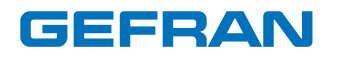

# 850 - 1650 - 1850

Double PID temperature controller

# INSTALLATION AND INSTRUCTION MANUAL

CE

code: 80290E - 06-2021

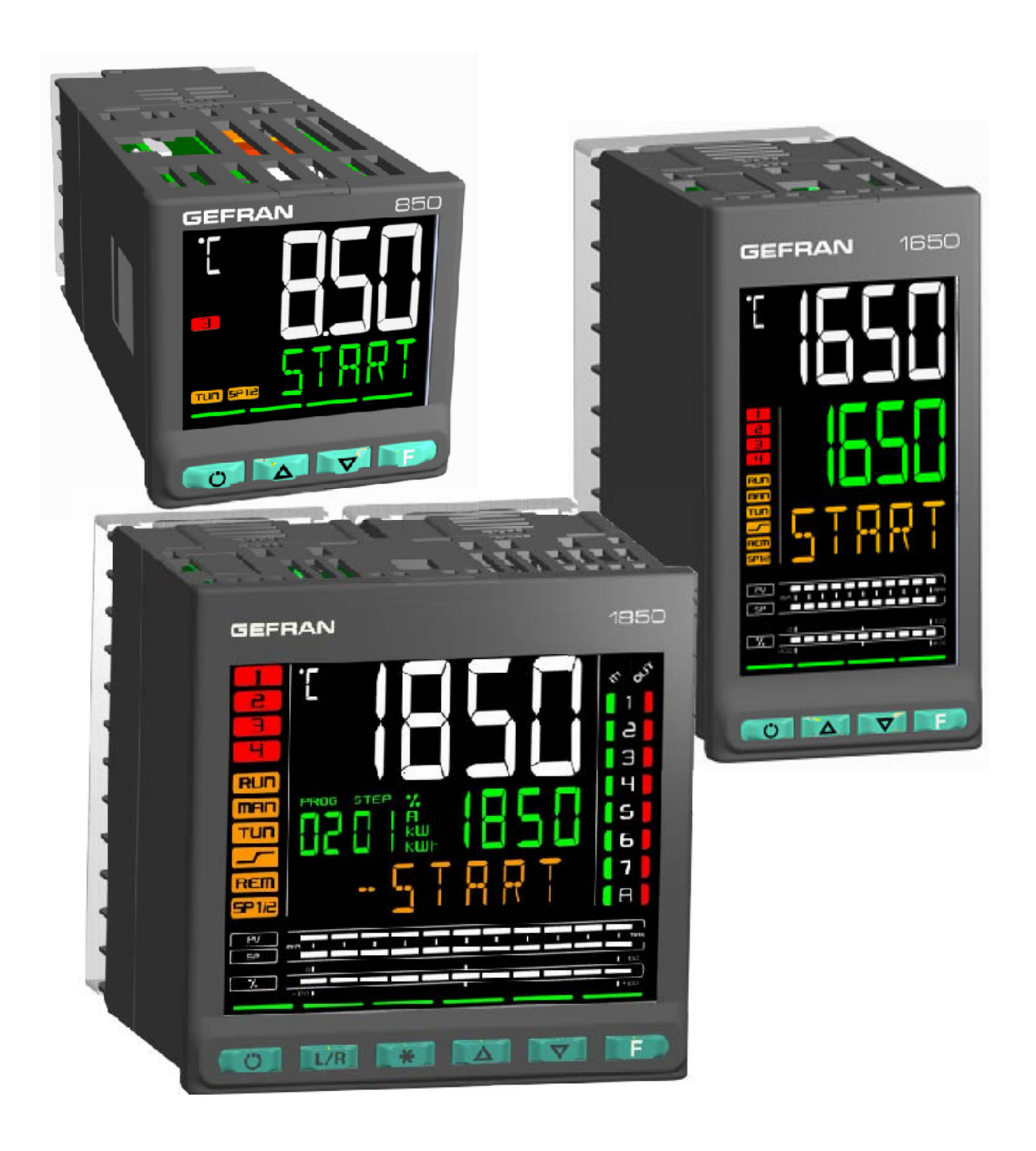

# CONTENTS

| CONTEN                                                                                           | TS                                                                                                    | 1                                                  |
|--------------------------------------------------------------------------------------------------|----------------------------------------------------------------------------------------------------|----------------------------------------------------|
| INTRODU<br>Device data                                                                           |                                                                                                    | <b>7</b>                                           |
| Warnings ar                                                                                      | nd safety                                                                                                    | 7                                                  |
| Typographic                                                                                      | al conventions used in this manual                                                                                                    | 8                                                  |
| Glossary                                                                                         |                                                                                                    | 8                                                  |
| Disclaimer                                                                                       |                                                                                                    | 9                                                  |
| Copyright                                                                                        |                                                                                                    | 9                                                  |
| 1. GEN                                                                                           | IERAL DESCRIPTION                                                                                                    |                                                    |
| 1.1. Profile                                                                                     | 9                                                                                                    |                                                    |
| 1.2. Differ                                                                                      | ences among models                                                                                                    | 11                                                 |
| 1.3. 850 C<br>1.3.1.<br>1.3.2.<br>1.4. 1650<br>1.4.1.<br>1.4.2.<br>1.5. 1850<br>1.5.1.<br>1.5.2. | Controller<br>Display and keys<br>Drilling dimensions and templates<br>Controller<br>Display and keys<br>Drilling dimensions and templates<br>Controller<br>Display and keys<br>Drilling dimensions and templates | 12<br>13<br>14<br>15<br>16<br>17<br>18<br>19<br>20 |
| 2. INST<br>2.1. Mour<br>2.1.1.<br>2.1.2.<br>2.1.3.                                               | <b>FALLATION</b> uting the controller         General installation rules         Drilling dimensions         Protection against infiltration of dust                                                              | <b>21</b><br>21<br>21<br>21<br>21                  |

| 2.1. WOUN  |                                         |          |
|------------|-----------------------------------------|----------|
| 2.1.1.     | General installation rules              | 21       |
| 2.1.2.     | Drilling dimensions                     | 21       |
| 2.1.3.     | Protection against infiltration of dust |          |
|            | -                                       | and      |
|            | water                                   | 21       |
| 2.1.4.     | Vibrations                              | 22       |
| 2.1.5      | Minimum space for ventilation           | 22       |
| 216        | Positioning                             | 22       |
| 2.1.0.     | Eastening to the panel                  |          |
| 2.1.7.     |                                         | 22       |
| 2.2. Conne |                                         | 23       |
| 2.2.1.     | General rules for connections           | 23       |
| 2.2.2.     | Electromagnetic compatibility (EMC)     | 23       |
| 2.2.3.     | Cables                                  | 23       |
| 2.2.4.     | Power supply                            | 23       |
| 2.2.5.     | Connecting inputs and outputs           | 24       |
| 2.3. 850 c | onnection diagrams                      | 25       |
| 2.3.1.     | General diagram                         | 25       |
| 2.3.2.     | Power supply                            | 26       |
| 2.3.3.     | Inputs                                  | 26       |
| 2.3.4.     | Outputs                                 | 26       |
| 2.3.5      | Digitali inputs                         |          |
| 236        | Serial line                             | 28       |
| 237        | CT Inputs                               | 28       |
| 238        | Auxilian/ inputs                        | 28       |
| 230        | Auxiliary outpute                       | 20       |
| 2.0.9.     |                                         | 20       |
| 2.4. 1650  | connection diagrams                     | 29       |
| 2.4.1.     | General diagram                         | 29       |
| 2.4.2.     | Power supply                            | 30       |
| 2.4.3.     | Main input (MAIN)                       | 30       |
| 2.4.4.     | Outputs                                 | 30       |
| 2.4.5.     | Digital inputs                          | 31       |
| 2.4.6.     | Serial line                             | 32       |
| 2.4.7.     | CT Inputs                               | 32       |
| 2.4.8.     | Auxiliary inputs (AUX1)                 | 32       |
| 2.4.9.     | Third Analogue input (AUX2)             | 33       |
| 2.4.10.    | Analog outputs                          | 33       |
| 2.5. 1850  | connection diagrams                     | .34      |
| 251        | General diagram                         |          |
| 2.5.1.     | Power supply                            | 40<br>36 |
| 2.5.2.     | Main input (MAIN)                       | 36       |
| 2.3.3.     |                                         |          |
| 2.3.4.     | Output                                  |          |
|            |                                         |          |

| 2.        | .5.5.<br>.5.6.   | Digital inputs                                     | 37<br>38  |
|-----------|------------------|----------------------------------------------------|-----------|
| 2.        | .5.7.            | CT Inputs                                          | 38        |
| 2         | .5.9.            | THIRD ANALOGUE INPUT (AUX2)                        | 30        |
| 2.        | .5.10.           | Analog outputs                                     | 39        |
| 2.        | .5.11.           | Connections with option optional                   |           |
|           |                  | I/O (N) =10,                                       | , 01,     |
| 0.0       | Carial           |                                                    | 39        |
| 2.6.      | Serial           | RS485 Wiring Diagram                               | 40        |
| 2.7.      | Ether            | net port wiring diagram                            | 42        |
| 3.        | CON              | MISSIONING                                         | .43       |
| 3.1.      | Inforn           | nation on displays and use of keys                 | 43        |
| 3.        | .1.2.            | Displays                                           | 43        |
|           | 3.1.2.           | 1. Display characters                              | .43       |
|           | 3.1.2.           | 2. Scrolling messages                              | .44       |
| 3.2.      | Sequ             | ence at power-on                                   | 44        |
| 3.3.      | First p          | oower-on                                           | 45        |
| 3.        | .3.1.            | Fast configuration                                 | 45        |
| 3.4.      | Settin           | g up quick configuration                           | 49        |
| 3.        | .4.1.<br>12      | Setting up the Alarm                               | 49        |
| 3.        | .4.2.            | Setting up the PID.                                | 50<br>51  |
|           |                  |                                                    |           |
| 4.        | CON              | IFIGURATION                                        | 52        |
| 4.1.      | Progr            | amming/Configuration Menu                          | 52        |
| 4.        | .1.1.            | First: know what you're doing                      | 52        |
| 4.        | .1.2.            | Passwords                                          | 52        |
| 4.        | .1.3.            | Password in the User Menu                          | 52        |
| 4.2.      | Main             |                                                    | 53        |
| 4.        | .2.1.            | Functional schema                                  | 55        |
| 4.3.<br>4 | Leger            | Submenu                                            | 56        |
| 4.        | .3.2.            | Parameter                                          | 56        |
| 4.4.      | Subm             | enu INFO - Information display                     | 57        |
| 4.        | .4.1.            | SW.VER - Software version                          | 58        |
| 4.        | .4.2.            | CODE - Identifying code of controller              | 58        |
| 4.<br>1   | .4.3.            | ERR.1 - Main input error                           | 58        |
| 4.        | .4.5.            | Auxiliary input error 2 (IN3)                      | 59        |
| 4.        | .4.6.            | M.ERR.x* - Math function block x* error            | 59        |
| 4.        | .4.7.            | SAP.C - SAP code                                   | 59        |
| 4.        | .4.8.            | SER.N - Serial number of controller                | 59        |
| 4.        | .4.9.            | xxxxx - Type of controller                         | 60        |
| 4.        | .4.11.           | FUNC.B - Logic and Math functions option availabl  | le60      |
| 4.        | .4.12.           | CALEN – Calendar Available                         | 60        |
| 4.        | .4.13.           | IN.AUX - Auxiliary input available                 | 60        |
| 4.        | 4.14.            | OUT.AN - Analog output available                   | 61        |
| 4.        | .4.16.           | CTx - Current transformer input available          | 61        |
| 4.        | .4.17.           | x.IN.DG - Digital input available                  | 61        |
| 4.        | .4.18.           | RS485 - RS485 serial port available                | 61        |
| 4.<br>4   | .4.19.<br>4.20   | IO ALIX – Auxiliary digital I/Os available         | 62<br>62  |
| 4.        | .4.21.           | IO.RELE – Auxiliary relays available               | 62        |
| 4.        | .4.22.           | PS.MAI – Sensor power supply available for main    |           |
|           | 4.00             | input                                              | 62        |
| 4.        | .4.23.           | PS.AUX - Sensor power supply available for auxilia | ary<br>ຄາ |
| 4         | 4.24.            | OUT1 - Type of output 1                            | 62<br>63  |
| 4.        | 4.25.            | OUT2 - Type of output 2                            | 63        |
| 4.        | 4.26.            | OUT3 - Type of output 3                            | 63        |
| 4.        | .4.27.           | OUT4 - Type of output 4                            | 63        |
| 4.        | 4.28.            | OUT 1.5 - Number of switchings output 1            | 63<br>64  |
| 2         | 4.79             |                                                    |           |
| 4.        | .4.29.<br>.4.30. | OUT3.S - Number of switchings output 2             | 64        |

| 4.4.31.           | OUT4.S - Number of switchings output 4                   | 64          |
|-------------------|----------------------------------------------------------|-------------|
| 4.4.32.           | NDG.S - Digital input switchings number                  | 64          |
| 4.4.33.           | T.DAYS - Total working days                              | 64          |
| 4.4.34.           | P.DAYS - Partial working days                            | 65          |
| 4.4.35.           | T.INT - Internal temperature of controller               | 65          |
| 4.4.36.           | T.MIN - Minimum internal temperature of the contr        | roller      |
| 1 1 37            | 00<br>TMAX - Maximum internal temperature of the con     | trol-       |
| 4.4.37.           | Initian - Maximum internal temperature of the con        | 65          |
| 4.4.38.           | TIME - Internal time                                     | 65          |
| 4.4.39.           | DATE - Internal date                                     | 65          |
| 4.5 INE           | O E Submenu - Displaying Ethernet Information            | 66          |
| 451               | VERS E – Ethernet Software Version                       | 00<br>67    |
| 4.5.2             | TY.S.F – Ethernet assignment mode status                 | 67          |
| 4.5.3.            | CON.E – Ethernet Connection status                       | 67          |
| 4.5.4.            | LIN.E – Ethernet link status                             | 67          |
| 4.5.5.            | SPD.E – Ethernet speed status                            | 67          |
| 4.5.6.            | IP.E – Ethernet IP Address                               | 68          |
| 4.5.7.            | SUB.E – Subnet mask Ethernet                             | 68          |
| 4.5.8.            | GAT.E – Ethernet Gateway address                         | 68          |
| 4.5.9.            | STA.E – Ethernet Network status                          | 68          |
| 4.6. MA           | STER Submenu - Display of Master Modbus commu            | nica-       |
| tion              |                                                          |             |
| info              | ormation and values                                      |             |
|                   |                                                          | 69          |
| 4.6.1.            | SIAI – Master communication status                       | 70          |
| 4.6.2.            | MAS.xx – Master communication value xx (*)               | 70          |
| 4.6.3.            | ERR.XX – Master communication error XX (*)               | 70          |
| 4.7. REC          | CIP Submenu - Configuring parameters recipes             | 71          |
| 4.7.1.            | RECP.N - Selecting a recipe                              | 71          |
| 4.7.2.            | ACRxx <sup>^</sup> - Parameter xx <sup>^</sup> of recipe | / 1         |
| 4.8. Sub          | menu PR.OPT - Configuring programs                       | 72          |
| 4.8.1.            | PR.OP.N - Selecting program                              | 73          |
| 4.8.2.            | FI.STP - Number of first step assigned to program        | 173         |
| 4.8.3.            | LA.STP - Number of last step assigned to program         | n73         |
| 4.8.4.            | STRT - Restart mode                                      | 73          |
| 4.8.5.            | WAITS - Option to start execution of program             | 73<br>74    |
| 4.0.0.            | FND - Action at end of program                           | ۲۰۰۰۰<br>74 |
| 488               | I IMIT - Limitation of step duration                     |             |
| 4.8.9.            | MSG.EN - Message assigned to end of program.             | 74          |
| / 0 Sub           | menu PR STP - Configuration of program steps             | 75          |
| 4.9. Jub<br>1 Q 1 | PR NI IM - Program selection                             | 73<br>76    |
| 492               | PR STN - Programming step                                | 70<br>76    |
| 4.9.3.            | ST.END - End step of the program configuration           | 76          |
| 4.9.4.            | REFE – Step reference programmer                         | 76          |
| 4.9.5.            | SETP - Programming step setpoint                         | 76          |
| 4.9.6.            | RAMP.T - Step time ramp                                  | 77          |
| 4.9.7.            | HOLD.T - Hold time in step                               | 77          |
| 4.9.8.            | HBB - Enable Hold Back Band function                     | 77          |
| 4.9.9.            | BAND - Maximum deviation for HBB                         | 77          |
| 4.9.10.           | HBB.R - Enabling HBB during ramp                         | 78          |
| 4.9.11.           | HBB.H - Enabling HBB during hold                         | 78          |
| 4.9.12.           | HBB2 - Enabling HBB with respect to the auxiliary        | /<br>       |
| 1012              | S S S S S S S S S S S S S S S S S S S                    | 78<br>      |
| 4.9.13.           | 5.5P.EN - Enabling retransmission of setpoint to a       | na-<br>79   |
| 4914              | SUB SP - Setopint value of slaved controller             | 70<br>70    |
| 4915              | S BM EN - Enabling ramp for slaved controller            | 70<br>70    |
| 4.9.16.           | ENBL.1 - Consent 1 to execute step                       | 79          |
| 4.9.17.           | ENBL.2 - Consent 2 to execute step                       | 79          |
| 4.9.18.           | ENBL.3 - Consent 3 to execute step                       | 80          |
| 4.9.19.           | ENBL.4 - Consent 4 to execute step                       | 80          |
| 4.9.20.           | EN.ST.N - Other programmer step as consent to e          | exe-        |
|                   | cute step                                                | 80          |
| 4.9.21.           | EVN.R.1 - Event 1 during step ramp                       | 80          |
| 4.9.22.           | EVN.R.2 - Evento 2 durante la rampa del passo            | 81          |
| 4.9.23.           | EVN.R.3 - Event 3 during step ramp                       | 81          |
| 4.9.24.           | EVN.R.4 - Event 4 during step ramp                       | 81          |
| 4.9.25.           | EVN.H.1 - Event 1 during step hold                       | 81          |
| 4.9.26.           | EVN.H.2 - Event 2 during step hold                       | 82          |
| 4.9.27.           | EVN.H.3 - Event 3 during step hold                       | 82          |
| 4.9.28.           | CPOPP Croup of permeters and the second                  | 82          |
| 4.9.29.           | onor.n - Group of parameters assigned to ramp.           | ŏ2          |

|     | 4.9.30.              | GROP.H - Group of parameters assigned to hold83       |
|-----|----------------------|-------------------------------------------------------|
|     | 4.9.31.              | MSG.R - Message associated with the ramp              |
|     | 4932                 | MSG H - Message associated with the maintenance83     |
|     | 4.0.02.              |                                                       |
| 4.1 | IO. Subm             | enu INPUT - Configuring analog inputs                 |
|     | 4.10.1.              | Functional schema85                                   |
|     | 4.10.2.              | INP.N - Selecting the analog input85                  |
|     | 4.10.3.              | TYPE - Selecting sensor type86                        |
|     | 4.10.4.              | SBR.E - Enabling SBR error                            |
|     | 4.10.5.              | FUNC - Selecting auxiliary input function             |
|     | 4.10.6.              | LIN - Selecting linearization type                    |
|     | 4.10.7.              | UNIT - Selecting the displayed unit of measurement 91 |
|     | 4.10.8               | FILT - Digital filter 91                              |
|     | 4 10 9               | FILT D - Digital filter on PV display 92              |
|     | 4 10 10              | DEC D Number of desimals displayed                    |
|     | 4.10.10.             | LO SCI Lower limit of cools                           |
|     | 4.10.11.             | LU.SOL - Lower limit of scale                         |
|     | 4.10.12.             | HI.SCL - Upper limit of scale                         |
|     | 4.10.13.             | OF.SCL - Scale offset correction                      |
|     | 4.10.14.             | LO.SP - Lower limit for setpoint94                    |
|     | 4.10.15.             | HI.SP - Upper limit for setpoint94                    |
|     | 4.10.16.             | LO.AL - Lower limit for alarms94                      |
|     | 4.10.17.             | HI.AL - Upper limit for alarms94                      |
|     | 4.10.18.             | MSG.LO - Selecting the message assigned to Low 95     |
|     | 4.10.19.             | MSG.HI - Selecting the message assigned to HIGH.95    |
|     | 4.10.20.             | MSG.ER - Selecting the message assigned to Err95      |
|     | 4 10 21              | MSG SB - Selecting the message assigned to Sbr 96     |
|     |                      |                                                       |
| 4.1 | 11. Subm             | nenu IN.CI - Configuration of current inputs          |
|     | 4.11.1.              | Functional diagram97                                  |
|     | 4.11.2.              | IN.CT.N – Configuring current transformers            |
|     | 4.11.3.              | FILT - Digital filter                                 |
|     | 4.11.4.              | HI.SCL - Maximum scale limit98                        |
|     | 4.11.5.              | OF.SCL - Scale offset correction                      |
| 4   |                      | ALARM Configuration of clarma                         |
| 4.  |                      | Functional diagram                                    |
|     | 4.12.1.              | Functional diagram                                    |
|     | 4.12.2.              | ALARM -Selecting the alarm to be configured 100       |
|     | 4.12.3.              | REFE - Selecting the alarm reference101               |
|     | 4.12.4.              | DI.IN - Selecting direct or inverse alarm102          |
|     | 4.12.5.              | AB.RE - Selecting absolute or deviation alarm102      |
|     | 4.12.6.              | NO.SY - Method for applying hysteresis102             |
|     | 4.12.7.              | PWON.E - Disabling the alarm at power-on102           |
|     | 4.12.8.              | SP1C.E - Disabling alarm on Setpoint1 change 103      |
|     | 4.12.9               | SP2C.E - Disabling alarm on Setpoint2 change 103      |
|     | 4 12 10              | LATCH - Memorizing the alarm                          |
|     | / 12 11              | HVSTE - Hystoresis 103                                |
|     | 1 10 10              | DELAV Alarm trip delay                                |
|     | 4.12.12.             | MCC AL Massage sees sisted with trianing of clarge    |
|     | 4.12.13.             | MSG.AL - Message associated with tripping of alarm    |
|     |                      | 104                                                   |
|     | 4.12.14.             | BLK.AL - Flashing of PV display104                    |
| 4.1 | 3. Subm              | enu AL.HB - Configuring the Heater Break alarm 105    |
|     | 4.13.1               | Functional diagram 106                                |
|     | 4 13 2               | LOW ON - Alarm due to insufficient current draw 106   |
|     | 1 12 2               | HIG ON - Alarm due to excessive current draw 100      |
|     | 4 10.0.              | HIOFE Alarm due to excessive current draw 100         |
|     | 4.13.4.              | TIME UD elementin deleve                              |
|     | 4.13.5.              |                                                       |
|     | 4.13.6.              | THR.PE - Percentage of HB current compared to         |
|     |                      | calibration                                           |
|     | 4.13.7.              | OUT - Control output associated with HB alarm 107     |
|     | 4.13.8.              | LOAD - Selecting type of connected load108            |
|     | 4.13.9.              | MSG.HB - Message associated with tripping of HB       |
|     |                      | alarm                                                 |
|     | 4.13.10.             | BLK.HB - Flashing of PV display                       |
|     | 14 Outere            | 22: Al DW Configuries source clause                   |
| 4.] |                      | End AL.PW - Configuring power alarm                   |
|     | 4.14.1.              | runcuonal diagram                                     |
|     | 4.14.2.              | AL.PW - Select the Power alarm to configure           |
|     | 4.14.3.              | PV.BND – Process variable stability band110           |
|     | 4.14.4.              | PW.BND – Power stability band110                      |
|     | 4.14.5.              | TIME - Power alarm trip delay111                      |
|     | 4.14.6.              | MSG.PW - Message associated with tripping of power    |
|     |                      | alarm                                                 |
|     | 4.147                | BLK.PW - Flashing of PV display when power alarm      |
|     | ··· <del>·</del> ··· | trins 111                                             |
|     |                      |                                                       |
| 4.1 | 15. Subm             | nenu PID - Contiguring control parameters112          |
|     | 4.15.1.              | Functional diagram113                                 |
|     | 4.15.2.              | PID.N – PID Configuration115                          |
|     | 4.15.3.              | S.TUNE - Enabling Self-Tuning115                      |

|            | 4.15.4.                                                                                                    | SOFT.S - Enabling Soft-Start                                                                                                    | 115                                                                                                    |
|------------|----------------------------------------------------------------------------------------------------|----------------------------------------------------------------------------------------------------|----------------------------------------------------------------------------------------------------|
|            | 4.15.5.                                                                                                    | SOFT.T - Soft-Start Time                                                                                                    | 115                                                                                                    |
|            | 4 15 6                                                                                                    | A TI INE - Enabling Auto-Tuning                                                                                                    | 115                                                                                                    |
|            | 4 15 7                                                                                                    | ALITE Selecting type of Auto Tuning                                                                                                    | 116                                                                                                    |
|            | 4.15.7.                                                                                                    | AUT. 1 - Selecting type of Auto-Turning                                                                                                    | 110                                                                                                    |
|            | 4.15.8.                                                                                                    | CNTR - Selecting type of control                                                                                                    | 110                                                                                                    |
|            | 4.15.9.                                                                                                    | DERV.S - Derivative sampling time                                                                                                    | 116                                                                                                    |
|            | 4.15.10.                                                                                                    | H.PB - Proportional heating band or hysteresis in O                                                                                                    | N-                                                                                                    |
|            |                                                                                                    | OFF control                                                                                                    | 117                                                                                                    |
|            | 4.15.11.                                                                                                    | H.IT - Integral heating time                                                                                                    | 117                                                                                                    |
|            | 4.15.12.                                                                                                    | H.DT - Derivative heating time                                                                                                    | 117                                                                                                    |
|            | 4 15 13                                                                                                    | H PHI - Maximum limit of heating power                                                                                                    | 117                                                                                                    |
|            | A 15 1A                                                                                                    | H PL O = Minimum limit of heating power                                                                                                    | 117                                                                                                    |
|            | 4.15.14.                                                                                                    | COOL Calasting analise fluid                                                                                                    | 11/                                                                                                    |
|            | 4.15.15.                                                                                                    | COOL - Selecting cooling fluid                                                                                                    | 118                                                                                                    |
|            | 4.15.16.                                                                                                    | C.SP - Cooling setpoint with respect to heating                                                                                                    |                                                                                                    |
|            |                                                                                                    | setpoint                                                                                                    | 118                                                                                                    |
|            | 4.15.17.                                                                                                    | C.PB - Proportional cooling band or hysteresis in O                                                                                                    | N-                                                                                                    |
|            |                                                                                                    | OFF control                                                                                                    | 118                                                                                                    |
|            | 4.15.18.                                                                                                    | C.IT - Integral cooling time                                                                                                    | 118                                                                                                    |
|            | 4 15 19                                                                                                    | C DT - Derivative cooling time                                                                                                    | 118                                                                                                    |
|            | 4 15 20                                                                                                    | C PHI Maximum limit of cooling power                                                                                                    | 110                                                                                                    |
|            | 4.15.20.                                                                                                    | C.D.D. Minimum limit of cooling power                                                                                                    | 110                                                                                                    |
|            | 4.15.21.                                                                                                    | C.P.LO - Minimum limit of cooling power                                                                                                    | 119                                                                                                    |
|            | 4.15.22.                                                                                                    | RESET - Manual reset                                                                                                    | 119                                                                                                    |
|            | 4.15.23.                                                                                                    | P.RST - Power reset                                                                                                    | 119                                                                                                    |
|            | 4.15.24.                                                                                                    | A.RST - Antireset                                                                                                    | 119                                                                                                    |
|            | 4.15.25.                                                                                                    | FEEDF - Feedforward power                                                                                                    | 120                                                                                                    |
|            | 4.15.26.                                                                                                    | DEAD.B - Deadband                                                                                                    | 120                                                                                                    |
|            | 4 15 27                                                                                                    | FAULT - Fault action power                                                                                                    | 120                                                                                                    |
|            | / 15 28                                                                                                    | GBAD L - Setpoint gradient in increase                                                                                                    | 120                                                                                                    |
|            | 4.15.20.                                                                                                    | CRAD.D. Setsoint Credient in decreasing                                                                                                    | 120                                                                                                    |
|            | 4.15.29.                                                                                                    | GRAD.D - Setpoint Gradient in decreasing                                                                                                    | 121                                                                                                    |
|            | 4.15.30.                                                                                                    | UNIT - Unit of measurement of gradient                                                                                                    | 121                                                                                                    |
|            | 4.15.31.                                                                                                    | GRAD.O - Gradient of control output                                                                                                    | 121                                                                                                    |
|            | 4.15.32.                                                                                                    | LBA.TM - Tripping delay                                                                                                    | 121                                                                                                    |
|            | 4.15.33.                                                                                                    | LBA.PW - Power delivered when LBA alarm trips                                                                                                    | 121                                                                                                    |
| 1 1        | 6 Cubm                                                                                                    | In the second second second second second second second second second second second second second second second                                                                                                    |                                                                                                    |
| 4.1        | o. Subin                                                                                                    | enu Fib.Gh - Configuring groups of control parame                                                                                                    | -                                                                                                    |
|            | ters                                                                                                    |                                                                                                    | 122                                                                                                    |
|            | 4.16.1.                                                                                                    | PID.N - Selecting PID for parameters to be configur                                                                                                    | ed.                                                                                                    |
|            |                                                                                                    | 123                                                                                                    |                                                                                                    |
|            | 4.16.2.                                                                                                    | PID.G.N - Selecting PID for parameters group to be                                                                                                    |                                                                                                    |
|            |                                                                                                    |                                                                                                    |                                                                                                    |
|            |                                                                                                    | configured                                                                                                    | 123                                                                                                    |
|            | 4.16.3.                                                                                                    | configured<br>H.PB - Proportional heating band or hysteresis in O                                                                                                    | 123<br>N-                                                                                                    |
|            | 4.16.3.                                                                                                    | configured<br>H.PB - Proportional heating band or hysteresis in O<br>OFF control                                                                                                    | 123<br>N-<br>123                                                                                                    |
|            | 4.16.3.                                                                                                    | configured<br>H.PB - Proportional heating band or hysteresis in O<br>OFF control                                                                                                    | 123<br>N-<br>123                                                                                                    |
|            | 4.16.3.<br>4.16.4.                                                                                                    | configured<br>H.PB - Proportional heating band or hysteresis in O<br>OFF control<br>H.IT - Integral heating time                                                                                                    | 123<br>N-<br>123<br>123                                                                                                    |
|            | 4.16.3.<br>4.16.4.<br>4.16.5.                                                                                                    | configured<br>H.PB - Proportional heating band or hysteresis in O<br>OFF control<br>H.IT - Integral heating time<br>H.DT - Derivative heating time                                                                                                    | 123<br>N-<br>123<br>123<br>123                                                                                                    |
|            | 4.16.3.<br>4.16.4.<br>4.16.5.<br>4.16.6.                                                                                                    | configured<br>H.PB - Proportional heating band or hysteresis in O<br>OFF control<br>H.IT - Integral heating time<br>H.DT - Derivative heating time<br>H.PHI - Maximum heating power                                                                                                    | 123<br>N-<br>123<br>123<br>123<br>124                                                                                                    |
|            | 4.16.3.<br>4.16.4.<br>4.16.5.<br>4.16.6.<br>4.16.7.                                                                                                    | configured<br>H.PB - Proportional heating band or hysteresis in O<br>OFF control<br>H.IT - Integral heating time<br>H.DT - Derivative heating time<br>H.P.HI - Maximum heating power<br>H.P.LO - Minimum limit of heating power                                                                                                    | 123<br>N-<br>123<br>123<br>123<br>124<br>124                                                                                                    |
|            | 4.16.3.<br>4.16.4.<br>4.16.5.<br>4.16.6.<br>4.16.7.<br>4.16.8.                                                                                                    | configured<br>H.PB - Proportional heating band or hysteresis in O<br>OFF control<br>H.IT - Integral heating time<br>H.DT - Derivative heating time<br>H.P.HI - Maximum heating power<br>H.P.LO - Minimum limit of heating power<br>C.PB - Proportional cooling band or hysteresis in O                                                                                                    | 123<br>N-<br>123<br>123<br>124<br>124<br>N-                                                                                                    |
|            | 4.16.3.<br>4.16.4.<br>4.16.5.<br>4.16.6.<br>4.16.7.<br>4.16.8.                                                                                                    | configured<br>H.PB - Proportional heating band or hysteresis in O<br>OFF control<br>H.IT - Integral heating time<br>H.DT - Derivative heating time<br>H.P.HI - Maximum heating power<br>H.P.LO - Minimum limit of heating power<br>C.PB - Proportional cooling band or hysteresis in O<br>OFF control                                                                                                    | 123<br>N-<br>123<br>123<br>124<br>124<br>124<br>N-<br>124                                                                                                    |
|            | 4.16.3.<br>4.16.4.<br>4.16.5.<br>4.16.6.<br>4.16.7.<br>4.16.8.<br>4.16.9.                                                                                                    | configured<br>H.PB - Proportional heating band or hysteresis in O<br>OFF control<br>H.IT - Integral heating time<br>H.DT - Derivative heating time<br>H.P.HI - Maximum heating power<br>H.P.LO - Minimum limit of heating power<br>C.PB - Proportional cooling band or hysteresis in O<br>OFF control<br>C.IT - Integral cooling time.                                                                                                    | 123<br>N-<br>123<br>123<br>124<br>124<br>124<br>N-<br>124<br>124                                                                                                    |
|            | 4.16.3.<br>4.16.4.<br>4.16.5.<br>4.16.6.<br>4.16.7.<br>4.16.8.<br>4.16.9.<br>4.16.9.                                                                                                    | configured<br>H.PB - Proportional heating band or hysteresis in O<br>OFF control<br>H.IT - Integral heating time<br>H.DT - Derivative heating time<br>H.P.HI - Maximum heating power<br>H.P.LO - Minimum limit of heating power<br>C.PB - Proportional cooling band or hysteresis in O<br>OFF control<br>C.IT - Integral cooling time<br>C.DT - Derivative cooling time                                                                                                    | 123<br>N-<br>123<br>123<br>124<br>124<br>124<br>124<br>124<br>124                                                                                                    |
|            | 4.16.3.<br>4.16.4.<br>4.16.5.<br>4.16.6.<br>4.16.7.<br>4.16.8.<br>4.16.9.<br>4.16.10.<br>4.16.11                                                                                                    | configured<br>H.PB - Proportional heating band or hysteresis in O<br>OFF control<br>H.IT - Integral heating time<br>H.DT - Derivative heating time<br>H.P.HI - Maximum heating power<br>H.P.LO - Minimum limit of heating power<br>C.PB - Proportional cooling band or hysteresis in O<br>OFF control<br>C.IT - Integral cooling time<br>C.DT - Derivative cooling time<br>C.PB H. Maximum limit of geoling power                                                                                                    | 123<br>N-<br>123<br>123<br>123<br>124<br>124<br>N-<br>124<br>124<br>124                                                                                                    |
|            | 4.16.3.<br>4.16.4.<br>4.16.5.<br>4.16.6.<br>4.16.7.<br>4.16.8.<br>4.16.9.<br>4.16.10.<br>4.16.11.                                                                                                    | configured<br>H.PB - Proportional heating band or hysteresis in O<br>OFF control<br>H.IT - Integral heating time<br>H.DT - Derivative heating time<br>H.P.HI - Maximum heating power<br>H.P.LO - Minimum limit of heating power<br>C.PB - Proportional cooling band or hysteresis in O<br>OFF control<br>C.IT - Integral cooling time<br>C.DT - Derivative cooling time<br>C.P.HI - Maximum limit of cooling power<br>O PLO                                                                                                    | 123<br>N-<br>123<br>123<br>123<br>124<br>124<br>N-<br>124<br>124<br>124                                                                                                    |
|            | 4.16.3.<br>4.16.4.<br>4.16.5.<br>4.16.6.<br>4.16.7.<br>4.16.8.<br>4.16.9.<br>4.16.10.<br>4.16.11.<br>4.16.12.                                                                                                    | configured<br>H.PB - Proportional heating band or hysteresis in O<br>OFF control<br>H.IT - Integral heating time<br>H.DT - Derivative heating time<br>H.P.HI - Maximum heating power<br>H.P.LO - Minimum limit of heating power<br>C.PB - Proportional cooling band or hysteresis in O<br>OFF control<br>C.IT - Integral cooling time<br>C.DT - Derivative cooling time<br>C.P.HI - Maximum limit of cooling power<br>C.P.LO - Minimum limit of cooling power                                                                                                    | 123<br>N-<br>123<br>123<br>124<br>124<br>124<br>N-<br>124<br>124<br>125<br>125                                                                                                    |
|            | 4.16.3.<br>4.16.4.<br>4.16.5.<br>4.16.6.<br>4.16.7.<br>4.16.8.<br>4.16.9.<br>4.16.10.<br>4.16.10.<br>4.16.11.<br>4.16.12.<br>4.16.13.                                                                                                    | configured<br>H.PB - Proportional heating band or hysteresis in O<br>OFF control<br>H.IT - Integral heating time<br>H.DT - Derivative heating time<br>H.P.HI - Maximum heating power<br>H.P.LO - Minimum limit of heating power<br>C.PB - Proportional cooling band or hysteresis in O<br>OFF control<br>C.IT - Integral cooling time<br>C.DT - Derivative cooling time<br>C.DT - Derivative cooling time<br>C.P.HI - Maximum limit of cooling power<br>C.P.LO - Minimum limit of cooling power<br>PV.THR - Threshold PV for the activation of the grouter                                                                                                    | 123<br>N-<br>123<br>123<br>123<br>124<br>124<br>124<br>124<br>124<br>125<br>125<br>125                                                                                                    |
|            | 4.16.3.<br>4.16.4.<br>4.16.5.<br>4.16.6.<br>4.16.7.<br>4.16.8.<br>4.16.9.<br>4.16.10.<br>4.16.11.<br>4.16.12.<br>4.16.13.                                                                                                    | configured<br>H.PB - Proportional heating band or hysteresis in O<br>OFF control<br>H.IT - Integral heating time<br>H.DT - Derivative heating time<br>H.P.HI - Maximum heating power<br>H.P.LO - Minimum limit of heating power<br>C.PB - Proportional cooling band or hysteresis in O<br>OFF control<br>C.IT - Integral cooling time<br>C.DT - Derivative cooling time<br>C.P.HI - Maximum limit of cooling power<br>C.P.LO - Minimum limit of cooling power<br>PV.THR - Threshold PV for the activation of the grou<br>of PID parameters                                                                                                    | 123<br>N-<br>123<br>123<br>123<br>124<br>124<br>124<br>124<br>124<br>125<br>125<br>125                                                                                                    |
| 4.1        | 4.16.3.<br>4.16.4.<br>4.16.5.<br>4.16.6.<br>4.16.7.<br>4.16.8.<br>4.16.9.<br>4.16.10.<br>4.16.11.<br>4.16.11.<br>4.16.13.<br>7. CALE                                                                                                    | configured<br>H.PB - Proportional heating band or hysteresis in O<br>OFF control<br>H.IT - Integral heating time<br>H.DT - Derivative heating time<br>H.P.IO - Derivative heating power<br>H.P.LO - Minimum limit of heating power<br>C.PB - Proportional cooling band or hysteresis in O<br>OFF control<br>C.IT - Integral cooling time<br>C.DT - Derivative cooling time<br>C.P.HI - Maximum limit of cooling power<br>C.P.LO - Minimum limit of cooling power<br>PV.THR - Threshold PV for the activation of the grou<br>of PID parameters                                                                                                    | 123<br>N-<br>123<br>123<br>123<br>124<br>124<br>124<br>124<br>124<br>125<br>125<br>125<br>125                                                                                                    |
| 4.1        | 4.16.3.<br>4.16.4.<br>4.16.5.<br>4.16.6.<br>4.16.7.<br>4.16.8.<br>4.16.9.<br>4.16.10.<br>4.16.11.<br>4.16.12.<br>4.16.13.<br>7. CALLE<br>4.17.1                                                                                                    | configured<br>H.PB - Proportional heating band or hysteresis in O<br>OFF control<br>H.IT - Integral heating time<br>H.DT - Derivative heating time<br>H.P.I - Maximum heating power<br>H.P.LO - Minimum limit of heating power<br>C.PB - Proportional cooling band or hysteresis in O<br>OFF control<br>C.IT - Integral cooling time<br>C.DT - Derivative cooling time<br>C.DT - Derivative cooling time<br>C.P.II - Maximum limit of cooling power<br>C.P.LO - Minimum limit of cooling power<br>PV.THR - Threshold PV for the activation of the grou<br>of PID parameters<br>V sub-menu - Enable Calendar events<br>CAL E - Enable calendar                                                                                                    | 123<br>N-<br>123<br>123<br>123<br>124<br>124<br>124<br>124<br>125<br>125<br>125<br>125<br>126                                                                                                    |
| 4.1        | 4.16.3.<br>4.16.4.<br>4.16.5.<br>4.16.6.<br>4.16.7.<br>4.16.8.<br>4.16.9.<br>4.16.10.<br>4.16.11.<br>4.16.12.<br>4.16.13.<br>7. CALLE<br>4.17.1.<br>4.17.2                                                                                                    | configured<br>H.PB - Proportional heating band or hysteresis in O<br>OFF control<br>H.IT - Integral heating time<br>H.DT - Derivative heating time<br>H.P.HI - Maximum heating power<br>H.P.LO - Minimum limit of heating power<br>C.PB - Proportional cooling band or hysteresis in O<br>OFF control<br>C.IT - Integral cooling time<br>C.DT - Derivative cooling time<br>C.P.HI - Maximum limit of cooling power<br>C.P.LO - Minimum limit of cooling power<br>PV.THR - Threshold PV for the activation of the grou<br>of PID parameters<br>V sub-menu - Enable Calendar events<br>CAL.E - Enable calendar                                                                                                    | 123<br>N-<br>123<br>123<br>123<br>124<br>124<br>124<br>124<br>125<br>125<br>125<br>125<br>126<br>126                                                                                                    |
| 4.1        | 4.16.3.<br>4.16.4.<br>4.16.5.<br>4.16.6.<br>4.16.7.<br>4.16.8.<br>4.16.9.<br>4.16.10.<br>4.16.11.<br>4.16.12.<br>4.16.13.<br>7. CAL.E<br>4.17.1.<br>4.17.2.                                                                                                    | configured<br>H.PB - Proportional heating band or hysteresis in O<br>OFF control<br>H.IT - Integral heating time<br>H.DT - Derivative heating time<br>H.P.HI - Maximum heating power<br>H.P.LO - Minimum limit of heating power<br>C.PB - Proportional cooling band or hysteresis in O<br>OFF control<br>C.IT - Integral cooling time<br>C.DT - Derivative cooling time<br>C.P.HI - Maximum limit of cooling power<br>C.P.LO - Minimum limit of cooling power<br>PV.THR - Threshold PV for the activation of the grou<br>of PID parameters<br>V sub-menu - Enable Calendar events<br>CALE - Enable calendar<br>MONDA - Enable Ture device                                                                                                    | 123<br>N-<br>123<br>123<br>123<br>124<br>124<br>N-<br>124<br>124<br>125<br>125<br>125<br>125<br>126<br>126                                                                                                    |
| 4.1        | 4.16.3.<br>4.16.4.<br>4.16.5.<br>4.16.6.<br>4.16.7.<br>4.16.8.<br>4.16.9.<br>4.16.10.<br>4.16.10.<br>4.16.11.<br>4.16.12.<br>4.16.13.<br>7. CAL.E<br>4.17.1.<br>4.17.2.<br>4.17.3.                                                                                                    | configured<br>H.PB - Proportional heating band or hysteresis in O<br>OFF control<br>H.IT - Integral heating time<br>H.DT - Derivative heating time<br>H.P.HI - Maximum heating power<br>C.PB - Proportional cooling band or hysteresis in O<br>OFF control<br>C.IT - Integral cooling time<br>C.DT - Derivative cooling time<br>C.DT - Derivative cooling time<br>C.P.HI - Maximum limit of cooling power<br>C.P.LO - Minimum limit of cooling power<br>C.P.LO - Minimum limit of cooling power<br>VIS book<br>MONDA - Enable Calendar<br>MISDNG<br>C.P.LO - Enable Tuesday | 123<br>N-<br>123<br>123<br>123<br>124<br>124<br>N-<br>124<br>124<br>125<br>125<br>125<br>125<br>126<br>126<br>126                                                                                                    |
| 4.1        | 4.16.3.<br>4.16.4.<br>4.16.5.<br>4.16.6.<br>4.16.7.<br>4.16.8.<br>4.16.9.<br>4.16.10.<br>4.16.10.<br>4.16.11.<br>4.16.12.<br>4.16.13.<br>7. CAL.E<br>4.17.1.<br>4.17.2.<br>4.17.3.<br>4.17.4.                                                                                                    | configured<br>H.PB - Proportional heating band or hysteresis in O<br>OFF control<br>H.IT - Integral heating time<br>H.DT - Derivative heating time<br>H.P.HI - Maximum heating power<br>H.P.LO - Minimum limit of heating power<br>C.PB - Proportional cooling band or hysteresis in O<br>OFF control<br>C.IT - Integral cooling time<br>C.DT - Derivative cooling time<br>C.P.HI - Maximum limit of cooling power<br>C.P.LO - Minimum limit of cooling power<br>PV.THR - Threshold PV for the activation of the grou<br>of PID parameters<br>V sub-menu - Enable Calendar events<br>CAL.E - Enable calendar<br>MONDA - Enable Monday<br>TUESD - Enable Tuesday<br>WEDNE - Enable Wednesday                                                                                                    | 123<br>N-<br>123<br>123<br>123<br>124<br>124<br>124<br>124<br>125<br>125<br>126<br>126<br>126<br>126<br>126<br>127                                                                                                    |
| 4.1        | 4.16.3.<br>4.16.4.<br>4.16.5.<br>4.16.6.<br>4.16.7.<br>4.16.8.<br>4.16.9.<br>4.16.10.<br>4.16.11.<br>4.16.12.<br>4.16.13.<br>7. CAL.E<br>4.17.1.<br>4.17.2.<br>4.17.3.<br>4.17.4.<br>4.17.5.                                                                                                    | configured<br>H.PB - Proportional heating band or hysteresis in O<br>OFF control<br>H.IT - Integral heating time<br>H.DT - Derivative heating time<br>H.P.I - Maximum heating power<br>H.P.LO - Minimum limit of heating power<br>C.PB - Proportional cooling band or hysteresis in O<br>OFF control<br>C.IT - Integral cooling time<br>C.DT - Derivative cooling time<br>C.P.II - Maximum limit of cooling power<br>C.P.II - Maximum limit of cooling power<br>PV.THR - Threshold PV for the activation of the grou<br>of PID parameters<br>V sub-menu - Enable Calendar events<br>CAL.E - Enable calendar<br>MONDA - Enable Monday<br>TUESD - Enable Tuesday<br>WEDNE - Enable Wednesday<br>THURS - Enable Thursday                                                                                                    | 123<br>N-<br>123<br>123<br>123<br>124<br>124<br>124<br>124<br>125<br>125<br>126<br>126<br>126<br>126<br>127<br>127                                                                                                    |
| 4.1        | 4.16.3.<br>4.16.4.<br>4.16.5.<br>4.16.6.<br>4.16.7.<br>4.16.8.<br>4.16.9.<br>4.16.10.<br>4.16.11.<br>4.16.12.<br>4.16.13.<br>7. CALLE<br>4.17.1.<br>4.17.2.<br>4.17.3.<br>4.17.4.<br>4.17.5.<br>4.17.6.                                                                                                    | configured<br>H.PB - Proportional heating band or hysteresis in O<br>OFF control<br>H.IT - Integral heating time<br>H.DT - Derivative heating time<br>H.P.HI - Maximum heating power<br>H.P.LO - Minimum limit of heating power<br>C.PB - Proportional cooling band or hysteresis in O<br>OFF control<br>C.IT - Integral cooling time<br>C.DT - Derivative cooling time<br>C.P.HI - Maximum limit of cooling power<br>C.P.LO - Minimum limit of cooling power<br>PV.THR - Threshold PV for the activation of the grou<br>of PID parameters<br>V sub-menu - Enable Calendar events<br>CAL.E - Enable calendar<br>MONDA - Enable Monday<br>TUESD - Enable Tuesday<br>WEDNE - Enable Thursday<br>FRIDA - Enable Friday                                                                                                    | 123<br>N-<br>123<br>123<br>123<br>124<br>124<br>124<br>124<br>124<br>125<br>125<br>126<br>126<br>126<br>126<br>127<br>127<br>127                                                                                            |
| 4.1        | 4.16.3.<br>4.16.4.<br>4.16.5.<br>4.16.6.<br>4.16.7.<br>4.16.8.<br>4.16.9.<br>4.16.10.<br>4.16.10.<br>4.16.12.<br>4.16.13.<br>7. CAL.E<br>4.17.1.<br>4.17.2.<br>4.17.3.<br>4.17.4.<br>4.17.5.<br>4.17.6.<br>4.17.7.                                                                                                    | configured<br>H.PB - Proportional heating band or hysteresis in O<br>OFF control<br>H.IT - Integral heating time<br>H.DT - Derivative heating time<br>H.P.HI - Maximum heating power<br>H.P.LO - Minimum limit of heating power<br>C.PB - Proportional cooling band or hysteresis in O<br>OFF control<br>C.IT - Integral cooling time<br>C.DT - Derivative cooling time<br>C.P.HI - Maximum limit of cooling power<br>C.P.LO - Minimum limit of cooling power<br>PV.THR - Threshold PV for the activation of the grou<br>of PID parameters<br>V sub-menu - Enable Calendar events<br>CAL.E - Enable calendar<br>MONDA - Enable Monday<br>TUESD - Enable Tuesday<br>WEDNE - Enable Tuesday<br>FRIDA - Enable Friday<br>SATUR - Enable Friday                                                                                                    | 123<br>N-<br>123<br>123<br>123<br>124<br>124<br>124<br>124<br>124<br>124<br>125<br>125<br>126<br>126<br>126<br>127<br>127<br>127<br>127                                                                                     |
| 4.1        | 4.16.3.<br>4.16.4.<br>4.16.5.<br>4.16.6.<br>4.16.7.<br>4.16.8.<br>4.16.9.<br>4.16.10.<br>4.16.10.<br>4.16.11.<br>4.16.12.<br>4.16.13.<br>7. CAL.E<br>4.17.1.<br>4.17.2.<br>4.17.3.<br>4.17.4.<br>4.17.5.<br>4.17.6.<br>4.17.7.<br>4.17.8.                                                                                                    | configured<br>H.PB - Proportional heating band or hysteresis in O<br>OFF control<br>H.IT - Integral heating time<br>H.DT - Derivative heating time<br>H.P.HI - Maximum heating power<br>H.P.LO - Minimum limit of heating power<br>C.PB - Proportional cooling band or hysteresis in O<br>OFF control<br>C.IT - Integral cooling time<br>C.DT - Derivative cooling time<br>C.P.HI - Maximum limit of cooling power<br>C.P.LO - Minimum limit of cooling power<br>PV.THR - Threshold PV for the activation of the grou<br>of PID parameters<br>V sub-menu - Enable Calendar events<br>CALE - Enable calendar<br>MONDA - Enable Monday<br>TUESD - Enable Tuesday<br>WEDNE - Enable Thursday<br>FRIDA - Enable Friday<br>SATUR - Enable Saturday<br>SUNDA - Enable Sunday                                                                                                    | 123<br>N-<br>123<br>123<br>123<br>124<br>124<br>124<br>124<br>124<br>124<br>125<br>125<br>126<br>126<br>126<br>127<br>127<br>127<br>127                                                                                     |
| 4.1        | 4.16.3.<br>4.16.4.<br>4.16.5.<br>4.16.7.<br>4.16.8.<br>4.16.9.<br>4.16.10.<br>4.16.10.<br>4.16.11.<br>4.16.12.<br>4.16.13.<br>7. CAL.E<br>4.17.1.<br>4.17.2.<br>4.17.3.<br>4.17.4.<br>4.17.5.<br>4.17.6.<br>4.17.7.<br>4.17.8.                                                                                                    | configured<br>H.PB - Proportional heating band or hysteresis in O<br>OFF control<br>H.IT - Integral heating time<br>H.DT - Derivative heating time<br>H.P.HI - Maximum heating power<br>H.P.LO - Minimum limit of heating power<br>C.PB - Proportional cooling band or hysteresis in O<br>OFF control<br>C.IT - Integral cooling time<br>C.P.LO - Minimum limit of cooling power<br>C.P.LO - Minimum limit of cooling power<br>C.P.LO - Minimum limit of cooling power<br>PV.THR - Threshold PV for the activation of the grou<br>of PID parameters<br>V sub-menu - Enable Calendar events<br>CAL.E - Enable calendar<br>MONDA - Enable Monday<br>TUESD - Enable Tuesday<br>WEDNE - Enable Thursday.<br>FRIDA - Enable Friday<br>SATUR - Enable Saturday<br>SUNDA - Enable Sunday                                                                                                    | 123<br>N-<br>123<br>123<br>123<br>124<br>124<br>124<br>124<br>124<br>124<br>125<br>125<br>126<br>126<br>126<br>127<br>127<br>127                                                                                            |
| 4.1        | 4.16.3.<br>4.16.4.<br>4.16.5.<br>4.16.6.<br>4.16.7.<br>4.16.8.<br>4.16.9.<br>4.16.10.<br>4.16.10.<br>4.16.11.<br>4.16.12.<br>4.16.13.<br>7. CAL.E<br>4.17.1.<br>4.17.2.<br>4.17.3.<br>4.17.4.<br>4.17.5.<br>4.17.6.<br>4.17.7.<br>4.17.8.<br>8. CALE                                                                                                    | configured<br>H.PB - Proportional heating band or hysteresis in O<br>OFF control<br>H.IT - Integral heating time<br>H.DT - Derivative heating time<br>H.P.HI - Maximum heating power<br>H.P.LO - Minimum limit of heating power<br>C.PB - Proportional cooling band or hysteresis in O<br>OFF control<br>C.T - Integral cooling time.<br>C.DT - Derivative cooling time.<br>C.DT - Derivative cooling time.<br>C.P.LO - Minimum limit of cooling power.<br>C.P.LO - Minimum limit of cooling power<br>PV.THR - Threshold PV for the activation of the grou<br>of PID parameters<br>V sub-menu - Enable Calendar events.<br>CAL.E - Enable calendar<br>MONDA - Enable Monday<br>TUESD - Enable Tuesday<br>WEDNE - Enable Thursday.<br>FRIDA - Enable Friday.<br>SATUR - Enable Saturday<br>C.NDA - Enable Sunday<br>C.Sub-menu - Enable Event Calendar                                                                                                    | 123<br>N-<br>123<br>123<br>124<br>124<br>124<br>124<br>124<br>125<br>125<br>126<br>126<br>126<br>126<br>127<br>127<br>127<br>127                                                                                            |
| 4.1        | 4.16.3.<br>4.16.4.<br>4.16.5.<br>4.16.6.<br>4.16.7.<br>4.16.8.<br>4.16.9.<br>4.16.10.<br>4.16.10.<br>4.16.11.<br>4.16.12.<br>4.16.13.<br>7. CAL.E<br>4.17.1.<br>4.17.2.<br>4.17.3.<br>4.17.4.<br>4.17.5.<br>4.17.6.<br>4.17.7.<br>4.17.8.<br>8. CALE<br>4.18.1.                                                                                                    | configured<br>H.PB - Proportional heating band or hysteresis in O<br>OFF control<br>H.IT - Integral heating time<br>H.DT - Derivative heating time<br>H.P.H - Maximum heating power<br>H.P.LO - Minimum limit of heating power<br>C.PB - Proportional cooling band or hysteresis in O<br>OFF control<br>C.IT - Integral cooling time<br>C.DT - Derivative cooling time<br>C.P.H - Maximum limit of cooling power<br>C.P.LO - Minimum limit of cooling power<br>PV.THR - Threshold PV for the activation of the grou<br>of PID parameters<br>V sub-menu - Enable Calendar events<br>CAL.E - Enable calendar<br>MONDA - Enable Monday<br>TUESD - Enable Tuesday<br>WEDNE - Enable Thursday<br>FRIDA - Enable Friday<br>SATUR - Enable Saturday<br>SUNDA - Enable Sunday<br>C.Sub-menu - Enable Event Calendar<br>D.O.E - Event day selection                                                                                                    | 123<br>N-<br>123<br>123<br>123<br>124<br>124<br>124<br>124<br>125<br>125<br>126<br>126<br>126<br>127<br>127<br>127<br>127<br>127<br>127<br>127                                                                              |
| 4.1        | 4.16.3.<br>4.16.4.<br>4.16.5.<br>4.16.6.<br>4.16.7.<br>4.16.8.<br>4.16.9.<br>4.16.10.<br>4.16.11.<br>4.16.12.<br>4.16.13.<br>7. CALLE<br>4.17.1.<br>4.17.2.<br>4.17.3.<br>4.17.4.<br>4.17.5.<br>4.17.6.<br>4.17.7.<br>4.17.8.<br>8. CALE<br>4.18.1.<br>4.18.2.                                                                                                    | configured<br>H.PB - Proportional heating band or hysteresis in O<br>OFF control<br>H.IT - Integral heating time<br>H.DT - Derivative heating time<br>H.P.HI - Maximum heating power<br>H.P.LO - Minimum limit of heating power<br>C.PB - Proportional cooling band or hysteresis in O<br>OFF control<br>C.IT - Integral cooling time<br>C.DT - Derivative cooling time<br>C.P.HI - Maximum limit of cooling power<br>C.P.LO - Minimum limit of cooling power<br>PV.THR - Threshold PV for the activation of the grou<br>of PID parameters<br>V sub-menu - Enable Calendar events<br>CAL.E - Enable calendar<br>MONDA - Enable Monday<br>TUESD - Enable Tuesday<br>WEDNE - Enable Thursday<br>FRIDA - Enable Friday<br>SATUR - Enable Saturday<br>SUNDA - Enable Sunday<br>C sub-menu - Enable Event Calendar<br>D.O.E - Event day selection                                                                                                    | 123<br>N-<br>123<br>123<br>123<br>124<br>124<br>124<br>124<br>124<br>125<br>125<br>126<br>126<br>126<br>127<br>127<br>127<br>127<br>127<br>127<br>127<br>127<br>129<br>129                                                  |
| 4.1        | 4.16.3.<br>4.16.4.<br>4.16.5.<br>4.16.6.<br>4.16.7.<br>4.16.8.<br>4.16.9.<br>4.16.10.<br>4.16.11.<br>4.16.12.<br>4.16.13.<br>7. CAL.E<br>4.17.1.<br>4.17.2.<br>4.17.3.<br>4.17.4.<br>4.17.5.<br>4.17.6.<br>4.17.7.<br>4.17.8.<br>8. CALE<br>4.18.1.<br>4.18.2.<br>4.18.3.                                                                                                    | configured<br>H.PB - Proportional heating band or hysteresis in O<br>OFF control<br>H.IT - Integral heating time<br>H.DT - Derivative heating time<br>H.P.HI - Maximum heating power<br>H.P.LO - Minimum limit of heating power<br>C.PB - Proportional cooling band or hysteresis in O<br>OFF control<br>C.IT - Integral cooling time<br>C.DT - Derivative cooling time<br>C.DT - Derivative cooling time<br>C.P.LO - Minimum limit of cooling power<br>PV.THR - Threshold PV for the activation of the grou<br>of PID parameters<br>V sub-menu - Enable Calendar events<br>CAL.E - Enable calendar<br>MONDA - Enable Monday<br>TUESD - Enable Tuesday<br>WEDNE - Enable Thursday<br>FRIDA - Enable Friday<br>SATUR - Enable Saturday<br>SUNDA - Enable Sunday<br>C sub-menu - Enable Event Calendar<br>D.O.E - Event day selection<br>HH - Hour of the event                                                                                                    | 123<br>N-<br>123<br>123<br>123<br>124<br>124<br>124<br>124<br>124<br>125<br>125<br>126<br>126<br>126<br>127<br>127<br>127<br>127<br>127<br>127<br>127<br>127<br>129<br>129<br>129                                           |
| 4.1        | 4.16.3.<br>4.16.4.<br>4.16.5.<br>4.16.6.<br>4.16.7.<br>4.16.8.<br>4.16.9.<br>4.16.10.<br>4.16.10.<br>4.16.11.<br>4.16.12.<br>4.16.13.<br>7. CAL.E<br>4.17.1.<br>4.17.2.<br>4.17.3.<br>4.17.4.<br>4.17.5.<br>4.17.6.<br>4.17.7.<br>4.17.8.<br>8. CALE<br>4.18.1.<br>4.18.2.<br>4.18.3.<br>4.18.4.                                                                                         | configured<br>H.PB - Proportional heating band or hysteresis in O<br>OFF control<br>H.IT - Integral heating time<br>H.DT - Derivative heating time<br>H.P.HI - Maximum heating power<br>H.P.LO - Minimum limit of heating power<br>C.PB - Proportional cooling band or hysteresis in O<br>OFF control<br>C.T - Integral cooling time<br>C.DT - Derivative cooling time<br>C.DT - Derivative cooling time<br>C.P.LO - Minimum limit of cooling power<br>C.P.LO - Minimum limit of cooling power<br>PV.THR - Threshold PV for the activation of the grou<br>of PID parameters<br>V sub-menu - Enable Calendar events<br>CAL.E - Enable calendar<br>MONDA - Enable Monday<br>TUESD - Enable Tuesday<br>WEDNE - Enable Thursday<br>FRIDA - Enable Friday<br>SATUR - Enable Saturday<br>SUNDA - Enable Sunday<br>C. sub-menu - Enable Event Calendar<br>D.O.E - Event day selection<br>EVEN - Hour of the event<br>MM - Minute of the event                                                                                                    | 123<br>N-<br>123<br>123<br>123<br>124<br>124<br>124<br>124<br>125<br>125<br>126<br>126<br>126<br>127<br>127<br>127<br>127<br>127<br>127<br>127<br>127<br>129<br>129<br>129<br>129<br>129<br>129<br>129<br>129<br>129<br>129 |
| 4.1        | 4.16.3.<br>4.16.4.<br>4.16.5.<br>4.16.7.<br>4.16.8.<br>4.16.9.<br>4.16.10.<br>4.16.10.<br>4.16.11.<br>4.16.12.<br>4.16.13.<br>7. CAL.E<br>4.17.1.<br>4.17.2.<br>4.17.3.<br>4.17.4.<br>4.17.5.<br>4.17.6.<br>4.17.7.<br>4.17.8.<br>8. CALE<br>4.18.1.<br>4.18.2.<br>4.18.3.<br>4.18.4.<br>4.18.5                                                                                          | configured<br>H.PB - Proportional heating band or hysteresis in O<br>OFF control<br>H.IT - Integral heating time<br>H.DT - Derivative heating time<br>H.P.HI - Maximum heating power<br>H.P.LO - Minimum limit of heating power<br>C.PB - Proportional cooling band or hysteresis in O<br>OFF control<br>C.IT - Integral cooling time<br>C.P.LO - Derivative cooling time<br>C.P.LO - Minimum limit of cooling power<br>C.P.LO - Minimum limit of cooling power<br>PV.THR - Threshold PV for the activation of the grou<br>of PID parameters<br>V sub-menu - Enable Calendar events<br>CAL.E - Enable calendar<br>MONDA - Enable Monday<br>TUESD - Enable Tuesday<br>WEDNE - Enable Thursday.<br>FRIDA - Enable Friday<br>SATUR - Enable Saturday<br>SUNDA - Enable Sunday<br>C.Sub-menu - Enable Event Calendar<br>D.O.E - Event day selection<br>HI - Hour of the event<br>MM - Minute of the event<br>MM - Minute of the event<br>SS - Seconds of the event<br>SS - Seconds of the event                                                                                                    | 123<br>N-<br>123<br>123<br>123<br>124<br>124<br>124<br>124<br>125<br>125<br>126<br>126<br>127<br>127<br>127<br>127<br>127<br>127<br>127<br>129<br>129<br>129<br>129<br>129<br>129<br>129<br>129<br>129<br>129               |
| 4.1        | 4.16.3.<br>4.16.4.<br>4.16.5.<br>4.16.6.<br>4.16.7.<br>4.16.8.<br>4.16.9.<br>4.16.10.<br>4.16.10.<br>4.16.11.<br>4.16.12.<br>4.16.13.<br>7. CAL.E<br>4.17.1.<br>4.17.2.<br>4.17.3.<br>4.17.4.<br>4.17.5.<br>4.17.6.<br>4.17.7.<br>4.17.8.<br>8. CALE<br>4.18.1.<br>4.18.2.<br>4.18.3.<br>4.18.4.<br>4.18.5.<br>4.18.6.                                                                   | configured<br>H.PB - Proportional heating band or hysteresis in O<br>OFF control<br>H.IT - Integral heating time<br>H.DT - Derivative heating time<br>H.P.II - Maximum heating power<br>H.P.LO - Minimum limit of heating power<br>C.PB - Proportional cooling band or hysteresis in O<br>OFF control<br>C.T - Integral cooling time<br>C.DT - Derivative cooling time<br>C.P.LO - Minimum limit of cooling power<br>C.P.LO - Minimum limit of cooling power<br>PV.THR - Threshold PV for the activation of the grou<br>of PID parameters<br>V sub-menu - Enable Calendar events<br>CAL.E - Enable calendar<br>MONDA - Enable Monday<br>TUESD - Enable Tuesday<br>WEDNE - Enable Thursday<br>FRIDA - Enable Friday<br>SATUR - Enable Saturday<br>SUNDA - Enable Sunday<br>C.Sub-menu - Enable Event Calendar<br>D.O.E - Event day selection<br>H - Hour of the event<br>MM - Minute of the event<br>MM - Minute of the event<br>ACt - Seconds of the event                                                                                                    | 123<br>N-<br>123<br>123<br>123<br>124<br>124<br>124<br>124<br>125<br>125<br>126<br>126<br>127<br>127<br>127<br>127<br>129<br>129<br>129<br>129<br>130<br>130<br>130<br>130                                                  |
| 4.1        | 4.16.3.<br>4.16.4.<br>4.16.5.<br>4.16.6.<br>4.16.7.<br>4.16.8.<br>4.16.9.<br>4.16.10.<br>4.16.10.<br>4.16.11.<br>4.16.12.<br>4.16.13.<br>7. CAL.E<br>4.17.1.<br>4.17.2.<br>4.17.3.<br>4.17.4.<br>4.17.5.<br>4.17.6.<br>4.17.7.<br>4.17.8.<br>8. CALE<br>4.18.1.<br>4.18.2.<br>4.18.3.<br>4.18.4.<br>4.18.5.<br>4.18.6.                                                                   | configured<br>H.PB - Proportional heating band or hysteresis in O<br>OFF control<br>H.IT - Integral heating time<br>H.DT - Derivative heating time<br>H.P.II - Maximum heating power<br>H.P.LO - Minimum limit of heating power<br>C.PB - Proportional cooling band or hysteresis in O<br>OFF control<br>C.IT - Integral cooling time<br>C.DT - Derivative cooling time<br>C.P.LO - Minimum limit of cooling power<br>C.P.LO - Minimum limit of cooling power<br>PV.THR - Threshold PV for the activation of the grou<br>of PID parameters<br>V sub-menu - Enable Calendar events<br>CAL.E - Enable calendar<br>MONDA - Enable Monday<br>TUESD - Enable Tuesday<br>WEDNE - Enable Thursday<br>FRIDA - Enable Friday<br>SATUR - Enable Saturday<br>SUNDA - Enable Sunday<br>C sub-menu - Enable Event Calendar<br>D.O.E - Event day selection<br>EV.N Event number selection<br>HI - Hour of the event<br>MM - Minute of the event<br>Act - Seconds of the event                                                                                                    | 123<br>N-<br>123<br>123<br>123<br>124<br>124<br>124<br>124<br>124<br>125<br>126<br>126<br>127<br>127<br>127<br>127<br>127<br>127<br>127<br>127<br>129<br>129<br>129<br>129<br>130<br>130<br>130                             |
| 4.1        | 4.16.3.<br>4.16.4.<br>4.16.5.<br>4.16.6.<br>4.16.7.<br>4.16.8.<br>4.16.9.<br>4.16.10.<br>4.16.11.<br>4.16.12.<br>4.16.13.<br>7. CALLE<br>4.17.1.<br>4.17.2.<br>4.17.3.<br>4.17.4.<br>4.17.5.<br>4.17.6.<br>4.17.7.<br>4.17.8.<br>8. CALE<br>4.18.1.<br>4.18.2.<br>4.18.3.<br>4.18.4.<br>4.18.5.<br>4.18.6.<br>9. Subm                                                                    | configured<br>H.PB - Proportional heating band or hysteresis in O<br>OFF control<br>H.IT - Integral heating time<br>H.DT - Derivative heating time<br>H.P.HI - Maximum heating power<br>H.P.LO - Minimum limit of heating power<br>C.PB - Proportional cooling band or hysteresis in O<br>OFF control<br>C.IT - Integral cooling time<br>C.DT - Derivative cooling time<br>C.P.H - Maximum limit of cooling power<br>P.V.THR - Threshold PV for the activation of the grou<br>of PID parameters<br>V sub-menu - Enable Calendar events<br>CAL.E - Enable calendar<br>MONDA - Enable Monday<br>TUESD - Enable Tuesday<br>WEDNE - Enable Thursday<br>FRIDA - Enable Friday<br>SATUR - Enable Saturday<br>SUNDA - Enable Sunday<br>C sub-menu - Enable Event Calendar<br>D.O.E - Event day selection<br>H - Hour of the event<br>MM - Minute of the event<br>Act - Seconds of the event<br>event event<br>Act - Seconds of the event<br>event event<br>P.D.G - Configuring digital inputs                                                                                                    | 123<br>N-<br>123<br>123<br>123<br>124<br>124<br>124<br>124<br>125<br>126<br>126<br>126<br>127<br>127<br>127<br>127<br>127<br>127<br>129<br>129<br>129<br>130<br>130<br>130<br>131                                           |
| 4.1<br>4.1 | 4.16.3.<br>4.16.4.<br>4.16.5.<br>4.16.6.<br>4.16.7.<br>4.16.8.<br>4.16.9.<br>4.16.10.<br>4.16.10.<br>4.16.11.<br>4.16.12.<br>4.16.13.<br>7. CAL.E<br>4.17.1.<br>4.17.2.<br>4.17.3.<br>4.17.4.<br>4.17.5.<br>4.17.6.<br>4.17.7.<br>4.17.8.<br>8. CALE<br>4.18.1.<br>4.18.2.<br>4.18.3.<br>4.18.4.<br>4.18.5.<br>4.18.6.<br>9. Subm<br>4.19.1.                                             | configured<br>H.PB - Proportional heating band or hysteresis in O<br>OFF control<br>H.IT - Integral heating time<br>H.DT - Derivative heating time<br>H.P.HI - Maximum heating power<br>H.P.LO - Minimum limit of heating power<br>C.PB - Proportional cooling band or hysteresis in O<br>OFF control<br>C.IT - Integral cooling time<br>C.DT - Derivative cooling time<br>C.P.LO - Minimum limit of cooling power<br>C.P.LO - Minimum limit of cooling power<br>PV.THR - Threshold PV for the activation of the grou<br>of PID parameters<br>V sub-menu - Enable Calendar events<br>CAL.E - Enable calendar<br>MONDA - Enable Monday<br>TUESD - Enable Tuesday<br>WEDNE - Enable Thursday<br>SATUR - Enable Friday<br>SATUR - Enable Sunday<br>C. sub-menu - Enable Event Calendar<br>D.O.E - Event day selection<br>EV.N - Event number selection<br>HH - Hour of the event<br>SATUR - Seconds of the event<br>MM - Minute of the event<br>Act - Seconds of the event<br>enu IN.DIG - Configuring digital inputs<br>Functional diagram                                                                                                    | 123<br>N-<br>123<br>123<br>123<br>124<br>124<br>124<br>124<br>125<br>126<br>126<br>126<br>127<br>127<br>127<br>127<br>127<br>127<br>129<br>129<br>129<br>130<br>130<br>130<br>131<br>132                                    |
| 4.1<br>4.1 | 4.16.3.<br>4.16.4.<br>4.16.5.<br>4.16.7.<br>4.16.8.<br>4.16.9.<br>4.16.10.<br>4.16.10.<br>4.16.11.<br>4.16.12.<br>4.16.13.<br>7. CAL.E<br>4.17.1.<br>4.17.2.<br>4.17.3.<br>4.17.4.<br>4.17.5.<br>4.17.6.<br>4.17.7.<br>4.17.8.<br>8. CALE<br>4.18.1.<br>4.18.2.<br>4.18.3.<br>4.18.5.<br>4.18.5.<br>4.18.6.<br>9. Subm<br>4.19.1.<br>4.19.2.                                             | configured<br>H.PB - Proportional heating band or hysteresis in O<br>OFF control<br>H.IT - Integral heating time<br>H.DT - Derivative heating time<br>H.P.HI - Maximum heating power<br>H.P.LO - Minimum limit of heating power<br>C.PB - Proportional cooling band or hysteresis in O<br>OFF control<br>C.T - Integral cooling time<br>C.DT - Derivative cooling time<br>C.DT - Derivative cooling time<br>C.P.LO - Minimum limit of cooling power<br>C.P.LO - Minimum limit of cooling power<br>C.P.LO - Minimum limit of cooling power<br>PV.THR - Threshold PV for the activation of the grou<br>of PID parameters<br>V sub-menu - Enable Calendar events<br>CAL.E - Enable calendar<br>MONDA - Enable Monday<br>TUESD - Enable Tuesday<br>WEDNE - Enable Tuesday<br>WEDNE - Enable Friday<br>SATUR - Enable Friday<br>SATUR - Enable Saturday<br>C sub-menu - Enable Event Calendar<br>D.O.E - Event day selection<br>HH - Hour of the event<br>MM - Minute of the event<br>ACt - Seconds of the event<br>PUGN - Selecting the digital inputs<br>I.DIG.N - Selecting the digital input                                                                                                    | 123<br>N-<br>123<br>123<br>123<br>124<br>124<br>124<br>125<br>125<br>126<br>126<br>126<br>127<br>127<br>127<br>127<br>129<br>129<br>129<br>129<br>129<br>129<br>129<br>129<br>129<br>129                                    |
| 4.1<br>4.1 | 4.16.3.<br>4.16.4.<br>4.16.5.<br>4.16.6.<br>4.16.7.<br>4.16.8.<br>4.16.9.<br>4.16.10.<br>4.16.10.<br>4.16.11.<br>4.16.12.<br>4.16.13.<br>7. CAL.E<br>4.17.1.<br>4.17.2.<br>4.17.3.<br>4.17.4.<br>4.17.5.<br>4.17.6.<br>4.17.7.<br>4.17.8.<br>8. CALE<br>4.18.1.<br>4.18.2.<br>4.18.1.<br>4.18.2.<br>4.18.3.<br>4.18.4.<br>4.18.5.<br>4.18.6.<br>9. Subm<br>4.19.1.<br>4.19.2.<br>4.19.3. | configured<br>H.PB - Proportional heating band or hysteresis in O<br>OFF control<br>H.IT - Integral heating time<br>H.DT - Derivative heating time<br>H.P.HI - Maximum heating power<br>H.P.LO - Minimum limit of heating power<br>C.PB - Proportional cooling band or hysteresis in O<br>OFF control<br>C.IT - Integral cooling time<br>C.DT - Derivative cooling time<br>C.P.LO - Minimum limit of cooling power<br>C.P.LO - Minimum limit of cooling power<br>PV.THR - Threshold PV for the activation of the grou<br>of PID parameters<br>V sub-menu - Enable Calendar events<br>CAL.E - Enable calendar<br>MONDA - Enable Monday<br>TUESD - Enable Tuesday<br>WEDNE - Enable Tuesday<br>WEDNE - Enable Friday<br>SATUR - Enable Sunday<br>C.Sub-menu - Enable Event Calendar<br>D.O.E - Event day selection<br>HH - Hour of the event<br>SS - Seconds of the event<br>Act - Seconds of the event<br>Functional diagram<br>SIAT - Defining the input state                                                                                                    | 123<br>N-<br>123<br>123<br>124<br>124<br>124<br>125<br>126<br>126<br>126<br>127<br>127<br>129<br>129<br>130<br>130<br>130<br>131<br>133<br>133                                                                              |
| 4.1<br>4.1 | 4.16.3.<br>4.16.4.<br>4.16.5.<br>4.16.7.<br>4.16.8.<br>4.16.9.<br>4.16.10.<br>4.16.10.<br>4.16.11.<br>4.16.12.<br>4.16.13.<br>7. CAL.E<br>4.17.1.<br>4.17.2.<br>4.17.3.<br>4.17.4.<br>4.17.5.<br>4.17.6.<br>4.17.7.<br>4.17.8.<br>8. CALE<br>4.18.1.<br>4.18.2.<br>4.18.4.<br>4.18.5.<br>4.18.4.<br>4.18.5.<br>4.19.2.<br>4.19.2.<br>4.19.3.<br>4.19.4.                                  | configured<br>H.PB - Proportional heating band or hysteresis in O<br>OFF control<br>H.IT - Integral heating time<br>H.DT - Derivative heating time<br>H.P.HI - Maximum heating power<br>H.P.LO - Minimum limit of heating power<br>C.PB - Proportional cooling band or hysteresis in O<br>OFF control<br>C.IT - Integral cooling time<br>C.DT - Derivative cooling time<br>C.DT - Derivative cooling time<br>C.P.LO - Minimum limit of cooling power<br>P.LO - Minimum limit of cooling power<br>PV.THR - Threshold PV for the activation of the grou<br>of PID parameters<br>V sub-menu - Enable Calendar events<br>CAL.E - Enable calendar<br>MONDA - Enable Monday<br>TUESD - Enable Tuesday<br>WEDNE - Enable Tuesday<br>WEDNE - Enable Friday.<br>SATUR - Enable Friday.<br>SATUR - Enable Saturday<br>C.Sub-menu - Enable Event Calendar<br>D.O.E - Event day selection<br>HI - Hour of the event<br>MM - Minute of the event<br>ACt - Seconds of the event<br>ACt - Seconds of the event<br>Functional diagram<br>I.DIG.N - Selecting the digital input<br>STAT - Defining the input state<br>EIN - Selecting the assigned function                                                                                                    | 123<br>N-<br>123<br>123<br>124<br>124<br>124<br>124<br>125<br>126<br>126<br>126<br>127<br>127<br>127<br>127<br>129<br>130<br>130<br>130<br>130<br>130<br>133<br>133<br>133                                                  |

|                   | 4.19.5.<br>4.19.6.                                                                                                    | ST.EN.N - Setting assigned consent number                                                                                                    |
|-------------------|----------------------------------------------------------------------------------------------------|----------------------------------------------------------------------------------------------------|
|                   | 4.19.7.                                                                                                    | SWTCH - Number of input switching setting for signa-                                                                                                    |
|                   | 4.19.8.                                                                                                    | MSG.IN - Selecting the digital input message136                                                                                                    |
| 4.2               | 20. Subm                                                                                                    | enu OUTPU - Configuring outputs                                                                                                    |
|                   | 4 20 1                                                                                                    | Eunctional diagram                                                                                                    |
|                   | 4.20.1.                                                                                                    | OUTN Celestics the subsut                                                                                                    |
|                   | 4.20.2.                                                                                                    | OUT.N - Selecting the output                                                                                                    |
|                   | 4.20.3.                                                                                                    | STAT - Defining the output state                                                                                                    |
|                   | 4.20.4.                                                                                                    | F.OUT - Selecting the function assigned to relay, logic                                                                                                    |
|                   |                                                                                                    | or Triac output140                                                                                                    |
|                   | 4.20.5                                                                                                    | TYPE - Defining the type of continuous output 141                                                                                                    |
|                   | 1 20 6                                                                                                    | EOULC - Selecting the function assigned to continuo-                                                                                                    |
|                   | 4.20.0.                                                                                                    |                                                                                                    |
|                   | 4 00 7                                                                                                    |                                                                                                    |
|                   | 4.20.7.                                                                                                    | EVINT.IN - Setting the event number                                                                                                    |
|                   | 4.20.8.                                                                                                    | FB.O.N - Setting the Function Block output number                                                                                                    |
|                   |                                                                                                    | 142                                                                                                    |
|                   | 1 20 0                                                                                                    | IN DG N - Setting the digital input number 1/2                                                                                                    |
|                   | 4.20.9.                                                                                                    |                                                                                                    |
|                   | 4.20.10.                                                                                                    | MASI.N - Setting the Master communication parame-                                                                                                    |
|                   |                                                                                                    | ter number142                                                                                                    |
|                   | 4.20.11.                                                                                                    | SWTCH - Setting the number of switchings for signal                                                                                                    |
|                   |                                                                                                    | 142                                                                                                    |
|                   | 4 20 12                                                                                                    | FAULT - State of output with broken input 143                                                                                                    |
|                   | 4.00.12                                                                                                    | MCC OLL Selecting the output measure 140                                                                                                    |
|                   | 4.20.13.                                                                                                    | MSG.OU - Selecting the output message                                                                                                    |
|                   | 4.20.14.                                                                                                    | LO.C – Low limit for continuous output / HI.C143                                                                                                    |
|                   | 4.20.15.                                                                                                    | HI.C – Massimo di scala per uscita continua143                                                                                                    |
|                   | 4.20.16.                                                                                                    | CY.TIM - Cycle time of output144                                                                                                    |
|                   |                                                                                                    | None OLITAN. Configuring the onelog retronomicsion                                                                                                    |
| 4.2               |                                                                                                    |                                                                                                    |
|                   | ουτρυ                                                                                                    | It145                                                                                                    |
|                   | 4.21.1.                                                                                                    | Functional diagram146                                                                                                    |
|                   | 4.21.2.                                                                                                    | OU.AN.N - Selecting the output146                                                                                                    |
|                   | 4.21.3.                                                                                                    | STAT - Defining the state of the analog output 146                                                                                                    |
|                   | 4 21 4                                                                                                    | TYPE - Defining the type of analog output 147                                                                                                    |
|                   | 4.01.5                                                                                                    | ELINC Selecting the function assigned to the analog                                                                                                    |
|                   | 4.21.3.                                                                                                    |                                                                                                    |
|                   |                                                                                                    | output                                                                                                    |
|                   | 4.21.6.                                                                                                    | MAST.N - Setting the Master communication parame-                                                                                                    |
|                   |                                                                                                    | ter number148                                                                                                    |
|                   | 4.21.7.                                                                                                    | CY.TIM – Output cycle time148                                                                                                    |
|                   | 4.21.8.                                                                                                    | LO.SCL - Scale minimum                                                                                                    |
|                   |                                                                                                    |                                                                                                    |
|                   | 4.21.9                                                                                                    | HLSCI - Scale maximum 148                                                                                                    |
|                   | 4.21.9.                                                                                                    | HI.SCL - Scale maximum                                                                                                    |
| 4.2               | 4.21.9.<br>22. Subm                                                                                                    | HI.SCL - Scale maximum                                                                                                    |
| 4.2               | 4.21.9.<br>22. Subm<br>4.22.1.                                                                                                    | HI.SCL - Scale maximum                                                                                                    |
| 4.2               | 4.21.9.<br>22. Subm<br>4.22.1.<br>4.22.2.                                                                                                    | HI.SCL - Scale maximum                                                                                                    |
| 4.2               | 4.21.9.<br>22. Subm<br>4.22.1.<br>4.22.2.<br>4.22.3.                                                                                                    | HI.SCL - Scale maximum                                                                                                    |
| 4.2               | 4.21.9.<br>22. Subm<br>4.22.1.<br>4.22.2.<br>4.22.3.<br>4.22.3.                                                                                                    | HI.SCL - Scale maximum                                                                                                    |
| 4.2               | 4.21.9.<br>22. Subm<br>4.22.1.<br>4.22.2.<br>4.22.3.<br>4.22.4.                                                                                                    | HI.SCL - Scale maximum                                                                                                    |
| 4.2               | 4.21.9.<br>22. Subm<br>4.22.1.<br>4.22.2.<br>4.22.3.<br>4.22.4.<br>4.22.5.                                                                                                    | HI.SCL - Scale maximum                                                                                                    |
| 4.2               | 4.21.9.<br>22. Subm<br>4.22.1.<br>4.22.2.<br>4.22.3.<br>4.22.4.<br>4.22.5.<br>4.22.6.                                                                                                    | HI.SCL - Scale maximum                                                                                                    |
| 4.2               | 4.21.9.<br>22. Subm<br>4.22.1.<br>4.22.2.<br>4.22.3.<br>4.22.4.<br>4.22.5.<br>4.22.6.                                                                                                    | HI.SCL - Scale maximum                                                                                                    |
| 4.2               | 4.21.9.<br>22. Subm<br>4.22.1.<br>4.22.2.<br>4.22.3.<br>4.22.4.<br>4.22.5.<br>4.22.6.<br>4.22.7.                                                                                                    | HI.SCL - Scale maximum                                                                                                    |
| 4.2               | 4.21.9.<br>22. Subm<br>4.22.1.<br>4.22.2.<br>4.22.3.<br>4.22.4.<br>4.22.5.<br>4.22.6.<br>4.22.7.<br>4.22.8.                                                                                                    | HI.SCL - Scale maximum                                                                                                    |
| 4.2               | 4.21.9.<br>22. Subm<br>4.22.1.<br>4.22.2.<br>4.22.3.<br>4.22.4.<br>4.22.5.<br>4.22.6.<br>4.22.6.<br>4.22.7.<br>4.22.8.                                                                                                    | HI.SCL - Scale maximum                                                                                                    |
| 4.2               | 4.21.9.<br>22. Subm<br>4.22.1.<br>4.22.2.<br>4.22.3.<br>4.22.4.<br>4.22.5.<br>4.22.6.<br>4.22.7.<br>4.22.8.<br>23. Subm                                                                                                    | HI.SCL - Scale maximum                                                                                                    |
| 4.2               | 4.21.9.<br>22. Subm<br>4.22.1.<br>4.22.2.<br>4.22.3.<br>4.22.4.<br>4.22.5.<br>4.22.6.<br>4.22.7.<br>4.22.8.<br>23. Subm<br>4.23.1.                                                                                                    | HI.SCL - Scale maximum                                                                                                    |
| 4.2               | 4.21.9.<br>22. Subm<br>4.22.1.<br>4.22.2.<br>4.22.3.<br>4.22.4.<br>4.22.5.<br>4.22.6.<br>4.22.7.<br>4.22.8.<br>23. Subm<br>4.23.1.<br>4.23.2.                                                                                                    | HI.SCL - Scale maximum                                                                                                    |
| 4.2               | 4.21.9.<br>22. Subm<br>4.22.1.<br>4.22.2.<br>4.22.3.<br>4.22.4.<br>4.22.5.<br>4.22.6.<br>4.22.7.<br>4.22.8.<br>23. Subm<br>4.23.1.<br>4.23.2.<br>4.23.3.                                                                                                    | HI.SCL - Scale maximum                                                                                                    |
| 4.2               | 4.21.9.<br>22. Subm<br>4.22.1.<br>4.22.2.<br>4.22.3.<br>4.22.4.<br>4.22.5.<br>4.22.6.<br>4.22.7.<br>4.22.8.<br>23. Subm<br>4.23.1.<br>4.23.2.<br>4.23.3.<br>4.23.3.<br>4.23.4                                                                                                    | HI.SCL - Scale maximum                                                                                                    |
| 4.2               | 4.21.9.<br>22. Subm<br>4.22.1.<br>4.22.2.<br>4.22.3.<br>4.22.4.<br>4.22.5.<br>4.22.6.<br>4.22.7.<br>4.22.8.<br>23. Subm<br>4.23.1.<br>4.23.2.<br>4.23.3.<br>4.23.4.                                                                                                    | HI.SCL - Scale maximum                                                                                                    |
| 4.2               | 4.21.9.<br>22. Subm<br>4.22.1.<br>4.22.2.<br>4.22.3.<br>4.22.4.<br>4.22.5.<br>4.22.6.<br>4.22.7.<br>4.22.8.<br>23. Subm<br>4.23.1.<br>4.23.2.<br>4.23.3.<br>4.23.4.<br>4.23.5.                                                                                                    | HI.SCL - Scale maximum                                                                                                    |
| 4.2               | 4.21.9.<br>22. Subm<br>4.22.1.<br>4.22.2.<br>4.22.3.<br>4.22.4.<br>4.22.5.<br>4.22.6.<br>4.22.7.<br>4.22.8.<br>23. Subm<br>4.23.1.<br>4.23.2.<br>4.23.3.<br>4.23.4.<br>4.23.5.<br>4.23.6.                                                                                                    | HI.SCL - Scale maximum                                                                                                    |
| 4.2               | 4.21.9.<br>22. Subm<br>4.22.1.<br>4.22.2.<br>4.22.3.<br>4.22.4.<br>4.22.5.<br>4.22.6.<br>4.22.7.<br>4.22.8.<br>23. Subm<br>4.23.1.<br>4.23.2.<br>4.23.3.<br>4.23.4.<br>4.23.5.<br>4.23.6.<br>4.23.7.                                                                                                    | HI.SCL - Scale maximum                                                                                                    |
| 4.2               | 4.21.9.<br>22. Subm<br>4.22.1.<br>4.22.2.<br>4.22.3.<br>4.22.4.<br>4.22.5.<br>4.22.6.<br>4.22.7.<br>4.22.8.<br>23. Subm<br>4.23.1.<br>4.23.2.<br>4.23.3.<br>4.23.4.<br>4.23.5.<br>4.23.5.<br>4.23.6.<br>4.23.7.<br>4.23.8.                                                                                                    | HI.SCL - Scale maximum                                                                                                    |
| 4.2               | 4.21.9.<br>22. Subm<br>4.22.1.<br>4.22.2.<br>4.22.3.<br>4.22.4.<br>4.22.5.<br>4.22.6.<br>4.22.7.<br>4.22.8.<br>23. Subm<br>4.23.1.<br>4.23.2.<br>4.23.3.<br>4.23.4.<br>4.23.5.<br>4.23.6.<br>4.23.7.<br>4.23.8.<br>4.23.9.                                                                                                    | HI.SCL - Scale maximum                                                                                                    |
| 4.2               | 4.21.9.<br>22. Subm<br>4.22.1.<br>4.22.2.<br>4.22.3.<br>4.22.4.<br>4.22.5.<br>4.22.6.<br>4.22.7.<br>4.22.8.<br>23. Subm<br>4.23.1.<br>4.23.2.<br>4.23.3.<br>4.23.4.<br>4.23.5.<br>4.23.6.<br>4.23.7.<br>4.23.8.<br>4.23.7.<br>4.23.8.<br>4.23.9.<br>4.23.10                                                                                                    | HI.SCL - Scale maximum                                                                                                    |
| 4.2               | 4.21.9.<br>22. Subm<br>4.22.1.<br>4.22.2.<br>4.22.3.<br>4.22.4.<br>4.22.5.<br>4.22.6.<br>4.22.7.<br>4.22.8.<br>23. Subm<br>4.23.1.<br>4.23.2.<br>4.23.3.<br>4.23.4.<br>4.23.5.<br>4.23.6.<br>4.23.7.<br>4.23.8.<br>4.23.9.<br>4.23.10.<br>4.23.10.<br>4.23.11                                                                                                  | HI.SCL - Scale maximum                                                                                                    |
| 4.2               | 4.21.9.<br>22. Subm<br>4.22.1.<br>4.22.2.<br>4.22.3.<br>4.22.4.<br>4.22.5.<br>4.22.6.<br>4.22.7.<br>4.22.8.<br>23. Subm<br>4.23.1.<br>4.23.2.<br>4.23.3.<br>4.23.4.<br>4.23.5.<br>4.23.6.<br>4.23.7.<br>4.23.8.<br>4.23.9.<br>4.23.10.<br>4.23.110.                                                                                                    | HI.SCL - Scale maximum                                                                                                    |
| 4.2               | 4.21.9.<br>22. Subm<br>4.22.1.<br>4.22.2.<br>4.22.3.<br>4.22.4.<br>4.22.5.<br>4.22.6.<br>4.22.7.<br>4.22.8.<br>23. Subm<br>4.23.1.<br>4.23.2.<br>4.23.4.<br>4.23.5.<br>4.23.4.<br>4.23.5.<br>4.23.6.<br>4.23.7.<br>4.23.8.<br>4.23.9.<br>4.23.10.<br>4.23.11.<br>4.23.12.                                                                                      | HI.SCL - Scale maximum                                                                                                    |
| 4.2               | 4.21.9.<br>22. Subm<br>4.22.1.<br>4.22.2.<br>4.22.3.<br>4.22.4.<br>4.22.5.<br>4.22.6.<br>4.22.7.<br>4.22.8.<br>23. Subm<br>4.23.1.<br>4.23.2.<br>4.23.3.<br>4.23.4.<br>4.23.5.<br>4.23.6.<br>4.23.7.<br>4.23.8.<br>4.23.9.<br>4.23.10.<br>4.23.11.<br>4.23.12.<br>4.23.13.                                                                                     | HI.SCL - Scale maximum                                                                                                    |
| 4.2               | 4.21.9.<br>22. Subm<br>4.22.1.<br>4.22.2.<br>4.22.3.<br>4.22.4.<br>4.22.5.<br>4.22.6.<br>4.22.7.<br>4.22.8.<br>23. Subm<br>4.23.1.<br>4.23.2.<br>4.23.3.<br>4.23.4.<br>4.23.5.<br>4.23.6.<br>4.23.7.<br>4.23.8.<br>4.23.6.<br>4.23.7.<br>4.23.8.<br>4.23.9.<br>4.23.10.<br>4.23.11.<br>4.23.12.<br>4.23.13.<br>4.23.14.                                        | HI.SCL - Scale maximum                                                                                                    |
| 4.2               | 4.21.9.<br>22. Subm<br>4.22.1.<br>4.22.2.<br>4.22.3.<br>4.22.4.<br>4.22.5.<br>4.22.6.<br>4.22.7.<br>4.22.8.<br>23. Subm<br>4.23.1.<br>4.23.2.<br>4.23.3.<br>4.23.4.<br>4.23.5.<br>4.23.6.<br>4.23.7.<br>4.23.8.<br>4.23.9.<br>4.23.10.<br>4.23.11.<br>4.23.12.<br>4.23.13.<br>4.23.14.                                                                         | HI.SCL - Scale maximum                                                                                                    |
| 4.2               | 4.21.9.<br>22. Subm<br>4.22.1.<br>4.22.2.<br>4.22.3.<br>4.22.4.<br>4.22.5.<br>4.22.6.<br>4.22.7.<br>4.22.8.<br>23. Subm<br>4.23.1.<br>4.23.2.<br>4.23.3.<br>4.23.4.<br>4.23.5.<br>4.23.5.<br>4.23.6.<br>4.23.7.<br>4.23.8.<br>4.23.9.<br>4.23.10.<br>4.23.11.<br>4.23.12.<br>4.23.13.<br>4.23.14.<br>24.23.14.                                                 | HI.SCL - Scale maximum.       148         nenu VALVE - Configuring valve parameters       149         FUNC - Defining valve function       150         KEY.MO - Enabling valve operation with keys       150         TRAVL - Valve actuator travel time       150         TIM.LO - Minimum power change for valve drive       150         TIM.HI - Impulse mode setpoint       151         TIM.ON - Minimum valve impulse time or ON time in       151         mpulse mode       151         TIM.OF - OFF time in impulse mode.       151         DEAD.B - Deadzone symmetrical to setpoint       151         DEAD.B - Deadzone symmetrical to setpoint       153         APP.T - PID control application type       153         CAS.R - Cascade control reference       153         PROGR - Enabling the setpoint programmer       154         ALRM.N - Number of alarms enabled       154         ON.OF - Enabling software shutdown from keys       154         FREQZ - Defining power line frequency       155         S.PROG - Enabling Simplified Programming mode       155         S.PROG - Enabling Simplified Programming mode       155         MAPT - Man type       155         MAPT - Map type       155         MODE - Configuring functioning mode       156                                    |
| 4.2               | 4.21.9.<br>22. Subm<br>4.22.1.<br>4.22.2.<br>4.22.3.<br>4.22.4.<br>4.22.5.<br>4.22.6.<br>4.22.7.<br>4.22.8.<br>23. Subm<br>4.23.1.<br>4.23.2.<br>4.23.3.<br>4.23.4.<br>4.23.5.<br>4.23.6.<br>4.23.7.<br>4.23.8.<br>4.23.9.<br>4.23.10.<br>4.23.11.<br>4.23.12.<br>4.23.13.<br>4.23.14.<br>24. Subm<br>4.24.1.                                                  | HI.SCL - Scale maximum.       148         nenu VALVE - Configuring valve parameters       149         FUNC - Defining valve function       150         KEY.MO - Enabling valve operation with keys       150         TRAVL - Valve actuator travel time       150         TIM.LO - Minimum power change for valve drive       150         TIM.LO - Minimum power change for valve drive       150         TIM.NO - Minimum valve impulse time or ON time in       151         IMON - OFF time in impulse mode       151         DEAD.B - Deadzone symmetrical to setpoint       151         DEAD.B - Deadzone symmetrical to setpoint       152         PID2.E - Enabling PID.2       153         APP.T - PID control application type       153         CAS.R - Cascade control reference       153         PROGR - Enabling the setpoint programmer       154         ALRM.N - Number of parameters recipes       154         ALRM.N - Number of alarms enabled       154         ON.OF - Enabling software shutdown from keys       154         FREQZ - Defining power line frequency       155         S.PROG - Enabling Simplified Programming mode       155         S.PROG - Enabling Simplified Programming mode       155         WEB.E - Enabling Webserver mode       155                            |
| 4.2<br>4.2<br>4.2 | 4.21.9.<br>22. Subm<br>4.22.1.<br>4.22.2.<br>4.22.3.<br>4.22.4.<br>4.22.5.<br>4.22.6.<br>4.22.7.<br>4.22.8.<br>23. Subm<br>4.23.1.<br>4.23.2.<br>4.23.3.<br>4.23.4.<br>4.23.5.<br>4.23.6.<br>4.23.7.<br>4.23.8.<br>4.23.9.<br>4.23.10.<br>4.23.11.<br>4.23.12.<br>4.23.13.<br>4.23.14.<br>24. Subm<br>4.24.1.<br>4.24.2.                                       | HI.SCL - Scale maximum.       148         nenu VALVE - Configuring valve parameters       149         FUNC - Defining valve function       150         KEY.MO - Enabling valve operation with keys       150         TRAVL - Valve actuator travel time       150         TIM.LO - Minimum power change for valve drive.       150         TIM.LO - Minimum power change for valve drive.       150         TIM.NO - Minimum valve impulse time or ON time in       151         TIM.OF - OFF time in impulse mode.       151         DEAD.B - Deadzone symmetrical to setpoint.       151         DEAD.B - Deadzone symmetrical to setpoint.       153         APP.T - PID control application type       153         CAS.R - Cascade control reference       153         PROGR - Enabling the setpoint programmer       154         ALRM.N - Number of alarms enabled       154         ON.OF - Enabling software shutdown from keys       154         DIG - Defining type of digital inputs       154         TSAMP - Main and Auxiliary input sample time       154         FREQZ - Defining power line frequency       155         S.PROG - Enabling Simplified Programming mode       155         MAP.T - Map type       155         MAP.T - Map type       155         MODE - Configuri                   |
| 4.2               | 4.21.9.<br>22. Subm<br>4.22.1.<br>4.22.2.<br>4.22.3.<br>4.22.4.<br>4.22.5.<br>4.22.6.<br>4.22.7.<br>4.22.8.<br>23. Subm<br>4.23.1.<br>4.23.2.<br>4.23.3.<br>4.23.4.<br>4.23.5.<br>4.23.6.<br>4.23.7.<br>4.23.8.<br>4.23.7.<br>4.23.8.<br>4.23.9.<br>4.23.10.<br>4.23.11.<br>4.23.12.<br>4.23.11.<br>4.23.12.<br>4.23.13.<br>4.23.14.<br>24.23.14.<br>24.24.15. | HI.SCL - Scale maximum.       148         nenu VALVE - Configuring valve parameters       149         FUNC - Defining valve function       150         KEY.MO - Enabling valve operation with keys       150         TRAVL - Valve actuator travel time       150         TIM.LO - Minimum power change for valve drive       150         TIM.HI - Impulse mode setpoint       151         TIM.ON - Minimum valve impulse time or ON time in       151         impulse mode       151         TIM.OF - OFF time in impulse mode.       151         DEAD.B - Deadzone symmetrical to setpoint.       151         neu EN.FUN - Configuration of enablings       152         PID2.E - Enabling PID.2.       153         APP.T - PID control application type       153         CAS.R - Cascade control reference       153         PROGR - Enabling the setpoint programmer       154         ALRM.N - Number of alarms enabled       154         ALRM.N - Number of alarms enabled       154         NOF - Enabling software shutdown from keys       154         ALRM.N - Number of alarms enabled       154         ALRM.N - Main and Auxiliary input sample time       154         S.PROG - Enabling Simplified Programming mode 155       S.PROG - Enabling Simplified Programming mode 155 <tr< td=""></tr<> |
| 4.2               | 4.21.9.<br>22. Subm<br>4.22.1.<br>4.22.2.<br>4.22.3.<br>4.22.4.<br>4.22.5.<br>4.22.6.<br>4.22.7.<br>4.22.8.<br>23. Subm<br>4.23.1.<br>4.23.2.<br>4.23.3.<br>4.23.4.<br>4.23.5.<br>4.23.6.<br>4.23.7.<br>4.23.8.<br>4.23.10.<br>4.23.10.<br>4.23.11.<br>4.23.12.<br>4.23.12.<br>4.23.13.<br>4.23.14.<br>24. Subm<br>4.24.1.<br>4.24.2.<br>4.24.3.               | HI.SCL - Scale maximum.       148         nenu VALVE - Configuring valve parameters       149         FUNC - Defining valve function       150         KEY.MO - Enabling valve operation with keys       150         TRAVL - Valve actuator travel time       150         TRAVL - Valve actuator travel time       150         TIM.LO - Minimum power change for valve drive       150         TIM.O - Minimum valve impulse time or ON time in       151         TIM.ON - Minimum valve impulse time or ON time in       151         TIM.OF - OFF time in impulse mode.       151         DEAD.B - Deadzone symmetrical to setpoint.       151         DEAD.B - Deadzone symmetrical to setpoint.       153         APR.T - PID control application type       153         CAS.R - Cascade control reference       153         PROGR - Enabling the setpoint programmer       154         ALRM.N - Number of alarms enabled.       154         ON.OF - Enabling software shutdown from keys       154         FREQZ - Defining type of digital inputs       154         FREQZ - Defining power line frequency       155         S.PROG - Enabling Simplified Programming mode 155       155         MAP.T - Map type       155         MAP.T - Map type       155         MODE - Configur                      |
| 4.2               | 4.21.9.<br>22. Subm<br>4.22.1.<br>4.22.2.<br>4.22.3.<br>4.22.4.<br>4.22.5.<br>4.22.6.<br>4.22.7.<br>4.22.8.<br>23. Subm<br>4.23.1.<br>4.23.2.<br>4.23.3.<br>4.23.4.<br>4.23.5.<br>4.23.6.<br>4.23.7.<br>4.23.8.<br>4.23.7.<br>4.23.8.<br>4.23.10.<br>4.23.11.<br>4.23.12.<br>4.23.13.<br>4.23.14.<br>2.2.8.<br>4.23.14.<br>4.24.4.<br>4.24.4.                  | HI.SCL - Scale maximum.148Henu VALVE - Configuring valve parameters149FUNC - Defining valve function150KEY.MO - Enabling valve operation with keys150TRAVL - Valve actuator travel time150TIM.LO - Minimum power change for valve drive.150TIM.HI - Impulse mode setpoint151TIM.ON - Minimum valve impulse time or ON time in151impulse mode151DEAD.B - Deadzone symmetrical to setpoint151DEAD.B - Deadzone symmetrical to setpoint153APP.T - PID control application type153CAS.R - Cascade control reference153PROGR - Enabling the setpoint programmer154ON.OF - Enabling software shutdown from keys154ON.OF - Enabling Software shutdown from keys154FREQZ - Defining power line frequency155S.PROG - Enabling Simplified Programming mode155MAPT - Man type155MAPT - Map type155MAPT - Map type155MAPT - Map type155MAPT - Map type155MAPT - Map type155MAPT - Map type157MA.AU - Defining transition from Manual to Automatic.157AU.MA - Defining transition from Automatic to Manual.                                                                                                    |

4.24.5. LO.RE - Defining transition from remote SP to local SP 158 4.24.6. MA.P.L - Enabling manual power latch ......158 MAN.P - Enabling change of manual power value .. 158 4.24.7. TMER - Enabling Timer function ......158 4.24.8. MUL.SP - Enabling Multiset function......159 4 24 9 4.24.10. SP.REM - Enabling the remote setpoint......159 4.24.11. SPR.T - Defining absolute or deviation remote setpoint 159 4.24.12. T.PRO - Setting the programmer base time......159 4.24.13. ENERG - Enabling the energy counter function......159 Functional diagram ......161 4.25.1. 4.25.2. TIME.N - Selecting timer......162 4.25.3. FUNC - Selecting Timer function mode......162 ST.ST - Selecting the Start/Stop timer command ... 162 4.25.4. S.S.T - Defining the Start/Stop timer command logic162 4.25.5 4.25.6. RESE - Selecting the Reset timer command ......163 4.25.7. RES.T - Defining the timer reset command logic.....163 BAND - Band for timer count......163 4.25.8. 4.25.9. END - Selecting the function activated at end of count 163 4.25.10. TIMER - Timer value ......164 4.25.11. MSG.TM - Selecting message assigned to end of count 164 4.26. Submenu ENERG - Configuring energy counter parameters165 4.26.1. 4.26.2. ENRG.N - Selecting energy counter ......167 4.26.3. ENERG - Selecting the output for energy calculation167 4.26.4 V.LINE - Nominal line voltage......167 4.26.5. P.LOAD - Nominal power of load ......167 E.COST - Nominal cost per kWh ......167 4.26.6 4.27. Submenu SERIA - Configuring serial communication ...... 168 4.27.1. CODE - Identification code ......168 4.27.2. KBAUD - Selecting communication speed......168 4.27.3. SCANR - Setting delay between two consecutive Mo-4.27.4. dbus master with Ethernet option......169 4.28. ETHER Submenu - Ethernet parameter configuration ...... 170 4.28.1 TYP.E - Network parameter assignment method ... 171 4.28.2. CODE.E - Ethernet identification code ......171 IP.AD1 – Address IP 1 ......171 4.28.3. 4.28.4. IP.AD2 – Address IP 2 ......171 IP.AD3 – Address IP 3 ......171 4.28.5 4.28.6. 4.28.7. 4.28.8. SUB.M2 – Subnet mask 2 ......172 4.28.9. SUB.M3 – Subnet mask 3 ......172 4.28.13. GT.AD3 - Gateway Address 3 ......173 4.28.15. TIM.NT – Network Time Protocol server update time 173 4.28.16. IP.NT1 - IP address 1 for Network Time Protocol server 174 4.28.17. IP.NT2 - IP address 2 for Network Time Protocol server 174 4.28.18. IP.NT3 - IP address 3 for Network Time Protocol server 174 4.28.19. IP.NT4 - IP address 4 for Network Time Protocol server 174 4.28.20. BRO.NT - Broadcast definition for Network Time Protocol server ......174 4.28.21. GMT.OF - Offset in relation to GMT (Greenwich Mean HOM.S - Selecting Home page ......176 4.29.1. 4.29.2. BAR.E - Enable bargraph display on Home menus.177 4.29.3. LANG - Selecting language for messages......177 4.29.4. SPEED - Message scrolling speed ......178 4.29.5. BACKL - Backlighting level ......178 4.29.6. QUICK - Quick configuration menu ......178

4.30. Submenu HOME - Configuration of display and keyboard in Home1 and Home2......179 4.30.1. HOME - Selecting Home......180 BUT.1 - Selecting function key 1......180 4.30.2. BUT.2 - Selecting function key 2......180 4.30.3. BUT.3 - Selecting function key 3......180 4.30.4 4.30.5. DS.SP - Selecting the SV display ......181 DS.F - Selecting the F display ......182 4.30.6. BAR.1 - Selecting bargraph 1 display......183 4.30.7. 4.30.8. BAR.2 - Selecting bargraph 2 display......184 BAR.3 - Selecting bargraph 3 display......185 4.30.9. 4.30.11. LED.2 - Enabling MANUAL led 4.31. Submenu LNR.4.P - Permits configuration of custom linearisation 4 points......188 LNR.4.N - Selection of custom 4-point linearisation188 4.31.1. 4.31.2. Md.4P - Selection of custom 4-point linearisation 4.31.3. X1 - Selection of custom 4-point linearisation mode ..... 189 4.31.4. Y1- Ordinate of the first 4-point linearisation point.. 189 4.31.5. Y2- Ordinate of the second 4-point linearisation point.. 4.31.6. 189 4.32.1. 4.32.2. 4.32.3. MV.STA - Setting mV at start of scale ...... 191 MV.FUL - Setting mV at full scale ......191 4.32.4. 4.32.5. MV.50c - Setting mV at temperature of 50 °C...... 191 U.CAL - Selecting the user calibration......193 4.33.1. 4.33.2. FI.CAL - Resetting the factory calibration......194 4.33.3. C.LOW - Calibrating minimum current / voltage ...... 194 4.33.4. C.HIGH - Calibrating maximum current / voltage .... 195 4.33.5. RTD.LO - Calibrating minimum resistance value ..... 195 RTD.HI - Calibrating maximum resistance value ..... 195 4.33.6. 4.33.7. HOUR - Setting hours ...... 195 4.33.8. 4.33.9. SEC - Setting seconds......196 4.33.10. DAY - Setting day of week ...... 196 4.33.11. DATE - Setting day.....196 4.33.13. YEAR - Setting year ......196 4.33.14. C.LO - Setting analog output minimum ...... 196 4.33.15. C.HIG - Setting analog output maximum ......197 4.34. PASC0 - Setting level password 0 ...... 197 4.35. PASC1 - Setting level 1 password ......197 4.36. PASC2 - Setting level 2 password ......197 4.37. FI.CFG - Entering the reset code ...... 197 5. EXAMPLES AND APPLICATION NOTES..... 198 5.1. Heat/cool control application ......198

| 5. <sup>-</sup><br>5 | 1.1.<br>1.2.          | Connection diagram<br>Quick configuration procedure for model 850-<br>00000-1                                            | 198<br>D-R00-<br>199        |
|----------------------|-----------------------|----------------------------------------------------------------------------------------------------|-----------------------------|
| 5.2.<br>5.2<br>5.2   | Heati<br>2.1.<br>2.2. | ng control and current (CT) application<br>Connection diagram<br>Quick configuration procedure for model 850-<br>00000-1 | 200<br>200<br>D-R00-<br>201 |
| 5.3.                 | Ingre                 | sso ausiliario                                                                                                    | 202                         |
| 5.4.                 | 4-poi                 | nt input correction                                                                                                    | 202                         |

5.4.1. Entering linearisation parameters with the LINRZ menu

| 5.5.                                                                                                    |                                                                                                    |                                                                                                    |
|----------------------------------------------------------------------------------------------------|----------------------------------------------------------------------------------------------------|----------------------------------------------------------------------------------------------------|
| 56                                                                                                    | Current inputs                                                                                                    | 203                                                                                                    |
| J.D.                                                                                                    | Alarms                                                                                                    | 204                                                                                                    |
| 5.                                                                                                    | 6.1. Al 1. Al 4 Generic alarms                                                                                                    | 204                                                                                                    |
| 5                                                                                                    | 62 HB alarm                                                                                                    | 205                                                                                                    |
| 5                                                                                                    | 63 I BA alarm                                                                                                    | 206                                                                                                    |
| 5.                                                                                                    | 64 Power alarm                                                                                                    | 200                                                                                                    |
|                                                                                                    |                                                                                                    | 200                                                                                                    |
| 5.7.                                                                                                    | Retransmission output                                                                                                    | 207                                                                                                    |
| 5.8.                                                                                                    | Switching the software on/off                                                                                                    | 207                                                                                                    |
| 5.                                                                                                    | .8.1. How to switch it off                                                                                                    | 207                                                                                                    |
| 5.                                                                                                    | .8.2. How to switch it on                                                                                                    | 207                                                                                                    |
| 5.0                                                                                                    | Soft Stort                                                                                                    | 007                                                                                                    |
| 5.9.                                                                                                    | 3011-31a11                                                                                                    | 207                                                                                                    |
| 5.10.                                                                                                    | . Tuning                                                                                                    | 208                                                                                                    |
| 5.                                                                                                    | .10.1. Tuning actions                                                                                                    | 208                                                                                                    |
|                                                                                                    | 5.10.1.1. Influence of Proportional, Derivative and Inte                                                                                                    | gral                                                                                                    |
|                                                                                                    | actions on response of controlled process                                                                                                    | 208                                                                                                    |
| 5.                                                                                                    | .10.2. Manual tuning                                                                                                    | 208                                                                                                    |
| 5.                                                                                                    | .10.3. Self-Tuning                                                                                                    | 208                                                                                                    |
| 5.                                                                                                    | .10.4. Auto-Tuning                                                                                                    | 209                                                                                                    |
| 5.                                                                                                    | .10.5. Examples of tuning                                                                                                    | 209                                                                                                    |
| 5.                                                                                                    | .10.6. Heat/Cool tuning with relative gain                                                                                                    | 210                                                                                                    |
| 5.                                                                                                    | .10.7. Cascade controls                                                                                                    | 210                                                                                                    |
|                                                                                                    | 5.10.7.1. Tuning two PIDs configured for cascade con                                                                                                    | trol                                                                                                    |
|                                                                                                    | 211                                                                                                    |                                                                                                    |
| 5.                                                                                                    | 10.8 Batio control                                                                                                    | 211                                                                                                    |
| 0.                                                                                                    | 5 10 8 1 Activating the ratio controller                                                                                                    | 211                                                                                                    |
|                                                                                                    |                                                                                                    |                                                                                                    |
| 5.11.                                                                                                    | . Timer                                                                                                    | 212                                                                                                    |
| 5.                                                                                                    | .11.1. Start/Stop Timer                                                                                                    | 212                                                                                                    |
| 5.                                                                                                    | .11.2. Stabilization timer                                                                                                    | 213                                                                                                    |
| 5.                                                                                                    | .11.3. Start timer                                                                                                    | 213                                                                                                    |
| 5.                                                                                                    | .11.4. Variables available for the user configuration men                                                                                                    | u 213                                                                                                    |
| 5.12.                                                                                                    | . Multiset, setpoint gradient                                                                                                    | 214                                                                                                    |
| 5 1 3                                                                                                    | Setpoint programmer                                                                                                    | 214                                                                                                    |
| 5.10.                                                                                                    | 13.1 What is a program                                                                                                    | 2<br>01/                                                                                                    |
| 5.                                                                                                    | 12.2 Example of sotting a program from digital inputs                                                                                                    | 015 0.                                                                                                    |
| 5.                                                                                                    | 12.2. Dragrammer functions                                                                                                    | 015                                                                                                    |
| 5.                                                                                                    | 12.4 Drogrammer behavior                                                                                                    | 215                                                                                                    |
| э.                                                                                                    | . 13.4. Programmer behavior                                                                                                    |                                                                                                    |
| E                                                                                                    | 10 F Dragram avamples                                                                                                    | 217                                                                                                    |
| 5.                                                                                                    | .13.5. Program examples                                                                                                    | 217                                                                                                    |
| 5.                                                                                                    | 13.5.         Program examples           5.13.5.1.         ONE STEP program                                                                                                    | 217<br>217<br>217                                                                                                    |
| 5.                                                                                                    | 13.5. Program examples                                                                                                    | 217<br>217<br>217<br>217                                                                                                    |
| 5.                                                                                                    | 13.5. Program examples                                                                                                    | 217<br>217<br>217<br>217<br>218                                                                                                    |
| 5.                                                                                                    | 13.5. Program examples         5.13.5.1. ONE STEP program         5.13.5.2. ONE STEP program         5.13.5.3. Program with assigned events         5.13.5.4. Cyclical program with 3 setpoints and 3 step                                                                                                    | 217<br>217<br>217<br>217<br>218<br>os219                                                                                                    |
| 5.                                                                                                    | 13.5.       Program examples         5.13.5.1.       ONE STEP program         5.13.5.2.       ONE STEP program         5.13.5.3.       Program with assigned events         5.13.5.4.       Cyclical program with 3 setpoints and 3 step         5.13.5.5.       Program with HBB (hold back band) function                                                                                                    | 217<br>217<br>217<br>217<br>218<br>218<br>219<br>219                                                                                                    |
| 5.                                                                                                    | 13.5. Program examples         5.13.5.1. ONE STEP program         5.13.5.2. ONE STEP program         5.13.5.3. Program with assigned events         5.13.5.4. Cyclical program with 3 setpoints and 3 step         5.13.5.5. Program with HBB (hold back band) function         1.3.6. Fast simulation of program                                                                                               | 217<br>217<br>217<br>217<br>218<br>218<br>219<br>219<br>219                                                                                                    |
| 5.<br>5.<br>5.                                                                                                    | 13.5. Program examples         5.13.5.1. ONE STEP program         5.13.5.2. ONE STEP program         5.13.5.3. Program with assigned events         5.13.5.4. Cyclical program with 3 setpoints and 3 step         5.13.5.5. Program with HBB (hold back band) function         13.6. Fast simulation of program         13.7. Controlling the program from the                                                 | 217<br>217<br>217<br>218<br>218<br>219<br>219<br>219                                                                                                    |
| 5.<br>5.<br>5.                                                                                                    | 13.5.       Program examples         5.13.5.1.       ONE STEP program         5.13.5.2.       ONE STEP program         5.13.5.3.       Program with assigned events         5.13.5.4.       Cyclical program with 3 setpoints and 3 step         5.13.5.5.       Program with HBB (hold back band) function         13.6.       Fast simulation of program         13.7.       Controlling the program from the | 217<br>217<br>217<br>218<br>218<br>219<br>219<br>219                                                                                                    |
| 5.<br>5.<br>5.                                                                                                    | 13.5.       Program examples         5.13.5.1.       ONE STEP program         5.13.5.2.       ONE STEP program         5.13.5.3.       Program with assigned events         5.13.5.4.       Cyclical program with 3 setpoints and 3 step         5.13.5.5.       Program with HBB (hold back band) function         13.6.       Fast simulation of program         13.7.       Controlling the program from the | 217<br>217<br>217<br>218<br>218<br>219<br>219<br>219                                                                                                    |
| 5.<br>5.<br>5.                                                                                                    | 13.5.       Program examples                                                                                                    | 217<br>217<br>217<br>218<br>218<br>219<br>219<br>219<br>219<br>219                                                                                                    |
| 5.<br>5.<br>5.                                                                                                    | 13.5. Program examples                                                                                                    | 217<br>217<br>217<br>218<br>ws219<br>0.219<br>219<br>219<br>219<br>219<br>219                                                                                                    |
| 5.<br>5.<br>5.<br>5.<br>5.                                                                                                    | 13.5. Program examples                                                                                                    | 217<br>217<br>217<br>218<br>ys219<br>ys219<br>ys219<br>ys219<br>ys219<br>219<br>219<br>219<br>219                                                                                                    |
| 5.<br>5.<br>5.<br>5.<br>5.<br>5.                                                                                                    | 13.5.       Program examples                                                                                                    | 217<br>217<br>217<br>218<br>219<br>219<br>219<br>219<br>219<br>219<br>219<br>219<br>219<br>219                                                                                                    |
| 5.<br>5.<br>5.<br>5.<br>5.                                                                                                    | 13.5. Program examples                                                                                                    | 217<br>217<br>217<br>218<br>219<br>219<br>219<br>219<br>219<br>219<br>219<br>219<br>219<br>220                                                                                                    |
| 5.<br>5.<br>5.<br>5.<br>5.                                                                                                    | 13.5. Program examples                                                                                                    | 217<br>217<br>217<br>218<br>219<br>219<br>219<br>219<br>219<br>219<br>219<br>219<br>219<br>219<br>220<br>220<br>222                                                                                                    |
| 5.<br>5.<br>5.<br>5.<br>5.<br>5.                                                                                                    | <ul> <li>13.5. Program examples</li></ul>                                                                                                    | 217<br>217<br>217<br>218<br>219<br>219<br>219<br>219<br>219<br>219<br>219<br>219<br>219<br>219<br>220<br>220<br>222<br>222                                                                                                    |
| 5.<br>5.<br>5.<br>5.<br>5.<br>5.<br>5.<br>5.                                                                                                    | <ul> <li>13.5. Program examples</li></ul>                                                                                                    | 217<br>217<br>217<br>217<br>217<br>219<br>219                     |
| 5.<br>5.<br>5.<br>5.<br>5.<br>5.<br>5.                                                                                                    | <ul> <li>13.5. Program examples</li></ul>                                                                                                    | 217<br>217<br>217<br>218<br>ss219<br>219<br>229<br>229<br>229<br>229<br>229<br>229<br>229<br>229<br>229<br>229<br>229<br>229<br>229<br>229<br>229<br>229<br> |
| 5.<br>5.<br>5.<br>5.<br>5.<br>5.<br>5.<br>14.                                                                                                    | <ul> <li>13.5. Program examples</li></ul>                                                                                                    |                                                                                                    |
| 5.<br>5.<br>5.<br>5.<br>5.<br>5.<br>5.<br>14.<br>5.                                                                                                    | <ul> <li>13.5. Program examples</li></ul>                                                                                                    |                                                                                                    |
| 5.<br>5.<br>5.<br>5.<br>5.<br>5.<br>5.<br>14.<br>5.<br>5.                                                                                                    | <ul> <li>13.5. Program examples</li></ul>                                                                                                    |                                                                                                    |
| 5.<br>5.<br>5.<br>5.<br>5.<br>5.<br>5.<br>14.<br>5.<br>5.<br>15.                                                                                                    | <ul> <li>13.5. Program examples</li></ul>                                                                                                    |                                                                                                    |
| 5.<br>5.<br>5.<br>5.<br>5.<br>5.<br>5.<br>5.<br>14.<br>5.<br>5.<br>5.<br>15.<br>5.<br>16.                                                                                           | <ul> <li>13.5. Program examples</li></ul>                                                                                                    |                                                                                                    |
| 5.<br>5.<br>5.<br>5.<br>5.<br>5.<br>5.<br>5.<br>14.<br>5.<br>5.<br>5.<br>15.<br>5.<br>16.<br>5.                                                                                     | <ul> <li>13.5. Program examples</li></ul>                                                                                                    |                                                                                                    |
| 5.<br>5.<br>5.<br>5.<br>5.<br>5.<br>5.<br>5.<br>14.<br>5.<br>5.<br>15.<br>5.<br>15.<br>5.<br>16.<br>5.<br>5.                                                                        | <ul> <li>13.5. Program examples</li></ul>                                                                                                    |                                                                                                    |
| 5.<br>5.<br>5.<br>5.<br>5.<br>5.<br>5.<br>5.<br>5.<br>5.<br>5.<br>5.<br>5.<br>5                                                                                                    | <ul> <li>13.5. Program examples</li></ul>                                                                                                    |                                                                                                    |
| 5.<br>5.<br>5.<br>5.<br>5.<br>5.<br>5.<br>14.<br>5.<br>5.<br>15.<br>5.<br>15.<br>5.<br>16.<br>5.<br>5.<br>5.                                                                        | <ul> <li>13.5. Program examples</li></ul>                                                                                                    |                                                                                                    |
| 5.<br>5.<br>5.<br>5.<br>5.<br>5.<br>5.<br>14.<br>5.<br>5.<br>15.<br>5.<br>16.<br>5.<br>5.<br>5.<br>5.<br>5.<br>5.<br>5.<br>5.<br>5.<br>5.<br>5.<br>5.<br>5.                         | <ul> <li>13.5. Program examples</li></ul>                                                                                                    |                                                                                                    |
| 5.<br>5.<br>5.<br>5.<br>5.<br>5.<br>5.<br>5.<br>5.<br>5.<br>5.<br>5.<br>5.<br>5                                                                                                    | <ul> <li>13.5. Program examples</li></ul>                                                                                                    |                                                                                                    |
| 5.<br>5.<br>5.<br>5.<br>5.<br>5.<br>5.<br>5.<br>5.<br>5.<br>14.<br>5.<br>5.<br>5.<br>15.<br>5.<br>16.<br>5.<br>5.<br>5.<br>5.<br>5.<br>5.<br>5.<br>5.<br>5.<br>5.<br>5.<br>5.<br>5. | <ul> <li>13.5. Program examples</li></ul>                                                                                                    |                                                                                                    |
| 5.<br>5.<br>5.<br>5.<br>5.<br>5.<br>5.<br>5.<br>5.<br>5.<br>5.<br>5.<br>5.<br>5                                                                                                    | <ul> <li>13.5. Program examples</li></ul>                                                                                                    |                                                                                                    |
| 5.<br>5.<br>5.<br>5.<br>5.<br>5.<br>5.<br>5.<br>5.<br>5.<br>5.<br>5.<br>5.<br>5                                                                                                    | <ul> <li>13.5. Program examples</li></ul>                                                                                                    |                                                                                                    |
| 5.<br>5.<br>5.<br>5.<br>5.<br>5.<br>5.<br>5.<br>5.<br>5.<br>5.<br>5.<br>5.<br>5                                                                                                    | <ul> <li>13.5. Program examples</li></ul>                                                                                                    | 217<br>217<br>217<br>218<br>ss219<br>219<br>219<br>219<br>219<br>219<br>219<br>219<br>2219<br>2219<br>2219<br>222<br>222<br>222<br>222<br>222<br>222<br>223<br>233<br>he<br>236<br>236<br>236<br>236                                                                                                    |
| 5.<br>5.<br>5.<br>5.<br>5.<br>5.<br>5.<br>5.<br>5.<br>14.<br>5.<br>5.<br>15.<br>5.<br>16.<br>5.<br>5.<br>5.<br>5.                                                                   | <ul> <li>13.5. Program examples</li></ul>                                                                                                    | 217<br>217<br>217<br>217<br>218<br>ss219<br>219<br>219<br>219<br>219<br>219<br>2219<br>229<br>222<br>222<br>222<br>222<br>222<br>224<br>225<br>236<br>236<br>236                                                                                                    |
| 5.<br>5.<br>5.<br>5.<br>5.<br>5.<br>5.<br>5.<br>5.<br>5.<br>5.<br>5.<br>5.<br>5                                                                                                    | <ul> <li>13.5. Program examples</li></ul>                                                                                                    |                                                                                                    |

| 5.                                                                                                    | 17.1.                                                                                                    | Math                                                                                                    | function blocks                                                                                                    |
|----------------------------------------------------------------------------------------------------|----------------------------------------------------------------------------------------------------|----------------------------------------------------------------------------------------------------|----------------------------------------------------------------------------------------------------|
| 5.                                                                                                    | 17.2.                                                                                                    | Group                                                                                                    | ps of variables                                                                                                    |
| э.                                                                                                    | 5.17.                                                                                                    | Progr<br>3.1. (                                                                                                    | Configuration page 238                                                                                                    |
|                                                                                                    | 5.17.3                                                                                                    | 3.2. E                                                                                                    | Enabling a function block and selecting the type                                                                                                    |
|                                                                                                    |                                                                                                    | C                                                                                                    | of math function242                                                                                                    |
|                                                                                                    | 5.17.3                                                                                                    | 3.3. (                                                                                                    | Configuring input variables                                                                                                    |
|                                                                                                    | 5.17.                                                                                                    | 3.4. (                                                                                                    | Copy of Math Function Blocks                                                                                                    |
| 5 18                                                                                                    | Recir                                                                                                    | ne man                                                                                                    | agement 244                                                                                                    |
| 5.                                                                                                    | 18.1.                                                                                                    | Defini                                                                                                    | ing parameters recipes244                                                                                                    |
| 5.                                                                                                    | 18.2.                                                                                                    | Settir                                                                                                    | ng the active recipe244                                                                                                    |
| 5.                                                                                                    | 18.3.                                                                                                    | Savin                                                                                                    | g parameters in active recipe                                                                                                    |
| 5.                                                                                                    | 18.4.                                                                                                    | Сору                                                                                                    | Ing recipes                                                                                                    |
| 5.19.                                                                                                    | 10 1                                                                                                    | er Maete                                                                                                    | abus Communication                                                                                                    |
| 5.                                                                                                    | 19.2.                                                                                                    | Progr                                                                                                    | amming Master communication blocks                                                                                                    |
|                                                                                                    | 5.19.2                                                                                                    | 2.1. 8                                                                                                    | Set-up page246                                                                                                    |
|                                                                                                    | 5.19.2                                                                                                    | 2.2. E                                                                                                    | Enabling communication block                                                                                                    |
|                                                                                                    | 5.19.2                                                                                                    | 2.3. S                                                                                                    | Selecting scanning speed                                                                                                    |
|                                                                                                    | 5.19.2                                                                                                    | 2.4. C                                                                                                    | Selecting an internal variable to be retransmitted                                                                                                    |
|                                                                                                    |                                                                                                    | 2                                                                                                    | 248                                                                                                    |
| 5.                                                                                                    | 19.3.                                                                                                    | Settir                                                                                                    | ng the Master Modbus serial port249                                                                                                    |
| 5.                                                                                                    | 19.4.                                                                                                    | Modb                                                                                                    | bus object summary page249                                                                                                    |
| 5.20.                                                                                                    | Slave                                                                                                    | Comn                                                                                                    | nunication in Modbus TCP250                                                                                                    |
| э.                                                                                                    | 20.1.                                                                                                    | 250                                                                                                    | ig network parameters using the tool on a PC                                                                                                    |
| 5.                                                                                                    | 20.2.                                                                                                    | Modb                                                                                                    | ous TCP communication diagnostics251                                                                                                    |
| 5.                                                                                                    | 20.3.                                                                                                    | Ofora                                                                                                    | tion as a device                                                                                                    |
| -                                                                                                    | 00.4                                                                                                    | Bridg                                                                                                    | e with other devices                                                                                                    |
| 5.                                                                                                    | 20.4.                                                                                                    | Synci                                                                                                    | nronising the internal clock via NTP server252                                                                                                    |
| 5.                                                                                                    | 20.5.                                                                                                    | Firew                                                                                                    | all                                                                                                    |
| 5.                                                                                                    | 20.7.                                                                                                    | Route                                                                                                    | er253                                                                                                    |
| 5.21.                                                                                                    | Webs                                                                                                    | erver f                                                                                                    | function254                                                                                                    |
| 5.22.                                                                                                    | Instru                                                                                                    | iment i                                                                                                    | menu set-up258                                                                                                    |
|                                                                                                    |                                                                                                    |                                                                                                    | •                                                                                                    |
| 5.23.                                                                                                    | Caler                                                                                                    | ndar                                                                                                    |                                                                                                    |
| 5.23.<br>5.2                                                                                                    | Caler<br>23.1.                                                                                                    | ndar<br>Caler                                                                                                    |                                                                                                    |
| 5.23.<br>5.2<br>5.24.                                                                                                    | Caler<br>23.1.<br>Custo                                                                                                    | idar<br>Caler<br>omisab                                                                                                    |                                                                                                    |
| 5.23.<br>5.24.<br>5.24.                                                                                                    | Caler<br>23.1.<br>Custo<br>24.1.                                                                                                    | dar<br>Caler<br>omisab<br>Custo                                                                                                    | 259<br>ndar management via keyboard                                                                                                    |
| 5.23.<br>5.24.<br>5.24.<br>5.2                                                                                                    | Caler<br>23.1.<br>Custo<br>24.1.<br>24.2.<br>24.3                                                                                                    | idar<br>Caler<br>omisab<br>Custo<br>Resca                                                                                                    | 259<br>Indar management via keyboard                                                                                                    |
| 5.23.<br>5.24.<br>5.24.<br>5.2<br>5.2<br>5.2<br>5.2                                                                                                    | Caler<br>23.1.<br>Custo<br>24.1.<br>24.2.<br>24.3.                                                                                                    | ndar<br>Caler<br>omisab<br>Custo<br>Resca<br>WOR<br>struct                                                                                                    | 259<br>ndar management via keyboard                                                                                                    |
| 5.23.<br>5.24.<br>5.24.<br>5.2<br>5.2<br>5.2<br>5.2<br>5.2<br>5.2                                                                                             | Caler<br>23.1.<br>Custo<br>24.1.<br>24.2.<br>24.3.<br>24.4.                                                                                                    | dar<br>Caler<br>Omisab<br>Custo<br>Resca<br>WOR<br>struct                                                                                                    | 259<br>ndar management via keyboard                                                                                                    |
| 5.23.<br>5.24.<br>5.24.<br>5.25.<br>5.25.<br>5.25.<br>5.25.                                                                                                   | Caler<br>23.1.<br>Custo<br>24.1.<br>24.2.<br>24.3.<br>24.4.                                                                                                    | dar<br>Caler<br>omisab<br>Custo<br>Resca<br>WOR<br>struct<br>WOR<br>struct                                                                                                    | 259 adar management via keyboard                                                                                                    |
| 5.23.<br>5.24.<br>5.24.<br>5.2<br>5.2<br>5.2<br>5.2<br>5.2<br>5.2<br>5.2<br>5.2<br>5.2<br>5.                                                                  | Caler<br>23.1.<br>Custo<br>24.1.<br>24.2.<br>24.3.<br>24.4.<br>24.5.<br>24.6.                                                                                                    | dar<br>Caler<br>omisab<br>Custo<br>Resca<br>WOR<br>struct<br>WOR<br>struct<br>User<br>Supp                                                                                                    | 259 adar management via keyboard                                                                                                    |
| 5.23.<br>5.24.<br>5.24.<br>5.:<br>5.:<br>5.:<br>5.:<br>5.:<br>5.:<br>5.:<br>5.:<br>5.:                                                                        | Caler<br>23.1.<br>Custo<br>24.1.<br>24.2.<br>24.3.<br>24.4.<br>24.5.<br>24.6.<br>Prote                                                                                                    | dar<br>Caler<br>omisab<br>Custo<br>Resca<br>WOR<br>struct<br>WOR<br>struct<br>User<br>Supp                                                                                                    | 259 adar management via keyboard                                                                                                    |
| 5.23.<br>5.24.<br>5.24.<br>5.:<br>5.:<br>5.:<br>5.:<br>5.:<br>5.:25.                                                                                          | Caler<br>23.1.<br>Custo<br>24.1.<br>24.2.<br>24.3.<br>24.4.<br>24.5.<br>24.6.<br>Prote<br>passv                                                                                                    | dar<br>Caler<br>omisab<br>Custo<br>Resca<br>WOR<br>struct<br>WOR<br>struct<br>User<br>Supp<br>ction c                                                                                                    | 259<br>ndar management via keyboard                                                                                                    |
| 5.23.<br>5.24.<br>5.24.<br>5.2<br>5.2<br>5.2<br>5.2<br>5.2<br>5.2<br>5.2<br>5.2<br>5.2<br>5.                                                                  | Caler<br>23.1.<br>Custo<br>24.1.<br>24.2.<br>24.3.<br>24.4.<br>24.5.<br>24.6.<br>Prote<br>passy<br>25.1.                                                                                                    | dar<br>Caler<br>omisab<br>Custo<br>Resca<br>WOR<br>struct<br>User<br>Supp<br>ction c<br>word<br>Passy                                                                                                    | 259<br>ndar management via keyboard                                                                                                    |
| 5.23.<br>5.24.<br>5.:<br>5.:<br>5.:<br>5.:<br>5.:<br>5.25.<br>5.:<br>5.:                                                                                      | Caler<br>23.1.<br>Custo<br>24.1.<br>24.2.<br>24.3.<br>24.4.<br>24.5.<br>24.6.<br>Prote<br>passy<br>25.1.<br>25.2.                                                                                                    | idar<br>Caler<br>omisab<br>Custo<br>Resca<br>WOR<br>struct<br>User<br>Supp<br>ction c<br>vord<br>Passo<br>Acces                                                                                                    | 259 adar management via keyboard                                                                                                    |
| 5.23.<br>5.24.<br>5.24.<br>5.:<br>5.:<br>5.:<br>5.:<br>5.25.<br>5.25.<br>5.:<br>5.:<br>5.:<br>5.:<br>5.:                                                      | Caler<br>23.1.<br>Custo<br>24.1.<br>24.2.<br>24.3.<br>24.4.<br>24.5.<br>24.6.<br>Prote<br>passv<br>25.1.<br>25.2.                                                                                                    | idar<br>Caler<br>Domisab<br>Custo<br>Resca<br>WOR<br>struct<br>User<br>Supp<br>ction c<br>vord<br>Passy<br>Acces<br>ration                                                                                                    | 259 adar management via keyboard                                                                                                    |
| 5.23.<br>5.24.<br>5.:<br>5.:<br>5.:<br>5.:<br>5.:<br>5.25.<br>5.:<br>5.:<br>5.:<br>5.:<br>5.:                                                                 | Caler<br>23.1.<br>Custo<br>24.1.<br>24.2.<br>24.3.<br>24.4.<br>24.5.<br>24.6.<br>Prote<br>passv<br>25.1.<br>25.2.<br>25.3.                                                                                                    | dar<br>Caler<br>omisab<br>Custo<br>Resca<br>WOR<br>struct<br>User<br>Supp<br>ction c<br>vord<br>Passy<br>Acces<br>ration<br>GF_e                                                                                                    | 259 adar management via keyboard                                                                                                    |
| 5.23.<br>5.24.<br>5.24.<br>5.25.<br>5.25.<br>5.25.<br>5.25.<br>5.25.                                                                                          | Caler<br>23.1.<br>Custo<br>24.1.<br>24.2.<br>24.3.<br>24.4.<br>24.4.<br>24.5.<br>24.6.<br>Prote<br>passy<br>25.1.<br>25.2.<br>25.3.                                                                                                    | dar<br>Caler<br>omisab<br>Custo<br>Resca<br>WOR<br>struct<br>WOR<br>struct<br>User<br>Supp<br>ction c<br>vord<br>Passy<br>Acces<br>ration<br>GF_e                                                                                                    | 259 adar management via keyboard                                                                                                    |
| 5.23.<br>5.24.<br>5.24.<br>5.25.<br>5.25.<br>5.25.<br>5.25.<br>5.25.<br>5.25.<br>5.25.                                                                        | Caler<br>23.1.<br>Custo<br>24.1.<br>24.2.<br>24.3.<br>24.4.<br>24.5.<br>24.6.<br>Prote<br>passv<br>25.1.<br>25.2.<br>25.3.<br><b>PRC</b>                                                                                                    | dar<br>Caler<br>omisab<br>Custo<br>Resca<br>WOR<br>struct<br>User<br>Supp<br>ction co<br>vord<br>Passy<br>Acces<br>ration<br>GF_e                                                                                                    | 259 adar management via keyboard                                                                                                    |
| 5.23.<br>5.24.<br>5.24.<br>5.25.<br>5.25.<br>5.25.<br>5.25.<br>5.25.<br>5.25.<br>6.1.                                                                         | Caler<br>23.1.<br>Custo<br>24.1.<br>24.2.<br>24.3.<br>24.4.<br>24.5.<br>24.6.<br>Prote<br>passv<br>25.1.<br>25.2.<br>25.3.<br><b>PRC</b><br>Contr                                                                                                    | dar<br>Caler<br>Disab<br>Custo<br>Resca<br>WOR<br>struct<br>User<br>Supp<br>ction of<br>vord<br>Passy<br>Acces<br>ration<br>GF_e                                                                                                    | 259 adar management via keyboard                                                                                                    |
| 5.23.<br>5.24.<br>5.24.<br>5.25.<br>5.25.<br>5.25.<br>5.25.<br>5.25.<br>6.1.<br>6.2.                                                                          | Caler<br>23.1.<br>Custo<br>24.1.<br>24.2.<br>24.3.<br>24.4.<br>24.5.<br>24.4.<br>24.5.<br>24.6.<br>Prote<br>passv<br>25.1.<br>25.2.<br>25.3.<br><b>PRC</b><br>Contr<br>Progr                                                                                            | idar<br>Caler<br>Disab<br>Custo<br>Resca<br>WOR<br>struct<br>User<br>Supp<br>ction c<br>vord<br>Passy<br>Acces<br>ration<br>GF_e<br><b>OGRA</b>                                                                                                    | 259 adar management via keyboard                                                                                                    |
| 5.23.<br>5.24.<br>5.24.<br>5.25.<br>5.25.<br>5.25.<br>5.25.<br>5.25.<br>6.1.<br>6.2.<br>6.2.<br>6.2.                                                          | Caler<br>23.1.<br>Custo<br>24.1.<br>24.2.<br>24.3.<br>24.4.<br>24.5.<br>24.4.<br>24.5.<br>24.6.<br>Prote<br>passv<br>25.1.<br>25.2.<br>25.3.<br><b>PRC</b><br>Contr<br>Progr<br>2.1.<br>6 2 1                                                                           | dar<br>Caler<br>omisab<br>Custo<br>Resca<br>WOR<br>struct<br>User<br>Supp<br>ction of<br>word<br>Passy<br>Acces<br>ration<br>GF_e<br>oller-P<br>ammir<br>GF_e                                                                                                    | 259         ndar management via keyboard       261         ble Modbus memory map       261         om map       262         alable user map in WORD (16bit access)       262         D user map (16bit access) with read-only bit       263         D user map (16bit access) with read/write bit       263         ture       263         ort variables       263         of controller configuration via GF_eXpress by       264         word Setting       265         ss to a device with password-protected configu-       265         ing a password-protected configuration file with       2667         MMING WITH PC       267         Connection       267         System requirements       267                                                                                                    |
| 5.23.<br>5.24.<br>5.24.<br>5.25.<br>5.25.<br>5.25.<br>5.25.<br>5.25.<br>6.1.<br>6.2.<br>6.2.<br>6.2.                                                          | Caler<br>23.1.<br>Custo<br>24.1.<br>24.2.<br>24.3.<br>24.4.<br>24.4.<br>24.5.<br>24.6.<br>Prote<br>passv<br>25.1.<br>25.2.<br>25.3.<br><b>PRC</b><br>Contr<br>Progr<br>2.1.<br><i>6.2.1.</i>                                                                            | dar<br>Caler<br>omisab<br>Custo<br>Resca<br>WOR<br>struct<br>WOR<br>struct<br>User<br>Supp<br>ction c<br>word<br>Passy<br>Acces<br>ration<br>GF_e<br>ammir<br>GF_e<br>1.                                                                                                    | 259         ndar management via keyboard       261         ble Modbus memory map       261         om map       262         alable user map in WORD (16bit access)       262         D user map (16bit access) with read-only bit       263         D user map (16bit access) with read/write bit       263         ture       263         ort variables       263         of controller configuration via GF_eXpress by       264         word Setting       265         ss to a device with password-protected configu-       265         ing a password-protected configuration file with       266         MMING WITH PC       267         CC connection       267         Xpress       267         System requirements       267                                                                                                    |
| 5.23.<br>5.24.<br>5.24.<br>5.25.<br>5.25.<br>5.25.<br>5.25.<br>5.25.<br>6.1.<br>6.2.<br>6.2.<br>6.2.<br>7.                                                    | Caler<br>23.1.<br>Custo<br>24.1.<br>24.2.<br>24.3.<br>24.4.<br>24.5.<br>24.6.<br>Prote<br>passv<br>25.1.<br>25.2.<br>25.3.<br><b>PRC</b><br>Contr<br>Progr<br>2.1.<br>6.2.1.                                                                                            | dar<br>Caler<br>misab<br>Custo<br>Resca<br>WOR<br>struct<br>User<br>Supp<br>ction c<br>vord<br>Passy<br>Acces<br>ration<br>Open<br>GF_e<br><b>OGRA</b><br>oller-P<br>ammir<br>GF_e<br><b>1</b> .                                                                                                    | 259 adar management via keyboard                                                                                                    |
| 5.23.<br>5.24.<br>5.24.<br>5.25.<br>5.25.<br>5.25.<br>5.25.<br>5.25.<br>5.25.<br>6.1.<br>6.2.<br>6.2.<br>7.1.                                                 | Caler<br>23.1.<br>Custo<br>24.1.<br>24.2.<br>24.3.<br>24.4.<br>24.5.<br>24.6.<br>Prote<br>passv<br>25.1.<br>25.2.<br>25.3.<br><b>PRC</b><br>Contr<br>Progr<br>2.1.<br><i>6.2.1.</i><br><b>OPE</b><br>Displa                                                             | idar<br>Caler<br>Disab<br>Custo<br>Resca<br>WOR<br>struct<br>User<br>Supp<br>ction of<br>vord<br>Passy<br>Acces<br>ration<br>GF_e<br><b>OGRA</b><br>oller-P<br>ammir<br>GF_e<br><b>1</b> . <b>5</b><br><b>Custo</b><br>Rate<br>Custo<br>Resca<br>WOR<br>struct<br>User<br>Passy<br>Acces<br>ration<br>GF_e<br><b>1</b> . <b>5</b><br><b>Custo</b><br>Resca<br>WOR<br>struct<br>User<br>Passy<br>Acces<br>ration<br>GF_e<br><b>1</b> . <b>5</b><br><b>Custo</b><br>Resca<br>WOR<br>struct<br>User<br>Passy<br>Acces<br>ration<br>GF_e | 259 adar management via keyboard                                                                                                    |
| 5.23.<br>5.24.<br>5.24.<br>5.25.<br>5.25.<br>5.25.<br>5.25.<br>5.25.<br>6.1.<br>6.2.<br>6.2.<br>6.1.<br>6.2.<br>7.1.<br>7.1.<br>7.1.                          | Caler<br>23.1.<br>Custo<br>24.1.<br>24.2.<br>24.3.<br>24.4.<br>24.5.<br>24.6.<br>Prote<br>passv<br>25.1.<br>25.2.<br>25.3.<br><b>PRC</b><br>Contr<br>Progr<br>2.1.<br><i>6.2.1.</i><br><b>Displa</b><br>1.1.                                                            | adar<br>Caler<br>Demisab<br>Custo<br>Resca<br>WOR<br>struct<br>User<br>Supp<br>ction of<br>word<br>Passy<br>Acces<br>ration<br>GF_e<br><b>OGRA</b><br>open<br>GF_e<br><b>CIDER</b><br><b>CIDER</b>                                                                                                    | 259 adar management via keyboard                                                                                                    |
| 5.23.<br>5.24.<br>5.24.<br>5.25.<br>5.25.<br>5.25.<br>5.25.<br>5.25.<br>6.1.<br>6.2.<br>6.2.<br>7.1.<br>7.2.                                                  | Caler<br>23.1.<br>Custo<br>24.1.<br>24.2.<br>24.3.<br>24.4.<br>24.5.<br>24.4.<br>24.5.<br>24.6.<br>Prote<br>passv<br>25.1.<br>25.2.<br>25.3.<br><b>PRC</b><br>Contr<br>Progr<br>2.1.<br><i>6.2.1.</i><br><b>Displa</b><br>1.1.<br>Powe                                  | dar<br>Caler<br>omisab<br>Custo<br>Resca<br>WOR<br>struct<br>User<br>Supp<br>ction of<br>word<br>Passy<br>Acces<br>ration<br>Open<br>GF_e<br><b>OGRA</b><br>oller-P<br>ammir<br>GF_e<br>1. S<br><b>ERATO</b>                                                                                                    | 259         ndar management via keyboard       261         ole Modbus memory map       261         om map       262         alable user map in WORD (16bit access)       262         D user map (16bit access) with read-only bit       263         ture       263         D user map (16bit access) with read/write bit       263         ture       263         ort variables       263         of controller configuration via GF_eXpress by       264         word Setting       265         ss to a device with password-protected configu-       265         ning a password-protected configuration file with       Xpress         Xpress       266         MMING WITH PC       267         QC connection       267         System requirements       267         OR GUIDE       268         gating the menus       268         gating the menus       268                                                                                                  |
| 5.23.<br>5.24.<br>5.24.<br>5.25.<br>5.25.<br>5.25.<br>5.25.<br>5.25.<br>6.1.<br>6.2.<br>6.1.<br>6.2.<br>7.1.<br>7.2.<br>7.3.                                  | Caler<br>23.1.<br>Custo<br>24.1.<br>24.2.<br>24.3.<br>24.4.<br>24.4.<br>24.5.<br>24.4.<br>24.5.<br>24.6.<br>Prote<br>passy<br>25.1.<br>25.2.<br>25.3.<br><b>PRC</b><br>Contr<br>Progr<br>2.1.<br><i>6.2.1.</i><br>Displa<br>1.1.<br>Powe<br>Opera                       | dar<br>Caler<br>omisab<br>Custo<br>Resca<br>WOR<br>struct<br>WOR<br>struct<br>User<br>Supp<br>ction of<br>word<br>Passy<br>Access<br>ration<br>Open<br>GF_e<br><b>OGRA</b><br>oller-P<br>ammir<br>GF_e.<br><b>1</b> . S<br><b>STAT</b><br>(ays and<br>Navig<br>r-on<br>ation a                                                                                                    | 259         ndar management via keyboard       261         ble Modbus memory map       261         om map       262         alable user map in WORD (16bit access)       262         D user map (16bit access) with read-only bit       263         ture       263         D user map (16bit access) with read/write bit       263         ture       263         ort variables       263         of controller configuration via GF_eXpress by       264         word Setting       265         ss to a device with password-protected configu-       265         nig a password-protected configuration file with       Xpress         Xpress       266         MMING WITH PC       267         Xpress       267         OR GUIDE       268         gating the menus       268         s controller       268                                                                                                    |
| 5.23.<br>5.24.<br>5.24.<br>5.25.<br>5.25.<br>5.25.<br>5.25.<br>5.25.<br>6.1.<br>6.2.<br>6.1.<br>6.2.<br>7.1.<br>7.2.<br>7.3.<br>7.4.                          | Caler<br>23.1.<br>Custo<br>24.1.<br>24.2.<br>24.3.<br>24.4.<br>24.4.<br>24.5.<br>24.4.<br>24.5.<br>24.6.<br>Prote<br>passv<br>25.1.<br>25.2.<br>25.3.<br><b>PRC</b><br>Contr<br>Progr<br>2.1.<br>6.2.1.<br><b>OPEE</b><br>Displa<br>1.1.<br>Powe<br>Opera<br>Opera      | dar<br>Caler<br>omisab<br>Custo<br>Resca<br>WOR<br>struct<br>WOR<br>struct<br>User<br>Supp<br>ction of<br>word<br>Passy<br>Access<br>ration<br>GF_e<br><b>OGRA</b><br>oller-P<br>ammir<br>GF_e<br><b>1</b> . S<br><b>ERAT</b><br>ays and<br>Navig<br>ar-on<br>ation a                                                                                                    | 259         ndar management via keyboard       261         ble Modbus memory map       261         om map       262         alable user map in WORD (16bit access)       262         D user map (16bit access) with read-only bit       263         D user map (16bit access) with read/write bit       263         ture       263         map with BIT access       263         of controller configuration via GF_eXpress by       264         word Setting       265         ing a password-protected configu-       266         MMING WITH PC       267         CC connection       267         Apress       267         OR GUIDE       268         gating the menus       268         s controller       268         s programmer       268                                                                                                    |
| 5.23.<br>5.24.<br>5.24.<br>5.25.<br>5.25.<br>5.25.<br>5.25.<br>5.25.<br>6.1.<br>6.2.<br>6.1.<br>6.2.<br>7.1.<br>7.2.<br>7.3.<br>7.4.<br>7.4.                  | Caler<br>23.1.<br>Custo<br>24.1.<br>24.2.<br>24.3.<br>24.4.<br>24.5.<br>24.4.<br>24.5.<br>24.6.<br>Prote<br>passv<br>25.1.<br>25.2.<br>25.3.<br><b>PRC</b><br>Contr<br>Progr<br>2.1.<br>6.2.1.<br><b>OPEE</b><br>Displa<br>1.1.<br>Powe<br>Opera<br>4.1.                | dar<br>Caler<br>omisab<br>Custo<br>Resca<br>WOR<br>struct<br>User<br>Supp<br>ction of<br>vord<br>Passy<br>Acces<br>ration<br>Open<br>GF_e<br><b>OGRA</b><br>oller-P<br>ammir<br>GF_e<br><i>1</i> .<br>S<br><b>RATO</b><br>ays and<br>Navig<br>vr-on<br>ation a<br>Acciva                                                                                                    | 259         ndar management via keyboard       261         ble Modbus memory map       261         ohe Modbus memory map       262         alable user map in WORD (16bit access)       262         D user map (16bit access) with read-only bit       263         D user map (16bit access) with read/write bit       263         ture       263         ort variables       263         of controller configuration via GF_eXpress by       264         word Setting       265         ss to a device with password-protected configu-       263         via GF_eXpress       265         ing a password-protected configuration file with       27         VC connection       267         VG connection       267         OR GUIDE       268         gating the menus       268         s programmer       268         s programmer       268                                                                                                    |
| 5.23.<br>5.24.<br>5.24.<br>5.25.<br>5.25.<br>5.25.<br>5.25.<br>5.25.<br>5.25.<br>6.1.<br>6.2.<br>6.1.<br>6.2.<br>7.1.<br>7.2.<br>7.3.<br>7.4.<br>7.4.<br>7.4. | Caler<br>23.1.<br>Custo<br>24.1.<br>24.2.<br>24.3.<br>24.4.<br>24.5.<br>24.4.<br>24.5.<br>24.6.<br>Prote<br>passv<br>25.1.<br>25.2.<br>25.3.<br><b>PRC</b><br>Contr<br>Progr<br>2.1.<br><i>6.2.1.</i><br><b>OPEE</b><br>Displa<br>1.1.<br>Powe<br>Opera<br>4.1.<br>4.2. | dar<br>Caler<br>misab<br>Custo<br>Resca<br>WOR<br>struct<br>User<br>Supp<br>ction c<br>vord<br>Passv<br>Acces<br>ration<br>Open<br>GF_e<br><b>OGRA</b><br>oller-P<br>ammir<br>GF_e<br><b>OGRA</b><br>oller-P<br>ammir<br>GF_e<br><b>CRA</b><br>oller-P<br>ammir<br>GF_e<br><b>CRA</b><br>oller-P<br>ammir<br>GF_e<br><b>CRA</b>                                                                                                    | 259         ndar management via keyboard       261         ble Modbus memory map       261         ohe Modbus memory map       262         alable user map in WORD (16bit access)       262         alable user map (16bit access) with read-only bit       263         D user map (16bit access) with read/write bit       263         map with BIT access       263         ort variables       263         of controller configuration via GF_eXpress by       264         word Setting       265         ss to a device with password-protected configu-       263         via GF_eXpress       265         sing a password-protected configuration file with       279         Xpress       266         MMING WITH PC       267         Xpress       267         System requirements       267         OR GUIDE       268         s controller       268         s programmer       268         s programmer       268         ating the programmer       269 |

| 7.6.  | Configuration (User menu)           | 271 |
|-------|-------------------------------------|-----|
| 8.    | MAINTENANCE                         | 273 |
| 8.1.  | Replacing the controller            | 273 |
| 8.2.  | Replacing the gasket                | 273 |
| 8.3.  | Cloning the configuration           | 273 |
| 8.4.  | Cleaning                            | 274 |
| 8.5.  | Troubleshooting                     | 274 |
| 9.    | TECHNICAL DATA                      | 275 |
| 9.1.  | Controller 850                      | 275 |
| 9.2.  | Controller 1650                     |     |
| 9.3.  | Controller 1850                     |     |
| 9.4.  | Isolation block diagram 850         |     |
| 9.5.  | Isolation block diagram 1650 - 1850 | 291 |
| 10.   | ORDER METHODS                       | 293 |
| 10.1. | Controller 850                      |     |
| 10.2. | Controller 1650                     | 294 |
| 10.3. | Controller 1850                     |     |
| 11.   | ACCESSORIES                         |     |

# INTRODUCTION

## Device data

In the space below, write the order code and other plate data shown on the label attached to the outside of the controller (see figure).

If you need technical assistance, this information must be given to Gefran Customer Service.

| 4    |                                                                                                    |    |
|------|----------------------------------------------------------------------------------------------------|----|
| 2)   | 36         35         34         33         32         31         30         29         28         27         26         25           37         39         39         40         41         42         43         44         45         46         47         46           and         /ms         /ms         /ms         /ms         /ms         /ms         /ms | ÷  |
|      |                                                                                                    |    |
|      | F065324 . GEFRAN (6                                                                                                    |    |
|      | TYPE: 1850-D-RRR-0-0-00-5-M0-00-1-00 ##y<br>supply: 100240Vac/Vdc 50/80Hz 9VA                                                                                                    |    |
| ANK. | SR: 16060358<br>FW: 1.00.00 □ RoHS✓                                                                                                    |    |
| -    | Fuse: not user serviceable CH1 CH3 Process Control Equipment                                                                                                    | 17 |

| Numero di<br>matricola       | SN     |  |
|------------------------------|--------|--|
| Codice<br>prodotto finito    | CODE   |  |
| Codice di<br>ordinazione     | TYPE   |  |
| Tensione di<br>alimentazione | SUPPLY |  |
| Versione<br>firmware         | VERS.  |  |

### Warnings and safety

Make sure that you always have the latest version of this manual, downloadable at no cost from Gefran's website (www.gefran.com).

The devices described in this manual must be installed by trained personnel in conformity to current laws and

regulations, following all of the instructions in this manual. Installers and/or maintenance personnel MUST read this manual and scrupulously follow all of the instructions contained herein and in the attachments.

Gefran will not be liable for any damage/harm caused to persons and/or property, or to the device itself, if all of such instructions are not followed.

This manual must always be available to people who use or work on the devices described herein.

Before using the 850-1650-1850 controllers, the operator must be adequately instructed with regard to operating, emergency, diagnostics, and maintenance procedures.

If the 850-1650-1850 controllers are used in applications with risk of harm to persons or damage to machines or materials, auxiliary alarm devices must be installed.

It is advisable to provide the possibility, during normal operation, of checking whether any alarms have tripped.

DO NOT touch the terminals when the device is powered. In case of supposed malfunction, and before contacting Gefran Customer Service, we advise you to consult

"Troubleshooting" in the Maintenance section and the F.A.Q. (Frequently Asked Questions) section on Gefran's website (www.gefran.com).

# Typographical conventions used in this manual

Pay attention when you see these symbols in the manual.

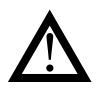

Indicates very important information on correct product function or on safety, or an instruction that MUST be followed.

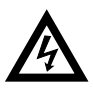

Indicates risk for the safety of the installer or user due to the presence of high voltage

Indicates a point to which the reader's attention is called

## Glossary

| 420 mA     | Current used as signal transmitted by cer-<br>tain sensors or in a specific way to control<br>a device, such as a motorized valve.                                                                                                    | Overshoot            | Situation in which PV exceeds SV because<br>the control action stopped too late. The ON<br>OFF controls have an overshoot greate                                                                                                    |  |
|------------|----------------------------------------------------------------------------------------------------|----------------------|----------------------------------------------------------------------------------------------------|--|
| Allarme    | Output that trips when a certain condition is reached, for example, a defined temperature.                                                                                                    | PID                  | Acronym for Proportional-Integration-D                                                                                                    |  |
| Auto Tune  | <b>Tune</b> Function that lets you calculate and easily set the P, I and D parameters thanks to the controller's self-learning.                                                                                                    |                      | tive feedback, i.e., a device that acquires<br>a value from a process in input, compares<br>it to a reference value, and uses the diffe                                                                                                    |  |
| Cool       | Control used for cooling.                                                                                                    |                      | rence (error) to calculate the value of the                                                                                                    |  |
| Heat/Cool  | <b>cool</b> Control used for both heating and cooling (requires two control outputs).                                                                                                    |                      | riable that controls the process. The output is controlled based on the current value o                                                                                                    |  |
| Heat       | Control used for heating.                                                                                                    |                      | the error (proportional action), on a set o                                                                                                    |  |
| Hysteresis | <b>/steresis</b> When, at a precise moment, the value of the controlled quantity depends not only on another reference quantity but also on the                                                                                                    |                      | previous error values (integral action), an<br>on the speed of change of the error valu<br>(derivative action).                                                                                                    |  |
|            | values that the controlled quantity but also on the<br>viously, there is hysteresis. Hysteresis can<br>therefore be considered inertia that influen-<br>ces the control system, causing variable<br>delays between the change of the reference<br>quantity and the change of the controlled                                                                                                    | Pt100                | A commonly used temperature measure-<br>ment device. At 0°C its resistance is 100<br>ohm, and at room temperature about 106<br>ohm. The Pt100 can be tested for galvanic<br>continuity and normal extension cables can<br>be used.                                |  |
| ON-OFF     | quantity.<br>Control procedure based on activation and deactivation of the output. For heating, the output stays on until PV is less than SV by a certain quantity (offset), and then stays off until PV is not greater than SV by the same quantity (or different quantity, depending on controller configuration). For cooling, the output stays on until PV > SV - offset and etaux of the start of the start of the st | PV                   | Acronym for Process Value, i.e., the value<br>that the process variable (temperature, val-<br>ve opening, etc.) has at that moment.                                                                                                    |  |
|            |                                                                                                    | Solid state<br>relay | Also known as SSR, this is a relay designed<br>specifically for frequent switching. It has no<br>moving parts or mechanical contacts, but<br>may still break or short circuit. This type of<br>relay is often used in temperature control<br>systems such as PID. |  |
|            | control is not intelligent, does not consider<br>noise, and is not very accurate, but ensu-<br>res a limited number of switchings of the<br>output.                                                                                                    | Sensor               | Device that translates physical phenome-<br>na (such as change in resistance based on<br>temperature) into electrical signals that can<br>be acquired and processed by the control-<br>ler.                                                                       |  |
|            |                                                                                                    | Setpoint             | Set value (see SV).                                                                                                    |  |

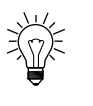

Indicates a suggestion that could be useful for better use of the device

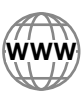

Indicates a reference to other technical documents that can be downloaded from www.gefran.com.

- s have an overshoot greater controls. Proportional-Integration-Difindicating a system with nega
  - k, i.e., a device that acquires a process in input, compares nce value, and uses the diffeto calculate the value of the tput variable, which is the vaontrols the process. The output based on the current value of oportional action), on a set of or values (integral action), and d of change of the error value ction).
- used temperature measure-At 0°C its resistance is 100 room temperature about 106 100 can be tested for galvanic d normal extension cables can
  - Process Value, i.e., the value ess variable (temperature, valetc.) has at that moment.
- as SSR, this is a relay designed or frequent switching. It has no s or mechanical contacts, but ak or short circuit. This type of n used in temperature control h as PID.
  - translates physical phenomechange in resistance based on into electrical signals that can and processed by the control-

| SV           | Acronym for Set Value, i.e., the value that<br>the process variable (temperature, valve<br>opening, etc.) has to reach and maintain.                              | Controll<br>output | Output that controls the process and is switched on and off as needed. |
|--------------|----------------------------------------------------------------------------------------------------|--------------------|------------------------------------------------------------------------|
| Thermocouple | Sensor that transmits an electrical signal of<br>a few millivolts. Cannot be tested for galva-<br>nic continuity. It needs specially designed<br>extension cable. |                    |                                                                        |
| Undershoot   | Situation in which PV does not reach SV because the control action stopped too soon. The ON OFF controls have an undershoot greater than the PID controls.        |                    |                                                                        |

#### Disclaimer

Although all of the information in this manual has been carefully checked, Gefran S.p.A. assumes no liability regarding the presence of any errors or regarding damage to property and/or harm to individuals due to any improper use of this manual.

Gefran S.p.A. also reserves the right to change the contents and form of this manual, as well as the characteristics of the devices described herein, at any time and without notice The technical data and performance levels specified in this manual are to be considered a guide for the user in order to determine the device's suitability for a defined use, and do not constitute a guarantee. They may be the result of test conditions at Gefran S.p.A., and the user must compare them to his/her real application requirements.

Under no circumstances will Gefran S.p.A. be liable for any damage to property and/or harm to individuals due to tampering, incorrect or improper use, or use not conforming to the characteristics of the controller and to the instructions contained in this manual.

# Copyright

This manual and its attachments may be freely reproduced provided its contents are not changed in any way and provided every copy includes the above Disclaimer and the statement of ownership of Gefran S.p.A.. Gefran and GF\_eXpress are registered trademarks of Gefran S.p.A.

This manual may make reference to or reproduce trademarks and logos of third parties. Gefran S.p.A. acknowledges such parties' ownership of these trademarks and logos.

# **1. GENERAL DESCRIPTION**

## 1.1. Profile

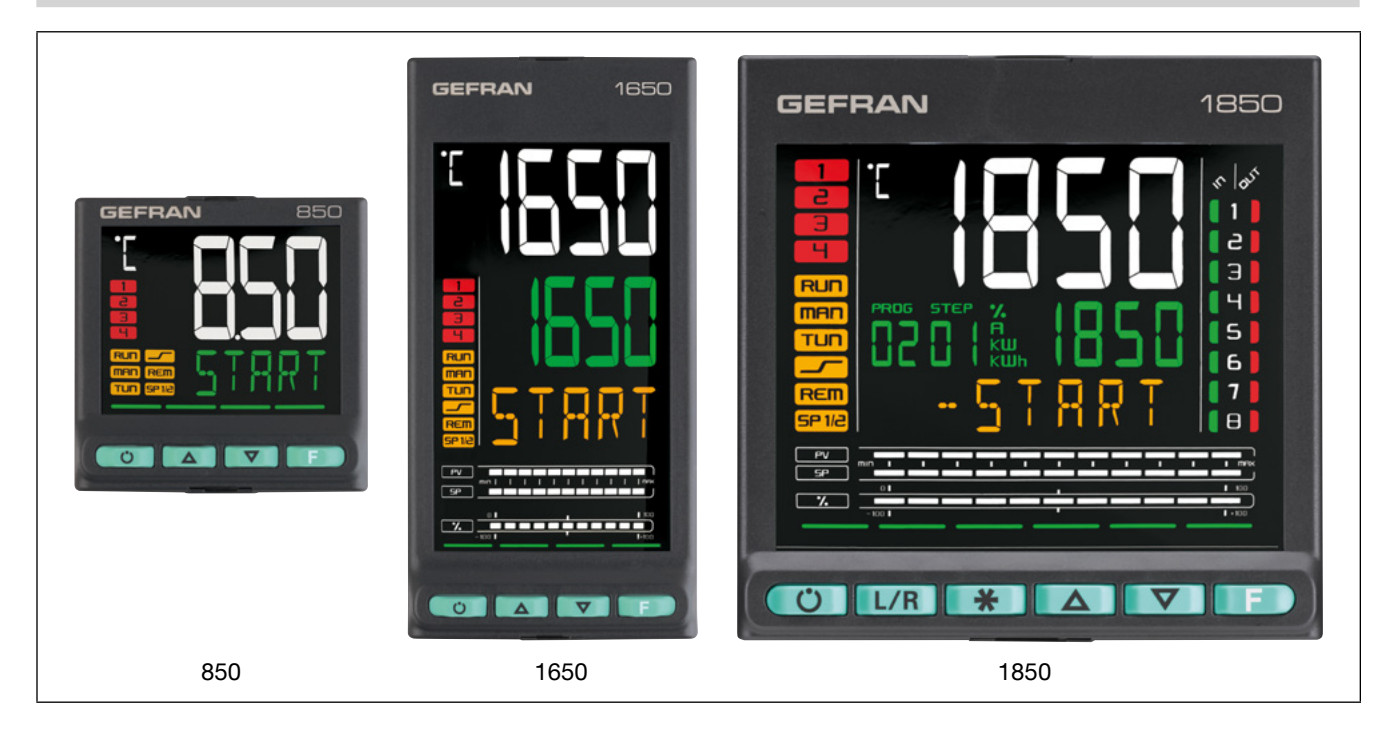

#### **Operator Interface**

Large backlit LCD screen with high visibility and high contrast. Two to three rows on the screen display variables, setpoints and alphanumerical information, scrolling up to 75 configurable messages of 32 characters each in three different languages. The selection of languages and easily comprehensible scrolling texts regarding diagnostics, alarms, and process statuses ensure that the controllers speak the users' language.

#### Control

One or two PID control loops with two universal inputs configurable for thermocouples, thermoresistances and linear inputs. They may be used independently to manage two different forms of control or they may interact with cascade or ratio control. An optional third linear analogue input may be used to acquire signals such as remote setpoints or retroactive valve feedback, while also supplying the necessary potentiometer power supply.

If the appropriate four-point calibration is performed in the field, the controller meets the requirements of standard AM-S2750E and may be used in applications requiring the NA-DCAP directive.

#### **Easy Configuration**

Set-up wizard for manual-free programming with only a few indispensable parameters, commented by online help messages. Opportunity to create your own password-protected "User menu" containing only the parameters required for the application.

Advanced set-up and work recipe creation can be achieved via PC and GF\_eXpress software, even without powering the controllers. GF\_eXpress may be used to define, for each menu and parameter, which values will be shown to the controller to ensure easy use in the field.

Controllers can still be configured directly in the field using only four keys, associated with led lights that provide feedback when a button is pressed and guide the user by indicating the appropriate operations. Factory settings can be restored if necessary, either on the keyboard or using the GF\_eXpress software tool. Diagnostics, preventive maintenance and consumption monitoring.

Exhaustive diagnostics for breakage or incorrect connection of probes, total or partial load breakdown, off-scale variables and anomalies in the control ring. Counters for the number of relay and comparator switches, with alarm thresholds, permit scheduling of preventive maintenance to replace worn actuators. Two internal energy counters with alarms for anomalous variations count total energy consumption in kWh and its cost, permitting ongoing energy monitoring.

# Diagnostics, preventive maintenance and consumption monitoring.

Exhaustive diagnostics in the event of breakage or incorrect connection of probes, total or partial breakage of the load, off-scale variables and anomalies in the adjustment ring. Relay switch counters and comparators with alarm signals permit planning of preventive maintenance work for replacement of worn actuators. Two internal energy counters with alarms for signalling anomalous variations totalise energy consumption in kWh and its cost, permitting uninterrupted energy monitoring.

#### **Functional application blocks**

Thirty-two logical AND, OR, Flip-Flop, Comparator, Counter and Timer Function Blocks permit creation of customised logical sequences for complete, flexible machine control. Eight mathematical Function Blocks permit processing of analogue variables and calculation of differences, sums, multiplication and division, averages, top and bottom values, square root calculation and logarithms. Function Blocks also permit management of 8+8 additional inputs/outputs available for models 1850 ¼ DIN.

#### Tuning

Advanced tuning algorithms refined over time guarantee stable, accurate control even with critical or very rapid thermal systems, automatically activated when necessary.

#### Timers

Three different types of timer permitting waiting times to be set before activating control, maintenance times on setpoint values, and scheduled set changes over time.

#### Setpoint programmers

Up to 192 steps are available for applications with setpoint profiles, each with a ramp and maintenance time, which can freely be grouped into up to 16 programmes. Each segment may be associated with enabling inputs, event outputs, and configurable messages to be displayed. In models 1850, the display also permanently shows the step number and programme number underway. Double programmer mode, with a synchronous or asynchronise timing base, permits activation of two different setpoint profiles which may be independent of one another and may be associated with two control loops. The clock/weekly calendar function with a real-time clock and buffer battery facilitate starting and stopping of various programmes in default automatic mode.

Simplified keyboard configuration permits creation and editing of simple programmes with only three parameters per step, with no need for a PC, cables, or configuration software, while the extended configuration with Gf\_ eXpress also offers graphic functions for displaying the profiles created.

#### Valve positioner

Models are available for motorised valve control, with or without position feedback. The position of floating valves is calculated; for valves with potentiomenters, auxiliary inputs can be used to control valve position and display it in numerical form or in one of 3 configurable bar graphs (for models 1650/1850)

#### Connectivity

850/1650/1850 "Performance" controllers have three different levels of communication with automation and supervision devices:

-RS485 Modbus RTU slave serial communication for interface with Master Modbus

-RS485 Modbus RTU master serial communication for reading/writing information toward Modbus slave devices such as power controllers or other controllers

-RJ45 Ethernet Modbus TCP port, which can also be used as a bridge toward Modbus RTU slave devices.

An Ethernet connection may be used to access the Web Server service offering a number of monitoring, diagnostics and configuration pages, accessible via local or remote networks with an ordinary browser and two password levels.

#### **General features**

Performance controllers are entirely configurable using the software and keyboard, without accessing their internal electronics, but the controller can be replaced at any time by simply pulling it out from the front, with no further operations, maintaining IP65 protection for the front.

#### Main features

- Models 1/16 DIN (850); 1/8 DIN (1650); 1/4 DIN (1850)
- Accuracy 0.1%, AMS2750E compliance
- Sampling time 60ms
- Operator interface with large LCD display and three configurable bar graphs (mod. 1650/1850)
- Diagnostic scroll messages, configurable, in the selected language
- Easy setup, wizard, copy/paste parameters even without power
- Preventive maintenance, with energy counters (kWh) and load switching
- 32 logical application blocks
- 8 mathematical application blocks
- Timers, setpoint programmers and algorithms to control motorised valves
- Advanced control parameter tuning
- Differentiated password levels
- 2 universal inputs configurable for thermocouples, thermoresistances, linear inputs
- 3rd linear input for remote setpoint and potentiometer feedback (mod. 1650/1850)
- 2 PID control loops
- 2 setpoint programmers (192 steps in 16 programs, or 12 programs with 16 fixed steps each)
- Relay, logic, isolated analogue outputs
- Up to two TA inputs for interrupted load diagnostics
- Modbus RTU Master and Slave communication
- Ethernet Modbus TCP and Modbus bridge communication
- Weekly clock\calendar with RTC
- · Extractable from the front for immediate replacement

#### 1.2. Differences among models

|                       | 850                          | 1650                       | 1850                       |
|-----------------------|------------------------------|----------------------------|----------------------------|
| Display dimensions    | 35 × 30 mm                   | 37 × 68 mm                 | 83 × 68 mm                 |
| PV display            | 4 digit, 7 seg., H = 17 mm   | 4 digit, 7 seg., H = 17 mm | 4 digit, 7 seg., H = 23 mm |
| SV display            | 5 digit, 14 seg., H = 7,5 mm | 4 digit, 7 seg., H = 14 mm | 4 digit, 7 seg., H = 11 mm |
| Display F             | n/a                          | 5 digit, 14 seg., H = 9 mm | 7 digit, 14 seg., H = 9 mm |
| Bargraph PV/SP        | n/a                          | dual, 11 segments          | dual, 11 segments          |
| Configurable Bargraph | n/a                          | 11 segments                | 11 segments                |
| Keys                  | 4                            | 4                          | 6                          |
| Max. digital inputs   | 3                            | 5                          | 5 + 8                      |
| Power dissipation     | 10 W                         | 10 W                       | 12 W                       |
| Dimensions            | 48 × 48 mm (1/16 DIN)        | 48 × 96 mm (1/8 DIN)       | 96 × 96 mm (1/4 DIN)       |
| Weight                | 0,16 kg                      | 0,24 kg                    | 0,35 kg                    |

n/a = not available

## 1.3. 850 Controller

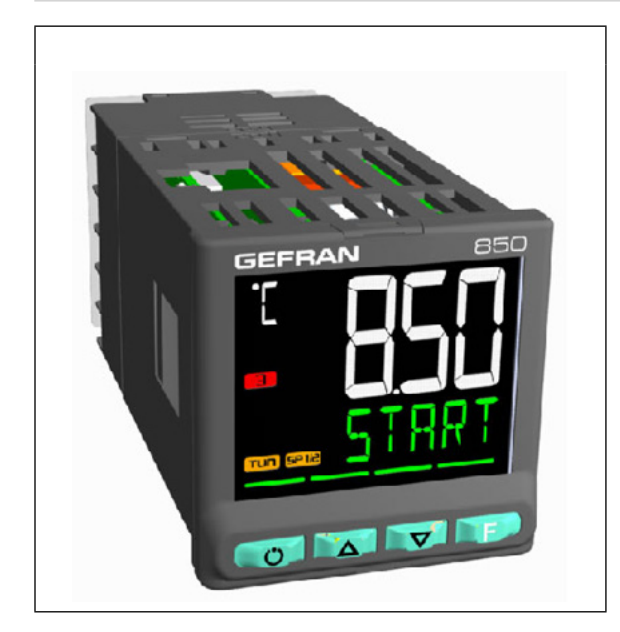

Dimensions 48 × 48 × 100 mm (1/16 DIN)

#### Main features

- Operator interface with large LCD Display
- Scrolling diagnostics messages, configurable, in the selected language
- Easy, guided configuration, copy/paste parameters even with power off
- Preventive maintenance with energy counters (kWh) and load switching
- 32 function block applications
- 8 Math application blocks
- Timer, setpoint and algorithm programmer for controlling motorized valves
- Advanced tuning of control parameters
- Different password levels
- 2 configurable universal inputs for Thermocouples, resistance Thermometers, Linear inputs
- 2 PID control loops
- 2 setpoint programmers (192 steps in 16 programs, or 12 programs with 16 fixed steps each)
- Relay, logic, isolated analog outputs
- Up to two TA inputs for interrupted load diagnostics
- RS485 serial communication in Modbus RTU slave
- RS485 serial communication in Modbus RTU master for reading/writing information to Modbus slave devices
- Ethernet Modbus TCP communication in Slave mode
- Web server for browser access to web pages residing in the device, for monitoring and setting parameters
- Bridge function for creation of Modbus RTU 485 sub-network
- Weekly clock\calendar with RTC
- Removable faceplate for immediate replacement
- Accuracy 0,1%, sampling time 60 ms

#### 1.3.1. Display and keys

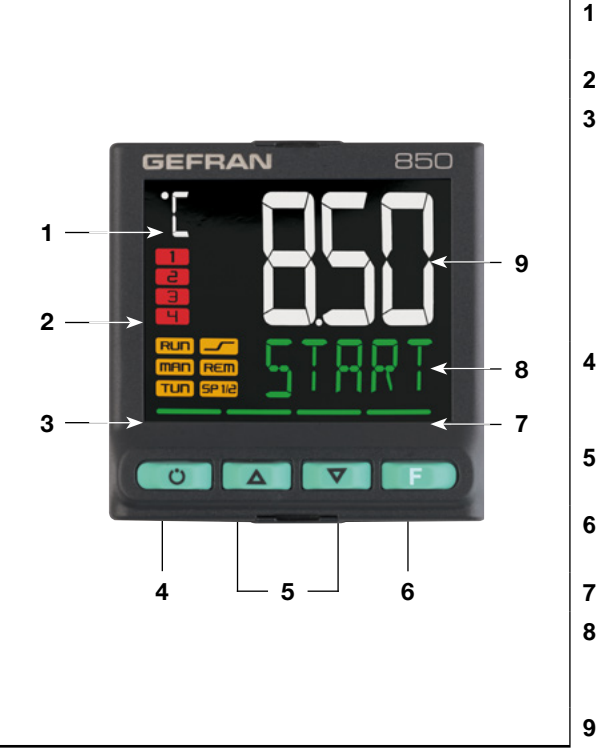

Figure 1 - Description of 850 display and keys

- 1 Unit of measurement or number of program running or number of loop displayed.
- 2 State of outputs OUT1, OU2, OUT3, OUT4.
  - Controller function states::
  - RUN = functioning (flashing = normal functioning, steady
  - on = program running);
    - \_/- = rsetpoint ramp active;
    - TUN = PID parameters tuning active;
  - MAN = manual/automatic (off = automatic control,
  - on = manual control);
  - REM = remote setpoint enabled;
    - SP1/2 = setpoint active (off = setpoint 1, on = setpoint 2).
- 4 Work mode key (manual/automatic) in standard mode. A function can be assigned via parameter but1. The key is active only when the display shows the process variable (HOME).
- 5 TUp/down keys: raise/lower the value of the parameter displayed on the SV or PV display.
- 6 F key: lets you navigate among controller menus and parameters. Confirms the parameter value and selects the next parameter.
- 7 Key pressed signals.
- 8 SV display: setpoint value, description of parameters, diagnostics and alarm messages. Configurable with parameter dS.SP (default = setpoint).
- 9 PV display: process variable, parameter values.

#### 1.3.2. Drilling dimensions and templates

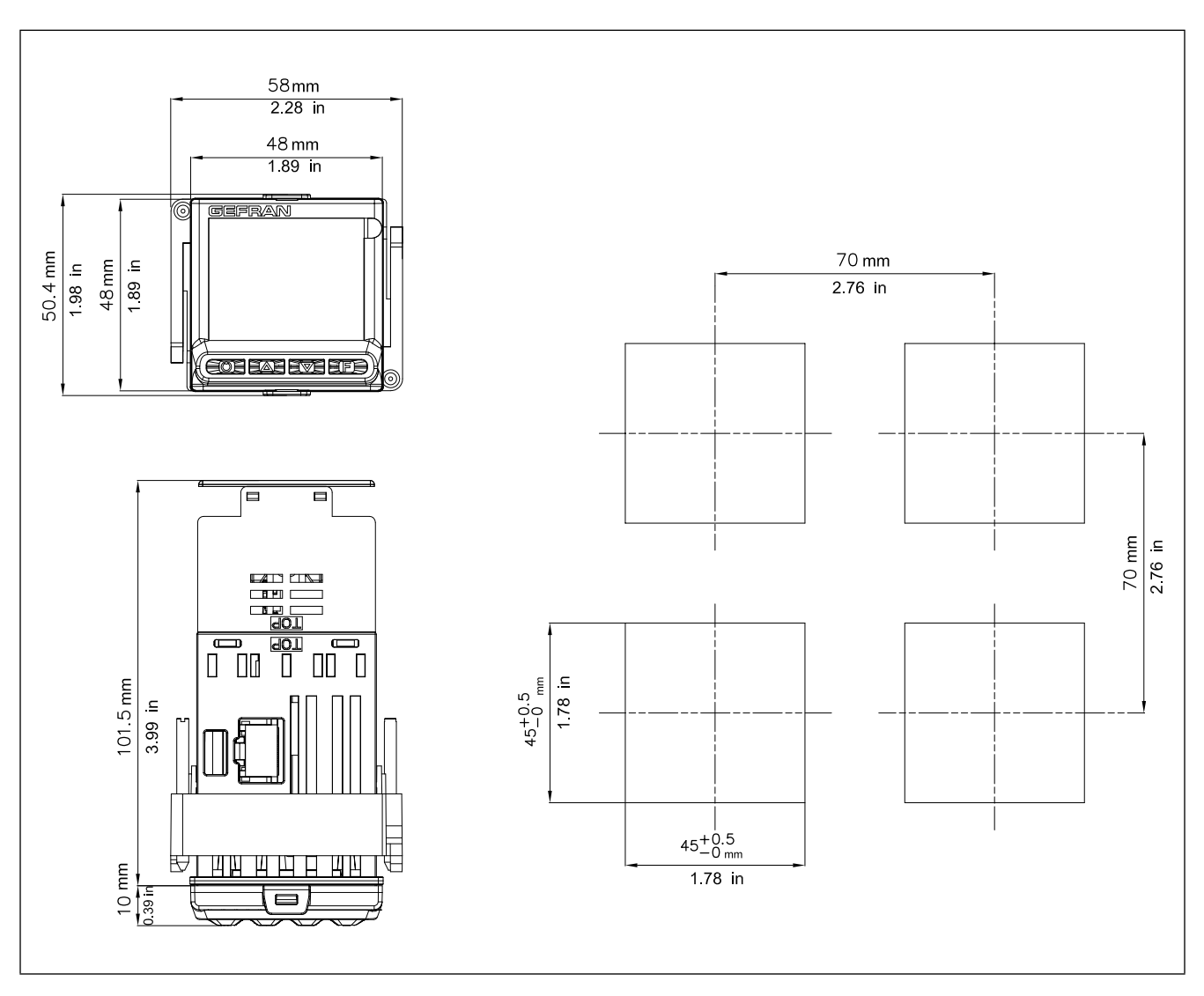

Figure 2 - 850 drilling dimensions and templates

**Note** : the electronic components of a 850 instrument made after January 2020 cannot be inserted in the casing of an instrument made prior to this date. If it should be necessary

to replace an 850 controller manufactured before January 2020 with a similar controller manufactured after this date, the casing anchored to the panel must also be replaced.

# 1.4. 1650 Controller

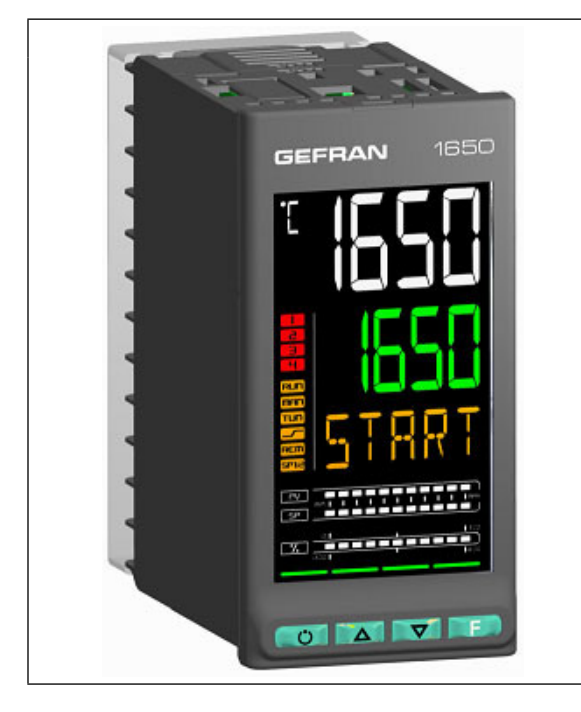

Dimensions 48 × 96 × 80 mm (1/8 DIN)

#### Main features

- Operator interface with large LCD Display and three configurable bargraphs
- Scrolling diagnostics messages, configurable, in the selected language
- Easy, guided configuration, copy/paste parameters even withe power off
- Preventive maintenance with energy counters (kWh) and load switching
- 32 function block applications
- 8 Math application blocks
- Timer, setpoint and algorithm programmer for controlling motorized valves
- Advanced tuning of control parameters
- Different password levels
- 2 configurable universal inputs for Thermocouples, Resistance thermometers, Linear inputs
- 1 ingresso analogico lineare configurabile per funzioni ausiliarie
- 2 PID control loops
- 2 Setpoint programmers (128 steps in 16 programs
- Relay, logic, isolated analog outputs
- Up to two TA inputs for interrupted load diagnostics
- RS485 serial communication in Modbus RTU slave
- • RS485 serial communication in Modbus RTU master for reading/writing information to Modbus slave devices
- Ethernet Modbus TCP communication in Slave mode
- Web server for browser access to web pages residing in the devvice, for monitoring and setting parameters
- Bridge function for creation of Modbus RTU 485 sub-network
- Weekly clock\calendar with RTC
- Removable faceplate for immediate replacement
- Accuracy 0,1%, sampling time 60 ms

#### 1.4.1. Display and keys

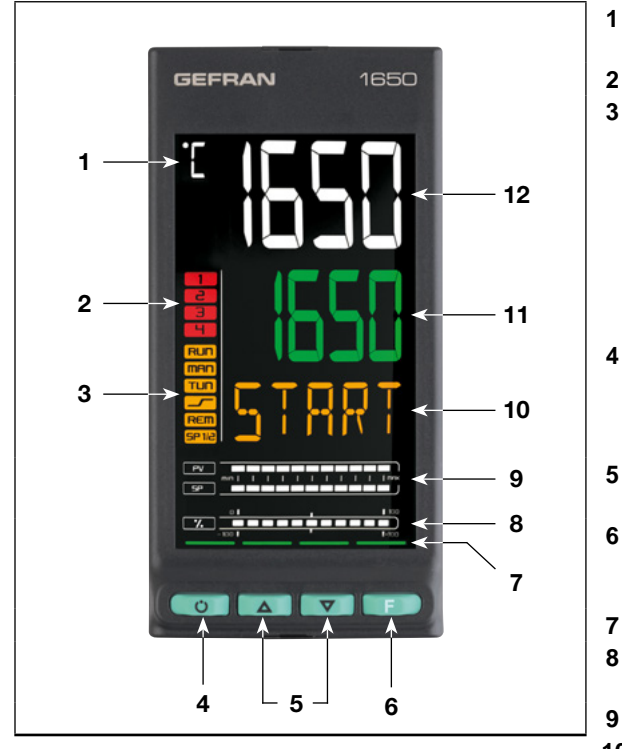

Figure 3 - Description of 1650 display and keys

- Unit of measurement or number of program running or number of loop displayed.
- 2 State of outputs OUT1, OU2, OUT3, OUT4
- 3 Controller function states:
  - RUN = functioning (flashing = normal functioning, steady
  - on = program running);
    /- = setpoint ramp active;
  - TUN = PID parameters tuning active;
  - MAN = manual/automatic (off = automatic control,
  - on = manual control);
  - REM = remote setpoint enabled;
  - SP1/2 = setpoint active (off = setpoint 1, on = setpoint 2).
- Work mode key (manual/automatic) in standard mode.
   A function can be assigned via parameter but1.
   The key is active only when the display shows the process vari-
- able (HOME).Up/down keys: raise/lower the value of the parameter displayed on the SV or PV display.
- 6 F key: lets you navigate among controller menus and parameters. Confirms the parameter value and selects the next parameter.
- 7 Key pressed signals.
- 8 Displays percentage of power or current, configurable with parameter bAr.3.
- **9** Display of percentage of process variable and of setpoint.
- **10** F display: parameters, diagnostics and alarm messages. Configurable with parameter dS.F (default = % control power).
- **11** SVdisplay: parameter values. Configurable with parameter dS.SP (default = setpoint).
- 12 PV display: process variable.

#### 1.4.2. Drilling dimensions and templates

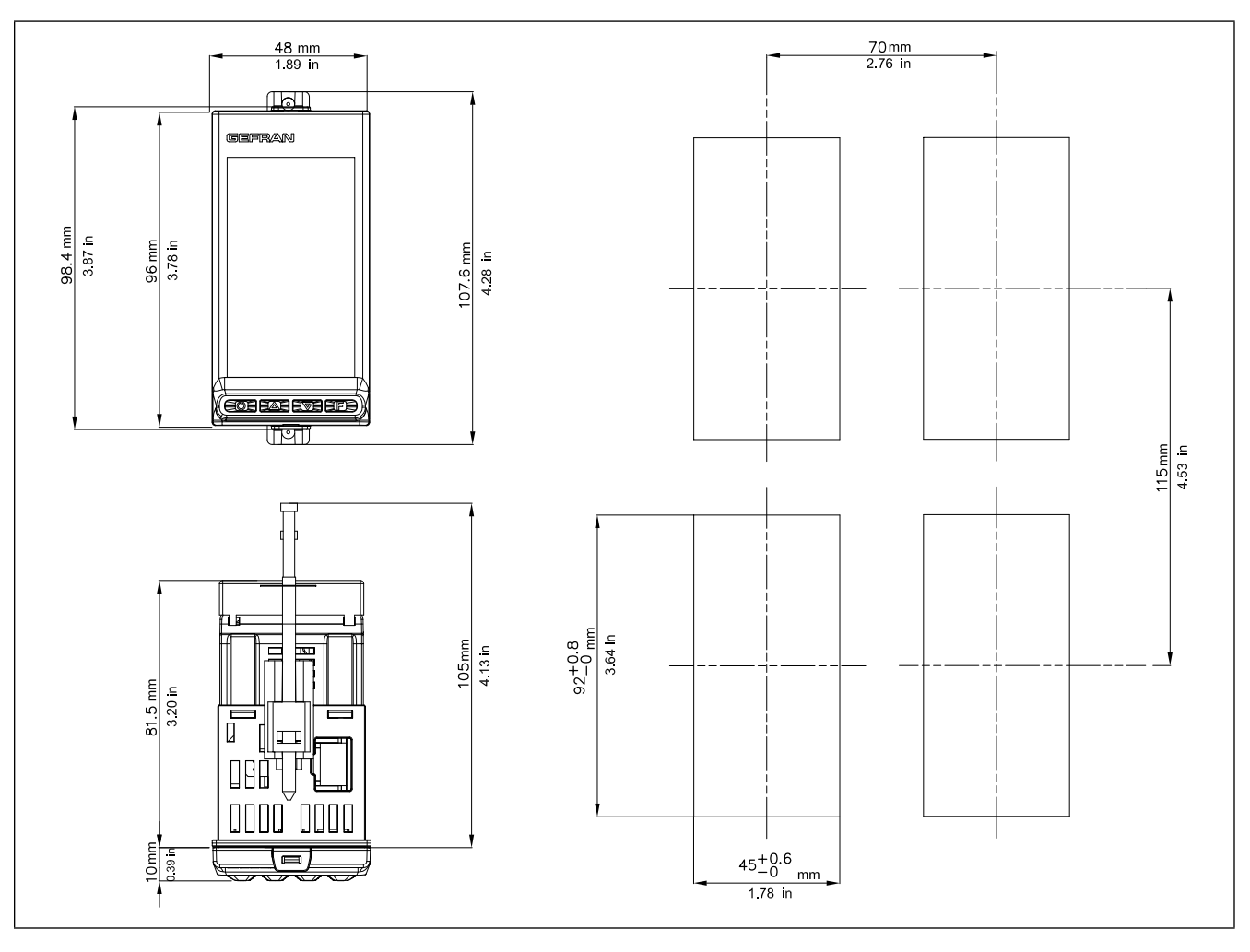

Figure 4 - 1650 drilling dimensions and templates

**Note** : the electronic components of a 1650 instrument made after January 2020 cannot be inserted in the casing of an instrument made prior to this date. If it should be necessary

to replace an 1650 controller manufactured before January 2020 with a similar controller manufactured after this date, the casing anchored to the panel must also be replaced.

# 1.5. 1850 Controller

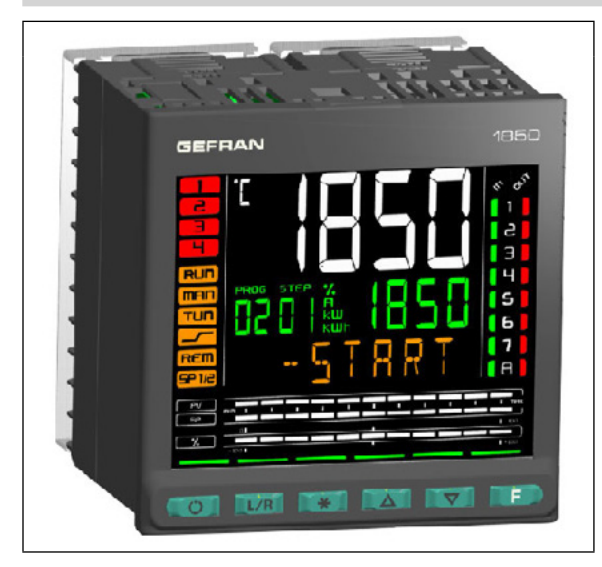

Dimensions  $96 \times 96 \times 80 \text{ mm} (1/4 \text{ DIN})$ 

#### Main features

- Operator interface with large LCD Display and three configurable bargraphs
- Scrolling diagnostics messages, configurable, in the selected language
- Easy, guided configuration, copy/paste parameters even with power off
- Preventive maintenance with energy counters (kWh) and load switching
- 32 function block applications
- 8 Math application blocks
- Timer, setpoint and algorithm programmer for controlling motorized valves
- Advanced tuning of control parameters
- Different password levels
- 2 configurable universal inputs for Thermocouples, Resistance Thermometers, Linear inputs
- 1 linear analogue input configurable for auxiliary functions
- 2 PID control loops
- 2 setpoint programmers (192 steps in 16 programs, or 12 programs with 16 fixed steps each)
- Relay, logic, isolated analog outputs
- Up to two TA inputs for interrupted load diagnostics
- RS485 serial communication in Modbus RTU slave
- RS485 serial communication in Modbus RTU master for reading/ writing information to Modbus slave devices• Ethernet Modbus TCP communication in Slave mode
- Web server for browser access to web pages residing in the device, for monitoring and setting parameters
- Bridge function for creation of Modbus RTU 485 sub-network
- Weekly clock\calendar with RTC
- Removable faceplate for immediate replacement
- Accuracy 0,1%, sampling time 60 ms

#### 1.5.1. Display and keys

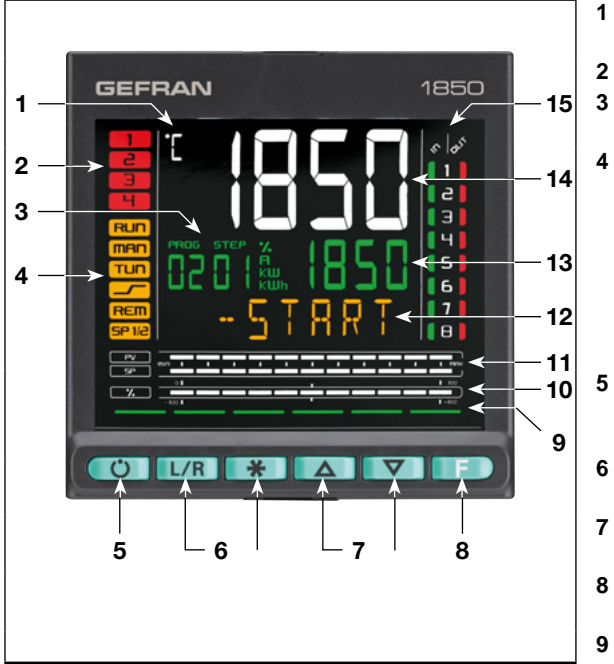

Figure 5 - Description of 1850 display and keys

- Unit of measurement or number of program running or number of loop displayed.
- State of outputs OUT1, OU2, OUT3, OUT4.
- Displays program number, step number, unit of measurement (%, A, kW, kWh).
- Controller function states:
- RUN = functioning (flashing = normal functioning, steady on = program running);
- •\_/- = setpoint ramp active;
- TUN = PID parameters tuning active;
- MAN = manual/automatic (off=automatic control, on = manual control);
- REM = remote setpoint enabled;
   SP1/2 = setpoint active (off = setpoint 1 on = setpoint 2)
- SP1/2 = setpoint active (off = setpoint 1, on = setpoint 2). Work mode key (manual/automatic) in standard mode. A function
- can be assigned via parameter but1. The key is active only when the display shows the process variable.
- 6 Key function configurable with parameters but2 and but3. The keys are active only when the display shows the process variable (HOME).
- 7 Up/down keys: raise/lower the value of the parameter displayed on the SV or PV display.
- 8 F key: lets you navigate among controller menus and parameters. Confirms the parameter value and selects the next parameter.
- 9 Key pressed signals.
- **10** Displays percentage of power or current, configurable with parameter bAr3.
- 11 Display of percentage of process variable and of setpoint
- **12** F display: parameters, diagnostics and alarm messages. Configurable with parameter dS.F (default = % control power).
- **13** SV display: parameter values. Configurable with parameter dS.SP (default = setpoint).
- **14** PV display = Process variable
- 15 Display of inputs/outputs state (only with 8 INS/OUTS and/or 8 relays).

#### 1.5.2. Drilling dimensions and templates

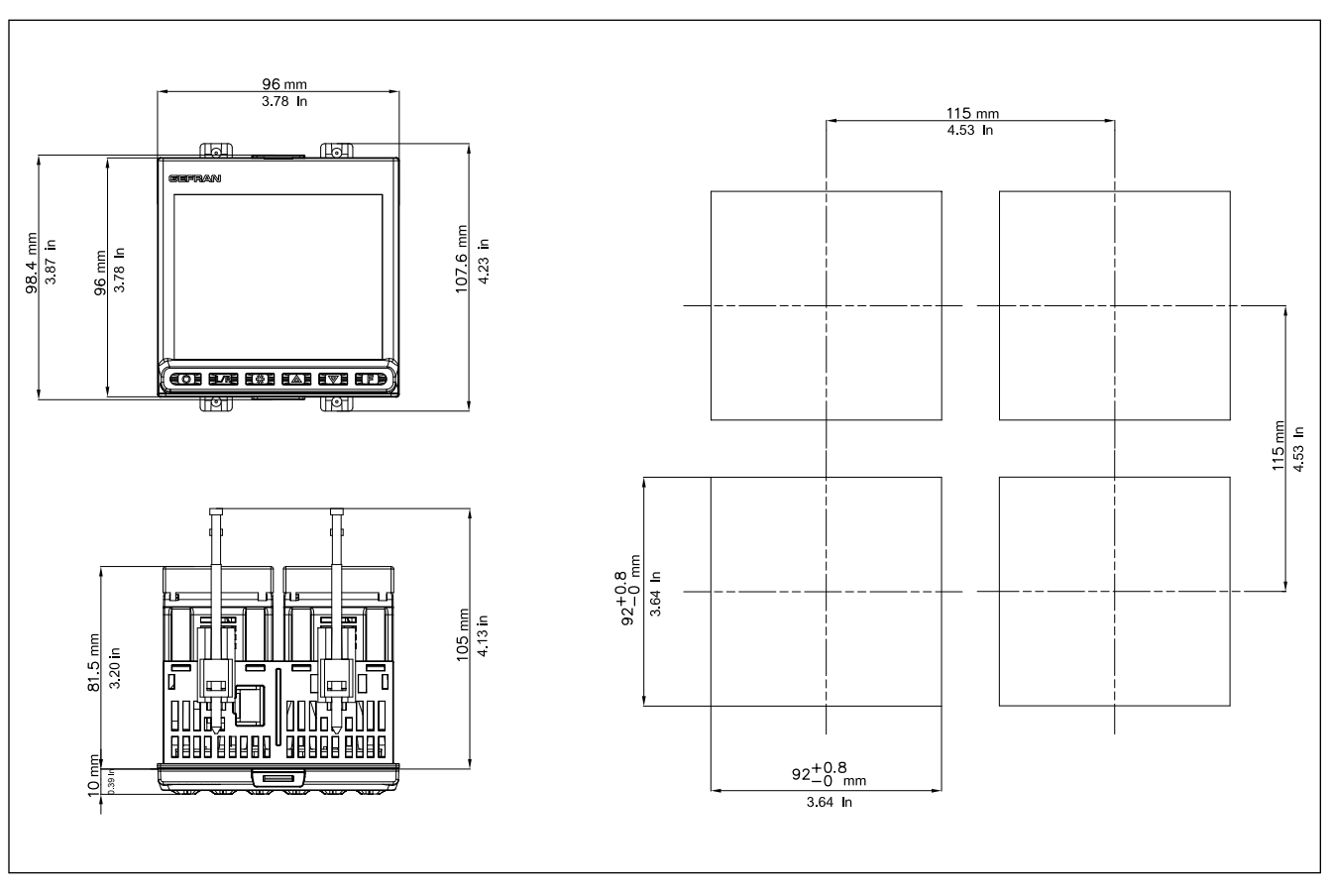

Figure 6 - 1850 drilling dimensions and templates

**Note** : the electronic components of a 1850 instrument made after January 2020 cannot be inserted in the casing of an instrument made prior to this date. If it should be necessary

to replace an 1850 controller manufactured before January 2020 with a similar controller manufactured after this date, the casing anchored to the panel must also be replaced.

# 2. INSTALLATION

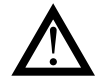

**Attention!** The devices described in this manual must be installed by trained personnel in conformity to current laws and regulations, following all of the instructions in this manual.

Before installing, check that the controller is in perfect condition and was not damaged in shipment. Make sure that the package contains all of the accessories listed on the accompanying document, especially the gasket and the fastening brackets.

Check that the order code matches the configuration required for the intended application (supply voltage, number and type of inputs and outputs). See Chapter 10 - Ordering code - to check the configuration corresponding to each order code.

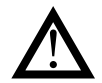

Attention! If even one of the requirements mentioned above (trained technician in, device in perfect condition, correct configuration) is not satisfied, interrupt the installation and contact your Gefran dealer or Gefran Customer Service.

## 2.1. Mounting the controller

#### 2.1.1. General installation rules

The controller is designed for permanent indoor installation. It must be mounted on electrical panels or on panels controlling machines or production process plants that are able to protect the exposed terminals on the rear of the controller.

Attention! DO NOT install the controller in a potentially inflammable or explosive atmosphere. It can be connected to elements that work in such atmospheres only by means of appropriate interfaces that conform to safety regulations in force in the country of installation.

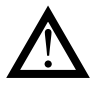

**Attention!** the controller is used in applications with risk of harm/damage to persons/property, it MUST be connected to dedicated alarm devices.

It is advisable to provide the possibility, during normal functioning of the controller and of the system or equipment that it controls, of checking whether any alarms have tripped.

The controller must be installed in a location that is not subject to sudden temperature changes or to freezing or condensation, and no corrosive gases must be present.

The controller can work in Pollution Degree 2 environments (presence of non-conductive dust, only temporarily conductive due to possible condensation).

Do not allow scrap or metal particles from machining or condensation products to reach the device.

The controller is sensitive to strong electromagnetic fields. Do not position it near radio devices or other equipment that may generate electromagnetic fields, such as power contactors, relays, thyristor power units (especially phase angle), motors, solenoids, transformers, high-frequency welders, etc.

#### 2.1.2. Drilling dimensions

For correct installation, respect the dimensions of each hole and the distance between adjacent holes shown in the figures for each model (Figure 2 - 850 drilling dimensions and templates 14, Figure 4 - 1650 drilling dimensions and templates 17, Figure 6 - 1850 drilling dimensions and templates 20).

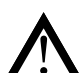

**Attention!** The support on which the operator panel is mounted must:

- be sufficiently rigid and robust to support the device without bending during use;
- be from 1 to 4 mm thick to allow the device to be fastened with the supplied bracket.

# 2.1.3. Protection against infiltration of dust and water

The front of the controller has an IP65 protection index, so the device can be installed without problems in rooms that are very dusty or subject to splashing water provided:

- the housing in which the device is inserted is dust-tight and watertight;
- the support on which the device is installed is perfectly smooth and without undulations on the front;
- the hole on the support scrupulously respects the specified drilling dimensions;
- the device is fully tightened to the support to ensure that the gasket inserted between the device and the panel is watertight

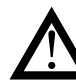

Attention! If not adequately protected, the controller has an IP20 protection index (rear container and terminal board.

#### 2.1.4. Vibrations

The controller can support vibrations from 10 to 150 Hz, 20 m/s2 (2 g),in all directions (X, Y and Z).

If the device is mounted on a support that exceeds these limits, it is advisable to provide a suspension system to reduce vibrations.

#### 2.1.5. Minimum space for ventilation

The temperature in the housing containing the controller must NEVER exceed 55°C.

NEVER block the ventilation slits.

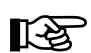

**Advice.** The lower the temperature in which the device works, the longer the life of its electronic components.

Attention! Forced cooling (for example, with a fan) of the rear of the controller may cause measurement errors.

#### 2.1.6. Positioning

The controller must be positioned so that the display is not subject to direct sunlight or to very strong sources of light. If necessary, filter direct light, for example, with a reflective screen.

The controller must be tilted between 30° and 120°, as shown in the figure.

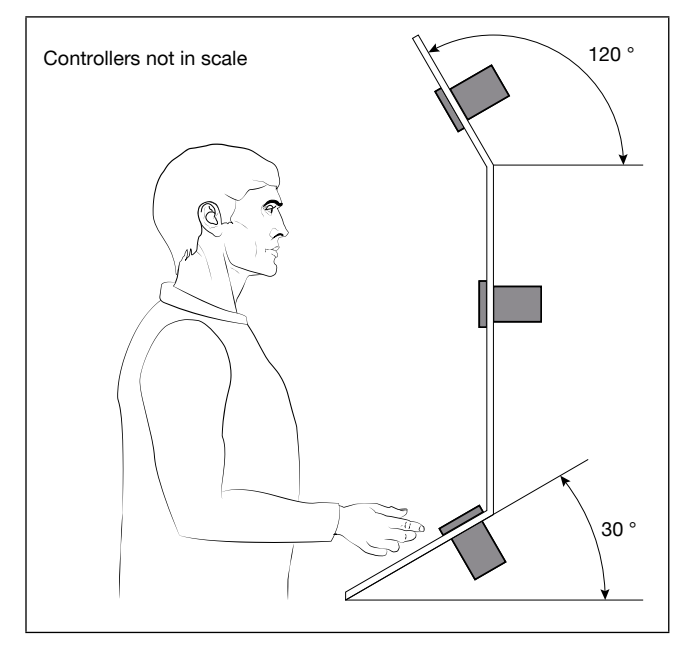

Figure 7 - Positioning the controller

#### 2.1.7. Fastening to the panel

- Insert the die-cut rubber gasket between the controller and the panel. The gasket (supplied) is indispensable for ensuring the declared protection index of the faceplate.
- 2. Insert the device into the hole previously made on the panel.
- 3. Place the supplied bracket(s) onto the rear of the controller.
- 4. Tighten the screws to fasten the device to the panel. The tightening torque must be between 0,3 and 0,4 N m

The following figures show how to fasten the three controller models.

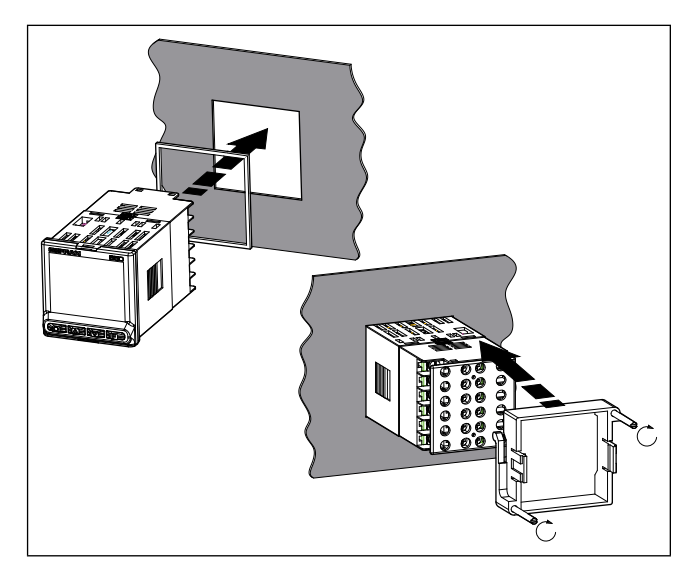

Figure 8 - Fastening the 850

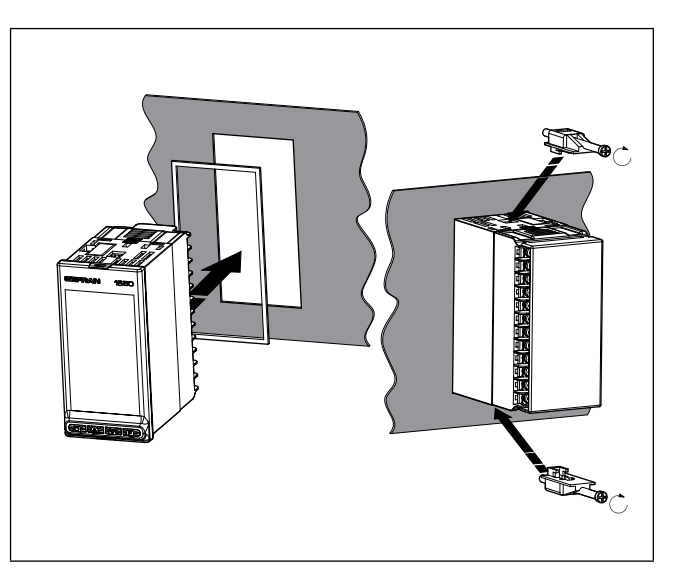

Figure 9 - Fastening the 1650

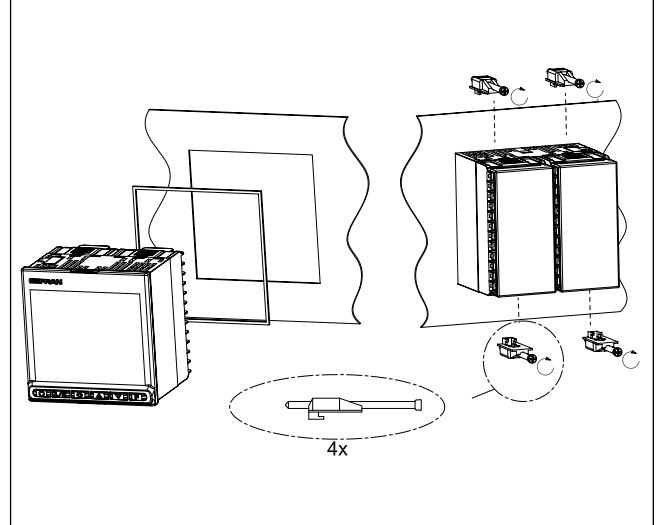

Figure 10 - Fastening the 1850

## 2.2. Connections

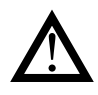

**Attention!** Failure to follow the instructions in this section may cause problems in electrical safety and electromagnetic compatibility, in addition to voiding the warranty.

#### 2.2.1. General rules for connections

- 1. Connected external circuits must have double isolation.
- 2. In case of shielded cables, the shield must be grounded at a single point, possibly near the controller.
- 3. Input cables must be physically separated from power cables, output cables, and power connections.
- 4. Do not connect unused terminals.
- 5. Tighten the terminals without forcing. Loose terminals may cause sparks and fires.

The recommended tightening torque is 0.5 Nm.

- 6. When making connections, respect polarity where required.
- 7. Do not bend or twist the cables beyond the limits specified by the manufacturers.
- 8. After connecting the cables, apply the transparent cover to protect the terminals.

The terminal teeth limit and define the correct direction for applying the cover.

#### 2.2.2. Electromagnetic compatibility (EMC)

For electromagnetic conformity, the strictest general rules have been applied, using the following test configuration:

| Connection                                                  | Cable section          | Length             |
|-------------------------------------------------------------|------------------------|--------------------|
| Power supply                                                | 1 mm <sup>2</sup>      | 1 m                |
| Relay                                                       | 1 mm <sup>2</sup>      | 3,5 m              |
| Serial port                                                 | 0,35 mm <sup>2</sup>   | 3,5 m              |
| Thermocouple                                                | 0,8 mm <sup>2</sup>    | 5 m<br>compensated |
| Potentiometer, linear,<br>"PT100" resistance<br>thermometer | 1 mm²                  | 3 m                |
| Analog retransmission output                                | 1 mm <sup>2</sup>      | 3,5 m              |
| Digital input/outputs                                       | 1 mm <sup>2</sup>      | 3,5 m              |
| Ethernet port                                               | UTP 4x2xAWG24<br>cat 6 | 4 m                |

#### 2.2.3. Cables

Always use cables appropriate for the voltage and current limits specified in the Technical Characteristics.

Use copper cables with 60/75°C insulation.

Use twisted and shielded cables for non-power connections.

The controller's terminal board has screw terminals (M3) that accept stripped cables and crimped terminals for a tightening torque of 0.5 N m.

Two ring or crimped fork terminals can be connected on each terminal

The following table shows the characteristics of the cables and terminals that can be used.

| Cable / terminal                 | Cable / termi-<br>nal section        | Terminal size |
|----------------------------------|--------------------------------------|---------------|
| Rigid cable                      | 0,82,5 mm <sup>2</sup><br>(1814 AWG) |               |
| Twisted                          | 0,82,5 mm <sup>2</sup><br>(1814 AWG) |               |
| Tag terminal<br>(to be crimped)  | 0,252,5 mm²<br>(2314 AWG)            |               |
| Fork terminal<br>(to be crimped) |                                      | 5,8 mm max    |
| Ring terminal<br>(to be crimped) |                                      | 5,8 mm max    |

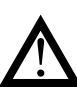

**Attention!** Anchor the cables, at least in pairs, so that mechanical stresses do not discharge on the terminal connections.

#### 2.2.4. Power supply

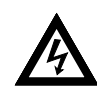

Attention! Before powering the controller, make sure that the supply voltage matches the one shown on the controller data plate.

Because the controller does not have a switch, a bipolar switch with fuse must be inserted upline. The switch, or isolator, must be positioned in the immediate vicinity of the device and must be easily reached by the operator. A single switch can control multiple controllers.

The controller must be powered by a line separated from the one used for electromechanical power devices (relays, contactors, solenoids, etc).

It is advisable to install a ferrite core on the power line, as close as possible to the device, to limit the controller's susceptibility to electromagnetic noise.

If the controller's power line is heavily disturbed by the switching of thyristor power units or by motors, it is advisable to use an isolation transformer only for the controller, grounding the shield.

Use appropriate line filters in the vicinity of high-frequency generators or arc welders.

Use a voltage stabilizer if there are wide shifts in line voltage.

20...27 VAC/VDC models must be powered by a class II or low-voltage limited-energy source.

The power supply must use a line separated from the one used for electromechanical power devices, and low-voltage power cables must run along a path separated from the system or machine power cables.

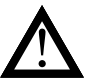

**Attention!** Make sure the ground connection is efficient. Absent or inefficient grounding can make the device unstable due to excessive noise. Specifically, check that:

- voltage between mass and ground is < 1 V;
- resistance is  $< 6 \Omega$

#### 2.2.5. Connecting inputs and outputs

The controller's input and output lines must be separated from the power line.

To prevent noise, the controller's input and output cables must be kept away from the power cables (high voltages or high currents).

The input and output cables and the power cables must not be placed parallel to one another.

Use shielded cables or separate cable trays.

To connect the output to an inductive load (relay, contactor, electrovalve, motor, fan, solenoid, etc.) that works in AC, mount a snubber, i.e., an RC group (resistor and condenser in series) placed parallel to the load. Installing this filter lengthens the life of the relays.

NOTE: All condensers must conform to VDE (class X2) standards and support voltage  $\ge 220$  VAC. The power of the resistor must be  $\ge 2$  W.

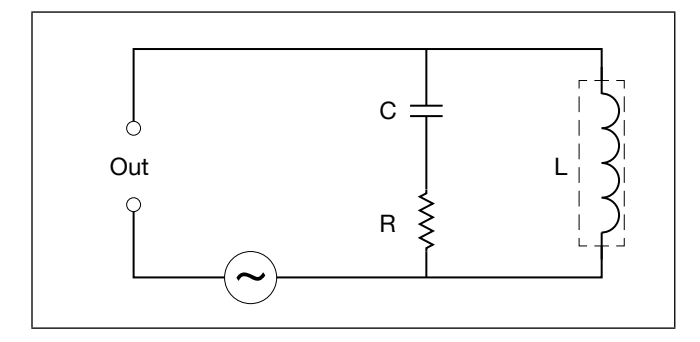

Figure 11 - Snubber connection diagram (AC)

For inductive loads that work in DC, mount a 1N4007 diode parallel to the coil.

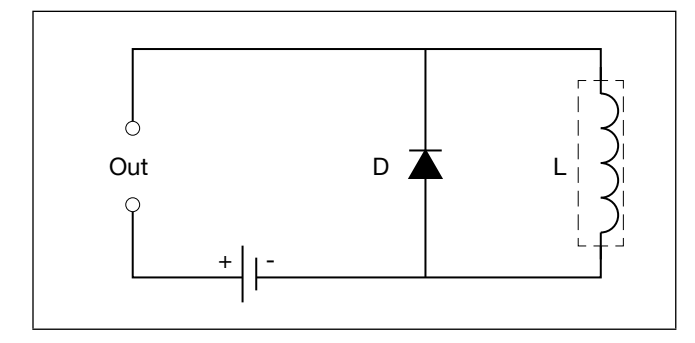

Figure 12 - Snubber connection diagram (DC)

The filters must be connected as close as possible to the controller.

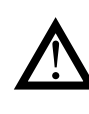

**Attention!** If the controller is connected to devices that are NOT electrically isolated (such as thermocouples), ground with a specific conductor to prevent grounding directly through the machine structure.

## 2.3. 850 connection diagrams

#### 2.3.1. General diagram

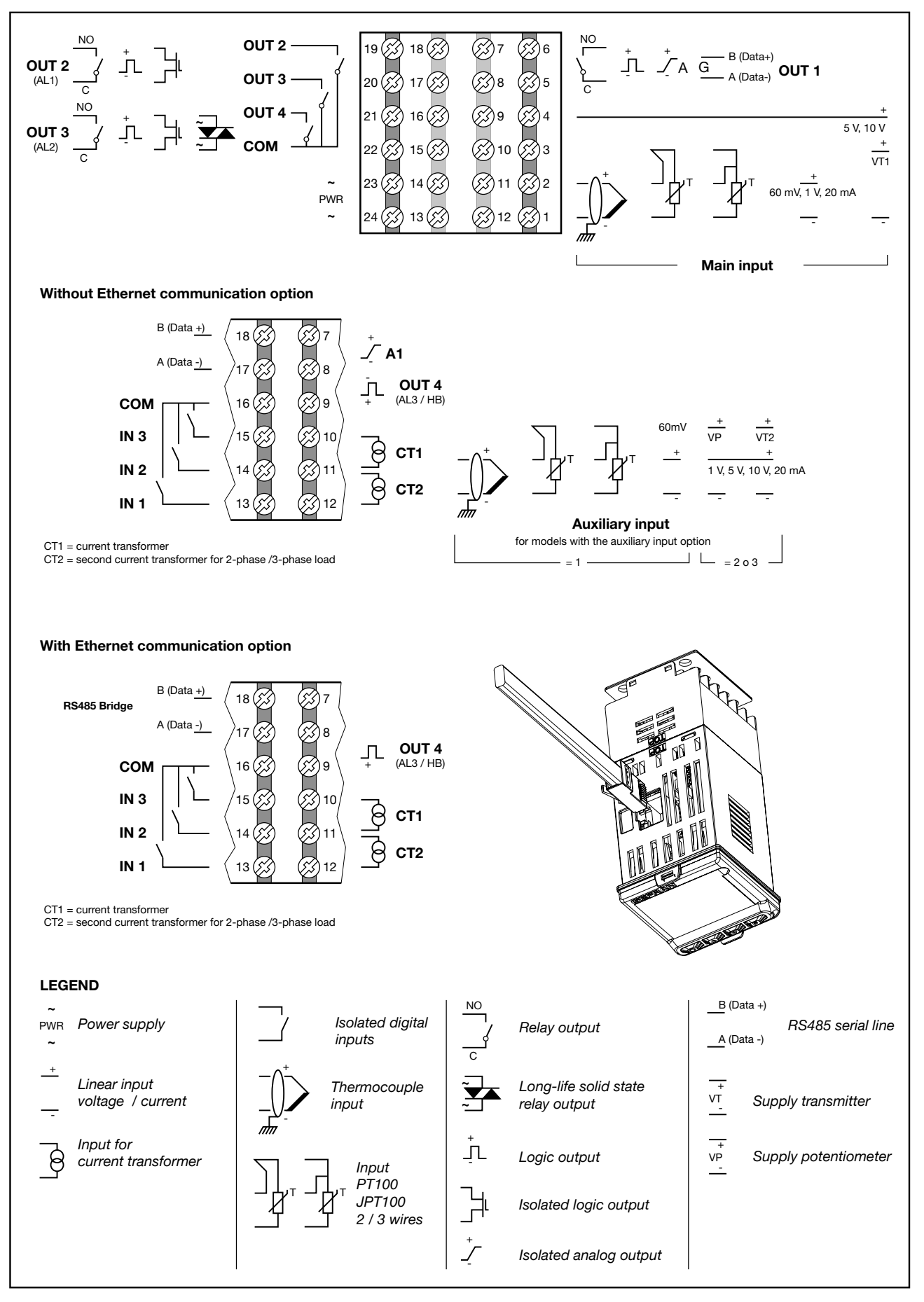

#### 2.3.2. Power supply

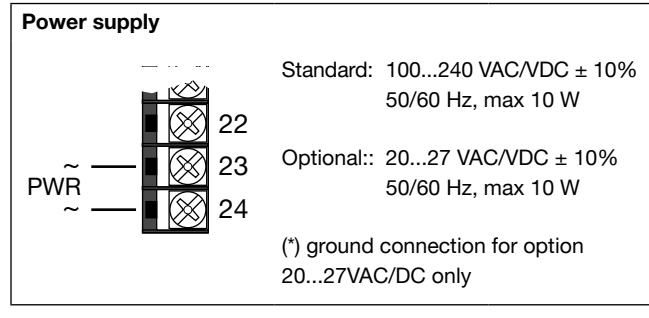

#### 2.3.3. Inputs

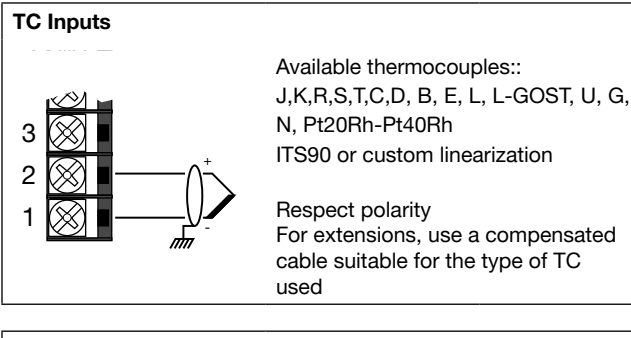

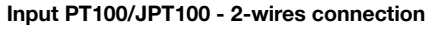

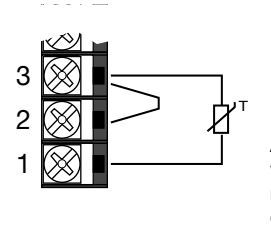

# Attention:

with this type of connection the line resistance can introduce measurement error, we recommend that you use wires of adequate.

Input PT100/JPT100 - 3-wires connection

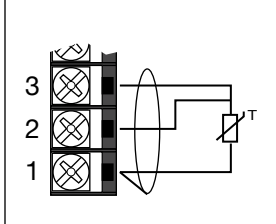

#### Attention:

with this type of connection the line resistance can introduce measurement error, we recommend that you use wires of adequate screen.

The resistance of the three wires must be equal, the line resistance must be less than 20 ohm.

#### Linear input (V, I)

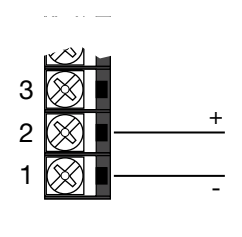

Linear input voltage 0...60 mV 0...1 V Ri > 100 MΩ

# Linear input in direct current 0/4...20mA, Ri = 50 $\Omega$ .

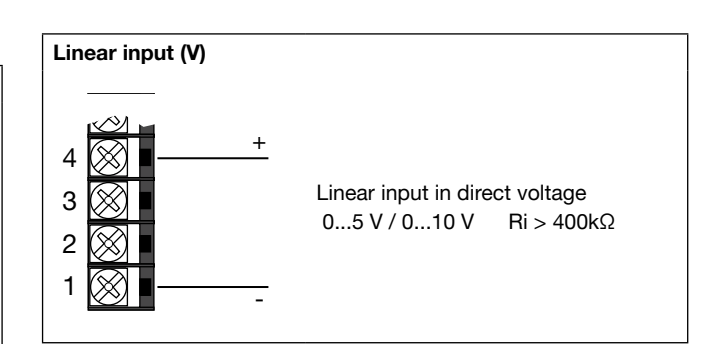

#### Transmitter supply (VT1)

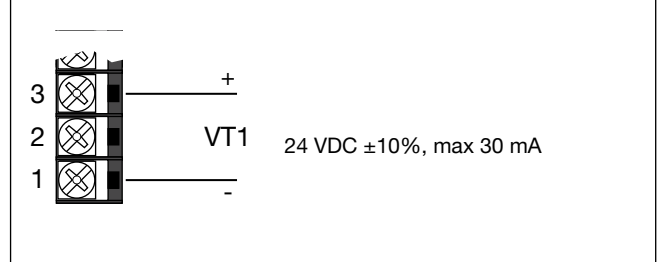

#### 2.3.4. Outputs

Characteristics of outputs are defined when the controller is ordered.

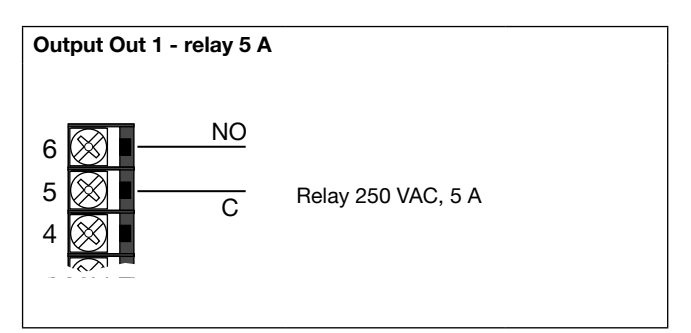

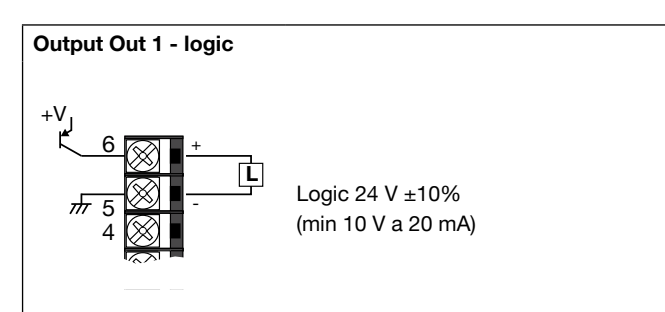

# Output Out 1 - analogue 6 + 5 4 0...10 V, max 20 mA Rout > 500 Ω 0...20 mA / 4...20 mA Rout < 500 Ω</td>

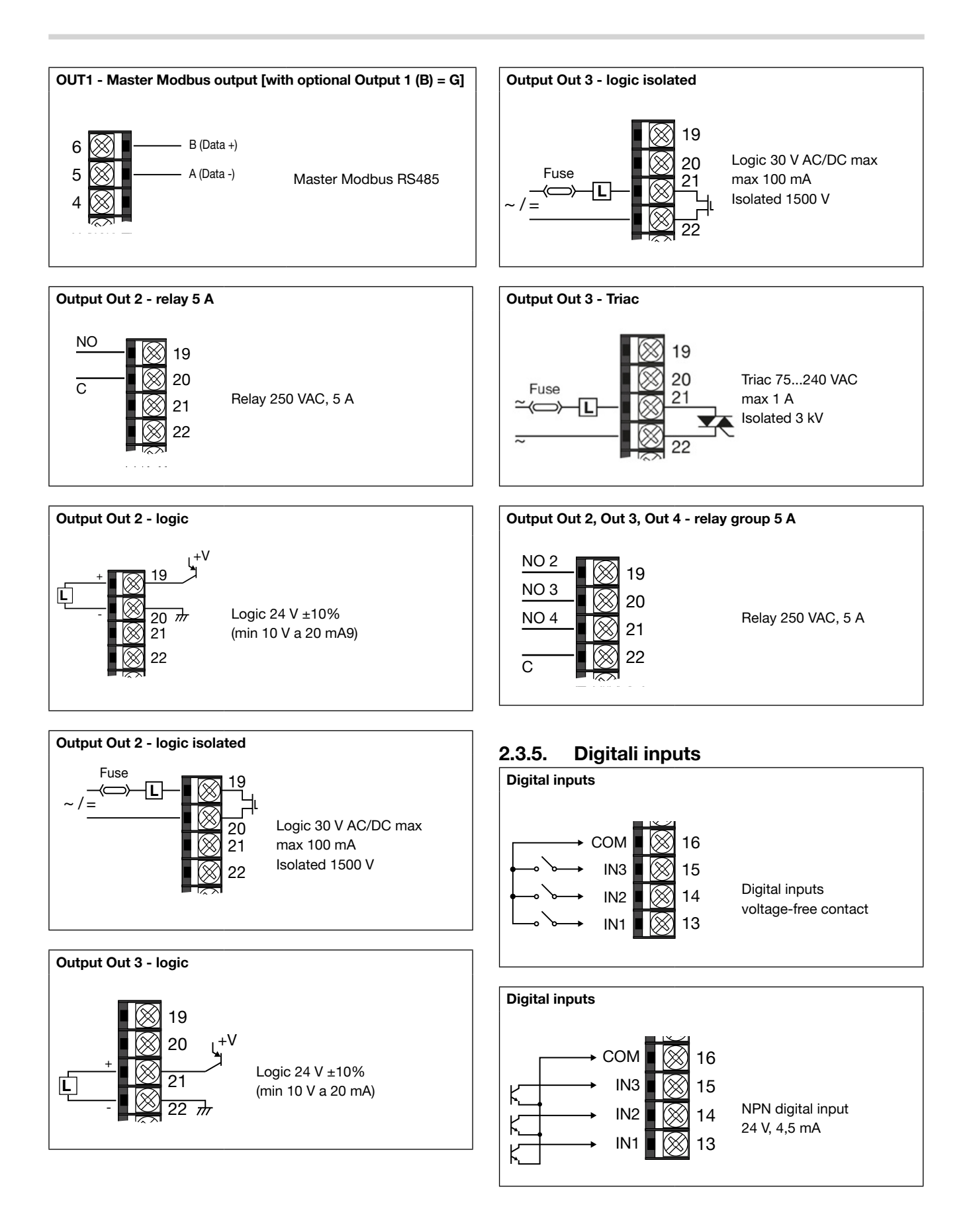

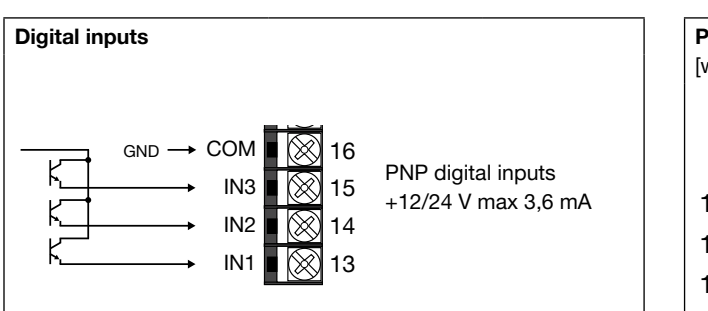

#### 2.3.6. Serial line

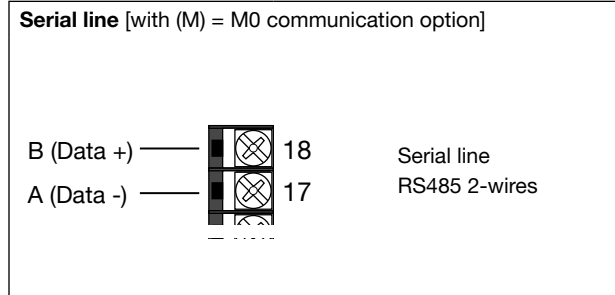

# 2.3.7. CT Inputs

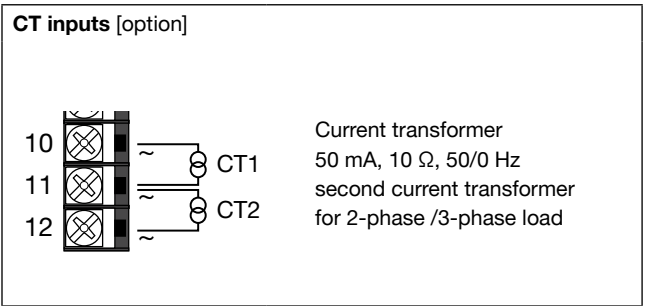

# 2.3.8. Auxiliary inputs

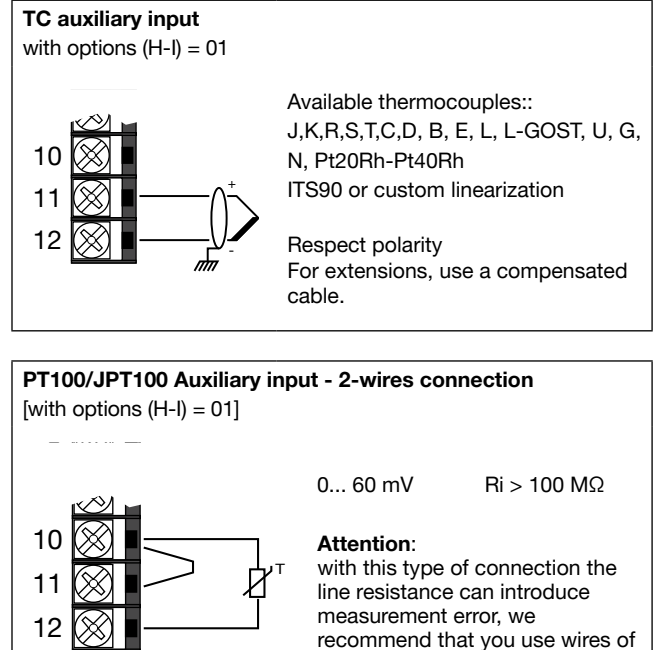

adequate screen

**PT100/JPT100 Auxiliary input - 2-wires connection** [with option (H-I) = 01]

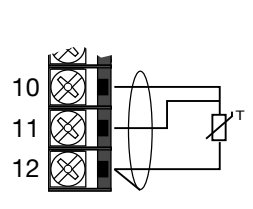

Attention: with this type of connection the line resistance can introduce measurement error,we recommend that you use wires of adequate screen. The resistance of the three wires must be equal, the line resistance must be less than 20 ohm.

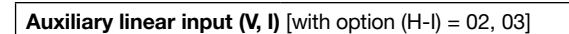

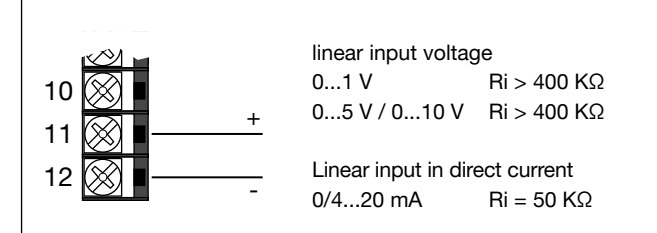

#### Potentiometer VP or transmitter VT2 supply

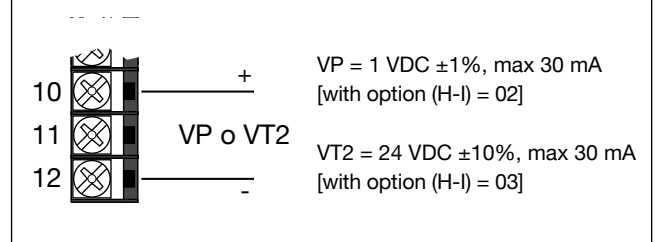

# 2.3.9. Auxiliary outputs

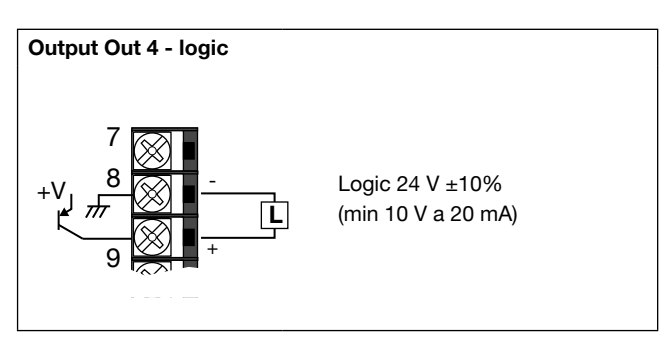

### Output A1 - analogue

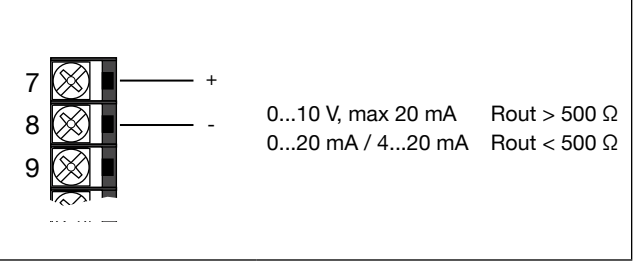

## 2.4. 1650 connection diagrams

#### 2.4.1. General diagram

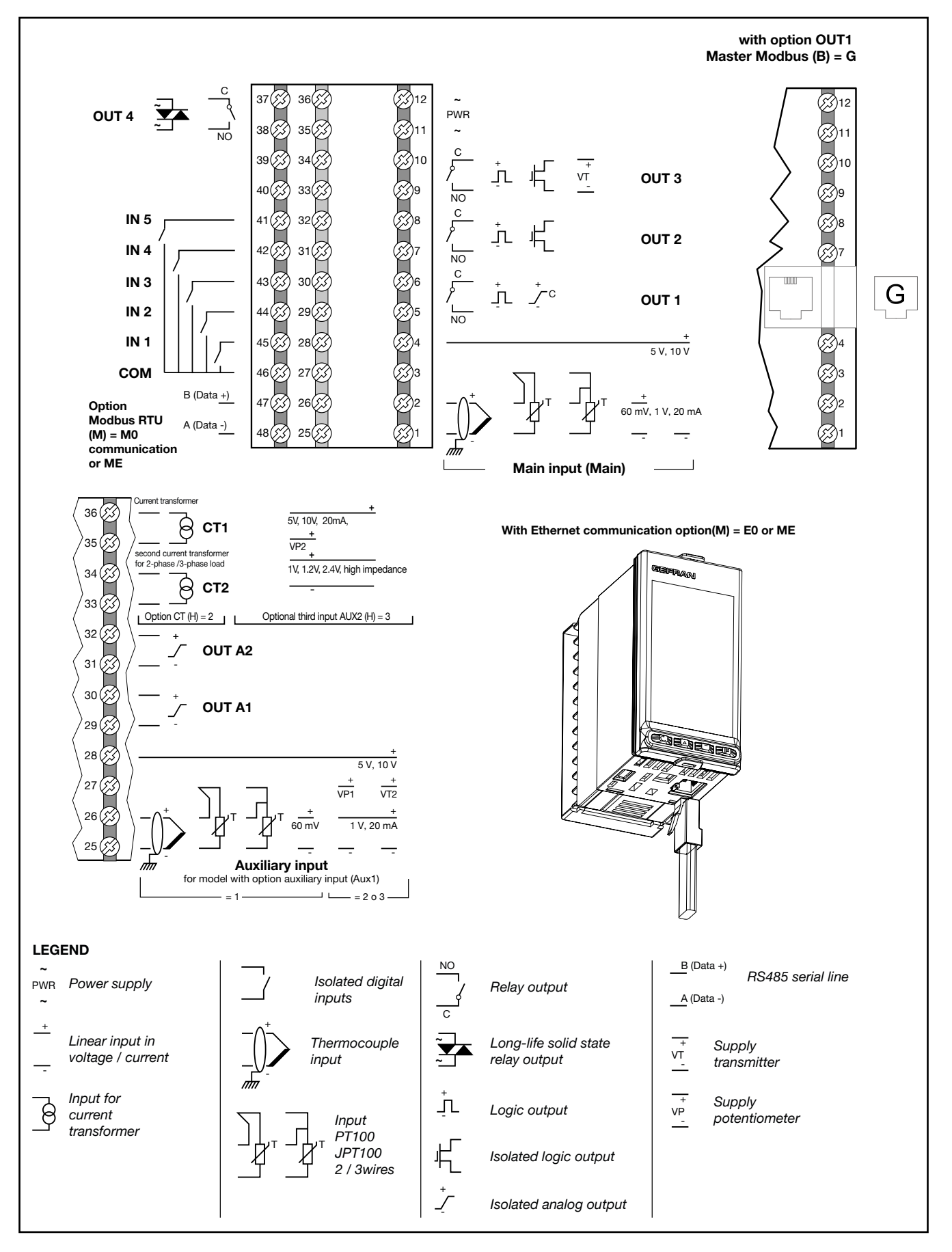

#### 2.4.2. **Power supply**

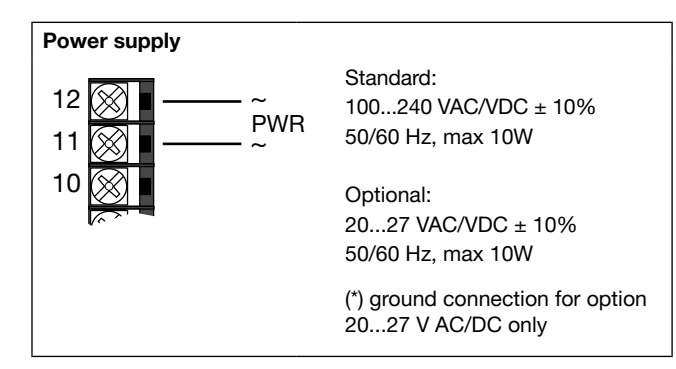

#### 2.4.3. Main input (MAIN)

Input PT100/JPT100 - 2-wires connection

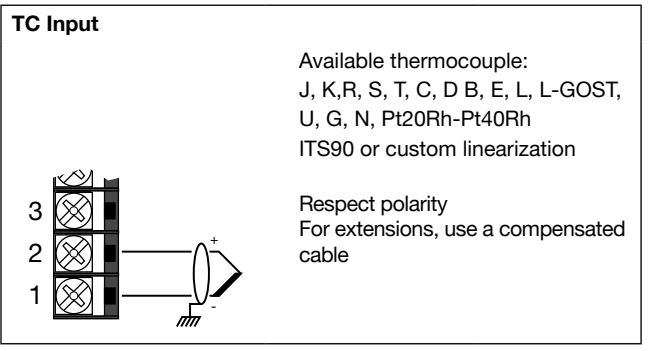

Linear input (V) Linear input in direct voltage + 4 0...5 V / 0...10 V Ri > 400kΩ 3 2 1

#### 2.4.4. Outputs

Characteristics of outputs Out1, Out2, Out3, Out4 are defined when the controller is ordered.

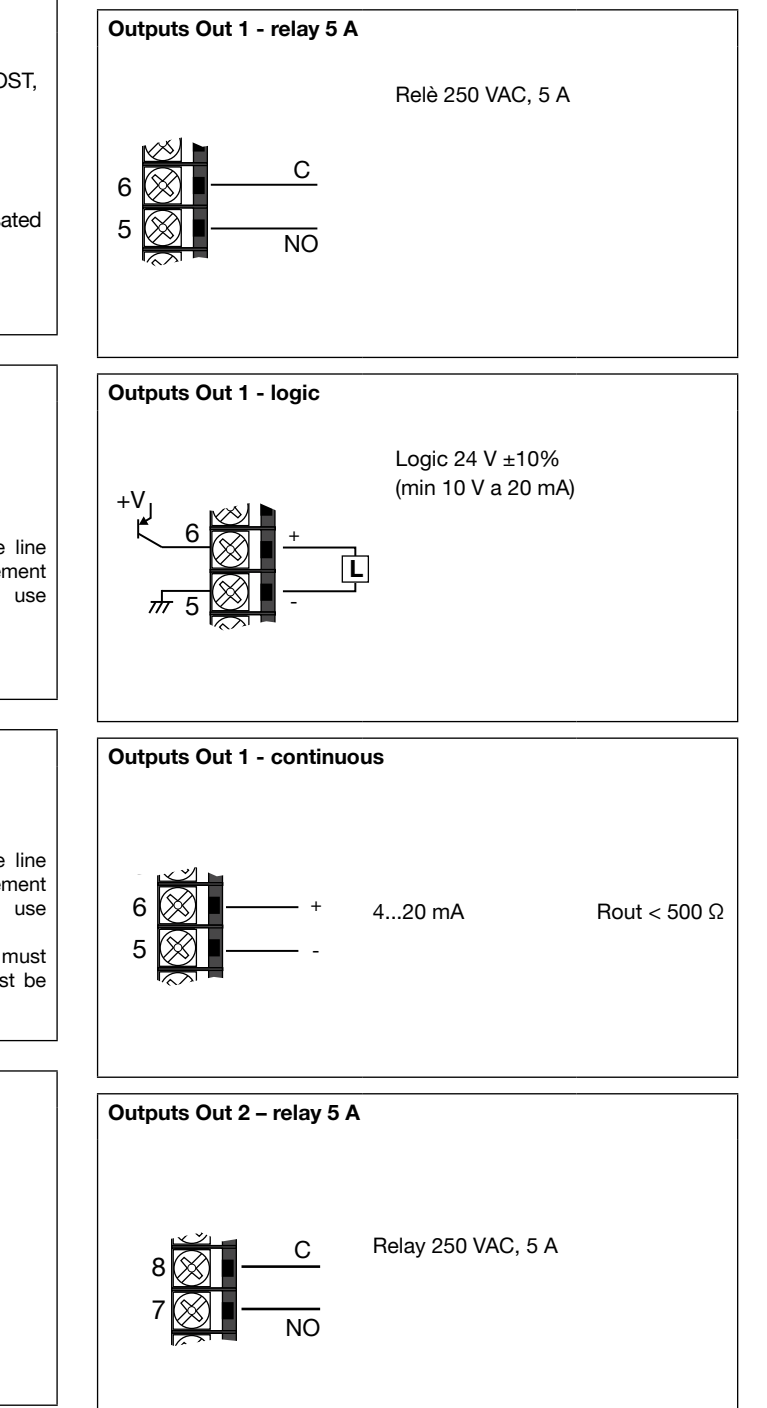

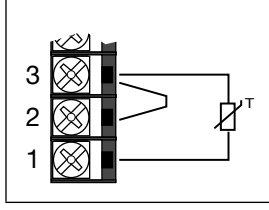

#### Attention: with this type of connection the line

resistance can introduce measurement error, we recommend that you use wires of adequate screen.

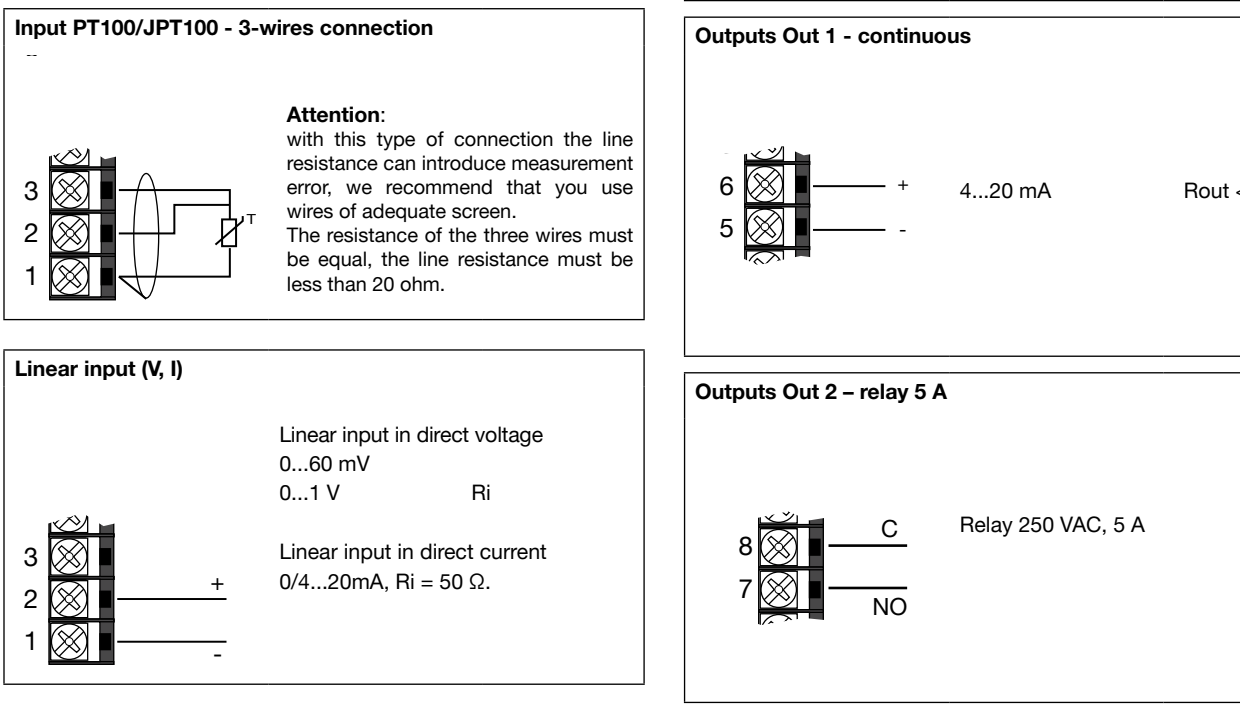

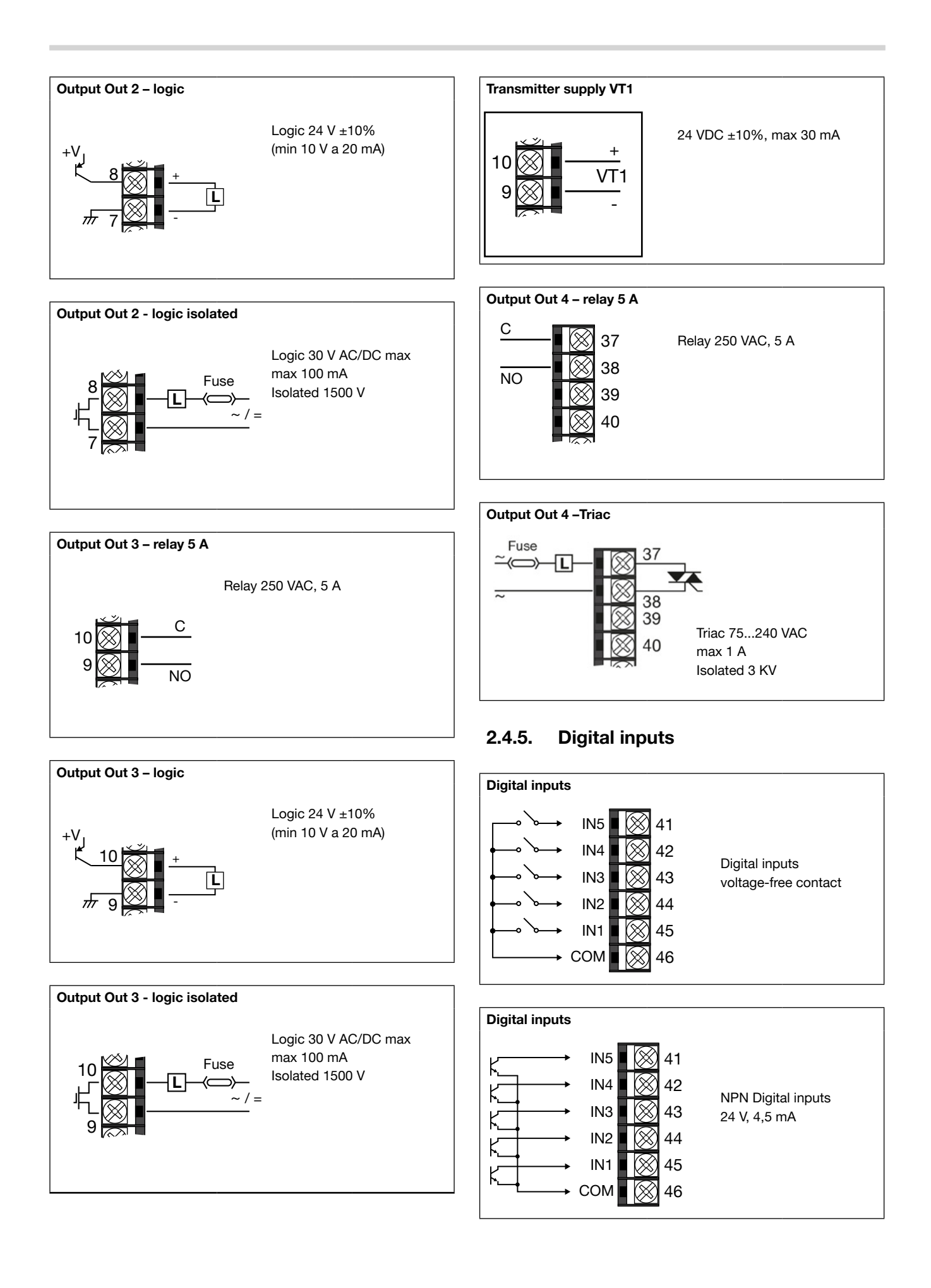

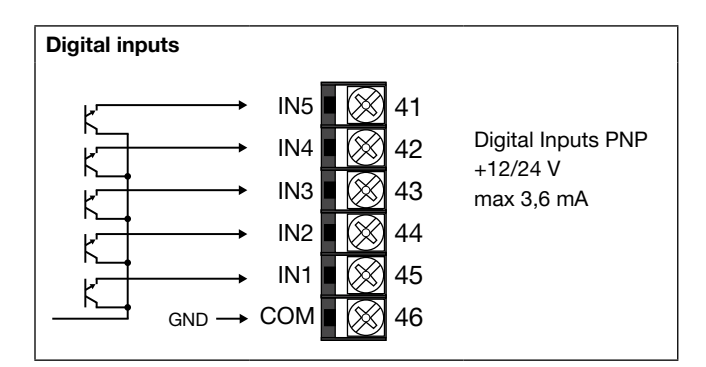

## 2.4.6. Serial line

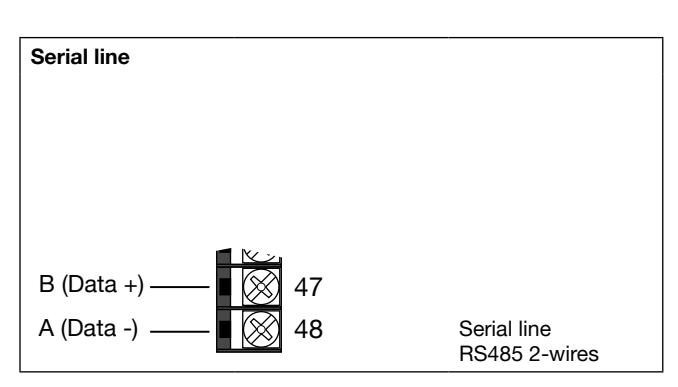

# 2.4.7. CT Inputs

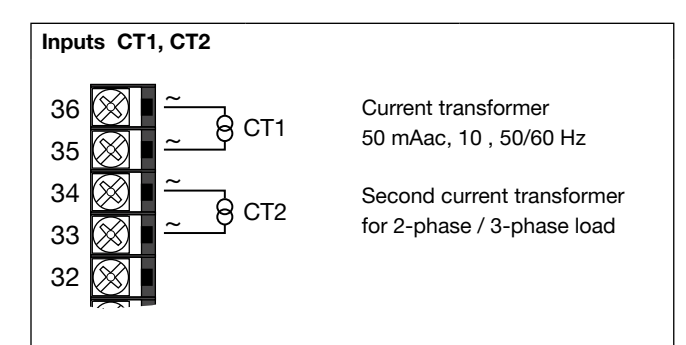

# 2.4.8. Auxiliary inputs (AUX1)

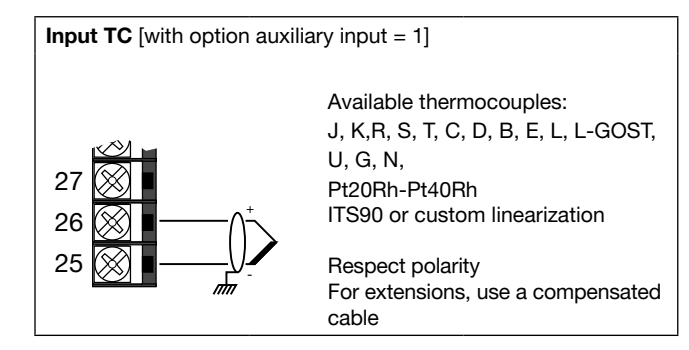

# Input PT100/JPT100 - 2-wires connection

[with option auxiliary input = 1]

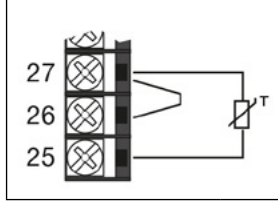

#### with this type of connection the line resistance can introduce measurement error, we recommend that you use wires of adequate screen.

#### Input PT100/JPT100 - 3-wires connection [with option auxiliary input = 1]

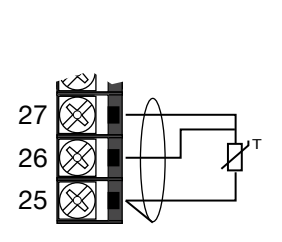

# Attention:

Attention:

with this type of connection the line resistance can introduce measurement error, we recommend that you use wires of adequate screen.

The resistance of the three wires must be equal, the line resistance must be less than 20 ohm.

**Linear input (V)** [with option auxiliary input = 1]

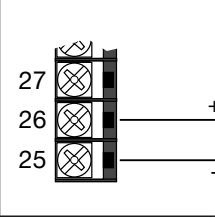

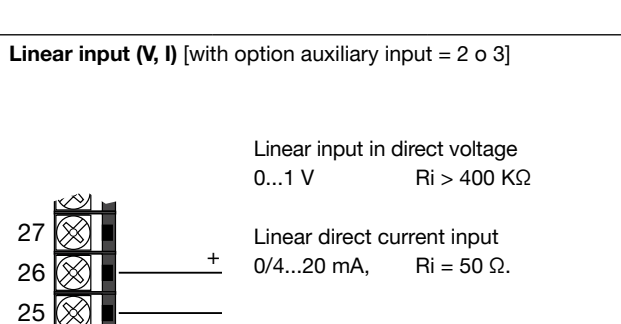

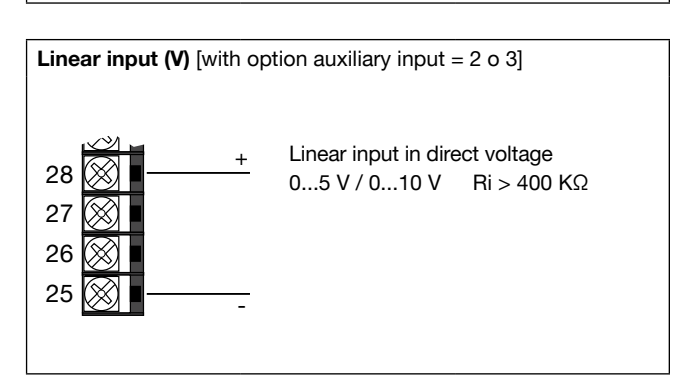

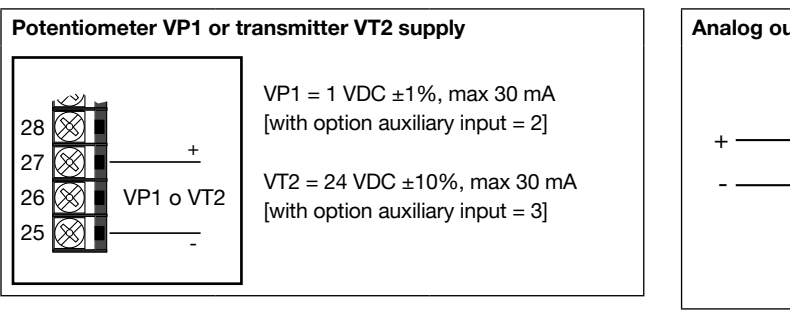

# 2.4.9. Third Analogue input (AUX2)

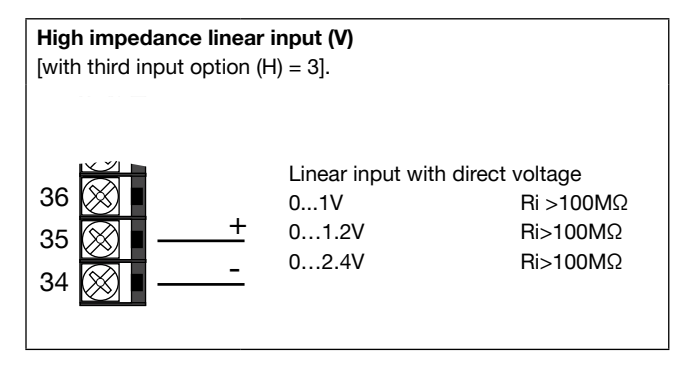

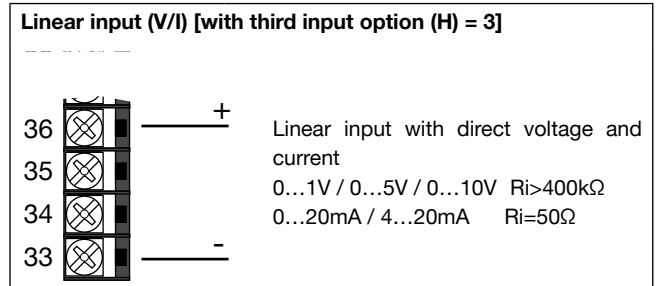

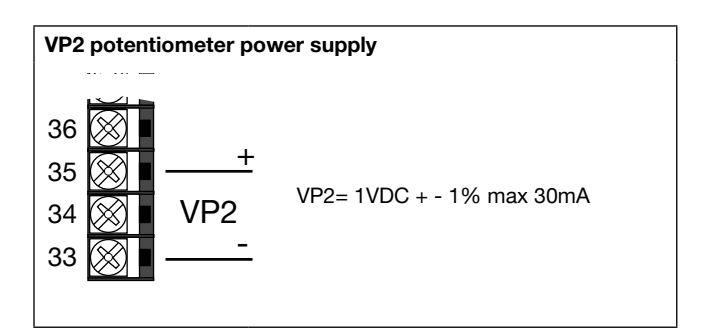

#### 2.4.10. Analog outputs

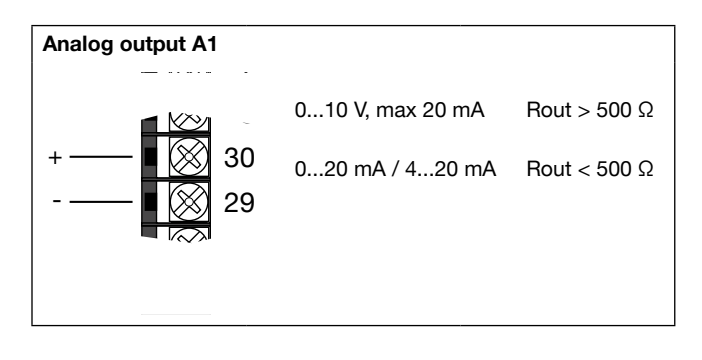

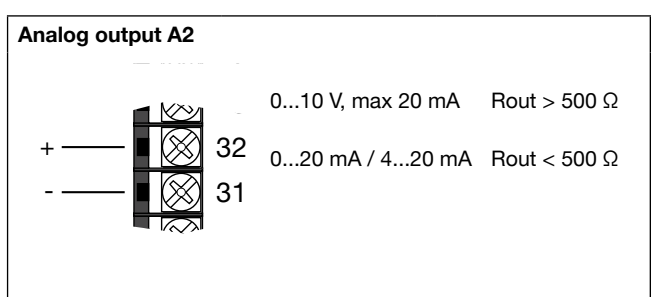

# 2.5. 1850 connection diagrams

#### 2.5.1. General diagram

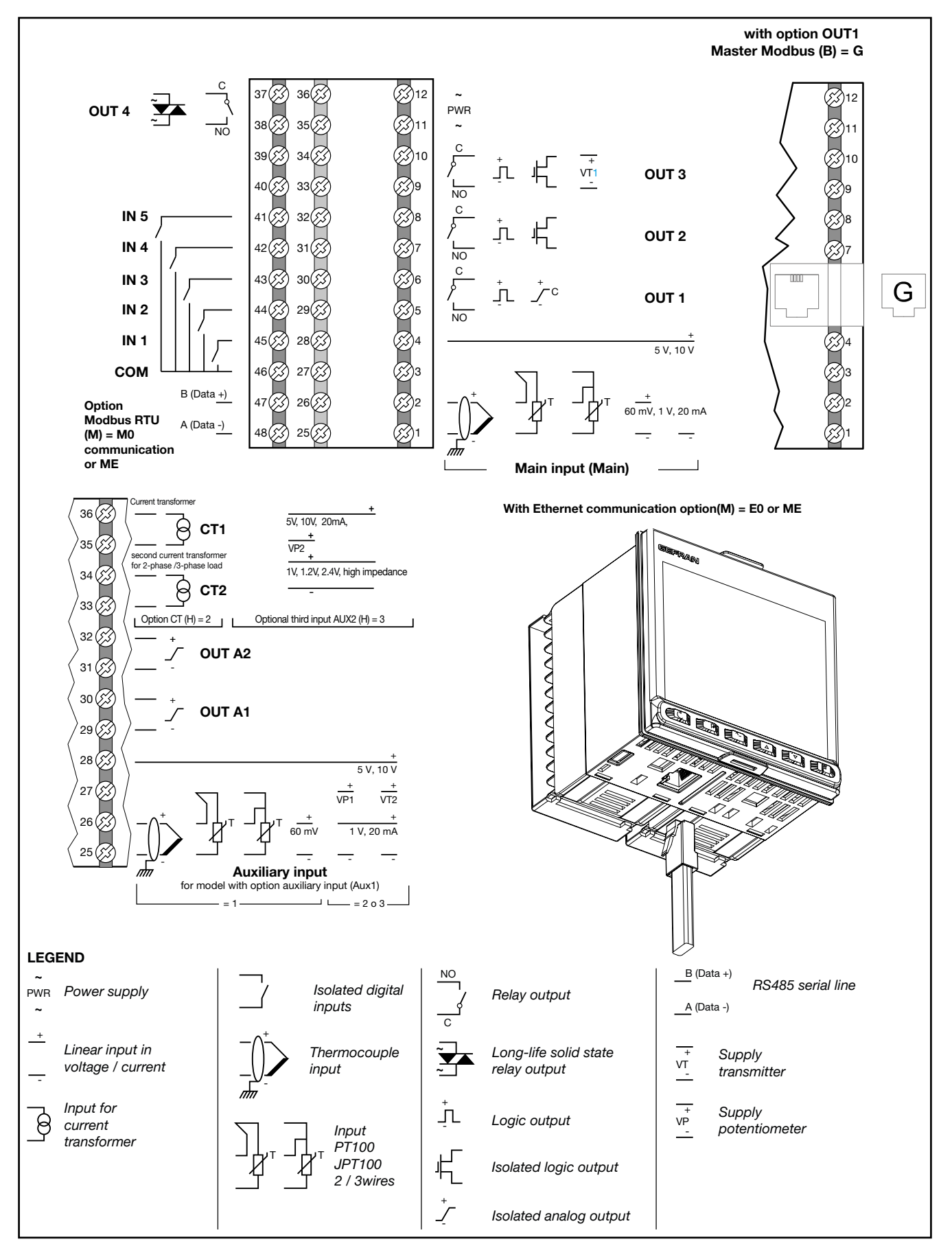
8 (PNP) digital Inputs/Outputs 8 Relays 36 37 +**External power supply** 24 VDC ±25%, max 3.5W GND 38 35 - GND External power supply С 24 VDC ±25%, max 27W 39(% 34(2) COM 14...18 IN 6 LOAD **OUT 14** OUT 6 40(?.< 33(53 IN 7 NO **OUT** 15 LOAD OUT 7 41 32 IN 8 NO OUT 8 LOAD 42*(*?} 31 **OUT** 16 IN 9 NO OUT 17 OUT 9 LOAD 30 43 IN 10 NO OUT 18 **OUT** 10 LOAD 44 29() С 45(5) 28(5) COM 19...21 IN 11 NO LOAD **OUT 11** 46(5.3 27(5 **OUT 19** <u>IN</u>12 C FZ NO **OUT 12** LOAD 47 B 26 **OUT 20** <u>IN</u> 13 48 NO OUT 13 LOAD 25 **OUT** 21

#### 2.5.2. Power supply

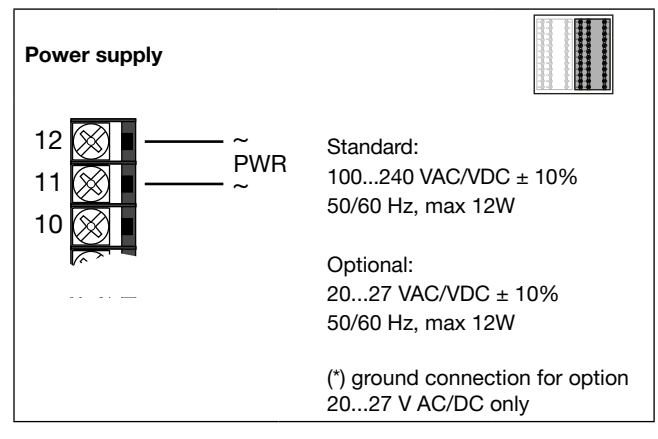

#### 2.5.3. Main input (MAIN)

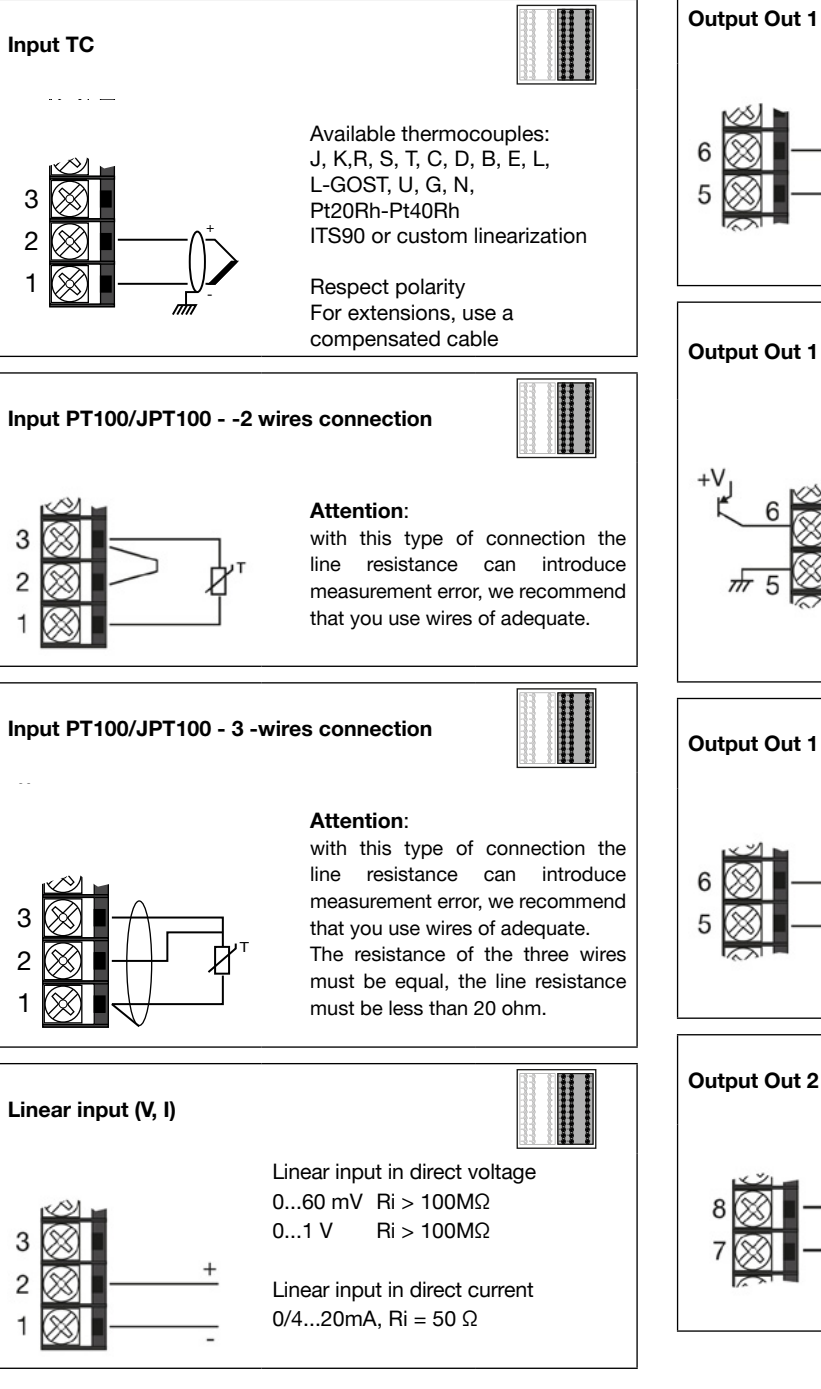

Linear input (V) 4 (1)3 (2)1 (2)- (1)Linear input in direct voltage 0...5 V / 0...10 V Ri > 400k $\Omega$ 

#### 2.5.4. Output

Characteristics of outputs Out1, Out2, Out3, Out4 are defined when the controller is ordered.

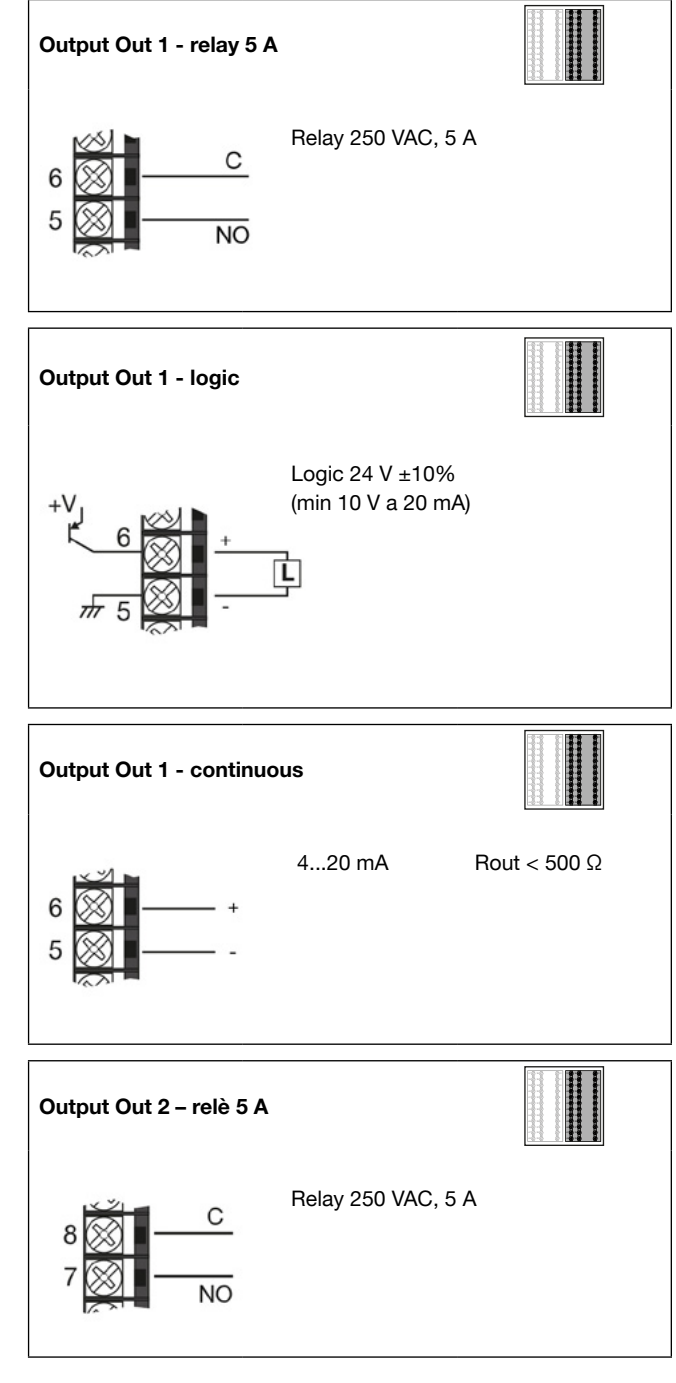

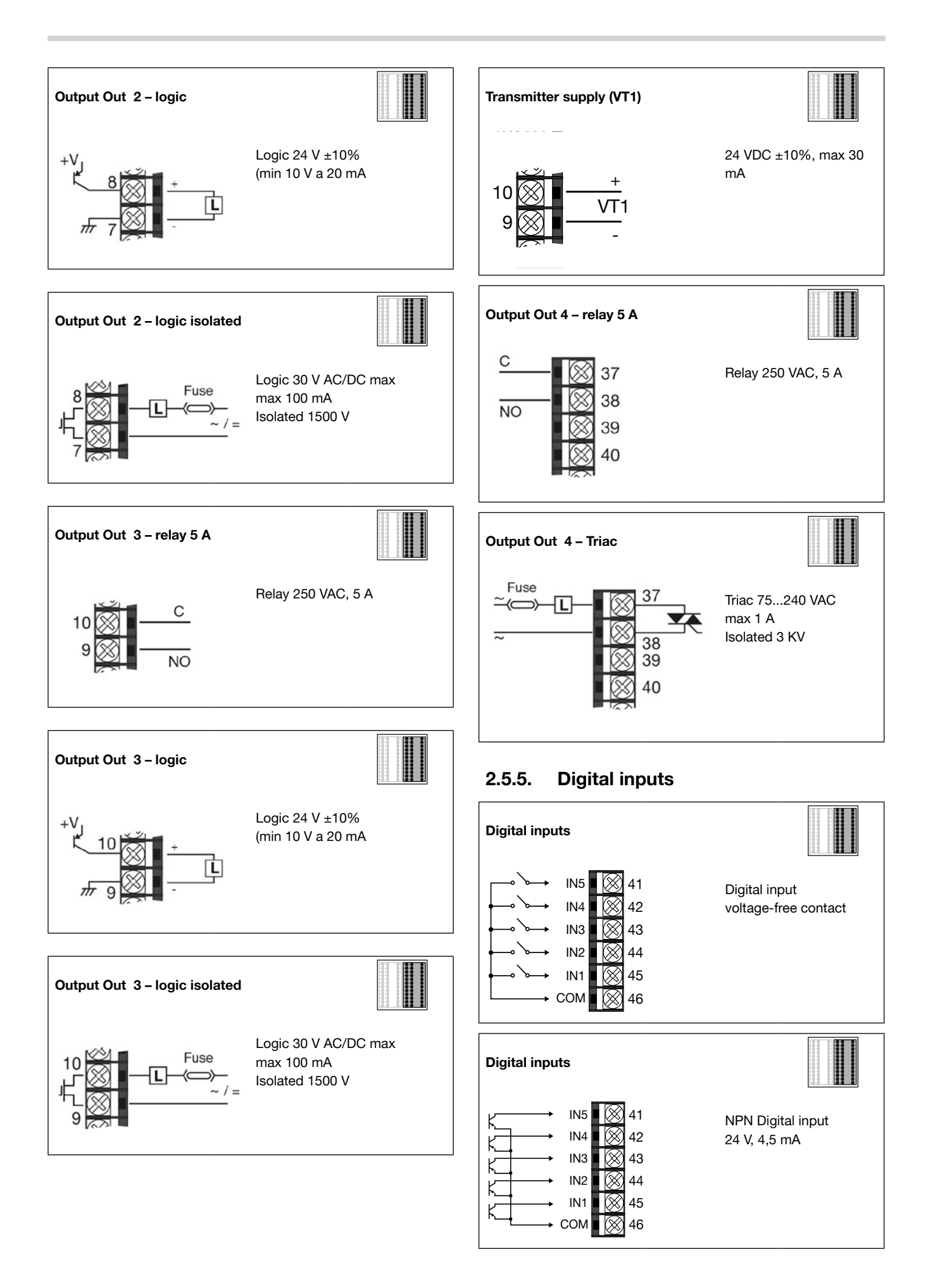

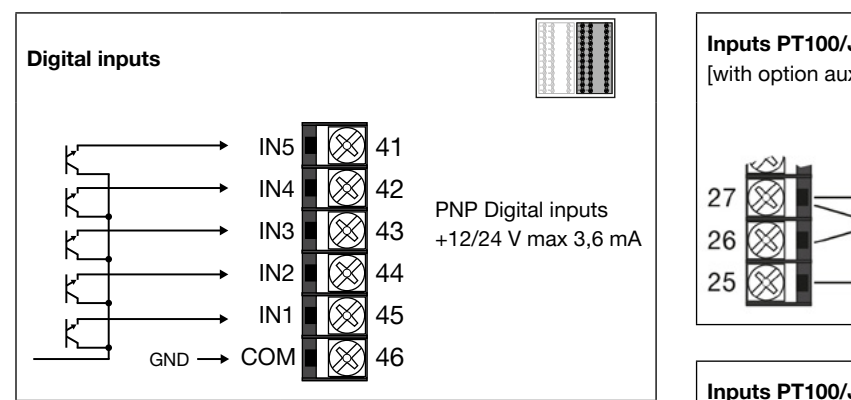

# 2.5.6. Serial line

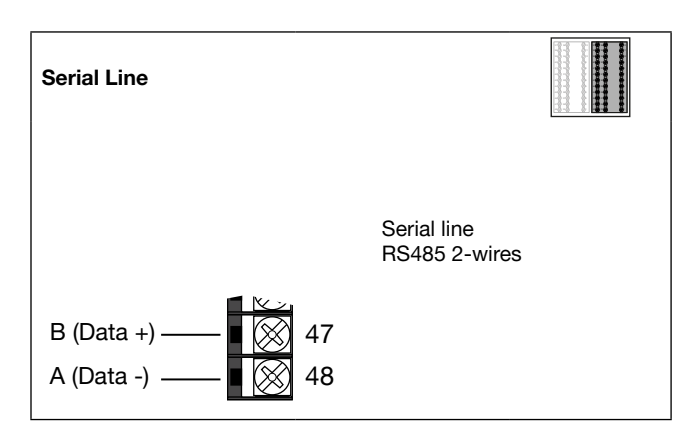

# 2.5.7. CT Inputs

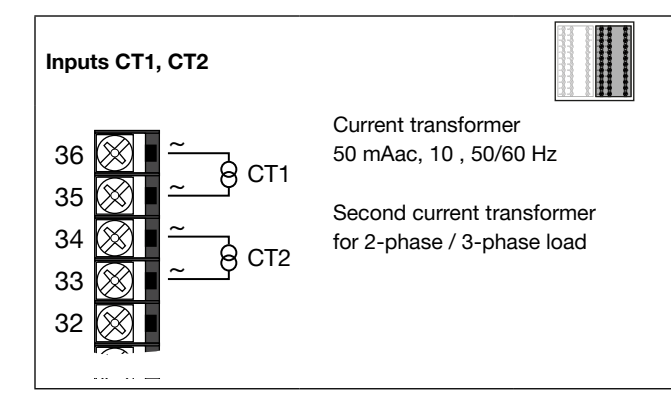

# 2.5.8. Auxiliary input (AUX1)

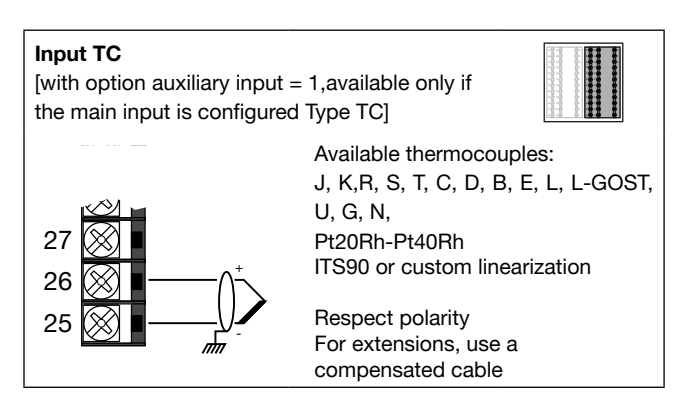

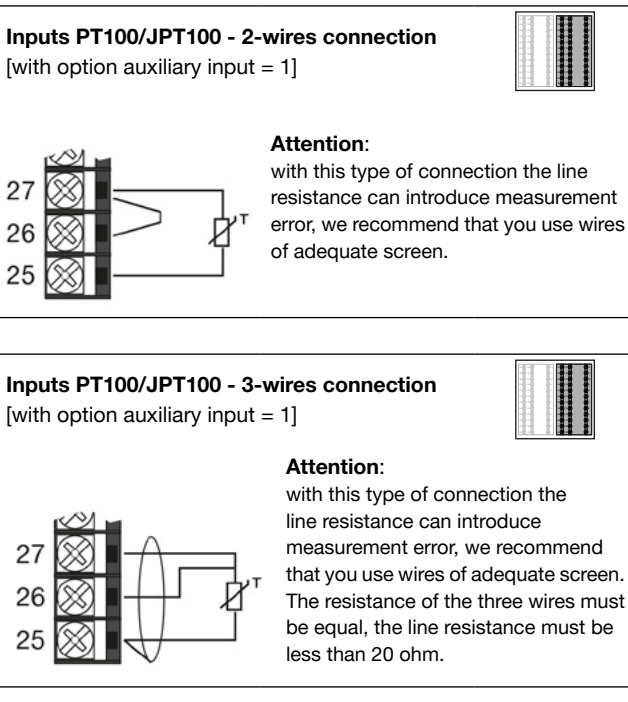

**Linear Inputs (V)** [with option auxiliary input = 1]

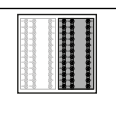

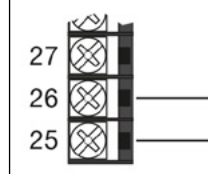

 $\label{eq:linear_linear} \begin{array}{ll} \mbox{Linear input in direct voltage} \\ \mbox{0...60 mV} & \mbox{Ri} > 100 \mbox{ M} \Omega \end{array}$ 

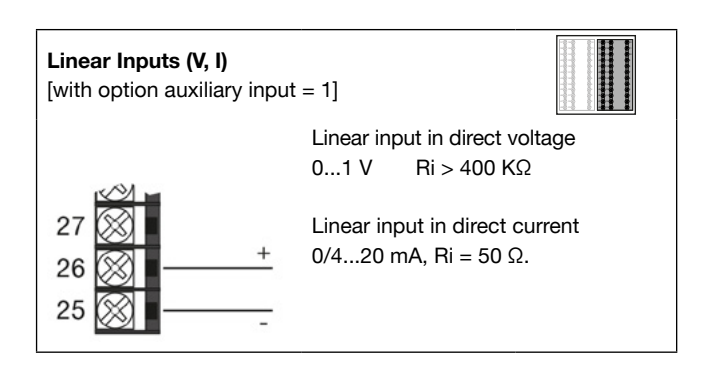

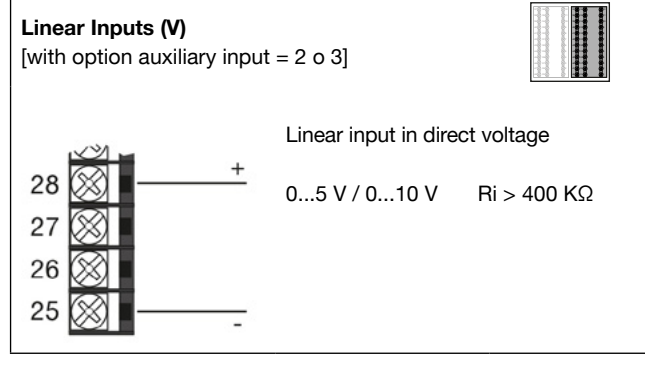

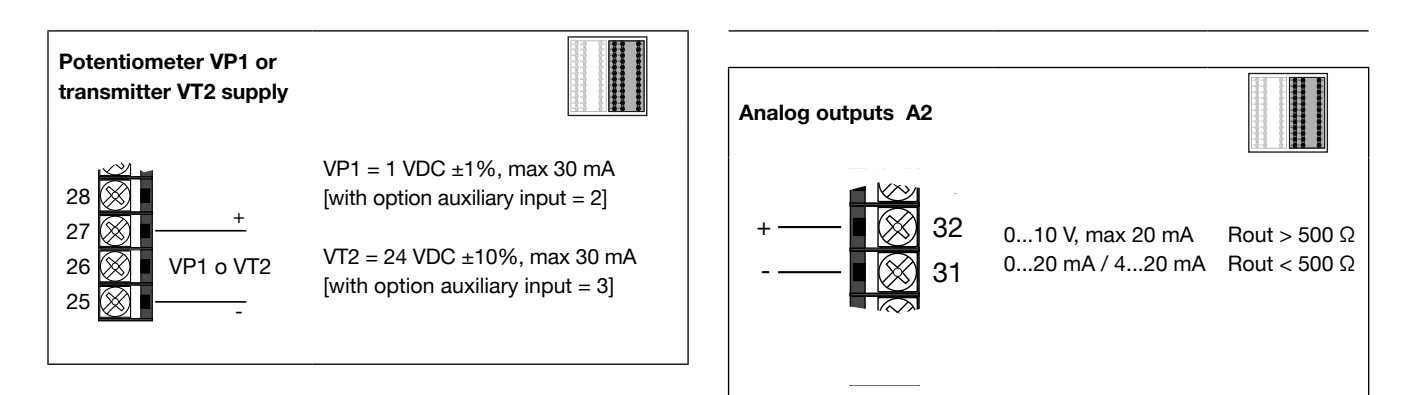

## 2.5.9. THIRD ANALOGUE INPUT (AUX2)

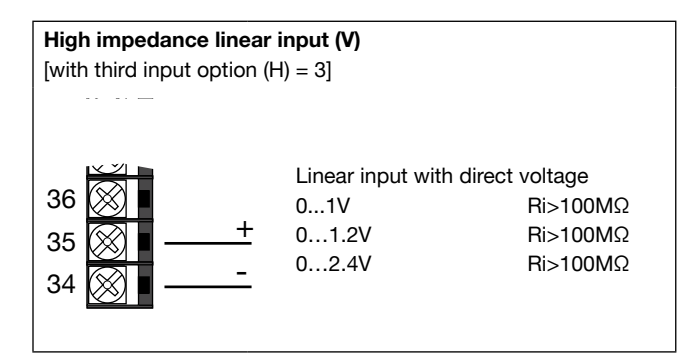

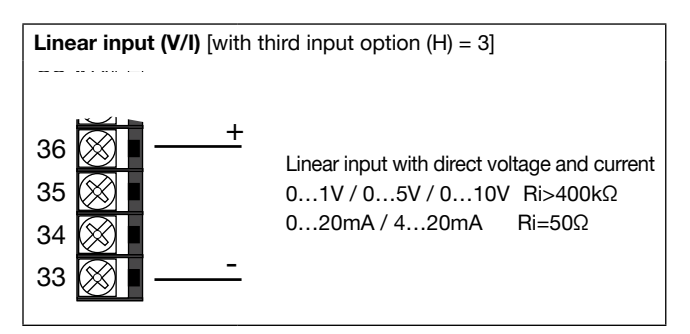

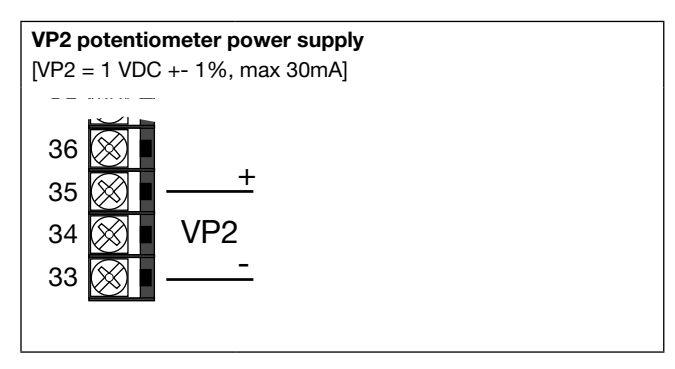

#### 2.5.10. Analog outputs

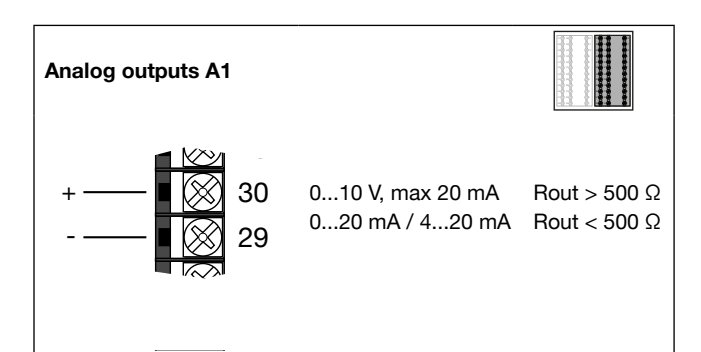

# 2.5.11. Connections with option optional I/O (N) =10, 01, 11

Characteristics of optional inputs and outputs are defined when the controller is ordered.

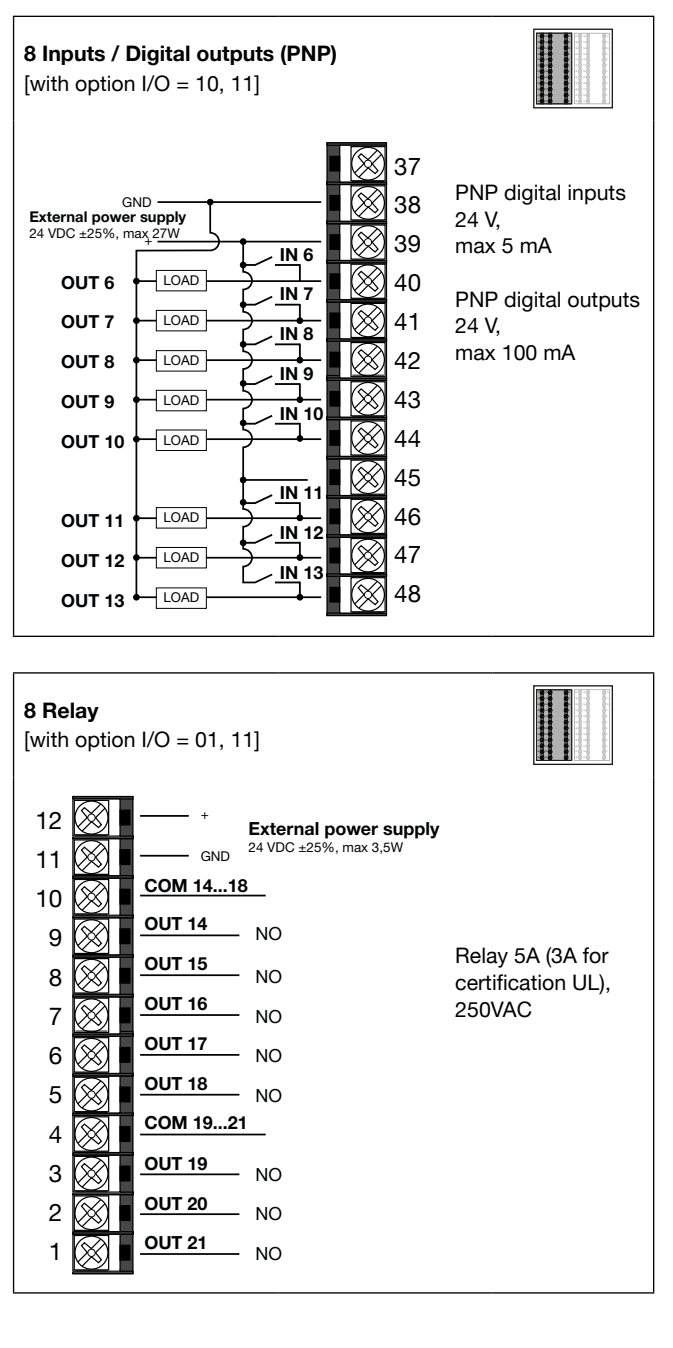

# 2.6. Serial RS485 Wiring Diagram

Up to 31 controllers may be connected in parallel on physical line RS485, independently of which option is selected (Master Modbus (G), rete bridge RS485 (ME), Modbus RTU Slave (M0) ); they may even be of different models.

The line must be terminated with a resistor (120  $\Omega,$  1/2 W) at each end.

Output 1 type G options have an integrated 120 Ohm termination, while options M0 and ME require addition of termination outside the instrument.

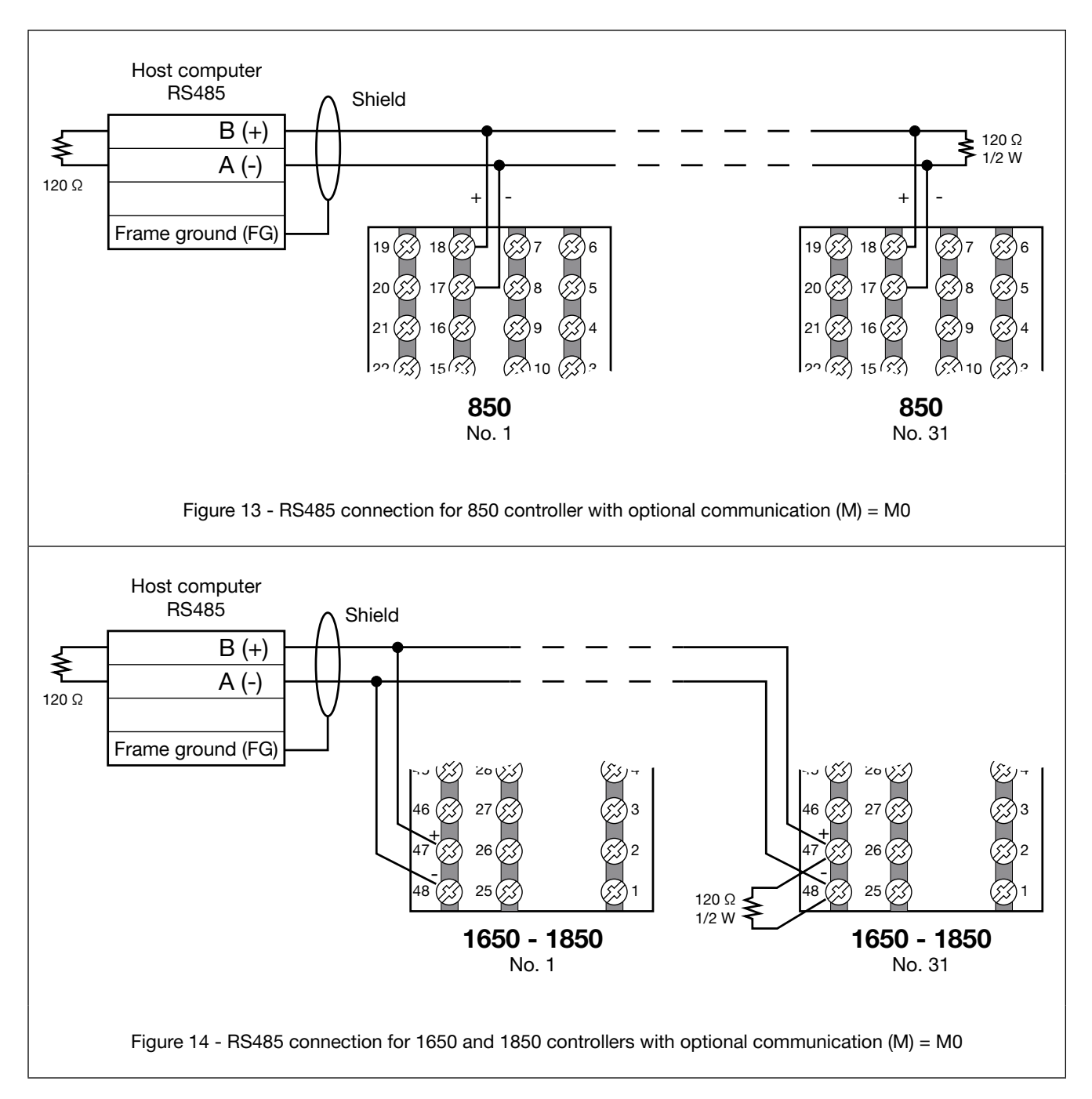

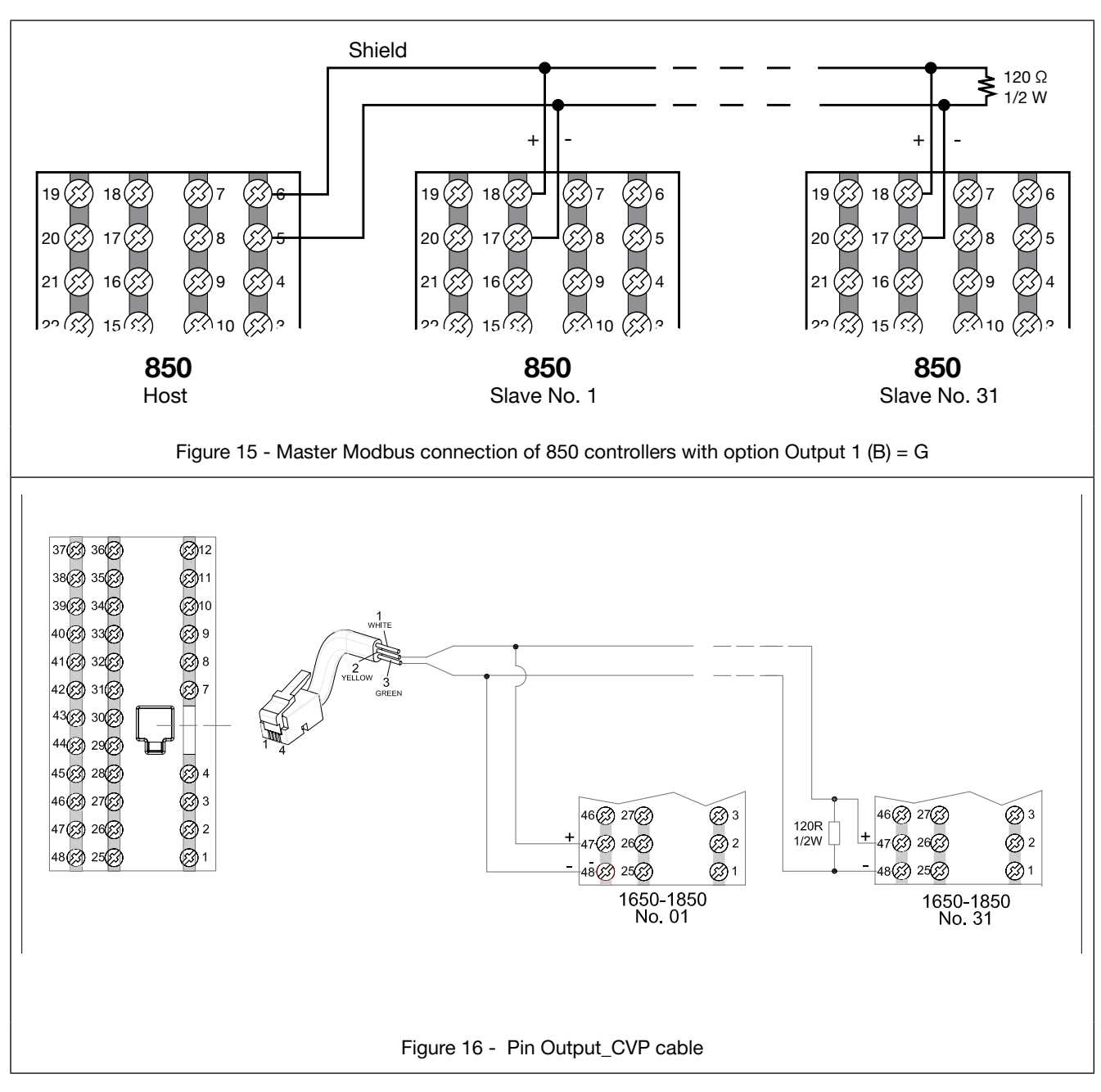

The accessories listed in the table may be used for connection of the Master Modbus port with other devices.

| Pinout                              | Rif. accessory      | Lenght |
|-------------------------------------|---------------------|--------|
| 1 - GND<br>2 - TX/RX+<br>3 - TX/RX- | CVP-03 Cod. F081138 | 0,3m   |
|                                     | CVP-1 Cod. F081140  | 1m     |

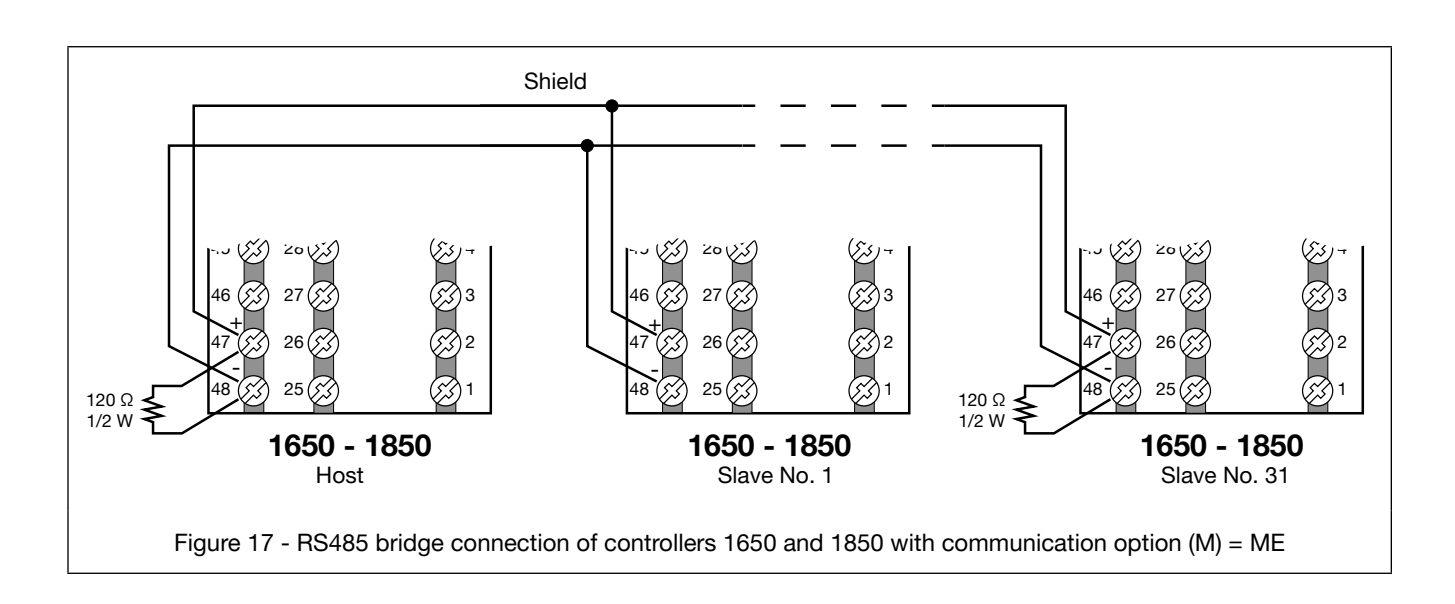

# 2.7. Ethernet port wiring diagram

Controllers 850, 1650 and 1850 may, on request, be equipped with an Ethernet 10/100BaseT port with direct connection via RJ45 connector.

For this connection, use a type UTP cable of category 5 or greater, crimped with a standard non-shielded RJ45 connector.

The instrument automatically recognises the polarity of the cable used, and so you may use either a straight or a cross cable equally well for point-to-point connections with a PC or to a switch.

The maximum connection length supported is 100m, according to standard IEEE 802.3u; if segments longer than 100

m are required, insert signal repeaters (switches) to break up the network.

Connector RJ45 has two signal and diagnostics LEDs:

- Amber LED: when steady on, indicates the presence of the signal carrier (link)
- Green LED: when flashing, indicates data exchange underway on port (activity).

# 3. COMMISSIONING

# 3.1. Information on displays and use of keys

The general description of the displays and keys for each model is in paragraphs "1.3.1. Display and keys" on page 13 for the 850, "1.4.1. Display and keys" on page 16 for the 1650, and "1.5.1. Display and keys" on page 19 for the 1850.

#### 3.1.1. Navigating the menus

4 keys are used for navigating the menus and submenus and for changing parameters and confirming choices. Their function depends on the context and on how long they are pressed.

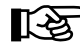

The LEDs above the keys not only give confirmation that each key has been pressed (by flashing), but also show which keys can be used in each situation.

The navigation functions assigned to the keys are:

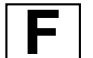

At first power-on, scrolls the fast configuration menu; otherwise, the user configuration menu (Setpoint, Alarm limits, Control output, etc.). Each time you press the key, the value of the displayed parameter is confirmed and you go to the next menu item.

Keep the key pressed for more than 2 seconds to enter the Programming/Configuration menu.

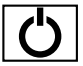

Each time you press the key, you return to the previous menu item or to the higher menu level, as appropriate. Keep the key pressed for more than 2 seconds to return to the Main menu.

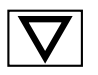

Press the key to enter a submenu or to reduce the value of the displayed parameter, as appropriate. Keep the key pressed to progressively increase the speed of reduction of the displayed parameter.

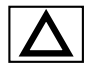

Press the key to raise the value of the displayed parameter.

Keep the key pressed to progressively increase the speed of raising the displayed parameter.

When the process variable is displayed, in standard configuration the key  $\boxed{O}$  switches the controller function mode (manual/automatics).

#### 3.1.2. Displays

The controllers have 2 or 3 displays, depending on the model. The Main menu shows:

- PV display: value of process variable.
- SV display: value of parameter (default = setpoint, if parameter dS.SP = SETP).
- F Display (models 1650 and 1850 only): value of control output (if parameter dS.F = OUT.P).

On models 1650 and 1850, the percentage value of the control output is also shown graphically on a bargraph. On model 1850, an additional display shows the program number, step number, and unit of measurement (%, A, kW, kWh).

According to the situation (programming, alarm, etc.), the controller displays can show other information, such as the name of the parameter, description of the parameter, diagnostics messages and alarm messages.

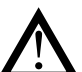

**Attention!** The displays show only the parameters and menus for a defined configuration.

#### 3.1.2.1. Display characters

The displays reproduce the various characters by combining 7 or 14 segments. The following tables show the shape of the various characters.

|                         | ! | "  | # | \$ | % | &        | "      | (        | ) |
|-------------------------|---|----|---|----|---|----------|--------|----------|---|
|                         | ম | I  | ∄ | 5  | R | 2        | 1      | (        | } |
| *                       | + | ,  | - |    | / | 0        | 1      | 2        | 3 |
| *                       | + | 1  |   |    | / |          |        | 2        | 3 |
| 4                       | 5 | 6  | 7 | 8  | 9 | :        | ;      | <        | = |
| 4                       | 5 | 6  | 7 | 8  | 9 | -        | ,      | Ĺ        |   |
| >                       | ? | @  | Α | В  | С | D        | Е      | F        | G |
| 7                       | 7 | 0  | R | ]  |   |          | Ξ      | F        | 6 |
| Н                       | I | J  | К | L  | М | Ν        | 0      | Р        | Q |
| H                       | I | IJ | K | L  | М | N        |        | Ρ        |   |
| R                       | S | Т  | U | V  | W | Х        | Y      | Z        | [ |
| R                       | 5 | Ţ  | Ľ | 1/ | М | \/<br>/\ | V<br>I | 7        | Γ |
| \                       | ] | ^  | _ | `  | а | b        | С      | d        | е |
| $\langle \cdot \rangle$ |   | Λ  | - | ١  | R | Ъ        | C      | Ь        | Ξ |
| f                       | g | h  | i | j  | k | Ι        | m      | n        | 0 |
|                         | 6 | h  | 1 |    | K | L        | m      | п        | ٥ |
| р                       | q | r  | s | t  | u | v        | w      | х        | У |
| Ρ                       |   | ٢  | 5 | Ŀ  |   | V        | 1/1    | \/<br>/\ | Ч |
| Z                       |   | ~  |   |    |   |          |        |          |   |
| 1                       |   | X  |   |    |   |          |        |          |   |

Figure 18 - 14-segment font

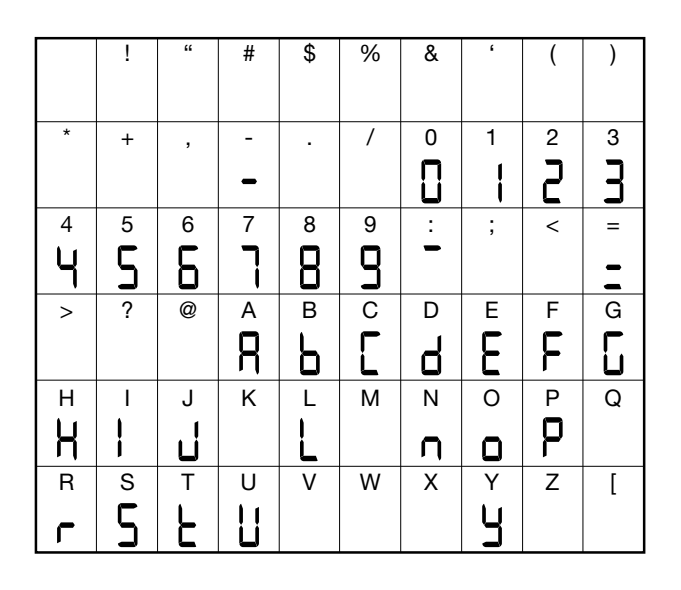

Figure 19 - 7-segment font

#### 3.2. Sequence at power-on

The following diagram shows the controller sequence at power-on. **Note**: the USB-TTL programming cable must be disconnected.

#### 3.1.2.2. Scrolling messages

The SV (850) and F (1650 and 1850) displays can show scrolling alphameric messages. These messages, up to 32 characters in length, appear:

- during configuration, describing the active parameter;
- during functioning, after the tripping of alarms, digital inputs and logic function outputs, if the relative messages were enabled

Message texts can be set via PC with GF\_eXpress software.

There are 3 message groups, one for each of the 3 languages LAnG provided, selectable from the HMI menu with the parameter.

Each group contains up to 25 messages.

By setting LAnG=NONE the subdivision of the three groups is lost, obtaining up to 75 messages settability

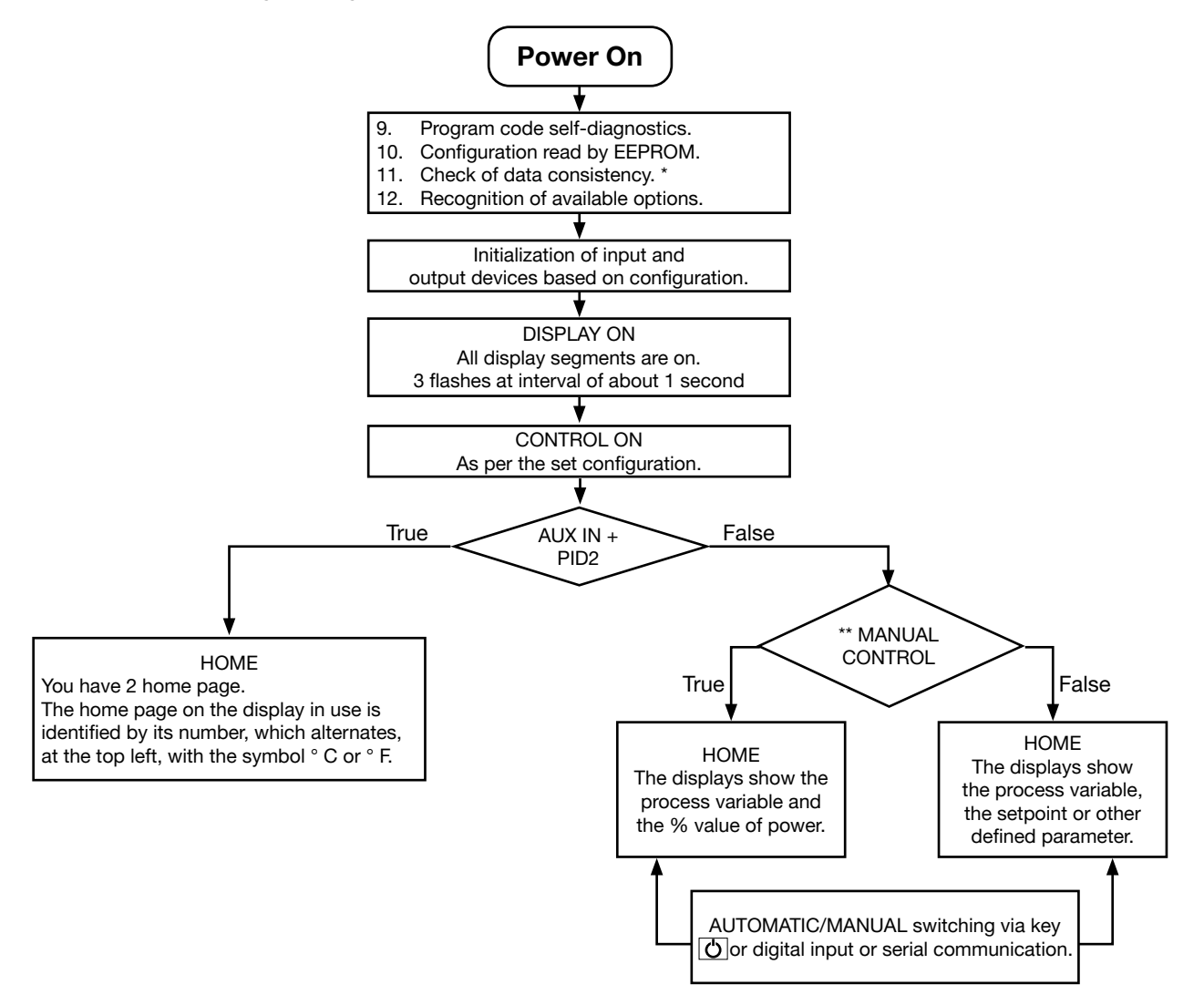

(\*) Any error is signaled by the message EEPROM CHECKSUM ERROR.

(\*\*) Only if MANUAL mode was used before the controller was powered off.

# 3.3. First power-on

At first power-on, after the controller has run the self-diagnostics test, press the **F** key to access the Fast Configuration Menu. The parameters shown are a subset of all the controller parameters and let you rapidly configure the inputs and outputs. The number and type of the parameters shown depends on the controller HW configuration and on the choices made with the parameters previously shown.

For example, minimum and maximum scale limits are shown only if you have chosen an mA or V type temperature sensor. Fast Configuration also appears if the HMI menu is set to parameter QuiCk = On

Fast configuration is not enabled at first power-on with programmer or valve model, and is not present when the optional auxiliary input is available.

#### **3.3.1.** Fast configuration

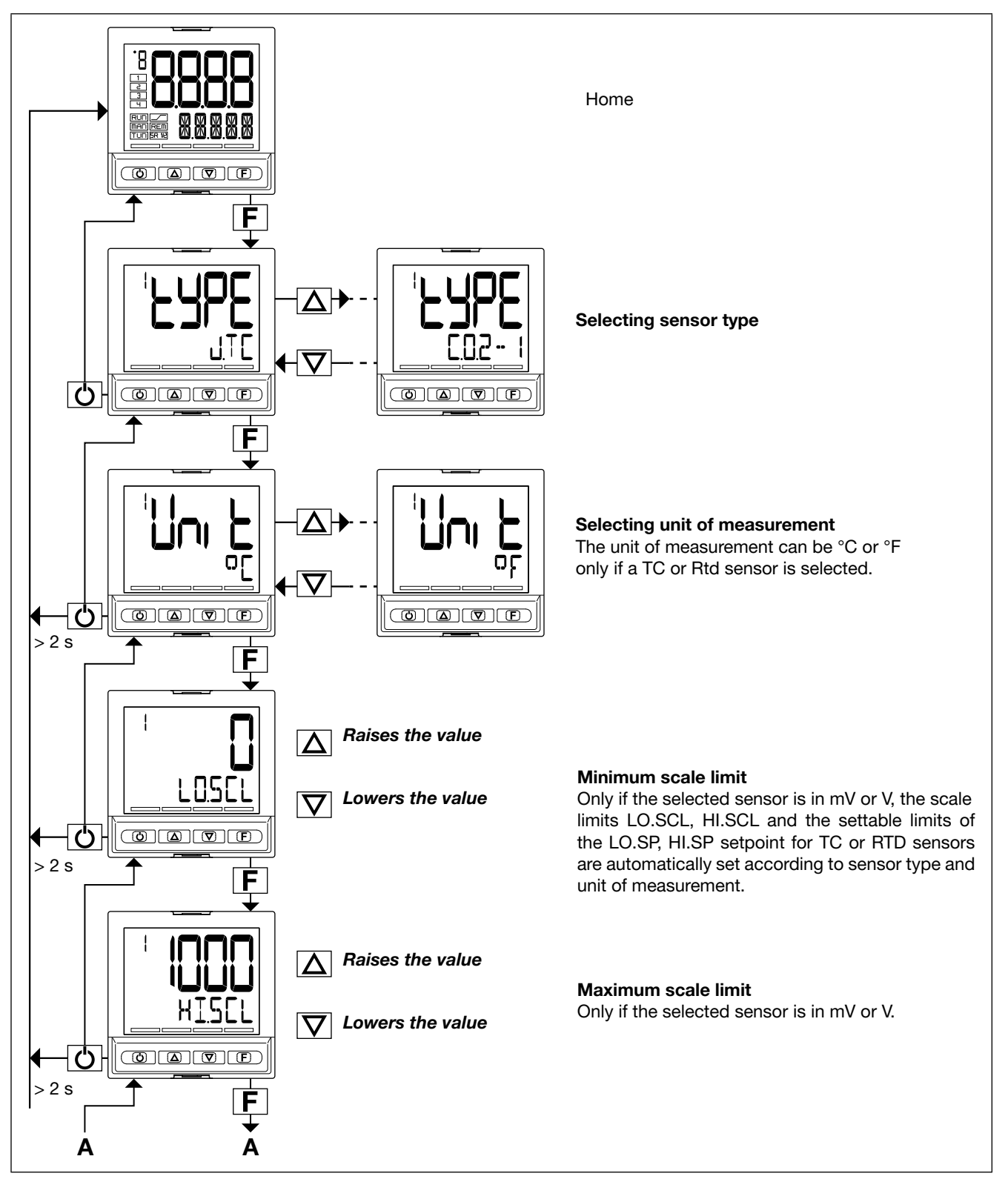

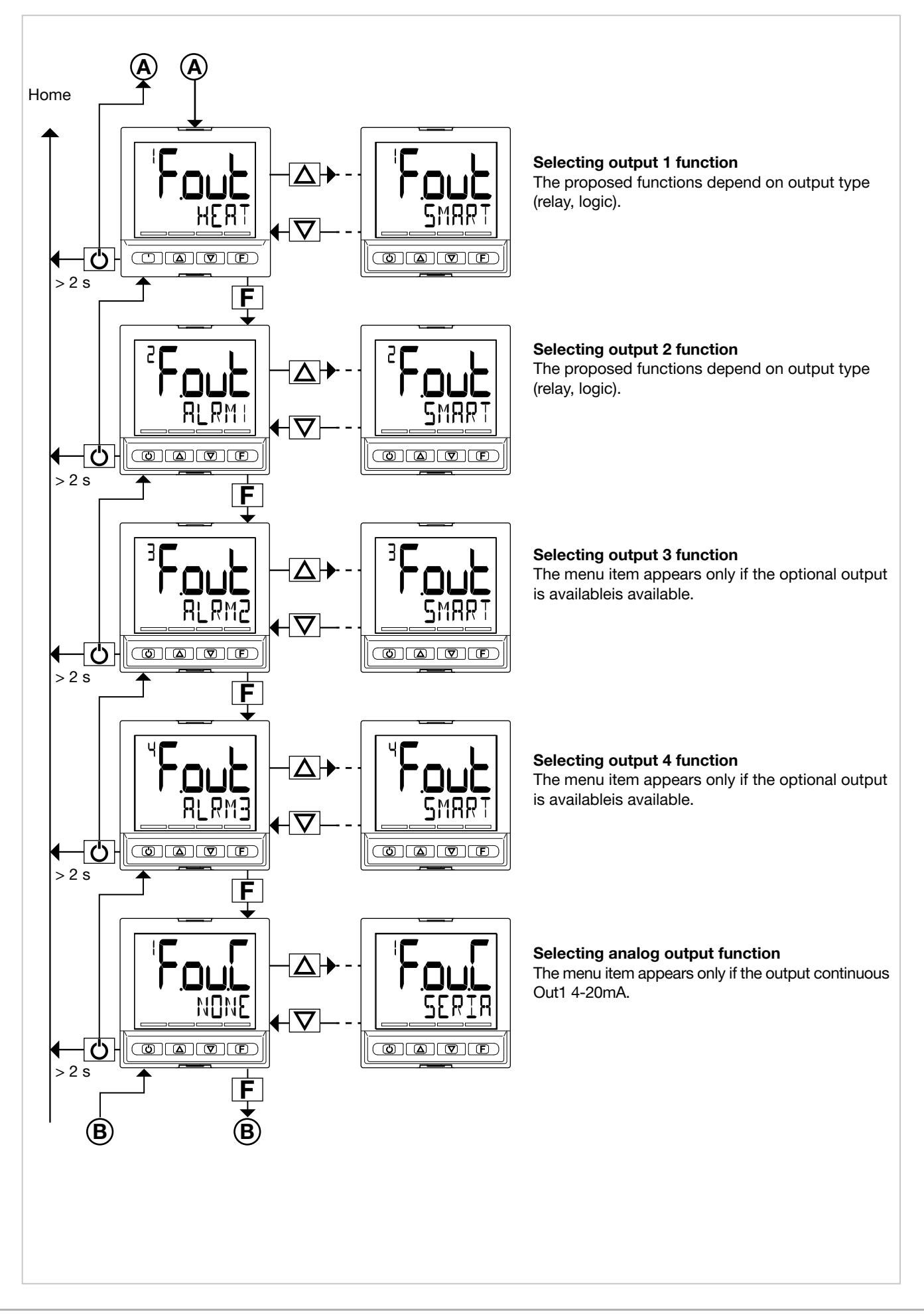

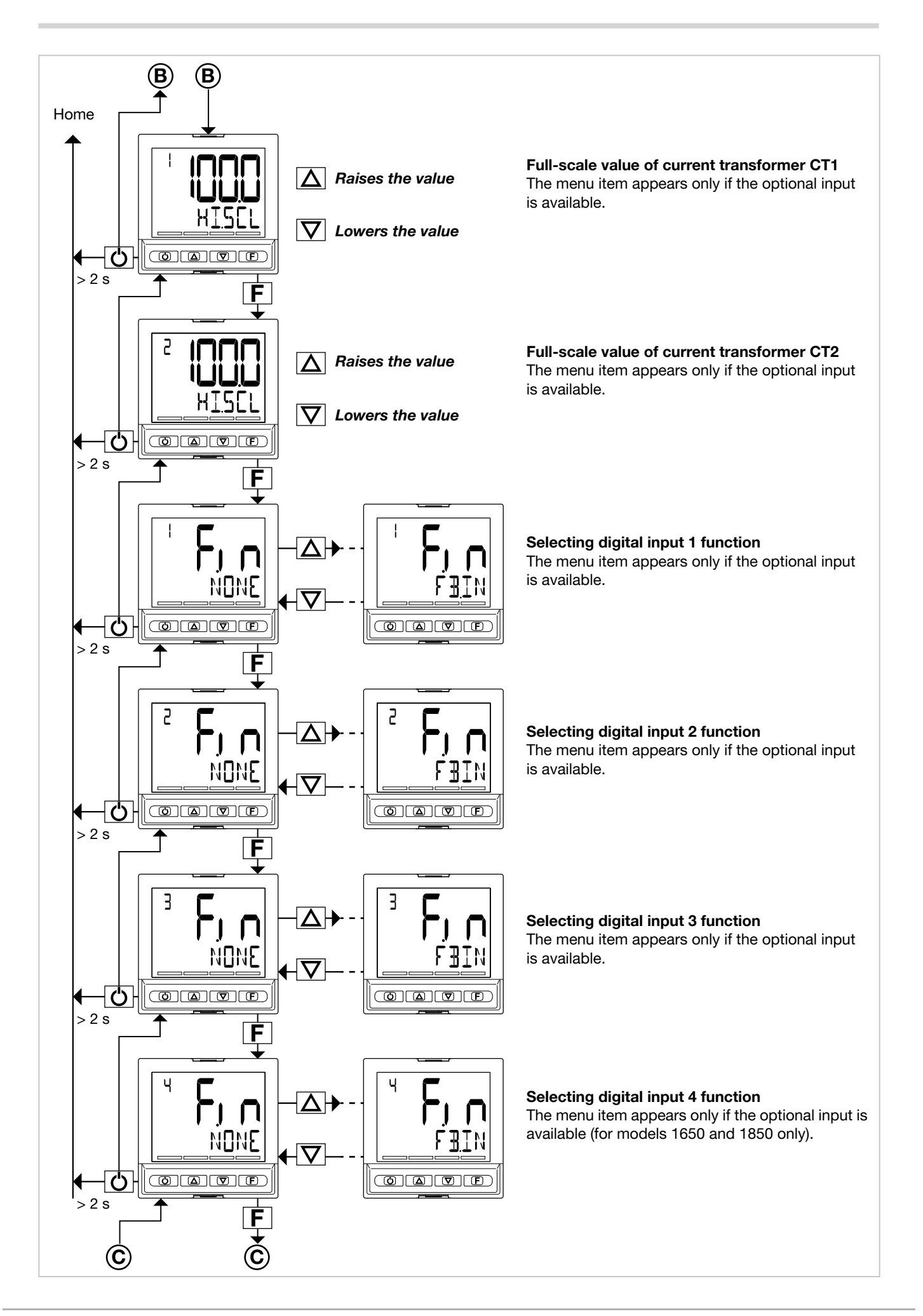

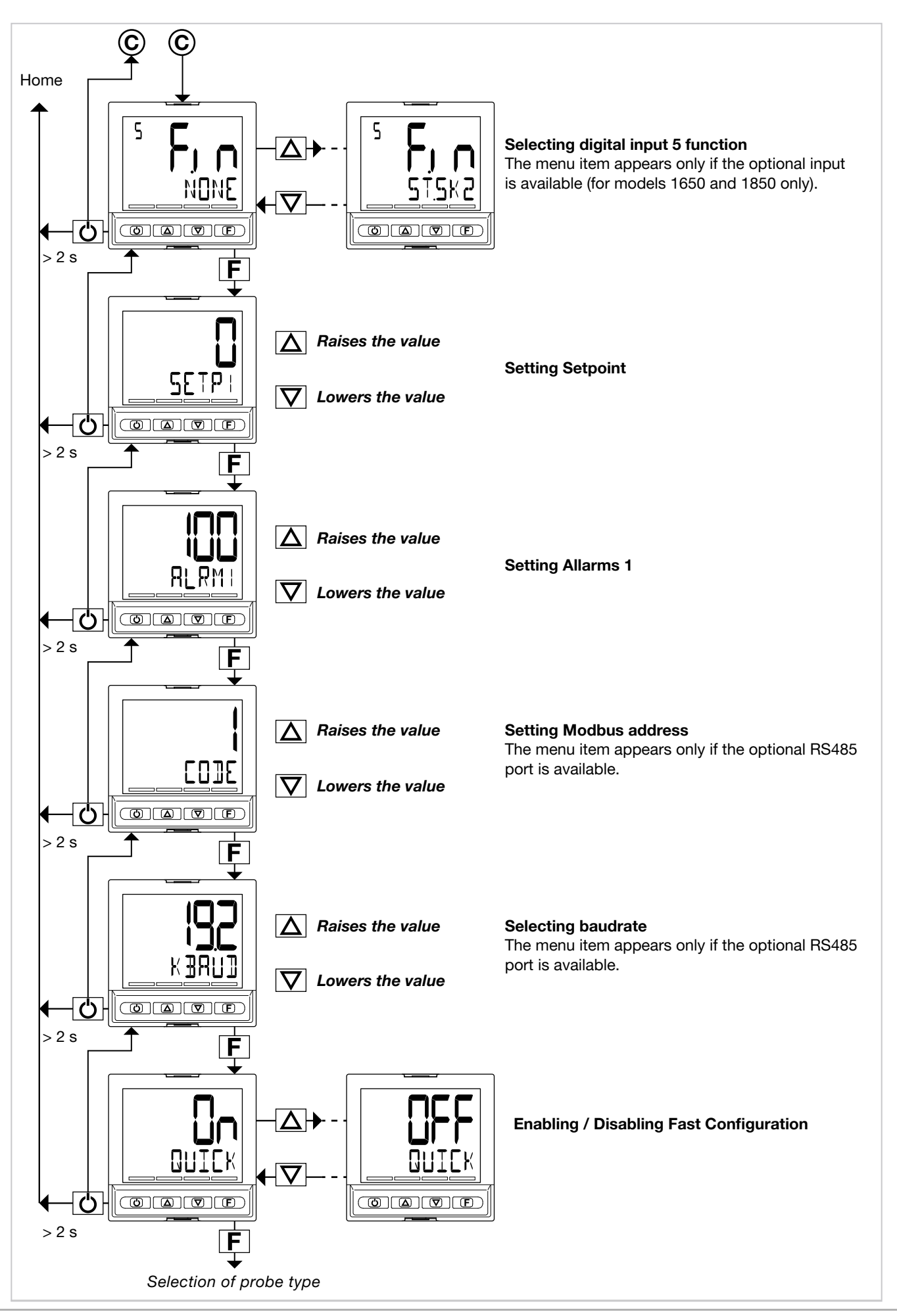

# 3.4. Setting up quick configuration

The quick configuration menu lets you quickly configure and start a controller.

To do this, it uses default values for many of the parameters assigned to the functions and other parameters are not activated.

With this configuration, the controller can satisfy the majority of operating requirements.

You can set up the first configuration with the main configuration menu (see paragraph "4.1 Programming/Configuration Menu" on page 51), which gives access to all of the parameters.

For purposes of example, some of the controller's main functions are listed below, with a list of parameters to be changed after running fast configuration to adapt the controller to specific working conditions.

#### 3.4.1. Setting up the Alarm

If at least one output was configured as Alarm in the fast configuration.

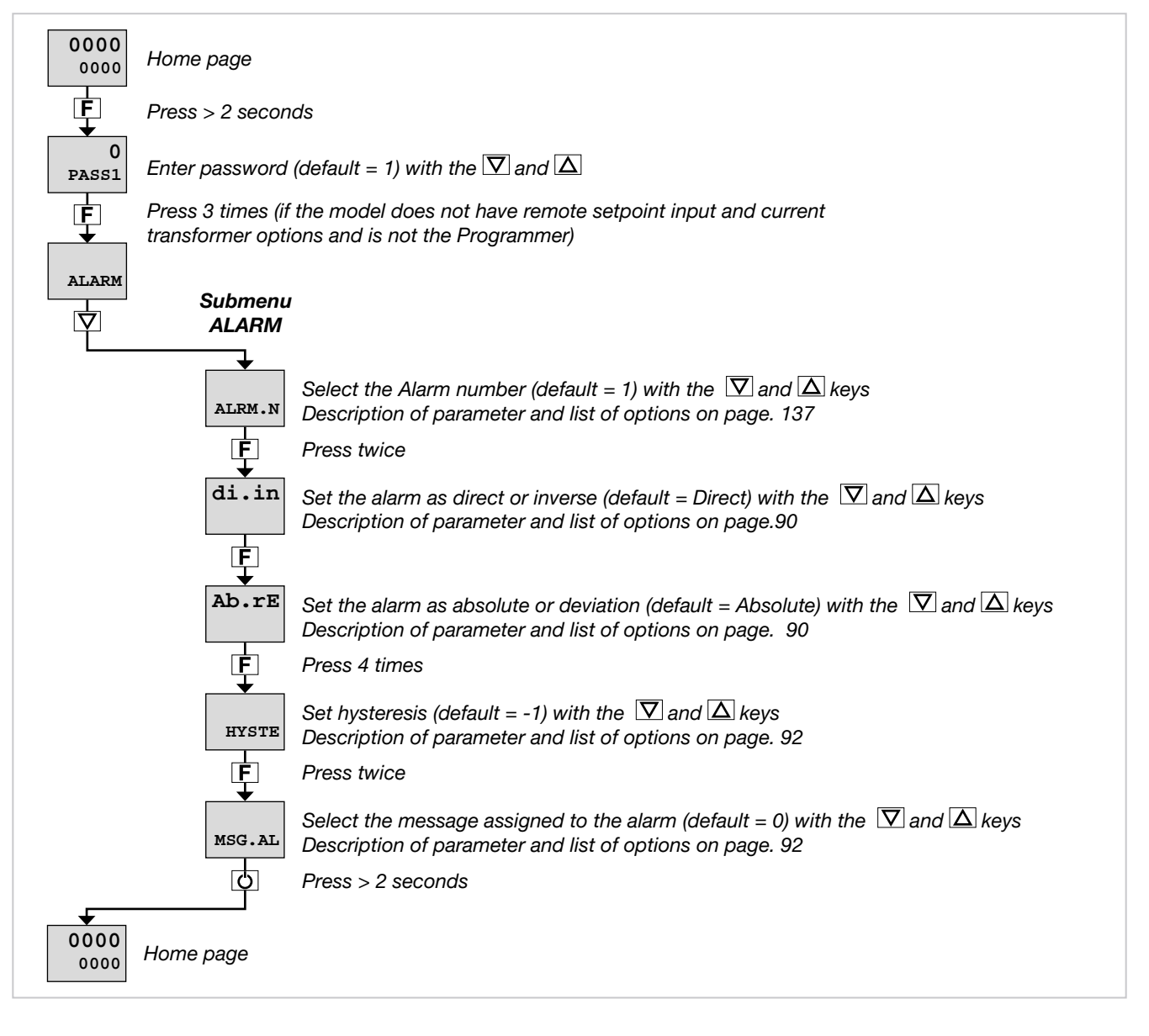

The ALARM submenu also lets you:

- select the input or value to be monitored for the alarm (parameter rEFE, default = PV);
- select the method for applying hysteresis (parameter no.Sy, default = NORML);
- enable or disable the power-on alarm (parameter PWON.E, default = OFF);
- latch/not latch the active alarm state (parameter LATCH,

#### 3.4.2. Setting up the Heater Break Alarm

If at least one output was configured as Heater Break Alarm in the fast configuration.

0000 Home page 0000 F Press > 2 seconds 0 Enter password (default = 1) with the  $\square$  and  $\square$  keys PASS1 F Press 4 times (if the model does not have remote setpoint input and current transformer options and is not the Programmer) AL.HB Submenu  $\nabla$ AL.HB PV.BND Ē Press 4 times Set the percentage of HB current compared to calibration (default = 80%) with the  $\nabla$ THR.PE and  $\Delta$  keys. Description of parameter and list of options on page. 95 F Press twice Select the connected load (default = MONO) with the  $\overline{\nabla}$  and  $\overline{\Delta}$  keys LoAd Description of parameter and list of options on page. 96 F Select the message assigned to the HB alarm (default = 0) with the  $\nabla$  and  $\Delta$  keys MSG.HB Description of parameter and list of options on page. 96 Ċ Press > 2 seconds 0000 Home page 0000

The AL.HB submenu also lets you:

- set an HB alarm due to low current draw (parameter LOW.ON, default = 0.0);
- set an HB alarm due to high current draw (parameter HIG.ON, default = 0.0);
- set an HB alarm due to excess current draw (parameter HI.OFF, default = 0.0);
- set the HB alarm trip delay (parameter TIME, default = 0);
- select the control output assigned to the HB alarm (parameter OUT, default = 1);
- activate or deactivate flashing of the PV display in case of alarm (parameter BLK.AL, default = OFF).

default = OFF);

- set the alarm trip delay (parameter DELAY, default = 0.00);
- activate or deactivate flashing of the PV display in case of alarm (parameter BLK.AL, default = OFF).

#### 3.4.3. Setting up the PID

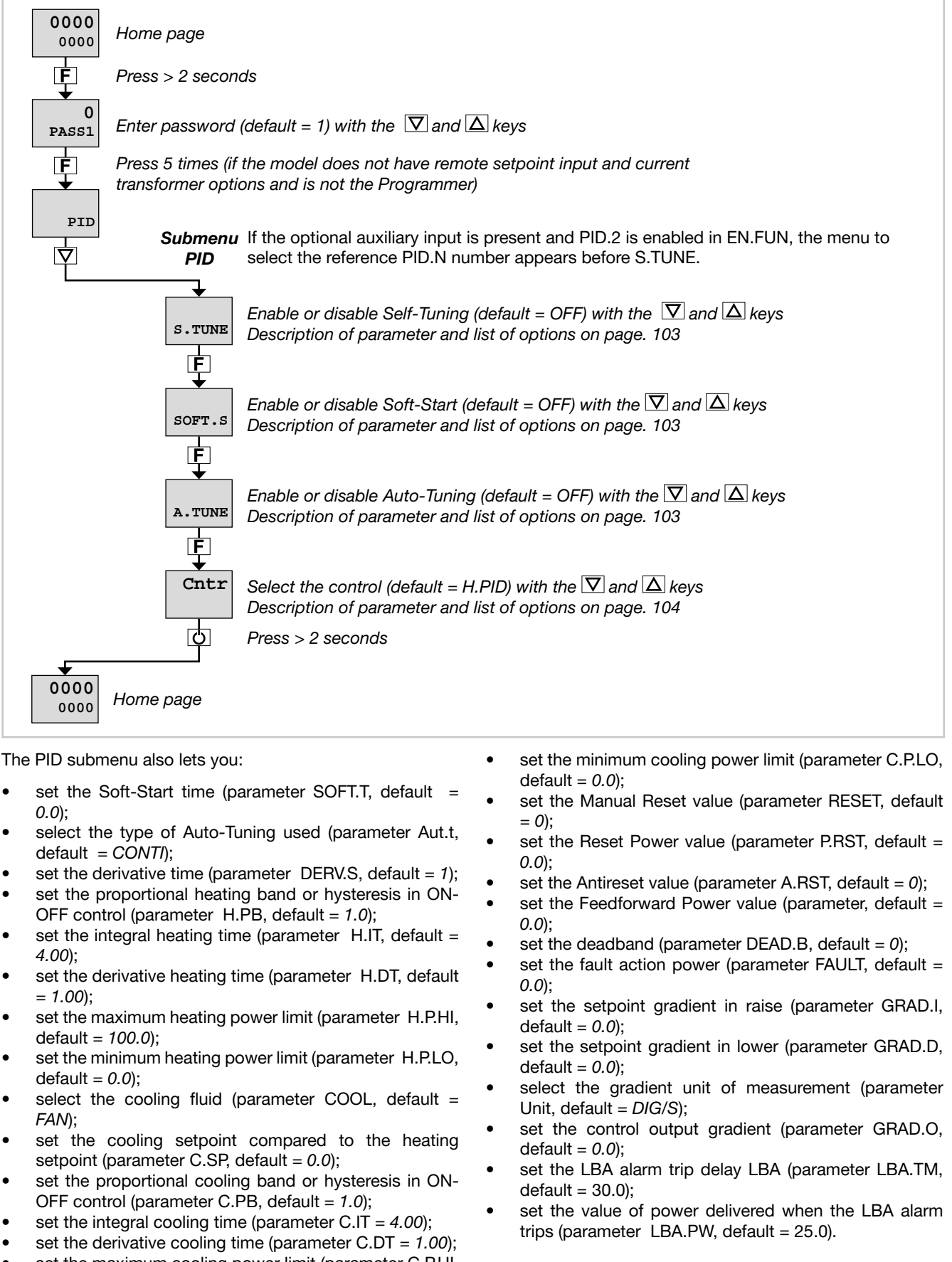

• set the maximum cooling power limit (parameter C.P.HI, default = *100.0*);

# 4. CONFIGURATION

The fast configuration described in the previous chapter lets you rapidly put the controller into operation. To do this, the procedure configures the controller's main parameters only, which satisfies the most common application requirements.

On the other hand, to satisfy all application requirements and to configure the controller in detail, you have to set the parameters that are accessible only on the Programming/ Configuration menu.

This type of configuration is also useful for common applications (the ones covered by fast configuration),

because optimum controller function depends a great deal on correct configuration and programming of the control parameters provided.

The controller can be configured with the buttons on its panel and from the PC with GF\_eXpress software (see chapter "6.PROGRAMMING WITH PC" on page"6. PROGRAM-MING WITH PC" on page 267).

# 4.1. Programming/Configuration Menu

#### 4.1.1. First: know what you're doing

Correctly setting the parameters needed to configure the controller requires thorough knowledge of the problems and techniques involved.

If you are unsure of your know-how, or are not fully aware of the consequences of incorrectly setting the parameters, we advise you not to configure the controller with this menu.

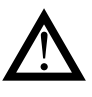

Attention! To prevent harm to persons and damage to property, the user must check that the parameters are correctly set before commissioning the controller.

In case of doubts, or if you need any explanations, please consult www.gefran.com or contact Gefran Customer Care.

#### 4.1.2. Passwords

The configuration menu is protected by 2 passwords that allow access to two different menu sections.

The first section, accessed with password 1, groups the most operative submenus and parameters, i.e., the ones most involved in daily functioning of the controlled machine or system.

The second section, accessed with password 2, groups the submenus and parameters used to configure HW resources

The factory password settings are:

- Password 1 = 1
- Password 2 = 2

The passwords can be changed and even disabled if you want. See paragraphs "4.35. PASC1 - Setting level 1 password" on page 197 and "4.36. PASC2 - Setting level 2 password" on page 197.

#### 4.1.3. Password in the User Menu

Two passwords can be entered in the User menu, respectively:

Password 0 (default = 1 See paragraphs "4.28. PASC0 -Setting level 0 password 0" on page 169 )
Password 1 to inhibit navigation to parameters in positions subsequent to that assigned to the password.

Once one of the two passwords is reached:

- if the value entered matches the value expected, navigation continues in the User Menu

- if the value entered does not match the value expected, the Home screen will be displayed

# 4.2. Main menu

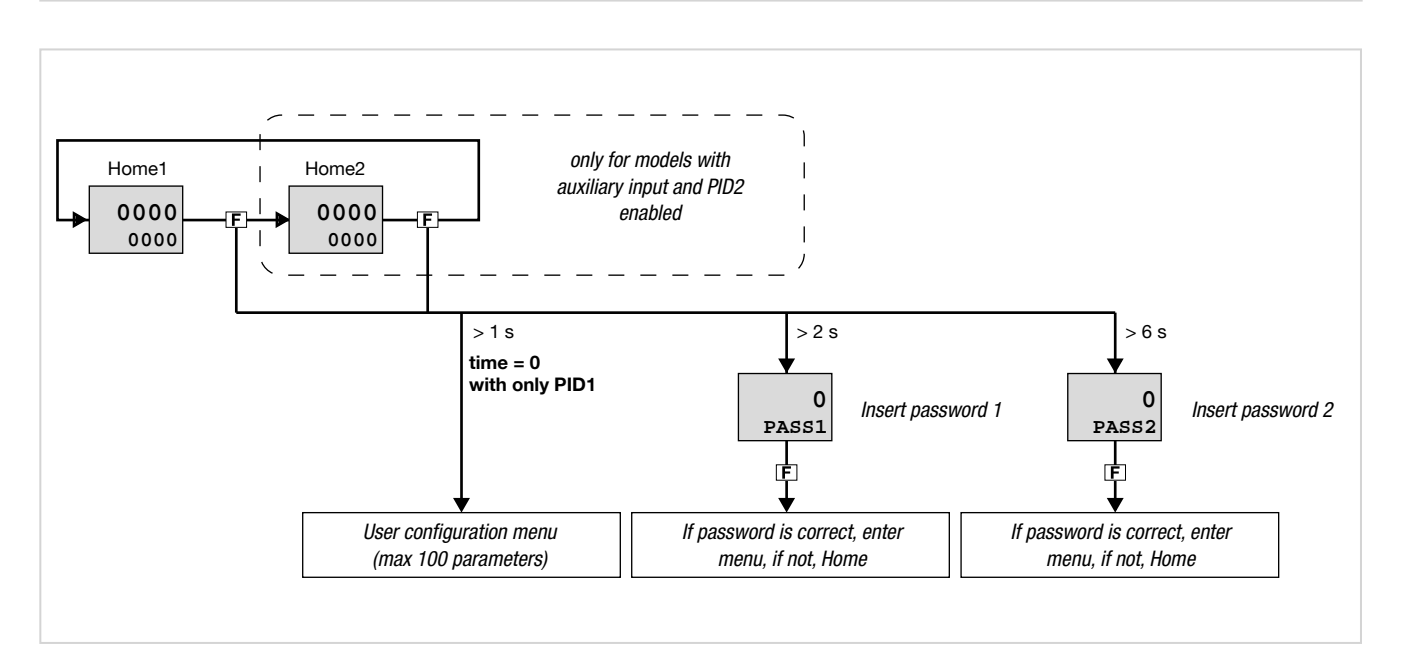

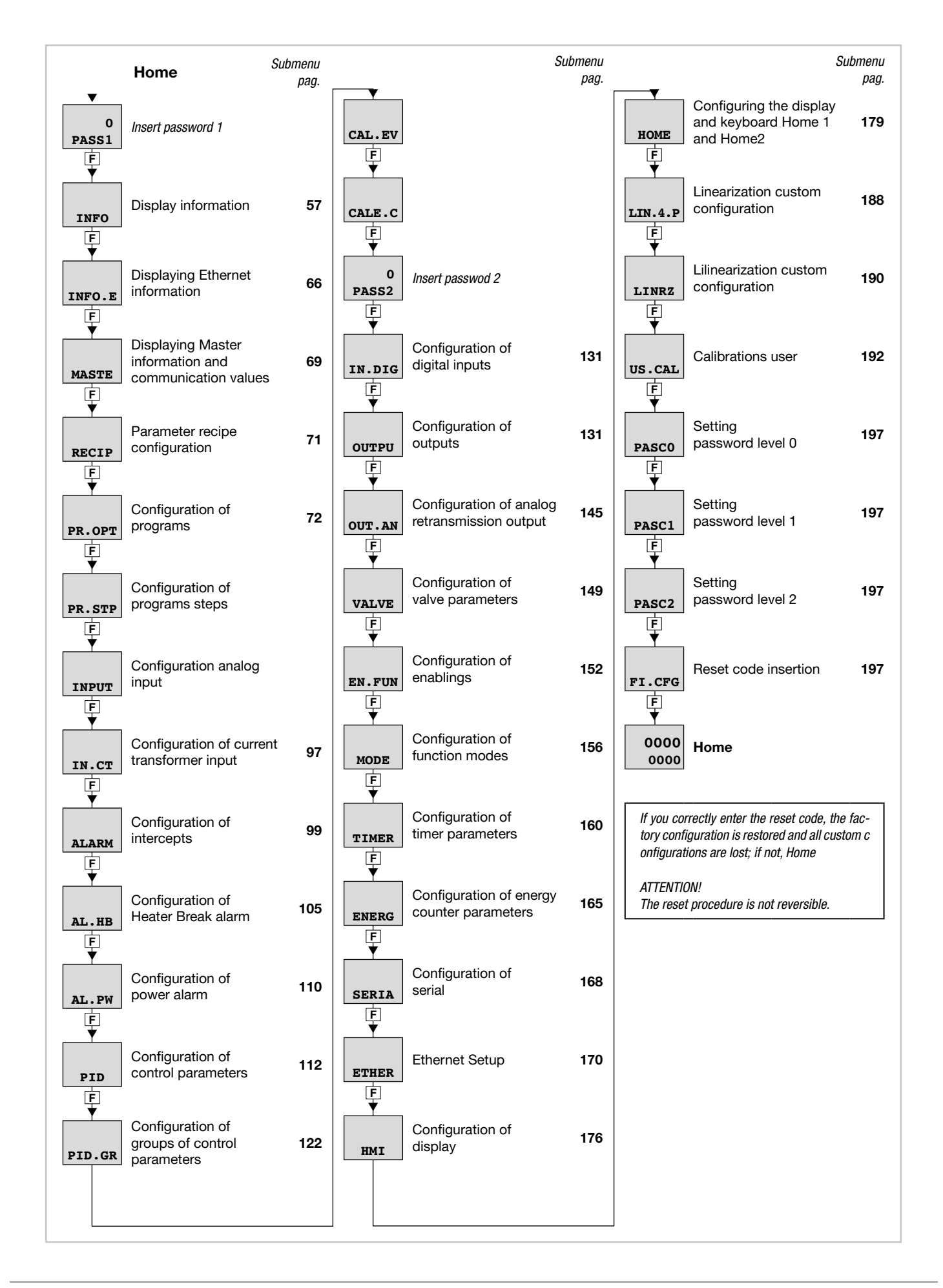

#### 4.2.1. Functional schema

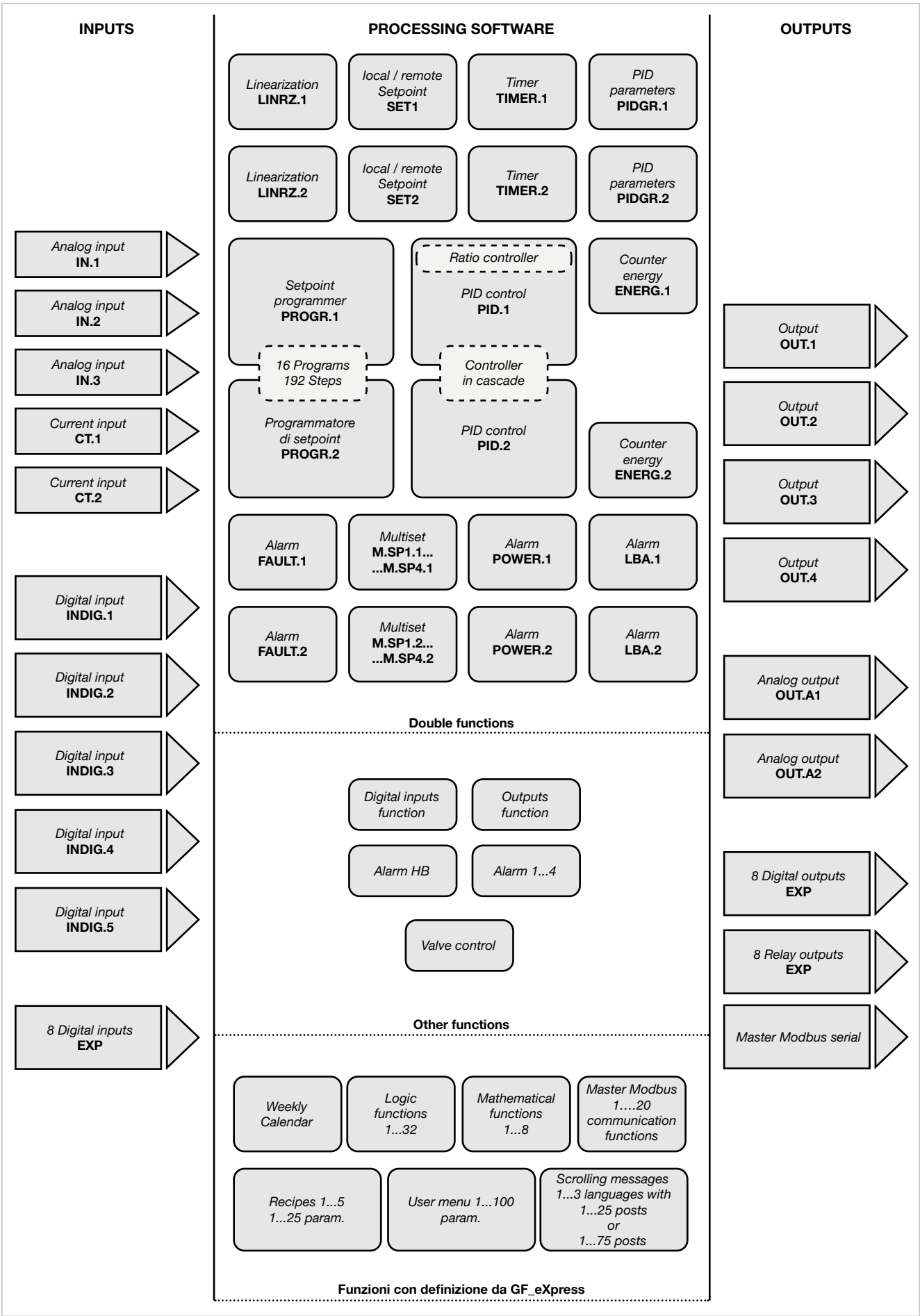

# 4.3. Legend for submenus and parameters

The purposes and characteristics of submenus and parameters are described and summarized in the following tables.

#### 4.3.1. Submenu

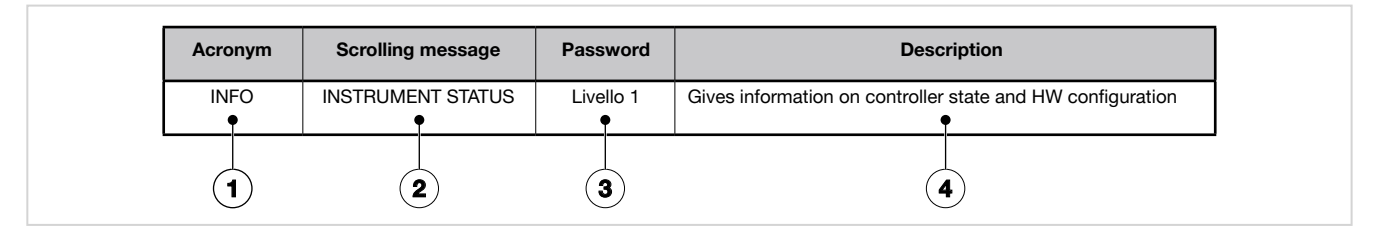

- 1. Acronym of submenu as it appears on controller display.
- 3. Password needed to access submenu items.
- 4. Description of functions that manage submenu..
- 2. Text of scrolling message as it appears on controller display.

#### 4.3.2. Parameter

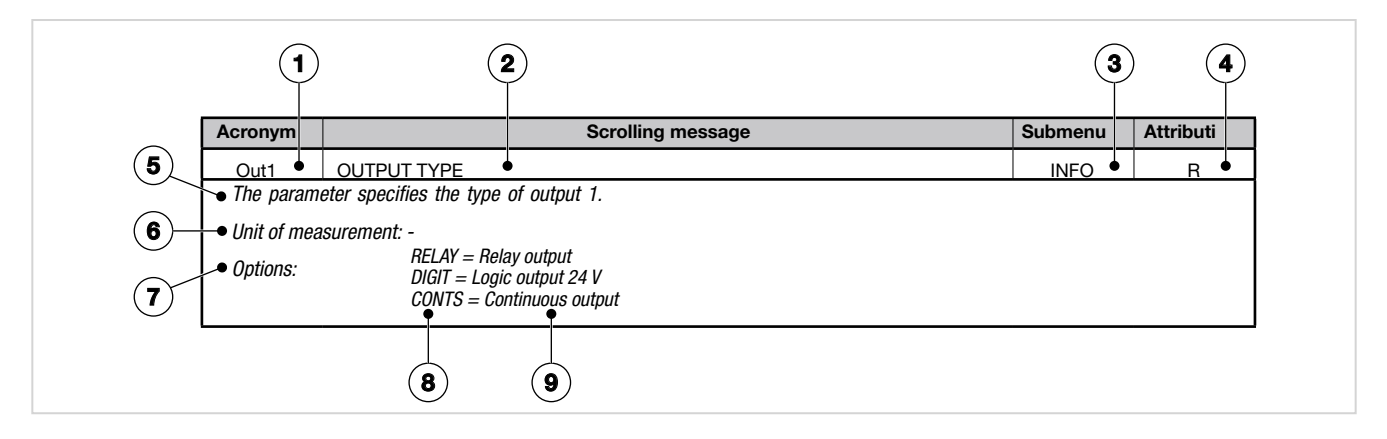

- 1. Acronym of parameter as it appears on controller display.
- 2. Text of scrolling message as it appears on controller display.
- 3. Submenu to which parameter belongs.
- Attributes of parameter: R = readable, W = writable. If only R, the operator or technician can read the parameter value but cannot change it.
- 5. Description of use of parameter, including any warnings or suggestions.
- 6. Unit of measurement of value managed by parameter. The unit of measurement can be unique or depend on other configuration choices, for example, the unit of measurement of temperature, which can be set in degrees Centigrade or Fahrenheit. Not all parameters require the use of units of measurement.
- 7. Description of parameter values or information that can be read or written, as appropriate.
- 8. Value that the parameter can have. Value can be two

types: discrete or pertaining to an interval of values, typically numerical. For a discrete value, all possible values are listed as they appear on the controller display. For intervals of values, the minimum and maximum parameter values are shown.

9. Any additional description of value of individual parameter.

# 4.4. Submenu INFO - Information display

| Acronym | Scrolling message | Password | Description                                                 |
|---------|-------------------|----------|-------------------------------------------------------------|
| INFO    | INSTRUMENT STATUS | Level 1  | Gives information on controller state and HW configuration. |

|             | Parameter                                       | Pag. |             | Parameter                                         | Pag.         |                                | Parameter                                                             | Pag.                       |
|-------------|-------------------------------------------------|------|-------------|---------------------------------------------------|--------------|--------------------------------|-----------------------------------------------------------------------|----------------------------|
| SW.VER      | Software version                                | 58   | CT1+2       | Current transformer input available               | 61           | OUT4.S                         | Number of switchings output 4                                         | 64                         |
| CODE        | Identifying code of controller                  | 58   | x.IN.DG     | Digital input<br>available                        | 61           | INDG.S                         | Digital input switchings<br>number                                    | <sup>3</sup> 64            |
| ERR.1       | Main input<br>error                             | 58   | RS485       | RS485<br>serial port available                    | 61           | T.DAYS                         | Total working<br>days                                                 | 64                         |
| ERR.2       | Auxiliary input<br>error                        | 58   | MAC.E       | Controller Ethernet<br>Address                    | 62           | P.DAYS                         | Partial working<br>days                                               | 65                         |
| ERR.3       | Auxiliary input error 2<br>(IN3)                | 58   | IO.AUX      | Aux I/Os available                                | 62           | T.INT                          | Internal temperature<br>of controller                                 | 65                         |
| M.ERR.x     | Math function block<br>x* error                 | 59   | IO.RELE     | Auxiliary digital I/Os<br>available               | 62           | T.MIN                          | Minimum internal temperature of the controller                        | 65                         |
| SAP.C       | SAP code                                        | 59   | PS.MAI      | Sensor power supply available for main input      | it <b>62</b> | T.MAX                          | Maximum internal temperature of the controller                        | 65                         |
| SEr.n       | Serial number of controller                     | 59   | PS.AUX<br>F | Sensor power supply available for auxiliary input | 62           | tiME                           | Internal time                                                         | 65                         |
| 850.LV      | Model of controller                             | 60   | Out1<br>E   | Type of output 1                                  | 63           | dAtE                           | Internal date                                                         | 65                         |
| CONTR       | Type of controller                              | 60   | Out2        | Type of output 2                                  | 63           |                                |                                                                       |                            |
| FUNC.B      | Logic and Math<br>functions option<br>available | 60   | Out 3       | Type of output 3                                  | 63           |                                |                                                                       |                            |
| CALEN       | Calendar Available                              | 60   | Out4        | Type of output 4                                  | 63           |                                |                                                                       |                            |
| IN.AUX      | Auxiliary input<br>available                    | 60   | OUT1.S<br>E | Number of switchings output 1                     | 59           |                                |                                                                       |                            |
| I.AUX2<br>E | Auxiliary input 2<br>available                  | 61   | OUT2.S      | Number of switchings output 2                     | 64           | * Appar<br>nel rec<br>** Appar | re solo se la funzione è c<br>golatore.<br>re solo se l'uscita 1 è di | lisponibile<br>tipo relè o |
| OUT.AN      | Analog output<br>available                      | 61   | OUT3.S      | Number of switchings output 3                     | 64           | logica<br>*** Appar<br>uscita  | re solo se è disponibile l<br>ed è di tipo relè o logic.              | a relativa<br>a.           |
| F           |                                                 |      | F           |                                                   |              |                                | , 0                                                                   |                            |

### 4.4.1. SW.VER - Software version

| Acronym                                                                   | Scrolling message | Submenu | Attributes |  |  |  |
|---------------------------------------------------------------------------|-------------------|---------|------------|--|--|--|
| SW.VER                                                                    | SOFTWARE VERSION  | INFO    | R          |  |  |  |
| The parameter shows the version (major.minor) of the controller software. |                   |         |            |  |  |  |
| Unit of measurement: -                                                    |                   |         |            |  |  |  |
| Options: -                                                                |                   |         |            |  |  |  |
|                                                                           |                   |         |            |  |  |  |

# 4.4.2. CODE - Identifying code of controller

| Scrolling message                                                            | Submenu                                                                                                    | Attributes                                                                                                    |  |  |  |  |
|------------------------------------------------------------------------------|----------------------------------------------------------------------------------------------------|----------------------------------------------------------------------------------------------------|--|--|--|--|
| INSTRUMENT ID CODE FOR SERIAL COMM                                           | INFO                                                                                                    | R                                                                                                    |  |  |  |  |
| The parameter shows identifying code of the device for serial communication. |                                                                                                    |                                                                                                    |  |  |  |  |
| Unit of measurement: -                                                       |                                                                                                    |                                                                                                    |  |  |  |  |
| 0247                                                                         |                                                                                                    |                                                                                                    |  |  |  |  |
| r<br>L                                                                       | INSTRUMENT ID CODE FOR SERIAL COMM T shows identifying code of the device for serial communication. Interment: - 0247 | Scrolling message     Subment       INSTRUMENT ID CODE FOR SERIAL COMM     INFO       r shows identifying code of the device for serial communication.     INFO <i>inement:</i> -       0247 |  |  |  |  |

# 4.4.3. ERR.1 - Main input error

| Acronym                                               |                     | Scrolling message                                                                                                    | Submenu | Attributes |  |
|-------------------------------------------------------|---------------------|----------------------------------------------------------------------------------------------------|---------|------------|--|
| ERR.1                                                 | INPUT ERROR         |                                                                                                    | INFO    | R          |  |
| The parameter shows error detected by the main input. |                     |                                                                                                    |         |            |  |
| Unit of meas                                          | urement: -          |                                                                                                    |         |            |  |
| Options:                                              | Lou<br>HIGH<br>Err  | <ul> <li>Value below minimum scale limit</li> <li>Value above maximum scale limit</li> <li>PT100 in short circuit or value below minimum limit<br/>(for example TC with wrong connection)</li> </ul> |         |            |  |
|                                                       | Sbr<br>ECAL<br>EAdC | <ul> <li>Sensor break or value above maximum limit</li> <li>Calibration error</li> <li>AD converter error</li> </ul>                                                                                 |         |            |  |

# 4.4.4. ERR.2 - Auxiliary input error

| Acronym                                                                                                |                    | Scrolling message                                                                                                    | Submenu | Attributes |  |
|----------------------------------------------------------------------------------------------------|--------------------|----------------------------------------------------------------------------------------------------|---------|------------|--|
| ERR.2                                                                                                  | INPUT ERROR        |                                                                                                    | INFO    | R          |  |
| The parameter displays the error (if present) detected on the optional auxiliary input (if available). |                    |                                                                                                    |         |            |  |
| Unit of meas                                                                                           | urement: -         |                                                                                                    |         |            |  |
| Options:                                                                                               | Lou<br>HIGH<br>Err | <ul> <li>Value below minimum scale limit</li> <li>Value above maximum scale limit</li> <li>PT100 in short circuit or value below minimum limit</li> </ul> |         |            |  |
|                                                                                                    |                    | (for example TC with wrong connection)                                                                                                    |         |            |  |
|                                                                                                    | Sbr                | = Sensor break or value above maximum limit                                                                                                    |         |            |  |
|                                                                                                    | ECAL<br>EAdC       | = Calibration error<br>= AD converter error                                                                                                    |         |            |  |

# 4.4.5. Auxiliary input error 2 (IN3)

| Acronym       |                                                                                                    | Scrolling message                                                                                                    | Submenu | Attributes |  |  |
|---------------|----------------------------------------------------------------------------------------------------|----------------------------------------------------------------------------------------------------|---------|------------|--|--|
| ERR.3         | INPUT ERROF                                                                                              |                                                                                                    | INFO    | R          |  |  |
| The parameter | The parameter displays the error (if present) detected on the optional auxiliary input 2 (if available). |                                                                                                    |         |            |  |  |
| Unit of meas  | urement: -                                                                                               |                                                                                                    |         |            |  |  |
| Options:      | Lou<br>HIGH<br>Err                                                                                       | <ul> <li>Value below minimum scale limit</li> <li>Value above maximum scale limit</li> <li>PT100 in short circuit or value below minimum limit<br/>(for example TC with wrong connection)</li> </ul> |         |            |  |  |
|               | Sbr<br>ECAL<br>EAdC                                                                                      | <ul> <li>Sensor break or value above maximum limit</li> <li>Calibration error</li> <li>AD converter error</li> </ul>                                                                                 |         |            |  |  |

## 4.4.6. M.ERR.x\* - Math function block x\* error

| Acronym                                                                                                    |                                                     | Scrolling message                                                                                                    | Submenu                      | Attributes |  |  |
|----------------------------------------------------------------------------------------------------|-----------------------------------------------------|----------------------------------------------------------------------------------------------------|------------------------------|------------|--|--|
| M.ERR.x*                                                                                                    | MATH FUNCTI                                         | ON BLOCK x ERROR                                                                                                    | INFO                         | R          |  |  |
| The parameter displays the error (if present) detected on math function block (MFB) x* only when MFB.x* has been configured. <i>Unit of measurement:</i> - |                                                     |                                                                                                    |                              |            |  |  |
| Options:                                                                                                    | Lou<br>HIGH<br>Err<br>Sbr<br>CALC<br>O.Lou<br>O.HIG | <ul> <li>Value of an MFB input is below minimum scale limit</li> <li>Value of an MFB input is above maximum scale limit</li> <li>PT100 in short circuit or value of an MFB input is below minim</li> <li>Sensor break or value of an MFB input is above maximum scale</li> <li>MFB calculation error</li> <li>Value of MFB output is below minimum scale limit</li> <li>Value of MFB output is above maximum scale limit</li> </ul> | ium scale limit<br>Ile limit |            |  |  |

# 4.4.7. SAP.C - SAP code

| Acronym                                          | Scrolling message | Submenu | Attributes |  |  |  |  |
|--------------------------------------------------|-------------------|---------|------------|--|--|--|--|
| SAP.C                                            | SAP ORDER CODE    | INFO    | R          |  |  |  |  |
| The parameter shows the product number (Fxxxxx). |                   |         |            |  |  |  |  |
| Unit of measurement: -                           |                   |         |            |  |  |  |  |
| Options:                                         | -                 |         |            |  |  |  |  |

#### 4.4.8. SER.N - Serial number of controller

| Acronym                       | Scrolling message                                                                                                    | Submenu | Attributes |  |  |  |
|-------------------------------|----------------------------------------------------------------------------------------------------|---------|------------|--|--|--|
| SEr.n                         | SERIAL NUMBER                                                                                                    | INFO    | R          |  |  |  |
| The paramete<br>The serial nu | er shows the serial number of the controller (number shown on data plate). mber is displayed in the form <i>yy.ww nnnn</i> , where |         |            |  |  |  |
| yy<br>ww<br>nnnn              | y= last two digits of year of productionvw= week of productionnnn= progressive in week of production                               |         |            |  |  |  |
| Unit of measurement: -        |                                                                                                    |         |            |  |  |  |
| <b>Options</b> :              |                                                                                                    |         |            |  |  |  |

#### 4.4.9. xxxxx - Model of controller

| Acronym                     | Scrolling message                                                                                                    | Submenu | Attributes |  |  |  |
|-----------------------------|----------------------------------------------------------------------------------------------------|---------|------------|--|--|--|
| XXXXX                       | MODEL                                                                                                    | INFO    | R          |  |  |  |
| The parameter xxxxx indicat | The parameter shows the model of the controller.<br>xxxxx indicates the controller model (850LV, 850HV, 1650LV, 1650HV, 1850LV, 1850HV).                                                                                                    |         |            |  |  |  |
| Unit of meas                | surement: -                                                                                                    |         |            |  |  |  |
| Options:                    | 850.LV       = 850 controller powered at 2027 VAC/VDC         850.HV       = 850 controller powered at 100240 VAC/VDC         165.LV       = 1650 controller powered at 2027 VAC/VDC         165.HV       = 1650 controller powered at 100240 VAC/VDC         185.LV       = 1850 controller powered at 2027 VAC/VDC         185.LV       = 1850 controller powered at 2027 VAC/VDC         185.HV       = 1850 controller powered at 100240 VAC/VDC |         |            |  |  |  |

#### 4.4.10. xxxxx - Type of controller

| Acronym                                                             | Scrolling message                                                                                                    | Submenu    | Attributes |  |
|---------------------------------------------------------------------|----------------------------------------------------------------------------------------------------|------------|------------|--|
| XXXXX                                                               | MODEL OPTION                                                                                                    | INFO       | R          |  |
| The parameter shows the type (xxxxx) of function of the controller. |                                                                                                    |            |            |  |
| Unit of measurement: -                                              |                                                                                                    |            |            |  |
| Options:                                                            | CONTR= The device functions only as a controllerPROGR= The device functions as a programmer and controllerVALVE= The device functions as a controller with valve controlPR+VA= The device functions as a programmer and controller with valve | ve control |            |  |

# 4.4.11. FUNC.B - Logic and Math functions option available

| Acronym                                                                                                    | Scrolling message                  | Submenu | Attributes |  |
|----------------------------------------------------------------------------------------------------|------------------------------------|---------|------------|--|
| FUNC.B                                                                                                    | LOGIC AND MATH FUNCTIONS AVAILABLE | INFO    | R          |  |
| If present, the parameter indicates that the Logic and Math Functions option is installed on the controller. |                                    |         |            |  |
| Unit of measurement: -                                                                                       |                                    |         |            |  |
| Options: -                                                                                                   |                                    |         |            |  |

# 4.4.12. CALEN – Calendar Available

| Acronym                | Scrolling message                                                              | Submenu | Attributes |  |
|------------------------|--------------------------------------------------------------------------------|---------|------------|--|
| CALEN                  | CALENDAR AVAILABLE                                                             | INFO    | R          |  |
| If present, thi        | s parameter indicates that the calendar option is installed in the controller. |         |            |  |
| Unit of measurement: - |                                                                                |         |            |  |
| Options:               | <u> </u>                                                                       |         |            |  |

# 4.4.13. IN.AUX - Auxiliary input available

| Acronym                                                                                     | Scrolling message         | Submenu | Attributes |  |
|---------------------------------------------------------------------------------------------|---------------------------|---------|------------|--|
| IN.AUX                                                                                      | AUXILIARY INPUT AVAILABLE | INFO    | R          |  |
| If present, the parameter indicates that an auxiliary input is installed on the controller. |                           |         |            |  |
| Unit of measurement: -                                                                      |                           |         |            |  |
| <b>Options</b> :                                                                            | -                         |         |            |  |

#### 4.4.14. I.AUX2 - Auxiliary input 2 available

| Acronym                                                                                       | Scrolling message           | Submenu | Attributes |  |
|-----------------------------------------------------------------------------------------------|-----------------------------|---------|------------|--|
| I.AUX                                                                                         | AUXILIARY INPUT 2 AVAILABLE | INFO    | R          |  |
| If present, the parameter indicates that an auxiliary input 2 is installed on the controller. |                             |         |            |  |
| Unit of measurement: -                                                                        |                             |         |            |  |
| Options:                                                                                      | -                           |         |            |  |

# 4.4.15. OUT.AN - Analog output available

| Acronym                                                                                                    | Scrolling message                                                                                 | Submenu | Attributes |  |
|----------------------------------------------------------------------------------------------------|---------------------------------------------------------------------------------------------------|---------|------------|--|
| OUT.AN                                                                                                    | ANALOG OUTPUT AVAILABLE                                                                           | INFO    | R          |  |
| If present, the parameter indicates that one or two analog outputs, configurable in voltage or current, are installed on the controller. |                                                                                                   |         |            |  |
| Options:                                                                                                    | <b>OUT.A1</b> = The device has 1 analog output<br><b>O.A1+2</b> = The device has 2 analog outputs |         |            |  |

# 4.4.16. CTx - Current transformer input available

| Acronym                                                                                                    | Scrolling message                                          | Submenu | Attributes |  |
|----------------------------------------------------------------------------------------------------|------------------------------------------------------------|---------|------------|--|
| CTx                                                                                                    | CURRENT TRASFORMER AVAILABLE                               | INFO    | R          |  |
| If present, the parameter indicates that one or more current transformer inputs are installed on the controller. |                                                            |         |            |  |
| Unit of measurement: -                                                                                           |                                                            |         |            |  |
| Options:                                                                                                    | <b>CT1+2</b> = The device has 2 current transformer inputs |         |            |  |

# 4.4.17. x.IN.DG - Digital input available

| Acronym                                                                                      | Scrolling message                                                                                                    | Submenu | Attributes |  |
|----------------------------------------------------------------------------------------------|----------------------------------------------------------------------------------------------------|---------|------------|--|
| x.IN.DG                                                                                      | DIGITAL INPUT AVAILABLE                                                                                                    | INFO    | R          |  |
| If present, the parameter indicates how many digital inputs are installed on the controller. |                                                                                                    |         |            |  |
| Unit of measurement: -                                                                       |                                                                                                    |         |            |  |
| Options:                                                                                     | <b>3.IN.DG</b> = 3 digital inputs installed on the controller.<br><b>5.IN.DG</b> = 5 digital inputs installed on the controller. |         |            |  |

### 4.4.18. RS485 - RS485 serial port available

| Acronym                                                                           | Scrolling message  | Submenu | Attributes |  |  |
|-----------------------------------------------------------------------------------|--------------------|---------|------------|--|--|
| RS485                                                                             | FIELDBUS AVAILABLE | INFO    | R          |  |  |
| If present, the parameter indicates that an RS485 is installed on the controller. |                    |         |            |  |  |
| Unit of measurement: -                                                            |                    |         |            |  |  |
| Options:                                                                          | -                  |         |            |  |  |

#### 4.4.19. MAC.E – Controller Ethernet Address

| Acronym                                                                                                    | Scrolling message | Submenu | Attributes |  |  |
|----------------------------------------------------------------------------------------------------|-------------------|---------|------------|--|--|
| MAC.E                                                                                                    | -                 | INFO    | R          |  |  |
| If present, this parameter indicates that the controller has an Ethernet communication module. The parameter shows the physical MAC address of the Ethernet in the scrolling message. The information is shown in the format xx-xx-xx-xx-xx. |                   |         |            |  |  |
| Unit of measurement: -                                                                                                    |                   |         |            |  |  |
| Options:                                                                                                    | -                 |         |            |  |  |

# 4.4.20. IO.AUX - Auxiliary digital I/Os available

| Acronym                                                                                                    | Scrolling message         | Submenu | Attributes |  |  |
|----------------------------------------------------------------------------------------------------|---------------------------|---------|------------|--|--|
| 8.I/O                                                                                                    | 8.I/O EXPANSION AVAILABLE | INFO    | R          |  |  |
| If present, the parameter indicates that the 8 digital input/output expansion board is installed on the controller (model 1850 only). |                           |         |            |  |  |
| Unit of measurement: -                                                                                                    |                           |         |            |  |  |
| <b>Options</b> :                                                                                                    | -                         |         |            |  |  |

#### 4.4.21. IO.RELE – Auxiliary relays available

| Acronym                                                                                                    | Scrolling message           | Submenu | Attributes |  |  |  |
|----------------------------------------------------------------------------------------------------|-----------------------------|---------|------------|--|--|--|
| 8.RELY                                                                                                    | 8 RELAY EXPANSION AVAILABLE | INFO    | R          |  |  |  |
| If present, the parameter indicates that the 8 relay expansion board is installed on the controller (model 1850 only). |                             |         |            |  |  |  |
| Unit of measurement: -                                                                                                 |                             |         |            |  |  |  |
| Options: -                                                                                                    |                             |         |            |  |  |  |
|                                                                                                    |                             |         |            |  |  |  |

# 4.4.22. PS.MAI – Sensor power supply available for main input

| Acronym                                                                                                    | Scrolling message                              | Submenu | Attributes |  |  |
|----------------------------------------------------------------------------------------------------|------------------------------------------------|---------|------------|--|--|
| PS.MAI                                                                                                    | MAIN SENSOR POWER SUPPLY AVAILABLE             | INFO    | R          |  |  |
| If present, the parameter indicates that the controller has a transmitter power supply on the main input (model 850 only). |                                                |         |            |  |  |
| Unit of measurement: -                                                                                                    |                                                |         |            |  |  |
| Options:                                                                                                    | <b>VT1</b> = Power supply for 24V transmitter. |         |            |  |  |

#### 4.4.23. PS.AUX - Sensor power supply available for auxiliary input

| Acronym                                                                                                    |            | Scrolling message                                                                              | Submenu | Attributes |
|----------------------------------------------------------------------------------------------------|------------|------------------------------------------------------------------------------------------------|---------|------------|
| PS.AUX                                                                                                    | AUX SENSOR | POWER SUPPLY AVAILABLE                                                                         | INFO    | R          |
| If present, the parameter indicates that the controller has a transmitter power supply or potentiometer power supply or the auxiliary input.<br><b>Unit of measurement</b> : - |            |                                                                                                |         | supply on  |
| Options:                                                                                                    | VT2<br>VP1 | <ul><li>= Power supply for 24V transmitter.</li><li>= 1V potentiometer power supply.</li></ul> |         |            |

# 4.4.24. OUT1 - Type of output 1

| Acronym       | Scrolling message                                                                                                    | Submenu    | Attributes |  |  |
|---------------|----------------------------------------------------------------------------------------------------|------------|------------|--|--|
| Out1          | OUTPUT TYPE                                                                                                    | INFO       | R          |  |  |
| The parameter | er specifies the type of output 1.                                                                                                    |            |            |  |  |
| Unit of meas  | Unit of measurement: -                                                                                                    |            |            |  |  |
| Options:      | <b>RELAY</b> = Relay output<br><b>DIGIT</b> = 24 V logic output<br><b>CONT.A</b> = Continuous output configurable in current and voltage (model<br><b>CONT.C</b> = Continuous output in current (models 1650 and 1850 only). | 850 only). |            |  |  |

### 4.4.25. OUT2 - Type of output 2

| Acronym                                                                                                  |                        | Scrolling message                                                        | Submenu | Attributes |  |
|----------------------------------------------------------------------------------------------------|------------------------|--------------------------------------------------------------------------|---------|------------|--|
| Out2                                                                                                    | OUTPUT TYPE            | INFO                                                                     | R       |            |  |
| If present, the parameter indicates that output 2 is available on the controller and specifies the type. |                        |                                                                          |         |            |  |
| Unit of meas                                                                                             | Unit of measurement: - |                                                                          |         |            |  |
| Options:                                                                                                 | RELAY<br>DIGIT<br>MOS  | = Relay output<br>= 24 V logic output<br>= Optomos isolated logic output |         |            |  |

#### 4.4.26. OUT3 - Type of output 3

| Acronym         |                                                                                                    | Scrolling message                                             | Submenu | Attributes |  |
|-----------------|----------------------------------------------------------------------------------------------------|---------------------------------------------------------------|---------|------------|--|
| Out3            | OUTPUT TYPE                                                                                              |                                                               | INFO    | R          |  |
| If present, the | If present, the parameter indicates that output 3 is available on the controller and specifies the type. |                                                               |         |            |  |
| Unit of meas    | Unit of measurement: -                                                                                   |                                                               |         |            |  |
| Options:        | RELAY                                                                                                    | = Relay output                                                |         |            |  |
|                 | DIGIT                                                                                                    | = 24 V logic output                                           |         |            |  |
|                 | MOS                                                                                                    | = Optomos isolated logic output                               |         |            |  |
|                 | TRIAC                                                                                                    | = Triac output (only for model 850)                           |         |            |  |
|                 | VT24                                                                                                    | = Power supply output for transmitter (models 1650 and 1850 o | nly).   |            |  |

# 4.4.27. OUT4 - Type of output 4

| Acronym                         | Scrolling message                                                                                                    | Submenu | Attributes |  |  |
|---------------------------------|----------------------------------------------------------------------------------------------------|---------|------------|--|--|
| Out4                            | OUTPUT TYPE                                                                                                    | INFO    | R          |  |  |
| If present, the<br>Unit of meas | If present, the parameter indicates that output 4 is available on the controller and specifies the type. <i>Unit of measurement</i> : -  |         |            |  |  |
| Options:                        | <b>RELAY</b> = Relay output <b>DIGIT</b> = 24V logic output (model 850 only) <b>TRIAC</b> = Triac output (only for models 1650 and 1850) |         |            |  |  |

# 4.4.28. OUT1.S - Number of switchings output 1

| Acronym                                                                                     |          | Scrolling message | Submenu | Attributes |
|---------------------------------------------------------------------------------------------|----------|-------------------|---------|------------|
| OUT1.S                                                                                      | NUMBER X | 1000 OF CYCLES    | INFO    | R          |
| If output 1 is relay or logic, the parameter shows the number of switchings (in thousands). |          |                   |         |            |
| Unit of measurement:                                                                        |          | Number (× 1000)   |         |            |
| Options:                                                                                    | -        |                   |         |            |

#### 4.4.29. OUT2.S - Number of switchings output 2

| Acronym                                                                                                  | Scrolling message       | Submenu | Attributes |  |
|----------------------------------------------------------------------------------------------------|-------------------------|---------|------------|--|
| OUT2.S                                                                                                   | NUMBER X 1000 OF CYCLES | INFO    | R          |  |
| If output 2 is available on the controller, the parameter shows the number of switchings (in thousands). |                         |         |            |  |
| Unit of measurement: Number (× 1000)                                                                     |                         |         |            |  |
| Options:                                                                                                 | -                       |         |            |  |

# 4.4.30. OUT3.S - Number of switchings output 3

| Acronym                | Scrolling message                                                                                                    | Submenu | Attributes |  |  |  |
|------------------------|----------------------------------------------------------------------------------------------------|---------|------------|--|--|--|
| OUT3.S                 | NUMBER X 1000 OF CYCLES                                                                                                    | INFO    | R          |  |  |  |
| If output 3 is sands). | If output 3 is available on the controller, and if it is relay or logic, the parameter shows the number of switchings (in thou-<br>sands). |         |            |  |  |  |
| Unit of meas           | surement: Number (× 1000)                                                                                                    |         |            |  |  |  |
| <b>Options</b> :       | -                                                                                                    |         |            |  |  |  |

### 4.4.31. OUT4.S - Number of switchings output 4

| Acronym                              | Scrolling message                                                                                        | Submenu | Attributes |  |  |
|--------------------------------------|----------------------------------------------------------------------------------------------------|---------|------------|--|--|
| OUT4.S                               | NUMBER X 1000 OF CYCLES                                                                                  | INFO    | R          |  |  |
| If output 4 is                       | If output 4 is available on the controller, the parameter shows the number of switchings (in thousands). |         |            |  |  |
| Unit of measurement: Number (× 1000) |                                                                                                    |         |            |  |  |
| Options:                             | -                                                                                                    |         |            |  |  |

#### 4.4.32. NDG.S - Digital input switchings number

| Acronym                                                                                                    | Scrolling message              | Submenu | Attributes |  |  |
|----------------------------------------------------------------------------------------------------|--------------------------------|---------|------------|--|--|
| INDG.S                                                                                                    | NUMBER OF DIGITAL INPUT CYCLES | INFO    | R          |  |  |
| If a digital input with the F.in=CY.CNT function is configured on the controller, the parameter shows the number of swi-<br>tchings performed. |                                |         |            |  |  |
| Unit of meas                                                                                                    | surement: Number               |         |            |  |  |
| <b>Options</b> :                                                                                                    | -                              |         |            |  |  |

### 4.4.33. T.DAYS - Total working days

| Acronym                     | ronym Scrolling message                                                                                                    |  | Attributes |  |  |
|-----------------------------|----------------------------------------------------------------------------------------------------|--|------------|--|--|
| T.DAYS                      | TOTAL DAYS OF OPERATION                                                                                                    |  | R          |  |  |
| The parameter hours of actu | The parameter shows total number of working days of the controller since first power-on. Each working day equals 24 hours of actual functioning. |  |            |  |  |
| Unit of measurement: Day    |                                                                                                    |  |            |  |  |
| Options:                    | 09999                                                                                                    |  |            |  |  |

### 4.4.34. P.DAYS - Partial working days

| Acronym                                                                                                    | Acronym Scrolling message |  | Attributes |  |  |
|----------------------------------------------------------------------------------------------------|---------------------------|--|------------|--|--|
| P.DAYS                                                                                                    | PARTIAL DAYS OF OPERATION |  | R          |  |  |
| The parameter shows the number of working days of the controller since the last counter reset, Each working day equals 24 hours of actual functioning.<br>The counter can be reset with the Us.cal function. |                           |  |            |  |  |
| Unit of measurement: Day                                                                                                    |                           |  |            |  |  |
| <b>Options</b> :                                                                                                    | 09999                     |  |            |  |  |

#### 4.4.35. T.INT - Internal temperature of controller

| Acronym                                                                       | Scrolling message    | Submenu | Attributes |  |  |  |
|-------------------------------------------------------------------------------|----------------------|---------|------------|--|--|--|
| T.INT                                                                         | INTERNAL TEMPERATURE | INFO    | R          |  |  |  |
| The parameter shows the instantaneous internal temperature of the controller. |                      |         |            |  |  |  |
| Unit of measurement: °C                                                       |                      |         |            |  |  |  |
| Options:                                                                      | Options: -           |         |            |  |  |  |

#### 4.4.36. T.MIN - Minimum internal temperature of the controller

| Acronym                                                                                      | Scrolling message        | Submenu | Attributes |  |  |
|----------------------------------------------------------------------------------------------|--------------------------|---------|------------|--|--|
| T.MIN                                                                                        | MIN INTERNAL TEMPERATURE |         | R          |  |  |
| The parameter shows the minimum internal temperature of the controller measured during work. |                          |         |            |  |  |
| Unit of measurement: °C                                                                      |                          |         |            |  |  |
| Options: -                                                                                   |                          |         |            |  |  |

#### 4.4.37. T.MAX - Maximum internal temperature of the controller

| Acronym                                                                                      | Scrolling message        | Submenu | Attributes |  |  |
|----------------------------------------------------------------------------------------------|--------------------------|---------|------------|--|--|
| T.MAX                                                                                        | MAX INTERNAL TEMPERATURE |         | R          |  |  |
| The parameter shows the maximum internal temperature of the controller measured during work. |                          |         |            |  |  |
| Unit of measurement: °C                                                                      |                          |         |            |  |  |
| Options: -                                                                                   |                          |         |            |  |  |

# 4.4.38. TIME - Internal time

| Acronym                                                                                                    |                               | Scrolling message | Submenu | Attributes |  |  |
|----------------------------------------------------------------------------------------------------|-------------------------------|-------------------|---------|------------|--|--|
| tiME                                                                                                    |                               |                   | INFO    | R          |  |  |
| The parameter shows the internal time in 24-hour format. Hours, minutes and seconds are shown with scrolling text: hours, minutes and seconds. |                               |                   |         |            |  |  |
| Unit of meas                                                                                                    | Unit of measurement: hh:mm:ss |                   |         |            |  |  |
| Options:                                                                                                    | -                             |                   |         |            |  |  |

#### 4.4.39. DATE - Internal date

| Acronym                                                                                                    | Scrolling message | Submenu | Attributes |  |  |
|----------------------------------------------------------------------------------------------------|-------------------|---------|------------|--|--|
| dAtE                                                                                                    |                   | INFO    | R          |  |  |
| The parameter shows the complete internal date of the controller: month, day, year, day of week, with scrolling text. |                   |         |            |  |  |
| Unit of measurement: MM / DD / YYYY                                                                                   |                   |         |            |  |  |
| Options:                                                                                                    | -                 |         |            |  |  |

# 4.5. INFO.E Submenu - Displaying Ethernet Information

| Acronym | Scrolling message | Submenu | Attributes                                                                 |
|---------|-------------------|---------|----------------------------------------------------------------------------|
| INFO.E  | ETHERNET STATUS   | Level 1 | Supplies various information on the state of Ethernet com-<br>munications. |

|                   | Parameter                       | Pag. |
|-------------------|---------------------------------|------|
| VERS.E            | Ethernet software version       | 73   |
| ty.S.E<br>€       | Ethernet assignment mode status | 73   |
| Con.E<br>€        | Ethernet connection status      | 73   |
| ↓<br>Lin.E        | Ethernet link status            | 67   |
| ¥<br>spd.e<br>[F] | Ethernet speed status           | 73   |
| IPE               | Ethernet IP address             | 68   |
| ¥<br>Sub.E        | Ethernet Subnet mask            | 74   |
| <b>↓</b><br>Gat.E | Ethernet Gateway<br>address     | 74   |
| StA.E             | Ethernet network status         | 74   |
|                   |                                 |      |

### 4.5.1. VERS.E – Ethernet Software Version

| Acronym                | Scrolling message                                                                 | Submenu | Attributes |  |  |
|------------------------|-----------------------------------------------------------------------------------|---------|------------|--|--|
| VERS.E                 | ETHERNET SOFTWARE VERSION                                                         | INFO.E  | R          |  |  |
| This paramet           | er displays the software version (major.minor) on the controller's Ethernet card. |         |            |  |  |
| Unit of measurement: - |                                                                                   |         |            |  |  |
| <b>Options</b> :       | -                                                                                 |         |            |  |  |

# 4.5.2. TY.S.E – Ethernet assignment mode status

| Acronym                                                                                                  | Scrolling message                                                                                                    |  | Attributes |  |
|----------------------------------------------------------------------------------------------------|----------------------------------------------------------------------------------------------------|--|------------|--|
| ty.S.E                                                                                                   | ETHERNET ASSIGNMENT MODE STATUS                                                                                                |  | R          |  |
| This parameter shows the assignment mode of the Ethernet IP address, subnet mask and gateway parameters. |                                                                                                    |  |            |  |
| Unit of measurement: -                                                                                   |                                                                                                    |  |            |  |
| Options:                                                                                                 | <b>FIXED</b> = Manually entered parameters are used<br><b>DHCP</b> = Parameters received from the network DHCP server are used |  |            |  |
|                                                                                                    | <b>DHCP</b> = Parameters received from the network DHCP server are used                                                        |  |            |  |

# 4.5.3. CON.E – Ethernet Connection status

| Acronym      | Scrolling message                                                                   | Submenu | Attributes |
|--------------|-------------------------------------------------------------------------------------|---------|------------|
| Con.E        | CONNECTION STATUS                                                                   | INFO.E  | R          |
| This paramet | er shows the status of the controller's Ethernet connection.                        |         |            |
| Unit of meas | surement: -                                                                         |         |            |
| Options:     | NO.CON= No connection<br>CONNE = Active connection<br>DUP.IP = Duplicate IP address |         |            |

#### 4.5.4. LIN.E – Ethernet link status

| Acronym                | Scrolling message                                           | Submenu | Attributes |  |
|------------------------|-------------------------------------------------------------|---------|------------|--|
| Lin.E                  | ETHERNET LINK STATUS                                        | INFO.E  | R          |  |
| This paramet           | er shows the status of the controller's Ethernet connection |         |            |  |
| Unit of measurement: - |                                                             |         |            |  |
| Options:               | UP = Rete attiva<br>DOWN = Rete non attiva                  |         |            |  |

#### 4.5.5. SPD.E – Ethernet speed status

| Acronym      | Scrolling message                                                                                                    | Submenu | Attributes |  |
|--------------|----------------------------------------------------------------------------------------------------|---------|------------|--|
| SPd.E        | ETHERNET SPEED STATUS                                                                                                    | INFO.E  | R          |  |
| This paramet | rameter shows the status of the controller's Ethernet connection                                                             |         |            |  |
| Unit of meas | surement: -                                                                                                    |         |            |  |
| Options:     | NONE= Speed not detected10/H= 10Mbps Half Duplex10/F= 10Mbps Full Duplex100/H= 100Mbps Half Duplex100/F= 100Mbps Full Duplex |         |            |  |

#### 4.5.6. IP.E – Ethernet IP Address

| Acronym                                                                                                    | Scrolling message | Submenu | Attributes |  |  |
|----------------------------------------------------------------------------------------------------|-------------------|---------|------------|--|--|
| IP.E                                                                                                    | -                 | INFO.E  | R          |  |  |
| This parameter shows the IP address identifying the controller on the Ethernet network.<br>This information is displayed in the form of a scrolling message with the format xxx.xxx.xxx.xxx<br><b>Unit of measurement:</b> - |                   |         |            |  |  |
| <b>Options</b> :                                                                                                    | -                 |         |            |  |  |

# 4.5.7. SUB.E – Subnet mask Ethernet

| Acronym                                                                                                    | Scrolling message | Submenu | Attributes |  |  |
|----------------------------------------------------------------------------------------------------|-------------------|---------|------------|--|--|
| Sub.E                                                                                                    | -                 | INFO.E  | R          |  |  |
| This parameter shows the Subnet mask identifying the controller on the Ethernet network.<br>This information is displayed in the form of a scrolling message with the format xxx.xxx.xxx<br>Unit of measurement: - |                   |         |            |  |  |
| Options:                                                                                                    | -                 |         |            |  |  |

# 4.5.8. GAT.E – Ethernet Gateway address

| Acronym                                              | Scrolling message                                                                                                    | Submenu | Attributes |  |  |  |
|------------------------------------------------------|----------------------------------------------------------------------------------------------------|---------|------------|--|--|--|
| GAt.E                                                | -                                                                                                    | INFO.E  | R          |  |  |  |
| This paramet<br>This informat<br><b>Unit of meas</b> | This parameter shows the Gateway adress identifying the controller on the Ethernet network.<br>This information is displayed in the form of a scrolling message with the format xxx.xxx.xxx.xxx |         |            |  |  |  |
| Options:                                             | Options: -                                                                                                    |         |            |  |  |  |

# 4.5.9. STA.E – Ethernet Network status

| Acronym                | Scrolling message                                                              | Submenu | Attributes |  |
|------------------------|--------------------------------------------------------------------------------|---------|------------|--|
| StA.E                  | ETHERNET STATUS                                                                | INFO.E  | R          |  |
| This paramet           | er shows connection status identifying the controller on the Ethernet network. |         |            |  |
| Unit of measurement: - |                                                                                |         |            |  |
| Opzioni:               | OK= Nessun erroreFAIL.N= NTP server not available                              |         |            |  |

# 4.6. MASTER Submenu - Display of Master Modbus communication information and values

| Acronym                 | Scrolling m                          | Scrolling message |             | sword                   | Description                                                   |                                                 |                                  |                                                     |                     |
|-------------------------|--------------------------------------|-------------------|-------------|-------------------------|---------------------------------------------------------------|-------------------------------------------------|----------------------------------|-----------------------------------------------------|---------------------|
| MASTE                   | MASTER ACT                           | JAL DATA          | Lev         | /el 1                   | It provides in<br>munication a<br>definable via<br>The submen | formation rela<br>ind provides t<br>GF_eXpress. | ating to the st<br>o configure a | atus of the Modbus Mast<br>nd set the 20 remote par | ter com-<br>ameters |
|                         |                                      |                   |             |                         | Modbus Master has been updated at least one remote parameter. |                                                 |                                  |                                                     | er.                 |
| Para                    | meter                                | Pag.              |             | Paramete                | r                                                             | Pag.                                            |                                  | Parameter                                           | Pag.                |
| StAt<br>State<br>Zione  | o della comunica-<br>e Master Modbus | 70                | ERR.07      | Communi<br>Master 7     | cation error                                                  | 70                                              | ERR.14                           | Communication error<br>Master 14                    | 70                  |
| MAS.01 Valor<br>Masi    | re comunicazione<br>ter 1            | 70                | MAS.08      | Valore cor<br>Master 8  | nunicazione                                                   | 70                                              | MAS.15<br>F                      | Valore comunicazione<br>Master 15                   | 70                  |
| ERR.01 Mast             | munication error<br>ter 1            | 70                | ERR.08      | Communi<br>Master 8     | cation error                                                  | 70                                              | ERR.15                           | Communication error<br>Master 15                    | 70                  |
| MAS.02 Mast             | re comunicazione<br>ter 2            | 70                | MAS.09      | Valore cor<br>Master 9  | nunicazione                                                   | 70                                              | MAS.16                           | Valore comunicazione<br>Master 16                   | 70                  |
| ERR.02 Com              | Imunication error<br>ter 2           | 70                | ERR.09<br>F | Communi<br>Master 9     | cation error                                                  | 70                                              | ERR.16                           | Communication error<br>Master 16                    | 70                  |
| MAS.03 Mast             | re comunicazione<br>ter 3            | 70                | MAS.10      | Valore cor<br>Master 10 | nunicazione                                                   | 70                                              | MAS.17                           | Valore comunicazione<br>Master 17                   | 70                  |
| Error<br>ERR.03 Mast    | re comunicazione<br>ter 3            | 70                | ERR.10<br>F | Communi<br>Master 10    | cation error                                                  | 70                                              | ERR.17                           | Communication error<br>Master 17                    | 70                  |
| MAS.04 Valor<br>Mas.04  | re comunicazione<br>ter 4            | 70                | MAS.11      | Valore cor<br>Master 11 | nunicazione                                                   | 70                                              | MAS.18                           | Valore comunicazione<br>Master 18                   | 70                  |
| ERR.04 Com<br>Mast      | Imunication error<br>ter 4           | 70                | ERR.11<br>F | Communi<br>Master 11    | cation error                                                  | 70                                              | ERR.18                           | Communication error<br>Master 18                    | 70                  |
| MAS.05 Valor<br>Mast    | re comunicazione<br>ter 5            | 70                | MAS.12      | Valore cor<br>Master 12 | nunicazione                                                   | 70                                              | MAS.19                           | Valore comunicazione<br>Master 19                   | 70                  |
| ERR.05 Com<br>Mast      | imunication error<br>ter 5           | 70                | ERR.12      | Communi<br>Master 12    | cation error                                                  | 70                                              | ERR.19                           | Communication error<br>Master 19                    | 70                  |
| MAS.06 Valor<br>Mast    | re comunicazione<br>ter 6            | 70                | MAS.13<br>F | Valore cor<br>Master 13 | nunicazione                                                   | 70                                              | MAS.20                           | Valore comunicazione<br>Master 20                   | 70                  |
| ERR.06 Com              | munication error                     | 70                | ERR.13      | Communi<br>Master 13    | cation error                                                  | 70                                              | ERR.20                           | Communication error<br>Master 20                    | 70                  |
| MAS.07<br>Valor<br>Mast | re comunicazione<br>ter 7            | 70                | MAS.14      | valore cor<br>Master 14 | nunicazione                                                   | 70                                              |                                  |                                                     |                     |

#### 4.6.1. STAT – Master communication status

| Acronym                | Scrolling message                                                                                                    | Submenu  | Attributes |  |
|------------------------|----------------------------------------------------------------------------------------------------|----------|------------|--|
| StAt                   | MASTER STATUS                                                                                                    | MASTER   | R          |  |
| This paramet           | er shows the status of the Master Modbus communication function.                                                                                                    |          |            |  |
| Unit of measurement: - |                                                                                                    |          |            |  |
| Options:               | RUN= Communication activeM.ERR= Communication error (at least one invalid response message)TIM.OU= Communication timeout (at least one response message not rDISAB= Communication disabled | eceived) |            |  |

# 4.6.2. MAS.xx – Master communication value xx (\*)

| Acronym                                      | Scrolling message                                                                                               | Submenu | Attributes |
|----------------------------------------------|----------------------------------------------------------------------------------------------------|---------|------------|
| MAS.xx                                       | (1)                                                                                                    | MASTER  | (2)        |
| The paramete<br>The paramete<br>Unit of meas | er shows and sets (if R/W) the remote value.<br>er is visible only if configured via GF_eXpress.<br>surement: - |         |            |
| Options:                                     | (3)                                                                                                    |         |            |

(1) Descizione definita tramite GF\_eXpress

(2) Tipo dato definito tramite GF\_eXpress

(3) Intervallo di impostazione definito tramite GF\_eXpress

(\*) xx = da 01 a 20

#### 4.6.3. ERR.xx – Master communication error xx (\*)

| Acronym                                             | Scrolling message                                                                                                    | Submenu | Attributes |
|-----------------------------------------------------|----------------------------------------------------------------------------------------------------|---------|------------|
| ERR.xx                                              | MASTER ERROR                                                                                                    | MASTER  | R          |
| The paramete<br>The paramete<br><b>Unit of meas</b> | er shows the status of the remote parameter in the event of malfunctioning.<br>er is visible only if configured via GF_eXpress. |         |            |
| Options:                                            | <pre>m.ERR = Error response message tim.O = Timeout response message</pre>                                                      |         |            |

(\*) xx = da 01 a 20
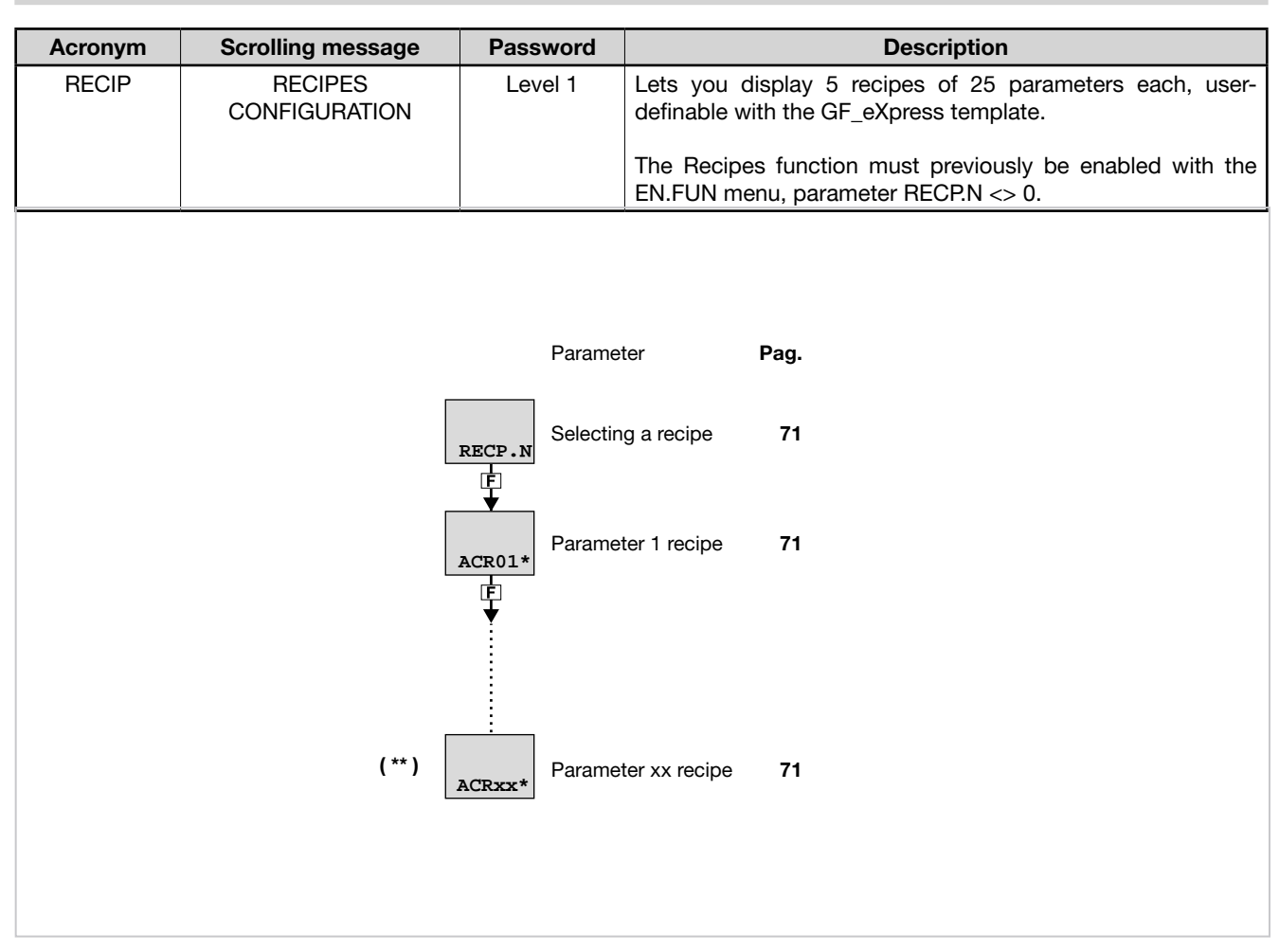

## 4.7. RECIP Submenu - Configuring parameters recipes

(\*) The acronym shown is that of the parameter set with  $GF_eX$  press at element xx of the recipe template.

(\*\*) The description shown is the one for the parameter set with GF\_eXpress at element xx of the recipe template.

## 4.7.1. RECP.N - Selecting a recipe

| Acronym                                                 | Scrolling message                | Submenu | Attributes |  |  |
|---------------------------------------------------------|----------------------------------|---------|------------|--|--|
| RECP.N                                                  | RECIPE NUMBER                    | RECIP   | RW         |  |  |
| Parameter n lets you select the recipe to be displayed. |                                  |         |            |  |  |
| Unit of meas                                            | surement: -                      |         |            |  |  |
| Options:                                                | 15 = Number of recipe to display |         |            |  |  |

## 4.7.2. ACRxx\* - Parameter xx\*\* of recipe

| Acronym                                              | Scrolling message                                                                                                    | Submenu | Attributes |
|------------------------------------------------------|----------------------------------------------------------------------------------------------------|---------|------------|
| ACRxx*                                               | RECIP.1 ***                                                                                                    | RECIP   | RW         |
| Lets you disp<br>The paramete<br><b>Unit of meas</b> | blay the value of parameter xx of the recipe selected with RECP.N.<br>er appears if it is enabled for the recipe via the GF_eXpress application. |         |            |
| Options:                                             | - =-                                                                                                    |         |            |

(\*) The acronym shown is that of the parameter set with GF\_eXpress at element xx of the recipe template.

(\*\*) xx = 01...25

(\*\*\*) The description shown is the one for the parameter set with GF\_eXpress at element xx of the recipe template.

# 4.8. Submenu PR.OPT - Configuring programs

| Acronimo | Messaggio<br>a scorrimento  | Password<br>d'accesso | Descrizione                                                                                                    |
|----------|-----------------------------|-----------------------|----------------------------------------------------------------------------------------------------|
| PR.OPT   | PROGRAMMER<br>CONFIGURATION | Livello 1             | Lets you configure the 16 programs manageable by the programmer.<br>The parameters are configured for each program to be used.<br>The Programmer function must previously be enabled with the<br>MODE.1 and/or MODE.2 menus, assigned, respectively, with<br>PID.1 and PID.2, with parameter PROGR = On.<br>If "Simplified Programmer" mode is active (S.PROG parame-<br>ter set to EN.FUN )), the controller can manage 12 programs,<br>each of which has up to 16 configurable steps.<br>For more information on configuring the programmer, see<br>paragraph "5.13. Setpoint programmer" on page 214. |

|         | Parameter                                         | Pag.        |
|---------|---------------------------------------------------|-------------|
| PR.OP.N | Selecting program                                 | 73          |
| FI.STP  | Number of first step assigned to program          | 73          |
| LA.STP  | Number of last step assigned to program           | 73          |
| strt    | Restart mode                                      | 73          |
| RST.SP  | Type of control after<br>program restart          | 73          |
| WAIT.S  | Option to start<br>execution of program           | 74          |
| End     | Action at end of program                          | 74          |
| LIMIT   | Message associated a the end of the program       | t <b>74</b> |
| MSG.EN  | Messaggio associato<br>alla fine del<br>programma | 74          |

### 4.8.1. PR.OP.N - Selecting program

| Acronym                                                                                                    | Scrolling message | Submenu | Attributes |  |  |  |
|----------------------------------------------------------------------------------------------------|-------------------|---------|------------|--|--|--|
| PR.OP.N                                                                                                    | PROGRAM NUMBER    | PR.OPT  | RW         |  |  |  |
| The parameter lets you select the program to be configured. During normal functioning, the controller shows the number of the program running and its state P.STAT, viewable in the User Configuration menu. Unit of measurement: Number Ontions: 1, 16 |                   |         |            |  |  |  |

### 4.8.2. FI.STP - Number of first step assigned to program

| Acronym                                              | Scrolling message                                                                                                    | Submenu | Attributes |  |  |  |  |
|------------------------------------------------------|----------------------------------------------------------------------------------------------------|---------|------------|--|--|--|--|
| FI.STP                                               | PR.OPT.1 (o PR.OPT.2 PR.OPT.16) FIRST STEP OF PROGRAM                                                                                                    | PR.OPT  | RW         |  |  |  |  |
| The paramete<br>This paramete<br><b>Unit of meas</b> | The parameter lets you select the first step of the program.<br>This parameter is visible only if "Simplified Programmer" is deactivated (S.PROG parameter set to OFF)<br><b>Unit of measurement:</b> Number |         |            |  |  |  |  |
| Options:                                             | 1192                                                                                                    |         |            |  |  |  |  |

## 4.8.3. LA.STP - Number of last step assigned to program

| Acronym                                                                                                    | Scrolling message                                    | Submenu | Attributes |  |  |  |
|----------------------------------------------------------------------------------------------------|------------------------------------------------------|---------|------------|--|--|--|
| LA.STP                                                                                                    | PR.OPT.1 (o PR.OPT.2 PR.OPT.16) LAST STEP OF PROGRAM | PR.OPT  | RW         |  |  |  |
| The parameter lets you select the last step of the program.<br>This parameter is visible only if "Simplified Programmer" is deactivated (S.PROG parameter set to OFF)<br>ATTENTION: LA.STP cannot be less than FI.STP. |                                                      |         |            |  |  |  |
| Unit of measurement: Number                                                                                                    |                                                      |         |            |  |  |  |
| Options:                                                                                                    | FI.STP192                                            |         |            |  |  |  |

#### 4.8.4. STRT - Restart mode

| Acronym      | Scrolling message                                                                                                    | Submenu        | Attributes |  |
|--------------|----------------------------------------------------------------------------------------------------|----------------|------------|--|
| Strt         | PR.OPT.1 (o PR.OPT.2 PR.OPT.16) RESTART TYPE AFTER POWER-ON                                                                                                    | PR.OPT         | RW         |  |
| The paramete | er defines program restart mode after Power-on.                                                                                                    |                |            |  |
| Unit of meas | urement: -                                                                                                    |                |            |  |
| Options:     | <b>FI.STP</b> = Program restarts from first step, with setpoint attributed or eq following parameter RST.SP                                                                           | ual to PV base | ed on the  |  |
|              | <b>ST.STP</b> = Program restarts from condition in which it stopped (last step in execution, setpoint <b>RSRCH</b> = Program restarts with search for step (see programmer function). |                |            |  |

## 4.8.5. RST.SP - Type of control after program restart

| Acronym                                            |                                                                                                    | Scrolling message                                                                                                    | Submenu                  | Attributes |  |  |
|----------------------------------------------------|----------------------------------------------------------------------------------------------------|----------------------------------------------------------------------------------------------------|--------------------------|------------|--|--|
| RST.SP                                             | PR.OPT.1 (or F                                                                                                    | PR.OPT                                                                                                    | RW                       |            |  |  |
| The paramete<br>With RST.SP<br><i>Unit of meas</i> | The parameter defines the type of control that the controller runs after a reset while waiting for restart.<br>With RST.SP = On the setpoint takes the value of PV with reset command active.<br><b>Unit of measurement</b> : - |                                                                                                    |                          |            |  |  |
| Options:                                           | OFF<br>On                                                                                                    | <ul> <li>The controller continues the control, maintaining the active se</li> <li>The setpoint assumes the value of the process variable (PV) b<br/>output to zero.</li> </ul> | tpoint<br>y imposing the | e control  |  |  |

## 4.8.6. WAIT.S - Option to start execution of program

| Acronym                                        |                                                                                                    | Submenu                                                                            | Attributes |  |  |
|------------------------------------------------|----------------------------------------------------------------------------------------------------|------------------------------------------------------------------------------------|------------|--|--|
| WAIT.S                                         | PR.OPT.1 (or F                                                                                                    | PR.OPT                                                                             | RW         |  |  |
| The parameter<br>START.<br><b>Unit of meas</b> | The parameter enables or disables the automatic execution of the time base reset the program after a switching STOP / START. <i>Unit of measurement</i> : - |                                                                                    |            |  |  |
| Options:                                       | OFF<br>On                                                                                                    | <ul><li>Disables automatic execution</li><li>Enables automatic execution</li></ul> |            |  |  |

## 4.8.7. END - Action at end of program

| Acronym                       |                                                                                                    | Scrolling message                                          | Submenu | Attributes |  |
|-------------------------------|----------------------------------------------------------------------------------------------------|------------------------------------------------------------|---------|------------|--|
| End                           | PR.OPT.1 (or Pl                                                                                                    | PR.OPT.1 (or PR.OPT.2 PR.OPT.16) CONDITION AT END OF CYCLE |         |            |  |
| The parameter<br>Unit of meas | The parameter defines what happens when the program in execution ends (last step done). <i>Unit of measurement</i> : -                                                                                                    |                                                            |         |            |  |
| Options:                      | <ul> <li>NONE = Nothing happens. The controller continues control</li> <li>RESE = switching in the RESET state, the control type will depend on the parameter RST.SP</li> <li>LOOP = The program restarts from the first step</li> <li>OFF = The program ends and puts the controller in the OFF position, with control output to zero</li> </ul> |                                                            |         |            |  |

### 4.8.8. LIMIT - Limitation of step duration

| Acronym                                                                                                    |                | Scrolling message                                                                                                    | Submenu                   | Attributes    |  |
|----------------------------------------------------------------------------------------------------|----------------|----------------------------------------------------------------------------------------------------|---------------------------|---------------|--|
| LIMIT                                                                                                    | PR.OPT.1 (or F | PR.OPT                                                                                                    | RW                        |               |  |
| The parameter enables or disables limitation of step duration. It is useful for quick execution of the program.<br>Eventuale HBB è disabilitato e l'uscita di controllo è forzate al valore di FAULT.<br><b>Unit of measurement</b> : - |                |                                                                                                    |                           |               |  |
| Options:                                                                                                    | OFF<br>On      | <ul> <li>Disables limitation of step duration</li> <li>Enables limitation of step duration: limits ramp times to 20 see seconds, in order to have a step time that never exceeds 30 s</li> </ul> | conds and hole<br>econds. | d times to 10 |  |

### 4.8.9. MSG.EN - Message assigned to end of program

| Acronym                                                                                                    | Scrolling message                                                                                   | Submenu | Attributes |  |  |  |
|----------------------------------------------------------------------------------------------------|----------------------------------------------------------------------------------------------------|---------|------------|--|--|--|
| MSG.EN                                                                                                    | PR.OPT.1 (o PR.OPT.2 PR.OPT.16) SCROLLING MESSAGE AT THE END                                        | PR.OPT  | RW         |  |  |  |
| The parameter shows and sets the number of the message assigned to the end of the program, i.e., the message that will be scrolled on the display at the end of the program. The message is displayed if (and only if) parameter End is NONE or Off. If the parameter is set to "0" no message will be displayed. |                                                                                                    |         |            |  |  |  |
| For more info                                                                                                    | For more information on scrolling messages, see paragraph "3.1.2.2. Scrolling messages" on page 44. |         |            |  |  |  |
| Unit of measurement: Message number                                                                                                    |                                                                                                    |         |            |  |  |  |
| Options: 025 (con LAnG=LANG1 oppure LANG2 oppure LANG3)<br>075 (con LAnG=NONE)                                                                                                    |                                                                                                    |         |            |  |  |  |

# 4.9. Submenu PR.STP - Configuration of program steps

| Acronym | Scrolling message | Password | Description                                                                                                    |
|---------|-------------------|----------|----------------------------------------------------------------------------------------------------|
| PR.STP  | STEP DEFINITION   | Level 1  | Lets you configure the steps that make up the program.<br>The parameters are configured for each step to be used.<br>The Programmer function must first be enabled with the<br>MODE menu, parameter PROGR = On.<br>For more information on configuring the programmer, see<br>paragraph "5.13. Setpoint programmer" on page 214. |

|                     | Parameter                                                                                                    | Pag. |                   | Parameter                                                  | Pag.             | Parameter                   | Pag. |
|---------------------|----------------------------------------------------------------------------------------------------|------|-------------------|------------------------------------------------------------|------------------|-----------------------------|------|
| PR.NUM              | Program selection (only if "Simpli-<br>fied Programmer" mode is active<br>S.PROG = ON nel menu EN.FUN)                | 76   | S.SP.EN           | Enabling retransmissior<br>of setpoint to analog<br>output | י<br>ז <b>78</b> | Event 4 during<br>step ramp | 81   |
| PR.ST.N             | Programming step                                                                                                    | 76   | SUN.SP            | Setpoint value<br>of slaved controller                     | 79               | Evn.H.1<br>Evn.H.1          | 81   |
| ST.END              | Last step of program (only if<br>"Simplified Programmer" mode is<br>active – S.PROG parameter = ON<br>in EN.FUN menu) | , 76 | S.RM.EN           | Enabling ramp<br>for slaved controller                     | 79               | Event 2 during<br>step hold | 82   |
| SETP                | Programming step setpoint                                                                                             | 76   | ENBL.1            | Consent 1 to<br>execute step                               | 79               | Event 3 during<br>step hold | 82   |
| ₹<br>RAMP.T         | Step time ramp                                                                                                    | 77   | ENBL.2            | Consent 2 to<br>execute step                               | 79               | Event 4 during<br>step hold | 82   |
| HOLD.T              | Hold time in step                                                                                                    | 77   | ENBL.3            | Consent 3 to<br>execute step                               | 80               | GROP.R<br>GROP.R            | 82   |
| нвв                 | Enable Hold Back Band function                                                                                        | 77   | ENBL.4            | Consent 4 to<br>execute step                               | 80               | GROP.H<br>GROP.H            | 83   |
| BAND<br>E           | Maximum deviation for HBB                                                                                             | 77   | ¥<br>EN.ST.N<br>F | Other programmer<br>step as consent                        | 80               | Message assigned to ramp    | 83   |
| HBB.R               | Enabling HBB during ramp                                                                                              | 78   | EVN.R.1           | Event 1 during<br>step ramp                                | 80               | Message assigned to         | 83   |
| <b>↓</b><br>нвв.н   | Enabling HBB during hold                                                                                              | 78   | EVN.R.2           | Event 2 during<br>step ramp                                | 81               |                             |      |
| +<br>HBB2<br>F<br>↓ | Enabling HBB with respect to the auxiliary input                                                                      | 78   | EVN.R.3           | Event 3 during<br>step ramp                                | 81               |                             |      |
|                     |                                                                                                    |      |                   |                                                            |                  |                             |      |

## 4.9.1. PR.NUM - Program selection

| Acronym                                                                                                    | Scrolling message         | Submenu | Attributes |  |  |  |
|----------------------------------------------------------------------------------------------------|---------------------------|---------|------------|--|--|--|
| PR.NUM                                                                                                    | PROGRAMMER ACTUAL PROGRAM | PR.STP  | RW         |  |  |  |
| This parameter shows and sets the program number that you intend to modify. Appears only if "Simplified Programmer" mode is selected - parameter S.PROG = ON). |                           |         |            |  |  |  |
| Unit of measurement: Program number                                                                                                    |                           |         |            |  |  |  |
| Options: 112                                                                                                    |                           |         |            |  |  |  |

## 4.9.2. PR.ST.N - Programming step

| Acronym                                                                                                    | Scrolling message      | Submenu | Attributes |  |  |
|----------------------------------------------------------------------------------------------------|------------------------|---------|------------|--|--|
| PR.ST.N                                                                                                    | PROGRAMMER ACTUAL STEP | PR.STP  | RW         |  |  |
| The parameter shows and sets the number of the programming step being configured. Appears only if simplified pro-<br>gramming mode is selected. |                        |         |            |  |  |
| Unit of measurement: Number step                                                                                                    |                        |         |            |  |  |
| Options: 1192 if S.PROG = OFF; 16 if S.PROG = ON ("Simplified Programmer" mode)                                                                 |                        |         |            |  |  |

## 4.9.3. ST.END - End step of the program configuration

| Acronym                                                                                                    |                                                                                                    | Scrolling message                                                                                                    | Submenu | Attributes |  |  |
|----------------------------------------------------------------------------------------------------|----------------------------------------------------------------------------------------------------|----------------------------------------------------------------------------------------------------|---------|------------|--|--|
| ST.END                                                                                                    | PR.STP.1 (o P<br>dalità "Progran<br>STEP OF THE                                                                                                    | R.STP.2PR.STP.192) END STEP OF THE PROGRAM se mo-<br>mmatore semplificato" disattiva; (o PR.STP.1PR.STP.16) END<br>PROGRAM se modalità "Programmatore semplificato" attiva) | PR.STP  | RW         |  |  |
| This paramet<br>Appears only                                                                                                    | This parameter shows and sets the current step as the last step in the program selected by the PR.NUM. parameter. Appears only if simplified programming mode is selected. |                                                                                                    |         |            |  |  |
| Unit of meas                                                                                                    | Unit of measurement: -                                                                                                    |                                                                                                    |         |            |  |  |
| <b>Options:</b> No= the current step is not the last in the program selected by the PR.NUM parameter <b>YES</b> = the current step is the last in the program selected by the PR.NUM parameter |                                                                                                    |                                                                                                    |         |            |  |  |

### 4.9.4. REFE – Step reference programmer

| Acronym                                                                                                    | Scrolling message    | Submenu | Attributes |  |  |
|----------------------------------------------------------------------------------------------------|----------------------|---------|------------|--|--|
| rEFE                                                                                                    | REFERENCE PROGRAMMER | PR.STP  | RW         |  |  |
| The parameter shows and sets the step reference programmer.                                                                          |                      |         |            |  |  |
| Unit of measurement: Step number                                                                                                    |                      |         |            |  |  |
| Options:       BOTH       = Entrambi I programmatori         PROG1       = Programmer 1 only         PROG2       = Programmer 2 only |                      |         |            |  |  |

## 4.9.5. SETP - Programming step setpoint

| Acronym          | Scrolling message                                                                                                    | Submenu | Attributes |  |  |  |
|------------------|----------------------------------------------------------------------------------------------------|---------|------------|--|--|--|
| SETP             | PR.STP.1 (o PR.STP.2PR.STP.192) SETPOINT se modalità "Programmatore semplificato" disattiva; o PR.STP.1PR.STP.16 SETPOINT se modalità "Programmatore semplificato" attiva. | PR.STP  | RW         |  |  |  |
| The parameter    | The parameter shows and sets the setpoint for the current programming step.                                                                                                |         |            |  |  |  |
| Unit of meas     | Unit of measurement: °C, °F, % based on chosen scale                                                                                                    |         |            |  |  |  |
| <b>Options</b> : | -19999999                                                                                                    |         |            |  |  |  |

### 4.9.6. RAMP.T - Step time ramp

| Acronym              |                                                                                                    | Scrolling message                                                                                                    | Submenu | Attributes |  |
|----------------------|----------------------------------------------------------------------------------------------------|----------------------------------------------------------------------------------------------------|---------|------------|--|
| RAMP.T               | PR.STP.1 (c<br>semplificate<br>rammatore                                                                                            | PR.STP.2PR.STP.192) RAMP TIME se modalità"Programmatore<br>"disattiva; o PR.STP.1PR.STP.16 RAMP TIME se modalità"Prog-<br>semplificato"attiva. | PR.STP  | RW         |  |
| The parameters step. | The parameter shows and sets the time taken to go from the previous setpoint to the setpoint of the current programming step.       |                                                                                                    |         |            |  |
| Unit of meas         | Unit of measurement: hh.mm or mm.ss (hours.minutes or minutes.seconds). Depends on time base set with submenu MODE, parameter t.Pro |                                                                                                    |         |            |  |
| <b>Options</b> :     | 00.0                                                                                                    | 099.59                                                                                                    |         |            |  |

## 4.9.7. HOLD.T - Hold time in step

| Acronym                                                                                                    | Scrolling message                                                                                                    | Submenu | Attributes |  |  |  |
|----------------------------------------------------------------------------------------------------|----------------------------------------------------------------------------------------------------|---------|------------|--|--|--|
| HOLD.T                                                                                                    | PR.STP.1 (o PR.STP.2PR.STP.192) HOLD TIME se modalità"Programmatore semplificato"disattiva; o PR.STP.1PR.STP.16 HOLD TIME se modalità"Programmatore semplificato"attiva. | PR.STP  | RW         |  |  |  |
| The parameter                                                                                                    | The parameter shows and sets the time the program waits before going to the next step.                                                                                   |         |            |  |  |  |
| Unit of measurement: hh.mm or mm.ss (ore.minuti o minuti.secondi). Depends on time base set with submenu MODE, parameter t.Pro |                                                                                                    |         |            |  |  |  |
| Options:                                                                                                    | 00.0099.59                                                                                                    |         |            |  |  |  |

### 4.9.8. HBB - Enable Hold Back Band function

| Acronym                                      |                                                                                                    | Scrolling message                                                                                                    | Submenu | Attributes |  |  |
|----------------------------------------------|----------------------------------------------------------------------------------------------------|----------------------------------------------------------------------------------------------------|---------|------------|--|--|
| HBB                                          | PR.STP.1 (o PF<br>dalità"Program<br>BACK BAND F                                                                                                    | R.STP.2PR.STP.192) HOLD BACK BAND FUNCTION se mo-<br>matore semplificato" disattiva; o PR.STP.1PR.STP.16 HOLD<br>UNCTION se modalità "Programmatore semplificato" attiva. | PR.STP  | RW         |  |  |
| The parameter                                | er enables and c                                                                                                    | lisables the Hold Back Band function                                                                                                    |         |            |  |  |
| The HBB fun<br>ded, the prog<br>can be enabl | The HBB function checks that the variable remains in the required tolerance interval. If the maximum deviation is excee-<br>ded, the program time base is stopped. The function is settable independently for each programming step. In addition, it<br>can be enabled for the time ramp only, for the hold time only, or for both. |                                                                                                    |         |            |  |  |
| Unit of meas                                 | surement: -                                                                                                    |                                                                                                    |         |            |  |  |
| <b>Options</b> :                             | OFF                                                                                                    | = Disables HBB function                                                                                                    |         |            |  |  |
|                                              | On                                                                                                    | = Enables HBB function (band symmetrical to SP)                                                                                                    |         |            |  |  |
|                                              | On.P                                                                                                    | = Enables HBB function (band positive only with respect to SP)                                                                                                    |         |            |  |  |
| 1                                            | On.n                                                                                                    | = Enables HBB function (band negative only with respect to SP)                                                                                                    |         |            |  |  |

### 4.9.9. BAND - Maximum deviation for HBB

| Acronym                                              | Scrolling message                                                                                                    | Submenu | Attributes |  |  |  |  |
|------------------------------------------------------|----------------------------------------------------------------------------------------------------|---------|------------|--|--|--|--|
| BAND                                                 | PR.STP.1 (o PR.STP.2PR.STP.192) HOLD BACK BAND VALUE se moda-<br>lità "Programmatore semplificato" disattiva; o PR.STP.1PR.STP.16 HOLD<br>BACK BAND VALUE se modalità "Programmatore semplificato" attiva. | PR.STP  | RW         |  |  |  |  |
| If the HBB fu                                        | If the HBB function is enabled, the parameter shows and sets the maximum deviation allowed for PV compared to SV.                                                                                          |         |            |  |  |  |  |
| Unit of measurement: °C, °F, % based on chosen scale |                                                                                                    |         |            |  |  |  |  |
| <b>Options</b> :                                     | Options: 0999                                                                                                    |         |            |  |  |  |  |

### 4.9.10. HBB.R - Enabling HBB during ramp

| Acronym       | Scrolling message                                                                                                    | Submen                                                        | u Attributes |  |  |  |
|---------------|----------------------------------------------------------------------------------------------------|---------------------------------------------------------------|--------------|--|--|--|
| HBB.R         | PR.STP.1 (o PR.STP.2PR.STP.192) ENABLE HOLD BA<br>STEP RAMP se modalità "Programmatore semplificato"<br>PR.STP.16 ENABLE HOLD BACK BAND DURING STEP<br>"Programmatore semplificato" attiva. | ACK BAND DURING<br>disattiva; o PR.STP.1<br>PRAMP se modalità | RW           |  |  |  |
| If the HBB fu | If the HBB function is enabled, the parameter enables and disables it during the step ramp time.                                                                                            |                                                               |              |  |  |  |
| Unit of meas  | Unit of measurement: -                                                                                                    |                                                               |              |  |  |  |
| Options:      | OFF= Disables HBB function during ramp tiOn= Enables HBB function during ramp ti                                                                                                    | ime<br>me                                                     |              |  |  |  |

## 4.9.11. HBB.H - Enabling HBB during hold

| Acronym       |                                                                                                    | Scrolling message                                                                                      | Submenu | Attributes |  |  |
|---------------|----------------------------------------------------------------------------------------------------|----------------------------------------------------------------------------------------------------|---------|------------|--|--|
| HBB.H         | PR.STP.1 (o PR.STP.2PR.STP.192) ENABLE HOLD BACK BAND DURING<br>STEP HOLD se modalità "Programmatore semplificato" disattiva; o PR.STP.1<br>PR.STP.16 ENABLE HOLD BACK BAND DURING STEP HOLD se modali-<br>tà "Programmatore semplificato" attiva. |                                                                                                    |         | RW         |  |  |
| If the HBB fu | nction is enable                                                                                                    | d, the parameter enables and disables it during the step ramp tim                                      | e.      |            |  |  |
| Unit of meas  | Unit of measurement: -                                                                                                    |                                                                                                    |         |            |  |  |
| Options:      | OFF<br>On                                                                                                    | <ul><li>Disables HBB function during ramp time</li><li>Enables HBB function during ramp time</li></ul> |         |            |  |  |

### 4.9.12. HBB2 - Enabling HBB with respect to the auxiliary input

| Acronym                                                                                                    |                                                                | Scrolling message                                                                                                    | Submenu | Attributes |  |
|----------------------------------------------------------------------------------------------------|----------------------------------------------------------------|----------------------------------------------------------------------------------------------------|---------|------------|--|
| HBB2                                                                                                    | PR.STP.1 (o PF<br>REFERRED TC<br>o PR.STP.1P<br>INP se modalit | R.STP.2PR.STP.192) HOLD BACK BAND FUNCTION<br>O AUX INP se modalità"Programmatore semplificato"disattiva;<br>R.STP.16 HOLD BACK BAND FUNCTION REFERRED TO AUX<br>à"Programmatore semplificato"attiva. | PR.STP  | RW         |  |
| If the HBB function is enabled, the parameter enables and disables it with respect to the remote setpoint input, which can be enabled on the MODE submenu, SP.REM parameter = On When the function is enabled with respect to the auxiliary input, if deviation PV1-IN2 exceeds BAND value, the program's time base is blocked.<br>The parameter is significant only if the step pertaining to PROGR.1 with optional auxiliary input is present and PID.2 and PROGR.2 are not enabled (parameter PID2.E=OFF and PROGR=On1 on EN.FUN submenu). |                                                                |                                                                                                    |         |            |  |
| Unit of measurement: -                                                                                                    |                                                                |                                                                                                    |         |            |  |
| Options:                                                                                                    | OFF<br>On                                                      | <ul> <li>Disables HBB function with respect to remote setpoint input</li> <li>Enables HBB function with respect to remote setpoint input</li> </ul>                                                   |         |            |  |

## 4.9.13. S.SP.EN - Enabling retransmission of setpoint to analog output

| Acronym                                                                                                    | Scrolling message                                                                                                    | Submenu | Attributes |  |  |
|----------------------------------------------------------------------------------------------------|----------------------------------------------------------------------------------------------------|---------|------------|--|--|
| S.SP.EN                                                                                                    | PR.STP.1 (o PR.STP.2PR.STP.192) SUBDUED SETPOINT RETRANSMITTED<br>ENABLE se modalità "Programmatore semplificato" disattiva; o PR.STP.1PR.<br>STP.16 SUBDUED SETPOINT RETRANSMITTED ENABLE se modalità "Prog-<br>rammatore semplificato" attiva. | PR.STP  | RW         |  |  |
| The parameter enables and disables retransmission of the setpoint value to other slaved controllers.<br>The setpoint value is transmitted by analog output A1 or A2 if configured on submenu OUT.AN, parameter Func=SLV.S1 or Func=SLV.S2. |                                                                                                    |         |            |  |  |
| Ontiona: OFF - Disables retransmission                                                                                                    |                                                                                                    |         |            |  |  |
| options.                                                                                                    | On = Enables retransmission                                                                                                    |         |            |  |  |

### 4.9.14. SUB.SP - Setpoint value of slaved controller

| Acronym                         | Scrolling message                                                                                                    | Submenu | Attributes |  |  |  |
|---------------------------------|----------------------------------------------------------------------------------------------------|---------|------------|--|--|--|
| SUB.SP                          | PR.STP.1 (o PR.STP.2PR.STP.192) SUBDUED SETPOINT ASSOCIATED TO<br>STEP se modalità "Programmatore semplificato" disattiva; o PR.STP.1PR.<br>STP.16 SUBDUED SETPOINT ASSOCIATED TO STEP se modalità "Programm-<br>atore semplificato" attiva. | PR.STP  | RW         |  |  |  |
| If the S.SP.EI<br>of the contro | If the S.SP.EN function is enabled, the parameter shows and sets the setpoint value to be retransmitted as a percentage of the controller setpoint value                                                                                     |         |            |  |  |  |
| EXAMPLE                         | EXAMPLE If the setpoint of the main controller is 180°C and you want the setpoint of the secondary controller to be 85°C, then SUB.SP should be set to 47.2 (47.2% of 180 is about 85).                                                      |         |            |  |  |  |
| Unit of measurement: %          |                                                                                                    |         |            |  |  |  |
| <b>Options</b> :                | 0.0100.0                                                                                                    |         |            |  |  |  |

## 4.9.15. S.RM.EN - Enabling ramp for slaved controller

| Acronym        |                                                              | Scrolling message                                                                                                    | Submenu        | Attributes |  |  |
|----------------|--------------------------------------------------------------|----------------------------------------------------------------------------------------------------|----------------|------------|--|--|
| S.RM.EN        | PR.STP.1 (o Pr<br>se modalità"Pr<br>SUBDUED SE<br>to"attiva. | R.STP.2PR.STP.192) SUBDUED SETPOINT RAMP ENABLE<br>rogrammatore semplificato" disattiva; o PR.STP.1PR.STP.16<br>TPOINT RAMP ENABLE se modalità" Programmatore semplifica- | PR.STP         | RW         |  |  |
| If the S.SP.EN | I function is ena                                            | abled, the parameter enables and disables the setpoint ramp for the                                                                                                    | ne slaved cont | roller.    |  |  |
| Unit of meas   | Unit of measurement: -                                       |                                                                                                    |                |            |  |  |
| Options:       | OFF<br>On                                                    | <ul> <li>Disables setpoint ramp for slaved controller</li> <li>Enables setpoint ramp for slaved controller</li> </ul>                                                     |                |            |  |  |

#### 4.9.16. ENBL.1 - Consent 1 to execute step

| Acronym         |                                 | Scrolling message                                                                                            | Submenu        | Attributes |
|-----------------|---------------------------------|----------------------------------------------------------------------------------------------------|----------------|------------|
| ENBL.1          | PR.STP.1 (o PF<br>modalità"Prog | R.STP.2PR.STP.192) STEP ENABLE FOR STEP START se rammatore semplificato" disattiva: o PR.STP.1PR.STP.16 STEP | PR.STP         | RW         |
|                 | ENABLE FOR                      | STEP START se modalità "Programmatore semplificato" attiva.                                                  |                |            |
| The parameter   | er shows and se                 | ets consent 1 condition to enable execution of the step.                                                     |                |            |
| The consents    | automatically o                 | check that certain conditions have been met before the program c                                             | ontinues.      |            |
| There are 4 d   | ifferent consent                | s (1, 2, 3 and 4) and, at the start of the step, the state of each mus                                       | st match the p | rogrammed  |
| Consents car    | n be set via digit              | al inputs, function block outputs, and the RS485 serial input.                                               |                |            |
| If even one o   | f the consents c                | loes not match the programmed state, the step is not executed.                                               |                |            |
| If all consents | s are set to noni               | $\pm$ , execution of the step is not conditioned and is always executed                                      | 1.             |            |
| I lot a famo a  |                                 |                                                                                                    |                |            |
| Unit of meas    | surement: -                     |                                                                                                    |                |            |
| Options:        | nonE                            | = Consent state is ignored, i.e., step is always executed                                                    |                |            |
|                 | On                              | = Consent must be on to execute step                                                                         |                |            |
|                 | OFF                             | = Consent does not have to be on to execute step                                                             |                |            |

## 4.9.17. ENBL.2 - Consent 2 to execute step

| Acronym                   | Scrolling message                                                                                                    | Submenu | Attributes |  |  |  |
|---------------------------|----------------------------------------------------------------------------------------------------|---------|------------|--|--|--|
| ENBL.2                    | PR.STP.1 (o PR.STP.2PR.STP.192) STEP ENABLE FOR STEP START se<br>modalità "Programmatore semplificato" disattiva; o PR.STP.1PR.STP.16 STEP<br>ENABLE FOR STEP START se modalità "Programmatore semplificato" attiva. | PR.STP  | RW         |  |  |  |
| The paramet<br>See ENBL.1 | The parameter shows and sets consent 2 condition to enable execution of the step.<br>See ENBL.1 for details.                                                                                                    |         |            |  |  |  |

### 4.9.18. ENBL.3 - Consent 3 to execute step

| Acronym                                                                           | Scrolling message                                                                                                    | Submenu | Attributes |  |  |
|-----------------------------------------------------------------------------------|----------------------------------------------------------------------------------------------------|---------|------------|--|--|
| ENBL.3                                                                            | PR.STP.1 (o PR.STP.2PR.STP.192) STEP ENABLE FOR STEP START se<br>modalità"Programmatore semplificato"disattiva; o PR.STP.1PR.STP.16 STEP<br>ENABLE FOR STEP START se modalità"Programmatore semplificato"attiva. | PR.STP  | RW         |  |  |
| The parameter shows and sets consent 3 condition to enable execution of the step. |                                                                                                    |         |            |  |  |
| See ENBL.1                                                                        | for details.                                                                                                    |         |            |  |  |

#### 4.9.19. ENBL.4 - Consent 4 to execute step

| Acronym        | Scrolling message                                                                                                    | Submenu | Attributes |  |  |  |
|----------------|----------------------------------------------------------------------------------------------------|---------|------------|--|--|--|
| ENBL.4         | PR.STP.1 (o PR.STP.2PR.STP.192) STEP ENABLE FOR STEP START se<br>modalità "Programmatore semplificato" disattiva; o PR.STP.1PR.STP.16 STEP<br>ENABLE FOR STEP START se modalità "Programmatore semplificato" attiva. | PR.STP  | RW         |  |  |  |
| The parameters | The parameter shows and sets consent 4 condition to enable execution of the step.<br>See ENBL.1 for details.                                                                                                    |         |            |  |  |  |

## 4.9.20. EN.ST.N - Other programmer step as consent to execute step

| Acronym                                                                                                    | Scrolling message                                                                                                    | Submenu | Attributes |  |  |  |
|----------------------------------------------------------------------------------------------------|----------------------------------------------------------------------------------------------------|---------|------------|--|--|--|
| EN.ST.N                                                                                                    | PR.STP.1 (o PR.STP.2PR.STP.192) STEP FOR STEP START se modali-<br>tà"Programmatore semplificato"disattiva; o PR.STP.1PR.STP.16 STEP FOR<br>STEP START se modalità"Programmatore semplificato"attiva. | PR.STP  | RW         |  |  |  |
| The parameter shows and sets step n of the other programmer used as consent to execute the step of the programmer being configured.<br>Value n = 0 disables the function.<br>The parameter is present only with double setpoint programmer. |                                                                                                    |         |            |  |  |  |
| Unit of meas                                                                                                    | Unit of measurement: -                                                                                                    |         |            |  |  |  |
| Options:                                                                                                    | 1128 = Number for start step                                                                                                    |         |            |  |  |  |

## 4.9.21. EVN.R.1 - Event 1 during step ramp

| Acronym                           |                                                                                                    | Scrolling message                                                          | Submenu | Attributes |  |
|-----------------------------------|----------------------------------------------------------------------------------------------------|----------------------------------------------------------------------------|---------|------------|--|
| EVN.R.1                           | PR.STP.1 (o PF<br>lità"Programma<br>DURING STEP                                                        | PR.STP                                                                     | RW      |            |  |
| The parameter <b>Unit of meas</b> | The parameter shows and sets the configuration of event 1 during the step ramp. Unit of measurement: - |                                                                            |         |            |  |
| <b>Options</b> :                  | nonE<br>On<br>OFF                                                                                      | = Event not modified<br>= Event becomes active<br>= Event becomes inactive |         |            |  |

### 4.9.22. EVN.R.2 - Evento 2 durante la rampa del passo

| Acronym                                                                                                    |                                                                                                    | Scrolling message |  |    |  |
|----------------------------------------------------------------------------------------------------|----------------------------------------------------------------------------------------------------|-------------------|--|----|--|
| EVN.R.2                                                                                                    | PR.STP.1 (o PR.STP.2PR.STP.192) EVENT DURING STEP RAMP se moda-<br>lità"Programmatore semplificato"disattiva; o PR.STP.1PR.STP.16 EVENT<br>DURING STEP RAMP se modalità"Programmatore semplificato"attiva. |                   |  | RW |  |
| The parameter <b>Unit of meas</b>                                                                                                 | The parameter shows and sets the configuration of event 2 during the step ramp Unit of measurement: -                                                                                                    |                   |  |    |  |
| Options:       nonE       = Event not modified         On       = Event becomes active         OFF       = Event becomes inactive |                                                                                                    |                   |  |    |  |

## 4.9.23. EVN.R.3 - Event 3 during step ramp

| Acronym                                                                                               |                                                | Scrolling message                                                                                      |    |  |
|----------------------------------------------------------------------------------------------------|------------------------------------------------|----------------------------------------------------------------------------------------------------|----|--|
| EVN.R.3                                                                                               | PR.STP.1 (o PF<br>lità"Programm<br>DURING STEF | PR.STP                                                                                                 | RW |  |
| The parameter shows and sets the configuration of event 3 during the step ramp Unit of measurement: - |                                                |                                                                                                    |    |  |
| Options:                                                                                              | nonE<br>On<br>OFF                              | <ul><li>= Event not modified</li><li>= Event becomes active</li><li>= Event becomes inactive</li></ul> |    |  |

## 4.9.24. EVN.R.4 - Event 4 during step ramp

| Acronym                           |                                                                                                    | Scrolling message                                                                                      |  |    |  |
|-----------------------------------|----------------------------------------------------------------------------------------------------|----------------------------------------------------------------------------------------------------|--|----|--|
| EVN.R.4                           | PR.STP.1 (o PR.STP.2PR.STP.192) EVENT DURING STEP RAMP se moda-<br>lità"Programmatore semplificato"disattiva; o PR.STP.1PR.STP.16 EVENT<br>DURING STEP RAMP se modalità"Programmatore semplificato"attiva. |                                                                                                    |  | RW |  |
| The parameter<br>Unit of measurer | The parameter shows and sets the configuration of event 4 during the step ramp Unit of measurement: -                                                                                                    |                                                                                                    |  |    |  |
| Options:                          | nonE<br>On<br>OFF                                                                                                    | <ul><li>= Event not modified</li><li>= Event becomes active</li><li>= Event becomes inactive</li></ul> |  |    |  |

## 4.9.25. EVN.H.1 - Event 1 during step hold

| Acronym                                                                                                    |                                                                                                    | Scrolling message |    |  |  |
|----------------------------------------------------------------------------------------------------|----------------------------------------------------------------------------------------------------|-------------------|----|--|--|
| EVN.H.1                                                                                                    | PR.STP.1 (o PR<br>lità"Programma<br>DURING STEP                                                              | PR.STP            | RW |  |  |
| The parameter <b>Unit of meas</b>                                                                                                 | The parameter shows and sets the configuration of event 1 during the step hold.         Unit of measurement: |                   |    |  |  |
| Options:       nonE       = Event not modified         On       = Event becomes active         OFF       = Event becomes inactive |                                                                                                    |                   |    |  |  |

### 4.9.26. EVN.H.2 - Event 2 during step hold

| Acronym      |                                                                                                    | Scrolling message                                     |  |    |  |
|--------------|----------------------------------------------------------------------------------------------------|-------------------------------------------------------|--|----|--|
| EVN.H.2      | PR.STP.1 (o PR.STP.2PR.STP.192) EVENT DURING STEP HOLD se moda-<br>lità"Programmatore semplificato"disattiva; o PR.STP.1PR.STP.16 EVENT<br>DURING STEP HOLD se modalità"Programmatore semplificato"attiva. |                                                       |  | RW |  |
| The paramet  | er shows and se                                                                                                    | ts the configuration of event 2 during the step hold. |  |    |  |
| Unit of meas | surement: -                                                                                                    |                                                       |  |    |  |
| Options:     | ons: nonE = Event not modified                                                                                                    |                                                       |  |    |  |
|              | On                                                                                                    | = Event becomes active                                |  |    |  |
|              | OFF                                                                                                    | = Event becomes inactive                              |  |    |  |

## 4.9.27. EVN.H.3 - Event 3 during step hold

| Acronym                           |                                                                                                    | Scrolling message                                                                                      |  |    |  |
|-----------------------------------|----------------------------------------------------------------------------------------------------|----------------------------------------------------------------------------------------------------|--|----|--|
| EVN.H.3                           | PR.STP.1 (o PR.STP.2PR.STP.192) EVENT DURING STEP HOLD se moda-<br>lità"Programmatore semplificato"disattiva; o PR.STP.1PR.STP.16 EVENT<br>DURING STEP HOLD se modalità"Programmatore semplificato"attiva. |                                                                                                    |  | RW |  |
| The parameter<br>Unit of measurer | The parameter shows and sets the configuration of event 3 during the step hold. <i>Unit of measurement</i> : -                                                                                             |                                                                                                    |  |    |  |
| Options:                          | nonE<br>On<br>OFF                                                                                                    | <ul><li>= Event not modified</li><li>= Event becomes active</li><li>= Event becomes inactive</li></ul> |  |    |  |

### 4.9.28. EVN.H.4 - Event 4 during step hold

| Acronym                           |                                                                                                    | Scrolling message                                                                                      |    |  |  |
|-----------------------------------|----------------------------------------------------------------------------------------------------|----------------------------------------------------------------------------------------------------|----|--|--|
| EVN.H.4                           | PR.STP.1 (o PF<br>lità"Programma<br>DURING STEP                                                                | PR.STP                                                                                                 | RW |  |  |
| The parameter<br>Unit of measurer | The parameter shows and sets the configuration of event 4 during the step hold. <i>Unit of measurement</i> : - |                                                                                                    |    |  |  |
| Options:                          | nonE<br>On<br>OFF                                                                                              | <ul><li>= Event not modified</li><li>= Event becomes active</li><li>= Event becomes inactive</li></ul> |    |  |  |

### 4.9.29. GROP.R - Group of parameters assigned to ramp

| Acronym                     | Scrolling message                                                                                                    | Submenu | Attributes |  |  |  |
|-----------------------------|----------------------------------------------------------------------------------------------------|---------|------------|--|--|--|
| GROP.R                      | PR.STP.1 (o PR.STP.2PR.STP.192) CONTROL PARAMETER GROUP DU-<br>RING STEP RAMP se modalità"Programmatore semplificato" disattiva; o<br>PR.STP.1PR.STP.16 CONTROL PARAMETER GROUP DURING STEP RAMP<br>se modalità"Programmatore semplificato" attiva. | PR.STP  | RW         |  |  |  |
| The parameter               | The parameter shows and sets the group of control parameters assigned to the step during the ramp.                                                                                                    |         |            |  |  |  |
| Unit of measurement: Number |                                                                                                    |         |            |  |  |  |
| Options:                    | 04                                                                                                    |         |            |  |  |  |

### 4.9.30. GROP.H - Group of parameters assigned to hold

| Acronym                     | Scrolling message                                                                                                    | Submenu | Attributes |  |
|-----------------------------|----------------------------------------------------------------------------------------------------|---------|------------|--|
| GROP.H                      | PR.STP.1 (o PR.STP.2PR.STP.192) CONTROL PARAMETER GROUP DU-<br>RING STEP HOLD se modalità"Programmatore semplificato"disattiva; o<br>PR.STP.1PR.STP.16 CONTROL PARAMETER GROUP DURING STEP HOLD<br>se modalità"Programmatore semplificato"attiva. | PR.STP  | RW         |  |
| The parameter               | er shows and sets the group of control parameters assigned to the step during the                                                                                                    | e hold. |            |  |
| Unit of measurement: Number |                                                                                                    |         |            |  |
| Options:                    | 04                                                                                                    |         |            |  |

## 4.9.31. MSG.R - Message associated with the ramp

| Acronym                                                                 | Scrolling message                                                                                                    | Submenu | Attributes |  |  |  |
|-------------------------------------------------------------------------|----------------------------------------------------------------------------------------------------|---------|------------|--|--|--|
| MSG.R                                                                   | PR.STP.1 (o PR.STP.2PR.STP.192) SCROLLING MESSAGE DURING STEP<br>RAMP se modalità "Programmatore semplificato" disattiva; o PR.STP.1PR.<br>STP.16 SCROLLING MESSAGE DURING STEP RAMP se modalità "Programm-<br>atore semplificato" attiva.                                                                                                    | PR.STP  | RW         |  |  |  |
| The parameter<br>that will apper<br>More information<br>Setting it to " | The parameter displays and sets the message number associated with the step during the ramp, which is the message that will appear on the display to scroll to the step you are configuring More information on the scrolling message can be found in the section "3.1.2.2. Scrolling messages" on page 44. Setting it to "0" will not show any messages. |         |            |  |  |  |
| Unit of meas                                                            | Unit of measurement: ID number of the message                                                                                                    |         |            |  |  |  |
| Options:                                                                | 025 (with LAnG=LANG1 or LANG2 or LANG3)<br>075 (with LAnG=NONE)                                                                                                    |         |            |  |  |  |

### 4.9.32. MSG.H - Message associated with the maintenance

| Acronym                                                                                                    | Scrolling message                                                                                                    | Submenu | Attributes |  |  |
|----------------------------------------------------------------------------------------------------|----------------------------------------------------------------------------------------------------|---------|------------|--|--|
| MSG.H                                                                                                    | PR.STP.1 (o PR.STP.2PR.STP.192) SCROLLING MESSAGE DURING STEP<br>HOLD se modalità "Programmatore semplificato" disattiva; o PR.STP.1PR.<br>STP.16 SCROLLING MESSAGE DURING STEP HOLD se modalità "Programm-<br>atore semplificato" attiva. | PR.STP  | RW         |  |  |
| The parameter displays and sets the message number associated with the step during the ramp, which is the message that will appear on the display to scroll to the step you are configuring More information on the scrolling message can be found in the section "3.1.2.2. Scrolling messages" on page 44. Setting it to "0" will not show any messages. |                                                                                                    |         |            |  |  |
| Unit of measurement: ID number of the message                                                                                                    |                                                                                                    |         |            |  |  |
| Options: 025 (with LAnG=LANG1 or LANG2 or LANG3)<br>075 (with LAnG=NONE)                                                                                                    |                                                                                                    |         |            |  |  |

| Acronym | Acronym Scrolling message Password Description |                               |                                   |                                        |                |
|---------|------------------------------------------------|-------------------------------|-----------------------------------|----------------------------------------|----------------|
| INPUT   | INPUT CONFI                                    | G Level 1                     | Lets you configure th auxiliary). | e controller's analog in               | puts (main and |
|         |                                                |                               |                                   |                                        |                |
|         | Parameter                                      | Pag.                          | •                                 | Parameter                              | Pag.           |
|         | Selecting the<br>input                         | analog <b>85</b>              | OF.SCL                            | Scale offset correction                | 94             |
|         | Selecting<br>sensor type                       | 86                            | LO.SP<br>F                        | Lower limit for setpoint               | 94             |
| 5       | Enabling SBR                                   | error 89                      | HI.SP<br>F                        | Upper limit for setpoint               | 94             |
|         | FUnc Selecting auxi                            | liary input <b>90</b>         |                                   | Lower limit for<br>alarms              | 94             |
|         | Lin Selecting lines                            | arization 91                  | HI.AL                             | Upper limit for<br>alarms              | 94             |
|         | Unit<br>Selecting the<br>unit of measu         | displayed<br>rement <b>91</b> | MSG.LO                            | Selecting the message assigned to Low  | 95             |
|         | FILT Digital filter                            | 91                            | MSG.HI                            | Selecting the message assigned to HIGH | 95             |
| F       | Digital filter or<br>PV display                | 92                            | MSG.ER                            | Selecting the message assigned to Err  | 95             |
| 1       | Number of de<br>displayed                      | cimals 92                     | MSG.SB                            | Selecting the message assigned to Sbr  | 96             |
| L       | Lower limit of<br>scale                        | 93                            |                                   |                                        |                |
| н       | Upper limit of<br>scale                        | 93                            |                                   |                                        |                |
|         |                                                |                               |                                   |                                        |                |

# 4.10. Submenu INPUT - Configuring analog inputs

#### 4.10.1. Functional schema

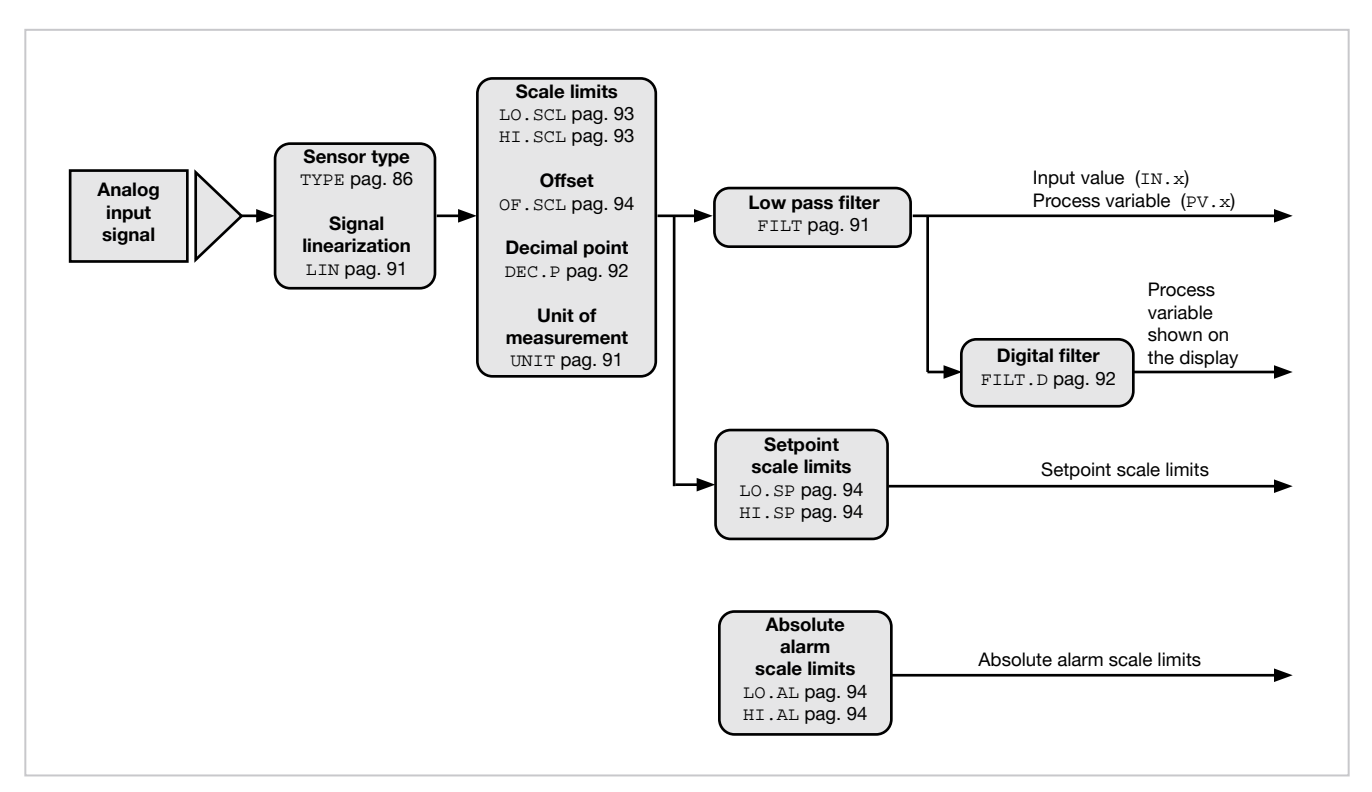

### 4.10.2. INP.N - Selecting the analog input

| Acronym                                                                  | Scrolling message | Submenu | Attributes |  |  |  |
|--------------------------------------------------------------------------|-------------------|---------|------------|--|--|--|
| INP.N                                                                    | INPUT NUMBER      | INPUT   | RW         |  |  |  |
| The parameter shows and sets the identifying number of the analog input. |                   |         |            |  |  |  |
| Unit of measurement: Number                                              |                   |         |            |  |  |  |
| <b>Options</b> :                                                         | 13                |         |            |  |  |  |

## 4.10.3. TYPE - Selecting sensor type

|             | Acronym                                                                                                    |                                               | So                      | rolling message       |                               |                                 | Submenu                  | Attributes                 |  |
|-------------|----------------------------------------------------------------------------------------------------|-----------------------------------------------|-------------------------|-----------------------|-------------------------------|---------------------------------|--------------------------|----------------------------|--|
|             | TYPE                                                                                                    | INPUT.1 (or INPUT.2) or INPUT.3 TYPE OF PROBE |                         |                       | INPUT                         | RW                              |                          |                            |  |
| ר<br>ר<br>f | The parameter shows and sets the sensor type of the main or auxiliary input.<br>The functions for calibrating Custom sensors are on the US.CAL menu.<br>When a 420 mA input is used and the current is less than 2 mA, an Err message is generated and the relay state speci-<br>fied with the FAUL.T parameters is activated. |                                               |                         |                       |                               |                                 |                          |                            |  |
| ٦           | The table shows the scale limits for each sensor type or input based on the set number of decimals.                                                                                                    |                                               |                         |                       |                               |                                 |                          |                            |  |
|             | Sens                                                                                                    | or type                                       | Sensor                  | Unit of measurement   | Scale limits for<br>DEC.P = 0 | Scale limits<br>DEC.P =         | for Erro                 | r @ 25°C                   |  |
|             |                                                                                                    |                                               | J                       | °C                    | -2101200                      | -199.9999                       | ).9                      | ±0,05                      |  |
|             |                                                                                                    |                                               | K                       | °C                    | -2701372                      | -199.9999                       | 9.9                      | ±0,06                      |  |
|             |                                                                                                    |                                               | R                       | °C                    | -501768                       | -50.0999                        | .9 :                     | ±0,02                      |  |
|             |                                                                                                    |                                               | S                       | °C                    | -501768                       | -50.0999                        | .9 :                     | ±0,02                      |  |
|             |                                                                                                    |                                               | Т                       | °C                    | -270400                       | -199.9400                       | ).0 :                    | ±0,04                      |  |
|             |                                                                                                    |                                               | С                       | °C                    | 02315                         | 0.0999.9                        | 9 ±                      | :0,011                     |  |
|             |                                                                                                    |                                               | D                       | <u> </u>              | 02315                         | 0.0999.9                        | <del>)</del> ±           | :0,023                     |  |
|             | Therm                                                                                                    | locouple                                      | В                       | -O°                   | 401820                        | 40.0999                         | .9 :                     | ±0,03                      |  |
|             |                                                                                                    |                                               | E                       | °C                    | -2701000                      | -199.9999                       | ).9   ±0,19 p<br>±0,03 p | er T<-200°C<br>er T>-200°C |  |
|             |                                                                                                    |                                               | L                       | °C                    | -200900                       | -199.9900                       | ).0                      | ±0,09                      |  |
|             |                                                                                                    |                                               | L-GOST                  | °C                    | -200800                       | -199.9800                       | ).0 ±                    | :0,014                     |  |
|             |                                                                                                    |                                               | U                       | °C                    | -200600                       | -199.9600                       | ).0 ±                    | :0,135                     |  |
|             |                                                                                                    |                                               | G                       | °C                    | 02315                         | 0.0999.                         | 9 <u>+</u>               | :0,042                     |  |
|             |                                                                                                    |                                               | N                       | <u> </u>              | -2701300                      | -199.9999                       | 9.9 ±                    | :0,047                     |  |
|             |                                                                                                    |                                               | Pt20Rh Pt40Rh           | <u> </u>              | 01888                         | 0999.9                          | ±                        | :0,017                     |  |
|             | Inf                                                                                                    | rared                                         | 1                       | <u> </u>              | 1070                          | 10.070.0                        | ) :                      | ±0,06                      |  |
|             | characterist                                                                                                    | tic of the Tc K                               | 2                       | <del>د</del><br>۲     | 60120                         | 60.0120.                        | 0 :                      | ±0,06                      |  |
|             | model                                                                                                    | see note                                      | 3                       | °C                    | 140, 260                      | 115.0165                        | .0 :                     | <u>±0,06</u>               |  |
| ł           |                                                                                                    |                                               | 9<br>PT100              | 0<br>°C               | -200 850                      | -199 9 850                      | .0                       | <u>=0,00</u>               |  |
|             | Thermo                                                                                                    | resistance                                    | PT100 LIM               | 0<br>°C               | -50 250                       | -50.0 250                       | 0 +                      | -0.062                     |  |
|             | menno                                                                                                    | 16313141106                                   | JPT100                  | 0°C                   | -200 600                      | -199.9 600                      | . <u> </u>               | -0.062                     |  |
| -           |                                                                                                    |                                               | 0 60 mV                 | 0                     | 200000                        | 100.0000                        |                          | 0,002                      |  |
|             |                                                                                                    |                                               | 020 mA                  |                       | -                             |                                 |                          |                            |  |
|             |                                                                                                    |                                               | 420 mA                  |                       |                               |                                 |                          |                            |  |
|             |                                                                                                    |                                               | 010 V                   |                       | -                             |                                 |                          |                            |  |
|             |                                                                                                    |                                               | 210 V                   |                       |                               |                                 |                          |                            |  |
|             | Voltage                                                                                                    | e /Current                                    | 05 V                    |                       | -19999999                     | -199.9999                       | 9.9                      | -                          |  |
|             |                                                                                                    |                                               | 15 V                    |                       |                               |                                 |                          |                            |  |
|             |                                                                                                    |                                               | 01 V                    |                       |                               |                                 |                          |                            |  |
|             |                                                                                                    |                                               | 02,4V HI                |                       |                               |                                 |                          |                            |  |
|             |                                                                                                    |                                               | 01,2V HI                |                       |                               |                                 |                          |                            |  |
|             |                                                                                                    |                                               | 01V HI                  |                       |                               |                                 |                          |                            |  |
|             |                                                                                                    |                                               | RTD                     |                       | -                             |                                 |                          |                            |  |
|             |                                                                                                    |                                               | 060 mV                  |                       | -                             |                                 |                          |                            |  |
|             |                                                                                                    |                                               | 020 mA                  |                       | -                             |                                 |                          |                            |  |
|             |                                                                                                    |                                               | 420 MA                  |                       | -                             |                                 |                          |                            |  |
|             |                                                                                                    |                                               | 010 V                   |                       | -                             |                                 |                          |                            |  |
|             | Cu                                                                                                    | stom                                          | 210 V                   |                       | -19999999                     | -199.9999                       | 9.9                      | -                          |  |
|             |                                                                                                    |                                               | 05 V                    |                       | -                             |                                 |                          |                            |  |
|             |                                                                                                    |                                               | 0 1 V                   |                       | -                             |                                 |                          |                            |  |
|             |                                                                                                    |                                               | 02.4V HI                |                       | -                             |                                 |                          |                            |  |
|             |                                                                                                    |                                               | 01.2V HI                |                       |                               |                                 |                          |                            |  |
|             |                                                                                                    |                                               | 01V HI                  |                       |                               |                                 |                          |                            |  |
| ŀ           | Note: the infrar                                                                                                    | ed temperature s                              | ensor has an output     | in voltage for direct | connection to the inp         | but terminals of                | the temperatur           | e controller. An           |  |
|             | external therm                                                                                                    | iometer is needed                             | d in order to correct t | he sensor error.      |                               |                                 |                          |                            |  |
|             | After identifyin                                                                                                    | g the work tempe                              | rature range (for exar  | nple, 140 – 260°C), s | set an SP near the mi         | nimum scale val                 | ue, and after re         | aching it make             |  |
|             | value and aff                                                                                                    | er reaching it mal                            | the instrument and c    | indicated by the in   | strument and of value         | nometer. Set an<br>R2 indicated | by the externa           | thermometer                |  |
|             | Enable 4-point linearization (see Correcting 4-point input) and enter the four requested values (A1, B1 and A2, B2).                                                                                                    |                                               |                         |                       |                               |                                 |                          |                            |  |

| Unit of measurement: | _              |                                                                                                    |
|----------------------|----------------|----------------------------------------------------------------------------------------------------|
|                      |                |                                                                                                    |
| Options:             | TYPE 1         |                                                                                                    |
| options.             |                |                                                                                                    |
|                      | J.IC           |                                                                                                    |
|                      |                |                                                                                                    |
|                      | R.IC           |                                                                                                    |
|                      | 3.10<br>TTC    | = Thermocouple 5                                                                                                    |
|                      |                | - Thermocouple C                                                                                                    |
|                      |                | - Thermocouple D                                                                                                    |
|                      | BTC            | - Thermocouple B                                                                                                    |
|                      | E.TC           | = Thermocouple E                                                                                                    |
|                      | L.TC           | = Thermocouple I                                                                                                    |
|                      | L.GO.TC        | = Thermocouple L.GOST                                                                                                    |
|                      | U.TC           | = Thermocouple U                                                                                                    |
|                      | G.TC           | = Thermocouple G                                                                                                    |
|                      | N.TC           | = Thermocouple N                                                                                                    |
|                      | PT2.TC         | = Thermocouple Pt20Rh / Pt40Rh                                                                                                    |
|                      | INFR1          | = IR type sensor 1                                                                                                    |
|                      | INFR2          | = IR type sensor 2                                                                                                    |
|                      | INFR3          | = IR type sensor 3                                                                                                    |
|                      | INFR4          | = IR type sensor 4                                                                                                    |
|                      |                |                                                                                                    |
|                      |                | Sou (Without option VII), 1650 and 1850:                                                                                                    |
|                      |                | = Inermoresistance Pt 100                                                                                                    |
|                      |                | = Thermoresistance Pt 100 Innitated                                                                                                    |
|                      |                | $= \operatorname{Support}_{0} \left( \operatorname{Support}_{0} \operatorname{Support}_{0}$ |
|                      | 201414         | $= \operatorname{Sensor} 0  20 \text{ mA}$                                                                                                    |
|                      | 20101A         | $=$ Sensor $4_{-20}$ mA                                                                                                    |
|                      | 4-201VI<br>10V | = Sensor  0 - 10  V                                                                                                    |
|                      | 2_10V          | = Sensor 010 V                                                                                                    |
|                      | 5V             | = Sensor $0.5$ V                                                                                                    |
|                      | 1-5V           | = Sensor 1 5 V                                                                                                    |
|                      | 1V             | = Sensor 0 1 V                                                                                                    |
|                      | 0.2-1V         | = Sensor 0.2 1 V                                                                                                    |
|                      | C.BTD          | = Sensor BTD with custom calibration                                                                                                    |
|                      | C.60MV         | = Sensor $060 \text{ mV}$ with custom calibration                                                                                                    |
|                      | C.20MA         | = Sensor 020 mA with custom calibration                                                                                                    |
|                      | C.4-20         | = Sensor 420 mA with custom calibration                                                                                                    |
|                      | C.10V          | = Sensor 010 V with custom calibration                                                                                                    |
|                      | C.2-10         | = Sensor 210 V with custom calibration                                                                                                    |
|                      | C.5V           | = Sensor 05 V with custom calibration                                                                                                    |
|                      | C.1-5V         | = Sensor 15 V with custom calibration                                                                                                    |
|                      | C.1V           | = Sensor 01 V with custom calibration                                                                                                    |
|                      | C.0.2-1        | = Sensor 0,21 V with custom calibration                                                                                                    |
|                      |                |                                                                                                    |
|                      | with model &   | 350 (with option VII):                                                                                                    |
|                      | 60MV           | = Sensor U60 mV                                                                                                    |
|                      | 20MA           | = Sensor U20 mA                                                                                                    |
|                      | 4-20M          | = Sensor 420 MA                                                                                                    |
|                      |                |                                                                                                    |
|                      | 2-10V<br>5V    |                                                                                                    |
|                      | 3V<br>1 5V     |                                                                                                    |
|                      | 1-5V<br>1V     |                                                                                                    |
|                      |                |                                                                                                    |
|                      |                | = Schoor DTD with oustom collipsetion                                                                                                    |
|                      |                | - Sensor 0 60 mV with custom calibration                                                                                                    |
|                      | C 20MA         | - Sensor 000 mM with custom calibration                                                                                                    |
|                      | U.ZUIVIA       |                                                                                                    |
|                      |                |                                                                                                    |

| bra                                          | ation                                |
|----------------------------------------------|--------------------------------------|
| atic                                         | ion                                  |
| atic                                         | ion                                  |
| tior                                         | on                                   |
| tior                                         | on                                   |
| tior                                         | on                                   |
| rati                                         | tion                                 |
| atio<br>atio<br>tior<br>tior<br>tior<br>tior | ion<br>ion<br>on<br>on<br>on<br>tion |

#### <u>TYPE 2</u> without opti

| without optic | ons VP o VT2 <del>,</del>                           |
|---------------|-----------------------------------------------------|
| JTC           | = Thermocouple .I                                   |
| КТС           | = Thermocouple K                                    |
| BTC           | - Thermocouple R                                    |
| STC           | - Thermocouple N                                    |
|               | - Thermocouple C                                    |
| 0.TC          |                                                     |
|               | - Thermocouple D                                    |
| D.TC          | = Thermocouple D                                    |
| B.TC          |                                                     |
|               |                                                     |
|               |                                                     |
|               |                                                     |
| 0.10          |                                                     |
| G.TC          |                                                     |
|               | Thermocouple N                                      |
|               | = memocoupie rizonii / ri40Mii<br>- IR tupe concert |
|               |                                                     |
|               | = IR type sensor 2                                  |
| INFR3         | = IR type sensor 3                                  |
| INFR4         | = IR type sensor 4                                  |
| without optic | ons VP o VT2:                                       |
| PT100         | = Thermoresistance Pt100                            |
| PT.LIM        | = Thermoresistance Pt 100 limitata                  |
| JPT10         | = Thermoresistance JPT100                           |
| 60MV          | = Sensor 060 mV                                     |
| with options  | VP o VT2                                            |
| 20MA          | = Sensor 0 20 mA                                    |
| 4-20M         | = Sensor 4 20 mA                                    |
| 10V           | = Sensor $010$ V                                    |
| 2-10V         | = Sensor 210 V                                      |
| 5V            | = Sensor 05 V                                       |
| 1-5V          | = Sensor 15 V                                       |
| 1V            | = Sensor 01 V                                       |
| 0.2-1V        | = Sensor 0,21 V                                     |
| with antion-  |                                                     |
|               | VF U VIZ:<br>Senser DTD with sustem calibration     |
| C.KID         | = Sensor RTD With custom calibration                |
| C.00/VIV      | = Sensor U60 MV with custom Calibration             |
| with options  | VP o VT2:                                           |
| C.20MA        | = Sensor 020 mA with custom calibration             |
| C.4-20        | = Sensor 420 mA with custom calibration             |
| C.10V         | = Sensor 010 V with custom calibration              |
| C.2-10        | = Sensor 210 V with custom calibration              |
| C.5V          | = Sensor 05 V with custom calibration               |
| C.1-5V        | = Sensor 15 V with custom calibration               |
| C.1V          | = Sensor 01 V with custom calibration               |
| C.0.2-1       | = Sensor 0,21 V with custom calibration             |
|               |                                                     |

| 1<br>2<br>4<br>1<br>2<br>5<br>1 | TYPE <u>3</u><br>20MA<br>4-20M<br>10V<br>2-10V<br>5V<br>1-5V | = Sensor 020 mA<br>= Sensor 420 mA<br>= Sensor 010 V<br>= Sensor 210 V<br>= Sensor 05 V<br>= Sensor 15 V                                                                                                    |
|---------------------------------|--------------------------------------------------------------|----------------------------------------------------------------------------------------------------|
| 1                               | 2.4VHI<br>1.2VHI<br>1VHI                                     | = Sensor 02.4V high impedance<br>= Sensor 01.2V high impedance<br>= Sensor 01V high impedance                                                                                                    |
|                                 | C.20MA<br>C.4-20<br>C.10V<br>C.2-10<br>C.5V<br>C.1-5V        | <ul> <li>= Sensor 020 mA with custom calibration</li> <li>= Sensor 420 mA with custom calibration</li> <li>= Sensor 010 V with custom calibration</li> <li>= Sensor 210 V with custom calibration</li> <li>= Sensor 05 V with custom calibration</li> <li>= Sensor 15 V with custom calibration</li> </ul> |
|                                 | C2.4VH<br>C1.2VH                                             | <ul> <li>Sensor 02.4 V high impedance with custom calibration</li> <li>Sensor 01.2 V high impedance with custom calibration</li> </ul>                                                                                                    |

## 4.10.4. SBR.E - Enabling SBR error

| Acronym                                                                                                    | Scrolling message                                                                                                    | Submenu | Attributes |  |  |  |
|----------------------------------------------------------------------------------------------------|----------------------------------------------------------------------------------------------------|---------|------------|--|--|--|
| SBR.E                                                                                                    | INPUT.1 (or INPUT.2) SBR ENABLE                                                                                         | INPUT   | RW         |  |  |  |
| Enables open thermocouple probe error detection, also permitting infrared sensor management with maximum 4Kohm<br>output impedance.<br>This parameter only appears when a thermocouple type input is selected.<br>When OFF, the parameter will be forced to ON (see options) at each Power On |                                                                                                    |         |            |  |  |  |
| Unit of measurement: -                                                                                                    |                                                                                                    |         |            |  |  |  |
| Options:                                                                                                    | <ul> <li>OFF = Disable SBR alarm</li> <li>On = Enable SBR alarm</li> <li>On.t = Enable SBR alarm with timing</li> </ul> |         |            |  |  |  |

## 4.10.5. FUNC - Selecting auxiliary input function

| Acronym                                                                        | Scrolling message                                                                                                    | Submenu                                             | Attributes                                   |
|--------------------------------------------------------------------------------|----------------------------------------------------------------------------------------------------|-----------------------------------------------------|----------------------------------------------|
| FUnC                                                                           | FUNCTION OF AUX INPUT                                                                                                    | INPUT                                               | RW                                           |
| The paramet<br>The paramet                                                     | er shows and sets the function assigned to the auxiliary input.<br>er is shown only for the auxiliary input.                                                                                                    |                                                     |                                              |
| Unit of meas                                                                   | surement: -                                                                                                    |                                                     |                                              |
| Options:                                                                       | FUNC 2NONE= No function (only IN2 display)SETP= Remote setpoint of Process Value (PV1) for PID.1 (*)POWER= Remote setpoint of Power for PID.1 (*)RST.PW= Reset power for PID.1RATIO= Reference of ratio controller for PID.1 (**)                                                                                                    |                                                     |                                              |
|                                                                                | if model has valve control:<br>VALV.P = Valve position signal                                                                                                    |                                                     |                                              |
|                                                                                | <b>PV2</b> = Process Value (PV2) per PID.2                                                                                                    |                                                     |                                              |
|                                                                                | FUNC 3NONE= Nessuna funzione (solo visualizzazione IN3)SETP= Remote setpoint of Process Value (PV1) for PID.1 (*)POWER= Remote setpoint of Power for PID.1 (*)RST.PW= Reset power for PID.RATIO= Riferimento per regolatore di rapporto per PID.1 (**)                                                                                             |                                                     |                                              |
|                                                                                | if model has valve control:<br>VALV.P = Segnale di posizione valvola<br>SETP2 = Remote setpoint of Process Value (PV2) for PID.2<br>POWE2 = Remote setpoint of Power for PID.2<br>RST.P2 = Reset power for PID.2                                                                                                    |                                                     |                                              |
| (*) Remote set<br>remote set<br>(**) In remote<br>0.01 to 99.99<br>> automatic | etpoint mode is obtained with function keys/digital inputs /Logic Function Blocks /<br>bint SP.rEM=On.<br>setpoint mode, the controller tends to maintain PV1 = SSP1 = IN2 (o IN3) x RATIO<br>b) is the value of the ratio required between PV1 and IN2 (o IN3). It is calculated in<br>(with MA.AU = BUMPL) and can be modified on the User menu. | ′serial after ha<br>), where RATI0<br>manual switch | ving enabled<br>D (range from<br>ning manual |

## 4.10.6. LIN - Selecting linearization type

| Acronym                                                                                                    | Scrolling message                                                                                                    | Submenu | Attributes |  |  |  |
|----------------------------------------------------------------------------------------------------|----------------------------------------------------------------------------------------------------|---------|------------|--|--|--|
| Lin                                                                                                    | INPUT.1 (or INPUT.2 or INPUT.3) CUSTOM LINEARIZATION                                                                                                    | INPUT   | RW         |  |  |  |
| The parameter<br>The function<br>the actual va                                                                                                    | The parameter sets linearization for the selected sensor type.<br>The function corrects any linearity and proportionality errors in the correlation between the value sent by the input and<br>the actual value of the physical quantity measured. |         |            |  |  |  |
|                                                                                                    | T<br>ideal<br>correlation<br>correlation of<br>input                                                                                                    |         |            |  |  |  |
| This correction can be made with two different algorithms: 32-step linearization and 4-point linearization. Values are set (33 for 32-step linearization and 4 for 4-point linearization) with the LINRZ submenu parameters.Z and LIN.4.P. submenu . |                                                                                                    |         |            |  |  |  |
| For an explanation of 4-point linearization, see paragraph "5.4. 4-point input correction" on page 202.                                                                                                    |                                                                                                    |         |            |  |  |  |
| Unit of measurement: -                                                                                                    |                                                                                                    |         |            |  |  |  |
| Options:                                                                                                    | NONE= No linearization32.STP= 32-step linearization4.POIN= 4-point linearization                                                                                                    |         |            |  |  |  |

## 4.10.7. UNIT - Selecting the displayed unit of measurement

| Acronym                                                                                   |                                                                                                    | Scrolling message                                                                                           | Submenu | Attributes |  |  |  |
|-------------------------------------------------------------------------------------------|----------------------------------------------------------------------------------------------------|----------------------------------------------------------------------------------------------------|---------|------------|--|--|--|
| Unit                                                                                      | INPUT.1 (or INF                                                                                                    | PUT.2 or INPUT.3) UNIT OF MEASURE                                                                           | INPUT   | RW         |  |  |  |
| The parameters<br>of the display<br>For thermoco<br>the related so<br><b>Unit of meas</b> | The parameter shows and sets the unit of measurement displayed for input in use. The unit appears on the Home.x page of the display.<br>For thermocouple or resistance thermometer inputs, the °C / °F selection automatically converts the temperature value; the related scale limits and setpoint limits must be set. |                                                                                                    |         |            |  |  |  |
| Options:                                                                                  | NONE<br>°C<br>°F<br>CUST                                                                                                    | = No unit of measurement<br>= Degrees Celsius<br>= Degrees Fahrenheit<br>= Custom, settable with GF_eXpress |         |            |  |  |  |

## 4.10.8. FILT - Digital filter

| Acronym                                                                                                    | Scrolling message                  | Submenu | Attributes |  |  |  |
|----------------------------------------------------------------------------------------------------|------------------------------------|---------|------------|--|--|--|
| FILT                                                                                                    | INPUT.1 (or INPUT.2 DIGITAL FILTER | INPUT   | RW         |  |  |  |
| The parameter shows and sets the value of the digital filter time constant.<br>With 0.00 no filter is applied. |                                    |         |            |  |  |  |
| Unit of measurement: Seconds                                                                                   |                                    |         |            |  |  |  |
| <b>Options</b> :                                                                                               | 0.0020.00                          |         |            |  |  |  |

## 4.10.9. FILT.D - Digital filter on PV display

| Acronym                                                                                                    | Scrolling message                                            | Submenu | Attributes |  |  |
|----------------------------------------------------------------------------------------------------|--------------------------------------------------------------|---------|------------|--|--|
| FILT.D                                                                                                    | INPUT.1 (or INPUT.2 or INPUT.3) DIGITAL FILTER ON DISPLAY PV | INPUT   | RW         |  |  |
| The parameter shows and sets the allowed tolerance between the real PV value and the value on the PV display: if the variation in real PV is within the interval displayed value - FILT.D displayed value + FILT.D the displayed value does not change. With 0.00 no filter is applied |                                                              |         |            |  |  |
| Unit of measurement: The one set with the Unit parameter                                                                                                    |                                                              |         |            |  |  |
| <b>Options</b> :                                                                                                    | 0.09.9                                                       |         |            |  |  |

## 4.10.10. DEC.P - Number of decimals displayed

| Acronym                                       |                                                                                                    | Submenu                                                                                                    | Attributes |  |  |
|-----------------------------------------------|----------------------------------------------------------------------------------------------------|----------------------------------------------------------------------------------------------------|------------|--|--|
| DEC.P                                         | INPUT.1 (or IN                                                                                                    | INPUT                                                                                                    | RW         |  |  |
| The paramete<br>decimal figur<br>The number o | The parameter shows and sets the decimal point position for the process value (PV) displayed, i.e., defines its number of decimal figures.<br>The number of decimal set may reduce the limits of the measurement scale used. |                                                                                                    |            |  |  |
| Unit of meas                                  | Unit of measurement: Number                                                                                                    |                                                                                                    |            |  |  |
| Options:                                      | 03<br>0 / 1                                                                                                    | <ul> <li>Number of decimals displayed</li> <li>Number of decimals displayed, only for TC and RTD sensors</li> </ul> |            |  |  |

### 4.10.11. LO.SCL - Lower limit of scale

| Acronym                                    |                                                                                                    | Scrolling message |                     |      | Submenu        | Attributes           |                      |    |
|--------------------------------------------|----------------------------------------------------------------------------------------------------|-------------------|---------------------|------|----------------|----------------------|----------------------|----|
| LO.SCL                                     | INPUT.1 (or I                                                                                                    | NPUT.2 or INPL    | JT.3) INPUT LOW L   | _IN  | 1IT            |                      | INPUT                | RW |
| The parame<br>(or sensor) t<br>The upper v | The parameter shows and sets the lower limit of the measurement scale used for the main or auxiliary input, based on input<br>or sensor) type, unit of measurement, and number of decimals selected. The upper value of LO.SCL is not limited by the value of HI.SCL. |                   |                     |      |                |                      |                      |    |
| Unit of mea                                | asurement:                                                                                                    | The one set wit   | h the Unit paramet  | er   |                |                      |                      |    |
| Options:                                   | A nur                                                                                                    | nerical value wit | thin the temperatur | re r | ange of the in | put or sensor        |                      | _  |
|                                            | Туре                                                                                                    | Unit = °C         | Unit = °F           |      |                | <del>Unit = °C</del> | <del>Unit = °F</del> |    |
|                                            |                                                                                                    | DEC.P = 0         | DEC.P = 0           |      |                | DEC.P = 0            | DEC.P = 0            | _  |
|                                            | J.TC                                                                                                    | -2101200          | -3462192            |      | 60MV           | -19999999            | -199.9999.9          | )  |
|                                            | K.TC                                                                                                    | -2701372          | -4542502            |      | 20MA           | -19999999            | -199.9999.9          |    |
|                                            | RTC                                                                                                    | -501768           | -583214             |      | 4-20M          | -19999999            | -19999999            | _  |
|                                            | STC                                                                                                    | -501768           | -583214             |      | 10V            | -19999999            | -19999999            | _  |
|                                            | T.TC                                                                                                    | -270400           | -454752             |      | 2-10V          | -19999999            | -19999999            | _  |
|                                            | C.TC                                                                                                    | 02315             | 324199              |      | 5 <b>V</b>     | -19999999            | -19999999            | _  |
|                                            | D.TC                                                                                                    | 02315             | 324199              |      | 1-5V           | -19999999            | -19999999            |    |
|                                            | В                                                                                                    | 401820            | 1043308             |      | 1V             | -19999999            | -19999999            | _  |
|                                            | E                                                                                                    | -2701000          | -4541832            |      | 0.2-1V         | -19999999            | -19999999            |    |
|                                            | L                                                                                                    | -200900           | -3281652            |      | 2.4 VHI        | -19999999            | -19999999            | _  |
|                                            | L-GOST                                                                                                    | -200800           | -3281472            |      | 1.2VHI         | -19999999            | -19999999            |    |
|                                            | U                                                                                                    | -200600           | -3281112            |      | C1VH           | -19999999            | -19999999            |    |
|                                            | G                                                                                                    | 02315             | 324199              |      | C.20MA         | -19999999            | -19999999            |    |
|                                            | Ν                                                                                                    | -2701300          | -4542372            |      | C.4-20         | -19999999            | -19999999            |    |
|                                            | PT2.TC                                                                                                    | 01888             | 323430              |      | C.10V          | -19999999            | -19999999            |    |
|                                            | INFR1                                                                                                    | 1070              | 50158               |      | C.2-10         | -19999999            | -19999999            |    |
|                                            | INFR2                                                                                                    | 60120             | 140248              |      | C.5V           | -19999999            | -19999999            |    |
|                                            | INFR3                                                                                                    | 115165            | 239329              |      | C.1-5V         | -19999999            | -19999999            |    |
|                                            | INFR4                                                                                                    | 140260            | 284500              |      | C.1V           | -19999999            | -19999999            |    |
|                                            | PT100                                                                                                    | -200850           | -3281562            |      | C.0.2-1        | -19999999            | -19999999            |    |
|                                            | PT.LIM                                                                                                    | -50250            | -58212              |      | C2.4 VH        | -19999999            | -19999999            |    |
|                                            | JPT10                                                                                                    | -200600           | -3281112            |      | C1.2VH         | -19999999            | -19999999            |    |
|                                            |                                                                                                    |                   |                     |      |                |                      |                      |    |

## 4.10.12. HI.SCL - Upper limit of scale

| Acronym                                                                                                    | Scrolling message                                                            | Submenu       | Attributes  |  |  |  |
|----------------------------------------------------------------------------------------------------|------------------------------------------------------------------------------|---------------|-------------|--|--|--|
| HI.SCL                                                                                                    | INPUT.1 (or INPUT.2 or INPUT.3) INPUT HIGH LIMIT                             | INPUT         | RW          |  |  |  |
| The parameter shows and sets the upper limit of the measurement scale used for the main or auxiliary input, based on input (or sensor) type, unit of measurement, and number of decimals selected. The lower value of HI.SCL is limited by the value of LO.SCL. |                                                                              |               |             |  |  |  |
| Unit of meas                                                                                                    | Unit of measurement: The one set with the Unit parameter                     |               |             |  |  |  |
| Options:                                                                                                    | A value in the interval corresponding to the input or sensor type (see table | es for LO.SCL | parameter). |  |  |  |

## 4.10.13. OF.SCL - Scale offset correction

| Acronym                                                                                                    | Scrolling message                            | Submenu | Attributes |  |  |
|----------------------------------------------------------------------------------------------------|----------------------------------------------|---------|------------|--|--|
| OF.SCL                                                                                                    | INPUT.1 (or INPUT.2 or INPUT.3) INPUT OFFSET | INPUT   | RW         |  |  |
| The parameter shows and sets the offset applied to the value read in input to make it correspond to the expected value for a certain temperature. It corrects any constant read error of the sensor. This offset is applied linearly to all reads; therefore it cannot be used to correct any sensor linearity errors. |                                              |         |            |  |  |
| Unit of measurement: The one set with the Unit parameter                                                                                                    |                                              |         |            |  |  |
| <b>Options</b> :                                                                                                    | -999999                                      |         |            |  |  |

### 4.10.14. LO.SP - Lower limit for setpoint

| Acronym                                                                                                    | Scrolling message                                      | Submenu | Attributes |  |  |
|----------------------------------------------------------------------------------------------------|--------------------------------------------------------|---------|------------|--|--|
| LO.SP                                                                                                    | INPUT.1 (or INPUT.2 or INPUT.3) LOW LIMIT FOR SETPOINT | INPUT   | RW         |  |  |
| The parameter shows and sets the lower limit for defining the setpoint, i.e., the minimum value for setting a setpoint.<br>The scale limit is ignored if the setpoint is assigned to an MFB output (or calculated by an MFB). |                                                        |         |            |  |  |
| Unit of measurement: The one set with the Unit parameter                                                                                                    |                                                        |         |            |  |  |
| <b>Options</b> :                                                                                                    | LO.SCLHI.SCL                                           |         |            |  |  |

## 4.10.15. HI.SP - Upper limit for setpoint

| Acronym                                                                                                    | Scrolling message                            | Submenu | Attributes |  |  |
|----------------------------------------------------------------------------------------------------|----------------------------------------------|---------|------------|--|--|
| HI.SP                                                                                                    | INPUT.1 (or INPUT.2) HIGH LIMIT FOR SETPOINT | INPUT   | RW         |  |  |
| The parameter shows and sets the upper limit for defining the setpoint, i.e., the maximum value for setting a setpoint.<br>The lower value of HI.SP is limited by the value of LO.SP.<br>The scale limit is ignored if the setpoint is assigned to an MFB output (or calculated by an MFB). |                                              |         |            |  |  |
| Unit of measurement: The one set with the Unit parameter                                                                                                    |                                              |         |            |  |  |
| <b>Options</b> :                                                                                                    | LO.SPHI.SCL                                  |         |            |  |  |

### 4.10.16. LO.AL - Lower limit for alarms

| Acronym                                                                                                    | Scrolling message                                              | Submenu | Attributes |  |  |
|----------------------------------------------------------------------------------------------------|----------------------------------------------------------------|---------|------------|--|--|
| LO.AL                                                                                                    | INPUT.1 (or INPUT.2 or INPUT.3 ) LOW LIMIT FOR ABSOLUTE ALARMS | INPUT   | RW         |  |  |
| The parameter shows and sets the lower limit for defining alarms, i.e., the minimum value for setting an alarm. |                                                                |         |            |  |  |
| <b>Unit of measurement</b> : The one used for the alarm limit.                                                  |                                                                |         |            |  |  |
| Options:                                                                                                    | -19999999                                                      |         |            |  |  |

### 4.10.17. HI.AL - Upper limit for alarms

| Acronym                                                | Scrolling message                                                                                               | Submenu | Attributes |  |  |
|--------------------------------------------------------|----------------------------------------------------------------------------------------------------|---------|------------|--|--|
| HI.AL                                                  | INPUT.1 (or INPUT.2 or INPUT.3) HIGH LIMIT FOR ABSOLUTE ALARMS                                                  | INPUT   | RW         |  |  |
| The parameter                                          | The parameter shows and sets the upper limit for defining alarms, i.e., the maximum value for setting an alarm. |         |            |  |  |
| Unit of measurement: The one used for the alarm limit. |                                                                                                    |         |            |  |  |
| <b>Options</b> :                                       | -19999999                                                                                                    |         |            |  |  |

### 4.10.18. MSG.LO - Selecting the message assigned to Low

| Acronym                                                                          | Scrolling message                                                                                                    | Submenu | Attributes |  |  |
|----------------------------------------------------------------------------------|----------------------------------------------------------------------------------------------------|---------|------------|--|--|
| MSG.LO                                                                           | INPUT.1 (or INPUT.2 or INPUT.3) NUM SCROLLING MSG WHEN INPUT IS LOW ERR                                                                                                    | INPUT   | RW         |  |  |
| The parameter<br>ling message<br>For more info<br>If the parame<br>As default, M | The parameter shows and sets the number of the message assigned to Low (input < minimum scale limit), i.e., the scrol-<br>ling message shown on the display<br>For more information on scrolling messages, see paragraph "3.1.2.2. Scrolling messages" on page 44.<br>If the parameter is set to "0" no message will be displayed for Lou. |         |            |  |  |
| for LANG2 corresponds to "IN 1 (or IN 2 or IN3) INFERIORE AL MINIMO".            |                                                                                                    |         |            |  |  |
| Options:                                                                         | 025 (con LAnG=LANG1 oppure LANG2 oppure LANG3)<br>075 (con LAnG=NONE)                                                                                                    |         |            |  |  |

#### 4.10.19. MSG.HI - Selecting the message assigned to HIGH

| Acronym                                                                                                    | Scrolling message                                                         | Submenu | Attributes |  |  |
|----------------------------------------------------------------------------------------------------|---------------------------------------------------------------------------|---------|------------|--|--|
| MSG.HI                                                                                                    | INPUT.1 (or INPUT.2 or INPUT.3) NUM SCROLLING MSG WHEN INPUT IS HI<br>ERR | INPUT   | RW         |  |  |
| The parameter shows and sets the number of the message assigned to HIGH (input > maximum scale limit), i.e., the scrolling message shown on the display.<br>For more information on scrolling messages, see paragraph "3.1.2.2. Scrolling messages" on page 44.<br>If the parameter is set to "0" no message will be displayed for Hi GH. |                                                                           |         |            |  |  |
| As default, MSG.HI is assigned the message "2" (for LANG1 corresponds to "IN 1 (or IN 2 o IN 3) OVER HIGH LIMIT ", for LANG2 corresponds to "IN 1 (or IN 2 or IN3) SUPERIORE AL MASSIMO".                                                                                                    |                                                                           |         |            |  |  |
| Unit of measurement: Message number                                                                                                    |                                                                           |         |            |  |  |
| Options:                                                                                                    | 025 (con LAnG=LANG1 oppure LANG2 oppure LANG3)                            |         |            |  |  |

0...75 (con LAnG=NONE)

#### 4.10.20. MSG.ER - Selecting the message assigned to Err

| Acronym                                                        | Scrolling message                                                                                                    | Submenu | Attributes |  |  |  |
|----------------------------------------------------------------|----------------------------------------------------------------------------------------------------|---------|------------|--|--|--|
| MSG.ER                                                         | INPUT.1 (or INPUT.2 or INPUT.3) NUM SCROLLING MSG WHEN INPUT IS ERR ERR                                                                                                    | INPUT   | RW         |  |  |  |
| The paramete<br>minimum limi<br>For more info<br>If the parame | The parameter shows and sets the number of the message assigned to Err (Pt100 in short circuit or input values below minimum limit), i.e., the scrolling message shown on the display. For more information on scrolling messages, see paragraph "3.1.2.2. Scrolling messages" on page 44. If the parameter is set to "0" no message will be displayed for Err. |         |            |  |  |  |
| As default, M<br>3) FAIL CONN                                  | As default, MSG.ER is assigned the message "3" (for LANG1 corresponds to "INPUT SENSOR 1 (or SENSOR 2 or SONDA 3) FAIL CONNECTION", for LANG2 corresponds to "ERRATA CONNESSIONE SONDA 1 (or SONDA 2 or SONDA 3)".                                                                                                    |         |            |  |  |  |
| Unit of measurement: Message number                            |                                                                                                    |         |            |  |  |  |
| <b>Options</b> :                                               | 025 (con LAnG=LANG1 oppure LANG2 oppure LANG3)<br>075 (con LAnG=NONE)                                                                                                    |         |            |  |  |  |

## 4.10.21. MSG.SB - Selecting the message assigned to Sbr

| Acronym                                                        | Scrolling message                                                                                                    | Submenu | Attributes |  |  |
|----------------------------------------------------------------|----------------------------------------------------------------------------------------------------|---------|------------|--|--|
| MSG.SB                                                         | INPUT.1 (or INPUT.2 or INPUT.3) NUM SCROLLING MSG WHEN INPUT IS SB ERR                                                                                                    | INPUT   | RW         |  |  |
| The parameter<br>above maxim<br>For more info<br>If the parame | The parameter shows and sets the number of the message assigned to Err (sensor break in short circuit or input values above maximum limit), i.e., the scrolling message shown on the display. For more information on scrolling messages, see paragraph "3.1.2.2. Scrolling messages" on page 44. If the parameter is set to "0" no message will be displayed for Sbr. |         |            |  |  |
| SONDA 3), fo                                                   | SONDA 3), for LANG2 corresponds to "SONDA 1 (or SONDA 2 or SONDA 3) APERTA".                                                                                                    |         |            |  |  |
| Unit of measurement: Number message                            |                                                                                                    |         |            |  |  |
| Options:                                                       | 025 (con LAnG=LANG1 oppure LANG2 oppure LANG3)<br>075 (con LAnG=NONE)                                                                                                    |         |            |  |  |

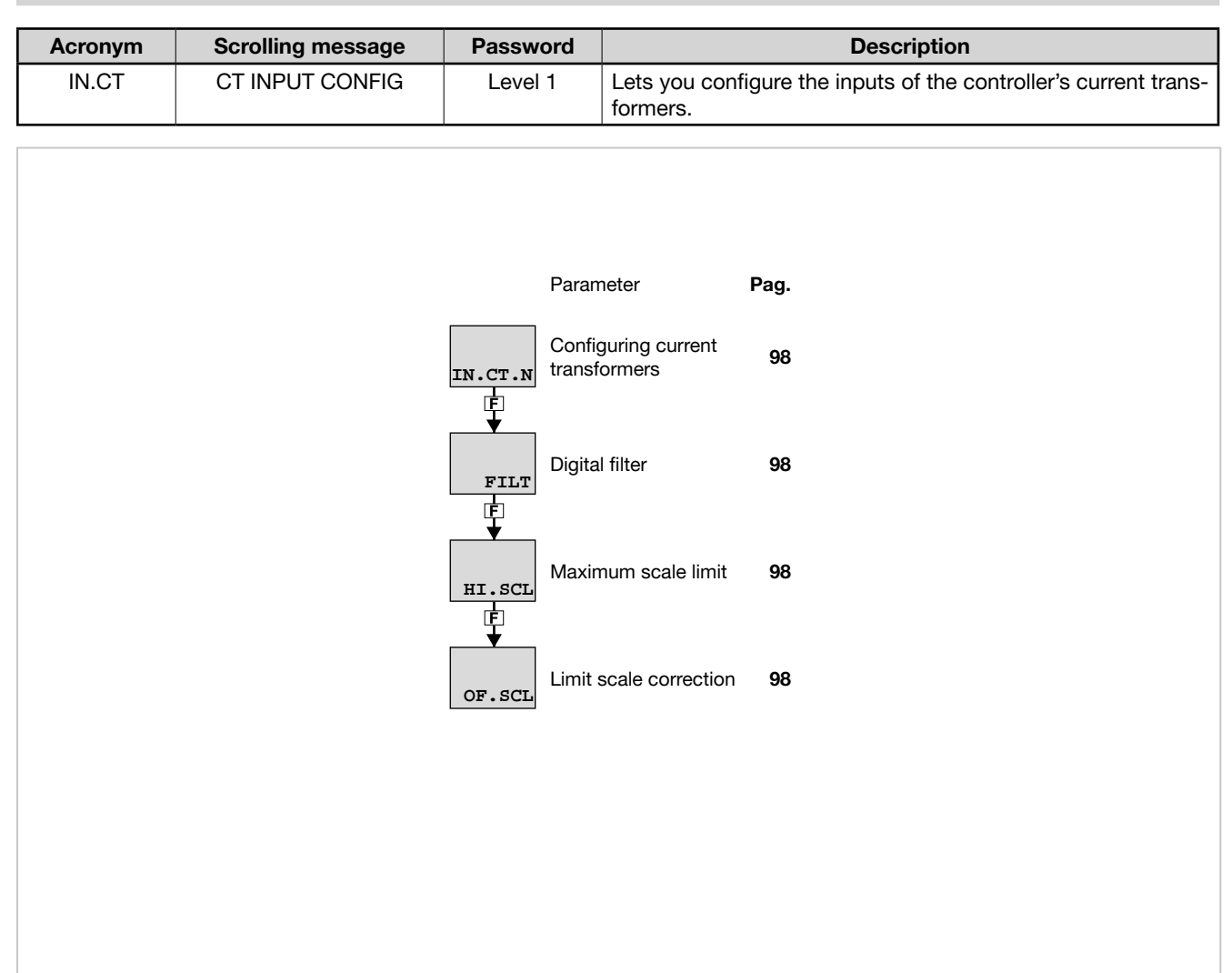

## 4.11. Submenu IN.CT - Configuration of current inputs

### 4.11.1. Functional diagram

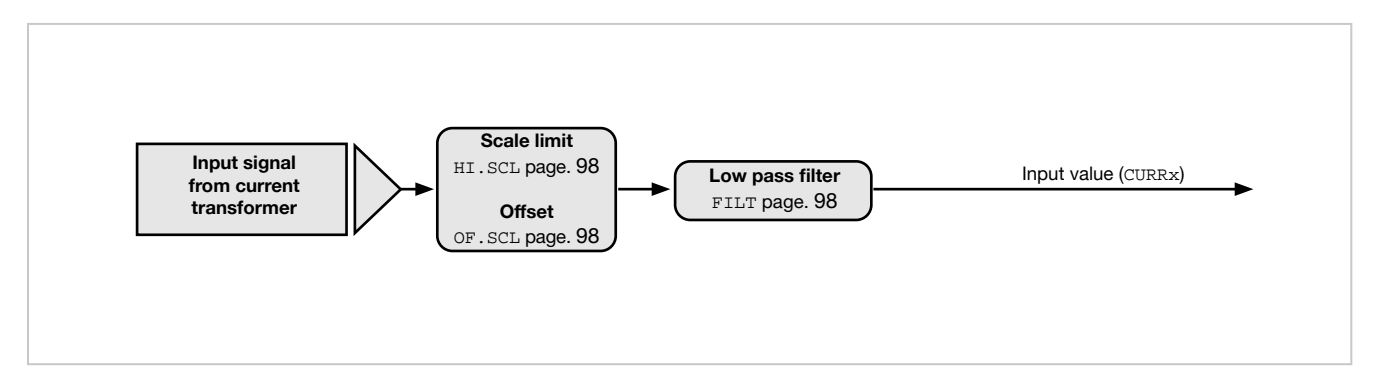

## 4.11.2. IN.CT.N – Configuring current transformers

| Acronym                                                                         | Scrolling message         | Submenu | Attributes |  |
|---------------------------------------------------------------------------------|---------------------------|---------|------------|--|
| IN.CT.N                                                                         | CURRENT TRASFORMER NUMBER | IN.CT   | RW         |  |
| The parameter shows and sets the identifying number of the current transformer. |                           |         |            |  |
| Unit of measurement: Number                                                     |                           |         |            |  |
| <b>Options</b> :                                                                | 12                        |         |            |  |

## 4.11.3. FILT - Digital filter

| Acronym                      | Scrolling message                                                                                                    | Submenu | Attributes |  |  |  |
|------------------------------|----------------------------------------------------------------------------------------------------|---------|------------|--|--|--|
| FILT                         | IN.CT.1 (or IN.CT.2) DIGITAL FILTER                                                                                                  | IN.CT   | RW         |  |  |  |
| The paramete or CT2.         | The parameter shows and sets the value of the digital filter time constant applied to the input for current transformer CT.1 or CT2. |         |            |  |  |  |
| Unit of measurement: Seconds |                                                                                                    |         |            |  |  |  |
| Options:                     | 0.0020.00                                                                                                    |         |            |  |  |  |

### 4.11.4. HI.SCL - Maximum scale limit

| Acronym                                                                                                | Scrolling message               | Submenu | Attributes |  |  |
|----------------------------------------------------------------------------------------------------|---------------------------------|---------|------------|--|--|
| HI.SCL                                                                                                 | IN.CT.1 (or IN.CT.2) HIGH LIMIT | IN.CT   | RW         |  |  |
| The parameter shows and sets the maximum scale limit of the input for current transformer CT1 or CT.2. |                                 |         |            |  |  |
| Unit of measurement: A                                                                                 |                                 |         |            |  |  |
| Options:                                                                                               | 0.0100.0                        |         |            |  |  |

### 4.11.5. OF.SCL - Scale offset correction

| Acronym                           | Scrolling message                                                                                                    | Submenu | Attributes |  |  |  |
|-----------------------------------|----------------------------------------------------------------------------------------------------|---------|------------|--|--|--|
| OF.SCL                            | IN.CT.1 (or IN.CT.2) OFFSET                                                                                                    | IN.CT   | RW         |  |  |  |
| The parameters of the sformer CT1 | The parameter shows and sets the scale offset, i.e., the constant offset applied to all values measured by current tran-<br>sformer CT1 or CT2. |         |            |  |  |  |
| Unit of meas                      | Unit of measurement: A                                                                                                    |         |            |  |  |  |
| Options:                          | -99.999.9                                                                                                    |         |            |  |  |  |

| Acronym | Scrolling message | Password                                   |                                         | Description                 |
|---------|-------------------|--------------------------------------------|-----------------------------------------|-----------------------------|
| ALARM   | ALARM CONFIG      | Level 1                                    | Lets you cor                            | nfigure the generic alarms. |
|         |                   |                                            |                                         |                             |
|         | ALR               | Parameter<br>Selecting the<br>be configure | Pag<br>e alarm to<br>ed 10              | з.<br>Ю                     |
|         | rE                | Selecting the reference                    | e alarm 10                              | 1                           |
|         | di.               | Selecting dir<br>inverse alarr             | rect or <b>10</b><br>n <b>10</b>        | 2                           |
|         | Ab.               | Selecting ab                               | osolute or <b>10</b><br>arm             | 2                           |
|         |                   | Method for a hysteresis                    | applying 10                             | 2                           |
|         | PWO<br>[          | Disabling the power-on                     | e alarm at 10                           | 2                           |
|         | SP1               | Disabling ala<br>C.E<br>Setpoint1 ch       | arm on <b>10</b> 3<br>hange <b>10</b> 3 | 3                           |
|         | SP2               | Disabling ala<br>C.E<br>Setpoint2 ch       | arm on <b>10</b><br>nange <b>10</b>     | 3                           |
|         |                   | Memorizing                                 | the alarm 10                            | 3                           |
|         | нуз               | Hysteresis                                 | 10                                      | 3                           |
|         | DEI               | Alarm trip de                              | elay 104                                | 4                           |
|         |                   | with tripping                              | of alarm                                | 4                           |
|         | BLK               | Flashing of F                              | PV display <b>10</b> 4                  | 4                           |

# 4.12. Submenu ALARM - Configuration of alarms

### 4.12.1. Functional diagram

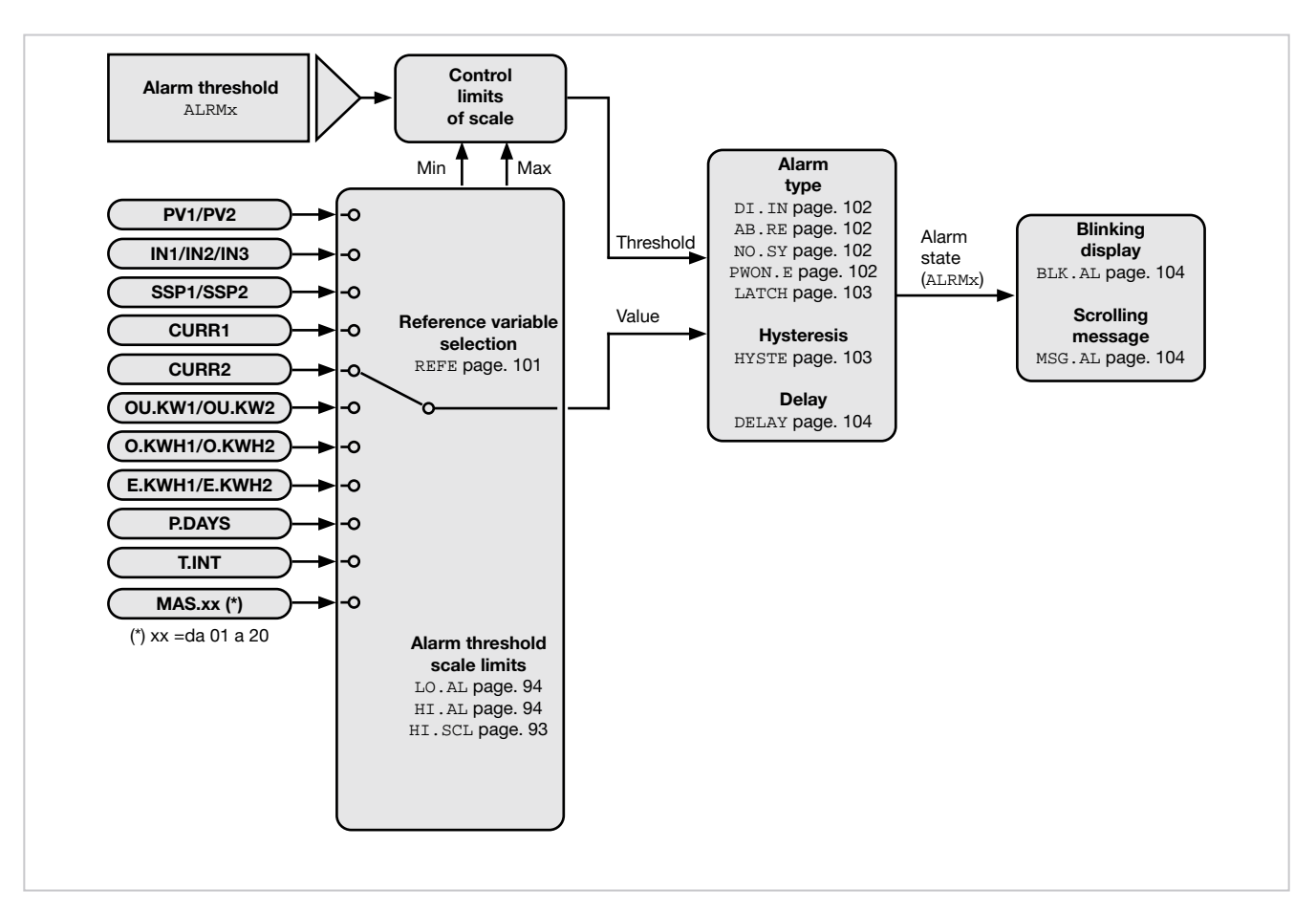

### 4.12.2. ALARM -Selecting the alarm to be configured

| Acronym                     | Scrolling message                                                                       | Submenu        | Attributes  |  |  |
|-----------------------------|-----------------------------------------------------------------------------------------|----------------|-------------|--|--|
| ALRM.N                      | ALARM NUMBER                                                                            | ALARM          | RW          |  |  |
| The parameter               | The parameter shows and sets the alarm to be configured, identified by its number.      |                |             |  |  |
| Unit of measurement: Number |                                                                                         |                |             |  |  |
| Options:                    | <b>1ALRM.N</b> = Identifying number of alarm, where ALRM.N is the total by submenu MODE | number of alar | ms, setting |  |  |

## 4.12.3. REFE - Selecting the alarm reference

### 4.12.4. DI.IN - Selecting direct or inverse alarm

| Acronym                                                                                                    | Scrolling message                                     | Submenu | Attributes |  |  |
|----------------------------------------------------------------------------------------------------|-------------------------------------------------------|---------|------------|--|--|
| di.in                                                                                                    | ALARM.1 (or ALARM.2ALARM.4) DIRECT/INVERSE DEFINITION | ALARM   | RW         |  |  |
| The parameter shows and sets the behavior of alarm number "x" with respect to the alarm limit and hysteresis.<br>Direct or inverse defines when the alarm has to trip.<br>For a detailed explanation of this behavior, see paragraph "5.6.1. AL1AL4 Generic alarms" on page 204. |                                                       |         |            |  |  |
| Unit of measurement: -                                                                                                    |                                                       |         |            |  |  |
| Options:                                                                                                    | DIREC = Direct Alarm<br>INVRS = Inverse Alarm         |         |            |  |  |

### 4.12.5. AB.RE - Selecting absolute or deviation alarm

| Acronym                                                                                                    | Scrolling message                                        | Submenu | Attributes |  |  |  |
|----------------------------------------------------------------------------------------------------|----------------------------------------------------------|---------|------------|--|--|--|
| Ab.rE                                                                                                    | ALARM.1 (or ALARM.2ALARM.4) ABSOLUTE/RELATIVE DEFINITION | ALARM   | RW         |  |  |  |
| The parameter shows and defines the reference value of alarm number "x" for the alarm limit.<br>For a detailed explanation of the difference between absolute and deviation, see paragraph "5.6.1. AL1AL4 Generic alarms" on page 204. |                                                          |         |            |  |  |  |
| Unit of meas                                                                                                    | Unit of measurement: -                                   |         |            |  |  |  |
| Options:                                                                                                    | ABSLT = Absolute alarm<br>RELAT = Deviation alarm        |         |            |  |  |  |

## 4.12.6. NO.SY - Method for applying hysteresis

| Acronym                                                                                                    | Scrolling message                                       | Submenu | Attributes |  |
|----------------------------------------------------------------------------------------------------|---------------------------------------------------------|---------|------------|--|
| no.SY                                                                                                    | ALARM.1 (or ALARM.2ALARM.4) NORMAL/SYMMETRIC DEFINITION | ALARM   | RW         |  |
| The parameter shows and sets the method for applying hysteresis for alarm number "x" with respect to the alarm limit value.<br>With normal, hysteresis is added to / subtracted from the alarm limit(s) based on the general alarm configuration.<br>With symmetrical, hysteresis is added to / subtracted from the alarm limit itself. For a detailed explanation of the difference between normal and symmetrical, see paragraph "5.6.1. AL1AL4 Generic alarms" on page 204. |                                                         |         |            |  |
| Options:                                                                                                    | <b>NORML</b> = Normal alarm                             |         |            |  |

### 4.12.7. PWON.E - Disabling the alarm at power-on

| Acronym                                                                                                    | Scrolling message                                                                                                    | Submenu                    | Attributes    |  |  |
|----------------------------------------------------------------------------------------------------|----------------------------------------------------------------------------------------------------|----------------------------|---------------|--|--|
| PWON.E                                                                                                    | ALARM.1 (or ALARM.2ALARM.4) DISABLE AT SWITCH ON                                                                                                    | ALARM                      | RW            |  |  |
| The parameter shows and sets the behavior of the alarm (being configured) when the controller is powered on.<br>If the parameter is "OFF," the alarm will trip when the controller is powered on if the process variable exceeds the alarm<br>setpoint limits.<br>If the parameter is "On," the alarm will not trip until the alarm limit value is reached at least once after the controller is<br>powered on.                                                                                                    |                                                                                                    |                            |               |  |  |
| ATTENTION!<br>the alarm mig                                                                                                    | The setpoint can be reached in increment or in decrement, or it may never be reached in the value of the process variable exceeds the alarm setpoint | ached. Therefor<br>limits. | re, with "On" |  |  |
| <b>Example – Minimum, inverse and absolute alarm</b><br>When the system is off, the process variable equals room temperature (20 °C). The alarm setpoint is set at 150°C ± 10°C. The controller powers on with the system.<br>So with "OFF" the alarm trips as soon as the controller is powered on because the temperature of the process variable exceeds the alarm setpoint limits.<br>Instead, with "On" the alarm trips only after the temperature of 150°C is reached at least once for the process variable. |                                                                                                    |                            |               |  |  |
| Unit of measurement: -                                                                                                    |                                                                                                    |                            |               |  |  |
| Options:                                                                                                    | <ul><li>OFF = Alarm enabled at power-on</li><li>On = Alarm disabled at power-on (until setpoint is reached)</li></ul>                                |                            |               |  |  |

## 4.12.8. SP1C.E - Disabling alarm on Setpoint1 change

| Acronimo                                                                                                    |                    | Messaggio a scorrimento                                            | Submenu       | Attributi |  |  |
|----------------------------------------------------------------------------------------------------|--------------------|--------------------------------------------------------------------|---------------|-----------|--|--|
| SP1C.E                                                                                                    | ALARM.1 (o AL      | ARM.2ALARM.4) DISABLE AT SETP1 CHANGE                              | ALARM         | R/W       |  |  |
| The parameter shows and sets the behaviour of the alarm when the SETP of PID1 is changed, for the alarm being configured. Setting the parameter from OFF to ON takes effect at the next setpoint change and masks the alarm.                                                                      |                    |                                                                    |               |           |  |  |
| Example<br>ALARM.1 set                                                                                                    | as Direct Alarm    | , Absolute, Normal on PV1 with PV1 = 43 and ALARM.1 = 26 (ala      | rm is active) |           |  |  |
| If SP1C.E = OFF and the SETP of PID1 changes, the alarm remains active.<br>If SP1C.E = On and the SETP of PID1 changes, the alarm is inhibited; at this point, if PV1 falls below ALARM.1 and then<br>rises again, with the same SETP, the alarm becomes active again, until the next SETP change |                    |                                                                    |               |           |  |  |
| Unità di mis                                                                                                    | Unità di misura: - |                                                                    |               |           |  |  |
| Opzioni:                                                                                                    | OFF<br>On          | = Alarm enabled on SETP1 change<br>=Alarm disabled on SETP1 change |               |           |  |  |

### 4.12.9. SP2C.E - Disabling alarm on Setpoint2 change

| Acronimo                                                                                                    |                                                                                                    | Messaggio a scorrimento                                             | Submenu | Attributi |  |  |
|----------------------------------------------------------------------------------------------------|----------------------------------------------------------------------------------------------------|---------------------------------------------------------------------|---------|-----------|--|--|
| SP2C.E                                                                                                    | ALARM.1 (o ALARM.2ALARM.4) DISABLE AT SETP2 CHANGE ALARM R/W                                                     |                                                                     |         |           |  |  |
| The parameter shows and sets the behaviour of the alarm when the SETP of PID2 is changed, for the alarm being confi-<br>gured. Setting the parameter from OFF to ON takes effect at the next setpoint change and masks the alarm.<br>The parameter is only displayed if PID2 is active.               |                                                                                                    |                                                                     |         |           |  |  |
| Example<br>ALARM.1 set                                                                                                    | Example<br>ALARM.1 set as Direct Alarm, Absolute, Normal on PV2 with PV2 = 43 and ALARM.1 = 26 (alarm is active) |                                                                     |         |           |  |  |
| If SP2C.E = OFF and the SETP of PID2 changes, the alarm remains active.<br>If SP2C.E = On and the SETP of PID2 changes, the alarm is inhibited; at this point, if PV2 falls below ALARM.1 and then<br>rises again, with the same SETP, the alarm will become active again, until the next SETP change |                                                                                                    |                                                                     |         |           |  |  |
| Unità di misura: -                                                                                                    |                                                                                                    |                                                                     |         |           |  |  |
| Opzioni:                                                                                                    | OFF<br>On                                                                                                    | = Alarm enabled on SETP2 change<br>= Alarm disabled on SETP2 change |         |           |  |  |

### 4.12.10. LATCH - Memorizing the alarm

| Acronym                                                                                                    |               | Scrolling message                      | Submenu | Attributes |
|----------------------------------------------------------------------------------------------------|---------------|----------------------------------------|---------|------------|
| LATCH                                                                                                    | ALARM.1 (or A | LARM.2ALARM.4) MEMORY DEFINITION       | ALARM   | RW         |
| The parameter shows and sets enabling of memorization of the alarm being configured.<br>Memorization maintains the active alarm state even after the alarm conditions are eliminated.<br>The alarm state can be deleted by from the digital input, serial input, or key. |               |                                        |         |            |
| Unit of measurement: -                                                                                                    |               |                                        |         |            |
| Options:                                                                                                    | OFF<br>On     | = Alarm not latched<br>= Alarm latched |         |            |

### 4.12.11. HYSTE - Hysteresis

| Acronym                                                                                                    |                                        | Scrolling message                                                                         | Submenu     | Attributes |  |
|----------------------------------------------------------------------------------------------------|----------------------------------------|-------------------------------------------------------------------------------------------|-------------|------------|--|
| HYSTE                                                                                                    | ALARM.1 (or ALARM.2ALARM.4) HYSTERESIS |                                                                                           |             | RW         |  |
| The parameter shows and sets the hysteresis applied to the alarm setpoint value for the alarm being configured. |                                        |                                                                                           |             |            |  |
| Unit of measurement: Scale points                                                                               |                                        |                                                                                           |             |            |  |
| Options:                                                                                                    | 0999<br>-999999                        | = For absolute (A.r.x = ABSLT) and symmetrical alarm (n.S.<br>= For other types of alarms | .x = SYMMT) |            |  |

### 4.12.12. DELAY - Alarm trip delay

| Acronym                                                                                                    | Scrolling message                               | Submenu | Attributes |  |  |
|----------------------------------------------------------------------------------------------------|-------------------------------------------------|---------|------------|--|--|
| DELAY                                                                                                    | ALARM.1 (or ALARM.2ALARM.4) DELAY OF ACTIVATION | ALARM   | RW         |  |  |
| The parameter shows and sets the alarm trip delay for the alarm being configured, i.e., the time that the value of the process variable has to exceed the alarm setpoint for the alarm to trip.<br>This parameter prevents repeated alarms due to instantaneous and insignificant exceeding of that value.<br>If the parameter is set to "0.00" the alarm will be instantaneous, regardless of the time in which the process variable exceeds the alarm setpoint.<br>For a detailed explanation of this behavior, see paragraph "5.6.1. AL1AL4 Generic alarms" on page 204. |                                                 |         |            |  |  |
| Unit of meas                                                                                                    | surement: Minutes.seconds                       |         |            |  |  |
| <b>Options</b> :                                                                                                    | 0.0099.59                                       |         |            |  |  |

## 4.12.13. MSG.AL - Message associated with tripping of alarm

| Acronym                                                                                                    | Scrolling message                                               | Submenu | Attributes |  |  |
|----------------------------------------------------------------------------------------------------|-----------------------------------------------------------------|---------|------------|--|--|
| MSG.AL                                                                                                    | ALARM.1 (or ALARM.2ALARM.4) SCROLLING MESSAGE AT ALARM ACT      | ALARM   | RW         |  |  |
| The parameter shows and sets the number of the message associated with tripping of the alarm being configured, i.e., the scrolling message shown on the display.<br>For more information on scrolling messages, see paragraph "3.1.2.2. Scrolling messages" on page 44.<br>If the parameter is set to "0" no message will be displayed when the alarm trips.<br>The same message number can be assigned to different alarms |                                                                 |         |            |  |  |
| Unit of measurement: Message number                                                                                                    |                                                                 |         |            |  |  |
| Options:                                                                                                    | 025 (with LAnG=LANG1 or LANG2 or LANG3)<br>075 (with LAnG=NONE) |         |            |  |  |

## 4.12.14. BLK.AL - Flashing of PV display

| Acronym                                                                                                    | Scrolling message                                |  |  | Attributes |  |
|----------------------------------------------------------------------------------------------------|--------------------------------------------------|--|--|------------|--|
| BLK.AL                                                                                                    | ALARM.1 (or ALARM.2ALARM.4) BLINK DISPLAY PV DEF |  |  | RW         |  |
| The parameter shows and sets the flashing of the PV display in case of alarm, for the alarm being configured.<br>If the parameter is "On," the value shown on the PV display starts to flash in case of alarm.<br><i>Unit of measurement</i> : - |                                                  |  |  |            |  |
| Options:OFF<br>on= PV display does not flash in case of alarm<br>= PV display flashes in case of alarm                                                                                                    |                                                  |  |  |            |  |

## 4.13. Submenu AL.HB - Configuring the Heater Break alarm

| Acronym | Scrolling message            | Password | Description                                                                                                    |
|---------|------------------------------|----------|----------------------------------------------------------------------------------------------------|
| AL.HB   | HEATER BREAK ALARM<br>CONFIG | Level 1  | Lets you configure the Heater Break alarm, i.e., the alarm that<br>trips when the heating element is outside normal operating<br>parameters.<br>The submenu is present if the CT1+CT2 input option was pre-<br>viously selected. |

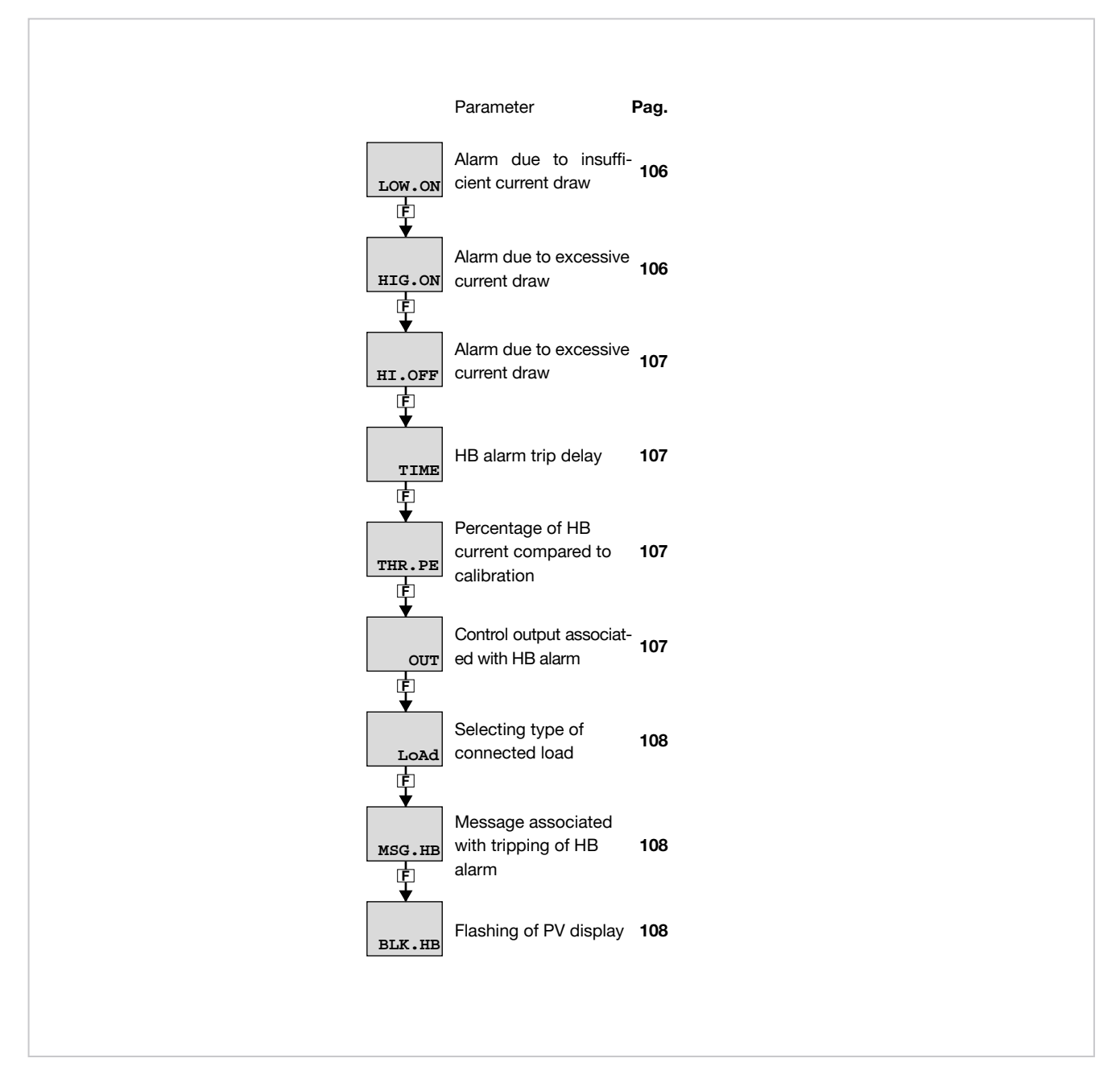

### 4.13.1. Functional diagram

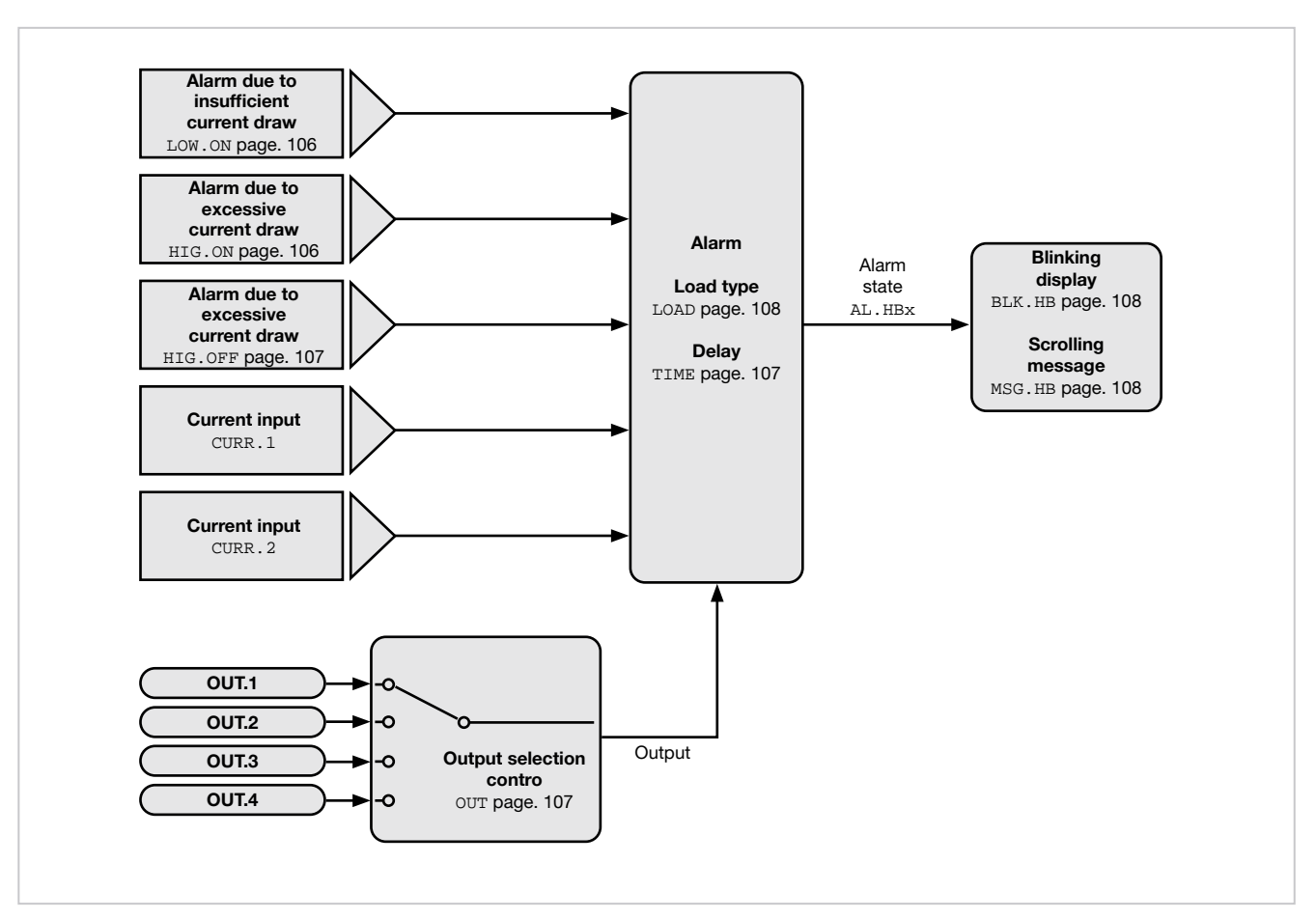

#### 4.13.2. LOW.ON - Alarm due to insufficient current draw

| Acronym                                                                                                    | Scrolling message            | Submenu | Attributes |  |  |
|----------------------------------------------------------------------------------------------------|------------------------------|---------|------------|--|--|
| LOW.ON                                                                                                    | LOW LOAD CURR THRESH ON TIME | AL.HB   | RW         |  |  |
| The parameter shows and sets the current draw value below which the Heater Break alarm trips when the control output is ON.<br>If the draw is too low it is assumed that the heating element is broken. The signal may also be caused by a power failure on the heating element supply line. |                              |         |            |  |  |
| Unit of measurement: A                                                                                                    |                              |         |            |  |  |
| Options:                                                                                                    | 0.0999.9                     |         |            |  |  |
|                                                                                                    |                              |         |            |  |  |

#### 4.13.3. HIG.ON - Alarm due to excessive current draw

| HIG ON HIGH LOAD CUBB THRESH ON TIME A                                                                                                    |    |    |  |  |  |
|----------------------------------------------------------------------------------------------------|----|----|--|--|--|
|                                                                                                    | нв | RW |  |  |  |
| The parameter shows and sets the current draw value above which the Heater Break alarm trips when the control output is ON.<br>If the draw is too high it is assumed that the heating element or its supply line is in short circuit. |    |    |  |  |  |
| Unit of measurement: A                                                                                                    |    |    |  |  |  |
| Options: 0.0999.9                                                                                                    |    |    |  |  |  |
#### 4.13.4. HI.OFF - Alarm due to excessive current draw

| Acronym                                                                                                    | Scrolling message              | Submenu | Attributes |  |  |
|----------------------------------------------------------------------------------------------------|--------------------------------|---------|------------|--|--|
| HI.OFF                                                                                                    | HIGH LOAD CURR THRESH OFF TIME | AL.HB   | RW         |  |  |
| The parameter shows and sets the current draw value above which the Heater Break alarm trips when the control output is OFF.<br>If the draw is too high it is assumed that the heating element or its supply line (eg a module SSR) is in short circuit. |                                |         |            |  |  |
| Options:                                                                                                    | 0.0999.9                       |         |            |  |  |

## 4.13.5. TIME - HB alarm trip delay

| Acronym                                                                                                    | Scrolling message          | Submenu | Attributes |  |  |  |
|----------------------------------------------------------------------------------------------------|----------------------------|---------|------------|--|--|--|
| TIME                                                                                                    | WAITING TIME FOR ALHB TRIP | AL.HB   | RW         |  |  |  |
| The parameter shows and sets the minimum time in which the overrun defined by LOW.ON, HIG.ON and HI.OFF must persist before the HB alarm trips.<br>This parameter prevents false alarms caused by momentary positive or negative peaks in current draw.<br>If the value is set to "0" the alarm is immediate. |                            |         |            |  |  |  |
| Unit of measurement: Seconds                                                                                                    |                            |         |            |  |  |  |
| Options:                                                                                                    | 0999                       |         |            |  |  |  |

## 4.13.6. THR.PE - Percentage of HB current compared to calibration

| Acronym                                                                                                    | Scrolling message                      | Submenu | Attributes |  |  |
|----------------------------------------------------------------------------------------------------|----------------------------------------|---------|------------|--|--|
| THR.PE                                                                                                    | PERCENTAGE HB ALARM SP IN HB CALIB     | AL.HB   | RW         |  |  |
| The parameter shows and sets the current draw value for the Heater Break alarm.<br>This value is expressed as a percentage of the current draw value set during calibration.<br>For more information on this calibration, see paragraph LOW.ON.<br>See also paragraph "4.33. Submenu US.CAL - Calibrazioni utente" on page 192. |                                        |         |            |  |  |
| Unit of measurement: %                                                                                                    |                                        |         |            |  |  |
| Options:                                                                                                    | <b>0.0100.0</b> (default value = 80.0) |         |            |  |  |

## 4.13.7. OUT - Control output associated with HB alarm

| Acronym                                                                                                    | Scrolling message    | Submenu | Attributes |  |  |
|----------------------------------------------------------------------------------------------------|----------------------|---------|------------|--|--|
| OUT                                                                                                    | CONTROL OUTPUT HB AL | AL.HB   | RW         |  |  |
| The parameter shows and sets the number of the control output associated with the alarm.<br>This is the output whose ON/OFF state is checked, as indicated in the description of the LOW.ON, HIG.ON and HI.OFF parameters. |                      |         |            |  |  |
| Unit of measurement: Number                                                                                                    |                      |         |            |  |  |
| Options:                                                                                                    | 14                   |         |            |  |  |

#### 4.13.8. LOAD - Selecting type of connected load

| Acronym                                               | Scrolling messa                                                                                                    | ge Subm | enu Attributes |  |  |
|-------------------------------------------------------|----------------------------------------------------------------------------------------------------|---------|----------------|--|--|
| LoAd                                                  | TYPE OF LOAD CONFIGURATION                                                                                                    | AL.H    | IB R W         |  |  |
| The parameter<br>For more info<br><b>Unit of meas</b> | The parameter shows and sets the type of load connected to the control output.<br>For more information on load type, see paragraph "5.6.2. HB alarm" on page 205.<br><b>Unit of measurement:</b> -                                                                           |         |                |  |  |
| Options:                                              | Options:       MONO       = Monophase power supply, with current transformer CT1 only (transformer CT2 present is ignored)         STAR       = 3-phase star power supply without neutre, with CT1 and CT2         DELTA       = 3-phase delta power supply with CT1 and CT2 |         |                |  |  |

## 4.13.9. MSG.HB - Message associated with tripping of HB alarm

| Acronym                                                                      | Scrolling message                                                                                                    | Submenu | Attributes |  |  |  |
|------------------------------------------------------------------------------|----------------------------------------------------------------------------------------------------|---------|------------|--|--|--|
| MSG.HB                                                                       | SCROLLING MESSAGE AT HB ACT                                                                                                    | AL.HB   | RW         |  |  |  |
| The paramete<br>message sho<br>For more info<br>If the parame<br>The same me | The parameter shows and sets the number of the message associated with tripping of the HB alarm, i.e., the scrolling message shown on the display.<br>For more information on scrolling messages, see paragraph "3.1.2.2. Scrolling messages" on page 44.<br>If the parameter is set to "0" no message will be displayed when the alarm trips.<br>The same message number can be assigned to different alarms. |         |            |  |  |  |
| Unit of measurement: Message number                                          |                                                                                                    |         |            |  |  |  |
| Options:                                                                     | 025 (with LAnG=LANG1 or LANG2 or LANG3)<br>075 (with LAnG=NONE)                                                                                                    |         |            |  |  |  |

## 4.13.10. BLK.HB - Flashing of PV display

| Acronym                                                   |                                                                                                    | Scrolling message                                                                                            | Submenu | Attributes |  |  |
|-----------------------------------------------------------|----------------------------------------------------------------------------------------------------|----------------------------------------------------------------------------------------------------|---------|------------|--|--|
| BLK.HB                                                    | BLINK DISPLA                                                                                                    | BLINK DISPLAY PV DEF HB AL                                                                                   |         |            |  |  |
| The parameters of the parameters of the parameters alarm. | The parameter shows and sets the flashing of the PV display in case of HB alarm.<br>If the parameter is "On," the value shown on the PV display starts to flash with backlight at full brightness in case of HB alarm. |                                                                                                    |         |            |  |  |
| Unit of meas                                              | Unit of measurement: -                                                                                                    |                                                                                                    |         |            |  |  |
| Options:                                                  | OFF<br>On                                                                                                    | <ul><li>= PV display does not flash in case of alarm</li><li>= PV display flashes in case of alarm</li></ul> |         |            |  |  |

| Acronym | Scrolling message  | Password                             | Description                                                                                                    |
|---------|--------------------|--------------------------------------|----------------------------------------------------------------------------------------------------|
| AL.PW   | POWER ALARM CONFIG | Level 1                              | Lets you configure the power alarm, i.e., the alarm that trips<br>when average power deviates from a configurable stability<br>band. |
|         |                    |                                      |                                                                                                    |
|         |                    | Parameter                            | Pag.                                                                                                    |
|         | AL.P               | Select the P<br>to configure         | <sup>ower alarm</sup> 110                                                                                                    |
|         | PV.                | Process vari<br>BND stability ban    | able 110<br>d                                                                                                    |
|         | 9W.                | Power stabi                          | lity band 110                                                                                                    |
|         | T<br>T             | Power alarm                          | n trip delay <b>111</b>                                                                                                    |
|         | MSG                | Message as<br>with tripping<br>alarm | sociated<br>J of power 111                                                                                                    |
|         | BLK                | Flashing of I<br>when power<br>trips | PV display<br>alarm <b>111</b>                                                                                                    |

# 4.14. Submenu AL.PW - Configuring power alarm

## 4.14.1. Functional diagram

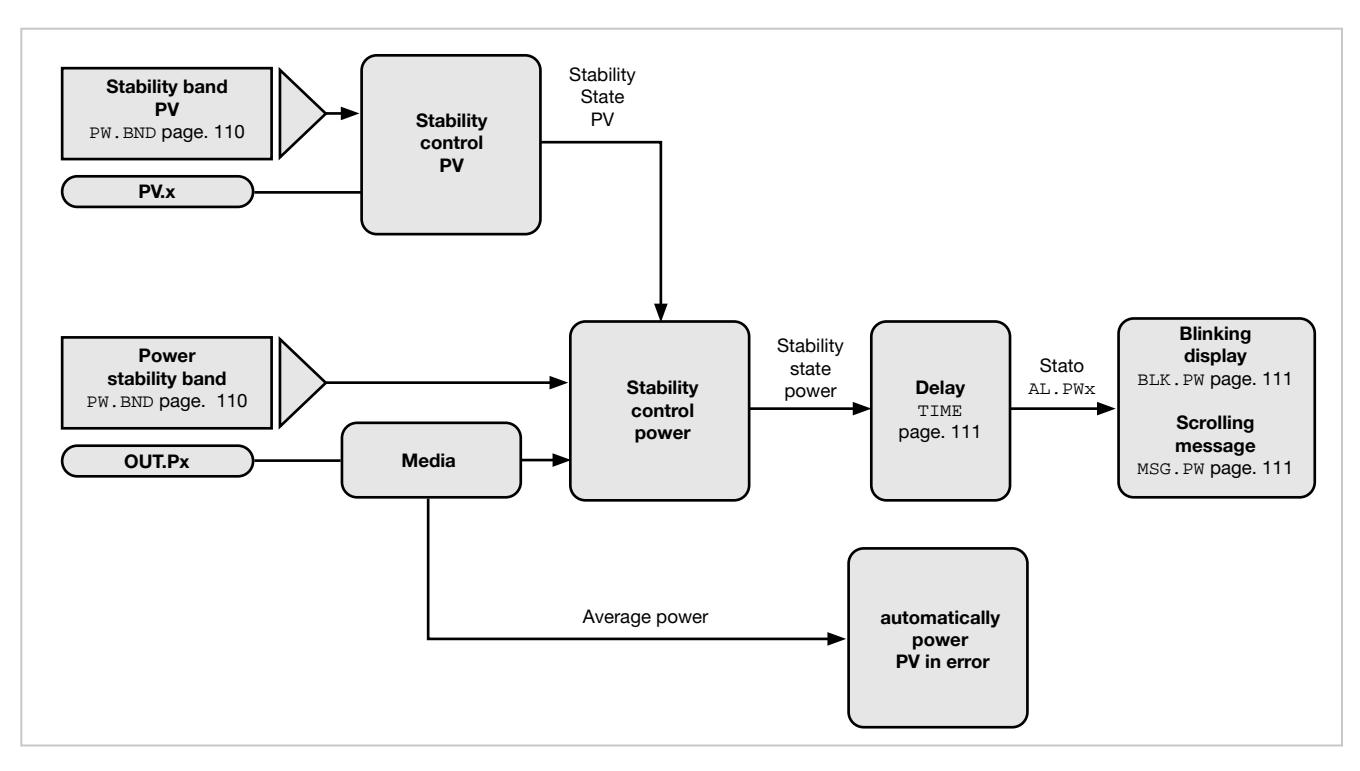

#### 4.14.2. AL.PW - Select the Power alarm to configure

| Acronym                                                                            |                    | Scrolling message                                                                                                    | Submenu | Attributes |
|------------------------------------------------------------------------------------|--------------------|----------------------------------------------------------------------------------------------------|---------|------------|
| AL.PW.N                                                                            | POWER ALARM NUMBER |                                                                                                    |         | RW         |
| The parameter shows and sets the alarm to be configured, identified by its number. |                    |                                                                                                    |         |            |
| Unit of measurement: Number                                                        |                    |                                                                                                    |         |            |
| <b>Options</b> :                                                                   | <b>1</b><br>2      | <ul> <li>Select alarm referring to PID.1</li> <li>Select alarm referring to PID.2 (only with auxiliary input option)</li> </ul> | )       |            |

#### 4.14.3. PV.BND – Process variable stability band

| Acronym                                                                                                    | Scrolling message                      | Submenu | Attributes |  |  |
|----------------------------------------------------------------------------------------------------|----------------------------------------|---------|------------|--|--|
| PV.BND                                                                                                    | AL.PW.1 (or AL.PW.2) PV STABILITY BAND | AL.PW   | RW         |  |  |
| The parameter shows and sets the value of the process variable stability band within which the alarm is assessed. If the parameter is "0.0" the power alarm is disabled. |                                        |         |            |  |  |
| Unit of measurement: %                                                                                                    |                                        |         |            |  |  |
| Options:                                                                                                    | 0.0100.0                               |         |            |  |  |

#### 4.14.4. PW.BND - Power stability band

| Acronym                                                                                                    | Scrolling message                 | Submenu | Attributes |  |  |
|----------------------------------------------------------------------------------------------------|-----------------------------------|---------|------------|--|--|
| PW.BND                                                                                                    | AL.PW.1 (or AL.PW.2) PW STABILITY | AL.PW   | RW         |  |  |
| The parameter shows and sets the value of the power stability band. When the process variable is in PV.BND stability band and average power exits PW.BND power stability band, the alarm activates after TIME. When the power alarm is active, it is automatically cancelled if the setpoint is changed, or by setting parameter AL.ACK = On on the user configuration menu, or by switching to Manual mode. |                                   |         |            |  |  |
| Unit of measurement: %                                                                                                    |                                   |         |            |  |  |
| Options:                                                                                                    | 0.0100.0                          |         |            |  |  |

## 4.14.5. TIME - Power alarm trip delay

| Acronym                                                                                                    | Scrolling message                               | Submenu | Attributes |  |  |
|----------------------------------------------------------------------------------------------------|-------------------------------------------------|---------|------------|--|--|
| TIME                                                                                                    | AL.PW.1 (or AL.PW.2) WAITING TIME FOR ALPW TRIP | AL.PW   | RW         |  |  |
| The parameter shows and sets the minimum time during which the power stability band has to be exceeded before the power alarm trips.<br>This parameter is used to avoid false alarms. If the value is set to "0" the alarm is immediate. |                                                 |         |            |  |  |
| Unit of measurement: Seconds                                                                                                    |                                                 |         |            |  |  |
| Options:                                                                                                    | 0999                                            |         |            |  |  |

## 4.14.6. MSG.PW - Message associated with tripping of power alarm

| Acronym                                                                                                    | Scrolling message                                               | Submenu | Attributes |  |  |  |
|----------------------------------------------------------------------------------------------------|-----------------------------------------------------------------|---------|------------|--|--|--|
| MSG.PW                                                                                                    | AL.PW.1 (or AL.PW.2) SCROLLING MESSAGE AT PW ACT                | AL.PW   | RW         |  |  |  |
| The parameter shows and sets the number of the message associated with tripping of the power alarm, i.e., the scrolling message shown on the display.<br>For more information on scrolling messages, see paragraph "3.1.2.2. Scrolling messages" on page 44.<br>If the parameter is set to "0" no message will be displayed when the alarm trips. The same message number can be assigned to different alarms. |                                                                 |         |            |  |  |  |
| Unit of measurement: Message number                                                                                                    |                                                                 |         |            |  |  |  |
| Options:                                                                                                    | 025 (with LAnG=LANG1 or LANG2 or LANG3)<br>075 (with LAnG=NONE) |         |            |  |  |  |

## 4.14.7. BLK.PW - Flashing of PV display when power alarm trips

| Acronym                                              |                                                                                                    | Scrolling message                                                                                               | Submenu | Attributes |  |  |  |  |
|------------------------------------------------------|----------------------------------------------------------------------------------------------------|----------------------------------------------------------------------------------------------------|---------|------------|--|--|--|--|
| BLK.PW                                               | AL.PW.1 (or AL                                                                                                    | AL.PW                                                                                                    | RW      |            |  |  |  |  |
| The paramete<br>If the parame<br><b>Unit of meas</b> | The parameter shows and sets the flashing of the PV display in case of power alarm.<br>If the parameter is "On," in case of HB alarm the value on the PV display flashes with backlight at maximum brightness.<br><b>Unit of measurement:</b> - |                                                                                                    |         |            |  |  |  |  |
| Options:                                             | OFF<br>On                                                                                                    | <ul> <li>= PV display does not flash in case of alarm</li> <li>= PV display flashes in case of alarm</li> </ul> |         |            |  |  |  |  |

| Acronym               | Scrolling mes                                                   | nessage Password |                  |                                     |                                       | Description |              |                                         |      |
|-----------------------|-----------------------------------------------------------------|------------------|------------------|-------------------------------------|---------------------------------------|-------------|--------------|-----------------------------------------|------|
| PID                   | PID CONF                                                        | G                | Lev              | el 1                                | Lets you co                           | onfigure    | e the contro | l parameters.                           |      |
| P                     | Parameter                                                       | Pag.             |                  | Paramete                            | er                                    | Pag.        |              | Parameter                               | Pag. |
| PID.N<br>F            | PID configuration                                               | 115              | H.P.HI           | Maximum<br>heating p                | n limit of<br>ower                    | 117         | A.RST        | Antireset                               | 119  |
| S.TUNE E              | nabling Self-Tuning                                             | 115              | ↓<br>H.P.LO<br>F | Minimum<br>heating p                | limit of<br>ower                      | 117         | FEEDF        | Feedforward power                       | 120  |
| SOFT.S E              | nabling Soft-Start                                              | 115              | COOL             | Selecting                           | cooling fluid                         | 118         | DEAD.B       | Deadband                                | 120  |
| ↓<br>soft.t<br>F      | Soft-Start Time                                                 | 115              | ¢<br>C.sp        | Cooling s<br>respect to<br>setpoint | etpoint with<br>o heating             | 118         | FAULT        | Fault action power                      | 120  |
| ►<br>A.TUNE<br>F<br>L | nabling Auto-Tuning                                             | 115              | C.PB             | Proportio<br>band or h<br>ON-OFF    | nal cooling<br>steresis in<br>control | 118         | GRAD.I       | Setpoint gradient in increase           | 120  |
| Aut.t A               | Selecting type of<br>Auto-Tuning                                | 116              | C.IT<br>F        | Integral c                          | ooling time                           | 118         | GRAD.D       | Setpoint gradient in decrease           | 121  |
| Cntr c                | Selecting type of<br>control                                    | 116              |                  | Derivative                          | e cooling time                        | 9 118       | Unit         | Unit of measurement of gradient         | 121  |
| DERV.S ti             | Derivative sampling<br>ime                                      | 116              | C.P.HI           | Maximum<br>cooling p                | n limit of<br>ower                    | 119         | GRAD.O       | Gradient of control output              | 121  |
| H.PB b<br>F           | Proportional heating<br>band or hysteresis in<br>DN-OFF control | 117              | C.P.LO           | Minimum<br>cooling p                | limit of<br>ower                      | 119         | LBA.TM       | Tripping delay                          | 121  |
| H.IT<br>F             | ntegral heating time                                            | 117              |                  | Manual re                           | eset                                  | 119         | LBA.PW       | Power delivered when<br>LBA alarm trips | 121  |
| H.DT<br>F             | Derivative heating time                                         | e 117            | P.RST<br>F       | Reset por                           | wer                                   | 119         |              |                                         |      |
|                       |                                                                 |                  |                  |                                     |                                       |             | J            |                                         |      |

# 4.15. Submenu PID - Configuring control parameters

#### 4.15.1. Functional diagram

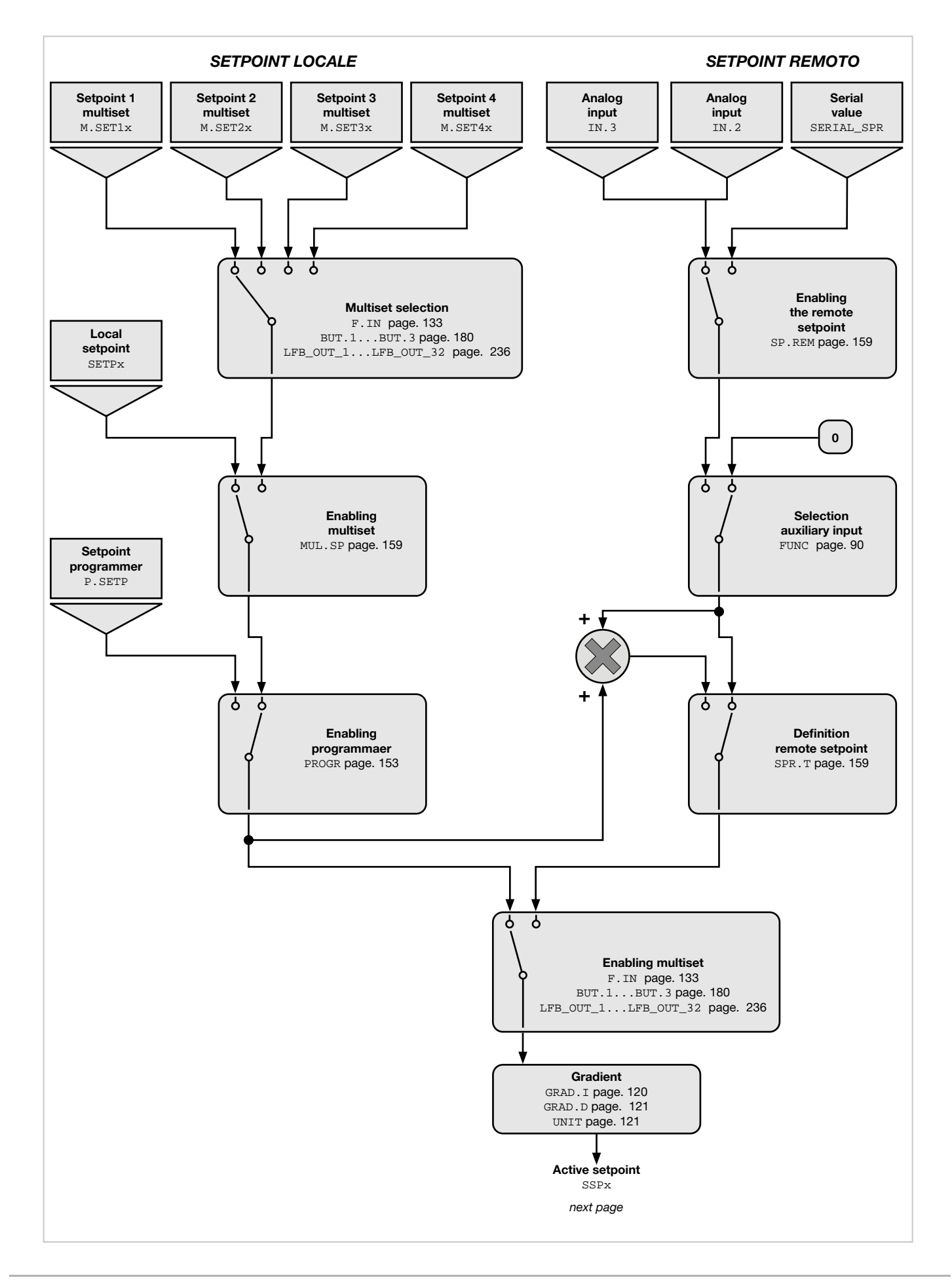

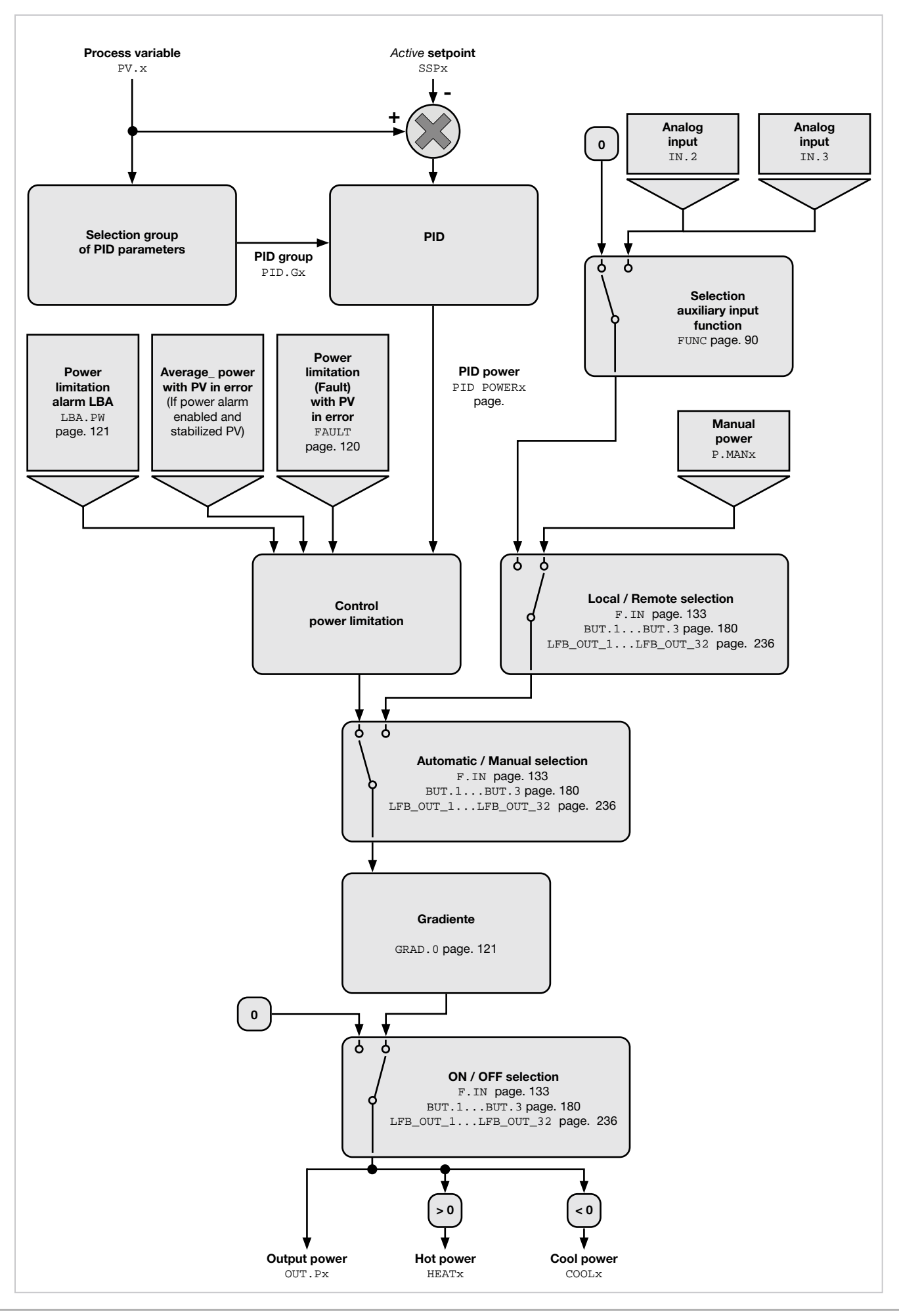

80290E\_MHW\_850-1650-1850\_06-2021\_ITA\_pag. 114

## 4.15.2. PID.N – PID Configuration

| Acronym                     | Scrolling message                                                         | Submenu | Attributes |  |  |  |
|-----------------------------|---------------------------------------------------------------------------|---------|------------|--|--|--|
| PID.N                       | PID NUMBER                                                                | PID     | RW         |  |  |  |
| The parameter               | The parameter shows and sets the identifying number of the available PID. |         |            |  |  |  |
| Unit of measurement: Number |                                                                           |         |            |  |  |  |
| Options:                    | 12                                                                        |         |            |  |  |  |
|                             |                                                                           |         |            |  |  |  |

## 4.15.3. S.TUNE - Enabling Self-Tuning

| Acronym                        |                                                                                                    | Scrolling message                                                                      |    |  |  |  |  |  |  |
|--------------------------------|----------------------------------------------------------------------------------------------------|----------------------------------------------------------------------------------------|----|--|--|--|--|--|--|
| S.TUNE                         | PID.1 (or PID.2) SELF TU                                                                                                    | PID                                                                                    | RW |  |  |  |  |  |  |
| The parameter<br>For more info | The parameter shows and sets enabling of Self-Tuning.<br>For more information on the Self-Tuning function, see paragraph "5.10.3. Self-Tuning" on page 208.<br><i>Unit of measurement</i> : - |                                                                                        |    |  |  |  |  |  |  |
| Options:                       | OFF = Self-Tu<br>On = Self-Tu<br>On.AL = Self-Tu                                                                                                    | nning disabled<br>nning enabled at next power-on only<br>uning enabled at all power-on |    |  |  |  |  |  |  |

## 4.15.4. SOFT.S - Enabling Soft-Start

| Acronym                                        |                 | Scrolling message                                                   | Submenu | Attributes |  |  |
|------------------------------------------------|-----------------|---------------------------------------------------------------------|---------|------------|--|--|
| SOFT.S                                         | PID.1 (or PID.2 | PID                                                                 | RW      |            |  |  |
| The parameter<br>For more info<br>This paramet |                 |                                                                     |         |            |  |  |
| Unit of measurement: -                         |                 |                                                                     |         |            |  |  |
| Options:                                       | OFF<br>On       | = Soft-Start disabled<br>= Soft-Start enabled at next power-on only |         |            |  |  |

#### 4.15.5. SOFT.T - Soft-Start Time

| Acronym                                                                                                    | Scrolling message                | Submenu | Attributes |  |  |  |
|----------------------------------------------------------------------------------------------------|----------------------------------|---------|------------|--|--|--|
| SOFT.T                                                                                                    | PID.1 (or PID.2) SOFT START TIME | PID     | RW         |  |  |  |
| The parameter shows and sets Soft-Start time, i.e., the time that the control output needs to reach the value required by the PID.<br>This parameter appears only if SOFT.S = On. |                                  |         |            |  |  |  |
| Unit of measurement: Minutes                                                                                                    |                                  |         |            |  |  |  |
| Options:                                                                                                    | 0.0500.0                         |         |            |  |  |  |

## 4.15.6. A.TUNE - Enabling Auto-Tuning

| Acronym                                              |                                                                                                    | Scrolling message                               | Submenu | Attributes |  |  |  |  |
|------------------------------------------------------|----------------------------------------------------------------------------------------------------|-------------------------------------------------|---------|------------|--|--|--|--|
| A.TUNE                                               | PID.1 (or PID.2                                                                                                    | 2) AUTO TUNING ENABLE                           | PID     | RW         |  |  |  |  |
| The paramete<br>For more info<br><b>Unit of meas</b> | The parameter shows and sets enabling of Auto-Tuning.<br>For more information on the Auto-Tuning function, see paragraph "5.10.4. Auto-Tuning" on page 209.<br><b>Unit of measurement</b> : - |                                                 |         |            |  |  |  |  |
| Options:                                             | OFF<br>On                                                                                                    | = Auto-Tuning disabled<br>= Auto-Tuning enabled |         |            |  |  |  |  |

4.15.7. AUT.T - Selecting type of Auto-Tuning

| Acronym       | Scrolling message                                                                                                    | Submenu | Attributes |
|---------------|----------------------------------------------------------------------------------------------------|---------|------------|
| Aut.t         | PID.1 (or PID.2) AUTO TUNING SELECTION                                                                                                    | PID     | RW         |
| The parameter |                                                                                                    |         |            |
| Unit of meas  | surement: -                                                                                                    |         |            |
| Options:      | <ul> <li>CONTI = Continuous Auto-Tuning</li> <li>O.SHOT = One-shot Auto-Tuning</li> <li>DEV0.5 = One-shot Auto-Tuning with activation when  SP-PV  &gt; 0,5% of full scale of main or auxiliary input</li> <li>DEV1 = One-shot Auto-Tuning with activation when  SP-PV  &gt; 1% of full scale of main or auxiliary input</li> <li>DEV2 = One-shot Auto-Tuning with activation when  SP-PV  &gt; 2% of full scale of main or auxiliary input</li> <li>DEV4 = One-shot Auto-Tuning with activation when  SP-PV  &gt; 2% of full scale of main or auxiliary input</li> </ul> |         |            |

## 4.15.8. CNTR - Selecting type of control

| Acronym                        |                                                                                                    | Scrolling message |                                                  |     |    |
|--------------------------------|----------------------------------------------------------------------------------------------------|-------------------|--------------------------------------------------|-----|----|
| Cntr                           | PID.1 (or PID.2) TYPE OF CONTROL                                                                                                    |                   |                                                  | PID | RW |
| The parameter<br>For more info | The parameter shows and sets the type control performed by the controller.<br>For more information on the control function, see paragraph "5.10. Controls" on page 140. |                   |                                                  |     |    |
| Unit of meas                   |                                                                                                    |                   |                                                  |     |    |
| Options:                       | H.PROP                                                                                                    | =                 | Proportional heating                             |     |    |
|                                | H.PI                                                                                                    | =                 | Proportional/integral heating                    |     |    |
|                                | H.PID                                                                                                    | =                 | Proportional integral/derivative heating         |     |    |
|                                | C.PROP                                                                                                    | =                 | Proportional cooling                             |     |    |
|                                | C.PI                                                                                                    | =                 | Proportional/integral cooling                    |     |    |
|                                | C.PID                                                                                                    | =                 | Proportional integral/derivative cooling         |     |    |
|                                | HC.P                                                                                                    | =                 | Proportional heating/cooling                     |     |    |
|                                | HC.PI                                                                                                    | =                 | Proportional/integral heating/cooling            |     |    |
|                                | HC.PID                                                                                                    | =                 | Proportional integral/derivative heating/cooling |     |    |
|                                | H.ONOF                                                                                                    | =                 | Heating ON-OFF                                   |     |    |
|                                | C.ONOF                                                                                                    | =                 | Cooling ON-OFF                                   |     |    |
|                                | HC.ONO                                                                                                    | =                 | Heating/cooling ON-OFF                           |     |    |
|                                | HP.CON                                                                                                    | =                 | PID heating / cooling ON-OFF                     |     |    |
|                                | HON.CP                                                                                                    | =                 | Heating ON-OFF / PID cooling                     |     |    |
|                                | PID.RG                                                                                                    | =                 | Heating / PID cooling with relative gain         |     |    |

## 4.15.9. DERV.S - Derivative sampling time

| Acronym                                               | Scrolling message                                                                                                    | Submenu | Attributes |  |  |  |  |
|-------------------------------------------------------|----------------------------------------------------------------------------------------------------|---------|------------|--|--|--|--|
| DERV.S                                                | PID.1 (or PID.2) DERIVATIVE SAMPLE TIME                                                                                                    | PID     | RW         |  |  |  |  |
| The parameter<br>The parameter<br><b>Unit of meas</b> | The parameter shows and sets the derivative sampling time.<br>The parameter is shown if the derivative action was enabled with parameter Cntr. |         |            |  |  |  |  |
| Options:                                              | 0.240<br>1<br>4<br>8                                                                                                    |         |            |  |  |  |  |

#### 4.15.10. H.PB - Proportional heating band or hysteresis in ON-OFF control

| Acronym                                                                                                    | Scrolling message                                         | Submenu | Attributes |  |  |  |
|----------------------------------------------------------------------------------------------------|-----------------------------------------------------------|---------|------------|--|--|--|
| H.PB                                                                                                    | PID.1 (or PID.2) HEATING PROPORTIONAL BAND OR ON/OFF HYST | PID     | RW         |  |  |  |
| The parameter shows and sets the proportional heating band or hysteresis in the ON-OFF control, calculated as a percent-<br>age of full scale of the main or auxiliary input. |                                                           |         |            |  |  |  |
| Unit of measurement: %                                                                                                    |                                                           |         |            |  |  |  |
| <b>Options</b> :                                                                                                    | 0.0999.9                                                  |         |            |  |  |  |

## 4.15.11. H.IT - Integral heating time

| Acronym       | Scrolling message                            | Submenu | Attributes |
|---------------|----------------------------------------------|---------|------------|
| H.IT          | PID.1 (or PID.2) HEATING INTEGRAL TIME       | PID     | RW         |
| The parameter | er shows and sets the integral heating time. |         |            |
| Unit of meas  | surement: Minutes                            |         |            |
| Options:      | 0.0099.99                                    |         |            |

## 4.15.12. H.DT - Derivative heating time

| Acronym                                                   | Scrolling message                        | Submenu | Attributes |  |  |  |
|-----------------------------------------------------------|------------------------------------------|---------|------------|--|--|--|
| H.DT                                                      | PID.1 (or PID.2) HEATING DERIVATIVE TIME | PID     | RW         |  |  |  |
| The parameter shows and sets the derivative heating time. |                                          |         |            |  |  |  |
| Unit of meas                                              | Unit of measurement: Minutes             |         |            |  |  |  |
| Options:                                                  | 0.0099.99                                |         |            |  |  |  |

## 4.15.13. H.P.HI - Maximum limit of heating power

| Acronym                                                          | Scrolling message                         | Submenu | Attributes |  |  |
|------------------------------------------------------------------|-------------------------------------------|---------|------------|--|--|
| H.P.HI                                                           | PID.1 (or PID.2) HEATING POWER HIGH LIMIT | PID     | RW         |  |  |
| The parameter shows and sets the maximum limit of heating power. |                                           |         |            |  |  |
| Unit of measurement: %                                           |                                           |         |            |  |  |
| <b>Options</b> :                                                 | 0.0100.0                                  |         |            |  |  |

## 4.15.14. H.P.LO - Minimum limit of heating power

| Acronym                                                                                                    | Scrolling message                        | Submenu | Attributes |  |  |
|----------------------------------------------------------------------------------------------------|------------------------------------------|---------|------------|--|--|
| H.P.LO                                                                                                    | PID.1 (or PID.2) HEATING POWER LOW LIMIT | PID     | RW         |  |  |
| The parameter shows and sets the minimum limit of heating power.<br>Not available for dual action. The power of PID heating/cooling control (called dual action) is limited by the values of<br>H.P.HI and C.P.HI. |                                          |         |            |  |  |
| Unit of measurement: %                                                                                                    |                                          |         |            |  |  |
| Options:                                                                                                    | 0.0100.0                                 |         |            |  |  |

#### 4.15.15. COOL - Selecting cooling fluid

| Acronym                                             |                                                                          | Scrolling message                                                                                                    | Submenu | Attributes |
|-----------------------------------------------------|--------------------------------------------------------------------------|----------------------------------------------------------------------------------------------------|---------|------------|
| COOL                                                | PID.1 (or PID.2                                                          | ) COOLING MEDIA                                                                                                    | PID     | RW         |
| The paramete<br>The paramete<br><b>Unit of meas</b> | ts the fluid used for cooling.<br>parameter Cntr = PID.RGn was selected. |                                                                                                    |         |            |
| Options:                                            | FAN<br>OIL<br>H2O                                                        | = Air (relative gain H.PB/C.PB = 1)<br>= Oil (relative gain H.PB/C.PB = 0,8)<br>= Water (relative gain H.PB/C.PB = 0,4) |         |            |

## 4.15.16. C.SP - Cooling setpoint with respect to heating setpoint

| Acronym                                                                                                    | Scrolling message                                          | Submenu | Attributes |  |  |
|----------------------------------------------------------------------------------------------------|------------------------------------------------------------|---------|------------|--|--|
| C.SP                                                                                                    | PID.1 (or PID.2) COOLING SETPOINT RELEVANT TO HEATING SETP | PID     | RW         |  |  |
| The parameter shows and sets the cooling setpoint as a percentage change of the heating setpoint.<br>Negative values superimpose cooling on heating. |                                                            |         |            |  |  |
| <i>Unit of measurement</i> : %, of full scale of main or auxiliary input                                                                             |                                                            |         |            |  |  |
| <b>Options</b> :                                                                                                    | -25.025.0                                                  |         |            |  |  |

## 4.15.17. C.PB - Proportional cooling band or hysteresis in ON-OFF control

| Acronym                                                                                                    | Scrolling message                                         | Submenu | Attributes |  |  |
|----------------------------------------------------------------------------------------------------|-----------------------------------------------------------|---------|------------|--|--|
| C.PB                                                                                                    | PID.1 (or PID.2) COOLING PROPORTIONAL BAND OR ON/OFF HYST | PID     | RW         |  |  |
| The parameter shows and sets the proportional cooling band or hysteresis in the ON-OFF control, calculated as a per-<br>centage of full scale of the main or auxiliary input. |                                                           |         |            |  |  |
| Unit of measurement: %                                                                                                    |                                                           |         |            |  |  |
| <b>Options</b> :                                                                                                    | 0.0999.9                                                  |         |            |  |  |

## 4.15.18. C.IT - Integral cooling time

| Acronym                                                 | Scrolling message                      | Submenu | Attributes |  |  |  |
|---------------------------------------------------------|----------------------------------------|---------|------------|--|--|--|
| C.IT                                                    | PID.1 (or PID.2) COOLING INTEGRAL TIME | PID     | RW         |  |  |  |
| The parameter shows and sets the integral cooling time. |                                        |         |            |  |  |  |
| Unit of meas                                            | Unit of measurement: Minutes           |         |            |  |  |  |
| Options:                                                | 0.0099.99                              |         |            |  |  |  |

#### 4.15.19. C.DT - Derivative cooling time

| Acronym                                                   | Scrolling message                        | Submenu | Attributes |  |  |  |
|-----------------------------------------------------------|------------------------------------------|---------|------------|--|--|--|
| C.DT                                                      | PID.1 (or PID.2) COOLING DERIVATIVE TIME | PID     | RW         |  |  |  |
| The parameter shows and sets the derivative cooling time. |                                          |         |            |  |  |  |
| Unit of meas                                              | Unit of measurement: Minutes             |         |            |  |  |  |
| Options:                                                  | 0.0099.99                                |         |            |  |  |  |

## 4.15.20. C.P.HI - Maximum limit of cooling power

| Acronym                                                          | Scrolling message                         | Submenu | Attributes |  |  |
|------------------------------------------------------------------|-------------------------------------------|---------|------------|--|--|
| C.P.HI                                                           | PID.1 (or PID.2) COOLING POWER HIGH LIMIT | PID     | RW         |  |  |
| The parameter shows and sets the maximum limit of cooling power. |                                           |         |            |  |  |
| Unit of measurement: % setpoint FEEDF                            |                                           |         |            |  |  |
| Options:                                                         | 0.0100.0 × ×                              |         |            |  |  |

## 4.15.21. C.P.LO - Minimum limit of cooling power

| Acronym                                                                    | Scrolling message                                                                                                    | Submenu         | Attributes |
|----------------------------------------------------------------------------|----------------------------------------------------------------------------------------------------|-----------------|------------|
| C.P.LO                                                                     | PID.1 (or PID.2) COOLING POWER LOW LIMIT                                                                                                    | PID             | RW         |
| The parameter<br>Not available<br>H.P.HI and C<br>Unit of meas<br>Options: | er shows and sets the lower limit of cooling power.<br>for dual action. The power of PID heating/cooling control (called dual action) is lir<br>P.HI.<br>surement: %<br>0.0100.0 | nited by the va | alues of   |

#### 4.15.22. RESET - Manual reset

| Acronym                                                                                                    | Scrolling message             | Submenu | Attributes |  |  |
|----------------------------------------------------------------------------------------------------|-------------------------------|---------|------------|--|--|
| RESET                                                                                                    | PID.1 (or PID.2) MANUAL RESET | PID     | RW         |  |  |
| The parameter shows and sets the Manual reset value, i.e., the value which, when added to setpoint, becomes the reference for the control. It is useful in a PID control with non-variable setpoint to compensate the error at full scale. |                               |         |            |  |  |
| Unit of measurement: Scale points of main or auxiliary input                                                                                                    |                               |         |            |  |  |
| <b>Options</b> :                                                                                                    | -999999                       |         |            |  |  |

#### 4.15.23. P.RST - Power reset

| Acronym                                                                                                    | Scrolling message            | Submenu | Attributes |  |  |  |
|----------------------------------------------------------------------------------------------------|------------------------------|---------|------------|--|--|--|
| P.RST                                                                                                    | PID.1 (or PID.2) RESET POWER | PID     | RW         |  |  |  |
| The parameter shows and sets the Reset power value, i.e., the value added to the control power.<br>For example, in proportional control it corresponds to the output at zero value (PV = SV). |                              |         |            |  |  |  |
| Unit of measurement: %                                                                                                    |                              |         |            |  |  |  |
| <b>Options</b> :                                                                                                    | Options: -100.0100.0         |         |            |  |  |  |

#### 4.15.24. A.RST - Antireset

| Acronym                                                                                                    | Scrolling message          | Submenu | Attributes |  |  |  |
|----------------------------------------------------------------------------------------------------|----------------------------|---------|------------|--|--|--|
| A.RST                                                                                                    | PID.1 (or PID.2) ANTIRESET | PID     | RW         |  |  |  |
| The parameter shows and sets the Antireset value.<br>If set to other than "0", it defines band width (below the setpoint if heating, above the setpoint if cooling) within which the<br>integral action is applied, if provided (PI or PID control). |                            |         |            |  |  |  |
| Unit of measurement: Scale points of main or auxiliary input                                                                                                    |                            |         |            |  |  |  |
| Options:                                                                                                    | Options: 09999             |         |            |  |  |  |

#### 4.15.25. FEEDF - Feedforward power

| Acronym                                                                                                    |               | Scrolling message |                               |       |       |     | Attributes |
|----------------------------------------------------------------------------------------------------|---------------|-------------------|-------------------------------|-------|-------|-----|------------|
| FEEDF                                                                                                    | PID.1 (o PID. | 2) FEED           | FORWARD                       |       |       | PID | RW         |
| The parameter shows and sets the feedforward power value, i.e., the value that generates an additional factor at the control output based on the setpoint value. |               |                   |                               |       |       |     |            |
|                                                                                                    | ·             |                   | setpoint                      |       | FEEDF |     |            |
|                                                                                                    |               | U = -             | end of scale - start of scale | - x - | 100.0 |     |            |
| Unit of measurement: %                                                                                                    |               |                   |                               |       |       |     |            |
| Options: -100.0100.0                                                                                                    |               |                   |                               |       |       |     |            |

#### 4.15.26. DEAD.B - Deadband

| Acronym                                                                                                    | Scrolling message          | Submenu | Attributes |  |  |  |
|----------------------------------------------------------------------------------------------------|----------------------------|---------|------------|--|--|--|
| DEAD.B                                                                                                    | PID.1 (or PID.2) DEAD BAND | PID     | RW         |  |  |  |
| The parameter shows and sets the deadband.<br>The deadband is symmetrical to the setpoint. If the process value (PV) stays in this band, the control output keeps the<br>required power value constant. |                            |         |            |  |  |  |
| Unit of measurement: Scale points of main or auxiliary input.                                                                                                    |                            |         |            |  |  |  |
| Options:                                                                                                    | Options: 0999              |         |            |  |  |  |

## 4.15.27. FAULT - Fault action power

| Acronym                                     |                                                                                                    | Submenu                                             | Attributes |    |  |  |
|---------------------------------------------|----------------------------------------------------------------------------------------------------|-----------------------------------------------------|------------|----|--|--|
| FAULT                                       | PID.1 (or PID.2) FAULT                                                                                                    | ACTION POWER                                        | PID        | RW |  |  |
| The parameter                               | er shows and sets the fa                                                                                                    | ult action power, supplied if the sensor is broken. |            |    |  |  |
| Example<br>If Cntr = HP.0<br>cooling output | <b>Example</b><br>If Cntr = HP.CON (Proportional Heat, ON/OFF Cool), the option is On, OFF, 0.0100.0, i.e., if you set FAULT = On the cooling output will be ON in case of fault. |                                                     |            |    |  |  |
| Unit of measurement: %                      |                                                                                                    |                                                     |            |    |  |  |
| Options:                                    | -100.0100.0<br>On, OFF                                                                                                    | for P or PI or PID action<br>for ON / OFF action    |            |    |  |  |

## 4.15.28. GRAD.I - Setpoint gradient in increase

| Acronym                                                                                                    | Scrolling message                               | Submenu | Attributes |  |
|----------------------------------------------------------------------------------------------------|-------------------------------------------------|---------|------------|--|
| GRAD.I                                                                                                    | PID.1 (or PID.2) SETPOINT GRADIENT IN INCREMENT | PID     | RW         |  |
| The parameter shows and sets the gradient used when the setpoint value is increased.<br>If the parameter is "0.0" the gradient is disabled. |                                                 |         |            |  |
| Unit of measurement: digit/second or digit/minute, depending on unit parameter setting                                                      |                                                 |         |            |  |
| Options: 0.0999.9                                                                                                    |                                                 |         |            |  |

#### 4.15.29. GRAD.D - Setpoint Gradient in decreasing

| Acronym                                                                                                    | Scrolling message                               | Submenu | Attributes |  |
|----------------------------------------------------------------------------------------------------|-------------------------------------------------|---------|------------|--|
| GRAD.D                                                                                                    | PID.1 (or PID.2) SETPOINT GRADIENT IN DECREMENT | PID     | RW         |  |
| The parameter shows and sets the gradient used when the setpoint value is decreased.<br>If the parameter is "0.0" the gradient is disabled. |                                                 |         |            |  |
| Unit of measurement: digit/second or digit/minute, depending on unit parameter setting                                                      |                                                 |         |            |  |
| Options: 0.0999.9                                                                                                    |                                                 |         |            |  |

#### 4.15.30. UNIT - Unit of measurement of gradient

| Acronym                                             | Scrolling message                                                                                                    | Submenu | Attributes |  |  |
|-----------------------------------------------------|----------------------------------------------------------------------------------------------------|---------|------------|--|--|
| Unit                                                | PID.1 (or PID.2) GRADIENT UNIT OF MEASURE                                                                                                    | PID     | RW         |  |  |
| The paramete<br>The paramete<br><b>Unit of meas</b> | The parameter shows and sets the unit of measurement of gradient GRAD.I and GRAD.D.<br>The parameter appears only if GRAD.I or GRAD.D are greater than "0.0".<br><b>Unit of measurement:</b> - |         |            |  |  |
| Options:                                            | DIG/S = Digit/second<br>DIG/M = Digit/minute                                                                                                    |         |            |  |  |

## 4.15.31. GRAD.O - Gradient of control output

| Acronym                                       | Scrolling message                                                                                                    | Submenu | Attributes |  |  |
|-----------------------------------------------|----------------------------------------------------------------------------------------------------|---------|------------|--|--|
| GRAD.O                                        | PID.1 (or PID.2) CONTROL OUTPUT GRADIENT                                                                                                    | PID     | RW         |  |  |
| The paramete<br>The gradient<br>If the parame | The parameter shows and sets the gradient used by the control output.<br>The gradient is used to limit rapid changes in the control output.<br>If the parameter is "0.0" the gradient is disabled. |         |            |  |  |
| Unit of measurement: % / second               |                                                                                                    |         |            |  |  |
| Options:                                      | 0.0100.0                                                                                                    |         |            |  |  |

#### 4.15.32. LBA.TM - Tripping delay

| Acronym                                                                                                 | Scrolling message                                                                                                    | Submenu | Attributes |  |  |  |
|----------------------------------------------------------------------------------------------------|----------------------------------------------------------------------------------------------------|---------|------------|--|--|--|
| LBA.TM                                                                                                  | PID.1 (or PID.2) WAITING TIME FOR LBA ALARM TRIP                                                                                                    | PID     | RW         |  |  |  |
| The parameter<br>If the parameter<br>When the LB,<br>the parameter<br>This parameter<br>heating/cooling | The parameter shows and sets the delay time for tripping of the LBA alarm.<br>If the parameter is "0.0" the LBA alarm is disabled.<br>When the LBA alarm is active, it is automatically cancelled if the PV rises (in heating) or lowers (in cooling), or by setting<br>the parameter AL.ACK = On on the user configuration menu or by switching to Manual mode.<br>This parameter will not appear in the presence of ON-OFF control (of heating, cooling and heating, and<br>heating/cooling). |         |            |  |  |  |
| Unit of measurement: Minutes                                                                            |                                                                                                    |         |            |  |  |  |
| <b>Options</b> :                                                                                        | 0.0500.0                                                                                                    |         |            |  |  |  |

#### 4.15.33. LBA.PW - Power delivered when LBA alarm trips

| Acronym                                          | Scrolling message Submenu Attrib                                                                                                    |     |    |  |  |  |  |
|--------------------------------------------------|----------------------------------------------------------------------------------------------------|-----|----|--|--|--|--|
| LBA.PW                                           | PID.1 (or PID.2) POWER LIMITS BY LBA ALARM CONDITION                                                                                                    | PID | RW |  |  |  |  |
| The parameter<br>This parameter<br>In the presen | The parameter shows and sets the power value delivered when the LBA alarm trips.<br>This parameter will not appear in the presence of ON-OFF control (of heating, cooling and heating, and heating/cooling).<br>In the presence of PID control with ON-OFF heating or cooling, power . may be set for the PID part only |     |    |  |  |  |  |
| Options:                                         | Onit of measurement:         %           Options:         -100.0100.0                                                                                                    |     |    |  |  |  |  |

# 4.16. Submenu PID.GR - Configuring groups of control parameters

| Acronym | Scrolling message              | Password | Description                                                                                                    |
|---------|--------------------------------|----------|----------------------------------------------------------------------------------------------------|
| PID.GR  | PID GROUP<br>PARAMETERS CONFIG | Level 1  | Lets you configure groups of control parameters. Groups of control parameters must be enabled with the parameter PID. $GN = .14$ on the MODE menu (the menu is not shown if PID. $GN = 0$ ). Groups are used to preconfigure sets of function parameters that can be easily called when needed, without having to reconfigure the PID parameters every time. The number of parameters available in groups is less than the number on the PID submenu. The number of parameters available in groups is limited to those for PID heating and/or cooling control. |

|             | Parameter                                                       | Pag.  |             | Parameter                                                      | Pag. |
|-------------|-----------------------------------------------------------------|-------|-------------|----------------------------------------------------------------|------|
| PID.N       | Selecting the parameter group to be configured                  | ์ 123 | C.P.LO<br>F | Minimum limit of cooling power                                 | 125  |
| PID.G.N     | Selecting the parameter group to be configured                  | 123   | PV.THR      | Threshold PV for the activation of the group of PID parameters | 125  |
| H.PB        | Proportional heating<br>band or hysteresis in<br>ON-OFF control | 123   |             |                                                                |      |
| H.IT<br>F   | Integral heating time                                           | 123   |             |                                                                |      |
| H.DT<br>F   | Derivative heating time                                         | 123   |             |                                                                |      |
| н.р.ні      | Maximum limit of<br>heating power                               | 124   |             |                                                                |      |
| H.P.LO      | Minimum limit of<br>heating power                               | 124   |             |                                                                |      |
| С.РВ        | Proportional cooling<br>band or hysteresis in<br>ON-OFF control | 124   |             |                                                                |      |
| C.IT        | Integral cooling time                                           | 124   |             |                                                                |      |
| C.DT        | Derivative cooling time                                         | 124   |             |                                                                |      |
| C.P.HI<br>F | Maximum limit of<br>cooling power                               | 125   |             |                                                                |      |
|             |                                                                 |       | J           |                                                                |      |

#### 4.16.1. PID.N - Selecting PID for parameters to be configured

| Acronym                     | Scrolling message                                                         | Submenu | Attributes |  |  |
|-----------------------------|---------------------------------------------------------------------------|---------|------------|--|--|
| PID.N                       | PID NUMBER                                                                | PID.GR  | RW         |  |  |
| The parameter               | The parameter shows and sets the identifying number of the available PID. |         |            |  |  |
| Unit of measurement: Number |                                                                           |         |            |  |  |
| <b>Options</b> :            | 12                                                                        |         |            |  |  |

## 4.16.2. PID.G.N - Selecting PID for parameters group to be configured

| Acronym                                                                                                    | Scrolling message           | Submenu | Attributes |  |  |
|----------------------------------------------------------------------------------------------------|-----------------------------|---------|------------|--|--|
| PID.G.N                                                                                                    | PID PARAMETERS GROUP NUMBER | PID.GR  | RW         |  |  |
| The parameter shows and sets the parameter group to be configured, identified by its number.                                                 |                             |         |            |  |  |
| Unit of measurement: Number                                                                                                    |                             |         |            |  |  |
| <i>Options</i> : <b>1PD.G.N</b> = Numerical identification where PID.G.N is the total number of groups of parameters set on the MODE submenu |                             |         |            |  |  |

## 4.16.3. H.PB - Proportional heating band or hysteresis in ON-OFF control

| Acronym                                                                                                    | Scrolling message                                                           | Submenu | Attributes |  |  |
|----------------------------------------------------------------------------------------------------|-----------------------------------------------------------------------------|---------|------------|--|--|
| H.PB                                                                                                    | PID.GR.1 (or PID.GR.2PID.GR.4) HEATING PROPORTIONAL BAND OR ON/<br>OFF HYST | PID.GR  | RW         |  |  |
| The parameter shows and sets the proportional heating band or hysteresis in the ON-OFF control, calculated as a per-<br>centage of full scale of the main or auxiliary input. |                                                                             |         |            |  |  |
| Unit of meas                                                                                                    | surement: %                                                                 |         |            |  |  |
| Options:                                                                                                    | 0.0999.9                                                                    |         |            |  |  |

## 4.16.4. H.IT - Integral heating time

| Acronym                                                 | Scrolling message                                    | Submenu | Attributes |  |  |
|---------------------------------------------------------|------------------------------------------------------|---------|------------|--|--|
| H.IT                                                    | PID.GR.1 (or PID.GR.2PID.GR.4) HEATING INTEGRAL TIME | PID.GR  | RW         |  |  |
| The parameter shows and sets the integral heating time. |                                                      |         |            |  |  |
| Unit of measurement: Minutes                            |                                                      |         |            |  |  |
| <b>Options</b> :                                        | 0.0099.99                                            |         |            |  |  |

#### 4.16.5. H.DT - Derivative heating time

| Acronym                                                   | Scrolling message                                      | Submenu | Attributes |  |  |
|-----------------------------------------------------------|--------------------------------------------------------|---------|------------|--|--|
| H.DT                                                      | PID.GR.1 (or PID.GR.2PID.GR.4) HEATING DERIVATIVE TIME | PID.GR  | RW         |  |  |
| The parameter shows and sets the derivative heating time. |                                                        |         |            |  |  |
| Unit of measurement: Minutes                              |                                                        |         |            |  |  |
| <b>Options</b> :                                          | 0.0099.99                                              |         |            |  |  |

#### 4.16.6. H.P.HI - Maximum heating power

| Acronym                                                          | Scrolling message                                       | Submenu | Attributes |  |  |
|------------------------------------------------------------------|---------------------------------------------------------|---------|------------|--|--|
| H.P.HI                                                           | PID.GR.1 (or PID.GR.2PID.GR.4) HEATING POWER HIGH LIMIT | PID.GR  | RW         |  |  |
| The parameter shows and sets the maximum limit of heating power. |                                                         |         |            |  |  |
| Unit of measurement: %                                           |                                                         |         |            |  |  |
| Options:                                                         | 0.0100.0                                                |         |            |  |  |

## 4.16.7. H.P.LO - Minimum limit of heating power

| Acronym                         | Scrolling message                                      | Submenu | Attributes |
|---------------------------------|--------------------------------------------------------|---------|------------|
| H.P.LO                          | PID.GR.1 (or PID.GR.2PID.GR.4) HEATING POWER LOW LIMIT | PID.GR  | RW         |
| The parameter<br>For details, s |                                                        |         |            |
| Unit of meas                    | surement: %                                            |         |            |
| <b>Options</b> :                | 0.0100.0                                               |         |            |

## 4.16.8. C.PB - Proportional cooling band or hysteresis in ON-OFF control

| Acronym                                                                                                    | Scrolling message                                                           | Submenu | Attributes |  |  |
|----------------------------------------------------------------------------------------------------|-----------------------------------------------------------------------------|---------|------------|--|--|
| C.PB                                                                                                    | PID.GR.1 (or PID.GR.2PID.GR.4) COOLING PROPORTIONAL BAND OR ON/<br>OFF HYST | PID.GR  | RW         |  |  |
| The parameter shows and sets the proportional cooling band or hysteresis in the ON-OFF control, calculated as a percent-<br>age of full scale of the main or auxiliary input. |                                                                             |         |            |  |  |
| Unit of meas                                                                                                    | surement: %                                                                 |         |            |  |  |
| Options:                                                                                                    | 0.0999.9                                                                    |         |            |  |  |

## 4.16.9. C.IT - Integral cooling time

| Acronym                                                 | Scrolling message                                    | Submenu | Attributes |  |  |
|---------------------------------------------------------|------------------------------------------------------|---------|------------|--|--|
| C.IT                                                    | PID.GR.1 (or PID.GR.2PID.GR.4) COOLING INTEGRAL TIME | PID.GR  | RW         |  |  |
| The parameter shows and sets the integral cooling time. |                                                      |         |            |  |  |
| Unit of measurement: Minutes                            |                                                      |         |            |  |  |
| <b>Options</b> :                                        | 0.0099.99                                            |         |            |  |  |

## 4.16.10. C.DT - Derivative cooling time

| Acronym                                                   | Scrolling message                                      | Submenu | Attributes |  |  |
|-----------------------------------------------------------|--------------------------------------------------------|---------|------------|--|--|
| C.DT                                                      | PID.GR.1 (or PID.GR.2PID.GR.4) COOLING DERIVATIVE TIME | PID.GR  | RW         |  |  |
| The parameter shows and sets the derivative cooling time. |                                                        |         |            |  |  |
| Unit of measurement: Minutes                              |                                                        |         |            |  |  |
| Options:                                                  | 0.0099.99                                              |         |            |  |  |

## 4.16.11. C.P.HI - Maximum limit of cooling power

| Acronym                                                          | Scrolling message                                       | Submenu | Attributes |  |  |
|------------------------------------------------------------------|---------------------------------------------------------|---------|------------|--|--|
| C.P.HI                                                           | PID.GR.1 (or PID.GR.2PID.GR.4) COOLING POWER HIGH LIMIT | PID.GR  | RW         |  |  |
| The parameter shows and sets the maximum limit of cooling power. |                                                         |         |            |  |  |
| Unit of measurement: %                                           |                                                         |         |            |  |  |
| <b>Options</b> :                                                 | 0.0100.0                                                |         |            |  |  |

## 4.16.12. C.P.LO - Minimum limit of cooling power

| Acronym                         | Scrolling message                                                                                                    | Submenu | Attributes |  |  |
|---------------------------------|----------------------------------------------------------------------------------------------------|---------|------------|--|--|
| C.P.LO                          | PID.GR.1 (or PID.GR.2PID.GR.4) COOLING POWER LOW LIMIT                                                                                                    | PID.GR  | RW         |  |  |
| The parameter<br>For details, s | The parameter shows and sets the minimum limit of cooling power.<br>For details, see paragraph "4.15.21. C.P.LO - Minimum limit of cooling power" on page 119. |         |            |  |  |
| Unit of measurement: %          |                                                                                                    |         |            |  |  |
| <b>Options</b> :                | 0.0100.0                                                                                                    |         |            |  |  |

## 4.16.13. PV.THR - Threshold PV for the activation of the group of PID parameters

| Acronym                                                                                                    | Scrolling message Submenu Attrib                                   |        |    |  |  |
|----------------------------------------------------------------------------------------------------|--------------------------------------------------------------------|--------|----|--|--|
| PV.THR                                                                                                    | PID.GR.1 (or PID.GR.2PID.GR.4) PV BEYOND WHICH THE GROUP IS ACTIVE | PID.GR | RW |  |  |
| The parameter shows and sets the PV over which the group of PID parameters is active.<br>The parameter is shown only if the respective programmer is not enabled. |                                                                    |        |    |  |  |
| Unit of measurement: Scale points of main or auxiliary input                                                                                                    |                                                                    |        |    |  |  |
| Options: LO.SCLHI.SCL                                                                                                    |                                                                    |        |    |  |  |

| Acronym | Scrolling message | Password        | Description                  |
|---------|-------------------|-----------------|------------------------------|
| CAL.EV  | CALENDAR ENABLING | Level 1         | Show Event Calendar settings |
|         |                   |                 |                              |
|         |                   | Parameter       | Pag.                         |
|         | CAL.E             | Enable calendar | 126                          |
|         | MONDA             | Enable Monday   | 126                          |
|         | TUESD             | Enable Tuesday  | 127                          |
|         | WEDNE             | Enable Wednesda | y <b>127</b>                 |
|         | THURS             | Enable Thursday | 127                          |
|         | FRIDA             | Enable Friday   | 127                          |
|         |                   | Enable Saturday | 127                          |
|         | SUNDA             | Enable Sunday   | 128                          |

## 4.17. CAL.EV sub-menu - Enable Calendar events

#### 4.17.1. CAL.E - Enable calendar

| Acronym       | Scrolling message                                                                                                    | Submenu | Attributes |  |  |  |
|---------------|----------------------------------------------------------------------------------------------------|---------|------------|--|--|--|
| CAL.E         | CALENDAR ENABLE                                                                                                    | CAL.EV  | RW         |  |  |  |
| The parameter | The parameter shows and sets when the calendar is enabled.                                                               |         |            |  |  |  |
| Unit of meas  | surement: -                                                                                                    |         |            |  |  |  |
| Options:      | <b>OFF</b> = Calendar disabled<br><b>ONE.WE</b> = Single week calendar enabled<br><b>WEKLY</b> = Weekly calendar enabled |         |            |  |  |  |

## 4.17.2. MONDA - Enable Monday

| Acronym                                                 | Scrolling message                                               | Submenu | Attributes |
|---------------------------------------------------------|-----------------------------------------------------------------|---------|------------|
| MONDA                                                   | DAYS ENABLE                                                     | CAL.EV  | RW         |
| The parameter shows and sets events enabled for Monday. |                                                                 |         |            |
| Unit of meas                                            | surement: -                                                     |         |            |
| Options:                                                | None = Monday calendar disabled<br>ON = Monday calendar enabled |         |            |

## 4.17.3. TUESD - Enable Tuesday

| Acronym                                                    | Scrolling message                                           | Submenu | Attributes |
|------------------------------------------------------------|-------------------------------------------------------------|---------|------------|
| TUESD                                                      | DAYS ENABLE                                                 | CAL.EV  | RW         |
| The parameter shows and sets when the calendar is enabled. |                                                             |         |            |
| Unit of meas                                               | surement: -                                                 |         |            |
| Options:                                                   | None= Tuesday calendar disabledON= Tuesday calendar enabled |         |            |

## 4.17.4. WEDNE - Enable Wednesday

| Acronym                                                    |          | Scrolling message |                                                                                  |        | Attributes |
|------------------------------------------------------------|----------|-------------------|----------------------------------------------------------------------------------|--------|------------|
| WEDNE                                                      | DAYS ENA | DAYS ENABLE       |                                                                                  | CAL.EV | RW         |
| The parameter shows and sets events enabled for Wednesday. |          |                   |                                                                                  |        |            |
| Unit of measurement: -                                     |          |                   |                                                                                  |        |            |
| Options:                                                   |          | None<br>ON        | <ul><li>Wednesday calendar disabled</li><li>Wednesday calendar enabled</li></ul> |        |            |

## 4.17.5. THURS - Enable Thursday

| Acronym                                                       | Scrolling message |            | Submenu                                                     | Attributes |  |
|---------------------------------------------------------------|-------------------|------------|-------------------------------------------------------------|------------|--|
| THURS                                                         | DAYS ENABLE       |            | CAL.EV                                                      | RW         |  |
| The parameter shows and sets the events enabled for Thursday. |                   |            |                                                             |            |  |
| Unit of measurement: -                                        |                   |            |                                                             |            |  |
| Options:                                                      |                   | None<br>ON | = Thursday calendar disabled<br>= Thursday calendar enabled |            |  |

## 4.17.6. FRIDA - Enable Friday

| Acronym                                                     |           | Scrolling message |                                                         |        | Attributes |
|-------------------------------------------------------------|-----------|-------------------|---------------------------------------------------------|--------|------------|
| FRIDA                                                       | DAYS ENAB | DAYS ENABLE       |                                                         | CAL.EV | RW         |
| The parameter shows and sets the events enabled for Friday. |           |                   |                                                         |        |            |
| Unit of measurement: -                                      |           |                   |                                                         |        |            |
| Options:                                                    |           | <b>None</b><br>ON | = Friday calendar disabled<br>= Friday calendar enabled |        |            |

## 4.17.7. SATUR - Enable Saturday

| Acronym                                                       |                  | Scrolling message                                                                     |  |    |
|---------------------------------------------------------------|------------------|---------------------------------------------------------------------------------------|--|----|
| SATUR                                                         | DAYS ENABLE      | DAYS ENABLE                                                                           |  | RW |
| The parameter shows and sets the events enabled for Saturday. |                  |                                                                                       |  |    |
| Unit of measurement: -                                        |                  |                                                                                       |  |    |
| Options:                                                      | <b>Non</b><br>ON | <ul> <li>= Saturday calendar disabled</li> <li>= Saturday calendar enabled</li> </ul> |  |    |

## 4.17.8. SUNDA - Enable Sunday

| Acronym                                                     |          | Scrolling message |                                                         |        | Attributes |
|-------------------------------------------------------------|----------|-------------------|---------------------------------------------------------|--------|------------|
| SUNDA                                                       | DAYS ENA | DAYS ENABLE       |                                                         | CAL.EV | RW         |
| The parameter shows and sets the events enabled for Sunday. |          |                   |                                                         |        |            |
| Unit of measurement: -                                      |          | -                 |                                                         |        |            |
| Options:                                                    |          | None<br>ON        | = Sunday calendar disabled<br>= Sunday calendar enabled |        |            |

| Acronym | Scrolling message      | Password                       | Description                  |
|---------|------------------------|--------------------------------|------------------------------|
| CALE.C  | CALENDAR CONFIGURATION | Level 1                        | Show Event Calendar settings |
|         |                        |                                |                              |
|         |                        | Parameter                      | Pag.                         |
|         | d.0.1                  | Calendar day                   | selection 129                |
|         | EVE.1                  | Event selections selected day  | on on the 129                |
|         | нн                     | Hour of the s                  | elected 130                  |
|         | MM<br>F                | Minutes of th<br>selected ever | e <b>130</b><br>t            |
|         | ss<br>F                | Seconds of the selected even   | le <b>130</b><br>It          |
|         | ACt                    | Action of the event            | selected 130                 |

## 4.18. CALE.C sub-menu - Enable Event Calendar

## 4.18.1. D.O.E - Event day selection

| Acronym       | Scrolling message                                          | Submenu | Attributes |
|---------------|------------------------------------------------------------|---------|------------|
| d.O.E         | DAY OF EVENT                                               | CALE.C  | RW         |
| The parameter | er shows and sets the day for the required Calendar event. |         |            |
| Unit of meas  | surement: -                                                |         |            |
| Options:      | <b>MONDA</b> = day selected Monday                         |         |            |
|               | <b>TUESD</b> = day selected Tuesday                        |         |            |
|               | WEDNE = day selected Wednesday                             |         |            |
|               | <b>THURS</b> = day selected Thursday                       |         |            |
|               | FRIDA = selected day Friday                                |         |            |
|               | <b>SATUR</b> = day selected Saturday                       |         |            |
|               | <b>SUNDA</b> = day selected Sunday                         |         |            |

#### 4.18.2. EVE.N - Event number selection

| Acronym              |                                                                        | Scrolling message | Submenu | Attributes |  |
|----------------------|------------------------------------------------------------------------|-------------------|---------|------------|--|
| EVE.N                | EVENT Nul                                                              | MBER              | CALE.C  | RW         |  |
| The parameter        | The parameter shows and sets the calendar event number to be selected. |                   |         |            |  |
| Unit of measurement: |                                                                        | number            |         |            |  |
| <b>Options</b> :     |                                                                        | 14                |         |            |  |

#### 4.18.3. HH - Hour of the event

| Acronym                                                               |           | Scrolling message | Submenu | Attributes |
|-----------------------------------------------------------------------|-----------|-------------------|---------|------------|
| HH                                                                    | HOUR OF I | EVENT             | CALE.C  | RW         |
| The parameter shows and sets the hour of the selected Calendar event. |           |                   |         |            |
| Unit of measurement:                                                  |           | number (hh)       |         |            |
| Options:                                                              |           | 023               |         |            |
| options.                                                              |           | 020               |         |            |

#### 4.18.4. MM - Minute of the event

| Acronym              |              | Scrolling message                                  | Submenu | Attributes |
|----------------------|--------------|----------------------------------------------------|---------|------------|
| MM                   | MINUTE O     | F EVENT                                            | CALE.C  | RW         |
| The paramete         | er shows and | d sets the minutes of the selected Calendar event. |         |            |
| Unit of measurement: |              | number (mm)                                        |         |            |
| Options:             |              | 059                                                |         |            |

## 4.18.5. SS - Seconds of the event

| Acronym              |                                                                          | Scrolling message | Submenu | Attributes |  |  |
|----------------------|--------------------------------------------------------------------------|-------------------|---------|------------|--|--|
| SS                   | SECOND C                                                                 | DF EVENT          | CALE.C  | RW         |  |  |
| The parameter        | The parameter shows and sets the seconds of the selected Calendar event. |                   |         |            |  |  |
| Unit of measurement: |                                                                          | number (ss)       |         |            |  |  |
| Options:             |                                                                          | 059               |         |            |  |  |

#### 4.18.6. ACt - Seconds of the event

| Acronym       | Scrolling message                                                                                                    | Submenu | Attributes |
|---------------|----------------------------------------------------------------------------------------------------|---------|------------|
| ACt           | ACTION OF EVENT                                                                                                    | CALE.C  | RW         |
| The parameter | er shows and sets the seconds of the selected Calendar event.                                                                                                    |         |            |
| Unit of meas  |                                                                                                    |         |            |
| Options:      | <ul> <li>NONE = no event</li> <li>ON.SW = SOFTWARE ON</li> <li>OFF.SW = SOFTWARE OFF</li> <li>O.S.S1 = SOFTWARE ON and Programmer 1 START</li> <li>O.S.S2 = SOFTWARE ON and Programmer 2 START</li> <li>ST.PR1 = Programmer 1 START</li> <li>STP.P1 = Programmer 1 STOP</li> <li>RESE1 = Programmer 1 RESET</li> <li>ST.PR2 = Programmer 2 START</li> <li>STP.P2 = Programmer 2 STOP</li> <li>RESE2 = Programmer 2 RESET</li> <li>ST.P12 = Programmer 1 and 2 START</li> <li>STP.12 = Programmer 1 and 2 STOP</li> <li>RES.1.2 = Programmer 1 and 2 RESET</li> <li>TRIG1 = Trigger1 Function Block event</li> <li>TRIG2 = Trigger2 Function Block event</li> </ul> |         |            |

| Acronym | Scrolling message    | Password                                                           | Description                                                                                             |
|---------|----------------------|--------------------------------------------------------------------|----------------------------------------------------------------------------------------------------|
| IN.DIG  | DIGITAL INPUT CONFIG | Level 2                                                            | Lets you configure the controller's digital inputs.<br>The menu is present if there are digital inputs. |
|         | I.DI<br>[F           | Parameter<br>G.N<br>Selecting th<br>input<br>Defining the<br>state | Pag.<br><sup>e digital</sup> 133<br><sup>input</sup> 133                                                |
|         | a<br>J<br>J          | Selecting th<br>assigned fur                                       | e 133<br>action                                                                                         |
|         | ST.E                 | Setting assignment nur                                             | gned <b>135</b><br>nber 135                                                                             |
|         | PRE                  | Pre-scaler s<br>for number<br>switchings                           | etting<br>of input <b>135</b>                                                                           |
|         | sw                   | <b>Setting of nu</b><br>input switchi<br>signal                    | mber of<br>ngs for <b>135</b>                                                                           |
|         | MSG                  | Selecting th input messa                                           | e digital<br>ge <b>136</b>                                                                              |
|         |                      |                                                                    |                                                                                                    |

# 4.19. Submenu IN.DIG - Configuring digital inputs

#### 4.19.1. Functional diagram

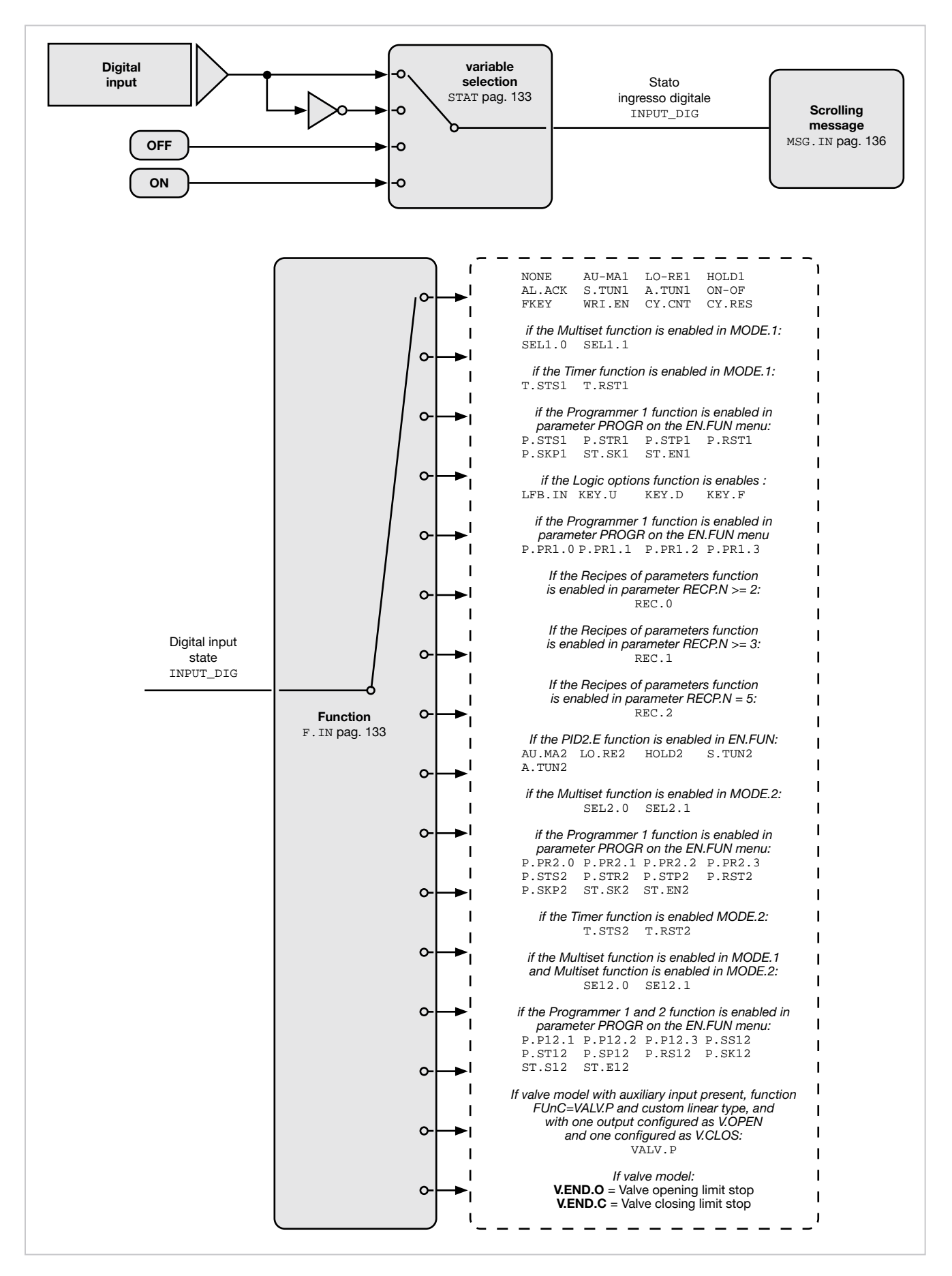

\*) Verranno rilevate commutazioni con frequenza massima di 25 Hz con tempo di ON e di OFF pari ad almeno 20 msec.

# 4.19.2. I.DIG.N - Selecting the digital input

| Acronym                                                                                    |              | Scrolling message                                                                                   | Submenu | Attributes |
|--------------------------------------------------------------------------------------------|--------------|----------------------------------------------------------------------------------------------------|---------|------------|
| I.DIG.N                                                                                    | DIGITAL INPU | TNUMBER                                                                                             | IN.DIG  | RW         |
| The parameter shows and sets the identifying number of the digital input to be configured. |              |                                                                                                    |         |            |
| Unit of measurement: Number                                                                |              |                                                                                                    |         |            |
| Options:                                                                                   | 13<br>15     | for model 850 with 3 digital inputs option<br>for models 1650 and 1850 with 5 digital inputs option |         |            |

## 4.19.3. STAT - Defining the input state

| Acronym                                                                                                    |                             | Scrolling message                                                                                                    | Submenu | Attributes |
|----------------------------------------------------------------------------------------------------|-----------------------------|----------------------------------------------------------------------------------------------------|---------|------------|
| StAt                                                                                                    | IN.DIG.1 (o IN.E            | DIG.2 IN.DIG.5) DIGITAL INPUT STATUS                                                                                                    | IN.DIG  | RW         |
| The parameter shows and sets the state of the input with identifying number "x".<br>The direct digital input is active when there is current in the digital input or the contact is closed.<br>The inverse digital input is active when there is no current in the digital input or the contact is open.<br>Digital inputs can be forced so that they are always on or off. |                             |                                                                                                    |         |            |
| Options:                                                                                                    | DIREC<br>INVRS<br>OFF<br>ON | <ul> <li>Direct digital input</li> <li>Inverse digital input</li> <li>Digital input forced off</li> <li>Digital input forced on</li> </ul> |         |            |

#### 4.19.4. F.IN - Selecting the assigned function

| Acronym          | Scrolling message                                                                                                    | Submenu               | Attributes |
|------------------|----------------------------------------------------------------------------------------------------|-----------------------|------------|
| F.in             | IN.DIG.1 (o IN.DIG.2 IN.DIG.5) DIGITAL INPUT FUNCTION                                                                                                    | IN.DIG                | RW         |
| The parameter    | er shows and sets the function assigned to the digital input with identifying number                                                                                                    | er "x".               |            |
| Unit of meas     | urement: -                                                                                                    |                       |            |
| <b>Options</b> : | <b>NONE</b> = No assigned function                                                                                                    |                       |            |
|                  | AU.MA1 = Automatic-Manual control for PID.1                                                                                                    |                       |            |
|                  | <b>LO.RE1</b> = Local-Remote setpoint mode for PID.1                                                                                                    |                       |            |
|                  | HOLD1 = IN. I Hold Value of main input                                                                                                    |                       |            |
|                  | <b>STUNI</b> – Activito Solf Tuning for DID 1                                                                                                    |                       |            |
|                  | <b>A TIN1</b> – Activate Auto-Tuning for PID 1                                                                                                    |                       |            |
|                  | <b>ON-OF</b> = Software ON-OFF                                                                                                    |                       |            |
|                  | FKEY = Block F key                                                                                                    |                       |            |
|                  | <b>WRI.EN</b> = Enable writing of configuration parameters                                                                                                    |                       |            |
|                  |                                                                                                    |                       |            |
|                  | if the Multiset function is enabled in MODE.1:                                                                                                    |                       |            |
|                  | SEL1.0 = Setpoint M.SP1.1/M.SP2.1 or M.SP1.1M.SP4.1 bit 0                                                                                                    |                       |            |
|                  | <b>SEL1.1</b> = Setpoint M.SP1.1M.SP4.1 bit 1                                                                                                    |                       |            |
|                  | if the Timer function is enabled in MODE.1:                                                                                                    |                       |            |
|                  | <b>T.STS1</b> = START/STOP timer TIMER.1                                                                                                    |                       |            |
|                  | <b>T.RST1</b> = RESET timer TIMER.1                                                                                                    |                       |            |
|                  | if the Programmer 1 function is enabled in parameter PROGR on the EN.FU<br>(for details, see paragraph "5.13. Setpoint programmer" on page 214):<br>P.STS1 = START/STOP PROGR.1 programmer time base<br>P.STR1 = START PROGR.1 programmer time base<br>P.STP1 = STOP PROGR.1 programmer time base<br>P.RST1 = RESET PROGR.1 programmer time base<br>P.SKP1 = SKIP to end program (end cycle) PROGR.1<br>ST.SK1 = SKIP to end step PROGR.1<br>ST.EN1 = STEP ENABLE 1: input with consent function at start of PROGF | UN menu :<br>R.1 step |            |

if the Logic Options function is enabled: LFB.IN = Function Blocks Logic Input **KEY.U** = Repetition of UP button **KEY.D** = Repetition of DOWN button **KEY.F** = Repetition of F button if the Programmer 1 function is enabled in parameter PROGR on the EN.FUN menu: (for details, see paragraph"5.13. Setpoint programmer" on page 214): **P.PR1.0** = Select program for PROGR.1 bit 0 **P.PR1.1** = Select program for PROGR.1 bit 1 **P.PR1.2** = Select program for PROGR.1 bit 2 P.PR1.3 = Select program for PROGR.1 bit 3 if the Programmer 1 function is enabled in parameter PROGR on the EN.FUN menu: (for details, see paragraph"5.13. Setpoint programmer" on page 214): **P.PR1.0** = Select program for PROGR.1 bit 0 **P.PR1.1** = Select program for PROGR.1 bit 1 **P.PR1.2** = Select program for PROGR.1 bit 2 **P.PR1.3** = Select program for PROGR.1 bit 3 CY.CNT = Activate switching cycle count shown in INDG.S (INFO menu) \* **CY.RES** = Reset switching cycle count shown in INDG.S (INFO menu) if the Parameters recipe function RECP.N >= 2 is enabled (for details, see paragraph "5.18. Recipe management" on page 244): **REC.0** = Select parameters recipe bit 0 if the Parameters recipe function RECP.N >= 3 is enabled (for details, see paragraph "5.18. Recipe management" on page 244): REC.1 = Select parameters recipe bit 1 if the Parameters recipe function RECP.N = 5 is enabled (for details, see paragraph "5.18. Recipe management" on page 244): REC.2 = Select parameters recipe bit 2 if PID2.E function is enabled in EN.FUN: AU.MA2 = Automatic-Manual control for PID.2 LO.RE2 = Local-Remote setpoint mode for PID.2 HOLD2 = Hold value of input IN.2 **S.TUN2** = Activate Self-Tuning for PID.2 A.TUN2 = Activate Auto-Tuning for PID.2 if the Multiset funcion is enabled in MODE.2: SEL2.0 = Select setpoint M.SP1.2/M.SP2.2 or M.SP1.2...M.SP4.2 bit 0 SEL2.1 = Select setpoint M.SP1.2...M.SP2.2 bit 1 if the Programmer 2 function is enabled in parameter PROGR on the EN.FUN menu: (for details, see paragraph"5.13. Setpoint programmer" on page 214): **P.PR2.0** = Select program for PROGR.2 bit 0 **P.PR2.1** = Select program for PROGR.2 bit 1 **P.PR2.2** = Select program for PROGR.2 bit 2 **P.PR2.3** = Select program for PROGR.2 bit 3 **P.STS2** = START/STOP PROGR.2 programmer time base **P.STR2** = START PROGR.2 programmer time base **P.STP2** = STOP PROGR.2 programmer time base **P.RST2** = RESET PROGR.2 programmer time base **P.SKP2** = SKIP to end program (end cycle) PROGR.2 ST.SK2 = SKIP to end step PROGR.2 **ST.EN2** = STEP ENABLE 2: input with consent function at start of PROGR.2 step if the Timer function is enabled in MODE.2: **T.STS2** = START/STOP timer TIMER.2 **T.RST2** = RESET timer TIMER.2 if the Multiset function in MODE.1 and the Multiset function in MODE.2 are enabled: SE12.0 = Select setpoint M.SP1.1/M.SP2.1 and M.SP1.2/M.SP2.2 or M.SP1.1...M.SP4.1 bit 0 and M.SP1.2...M.SP4.2 bit 0 SE12.1 = Select setpoint M.SP1.1...M.SP4.1 bit 1 and M.SP1.2...M.SP4.2 bit 1

| <ul> <li>if the Programmer 1 and 2 function is enabled in parameter PROGR on the EN.FUN menu:<br/>(for details, see paragraph"5.13. Setpoint programmer" on page 214):</li> <li>P.P12.1 = Select program for PROGR.1 and for PROGR.2 bit 1</li> <li>P.P12.2 = Select program for PROGR.1 and for PROGR.2 bit 2</li> <li>P.P12.3 = Select program for PROGR.1 and for PROGR.2 bit 3</li> <li>P.SS12 = START/STOP PROGR.1 and PROGR.2 programmer time base</li> <li>P.ST12 = STOP and PROGR.1 e PROGR.2 programmer time base</li> <li>P.RS12 = RESET and PROGR.1 e PROGR.2 programmer time base</li> <li>P.SK12 = SKIP to end program (end cycle) PROGR.1 and PROGR.2<br/>ST.S12 = SKIP to end step PROGR.1 and PROGR.2</li> <li>ST.S12 = STEP ENABLE 1/2: input with consent function at start of PROGR.1 and PROGR.2 step</li> </ul> |
|----------------------------------------------------------------------------------------------------|
| If valve model with auxiliary input present, function FUnC=VALV.P and custom linear type,<br>and with one output configured as V.OPEN and one configured as V.CLOS:<br>VALV.P = Auxiliary input configuration<br>if valve model:<br>V.END.O = Valve opening limit stopa<br>V.END.C = Valve closing limit stop                                                                                                    |

## 4.19.5. ST.EN.N - Setting assigned consent number

| Acronym                                                                                                    | Scrolling message                            | Submenu | Attributes |  |  |
|----------------------------------------------------------------------------------------------------|----------------------------------------------|---------|------------|--|--|
| ST.EN.N                                                                                                    | IN.DIG.1 (o IN.DIG.2 IN.DIG.5) ENABLE NUMBER | IN.DIG  | RW         |  |  |
| The parameter shows and sets the consent number assigned to the digital input identified by I.DIG.N. The parameter appears if the parameter $F.in.x = ST.EN1$ , $ST.EN2$ or $ST.E12$ . |                                              |         |            |  |  |
| Unit of measurement: Number                                                                                                    |                                              |         |            |  |  |
| Options:                                                                                                    | 14                                           |         |            |  |  |

## 4.19.6. PRE.SW - Prescaler setting for number of input switchings

| Acronym                                                                                                    | Scrolling message                                             | Submenu | Attributes |  |  |
|----------------------------------------------------------------------------------------------------|---------------------------------------------------------------|---------|------------|--|--|
| PRE.SW                                                                                                    | IN.DIG.1 (o IN.DIG.2 IN.DIG.5) PRESCALER FOR SWITCHING CYCLES | IN.DIG  | RW         |  |  |
| The parameter shows and sets the prescaler for the number of switchings of the digital input with CY.CNT function. |                                                               |         |            |  |  |
| Unit of measurement: Number                                                                                        |                                                               |         |            |  |  |
| <b>Options</b> :                                                                                                   | 19999                                                         |         |            |  |  |

## 4.19.7. SWTCH - Number of input switching setting for signaling

| Acronym                                                                                                    | Scrolling message                                         | Submenu | Attributes |  |  |
|----------------------------------------------------------------------------------------------------|-----------------------------------------------------------|---------|------------|--|--|
| SWTCH                                                                                                    | IN.DIG.1 (o IN.DIG.2 IN.DIG.5) NUMBER OF SWITCHING CYCLES | IN.DIG  | RW         |  |  |
| The parameter shows and sets the number of switchings of the digital input with CY.CNT function, which if exceeded generates the scrolling message DIGITAL INPUT SWITCH ALARM.<br>The function is disabled if the parameter equals "0".<br>CAUTION: the minimum counting unit is 1000 (display 1 = 1000 counts) |                                                           |         |            |  |  |
| Unit of measurement: Number                                                                                                    |                                                           |         |            |  |  |
| <b>Options</b> :                                                                                                    | 19999                                                     |         |            |  |  |

## 4.19.8. MSG.IN - Selecting the digital input message

| Acronym                                                                                                    | Scrolling message                                               | Submenu | Attributes |  |  |
|----------------------------------------------------------------------------------------------------|-----------------------------------------------------------------|---------|------------|--|--|
| MSG.IN                                                                                                    | IN.DIG.1 (o IN.DIG.2 IN.DIG.5) NUMBER OF SCROLLING MESSAGE AT   | IN.DIG  | RW         |  |  |
|                                                                                                    |                                                                 |         |            |  |  |
| The parameter shows and sets the number of the message assigned to activation of the digital input, i.e., the scrolling message shown on the display.<br>For more information on scrolling messages, see paragraph "3.1.2.2. Scrolling messages" on page 44.<br>If the parameter is set to "0" no message will be displayed when the digital input is activated.<br>The same message number can be assigned to different inputs. |                                                                 |         |            |  |  |
| Unit of measurement: Number identificativo del messaggio                                                                                                    |                                                                 |         |            |  |  |
| Options:                                                                                                    | 025 (with LAnG=LANG1 or LANG2 or LANG3)<br>075 (with LAnG=NONE) |         |            |  |  |

| Acronym | Scrolling message | Password    |                                | Description                  |
|---------|-------------------|-------------|--------------------------------|------------------------------|
| OUTPU   | OUTPUT CONFIG     | Level 2     | Lets you config                | gure the controller outputs. |
|         |                   |             |                                |                              |
|         |                   | Para        | ameter                         | Pag.                         |
|         |                   |             |                                |                              |
|         |                   | OUT.N Sele  | ecting the output              | 139                          |
|         |                   | Ē<br>▼      |                                |                              |
|         |                   | Defi        | ining the output               | 139                          |
|         |                   | StAt Stat   | le                             |                              |
|         |                   | Sele        | ecting the function            |                              |
|         |                   | F.out or T  | igned to relay, logic          | 140                          |
|         |                   |             |                                |                              |
|         |                   | Defi        | ining the type of              | 141                          |
|         |                   |             | ninuous output                 |                              |
|         |                   | ▼<br>Sele   | ectina the function            |                              |
|         |                   | F.ou.C assi | igned to continuous            | 141                          |
|         |                   | F<br>▼      |                                |                              |
|         |                   | Sett        | ting the event                 | 142                          |
|         |                   | EVNT.N TUIT | liber                          |                              |
|         |                   | Sett        | ting the Eurotion              |                              |
|         |                   | FB.O.N Bloc | ck output number               | 142                          |
|         |                   | Ę           |                                |                              |
|         |                   | Sett        | ting the digital input         | 142                          |
|         |                   | E F         |                                |                              |
|         |                   | ▼ Sett      | ting the number of             |                              |
|         |                   | SWTCH Swit  | tchings for signal             | 142                          |
|         |                   |             |                                |                              |
|         |                   | Stat        | te of output with<br>ken input | 143                          |
|         |                   | E<br>T      | ·                              |                              |
|         |                   | Sele        | ecting the output              | 143                          |
|         |                   | MSG.OU mes  | ssage                          |                              |
|         |                   | <b>₩</b>    |                                |                              |
|         |                   | CY.TIM Cyc  | cle time of output             | 144                          |
|         |                   |             |                                |                              |

# 4.20. Submenu OUTPU - Configuring outputs

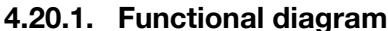

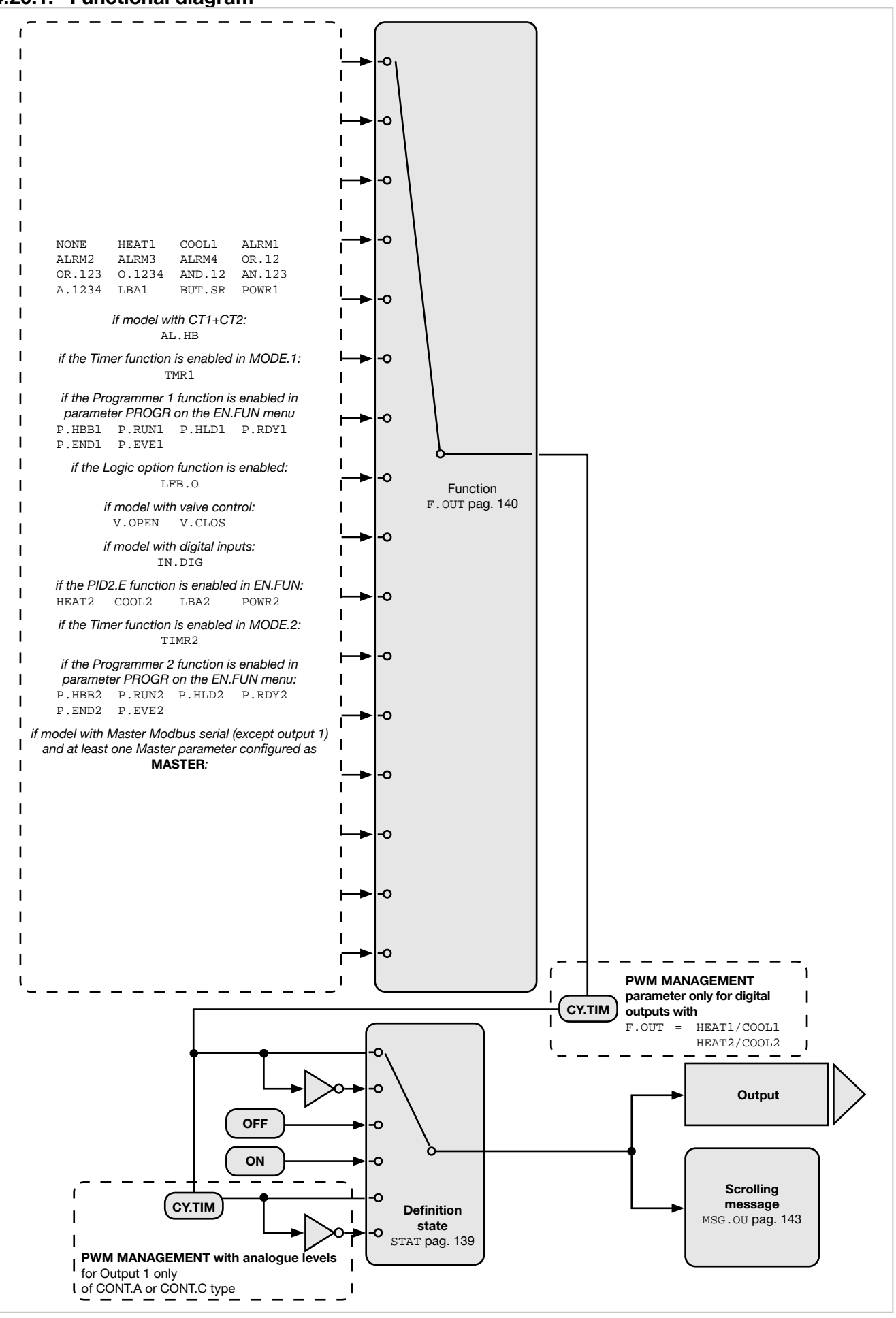

## 4.20.2. OUT.N - Selecting the output

| Acronym                                                                             | Scrolling message | Submenu | Attributes |  |  |
|-------------------------------------------------------------------------------------|-------------------|---------|------------|--|--|
| OUT.N                                                                               | OUTPUT NUMBER     | OUTPU   | RW         |  |  |
| The parameter shows and sets the identifying number of the output to be configured. |                   |         |            |  |  |
| Unit of measurement: Number                                                         |                   |         |            |  |  |
| <b>Options</b> :                                                                    | 14                |         |            |  |  |

## 4.20.3. STAT - Defining the output state

| Acronym                                                                                                    | Scrolling message                                                                                                    | Submenu                            | Attributes         |  |  |  |
|----------------------------------------------------------------------------------------------------|----------------------------------------------------------------------------------------------------|------------------------------------|--------------------|--|--|--|
| StAt                                                                                                    | OUTPU.1 (o OUTPU.2 OUTPU.4) DIGITAL OUTPUT STATUS                                                                                                    | OUTPU                              | RW                 |  |  |  |
| The parameter shows and sets the state of the output with identifying number "x".<br>The active direct output corresponds to the relay, logic, or trial output ON (conducting).<br>The active inverse output corresponds to the relay, logic, or trial output OFF.<br>If the output is continuous, direct corresponds to minimum = 4mA and maximum = 20 mA, while inverse corresponds to<br>minimum = 20 mA and maximum = 4 mA.<br>The outputs can be forced so that they are always on or off.<br>On models 1650-1850, if the VT1, option is present, the parameter is ON. |                                                                                                    |                                    |                    |  |  |  |
| Unit of meas                                                                                                    | Unit of measurement: -                                                                                                    |                                    |                    |  |  |  |
| Options:                                                                                                    | DIREC= Direct outputINVRS= Inverse outputOFF= Output forced offON= Output forced onDI.PWM= Direct output with partialisation of ON/OFF and cycle time CYCONT.A or CONT.C type only)IN.PWM= Direct output with partialisation of ON/OFF and cycle time CYCONT.A or CONT.C type only)IN.PWM= Direct output with partialisation of ON/OFF and cycle time CYCONT.A or CONT.C type only) | '.TIM (for Outp<br>'.TIM (for Outp | ut 1 of<br>ut 1 of |  |  |  |

## 4.20.4. F.OUT - Selecting the function assigned to relay, logic or Triac output

| Acronym                         | Scrolling message Submenu Attributes                                                                                                    |                  |                                    |  |  |
|---------------------------------|----------------------------------------------------------------------------------------------------|------------------|------------------------------------|--|--|
| F.out                           | OUTPU.1 (o OUTPU.2 OUTPU.4) OUTPUT FUNCTION                                                                                                    | OUTPU            | RW                                 |  |  |
| The paramete<br>or Triac and is | er shows and sets the function assigned to the output with identifying number "x" s direct or inverse.                                                                                                    | , if the output  | is relay, logic                    |  |  |
| Unit of meas                    | surement: -                                                                                                    |                  |                                    |  |  |
| Options:                        | <ul> <li>NONE = No assigned function</li> <li>HEAT1 = Heat control output of PID.1</li> <li>COOL1 = Cool control output of PID.1</li> <li>ALRM1 = Output for Alarm 1</li> <li>ALRM2 = Output for Alarm 2</li> <li>ALRM3 = Output for Alarm 3</li> <li>ALRM4 = Output for Alarm 4</li> <li>OR.12 = Alarm 1 OR Alarm 2 OR Alarm 3</li> <li>O.1234 = Alarm 1 OR Alarm 2 OR Alarm 3 OR Alarm 4</li> <li>AND.12 = Alarm 1 AND Alarm 2</li> <li>AN.123 = Alarm 1 AND Alarm 2 AND Alarm 3</li> <li>A.1234 = Alarm 1 AND Alarm 2 AND Alarm 3 AND Alarm 4</li> </ul> |                  |                                    |  |  |
|                                 | if model with CT1+CT2:<br>AL.HB = Output for HB alarm                                                                                                    |                  |                                    |  |  |
|                                 | LBA1 = Output for LBA alarm of PID.1<br>BUT.SR = Set/Reset from key                                                                                                    |                  |                                    |  |  |
|                                 | if the Timer function is enabled in MODE.1:<br><b>TIMR1</b> = Timer state (end of count)                                                                                                    |                  |                                    |  |  |
|                                 | if the Programmer 1 function is enabled in parameter PROGR on the EN.F<br>P.HBB1 = HBB alarm of programmer of PROGR.1<br>P.RUN1 = RUN state of programmer of PROGR.1<br>P.HLD1 = STOP state of programmer of PROGR.1<br>P.RDY1 = READY state of programmer (after reset of time base) of PROG<br>P.END1 = END state of programmer of PROGR.1<br>P.EVE1 = EVENTO state of programmer of PROGR.1                                                                                                    | UN menu:<br>GR.1 |                                    |  |  |
|                                 | <i>if model with Logic Operations:</i><br><b>LFB.0</b> = Output of Function Blocks                                                                                                    |                  |                                    |  |  |
|                                 | <i>if model with valve control</i> :<br><b>V.OPEN</b> = Output for the opening of the valve<br><b>V.CLOS</b> = Output for the closure of the valve                                                                                                    |                  |                                    |  |  |
|                                 | <i>if model with digital inputs:</i> <b>IN.DIG</b> = Repetition of a digital input                                                                                                    |                  |                                    |  |  |
|                                 | <b>POWR1</b> = Output for PID.1 power alarm                                                                                                    |                  |                                    |  |  |
|                                 | if PID2.E function is enabled in EN.FUN:<br><b>HEAT2</b> = PID.2 heat control output<br><b>COOL2</b> = PID.2 cool control output<br><b>LBA2</b> = PID.2 LBA alarm output<br><b>POWR2</b> = Output for PID.2 power alarm                                                                                                    |                  |                                    |  |  |
|                                 | if the Timer function is enabled in MODE.2:<br><b>TIMR2</b> = TIMER.2 timer state (end count)                                                                                                    |                  |                                    |  |  |
|                                 | if the Programmer 2 function is enabled in parameter PROGR on the EN.F<br><b>P.HBB2</b> = HBB programmer PROGR.2 alarm<br><b>P.RUN2</b> = RUN programmer PROGR.2 state<br><b>P.HLD2</b> = STOP programmer PROGR.2 state<br><b>P.RDY2</b> = READY programmer PROGR.2 state (after reset of time base)<br><b>P.END2</b> = END programmer PROGR.2 state<br><b>P.EVE2</b> = EVENTO programmer PROGR.2 state                                                                                                    | UN menu:         |                                    |  |  |
|                                 | if model with Master Modbus serial (except output 1) and at least one Mas<br>as MASTER:<br>MASTER = Master value (for type provided to word only) (index no. to be                                                                                                    | ster parameter   | <sup>·</sup> configured<br>1AST.N) |  |  |

## 4.20.5. TYPE - Defining the type of continuous output

| Acronym          | Scrolling message                                      | Submenu | Attributes |
|------------------|--------------------------------------------------------|---------|------------|
| TYPE             | CONTINUE OUTPUT TYPE                                   | OUTPU   | RW         |
| The parameter    | er shows and sets the definition of continuous output. |         |            |
| The paramete     | er applies only to Output 1 of CONT.A                  |         |            |
| Unit of meas     | urement: -                                             |         |            |
| <b>Options</b> : | <b>20MA</b> = 020 mA output                            |         |            |
|                  | <b>4-20M</b> = 420 mA output                           |         |            |
|                  | <b>10V</b> = 010 V output                              |         |            |
|                  | <b>2-10V</b> = 210 V output                            |         |            |
|                  | C.20MA = 020 mA custom output                          |         |            |
|                  | <b>C.4-20</b> = 420 mA custom output                   |         |            |
|                  | <b>C.10V</b> = 010 V custom output                     |         |            |
|                  | <b>C.2-10</b> = 210 V custom output                    |         |            |

## 4.20.6. F.OU.C - Selecting the function assigned to continuous output

| Acronym          | Scrolling message                                                                                                    | Submenu       | Attributes |  |  |  |  |  |
|------------------|----------------------------------------------------------------------------------------------------|---------------|------------|--|--|--|--|--|
| F.ou.C           | REFERENCE SIGNAL CONTINUE OUTPUT                                                                                                    | OUTPU         | RW         |  |  |  |  |  |
| The paramet      | The parameter shows and sets the function assigned to continuous output 1, direct or inverse.                                                                                                    |               |            |  |  |  |  |  |
| The paramet      | er applies only to Output 1 of CONT.A. or CONT.C.                                                                                                    |               |            |  |  |  |  |  |
| Unit of mea      | Unit of measurement: -                                                                                                    |               |            |  |  |  |  |  |
| <b>Options</b> : | NONE= No assigned functionHEAT1= Heat control output of PID.1COOL1= Cool control output of PID.1PV1= Process variable 1SSP1= Active setpoint of PID.1SETP1= Local setpoint of PID.1DEVI1= Deviation  SSp-PV  of PID.1SERIA= Value set from serial lineH+C1= PID.1 heat/cool control output <i>if PID2.E function is enabled in EN.FUN in EN.FUNC and parameter FUN</i> HEAT2= PID.2 heat control outputCOOL2= UPID.2 control outputH+C2= PID.2 heat/cool control outputPV2= Process variable 2SSP2= PID.2 active setpointSETP2= PID.2 local setpointDEVI2= PID.2 deviation  SSp-PV IN1= Main input <i>if the model with auxiliary input:</i> IN2= Auxiliary input 2 | C=PV2 in INPL | ЛТ.2:      |  |  |  |  |  |

#### 4.20.7. EVNT.N - Setting the event number

| Acronym                                                                                                    | Scrolling message                        | Submenu | Attributes |  |  |  |
|----------------------------------------------------------------------------------------------------|------------------------------------------|---------|------------|--|--|--|
| EVNT.N                                                                                                    | OUTPU.1 (o OUTPU.2 OUTPU.4) EVENT NUMBER | OUTPU   | RW         |  |  |  |
| The parameter shows and sets the event number.<br>The parameter appears if the parameter F.out = P.EVE1, P.EVE2. |                                          |         |            |  |  |  |
| Unit of measurement: Number                                                                                      |                                          |         |            |  |  |  |
| <b>Options</b> :                                                                                                 | 14                                       |         |            |  |  |  |

#### 4.20.8. FB.O.N - Setting the Function Block output number

| Acronym                                                                                                    | Scrolling message                                        | Submenu | Attributes |  |  |
|----------------------------------------------------------------------------------------------------|----------------------------------------------------------|---------|------------|--|--|
| FB.O.N                                                                                                    | OUTPU.1 (o OUTPU.2 OUTPU.4) FUNCTION BLOCK OUTPUT NUMBER | OUTPU   | RW         |  |  |
| The parameter shows and sets the number of the Function Block assigned to the output.<br>The parameter appears if the parameter F.out = LFB.O. |                                                          |         |            |  |  |
| Unit of measurement: Number                                                                                                    |                                                          |         |            |  |  |
| <b>Options</b> :                                                                                                    | 132                                                      |         |            |  |  |

## 4.20.9. IN.DG.N - Setting the digital input number

| Acronym                                                                                                    |              | Scrolling message                                                                          | Submenu | Attributes |
|----------------------------------------------------------------------------------------------------|--------------|--------------------------------------------------------------------------------------------|---------|------------|
| IN.DG.N                                                                                                    | OUTPU.1 (o O | OUTPU                                                                                      | RW      |            |
| The parameter shows and sets the number of the digital input assigned to the output.<br>The parameter appears if the parameter F.out = IN.DIG. |              |                                                                                            |         |            |
| <b>Options</b> :                                                                                                    | 13<br>15     | Model 850 with option 3 digital inputs<br>Model 1650 and 1850 with option 5 digital inputs |         |            |

#### 4.20.10. MAST.N - Setting the Master communication parameter number

| Acronym                                                                                                    | Scrolling message                                   | Submenu | Attributes |  |  |
|----------------------------------------------------------------------------------------------------|-----------------------------------------------------|---------|------------|--|--|
| MAST.N                                                                                                    | OUTPU.1 (o OUTPU.2 OUTPU.4) MASTER PARAMETER NUMBER | OUTPU   | RW         |  |  |
| This parameter shows and sets the Master parameter number associated with the output.<br>This parameter only appears if the F.OUT parameter = MASTER |                                                     |         |            |  |  |
| Unit of measurement: Number                                                                                                    |                                                     |         |            |  |  |
| <b>Options</b> :                                                                                                    | 120                                                 |         |            |  |  |

#### 4.20.11. SWTCH - Setting the number of switchings for signal

| Acronym                                                                                                    | Scrolling message                                      | Submenu | Attributes |  |  |  |
|----------------------------------------------------------------------------------------------------|--------------------------------------------------------|---------|------------|--|--|--|
| SWTCH                                                                                                    | OUTPU.1 (o OUTPU.2 OUTPU.4) NUMBER OF SWITCHING CYCLES | OUTPU   | RW         |  |  |  |
| The parameter shows and sets the number of switchings (x1000) of the relay, exceeding which the signal is generated OUTX.SWITCH ALARM where X is the number of output 1 or 2 or 3 or 4 if the output is relay, logic or triac.<br>The function is disabled if the parameter equals "0".<br>CAUTION: The minimum counting unit is 1000 ON-OFF switching operations. The alarm is therefore triggered for values strictly greater than the set SWTCH parameter (e.g. if SWTCH is set to 1, the alarm is not triggered at 1000 + 1 switches, but at 1000 + 1000 switches = 2000). |                                                        |         |            |  |  |  |
| Unit of measurement: Number                                                                                                    |                                                        |         |            |  |  |  |
| <b>Options</b> :                                                                                                    | 09999                                                  |         |            |  |  |  |
### 4.20.12. FAULT - State of output with broken input

| Acronym                       |                                                                                                    | Scrolling message                                               | Submenu | Attributes |  |
|-------------------------------|----------------------------------------------------------------------------------------------------|-----------------------------------------------------------------|---------|------------|--|
| FAULT                         | OUTPU.1 (o OUTPU.2 OUTPU.4) FAULT OUTPUT STATE OUTPU R W                                                                                                    |                                                                 |         |            |  |
| The paramete<br>input IN.1 or | The parameter shows and sets the state (ON, OFF) that the output assumes in case of sensor fault (Err, Sbr,), on main input IN.1 or auxiliary input IN.2, if the output is direct or inverse and automatic operation mode. |                                                                 |         |            |  |
| Unit of meas                  | measurement: -                                                                                                    |                                                                 |         |            |  |
| Options:                      | <b>OFF.1</b> = Output OFF in case of fault on main input IN.1                                                                                                    |                                                                 |         |            |  |
|                               | <b>On.1</b> = Output ON in case of fault on main input IN.1                                                                                                    |                                                                 |         |            |  |
|                               | <b>nOnE</b> = Output continues to function normally                                                                                                    |                                                                 |         |            |  |
|                               | if the model with auxiliary input:                                                                                                    |                                                                 |         |            |  |
|                               | <b>OFF.2</b> = Output OFF in case of fault on auxiliary input IN.2                                                                                                    |                                                                 |         |            |  |
|                               | On.2                                                                                                    | = Output ON in case of fault on auxiliary input IN.2            |         |            |  |
|                               | <b>OF.12</b> = Output OFF in case of fault on input IN.1 or IN.2                                                                                                    |                                                                 |         |            |  |
|                               | On.12                                                                                                    | <b>On.12</b> = Output ON in case of fault on input IN.1 or IN.2 |         |            |  |

## 4.20.13. MSG.OU - Selecting the output message

| Acronym                                                                                                    | Scrolling message                                                        | Submenu | Attributes |  |  |  |
|----------------------------------------------------------------------------------------------------|--------------------------------------------------------------------------|---------|------------|--|--|--|
| MSG.OU                                                                                                    | OUTPU.1 (o OUTPU.2 OUTPU.4) NUMBER OF SCROLLING MESSAGE AT OUTPUT ACT    | OUTPU   | RW         |  |  |  |
| The parameter shows and sets the number of the message assigned to activation of the output, i.e., the scrolling message shown on the display.<br>For more information on scrolling messages, see paragraph "3.1.2.2. Scrolling messages" on page 44.<br>If the parameter is set to "0" no message will be displayed when the output is activated.<br>The same message number can be assigned to different outputs. |                                                                          |         |            |  |  |  |
| Unit of measurement: Message number                                                                                                    |                                                                          |         |            |  |  |  |
| Options:                                                                                                    | Options: 025 (with LAnG=LANG1 or LANG2 or LANG3)<br>075 (with LAnG=NONE) |         |            |  |  |  |

## 4.20.14. LO.C - Low limit for continuous output / HI.C

| Acronym                                                                                                    | Scrolling message         | Submenu | Attributes |  |  |
|----------------------------------------------------------------------------------------------------|---------------------------|---------|------------|--|--|
| LO.C                                                                                                    | LOW LIMIT CONTINUE OUTPUT | OUTPU   | RW         |  |  |
| This parameter shows and sets the low limits of the scale, corresponding to the minimum output voltage or current.<br>Every time the F.ou.C parameter of power control output is set, the value of this parameter is forced to 0.<br>This parameter only applies if Output 1 is of the CONT.A or CONT.C type. |                           |         |            |  |  |
| Unit of measurement: Points on the scale of quantities associated with continuous output                                                                                                    |                           |         |            |  |  |
| Options: -19999999                                                                                                    |                           |         |            |  |  |

### 4.20.15. HI.C - Massimo di scala per uscita continua

| HI.C       HIGH LIMIT CONTINUE OUTPUT       OUTPU       R W         This parameter shows and sets the high limits of the scale, corresponding to the maximum output voltage or current.<br>Every time the F.ou.C parameter of power control output is set, the value of this parameter is forced to 1000.       This parameter only applies if Output 1 is of the CONT.A or CONT.C type.         Unit of measurement:       Points on the scale of quantities associated with continuous output       Image: Control output | Acronym | Scrolling message          | Submenu | Attributes |
|----------------------------------------------------------------------------------------------------|---------|----------------------------|---------|------------|
| This parameter shows and sets the high limits of the scale, corresponding to the maximum output voltage or current.Every time the F.ou.C parameter of power control output is set, the value of this parameter is forced to 1000.This parameter only applies if Output 1 is of the CONT.A or CONT.C type.Unit of measurement:Points on the scale of quantities associated with continuous output                                                                                                    | HI.C    | HIGH LIMIT CONTINUE OUTPUT | OUTPU   | RW         |
| Ontions:                                                                                                    |         |                            |         |            |

## 4.20.16. CY.TIM - Cycle time of output

| Acronym                                                                                                    |                                                                                                    | Scrolling message                                                               | Submenu         | Attributes  |  |
|----------------------------------------------------------------------------------------------------|----------------------------------------------------------------------------------------------------|---------------------------------------------------------------------------------|-----------------|-------------|--|
| CY.TIM                                                                                                    | OUTPU.1 (o OUTPU                                                                                                    | J.2 OUTPU.4) CYCLE TIME                                                         | OUTPU           | RW          |  |
| The parameter shows and sets the slicing period of the output.<br>The parameter appears if the parameter F.ou.x = HEAT1, HEAT2 or F.ou.x = COOL1, COOL2.                                                                      |                                                                                                    |                                                                                 |                 |             |  |
| The slicing pe                                                                                                    | eriod is the cycle time,                                                                                                    | , i.e., the sum of ON time and OFF time proportional to the val                 | ue of Heat or ( | Cool power. |  |
| Exam<br>Se la<br>per 7,<br>Burst Firing (<br>The minimum<br>The ON and                                                                                                    | <ul> <li>Example<br/>Se la potenza di Heat è il 25% e la durata del ciclo è di 10.0 secondi, l'uscita è attiva per 2,5 secondi e disattiva per 7,5 secondi.</li> <li>Burst Firing (BF) mode has a variable cycle time, optimized to transfer power as quickly as possible.</li> <li>The minimum interval for ON or OFF equals the electrical cycle (20 ms at 50 Hz).</li> <li>The ON and OFF times are multiples of the minimum time.</li> </ul> |                                                                                 |                 |             |  |
| <b>Example</b><br>If Heat power is 25% and the line frequency is 50 Hz, the cycle time is 80 ms. The output is active for 20 ms and<br>inactive for 60 ms (= $3 \times 20$ ms, equal to the remaining 75% of the cycle time). |                                                                                                    |                                                                                 |                 |             |  |
| Unit of meas                                                                                                    | Unit of measurement: Seconds                                                                                                    |                                                                                 |                 |             |  |
| Options:                                                                                                    | 0.020.0<br>1200                                                                                                    | for digital and Triac outputs. There is Burst Firing (BF) with for relay output | 0.0             |             |  |

| 4.21. | Submenu OUT.AN | - Configuring the | analog | retransmission | output |
|-------|----------------|-------------------|--------|----------------|--------|
|-------|----------------|-------------------|--------|----------------|--------|

| Acronym | Scrolling message                        | Password | Description                                                                           |
|---------|------------------------------------------|----------|---------------------------------------------------------------------------------------|
| OUT.AN  | ANALOG<br>RETRASMISSION<br>OUTPUT CONFIG | Level 2  | Lets you configure the analog output used for retransmission of analog values.        |
|         |                                          |          | The submenu appears if the analog retransmission output is present on the controller. |

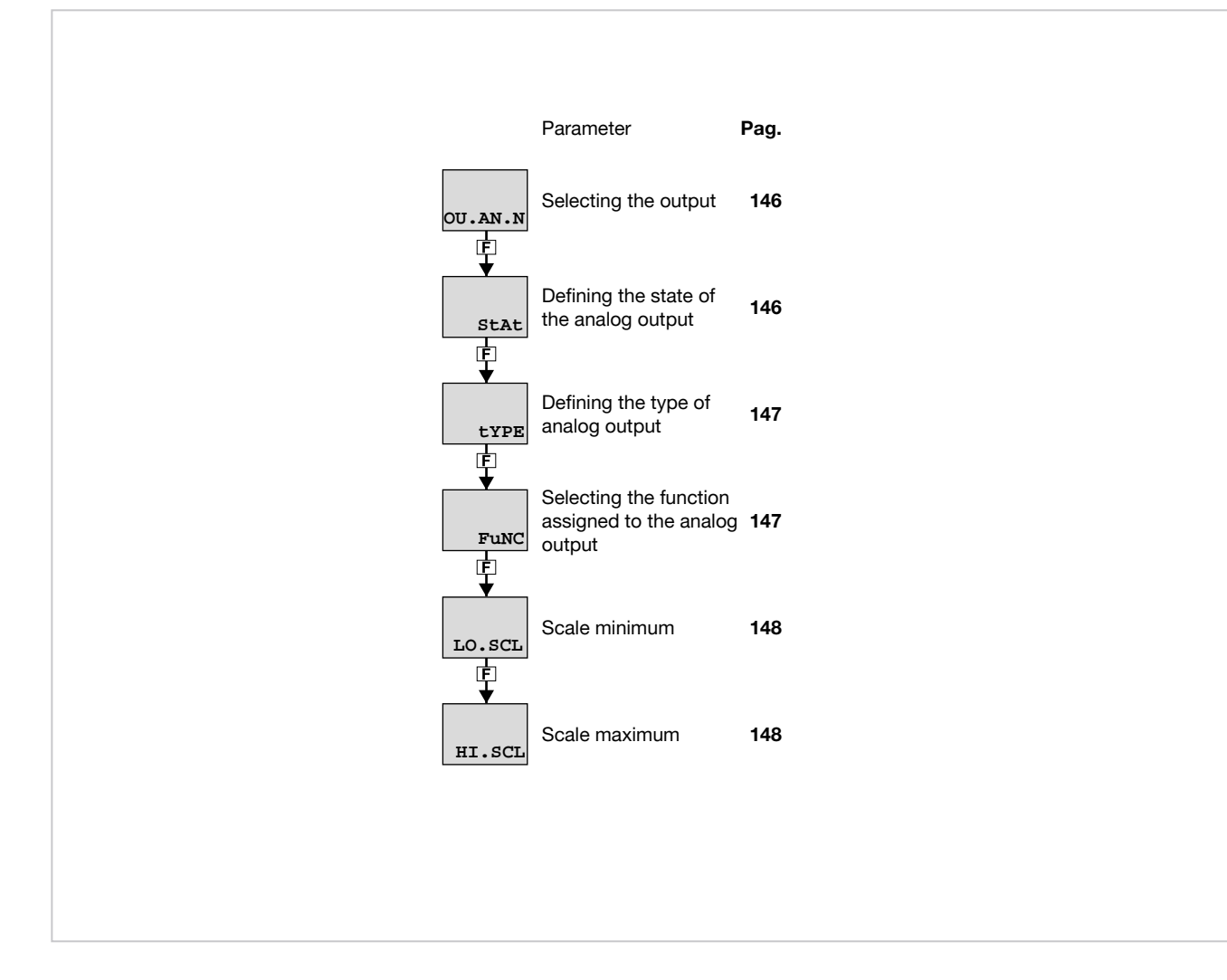

### 4.21.1. Functional diagram

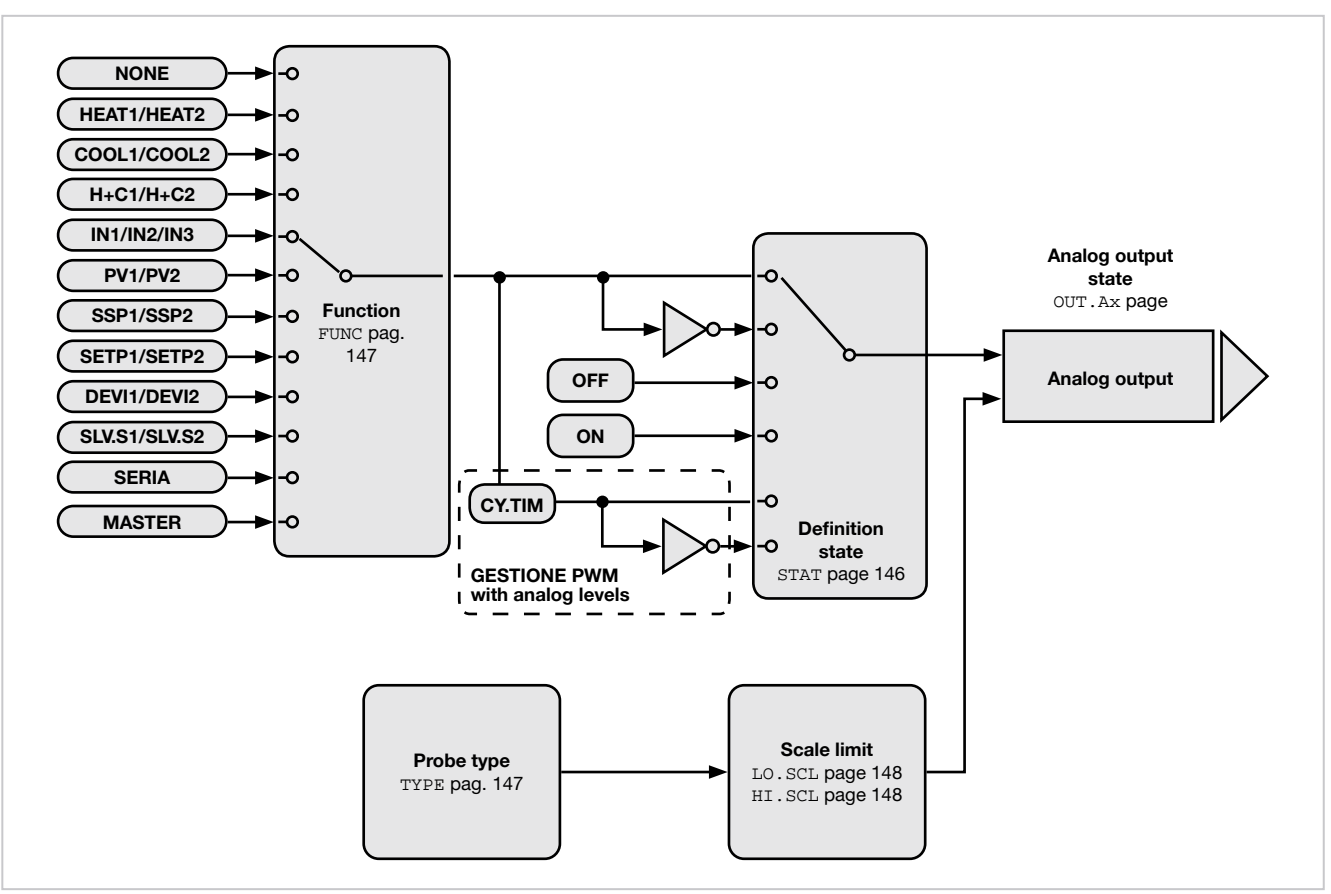

#### 4.21.2. OU.AN.N - Selecting the output

| Acronym                     | Scrolling message                                                        | Submenu | Attributes |  |
|-----------------------------|--------------------------------------------------------------------------|---------|------------|--|
| OU.AN.N                     | ANALOG OUTPUT NUMBER                                                     | OUT.AN  | RW         |  |
| The parameter               | er shows and sets the identifying number of the output to be configured. |         |            |  |
| Unit of measurement: Number |                                                                          |         |            |  |
| <b>Options</b> :            | 12                                                                       |         |            |  |

#### 4.21.3. STAT - Defining the state of the analog output

| Acronym                                                                                                    | Scrolling message                                                                                                    | Submenu      | Attributes |  |
|----------------------------------------------------------------------------------------------------|----------------------------------------------------------------------------------------------------|--------------|------------|--|
| StAt                                                                                                    | OUT.AN.1 (o OUT.AN.2) ANALOG OUTPUT STATUS                                                                                                    | OUT.AN       | RW         |  |
| The parameter shows and sets the state of analog retransmission output A1 or A2.<br>The active direct output corresponds to minimum with the minimum output value in voltage or current.<br>The active inverse output corresponds to minimum with the maximum output value in voltage or current.<br>The outputs can be forced so that they are always on or off. |                                                                                                    |              |            |  |
| Ontions:                                                                                                    |                                                                                                    |              |            |  |
| Options:                                                                                                    | DIREC       = Direct output         INVRS       = Inverse output         OFF       = Forced output inactive (minimum voltage or current value)         ON       = Forced output active (maximum voltage or current value)         DI.PWM       = Direct output with partialisation of ON/OFF and cycle time CY.         IN.PWM       = Inverse output with partialisation of ON/OFF and cycle time CY. | TIM<br>Y.TIM |            |  |

## 4.21.4. TYPE - Defining the type of analog output

| Acronym       | Scrolling message                                                      | Submenu | Attributes |  |  |
|---------------|------------------------------------------------------------------------|---------|------------|--|--|
| tYPE          | OUT.AN.1 (o OUT.AN.2) ANALOG OUTPUT TYPE                               | OUT.AN  | RW         |  |  |
| The parameter | The parameter shows and sets the definition of analog output A1 or A2. |         |            |  |  |
| Unit of meas  | surement: -                                                            |         |            |  |  |
| Options:      | : <b>20MA</b> = 020 mA Output                                          |         |            |  |  |
|               | <b>4-20M</b> = 420 mA Output                                           |         |            |  |  |
|               | <b>10V</b> = 010 V Output                                              |         |            |  |  |
|               | <b>2-10V</b> = 210 V Output                                            |         |            |  |  |
|               | C.20MA = 020 mA Custom output                                          |         |            |  |  |
|               | C.4-20 = 420 mA Custom output                                          |         |            |  |  |
|               | <b>C.10V</b> = 010 V Custom output                                     |         |            |  |  |
|               | <b>C.2-10</b> = 210 V Custom output                                    |         |            |  |  |

## 4.21.5. FUNC - Selecting the function assigned to the analog output

| Acronym                | Scrolling message                                                                                                    | Submenu                          | Attributes |  |
|------------------------|----------------------------------------------------------------------------------------------------|----------------------------------|------------|--|
| FuNC                   | OUT.AN.1 (o OUT.AN.2) REFERENCE SIGNAL ANALOG OUTPUT                                                                                                    | OUT.AN                           | RW         |  |
| The parameter          | er shows and sets the function assigned (retransmission of values) to analog output                                                                                                    | ut A1 or A2.                     |            |  |
| Unit of measurement: - |                                                                                                    |                                  |            |  |
| Options:               | NONE= No assigned functionHEAT1= Heat control power of PID.1COOL1= Cool control power of PID.1PV1= Process variable 1SSP1= Active setpoint of PID.1SETP1= Local setpoint of PID.1DEVI1= Deviation  SSp-PV  of PID.1SERIA= Value set from serial line                                       |                                  |            |  |
|                        | if the Programmer 1 function is enabled in parameter PROGR on the EN.FUN menu:<br><b>SLV.S1</b> = Slaved setpoint of PROGR.1                                                                                                    |                                  |            |  |
|                        | <b>H+C1</b> = PID.1 heat/cool control output                                                                                                    |                                  |            |  |
|                        | if PID2.E function is enabled in EN.FUN:<br>HEAT2 = PID.2 heat control output<br>COOL2 = PID.2 cool control output<br>H+C2 = PID.2 heat/cool control output<br>PV2 = Process variable 2<br>SSP2 = PID.2 active setpoint<br>SETP2 = PID.2 local setpoint<br>DEVI2 = PID.2 deviation  SSp-PV |                                  |            |  |
|                        | if the Programmer 2 function is enabled in parameter PROGR on the EN.F<br><b>SLV.S2</b> = Slaved setpoint of PROGR.2                                                                                                    | UN menu:                         |            |  |
|                        | IN1 = Main input                                                                                                    |                                  |            |  |
|                        | if the model with auxiliary input:<br>IN2 = Auxiliary input                                                                                                    |                                  |            |  |
|                        | if the model with auxiliary input 2:<br>IN3 = Auxiliary input 2                                                                                                    |                                  |            |  |
|                        | if model with Master Modbus serial (except output 1) and at least one Mas<br>as GF_eXpress:<br>MASTER = Master value (for type provided to word only) (index no. to be                                                                                                    | ster parameter<br>specified in N | configured |  |

### 4.21.6. MAST.N - Setting the Master communication parameter number

| Acronym                      | Scrolling message                                                                                                    | Submenu | Attributes |
|------------------------------|----------------------------------------------------------------------------------------------------|---------|------------|
| MAST.N                       | OUT.AN.1 (o OUT.AN.2) MASTER PARAMETER NUMBER                                                                                  | OUT.AN  | RW         |
| This paramet<br>This paramet | er shows and sets the Master parameter number associated with the output.<br>er only appears if the F.ou.C parameter = MASTER. |         |            |
| Unit of meas                 | surement: Number                                                                                                    |         |            |
| <b>Options</b> :             | 120                                                                                                    |         |            |

## 4.21.7. CY.TIM - Output cycle time

| Acronym                                                                                                    | Scrolling message                | Submenu | Attributes |  |  |  |
|----------------------------------------------------------------------------------------------------|----------------------------------|---------|------------|--|--|--|
| CY.TIM                                                                                                    | OUT.AN.1 (o OUT.AN.2) CYCLE TIME | OUT.AN  | RW         |  |  |  |
| This parameter shows and sets the output partialisation period.<br>The parameter will appear if the StAt parameter = DI.PWM, IN.PWM.<br>Partialisation period is the cycle time, that is, the sum of ON time and OFF time proportional to the value to be retransmit-<br>ted. |                                  |         |            |  |  |  |
| <b>Example</b><br>If the value to be retransmitted is 25% and the duration of the cycle is 10.0 seconds, the output will be active for 2.5<br>seconds and deactivated for 7.5 seconds.                                                                                        |                                  |         |            |  |  |  |
| Unit of measurement: Seconds                                                                                                    |                                  |         |            |  |  |  |
| <b>Options</b> :                                                                                                    | 1200                             |         |            |  |  |  |

### 4.21.8. LO.SCL - Scale minimum

| Acronym                                                                  | Scrolling message                                                                                                    | Submenu | Attributes |  |  |
|--------------------------------------------------------------------------|----------------------------------------------------------------------------------------------------|---------|------------|--|--|
| LO.SCL                                                                   | OUT.AN.1 (o OUT.AN.2) LOW LIMIT ANALOG OUTPUT                                                                                                    | OUT.AN  | RW         |  |  |
| The paramete<br>Each time yo<br>The scale lim                            | The parameter shows and sets the scale minimum, which corresponds to minimum output value in voltage or current.<br>Each time you set the power control output on parameter FuNC, the parameter value is forced to 0.<br>The scale limit is ignored if the output is assigned to an MFB output (or calculated directly by an MFB. |         |            |  |  |
| Unit of measurement: Scale points of quantity assigned to analog output. |                                                                                                    |         |            |  |  |
| Options: -19999999                                                       |                                                                                                    |         |            |  |  |

## 4.21.9. HI.SCL - Scale maximum

| Acronym                                                                  | Scrolling message                                                                                                    | Submenu | Attributes |  |  |
|--------------------------------------------------------------------------|----------------------------------------------------------------------------------------------------|---------|------------|--|--|
| HI.SCL                                                                   | OUT.AN.1 (o OUT.AN.2) HIGH LIMIT ANALOG OUTPUT                                                                                                    | OUT.AN  | RW         |  |  |
| The paramete<br>Each time yo<br>The scale lim                            | The parameter shows and sets the scale maximum, which corresponds to minimum output value in voltage or current.<br>Each time you set the power control output on parameter FuNC, the parameter value is forced to 1000.<br>The scale limit is ignored if the output is assigned to an MFB output (or calculated directly by an MFB). |         |            |  |  |
| Unit of measurement: Scale points of quantity assigned to analog output. |                                                                                                    |         |            |  |  |
| <b>Options</b> :                                                         | -19999999                                                                                                    |         |            |  |  |

# 4.22. Submenu VALVE - Configuring valve parameters

| Acronym | Scrolling message | Password | Description                                                    |
|---------|-------------------|----------|----------------------------------------------------------------|
| VALVE   | VALVE MANAGER     | Level 2  | Lets you configure control parameters for motorized valves.    |
|         |                   |          | The submenu appears if the controller is set for valve control |

|                    | Parameter                                                   | Pag. |  |
|--------------------|-------------------------------------------------------------|------|--|
| FuNC               | Defining valve function                                     | 150  |  |
| <b>↓</b><br>кеу.мо | Enabling valve operation with keys                          | 150  |  |
| TRAVL              | Valve actuator travel time                                  | 150  |  |
| TIM.LO             | Minimum power<br>change for valve drive                     | 150  |  |
| ▼<br>TIM.HI<br>E   | Impulse mode<br>setpoint                                    | 151  |  |
| TIM.ON<br>F        | Minimum valve impulse<br>time or ON time in<br>impulse mode | 151  |  |
| TIM.OF             | OFF time in impulse<br>mode                                 | 151  |  |
| DEAD.B             | Deadzone symmetrical to setpoint                            | 151  |  |

### 4.22.1. FUNC - Defining valve function

| Acronym       | Scrolling message                                                                                                    | Submenu | Attributes |  |  |
|---------------|----------------------------------------------------------------------------------------------------|---------|------------|--|--|
| FuNC          | VALVE CONTROL FUNCTION                                                                                                    | VALVE   | RW         |  |  |
| The parameter | The parameter shows and sets the valve function, i.e., if it controls a heating or cooling system.                                       |         |            |  |  |
| Unit of meas  | surement: -                                                                                                    |         |            |  |  |
| Options:      | HEAT1 = PID.1 heat control power<br>COOL1 = PID.1 cool control power                                                                     |         |            |  |  |
|               | <i>if it is enabled PID2.E in EN.FUN function:</i><br><b>HEAT2</b> = PID.2 heat control power<br><b>COOL2</b> = PID.2 cool control power |         |            |  |  |

## 4.22.2. KEY.MO - Enabling valve operation with keys

| Acronym                                                                                                    |                        | Scrolling message                                                                                                    | Submenu | Attributes |  |
|----------------------------------------------------------------------------------------------------|------------------------|----------------------------------------------------------------------------------------------------|---------|------------|--|
| KEY.MO                                                                                                    | VALVE OPEN/0           | VALVE                                                                                                    | RW      |            |  |
| The parameter shows and sets enabling of value opening and closing with controller keys $\Delta$ and $\nabla$ in manual mode. |                        |                                                                                                    |         |            |  |
| Unit of meas                                                                                                    | Unit of measurement: - |                                                                                                    |         |            |  |
| Options:                                                                                                    | OFF<br>On              | <ul> <li>Keys do not act directly on valve opening and closing</li> <li>Keys enabled for manual valve opening and closing</li> </ul> |         |            |  |

### 4.22.3. TRAVL - Valve actuator travel time

| Acronym                                                                                                    | Scrolling message    | Submenu | Attributes |  |  |
|----------------------------------------------------------------------------------------------------|----------------------|---------|------------|--|--|
| TRAVL                                                                                                    | ACTUATOR TRAVEL TIME | VALVE   | RW         |  |  |
| The parameter shows and sets the time taken by the actuator to bring the valve from "full open" position to "full closed" position or vice versa.<br>The time is obtained by trial or deduced from the valves technical data. |                      |         |            |  |  |
| Unit of measurement: Seconds                                                                                                    |                      |         |            |  |  |
| Options:                                                                                                    | 02000                |         |            |  |  |

## 4.22.4. TIM.LO - Minimum power change for valve drive

| Acronym                                                                                                    | Scrolling message  | Submenu | Attributes |  |  |
|----------------------------------------------------------------------------------------------------|--------------------|---------|------------|--|--|
| TIM.LO                                                                                                    | MINIMUM PULSE TIME | VALVE   | RW         |  |  |
| The parameter shows and sets the minimum power change needed to drive the valve.<br>The parameter is calculated as a percentage of the TRAVL parameter and serves to prevent excess activity of the valve, with consequent electromechanical stress.<br>The control function is explained in detail in paragraph "5.14. Managing motorized valves" on page 224. |                    |         |            |  |  |
| Unit of measurement: % di TRAVL                                                                                                    |                    |         |            |  |  |
| Options:                                                                                                    | 0.025.0            |         |            |  |  |

### 4.22.5. TIM.HI - Impulse mode setpoint

| Acronym                                                                                                    | Scrolling message                     | Submenu | Attributes |  |  |
|----------------------------------------------------------------------------------------------------|---------------------------------------|---------|------------|--|--|
| TIM.HI                                                                                                    | IMPULSIVE MODE INTERVENTION THRESHOLD | VALVE   | RW         |  |  |
| The parameter shows and sets the impulse mode setpoint as a percentage of valve opening time TRAVL. The control function is explained in detail in paragraph "5.14. Managing motorized valves" on page 224. |                                       |         |            |  |  |
| Unit of measurement: % di TRAVL                                                                                                    |                                       |         |            |  |  |
| <b>Options</b> :                                                                                                    | 0.0100.0                              |         |            |  |  |

## 4.22.6. TIM.ON - Minimum valve impulse time or ON time in impulse mode

| Acronym                                                                                                    | Scrolling message          | Submenu | Attributes |  |  |
|----------------------------------------------------------------------------------------------------|----------------------------|---------|------------|--|--|
| TIM.ON                                                                                                    | ON TIME FOR IMPULSIVE MODE | VALVE   | RW         |  |  |
| The parameter shows and sets the minimum valve impulse time or ON time in impulse mode as a percentage of valve opening time TRAVL. |                            |         |            |  |  |
| Unit of measurement: % di TRAVL                                                                                                    |                            |         |            |  |  |
| Options:                                                                                                    | 0.0100.0                   |         |            |  |  |

## 4.22.7. TIM.OF - OFF time in impulse mode

| Acronym                                                                                                    | Scrolling message           | Submenu | Attributes |  |  |
|----------------------------------------------------------------------------------------------------|-----------------------------|---------|------------|--|--|
| TIM.OF                                                                                                    | OFF TIME FOR IMPULSIVE MODE | VALVE   | RW         |  |  |
| The parameter shows and sets OFF time in impulse mode as a percentage of valve opening time TRAVL.<br>A value below TIM.ON is forced to TIM.ON.<br>The TIM.On and TIM.OF functions are both excluded if the parameter equals "0.0". |                             |         |            |  |  |
| Unit of measurement: % di TRAVL                                                                                                    |                             |         |            |  |  |
| <b>Options</b> :                                                                                                    | 0.0100.0                    |         |            |  |  |

### 4.22.8. DEAD.B - Deadzone symmetrical to setpoint

| Acronym                                                             | Scrolling message                                                                                                    | Submenu | Attributes |  |  |
|---------------------------------------------------------------------|----------------------------------------------------------------------------------------------------|---------|------------|--|--|
| DEAD.B                                                              | DEAD ZONE                                                                                                    | VALVE   | RW         |  |  |
| The paramete<br>integral actio<br>It prevents fre<br>in the value o | The parameter shows and sets a band symmetrical to the setpoint. If PV is in this band, valve activity and the related integral action is stopped.<br>It prevents frequent corrections of the valve position, with consequent electromechanical stress, following small changes in the value of the PV. |         |            |  |  |
| Unit of meas                                                        | <i>urement</i> : % of full scale of main or auxiliary input.                                                                                                    |         |            |  |  |
| Options:                                                            | 0.025.0                                                                                                    |         |            |  |  |

| 4.23. Submenu EN.FUN - | <b>Configuration of enablings</b> |
|------------------------|-----------------------------------|
|------------------------|-----------------------------------|

| Acronym | Scrolling message | Password | Description                                    |
|---------|-------------------|----------|------------------------------------------------|
| EN.FUN  | ENABLE FUNCTIONS  | Level 2  | Lets you configure other controller functions. |

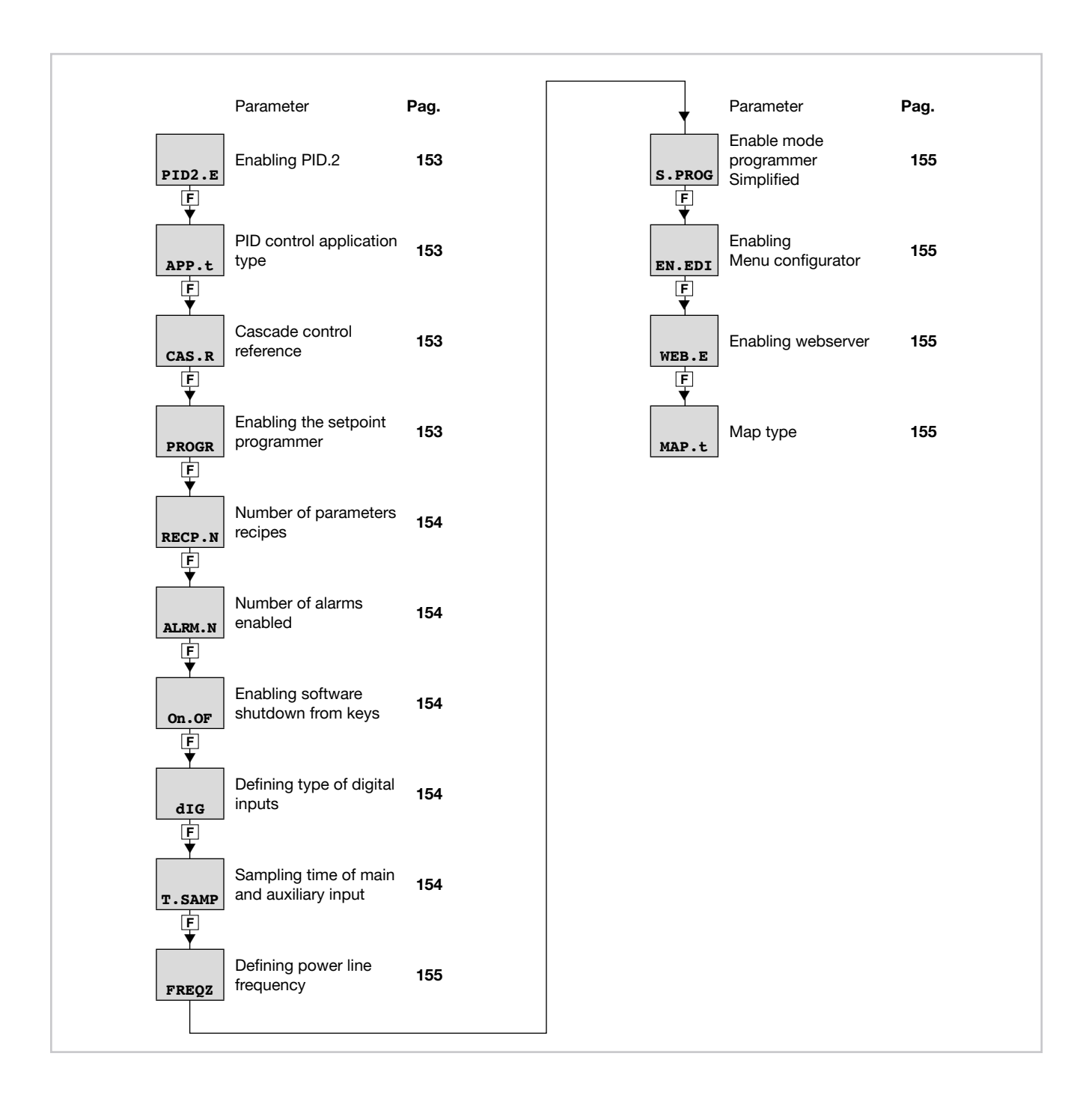

### 4.23.1. PID2.E – Enabling PID.2

| Acronym                                     |                                                                                                    | Scrolling message                   | Submenu | Attributes |  |
|---------------------------------------------|----------------------------------------------------------------------------------------------------|-------------------------------------|---------|------------|--|
| PID2.E                                      | ENABLE OF P                                                                                                    | ENABLE OF PID 2                     |         |            |  |
| The paramete<br>The paramete<br>INPUT.2 men | The parameter shows and sets enabling of second PID.<br>The parameter appears only if the optional auxiliary input is available and if option PV2 on the FUNC parameter of the<br>INPUT.2 menu has been selected. |                                     |         |            |  |
| Unit of meas                                | surement: -                                                                                                    |                                     |         |            |  |
| Options:                                    | OFF<br>On                                                                                                    | = PID.2 disabled<br>= PID.2 enabled |         |            |  |

## 4.23.2. APP.T – PID control application type

| Acronym                                                                                                    | Scrolling message                        | Submenu        | Attributes |  |  |
|----------------------------------------------------------------------------------------------------|------------------------------------------|----------------|------------|--|--|
| APP.t                                                                                                    | PID APPLICATION CONTROL TYPE             | EN.FUN         | RW         |  |  |
| The parameter shows and sets the PID control application type.                                                                                                    |                                          |                |            |  |  |
| INPUT.2 was                                                                                                    | selected, and if parameter PID2.E is On. | ic parameter c | o me       |  |  |
| Unit of meas                                                                                                    | surement: -                              |                |            |  |  |
| <b>Options: 2.PID</b> = For using the two PIDs (1 and 2) independently <b>CAS.HE</b> = PID.1 and PID.2 in cascade. PID.1 HEAT control output = setpoint for PID.2* <b>CAS.CO</b> = PID.1 and PID.2 in cascade. PID.1 COOL control output = setpoint for PID.2* <b>CAS.HE</b> = PID.1 and PID.2 in cascade. PID.1 HEAT + COOL control output = setpoint for PID.2* <b>CAS.HE</b> = PID.1 and PID.2 in cascade. PID.1 HEAT + COOL control output = setpoint for PID.2* |                                          |                |            |  |  |
| (*) PID.1 control tends to maintain PV1 = SSP1 automatically; PID.2 control tends to maintain PV2 = OUT.P1 in remote setpoint mode. Remote setpoint mode is obtained with function keys/digital inputs /Logic Function Blocks /serial after having enabled remote setpoint SP.rEM=On.                                                                                                    |                                          |                |            |  |  |

## 4.23.3. CAS.R - Cascade control reference

| Acronym                                                                                                    | Scrolling message                                                         | Submenu | Attributes |  |
|----------------------------------------------------------------------------------------------------|---------------------------------------------------------------------------|---------|------------|--|
| CAS.r                                                                                                    | CASCADE CONTROL REFERENCE                                                 | EN.FUN  | RW         |  |
| This parameter shows and sets the reference for cascade control, required for scaling of PID.1 power in the remote PID.2 setpoint.<br>This parameter is shown only if APP.t = CAS.HE or = CAS.CO or = CAS.HC. |                                                                           |         |            |  |
| Unit of meas                                                                                                    | surement: -                                                               |         |            |  |
| Options:                                                                                                    | <b>IN.SCL</b> = PID.2 input scale<br><b>SP.SCL</b> = PID.2 setpoint scale |         |            |  |

## 4.23.4. PROGR - Enabling the setpoint programmer

| Acronym       | Scrolling message                                                                                                    | Submenu       | Attributes  |
|---------------|----------------------------------------------------------------------------------------------------|---------------|-------------|
| PROGR         | PROGRAMMER ENABLE                                                                                                    | EN.FUN        | RW          |
| The parameter | er shows and sets enabling of the setpoint programmer for models P or PV.                                                                                                    |               |             |
| Unit of meas  | urement: -                                                                                                    |               |             |
| Options:      | OFF= Setpoint programmers 1 and 2 disabledOn1= Setpoint programmer 1 enabled                                                                                                    |               |             |
|               | if model with auxiliary input and function FUNC=PV2, with parameters PIL<br>On2 = Setpoint programmers 1 and 2 enabled<br>On.S = Synchronous setpoint programmers 1 and 2 enabled | )2.E=On and A | APP.t=2.PID |

### 4.23.5. RECP.N - Number of parameters recipes

| Acronym                                                                                                    | Scrolling message               | Submenu | Attributes |  |  |  |
|----------------------------------------------------------------------------------------------------|---------------------------------|---------|------------|--|--|--|
| RECP.N                                                                                                    | NUM OF PARAMETER RECIPES EN.FUN |         |            |  |  |  |
| The parameter shows and sets the number of parameters recipes for which the template is defined via GF_eXpress.<br>If the parameter is "0" the parameters recipes are disabled. |                                 |         |            |  |  |  |
| Options: 05                                                                                                    |                                 |         |            |  |  |  |

### 4.23.6. ALRM.N - Number of alarms enabled

| Acronym                                                                                                    | Scrolling message           | Submenu | Attributes |  |  |
|----------------------------------------------------------------------------------------------------|-----------------------------|---------|------------|--|--|
| ALRM.N                                                                                                    | NUM OF ENABLE ALARMS EN.FUN |         |            |  |  |
| The parameter shows and sets the number of alarms enabled.<br>No alarm is enabled if the parameter equals "0". |                             |         |            |  |  |
| Unit of measurement: Number                                                                                    |                             |         |            |  |  |
| <b>Options</b> :                                                                                               | 04                          |         |            |  |  |

## 4.23.7. ON.OF - Enabling software shutdown from keys

| Acronym                                                                                                    | Scrolling message                                                                                                    | Submenu | Attributes |  |  |  |
|----------------------------------------------------------------------------------------------------|----------------------------------------------------------------------------------------------------|---------|------------|--|--|--|
| On.OF                                                                                                    | SOFTWARE ON/OFF ENABLE                                                                                                    | EN.FUN  | RW         |  |  |  |
| The parameter<br>The software<br>The function<br>In the case of<br>this parameter<br>In the case of<br>In the case of | The parameter shows and determines whether controller software can be shut down using keys.<br>The software ON-OFF function is explained in detail in paragraph "5.8. Switching the software on/off" on page 207.<br>The function for starting up controller software with the F key always remains enabled.<br>In the case of the programmer, the software shutdown option at the end of the programme End=OFF is not affected by this parameter.<br>In the case of timers, the software shutdown option at the end of the count End=OFF is not affected by this parameter.<br>In the case of the calendar, the timed software shutdown option is not affected by this parameter. |         |            |  |  |  |
| Unit of meas                                                                                                    | Unit of measurement: -                                                                                                    |         |            |  |  |  |
| Options:                                                                                                    | S:ENABL= Controller software shutdown with keys is enabledDISAB= Controller software shutdown with keys is disabled                                                                                                    |         |            |  |  |  |

#### 4.23.8. DIG - Defining type of digital inputs

| Acronym                |                                                          | Scrolling message                                                                          | Submenu | Attributes |  |
|------------------------|----------------------------------------------------------|--------------------------------------------------------------------------------------------|---------|------------|--|
| dlG                    | DIGITAL INPU                                             | ГТҮРЕ                                                                                      | EN.FUN  | RW         |  |
| The parameter          | The parameter shows and sets the type of digital inputs. |                                                                                            |         |            |  |
| Unit of measurement: - |                                                          |                                                                                            |         |            |  |
| Options:               | NPN<br>PNP                                               | <ul> <li>NPN digital inputs or voltage-free contact</li> <li>PNP digital inputs</li> </ul> |         |            |  |

## 4.23.9. T.SAMP - Main and Auxiliary input sample time

| Acronym                           | Scrolling message                                                      | Submenu | Attributes |  |  |
|-----------------------------------|------------------------------------------------------------------------|---------|------------|--|--|
| T.SAMP                            | MAIN INPUT SAMPLE TIME                                                 | EN.FUN  | RW         |  |  |
| The parameter                     | The parameter shows and sets the main and auxiliary input sample time. |         |            |  |  |
| Unit of measurement: Milliseconds |                                                                        |         |            |  |  |
| Options:                          | 60<br>120                                                              |         |            |  |  |

### 4.23.10. FREQZ - Defining power line frequency

| Acronym       | Scrolling message                           | Submenu | Attributes |
|---------------|---------------------------------------------|---------|------------|
| FREQZ         | LINE FREQUENCY                              | EN.FUN  | RW         |
| The parameter | er shows and sets the power line frequency. |         |            |
| Unit of meas  | surement: Hz                                |         |            |
| Options:      | 50                                          |         |            |
|               | 60                                          |         |            |

## 4.23.11. S.PROG - Enabling Simplified Programming mode

| Acronym      |                 | Scrolling message                                                                                      | Submenu | Attributes |
|--------------|-----------------|----------------------------------------------------------------------------------------------------|---------|------------|
| S.PROG       | SIMPLIFIED PI   | ROGRAMMER MODE                                                                                         | EN.FUN  | RW         |
| This paramet | er shows and se | ets enabling of Simplified Programming mode.                                                           |         |            |
| Unit of meas | urement: -      |                                                                                                    |         |            |
| Options:     | OFF<br>On       | <ul><li>= Simplified Programming Mode disabled</li><li>= Simplified Programming Mode enabled</li></ul> |         |            |

## 4.23.12. EN.EDI - Enabling Editor configurator Menu

| Acronym                                                                               |              | Scrolling message                                           | Submenu | Attributes |
|---------------------------------------------------------------------------------------|--------------|-------------------------------------------------------------|---------|------------|
| EN.EDI                                                                                | ENABLE EDITO | DR CONFIGURATOR                                             | EN.FUN  | RW         |
| This parameter shows and sets enabling in the set-up of the editor on the tools menu. |              |                                                             |         |            |
| Unit of measurement: -                                                                |              |                                                             |         |            |
| Options:                                                                              | OFF<br>On    | = Menu Configurator disabled<br>= Menu Configurator enabled |         |            |

## 4.23.13. WEB.E - Enabling webserver mode

| Acronym                                                   |             | Scrolling message                                     | Submenu | Attributes |
|-----------------------------------------------------------|-------------|-------------------------------------------------------|---------|------------|
| WEB.E                                                     | WEBSERVER I | EN.FUN                                                | RW      |            |
| This parameter shows and sets enabling of webserver mode. |             |                                                       |         |            |
| Unit of meas                                              | surement: - |                                                       |         |            |
| Options:                                                  | OFF<br>On   | = Webserver mode disabled<br>= Webserver mode enabled |         |            |

#### 4.23.14. MAP.T - Map type

| Acronimo                       | Messaggio a scorrimento                                                                                                    | Submenu | Attributi |
|--------------------------------|----------------------------------------------------------------------------------------------------|---------|-----------|
| MAP.t                          | MAP TYPE                                                                                                    | EN.FUN  | R         |
| The parameter<br>The parameter | er shows and sets the type of Modbus memory map to be used.<br>er appears if the RS485 Modbus RTU or Ethernet Modbus TCP option is present. |         |           |
| Unità di mis                   | ura: -                                                                                                    |         |           |
| Opzioni:                       | <b>STAND</b> = Standard map<br><b>US+ST</b> = User map + standard map                                                                       |         |           |

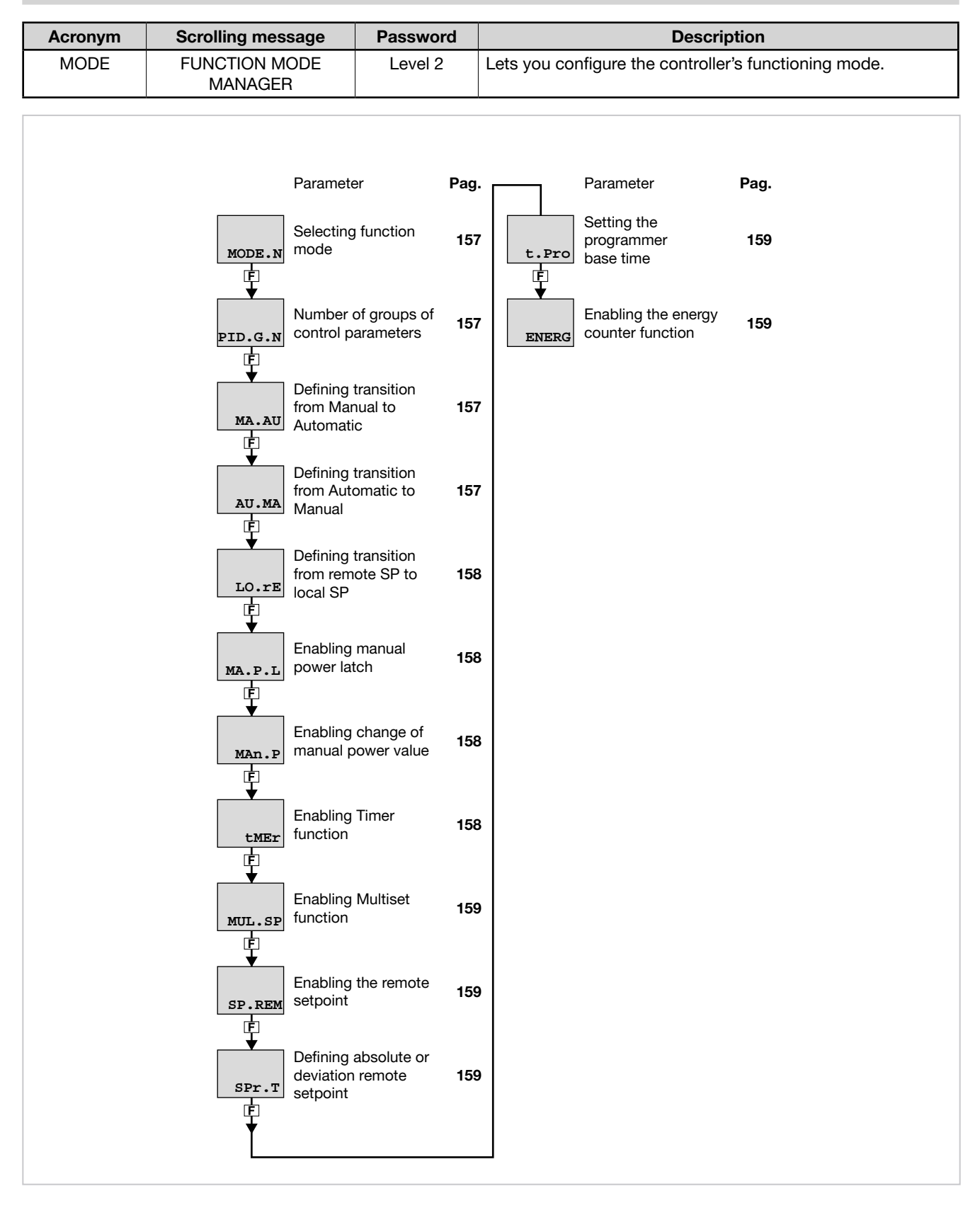

# 4.24. Submenu MODE - Configuring functioning mode

### 4.24.1. MODE.N - Selecting function mode

| Acronym                                                                                |                                                                                                    | Scrolling message | Submenu | Attributes |  |
|----------------------------------------------------------------------------------------|----------------------------------------------------------------------------------------------------|-------------------|---------|------------|--|
| MODE.N                                                                                 | MODE NUM                                                                                                    | MBER              | MODE    | RW         |  |
| The parameter shows and sets the identifying number of the functions to be configured. |                                                                                                    |                   |         |            |  |
| Unit of measurement: Number                                                            |                                                                                                    |                   |         |            |  |
| Options:                                                                               | <ul> <li>s: 1 = Select modes for PID.1</li> <li>2 = Select modes for PID.2 (only with auxiliary input option and PID.2 enabled via PID2. E=On)</li> </ul> |                   |         |            |  |

## 4.24.2. PID.G.N - Number of groups of control parameters

| Acronym                                                                                                    | Scrolling message                                 | Submenu | Attributes |  |  |
|----------------------------------------------------------------------------------------------------|---------------------------------------------------|---------|------------|--|--|
| PID.G.N                                                                                                    | MODE.1 (o MODE.2) NUM OF CONTROL PARAMETERS GROUP | MODE    | RW         |  |  |
| The parameter shows and sets the number of the groups of PID parameters.<br>The groups of control parameters are disabled if the parameter equals "0". |                                                   |         |            |  |  |
| Unit of measurement: Number                                                                                                    |                                                   |         |            |  |  |
| Options:                                                                                                    | 04                                                |         |            |  |  |

## 4.24.3. MA.AU - Defining transition from Manual to Automatic

| Acronym                       | Scrolling message                                                                                                    | Submenu         | Attributes |  |  |  |
|-------------------------------|----------------------------------------------------------------------------------------------------|-----------------|------------|--|--|--|
| MA.AU                         | MODE.1 (o MODE.2) MANUAL TO AUTOMATIC TRANSITION TYPE                                                                                                    | MODE            | RW         |  |  |  |
| The paramete                  | er shows and sets controller behavior when switching from manual to automatic n                                                                                                    | node.           |            |  |  |  |
| With STAND,<br>PID with integ | the POWER output assumes the value calculated by the PID based on the local ogral action based on actual PV-SP and power values).                                                                                                    | or remote SP (l | oumpless   |  |  |  |
| With BUMPL<br>PV-SP = 0. W    | With BUMPL, the local setpoint assumes the PV value (bumpless PID with integral action based on actual power value).<br>PV-SP = 0. With PID.1 enabled as controller of the MAN/AUTO switching ratio, RATIO = PV1 / IN2 is calculated. |                 |            |  |  |  |
| Unit of meas                  | Unit of measurement: -                                                                                                    |                 |            |  |  |  |
| Options:                      | STAND<br>BUMPL                                                                                                    |                 |            |  |  |  |

## 4.24.4. AU.MA - Defining transition from Automatic to Manual

| Acronym                                                                                                    | Scrolling message                                           | Submenu | Attributes |  |  |
|----------------------------------------------------------------------------------------------------|-------------------------------------------------------------|---------|------------|--|--|
| AU.MA                                                                                                    | MODE.1 (o MODE.2) AUTOMATIC TO MANUAL TRANSITION TYPE       | MODE    | RW         |  |  |
| The parameter shows and sets controller behavior when switching from automatic to manual mode.                                        |                                                             |         |            |  |  |
| With STAND,                                                                                                    | the control output assumes the local or remote POWER value. |         |            |  |  |
| With BUMPL, the value of the control output does not change. In case of remote manual control, the control acts in raise/ lower mode. |                                                             |         |            |  |  |
| Unit of measurement: -                                                                                                    |                                                             |         |            |  |  |
| Options:                                                                                                    | STAND<br>BUMPL                                              |         |            |  |  |

## 4.24.5. LO.RE - Defining transition from remote SP to local SP

| Acronym                                                                                                    | Scrolling message                                                                      | Submenu         | Attributes     |  |  |  |
|----------------------------------------------------------------------------------------------------|----------------------------------------------------------------------------------------|-----------------|----------------|--|--|--|
| LO.rE                                                                                                    | MODE.1 (o MODE.2) REMOTE TO LOCAL TRANSITION TYPE                                      | MODE            | RW             |  |  |  |
| The parameter shows and sets controller behavior when switching from remote to local setpoint, and is significant only with Func = SETP or RATIO. |                                                                                        |                 |                |  |  |  |
| With STAND,                                                                                                    | the setpoint switches to the value of the selected local SP or multiset, possibly with | n setpoint grad | ient (if set). |  |  |  |
| With BUMPL                                                                                                    | , the remote SP value is memorized in the selected local SP or multiset.               |                 |                |  |  |  |
| Unit of meas                                                                                                    | Unit of measurement: -                                                                 |                 |                |  |  |  |
| Options:                                                                                                    | STAND<br>BUMPL                                                                         |                 |                |  |  |  |

### 4.24.6. MA.P.L - Enabling manual power latch

| Acronym                | Scrolling message                                                                                           | Submenu | Attributes |  |  |
|------------------------|----------------------------------------------------------------------------------------------------|---------|------------|--|--|
| MA.P.L                 | MODE.1 (o MODE.2) MANUAL POWER LATCH ENABLE                                                                 | MODE    | RW         |  |  |
| The parameter          | The parameter shows and sets enabling of memorization (in non-volatile memory) of the manual power value.   |         |            |  |  |
| Unit of measurement: - |                                                                                                    |         |            |  |  |
| Options:               | <b>LATCH</b> = Latch enabled<br><b>NO.LAT</b> = Latch disabled. After Power-on, Manual power value is reset |         |            |  |  |

## 4.24.7. MAN.P - Enabling change of manual power value

| Acronym                | Scrolling message                                                          | Submenu | Attributes |  |  |
|------------------------|----------------------------------------------------------------------------|---------|------------|--|--|
| MAn.P                  | MODE.1 (o MODE.2) MANUAL POWER MODIFY ENABLE                               | MODE    | RW         |  |  |
| The parameter          | The parameter shows and sets enabling of change of the manual power value. |         |            |  |  |
| Unit of measurement: - |                                                                            |         |            |  |  |
| Options:               | MODIF = Change allowed<br>NO.MOD = Change not allowed                      |         |            |  |  |

## 4.24.8. TMER - Enabling Timer function

| Acronym                                               | Scrolling message                                                                                                    | Submenu | Attributes |
|-------------------------------------------------------|----------------------------------------------------------------------------------------------------|---------|------------|
| tMEr                                                  | MODE.1 (o MODE.2) TIMER ENABLE                                                                                                    | MODE    | RW         |
| The parameter<br>The Timer fur<br><b>Unit of meas</b> |                                                                                                    |         |            |
| Options:                                              | <ul> <li>OFF = Timer disabled</li> <li>ON.SEC = Timer enabled with time base Seconds</li> <li>ON.MIN = enabled with time base Minutes</li> </ul> |         |            |

### 4.24.9. MUL.SP - Enabling Multiset function

| Acronym                                            |                                                                                                    | Scrolling message                         | Submenu | Attributes |  |
|----------------------------------------------------|----------------------------------------------------------------------------------------------------|-------------------------------------------|---------|------------|--|
| MUL.SP                                             | MODE.1 (o MC                                                                                                    | MODE.1 (o MODE.2) MULTISET ENABLE         |         |            |  |
| The paramete<br>The MULTISE<br><b>Unit of meas</b> | The parameter shows and sets enabling of the Multiset function.<br>The MULTISET function is explained in detail in paragraph "5.12. Multiset, setpoint gradient" on page 214.<br><b>Unit of measurement</b> : - |                                           |         |            |  |
| Options:                                           | OFF<br>On                                                                                                    | = Multiset disabled<br>= Multiset enabled |         |            |  |

## 4.24.10. SP.REM - Enabling the remote setpoint

| Acronym       |                                                               | Scrolling message                                                                                                    | Submenu | Attributes |  |  |
|---------------|---------------------------------------------------------------|----------------------------------------------------------------------------------------------------|---------|------------|--|--|
| SP.REM        | MODE.1 (o MODE.2) REMOTE SP ENABLE                            |                                                                                                    |         | RW         |  |  |
| The parameter | The parameter shows and sets enabling of the remote setpoint. |                                                                                                    |         |            |  |  |
| Unit of meas  | Unit of measurement: -                                        |                                                                                                    |         |            |  |  |
| Options:      | OFF<br>On<br>SEr                                              | <ul> <li>Remote setpoint disabled</li> <li>Remote setpoint enabled from analog input</li> <li>Remote setpoint enabled from serial</li> </ul> |         |            |  |  |

### 4.24.11. SPR.T - Defining absolute or deviation remote setpoint

| Acronym                                                       | Scrolling message                                                                                                    | Submenu | Attributes |  |  |
|---------------------------------------------------------------|----------------------------------------------------------------------------------------------------|---------|------------|--|--|
| SPr.t                                                         | MODE.1 (o MODE.2) REMOTE SP TYPE                                                                                                    | MODE    | RW         |  |  |
| The paramete<br>The absolute<br>The deviation<br>The paramete | The parameter shows and defines the setpoint as absolute or deviation.<br>The absolute remote setpoint replaces the local setpoint in the control.<br>The deviation remote setpoint is added algebraically to the local setpoint in the control.<br>The parameter appears only if the parameter SP.REM is different from OFF |         |            |  |  |
| Unit of meas                                                  | Unit of measurement: -                                                                                                    |         |            |  |  |
| Options:                                                      | ABSLT= Absolute remote setpointRELAT= Deviation remote setpoint                                                                                                    |         |            |  |  |

## 4.24.12. T.PRO - Setting the programmer base time

| Acronym                                             | Scrolling message                                                                                                    | Submenu | Attributes |  |  |
|-----------------------------------------------------|----------------------------------------------------------------------------------------------------|---------|------------|--|--|
| t.Pro                                               | MODE.1 (o MODE.2) PROGRAMMER BASE TIME DEFINITION                                                                                                    | MODE    | RW         |  |  |
| The paramete<br>The paramete<br><b>Unit of meas</b> | The parameter shows and sets the base time used by the programmer.<br>The parameter appears if the parameter PROGR = On.<br><b>Unit of measurement</b> : - |         |            |  |  |
| Options:                                            | <ul><li><b>HH.MM</b> = Base time calculated in hours:minutes</li><li><b>MM.SS</b> = e time calculated in minutes:seconds</li></ul>                         |         |            |  |  |

### 4.24.13. ENERG - Enabling the energy counter function

| Acronym                                             |                                                                                                    | Submenu | Attributes |  |  |  |
|-----------------------------------------------------|----------------------------------------------------------------------------------------------------|---------|------------|--|--|--|
| ENERG                                               | MODE.1 (o MC                                                                                                    | MODE    | RW         |  |  |  |
| The paramete<br>The Energy C<br><b>Unit of meas</b> | The parameter shows and sets enabling of the energy counter function.<br>The Energy Counter function is explained in detail in paragraph "5.15. Energy counter" on page 228.<br><b>Unit of measurement</b> : - |         |            |  |  |  |
| Options:                                            | OFF = Energy counter disabled<br>On = Energy counter enabled                                                                                                    |         |            |  |  |  |

| 4.25. | Submenu | TIMER | - Configurazione | e parametri | timer |
|-------|---------|-------|------------------|-------------|-------|
|-------|---------|-------|------------------|-------------|-------|

| Acronym | Scrolling message | Password                                               | Description                                                                     |
|---------|-------------------|--------------------------------------------------------|---------------------------------------------------------------------------------|
| TIMER   | TIMER MANAGER     | Level 2                                                | Lets you configure the timer parameters.                                        |
|         |                   |                                                        | The submenu appears only if the Timer function was enabled on the MODE submenu. |
|         |                   |                                                        |                                                                                 |
|         |                   | Parameter                                              | Pag.                                                                            |
|         | н                 | Selecting tir                                          | ner <b>162</b>                                                                  |
|         | E C               | Selecting tin<br>function                              | <sup>ner</sup> 162                                                              |
|         | st                | Selecting th<br>Stop timer c                           | e Start/ <b>162</b><br>command                                                  |
|         | s.                | Defining the timer comm                                | Start/Stop<br>and logic 162                                                     |
|         | I I               | Selecting th<br>ESE timer comm                         | e Reset <b>163</b><br>and <b>163</b>                                            |
|         |                   | Defining the<br>timer comm                             | Reset 163<br>and logic                                                          |
|         | E                 | Timer count                                            | band 163                                                                        |
|         |                   | End<br>Selecting th<br>activated at<br>count           | e function<br>end of <b>163</b>                                                 |
|         | TI<br>O           | Timer value                                            | 164                                                                             |
|         | MSC               | Selection of<br>message as<br>ted with the<br>counting | the<br>socia- 164<br>end of                                                     |
|         |                   |                                                        |                                                                                 |

### 4.25.1. Functional diagram

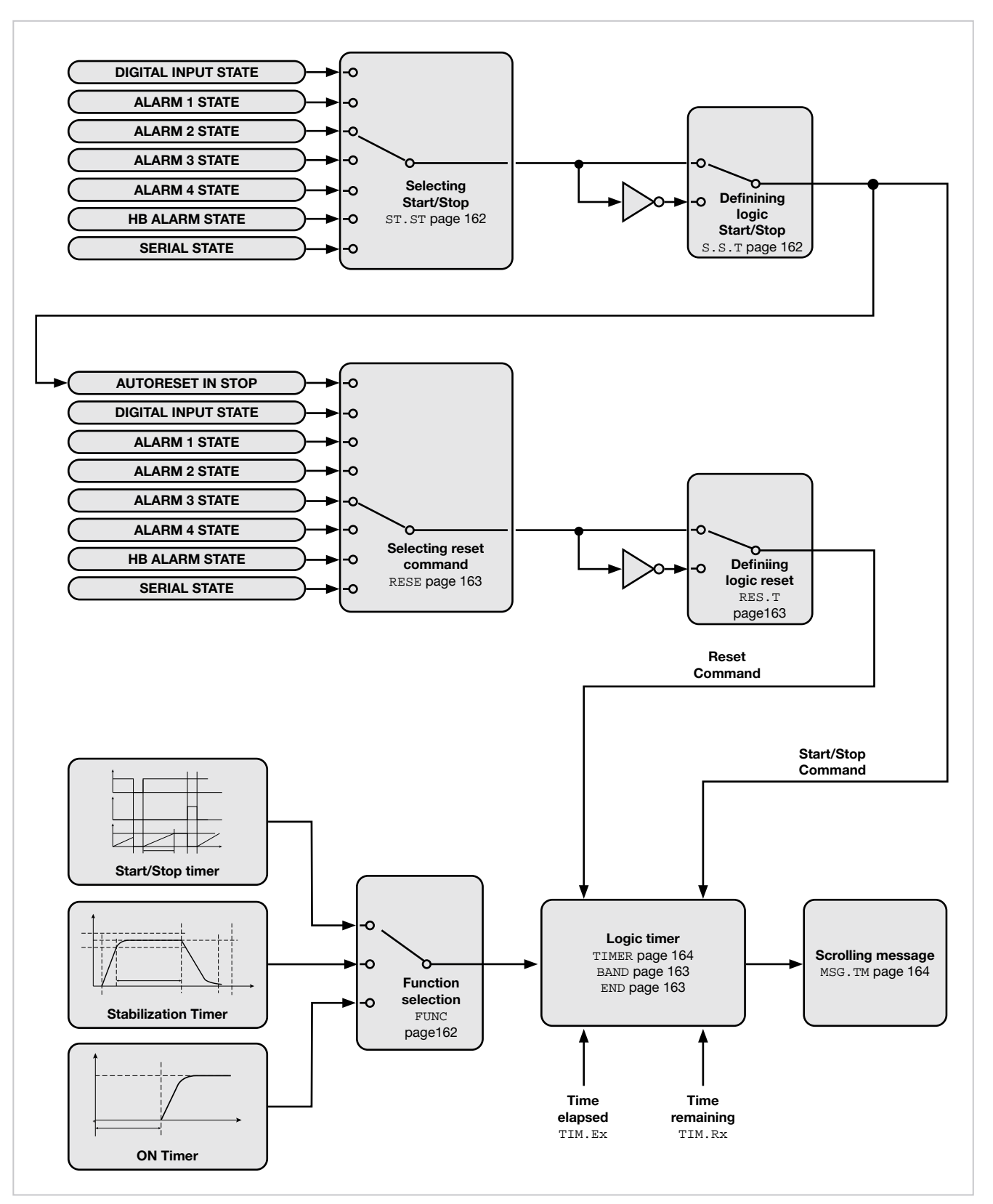

## 4.25.2. TIME.N - Selecting timer

| Acronym                     | Scrolling message                                                                  | Submenu | Attributes |  |  |  |
|-----------------------------|------------------------------------------------------------------------------------|---------|------------|--|--|--|
| TIME.N                      | TIMER NUMBER                                                                       | TIMER   | RW         |  |  |  |
| The paramete                | The parameter shows and sets the identifying number of the timer to be configured. |         |            |  |  |  |
| Unit of measurement: Number |                                                                                    |         |            |  |  |  |
| <b>Options</b> :            | 12                                                                                 |         |            |  |  |  |

## 4.25.3. FUNC - Selecting Timer function mode

| Acronym                                                                                                    | Scrolling message                                                       | Submenu | Attributes |
|----------------------------------------------------------------------------------------------------|-------------------------------------------------------------------------|---------|------------|
| FunC                                                                                                    | TIMER.1 (o TIMER.2) TIMER FUNCTION                                      | TIMER   | RW         |
| The parameter shows and sets the timer function mode.<br>The Timer function is explained in detail in paragraph "5.11. Timer" on page 212.<br><i>Unit of measurement</i> : - |                                                                         |         |            |
| Options:                                                                                                    | ST.STP= Start/Stop TimerSTABL= Stabilization TimerSWITC= Power-on Timer |         |            |

## 4.25.4. ST.ST - Selecting the Start/Stop timer command

| Acronym       | Scrolling message                                                                           | Submenu | Attributes |  |  |
|---------------|---------------------------------------------------------------------------------------------|---------|------------|--|--|
| St.St         | TIMER.1 (o TIMER.2) TIMER START STOP                                                        | TIMER   | RW         |  |  |
| The parameter | The parameter shows and sets the "object" that commands timer Start/Stop and stabilization. |         |            |  |  |
| Unit of meas  | surement: -                                                                                 |         |            |  |  |
| Options:      | <b>IN.DIG</b> = From digital input                                                          |         |            |  |  |
|               | ALRM1 = From alarm 1                                                                        |         |            |  |  |
|               | ALRM2 = From alarm 2                                                                        |         |            |  |  |
|               | ALRM3 = From alarm 3                                                                        |         |            |  |  |
|               | ALRM4 = From alarm 4                                                                        |         |            |  |  |
|               | AL.HB = From alarm HB                                                                       |         |            |  |  |
|               | SERIA = From serial                                                                         |         |            |  |  |

## 4.25.5. S.S.T - Defining the Start/Stop timer command logic

| Acronym                                                                                                    | Scrolling message                                  | Submenu | Attributes |  |  |
|----------------------------------------------------------------------------------------------------|----------------------------------------------------|---------|------------|--|--|
| S.S.t                                                                                                    | TIMER.1 (o TIMER.2) LOGIC TYPE OF TIMER START/STOP | TIMER   | RW         |  |  |
| The parameter shows and sets the type of logic used to command timer Start/Stop.<br>With positive logic, timer start corresponds to "object" active if IN.DIG input active.<br>With negative logic, timer start corresponds to "object" inactive if IN.DIG input inactive. |                                                    |         |            |  |  |
| Unit of meas                                                                                                    | Unit of measurement: -                             |         |            |  |  |
| Options:                                                                                                    | POSIT= Positive logicNEGAT= Negative logic         |         |            |  |  |

### 4.25.6. RESE - Selecting the Reset timer command

| Acronym       | Scrolling message                                               | Submenu | Attributes |
|---------------|-----------------------------------------------------------------|---------|------------|
| rESE          | TIMER.1 (o TIMER.2) TIMER RESET                                 | TIMER   | RW         |
| The parameter | er shows and sets the "object" that commands Reset of the timer |         |            |
| Unit of meas  | surement: -                                                     |         |            |
| Options:      | AUT.RS = For autoreset with timer in Stop                       |         |            |
|               | <b>IN.DIG</b> = From digital input with T.RST function          |         |            |
|               | ALRM1 = From alarm 1                                            |         |            |
|               | ALRM2 = From alarm 2                                            |         |            |
|               | ALRM3 = From alarm 3                                            |         |            |
|               | ALRM4 = From alarm 4                                            |         |            |
|               | AL.HB = From alarm HB                                           |         |            |
|               | SERIA = From serial                                             |         |            |

## 4.25.7. RES.T - Defining the timer reset command logic

| Acronym                                         | Scrolling message                                                                                                    | Submenu | Attributes |
|-------------------------------------------------|----------------------------------------------------------------------------------------------------|---------|------------|
| rES.t                                           | TIMER.1 (o TIMER.2) LOGIC TYPE OF TIMER RESET                                                                                                    | TIMER   | RW         |
| The parameter<br>With positive<br>With negative | er shows and sets the type of logic used to command the timer reset.<br>logic, the timer is reset with "object" active.<br>logic, the timer is reset with "object" inactive. |         |            |
| Unit of meas                                    | surement: -                                                                                                    |         |            |
| Options:                                        | POSIT = Positive logic<br>NEGAT = Negative logic                                                                                                    |         |            |

### 4.25.8. BAND - Band for timer count

| Acronym                                                                                                    | Scrolling message                                      | Submenu | Attributes |  |  |
|----------------------------------------------------------------------------------------------------|--------------------------------------------------------|---------|------------|--|--|
| BAND                                                                                                    | TIMER.1 (o TIMER.2) SYMM SP BAND WHERE TIMER IS ACTIVE | TIMER   | RW         |  |  |
| The parameter shows and sets the symmetrical band around the setpoint within which the timer count is on.<br>The parameter appears if the parameter FtiM = STABL<br>If the parameter equals "0.0" the count is immediate as soon as the setpoint is reached for the first time. |                                                        |         |            |  |  |
| Unit of measurement: % of full scale of main or auxiliary input                                                                                                    |                                                        |         |            |  |  |
| <b>Options</b> :                                                                                                    | 0.025.0                                                |         |            |  |  |

## 4.25.9. END - Selecting the function activated at end of count

| Acronym                        | Scrolling message                                                                                                    | Submenu | Attributes |
|--------------------------------|----------------------------------------------------------------------------------------------------|---------|------------|
| End                            | TIMER.1 (o TIMER.2) FUNCTION WHERE TIMER IS OVER                                                                                        | TIMER   | RW         |
| The parameter<br>The parameter | er shows and sets the function that is activated when the timer ends the count.<br>er appears if the parameter F.tiM = ST.STP or STABL. |         |            |
| Unit of meas                   | surement: -                                                                                                    |         |            |
| Options:                       | NONE= None: control continues with actual setpointOFF= Software off                                                                     |         |            |
|                                | <i>if the Multiset function is enabled:</i><br><b>SP1-2</b> = Change setpoint SP1/SP2                                                   |         |            |

### 4.25.10. TIMER - Timer value

| Acronym                                                                                                    | Scrolling message               | Submenu | Attributes |  |  |
|----------------------------------------------------------------------------------------------------|---------------------------------|---------|------------|--|--|
| TIMER                                                                                                    | TIMER.1 (o TIMER.2) ACTUAL TIME | TIMER   | RW         |  |  |
| The parameter shows and sets the timer value.                                                              |                                 |         |            |  |  |
| Unit of measurement: Minutes or Seconds according to the selection set in the MODE submenu, parameter tMEr |                                 |         |            |  |  |
| <b>Options</b> :                                                                                           | 09999                           |         |            |  |  |
|                                                                                                    |                                 |         |            |  |  |

## 4.25.11. MSG.TM - Selecting message assigned to end of count

| Acronym                                                       | Scrolling message                                                                                                    | Submenu         | Attributes     |  |
|---------------------------------------------------------------|----------------------------------------------------------------------------------------------------|-----------------|----------------|--|
| MSG.TM                                                        | TIMER.1 (o TIMER.2) MSG NUMBER WHEN TIMER OVER                                                                                                    | TIMER           | RW             |  |
| The paramete<br>led message<br>For more info<br>If the parame | er shows and sets the number of the message assigned to end of count condition seen on the display.<br>ormation on scrolling messages, see paragraph "3.1.2.2. Scrolling messages" on poter is set to "0" no message will be displayed at the end of the timer count. | of the timer, i | .e. the scrol- |  |
| Unit of measurement: Message number                           |                                                                                                    |                 |                |  |
| Options:                                                      | 025 (with LAnG=LANG1 or LANG2 or LANG3)<br>075 (with LAnG=NONE)                                                                                                    |                 |                |  |

# 4.26. Submenu ENERG - Configuring energy counter parameters

| Acronym | Scrolling message         | Password                     | Description                                                                         |
|---------|---------------------------|------------------------------|-------------------------------------------------------------------------------------|
| ENERG   | ENERGY COUNTER<br>MANAGER | Level 2                      | Lets you configure the energy counter parameters.                                   |
|         |                           |                              | The submenu appears if the energy counter function was enabled on the MODE submenu. |
|         |                           |                              |                                                                                     |
|         |                           | Pararmeter                   | Pag.                                                                                |
|         | ENF                       | Selecting er<br>counter      | nergy 167                                                                           |
|         | E                         | Selecting th<br>for energy c | e output <b>167</b><br>alculation                                                   |
|         | v.1                       | Nominal line<br>voltage      | 9 167                                                                               |
|         | P.I                       | Nominal po<br>of load        | <sup>wer</sup> 167                                                                  |
|         | E.C                       | Nominal cost<br>per kWh      | <sup>st</sup> 167                                                                   |

### 4.26.1. Functional diagram

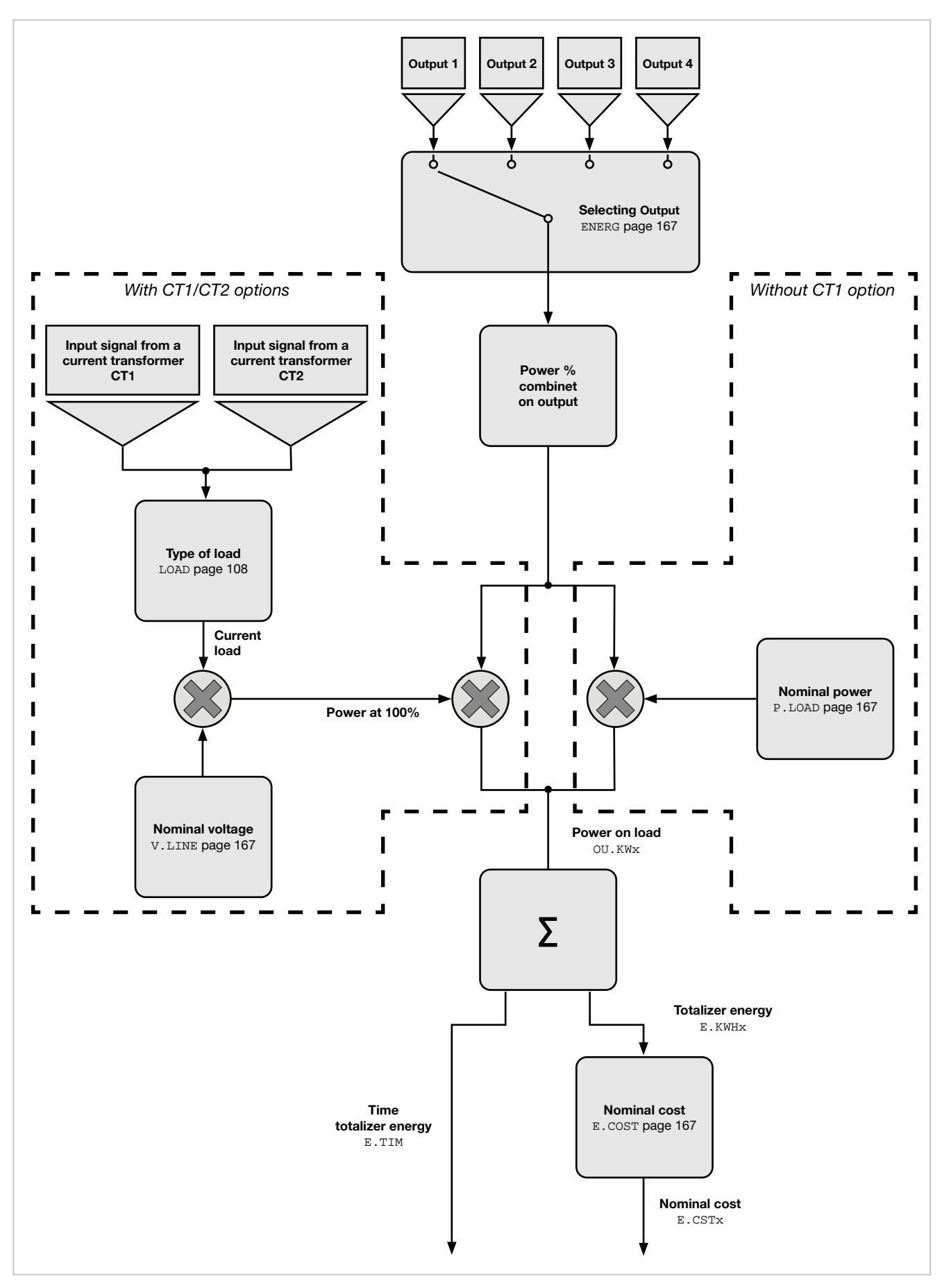

### 4.26.2. ENRG.N - Selecting energy counter

| Acronym                     | Scrolling message                                                                | Submenu | Attributes |  |  |
|-----------------------------|----------------------------------------------------------------------------------|---------|------------|--|--|
| ENRG.N                      | ENERGY COUNTER NUMBER                                                            | ENERG   | RW         |  |  |
| The parameter               | er shows and sets the identifying number of the energy counter to be configured. |         |            |  |  |
| Unit of measurement: Number |                                                                                  |         |            |  |  |
| Options:                    | 12                                                                               |         |            |  |  |

#### 4.26.3. ENERG - Selecting the output for energy calculation

| Acronym                                              |                                                      | Scrolling message                                                                                                    | Submenu   | Attributes |
|------------------------------------------------------|------------------------------------------------------|----------------------------------------------------------------------------------------------------|-----------|------------|
| ENERG                                                | ENERG.1 (o El                                        | ENERG                                                                                                    | RW        |            |
| The paramete<br>The controlle<br><b>Unit of meas</b> | er shows and se<br>r totalizes the ti<br>surement: - | ets the output to be used for the energy calculation.<br>me during which the output is active and uses it for the energy cal | culation. |            |
| Options:                                             | OUt1<br>OUt2<br>OUt3<br>OUt4                         | = Output 1<br>= Output 2<br>= Output 3<br>= Output 4                                                                         |           |            |

### 4.26.4. V.LINE - Nominal line voltage

| Acronym                                                                                      | Scrolling message                   | Submenu | Attributes |  |  |
|----------------------------------------------------------------------------------------------|-------------------------------------|---------|------------|--|--|
| V.LINE                                                                                       | ENERG.1 (o ENERG.2) NOMINAL VOLTAGE | ENERG   | RW         |  |  |
| The parameter shows and sets the nominal line voltage to be used for the energy calculation. |                                     |         |            |  |  |
| Unit of measurement: V                                                                       |                                     |         |            |  |  |
| Options:                                                                                     | 0999                                |         |            |  |  |

## 4.26.5. P.LOAD - Nominal power of load

| Acronym                                                                                                    | Scrolling message                      | Submenu | Attributes |  |  |
|----------------------------------------------------------------------------------------------------|----------------------------------------|---------|------------|--|--|
| P.LOAD                                                                                                    | ENERG.1 (o ENERG.2) LOAD NOMINAL POWER | ENERG   | RW         |  |  |
| The parameter shows and sets the nominal power of the load controlled by the output.<br>If the parameter is set to "0.00" the data used is the RMS current measured with the CT1 or CT1 + CT2 current transformer (optional). |                                        |         |            |  |  |
| Unit of measurement: kW                                                                                                    |                                        |         |            |  |  |
| Options:                                                                                                    | 0.0099.99                              |         |            |  |  |

## 4.26.6. E.COST - Nominal cost per kWh

| Acronym                                                          | Scrolling message                     | Submenu | Attributes |  |  |
|------------------------------------------------------------------|---------------------------------------|---------|------------|--|--|
| E.COST                                                           | ENERG.1 (o ENERG.2) ENERGY COST / KWH | ENERG   | RW         |  |  |
| The parameter shows and sets the nominal cost of energy per kWh. |                                       |         |            |  |  |
| Unit of measurement: Number                                      |                                       |         |            |  |  |
| Options:                                                         | 0.0009.999                            |         |            |  |  |

# 4.27. Submenu SERIA - Configuring serial communication

| Acronym | Scrolling message                 | Password | Description                                                                                                    |
|---------|-----------------------------------|----------|----------------------------------------------------------------------------------------------------|
| SERIA   | SERIAL<br>COMMUNICATION<br>CONFIG | Level 2  | Lets you configure serial communication.<br>The submenu appears if the RS485 Modbus RTU option or<br>the Ethernet Modbus TCP option is present. |

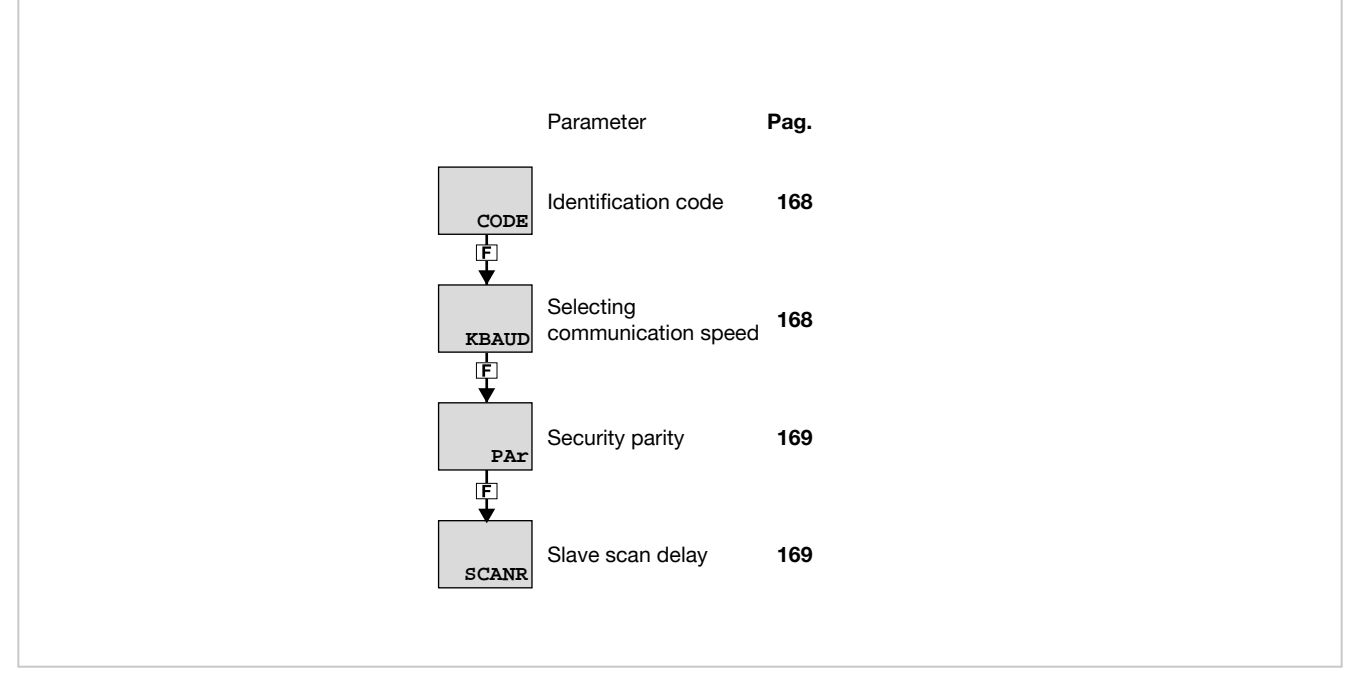

#### 4.27.1. CODE - Identification code

| Acronym                                                                                                    | Scrolling message                  | Submenu | Attributes |  |  |
|----------------------------------------------------------------------------------------------------|------------------------------------|---------|------------|--|--|
| CODE                                                                                                    | INSTRUMENT ID CODE FOR SERIAL COMM | SERIA   | RW         |  |  |
| The parameter shows and sets the identifying code of the controller in a Modbus serial network.<br>The parameter only appears if the RS485 Modbus TCP option is available. |                                    |         |            |  |  |
| Unit of measurement: Number                                                                                                    |                                    |         |            |  |  |
| Options:                                                                                                    | 1247                               |         |            |  |  |

### 4.27.2. KBAUD - Selecting communication speed

| Acronym       |                    | Scrolling message                                | Submenu | Attributes |
|---------------|--------------------|--------------------------------------------------|---------|------------|
| KBAUD         | COMMUNICA          | TION SPEED                                       | SERIA   | RW         |
| The parameter | er shows and se    | ets the communication speed for the serial port. |         |            |
| Unit of meas  | <b>urement</b> : k | baud                                             |         |            |
| Options:      | 1.2                | = 1200 baud                                      |         |            |
|               | 2.4                | = 2400 baud                                      |         |            |
|               | 4.8                | = 4800 baud                                      |         |            |
|               | 9.6                | = 9600 baud                                      |         |            |
|               | 19.2               | = 19200 baud                                     |         |            |
|               | 38.4               | = 38400 baud                                     |         |            |
|               | 57.6               | = 57600 baud                                     |         |            |
|               | 115.2              | = 115200 baud                                    |         |            |

### 4.27.3. PAR - Selecting parity

| Acronym       |                                                                       | Scrolling message                            | Submenu | Attributes |  |  |
|---------------|-----------------------------------------------------------------------|----------------------------------------------|---------|------------|--|--|
| PAr           | PARITY                                                                |                                              | SERIA   | RW         |  |  |
| The parameter | The parameter shows and sets the parity used in serial communication. |                                              |         |            |  |  |
| Unit of meas  | urement: -                                                            |                                              |         |            |  |  |
| Options:      | NONE<br>ODD<br>EVEN                                                   | = No parity<br>= Odd parity<br>= Even parity |         |            |  |  |

## 4.27.4. SCANR - Setting delay between two consecutive Modbus master with Ethernet option

| Acronym                                                                                                    | Scrolling message       | Submenu | Attributes |  |  |  |
|----------------------------------------------------------------------------------------------------|-------------------------|---------|------------|--|--|--|
| SCANR                                                                                                    | SCAN RATE MODBUS MASTER | SERIA   | RW         |  |  |  |
| The parameter shows and sets the delay, in milliseconds, between two consecutive Modbus master communications to slave nodes connected via serial when other instrumentation is connected to the RS485 Modbus RTU via an Ethernet Modbus TCP card.<br>The parameter only appears if the Ethernet Modbus TCP e RS485 "bridge" option is available. |                         |         |            |  |  |  |
| Unit of measurement: ms                                                                                                    |                         |         |            |  |  |  |
| Options:                                                                                                    | 09999                   |         |            |  |  |  |

| 4.28. | ETHER Submenu | <ul> <li>Ethernet</li> </ul> | parameter | configuration |
|-------|---------------|------------------------------|-----------|---------------|
|-------|---------------|------------------------------|-----------|---------------|

| Acronym | Scrolling message                   | Password          | Description                                                                                                    |  |
|---------|-------------------------------------|-------------------|----------------------------------------------------------------------------------------------------|--|
| ETHER   | ETHERNET<br>COMMUNICATION CONFIG    | Level 2           | Permits configuration of Ethernet communication.                                                                        |  |
|         | Parameter                           | Pag.              | Parameter Pag.                                                                                                    |  |
|         | TYP.E network parameters            | 171               | TIM.NT<br>Time Protocol server                                                                                          |  |
|         | CODE.E Ethernet identification code | <sup>on</sup> 171 | IP 1 address for Network<br>Time Protocol server                                                                        |  |
|         | Address IP 1                        |                   | IP 2 address for Network       174         IP.NT2       Image: Protocol server         Image: Protocol server       174 |  |
|         | Address IP 2                        |                   | IP 3 address for Network       174         IP.NT3       Time Protocol server                                            |  |
|         | IP.AD3<br>F                         |                   | IP 4 address for Network<br>Time Protocol server 174                                                                    |  |
|         | Address IP 4                        |                   | BRO.NT for Network Time Protocol 174<br>server                                                                          |  |
|         | Subnet mask 1                       |                   | GMT.OF (Greenwich Mean Time) 175                                                                                        |  |
|         | Subnet mask 3                       |                   |                                                                                                    |  |
|         | Subnet mask 4                       |                   |                                                                                                    |  |
|         | Address Gateway 1                   | 173               |                                                                                                    |  |
|         | GT.AD2<br>Address Gateway 2         | 173               |                                                                                                    |  |
|         | Address Gateway 3                   | 173               |                                                                                                    |  |
|         | GT.AD4 Address Gateway 4            | 173               |                                                                                                    |  |
|         |                                     |                   |                                                                                                    |  |

### 4.28.1. TYP.E – Network parameter assignment method

| Acronym                                      | Scrolling message                                                                                                    | Submenu | Attributes |  |  |
|----------------------------------------------|----------------------------------------------------------------------------------------------------|---------|------------|--|--|
| tyP.E                                        | ASSIGNMENT MODE OF NETWORK PARAMETERS                                                                                                    | ETHER   | RW         |  |  |
| This paramet<br>ters.<br><b>Unit of meas</b> | This parameter shows the assignment mode of the Ethernet network's IP address, subnet mask and gateway parameters.<br>Unit of measurement: |         |            |  |  |
| Options:                                     | FIXED= Parameters entered manually are usedDHCP= Parameters received from the network's DHCP server are used                               | b       |            |  |  |

## 4.28.2. CODE.E - Ethernet identification code

| Acronym                     | Scrolling message                                                                                      | Submenu | Attributes |  |  |  |
|-----------------------------|----------------------------------------------------------------------------------------------------|---------|------------|--|--|--|
| CODE.E                      | INSTRUMENT ID CODE ETHERNET                                                                            | ETHER   | R          |  |  |  |
| This paramet                | This parameter shows the identification code identifying the controller in an Ethernet Modbus network. |         |            |  |  |  |
| Unit of measurement: Number |                                                                                                    |         |            |  |  |  |
| Options:                    | 1                                                                                                    |         |            |  |  |  |
|                             |                                                                                                    |         |            |  |  |  |

## 4.28.3. IP.AD1 - Address IP 1

| Acronym                                                                                                    | Scrolling message               | Submenu | Attributes |  |
|----------------------------------------------------------------------------------------------------|---------------------------------|---------|------------|--|
| IP.AD1                                                                                                    | IP ADDRESS                      | ETHER   | RW         |  |
| This parameter shows the IP 1 address identifying the controller in an Ethernet network.<br>The parameter is the first field in the complete IP address ( <b>xxx</b> .xxx.xxx). |                                 |         |            |  |
| Unit of meas<br>Options:                                                                                                    | <i>urement</i> : Number<br>0255 |         |            |  |

### 4.28.4. IP.AD2 - Address IP 2

| Acronym                  | Scrolling message        | Submenu | Attributes |
|--------------------------|--------------------------|---------|------------|
| IP.AD2                   | IP ADDRESS               | ETHER   | RW         |
| This paramet             |                          |         |            |
| Unit of meas<br>Options: | surement: Number<br>0255 |         |            |

#### 4.28.5. IP.AD3 - Address IP 3

| Acronym                                                                                                    | Scrolling message | Submenu | Attributes |  |  |
|----------------------------------------------------------------------------------------------------|-------------------|---------|------------|--|--|
| IP.AD3                                                                                                    | IP ADDRESS        | ETHER   | RW         |  |  |
| This parameter shows the IP 3 address identifying the controller in an Ethernet network.<br>The parameter is the first field in the complete IP address (xxx.xxx.xxx). |                   |         |            |  |  |
| Unit of measurement: Number                                                                                                    |                   |         |            |  |  |
| Options:                                                                                                    | 0255              |         |            |  |  |

### 4.28.6. IP.AD4 – Address IP 4

| Acronym                                                                                                    | Scrolling message | Submenu | Attributes |  |  |
|----------------------------------------------------------------------------------------------------|-------------------|---------|------------|--|--|
| IP.AD4                                                                                                    | IP ADDRESS        | ETHER   | RW         |  |  |
| This parameter shows the IP 4 address identifying the controller in an Ethernet network.<br>The parameter is the first field in the complete IP address (xxx.xxx.xxx.xxx.xxx). |                   |         |            |  |  |
| Unit of measurement: Number                                                                                                    |                   |         |            |  |  |
| <b>Options</b> :                                                                                                    | 0255              |         |            |  |  |

### 4.28.7. SUB.M1 – Subnet mask 1

| Acronym                                                                                                    | Scrolling message | Submenu | Attributes |  |  |
|----------------------------------------------------------------------------------------------------|-------------------|---------|------------|--|--|
| SUB.M1                                                                                                    | SUBNET MASK       | ETHER   | RW         |  |  |
| This parameter shows the Subnet mask 1 identifying the controller in an Ethernet network.<br>The parameter is the first field in the complete Subnet mask ( <b>xxx</b> .xxx.xxx.xxx). |                   |         |            |  |  |
| Unit of measurement: Number                                                                                                    |                   |         |            |  |  |
| Options:                                                                                                    | 0255              |         |            |  |  |

### 4.28.8. SUB.M2 – Subnet mask 2

| Acronym                      | Scrolling message | Submenu | Attributes |  |  |
|------------------------------|-------------------|---------|------------|--|--|
| SUB.M2                       | SUBNET MASK       | ETHER   | RW         |  |  |
| This paramet<br>The paramete |                   |         |            |  |  |
| Unit of measurement: Number  |                   |         |            |  |  |
| Options:                     | 0255              |         |            |  |  |

## 4.28.9. SUB.M3 – Subnet mask 3

| Acronym                                                                                                    | Scrolling message | Submenu | Attributes |  |  |
|----------------------------------------------------------------------------------------------------|-------------------|---------|------------|--|--|
| SUB.M3                                                                                                    | SUBNET MASK       | ETHER   | RW         |  |  |
| This parameter shows the Subnet mask 3 identifying the controller in an Ethernet network.<br>The parameter is the first field in the complete Subnet mask (xxx.xxx.xxx). |                   |         |            |  |  |
| Unit of measurement: Number                                                                                                    |                   |         |            |  |  |
| <b>Options</b> :                                                                                                    | 0255              |         |            |  |  |

#### 4.28.10. SUB.M4 - Subnet mask 4

| Acronym                                                                                                    | Scrolling message | Submenu | Attributes |  |  |
|----------------------------------------------------------------------------------------------------|-------------------|---------|------------|--|--|
| SUB.M4                                                                                                    | SUBNET MASK       | ETHER   | RW         |  |  |
| This parameter shows the Subnet mask 4 identifying the controller in an Ethernet network.<br>The parameter is the first field in the complete Subnet mask (xxx.xxx.xxx.xxx.xxx). |                   |         |            |  |  |
| Unit of measurement: Number                                                                                                    |                   |         |            |  |  |
| Options:                                                                                                    | 0255              |         |            |  |  |

### 4.28.11. GT.AD1 – Gateway Address 1

| Acronym                                                                                                    | Scrolling message | Submenu | Attributes |  |  |
|----------------------------------------------------------------------------------------------------|-------------------|---------|------------|--|--|
| GT.AD1                                                                                                    | GATEWAY ADDRESS   | ETHER   | RW         |  |  |
| This parameter shows the Gateway 1 address identifying the controller in an Ethernet network.<br>The parameter is the first field in the complete Gateway address ( <b>xxx</b> .xxx.xxx.xxx). |                   |         |            |  |  |
| Unit of measurement: Number                                                                                                    |                   |         |            |  |  |
| <b>Options</b> :                                                                                                    | 0255              |         |            |  |  |

## 4.28.12. GT.AD2 – Gateway Address 2

| Acronym                                                                                                    | Scrolling message | Submenu | Attributes |  |  |
|----------------------------------------------------------------------------------------------------|-------------------|---------|------------|--|--|
| GT.AD2                                                                                                    | GATEWAY ADDRESS   | ETHER   | RW         |  |  |
| IThis parameter shows the Gateway 2 address identifying the controller in an Ethernet network.<br>The parameter is the first field in the complete Gateway address(xxx.xxx.xxx). |                   |         |            |  |  |
| Unit of measurement: Number                                                                                                    |                   |         |            |  |  |
| Options:                                                                                                    | 0255              |         |            |  |  |

#### 4.28.13. GT.AD3 – Gateway Address 3

| Acronym                                                                                                    | Scrolling message | Submenu | Attributes |  |  |
|----------------------------------------------------------------------------------------------------|-------------------|---------|------------|--|--|
| GT.AD3                                                                                                    | GATEWAY ADDRESS   | ETHER   | RW         |  |  |
| This parameter shows the Gateway 3 address identifying the controller in an Ethernet network.<br>The parameter is the first field in the complete Gateway address (xxx.xxx. <b>xxx</b> .xxx). |                   |         |            |  |  |
| Unit of measurement: Number                                                                                                    |                   |         |            |  |  |
| <b>Options</b> :                                                                                                    | 0255              |         |            |  |  |

### 4.28.14. GT.AD4 – Gateway Address 4

| Acronym                                                                                                    | Scrolling message | Submenu | Attributes |  |  |
|----------------------------------------------------------------------------------------------------|-------------------|---------|------------|--|--|
| SUB.M4                                                                                                    | SUBNET MASK       | ETHER   | RW         |  |  |
| This parameter shows the Gateway 4 address identifying the controller in an Ethernet network. The parameter is the first field in the complete Gateway address (xxx.xxx.xxx.xxx.xxx). |                   |         |            |  |  |
| Unit of measurement: Number                                                                                                    |                   |         |            |  |  |
| <b>Options</b> :                                                                                                    | 0255              |         |            |  |  |

#### 4.28.15. TIM.NT – Network Time Protocol server update time

| Acronym                                                                                                    | Scrolling message               | Submenu | Attributes |  |  |  |
|----------------------------------------------------------------------------------------------------|---------------------------------|---------|------------|--|--|--|
| TIM.NT                                                                                                    | NETWORK TIME SERVER UPDATE TIME | ETHER   | RW         |  |  |  |
| This parameter shows and updates the server update time for time synchronisation of the controller (Network Time Pro-<br>tocol).<br>If the parameter is 0, the automatic updating function will be disabled. |                                 |         |            |  |  |  |
| Unit of meas                                                                                                    | Unit of measurement: hours      |         |            |  |  |  |
| <b>Options</b> :                                                                                                    | 09999                           |         |            |  |  |  |
| Options.                                                                                                    | 0                               |         |            |  |  |  |

### 4.28.16. IP.NT1 – IP address 1 for Network Time Protocol server

| Acronym                                                                                                    | Scrolling message              | Submenu | Attributes |  |  |
|----------------------------------------------------------------------------------------------------|--------------------------------|---------|------------|--|--|
| IP.NT1                                                                                                    | NETWORK TIME SERVER IP ADDRESS | ETHER   | RW         |  |  |
| This parameter shows and updates the IP 1 address server update time for time synchronisation of the controller (Network Time Protocol)<br>The parameter is the first field in the complete IP address ( <b>xxx</b> .xxx.xxx). |                                |         |            |  |  |
| Unit of measurement: Number                                                                                                    |                                |         |            |  |  |
| <b>Options</b> :                                                                                                    | 0255                           |         |            |  |  |

### 4.28.17. IP.NT2 – IP address 2 for Network Time Protocol server

| Acronym                                                                                                    | Scrolling message              | Submenu | Attributes |  |  |
|----------------------------------------------------------------------------------------------------|--------------------------------|---------|------------|--|--|
| IP.NT2                                                                                                    | NETWORK TIME SERVER IP ADDRESS | ETHER   | RW         |  |  |
| This parameter shows and updates the IP 2 address server time for time synchronisation of the controller (Network Time Protocol).<br>The parameter is the first field in the complete IP address (xxx.xxx.xxx). |                                |         |            |  |  |
| Unit of measurement: Number                                                                                                    |                                |         |            |  |  |
| <b>Options</b> :                                                                                                    | 0255                           |         |            |  |  |

## 4.28.18. IP.NT3 – IP address 3 for Network Time Protocol server

| Acronym                                                                                                    | Scrolling message              | Submenu | Attributes |  |  |
|----------------------------------------------------------------------------------------------------|--------------------------------|---------|------------|--|--|
| IP.NT3                                                                                                    | NETWORK TIME SERVER IP ADDRESS | ETHER   | RW         |  |  |
| This parameter shows and updates the IP 3 address server time for time synchronisation of the controller (Network Time Protocol).<br>The parameter is the first field in the complete IP address (xxx.xxx.xxx). |                                |         |            |  |  |
| Unit of measurement: Number                                                                                                    |                                |         |            |  |  |
| Options:                                                                                                    | 0255                           |         |            |  |  |

#### 4.28.19. IP.NT4 – IP address 4 for Network Time Protocol server

| Acronym                                    | Scrolling message Submenu Attribu                                                                                                    |       |    |  |  |
|--------------------------------------------|----------------------------------------------------------------------------------------------------|-------|----|--|--|
| IP.NT4                                     | NETWORK TIME SERVER IP ADDRESS                                                                                                    | ETHER | RW |  |  |
| This paramet<br>Protocol).<br>The paramete | This parameter shows and updates the IP 4 address server time for time synchronisation of the controller (Network Time Protocol).<br>The parameter is the first field in the complete IP address (xxx.xxx.xxx.xxx). |       |    |  |  |
| Unit of measurement: Number                |                                                                                                    |       |    |  |  |
| <b>Options</b> :                           | 0255                                                                                                    |       |    |  |  |

## 4.28.20. BRO.NT – Broadcast definition for Network Time Protocol server

| Acronym                                             |                                                                                                    | Scrolling message                                                                            | Submenu | Attributes |  |
|-----------------------------------------------------|----------------------------------------------------------------------------------------------------|----------------------------------------------------------------------------------------------|---------|------------|--|
| BRO.NT                                              | NETWORK TIN                                                                                                    | IE SERVER BROADCAST                                                                          | ETHER   | RW         |  |
| This paramet<br>Time Protoco<br><b>Unit of meas</b> | This parameter shows and updates the broadcast definition server for time synchronisation of the controller (Network Time Protocol). Unit of measurement: - |                                                                                              |         |            |  |
| Options:                                            | OFF<br>On                                                                                                    | <ul><li>The server is on a local network</li><li>The server is on a public network</li></ul> |         |            |  |

## 4.28.21. GMT.OF - Offset in relation to GMT (Greenwich Mean Time)

| Acronym                    | Scrolling message                                                                                     | Submenu | Attributes |  |  |
|----------------------------|----------------------------------------------------------------------------------------------------|---------|------------|--|--|
| GMT.OF                     | GREENWICH MEAN TIME OFFSET                                                                            | ETHER   | RW         |  |  |
| This paramet               | This parameter shows and updates the offset for time synchronisation of the GMT(Greenwich Mean Time). |         |            |  |  |
| Unit of measurement: hh.mm |                                                                                                    |         |            |  |  |
| <b>Options</b> :           | -12.0012.00                                                                                           |         |            |  |  |
| Options:                   | -12.0012.00                                                                                           |         |            |  |  |

| Acronym | Scrolling message | Password                             | Description                                  |
|---------|-------------------|--------------------------------------|----------------------------------------------|
| HMI     | DISPLAY CONFIG    | Level 2                              | Lets you configure the controller's display. |
|         |                   |                                      |                                              |
|         |                   | Parameter                            | Pag.                                         |
|         | но                | Selecting<br>Home page               | 176                                          |
|         | ba                | Enable barg<br>display on H<br>menus | raph<br>Iome 177                             |
|         |                   | Ang Selecting lar                    | nguage 177<br>es                             |
|         | SP                | Message sc<br>speed                  | rolling 178                                  |
|         | BA                | Backlighting                         | g level 178                                  |
|         | QU                | Quick config<br>ICK menu             | guration 178                                 |
|         |                   |                                      |                                              |
|         |                   |                                      |                                              |

# 4.29. Submenu HMI - Display configurationy

## 4.29.1. HOM.S - Selecting Home page

| Acronym                                                                                                    | Scrolling message                                                                                                    | Submenu | Attributes |
|----------------------------------------------------------------------------------------------------|----------------------------------------------------------------------------------------------------|---------|------------|
| HoM.S                                                                                                    | HOME SELECT                                                                                                    | HMI     | RW         |
| The parameter shows and sets the Home page at power-on.<br>The parameter appears only if the optional auxiliary input is available and PID2 is enabled.<br><b>Unit of measurement</b> : - |                                                                                                    |         |            |
| Options:                                                                                                    | <b>HOME1</b> = Display Home1 at power-on and Home2 enabled<br><b>HOME2</b> = Display Home2 at power-on and Home2 enabled<br><b>NO.HO2</b> = Display Home1 at power-on and Home2 disabled |         |            |

| Acronym      | Scrolling message                                                                                                    | Submenu         | Attributes   |  |  |  |
|--------------|----------------------------------------------------------------------------------------------------|-----------------|--------------|--|--|--|
| bAr.E        | BARGRAPH ENABLE                                                                                                    | HMI             | RW           |  |  |  |
| The paramete | r enables the display of bargraphs. The parameter appears only if the controller is                                                            | s 1650 or 1850  | ).           |  |  |  |
| Unit of meas | it of measurement: -                                                                                                    |                 |              |  |  |  |
| Options:     | <b>OFF</b> = Disables display of three bargraphs bAr.1, bAr.2, bAr.3, of IN/C and of figures from 1 to 8 (only for 1850)                       | OUT frame (only | y for 1850), |  |  |  |
|              | <b>ON.ALL</b> = Enables display of three bargraphs bAr.1, bAr.2 and bAr.3 inclu-                                                               | uding frames (  | default)     |  |  |  |
|              |                                                                                                    |                 |              |  |  |  |
|              | <b>NO.FRA</b> = Enables display of three bargraphs bAr.1, bAr.2 and bAr.3 with                                                                 | out frames      |              |  |  |  |
|              | PV         min         min           SP         0         100           7/         -100         +100                                           |                 |              |  |  |  |
|              | <b>ON.3LY</b> = Enables display of bargraph bAr.3 only                                                                                         |                 |              |  |  |  |
|              |                                                                                                    |                 |              |  |  |  |
|              | Only for 1850                                                                                                    |                 |              |  |  |  |
|              | <b>ON.AL1</b> = Enables display of three bargraphs bAr.1, bAr.2 and bAr.3 inclu Disables display of IN/OUT frame and of figures from 1 to 8    | ding frames (d  | efault).     |  |  |  |
|              | <b>NO.FR1</b> = Enables display of three bargraphs bAr.1, bAr.2 and bAr.3 with<br>Disables display of IN/OUT frame and of figures from 1 to 8. | out frames.     |              |  |  |  |
|              | <b>ON.3L1</b> = Enables display of bargraph bAr.3 only.<br>Disables display of IN/OUT frame and of figures from 1 to 8.                        |                 |              |  |  |  |
|              |                                                                                                    |                 |              |  |  |  |

4.29.2. BAR.E - Enable bargraph display on Home menus

## 4.29.3. LANG - Selecting language for messages

| Acronym       | Scrolling message                                                                                        | Submenu | Attributes |  |  |
|---------------|----------------------------------------------------------------------------------------------------|---------|------------|--|--|
| LAnG          | MESSAGE LANGUAGE                                                                                         | HMI     | RW         |  |  |
| The parameter | The parameter shows and sets the language for the scrolling messages.                                    |         |            |  |  |
| Unit of meas  | Unit of measurement: -                                                                                   |         |            |  |  |
| Options:      | LANG1 = Language 1 (English)<br>LANG2 = Language 2 (Italian)<br>LANG3 = Language 3<br>NONE = No language |         |            |  |  |

## 4.29.4. SPEED - Message scrolling speed

| Acronym                                                                                                    | Scrolling message               | Submenu | Attributes |  |  |
|----------------------------------------------------------------------------------------------------|---------------------------------|---------|------------|--|--|
| SPEED                                                                                                    | SCROLLING MESSAGE SPEED HMI R W |         |            |  |  |
| The parameter shows and sets the message scrolling speed.<br>"1" corresponds to maximum scrolling speed, "10" to minimum speed.<br>With "0" the message does not scroll and the display shows first 5 characters (on models 850 and 1650) or the first 7<br>characters (on model 1850). |                                 |         |            |  |  |
| Unit of measurement: -                                                                                                    |                                 |         |            |  |  |
| <b>Options</b> :                                                                                                    | <b>010</b> (default = 3)        |         |            |  |  |

## 4.29.5. BACKL - Backlighting level

| Acronym                                                                                                    | Scrolling message        | Submenu | Attributes |  |
|----------------------------------------------------------------------------------------------------|--------------------------|---------|------------|--|
| BACKL                                                                                                    | BACKLIGHT LEVEL          | HMI     | RW         |  |
| The parameter shows and sets the backlight level on the display (when the controller is on) 10 seconds after the last key has been pressed.<br>With "0," the backlight does not switch off, but goes to the minimum useful level for reading the display.<br>The backlight goes to maximum level when any key is pressed. |                          |         |            |  |
| Unit of measurement: -                                                                                                    |                          |         |            |  |
| Options:                                                                                                    | <b>010</b> (default = 8) |         |            |  |

## 4.29.6. QUICK - Quick configuration menu

| Acronym                                                                                                    |                                                                                                    | Submenu | Attributes |  |  |
|----------------------------------------------------------------------------------------------------|----------------------------------------------------------------------------------------------------|---------|------------|--|--|
| QUICK                                                                                                    | QUICK CONFIG                                                                                                    | HMI     | RW         |  |  |
| The parameter shows and sets enabling of the quick configuration menu.<br>The parameter appears only if the optional auxiliary input is NOT available.<br>At first power-on, the fast configuration menu is displayed on the controller model but is disabled for programmer or<br>valve models. |                                                                                                    |         |            |  |  |
| Options:                                                                                                    | <ul><li>OFF = Quick configuration menu is not displayed</li><li>On = Quick configuration menu is displayed</li></ul> |         |            |  |  |
| Acronym | Scrolling message                 | Password              | Description                                                              |
|---------|-----------------------------------|-----------------------|--------------------------------------------------------------------------|
| HOME    | HOME DISPLAY<br>AND KEYBOARD      | Level 2               | Lets you configure the controller's display and keys in Home1 and Home2. |
|         | -                                 |                       |                                                                          |
|         | Parameter                         | Pag                   | ·]                                                                       |
|         | Home                              | 180                   | LED.5 Enabling REMOT led 187                                             |
|         | Selecting<br>but.1                | 180                   | Enabling SP1/2 led 187                                                   |
|         | Selecting                         | 180                   |                                                                          |
|         | but.2 function key :              | 2                     |                                                                          |
|         | but.3 function key 3              | 3 <b>180</b>          |                                                                          |
|         | AS.SP Selecting the<br>SV display | 181                   |                                                                          |
|         | Selecting the<br>ds.F<br>F        | 182                   |                                                                          |
|         | ¥<br>Selecting bar<br>display     | graph 1 183           |                                                                          |
|         | Selecting bar<br>bar.2 display    | graph 2 184           |                                                                          |
|         | BAr. 3 Selecting bar              | graph 3 185           |                                                                          |
|         | Enabling REN<br>flashing of th    | 10TE<br>9 RUN LED 186 |                                                                          |
|         |                                   |                       |                                                                          |
|         |                                   |                       |                                                                          |
|         | LED.3<br>F                        | IE led 187            |                                                                          |
|         | LED.4<br>F                        | /IP led 187           |                                                                          |
|         | Ť                                 |                       |                                                                          |

# 4.30. Submenu HOME - Configuration of display and keyboard in Home1 and Home2

## 4.30.1. HOME - Selecting Home

| Acronym       | Scrolling message                                                         | Submenu | Attributes |  |  |
|---------------|---------------------------------------------------------------------------|---------|------------|--|--|
| HOME.N        | HOME NUMBER                                                               | HOME    | RW         |  |  |
| The parameter | The parameter shows and sets the identifying number of Home to configure. |         |            |  |  |
| Unit of meas  | Unit of measurement: Number                                               |         |            |  |  |
| Options:      | 12                                                                        |         |            |  |  |
|               |                                                                           |         |            |  |  |

# 4.30.2. BUT.1 - Selecting function key 1

| Acronym       | Scrolling message                                                                                                    | Submenu        | Attributes |  |  |
|---------------|----------------------------------------------------------------------------------------------------|----------------|------------|--|--|
| but.1         | HOME.1 (o HOME.2) KEY FUNCTION HOME R                                                                                                    |                |            |  |  |
| The parameter | The parameter shows and sets the function assigned to key 1 ( $\textcircled{	extsf{D}}$ ) of the controller.                                                                                                    |                |            |  |  |
| Unit of meas  | surement: -                                                                                                    |                |            |  |  |
| Options:      | <ul> <li>NONE = No function assigned</li> <li>AU-MA = Automatic-Manual control</li> <li>LO-RE = Local-remote setpoint mode</li> <li>HOLD = Hold main input value</li> <li>AL.ACK = Reset alarm latches</li> <li>S.TUNE = Activate Self-Tuning</li> <li>A.TUNE = Activate Auto-Tuning</li> <li>OUT.S.R = Set/reset outputs set with BUT.SR function</li> <li>INT.RS = Integral reset</li> </ul> |                |            |  |  |
|               | if model is CT1+CT2:<br>CAL.HB = Alarm calibration HB                                                                                                    |                |            |  |  |
|               | if the Multiset function is enabled:<br><b>SP.SEL</b> = Select setpoint M.SP1.1/M.SP2.1                                                                                                    |                |            |  |  |
|               | <i>if enabled Options Logics:</i><br><b>LFB.IN</b> = Input logic Function Blocks                                                                                                    |                |            |  |  |
|               | In the case of a valve model with auxiliary input, linear custom type FUnC:<br>and with one output set as V.OPEN and one output set as V.CLOS:<br>VALV.P = auxiliary input configuration                                                                                                    | =VALV.P functi | ion,       |  |  |

## 4.30.3. BUT.2 - Selecting function key 2

| Acronym                                                                                    | Scrolling message              | Submenu | Attributes |  |  |
|--------------------------------------------------------------------------------------------|--------------------------------|---------|------------|--|--|
| but.2                                                                                      | HOME.1 (o HOME.2) KEY FUNCTION | HOME    | RW         |  |  |
| The parameter shows and sets the function assigned to key 2 ( IR ) of the 1850 controller. |                                |         |            |  |  |
| Unit of meas                                                                               | Unit of measurement: -         |         |            |  |  |
| Options:                                                                                   | As per but.1                   |         |            |  |  |

# 4.30.4. BUT.3 - Selecting function key 3

| Acronym       | Scrolling message              | Submenu | Attributes |  |  |
|---------------|--------------------------------|---------|------------|--|--|
| but.3         | HOME.1 (o HOME.2) KEY FUNCTION | HOME    | RW         |  |  |
| The parameter |                                |         |            |  |  |
| Unit of meas  | Unit of measurement: -         |         |            |  |  |
| Options:      | As per <b>but.1</b>            |         |            |  |  |

# 4.30.5. DS.SP - Selecting the SV display

| Acronym      | Scrolling message                                                                                                    | Submenu                       | Attributes    |
|--------------|----------------------------------------------------------------------------------------------------|-------------------------------|---------------|
| dS.SP        | HOME.1 (o HOME.2) SV DISPLAY FUNCTION                                                                                                    | HOME                          | RW            |
| The paramet  | er shows and sets the display assigned to the SV display.                                                                                                    |                               |               |
| Unit of meas | surement: -                                                                                                    |                               |               |
| Options:     | NONE= None (display off)SETP= Local setpoint / manual power or active setpoint (read only), in<br>function, setpoint gradient, remote setpoint, and programmer (SSP= Active setpoint (read only)                                                                                                    | case of enab<br>(if enabled). | ling Multiset |
|              | if the model with auxiliary input IN2 = Auxiliary input                                                                                                    |                               |               |
|              | OUT.P= Power control output (on 1850 LED % on)SP-PV= Deviation  SP-PV HEAT= Heating power output with 0100% control (on 1850 LED % ofCOOL= Cooling power output with 0100% control (on 1850 LED % ofHE+CO= Power control output -100100% (positive for heating, negative (on 1850 LED % on)                                                                                                    | on)<br>on)<br>ve for cooling) | ,             |
|              | if the model with CT1+CT2:<br><b>CURR1</b> = Current input CT1 (on 1850 LED A on)<br><b>CURR2</b> = Current input CT2 (on 1850 LED A on)                                                                                                    |                               |               |
|              | <i>if ENERG function enabled and model with CT1+CT2:</i><br><b>CURR</b> = Load current (on 1850 LED A on)                                                                                                    |                               |               |
|              | <i>if the ENERG function is enabled</i><br><b>OUT.KW</b> = Power on load (on 1850 LED KW on)<br><b>EN.KWH</b> = Energy transferred to load ((on 1850 LED KWh on)                                                                                                    |                               |               |
|              | if the Timer function is enabled:<br><b>TIM.RE</b> = Remaining timer value<br><b>TIM.EL</b> = Timer value lapsed                                                                                                    |                               |               |
|              | if controller model with valve control:<br>V.POSI = Valve position (on 1850 LED % on)                                                                                                    |                               |               |
|              | <ul> <li>if the Programmer function is enabled in parameter PROGR on the EN.FU</li> <li>P.TIME = Current step time (ramp or hold)</li> <li>P.T.TIM = Program total theoretical time (only for model 850)</li> <li>P.E.TIM = Program total real time (only for model 850)</li> <li>P.R.TIM = Program total theoretical residual time (only for model 850)</li> </ul>                                                                                                    | N menu:                       |               |
|              | IN1 = Main input                                                                                                    |                               |               |
|              | <i>if model with auxiliar input 2</i><br><b>IN3</b> = Auxiliar input 2                                                                                                    |                               |               |
|              | if model with Modbus Master serial and Master parameter configured:<br>MAS.01 = Master value 1<br>MAS.02 = Master value 2<br>MAS.03 = Master value 3<br>MAS.04 = Master value 4<br>MAS.05 = Master value 5<br>MAS.06 = Master value 6<br>MAS.07 = Master value 7<br>MAS.08 = Master value 8<br>MAS.09 = Master value 9                                                                                                    |                               |               |
|              | EN.KWH= Energy transferred to load ((on 1850 LED KWh on)<br>if the Timer function is enabled:<br>TIM.RE = Remaining timer value<br>TIM.EL = Timer value lapsed<br>if controller model with valve control:<br>V.POSI = Valve position (on 1850 LED % on)<br>if the Programmer function is enabled in parameter PROGR on the EN.FU<br>P.TIME = Current step time (ramp or hold)<br>P.T.TIM = Program total theoretical time (only for model 850)<br>P.E.TIM = Program total theoretical residual time (only for model 850)<br>P.E.TIM = Program total theoretical residual time (only for model 850)<br>IN1 = Main input<br>if model with auxiliar input 2<br>IN3 = Auxiliar input 2<br>if model with Modbus Master serial and Master parameter configured:<br>MAS.01 = Master value 1<br>MAS.02 = Master value 2<br>MAS.03 = Master value 4<br>MAS.05 = Master value 4<br>MAS.05 = Master value 6<br>MAS.07 = Master value 8<br>MAS.09 = Master value 9 | N menu:                       |               |

| • |                         |
|---|-------------------------|
| M | AS.10 = Master value 10 |
| M | AS.11 = Master value 11 |
| M | AS.12 = Master value 12 |
| M | AS.13 = Master value 13 |
| M | AS.14 = Master value 14 |
| M | AS.15 = Master value 15 |
| M | AS.16 = Master value 16 |
| M | AS.17 = Master value 17 |
| M | AS.18 = Master value 18 |
| M | AS.19 = Master value 19 |
| M | AS.20 = Master value 20 |

# 4.30.6. DS.F - Selecting the F display

| Acronym                      | Scrolling message                                                                                                    | Submenu                         | Attributes    |
|------------------------------|----------------------------------------------------------------------------------------------------|---------------------------------|---------------|
| dS.F                         | HOME.1 (o HOME.2) F DISPLAY FUNCTION                                                                                                    | HOME                            | RW            |
| The paramete<br>The paramete | er shows and sets the display assigned to the F display.<br>Fr appears only if the controller is 1650 or 1850.                                                                                                    |                                 |               |
| Unit of meas                 | urement: -                                                                                                    |                                 |               |
| Options:                     | NONE= None (display off)SETP= Local setpoint / manual power or active setpoint (read only), in<br>function, setpoint gradient, remote setpoint, and programmer (<br>SSPSSP= Active setpoint (read only)                                                                                                    | i case of enab<br>(if enabled). | ling Multiset |
|                              | <i>if the model with auxiliary input</i><br><b>IN2</b> = Auxiliary input                                                                                                    |                                 |               |
|                              | OUT.P= Power control output (on 1850 LED % on)SP-PV= Deviation  SP-PV HEAT= Heating power output with 0100% control (on 1850 LED % ofCOOL= Cooling power output with 0100% control (on 1850 LED % ofHE+CO= Power control output -100100% (positive for heating, negating (on 1850 LED % on)                                                         | on)<br>on)<br>ve for cooling)   |               |
|                              | if the model with CT1+CT2:<br><b>CURR1</b> = Current input CT1 (on 1850 LED A on)<br><b>CURR2</b> = Current input CT2 (on 1850 LED A on)                                                                                                    |                                 |               |
|                              | <i>if ENERG function enabled and model with CT1+CT2:</i><br><b>CURR</b> = Load current (on 1850 LED A on)                                                                                                    |                                 |               |
|                              | <i>if the ENERG function is enabled</i><br><b>OUT.KW</b> = Power on load (on 1850 LED KW on)<br><b>EN.KWH</b> = Energy transferred to load ((on 1850 LED KWh on)                                                                                                    |                                 |               |
|                              | if the Timer function is enabled:<br><b>TIM.RE</b> = Remaining timer value<br><b>TIM.EL</b> = Timer value lapsed                                                                                                    |                                 |               |
|                              | <i>if controller model with valve control:</i><br><b>V.POSI</b> = Valve position (on 1850 LED % on)                                                                                                    |                                 |               |
|                              | if the Programmer function is enabled in parameter PROGR on the EN.FU<br><b>P.TIME</b> = Current step time (ramp or hold)<br><b>P.T.TIM</b> = Program total theoretical time (only for model 850)<br><b>P.E.TIM</b> = Program total real time (only for model 850)<br><b>P.R.TIM</b> = Program total theoretical residual time (only for model 850) | IN menu:                        |               |
|                              | IN1= Main inputif model with auxiliar input 2IN3= Auxiliar input 2                                                                                                    |                                 |               |

|  | if model with Modbus Master serial and Master parameter configured:<br>MAS.01 = Master value 1<br>MAS.02 = Master value 2<br>MAS.03 = Master value 3<br>MAS.04 = Master value 4<br>MAS.05 = Master value 5 |
|--|----------------------------------------------------------------------------------------------------|
|  | MAS.06 = Master value 6<br>MAS.07 = Master value 7                                                                                                    |
|  | MAS.08 = Master value 8                                                                                                    |
|  | MAS.09 = Master value 9                                                                                                    |
|  | MAS.10 = Master value 10                                                                                                    |
|  | MAS.11 = Master value 11<br>MAS 12 = Master value 12                                                                                                    |
|  | <b>MAS.12</b> = Master value 12<br><b>MAS.13</b> = Master value 13                                                                                                    |
|  | MAS.14 = Master value 14                                                                                                    |
|  | MAS.15 = Master value 15                                                                                                    |
|  | MAS.16 = Master value 16                                                                                                    |
|  | MAS.17 = Master value 17                                                                                                    |
|  | MAS.18 = Master value 18                                                                                                    |
|  | MAS.19 = Master value 19<br>MAS.20 Master value 20                                                                                                    |
|  | MAS.20 = Master value 20                                                                                                    |

# 4.30.7. BAR.1 - Selecting bargraph 1 display

| Acronym                                                                                                    |                                                                                                    | Scrolling message                                                                                                    | Submenu                                    | Attributes   |  |
|----------------------------------------------------------------------------------------------------|----------------------------------------------------------------------------------------------------|----------------------------------------------------------------------------------------------------|--------------------------------------------|--------------|--|
| bAr.1                                                                                                    | HOME.1 (o HOME.2                                                                                                    | 2) BARGRAPH FUNCTION                                                                                                    | HOME                                       | RW           |  |
| The paramete<br>The paramete<br>The paramete<br>- ON.ALL and<br>- ON.ALL, ON                                                                                                    | he parameter shows and sets the display assigned to the bargraph 2.<br>The parameter appears only if the controller is 1650 or 1850.<br>The parameter appears only if parameter bAr.E is at<br>ON.ALL and NO.FRA (on 1650)<br>ON.ALL, ON.AL1, NO.FRA and NO.FR1(on 1850) |                                                                                                    |                                            |              |  |
| Unit of meas                                                                                                    | Init of measurement: -                                                                                                    |                                                                                                    |                                            |              |  |
| Options:       PV       = Process variable (the PV LED will light up only if this item is selected)         = Local setpoint / manual power or active setpoint (read only), in case of er function, setpoint gradient, remote setpoint, and programmer (if enabled)         SSP       = Active setpoint (read only) |                                                                                                    |                                                                                                    |                                            | ing Multiset |  |
|                                                                                                    | if the model <b>IN2</b> = A                                                                                                    | with auxiliary input<br>uxiliary input                                                                                                    |                                            |              |  |
|                                                                                                    | <b>OUT.P</b> = P<br><b>SP-PV</b> = D<br><b>HEAT</b> = H<br><b>COOL</b> = C<br><b>HE+CO</b> = P<br>(c)                                                                                                    | Power control output (on 1850 LED % on)<br>Deviation  SP-PV <br>leating power output with 0100% control (on 1850 LED % o<br>Cooling power output with 0100% control (on 1850 LED % o<br>Power control output -100100% (positive for heating, negation<br>1850 LED % on) | ) % on)<br>) % on)<br>egative for cooling) |              |  |
|                                                                                                    | if the model with CT1+CT2:<br><b>CURR1</b> = Current input CT1 (on 1850 LED A on)<br><b>CURR2</b> = Current input CT2 (on 1850 LED A on)                                                                                                    |                                                                                                    |                                            |              |  |
|                                                                                                    | if ENERG fur<br>CURR = L                                                                                                    | nction enabled and model with CT1+CT2:<br>oad current (on 1850 LED A on)                                                                                                    |                                            |              |  |
|                                                                                                    | <i>if the ENERG</i><br><b>OUT.KW</b> = P                                                                                                    | G function is enabled:<br>Power on load                                                                                                    |                                            |              |  |
|                                                                                                    | if the Timer f<br>TIM.RE = R<br>TIM.EL = T                                                                                                    | <i>function is enabled:</i><br>lemaining timer value<br>imer value elapsed                                                                                                    |                                            |              |  |
|                                                                                                    | if controller r<br><b>V.POSI</b> = V                                                                                                    | nodel with valve control:<br>alve position                                                                                                    |                                            |              |  |
|                                                                                                    | if the Program<br>P.TIME = C<br>P.T.TIM = P                                                                                                    | mmer function is enabled in parameter PROGR on the EN.FL<br>Current step time (ramp or hold)<br>Program total theoretical time (only for model 850)                                                                                                    | IN menu:                                   |              |  |

| P.R.  | <b>FIM</b> = Program total theoretical residual time (only for model 850) |
|-------|---------------------------------------------------------------------------|
| IN1   | = Main input                                                              |
|       |                                                                           |
| if mo | del with auxiliar input 2                                                 |
|       | = Auxilial Ilipul 2                                                       |
| if mo | odel with Modbus Master serial and Master parameter configured:           |
| MAS   | <b>5.01</b> = Master value 1                                              |
| MAS   | <b>5.02</b> = Master value 2                                              |
| MAS   | <b>5.03</b> = Master value 3                                              |
| MAS   | <b>5.04</b> = Master value 4                                              |
| MAS   | <b>5.05</b> = Master value 5                                              |
| MAS   | <b>5.06</b> = Master value 6                                              |
| MAS   | <b>5.07</b> = Master value 7                                              |
| MAS   | <b>5.08</b> = Master value 8                                              |
| MAS   | <b>5.09</b> = Master value 9                                              |
| MAS   | 5.10 = Master value 10                                                    |
| MAS   | <b>5.11</b> = Master value 11                                             |
| MAS   | <b>5.12</b> = Master value 12                                             |
| MAS   | <b>5.13</b> = Master value 13                                             |
| MAS   | <b>5.14</b> = Master value 14                                             |
| MAS   | <b>5.15</b> = Master value 15                                             |
| MAS   | <b>5.16</b> = Master value 16                                             |
| MAS   | <b>5.17</b> = Master value 17                                             |
| MAS   | <b>5.18</b> = Master value 18                                             |
| MAS   | <b>5.19</b> = Master value 19                                             |
| MAS   | <b>5.20</b> = Master value 20                                             |

# 4.30.8. BAR.2 - Selecting bargraph 2 display

| Acronym                                                                                                    |                 | Scrolling message                                                                                                    | Submenu         | Attributes  |
|----------------------------------------------------------------------------------------------------|-----------------|----------------------------------------------------------------------------------------------------|-----------------|-------------|
| bAr.2                                                                                                    | HOME.1 (o HOI   | ME.2) BARGRAPH FUNCTION                                                                                                    | HOME            | RW          |
| The parameter<br>The parameter<br>The parameter<br>- ON.ALL and<br>- ON.ALL, ON                                                                                                    |                 |                                                                                                    |                 |             |
| Unit of measu                                                                                                    | urement: -      |                                                                                                    |                 |             |
| Options:       PV       = Process variable         SETP       = Local setpoint / manual power or active setpoint, in case of enabling Multiset f         setpoint gradient, remote setpoint, and programmer (if enabled) (LED SP on)         SSP       = Active setpoint ( LED SP on)                                                                                                    |                 |                                                                                                    |                 | t function, |
|                                                                                                    | f the mo<br>IN2 | <i>del with auxiliary input</i><br>= Auxiliary input                                                                                                    |                 |             |
| OUT.P = Power control output<br>SP-PV = Deviation  SP-PV <br>HEAT = Heating power output with 0100% control<br>COOL = Cooling power output with 0100% control<br>HE+CO = Power control output -100100% (positive for heating, negative for cooling)<br><i>if the model with CT1+CT2:</i><br>CURR1 = Current input CT1<br>CURR2 = Current input CT2<br><i>if ENERG function enabled and model with CT1+CT2:</i><br>CURR = Load current (on 1850 LED A on)<br><i>if the ENERG function is enabled:</i><br>OUT.KW = Power on load |                 | <ul> <li>= Power control output</li> <li>= Deviation  SP-PV </li> <li>= Heating power output with 0100% control</li> <li>= Cooling power output with 0100% control</li> <li>= Power control output -100100% (positive for heating, negative)</li> </ul> | ve for cooling) |             |
|                                                                                                    |                 |                                                                                                    |                 |             |

| if the Timer function is enabled:<br><b>TIM.RE</b> = Remaining timer value<br><b>TIM.EL</b> = Timer value elapsed                                                                                                    |
|----------------------------------------------------------------------------------------------------|
| <i>if controller model with valve control:</i><br><b>V.POSI</b> = Valve position                                                                                                    |
| if the Programmer function is enabled in parameter PROGR on the EN.FUN menu:<br>P.TIME = Current step time (ramp or hold)<br>P.T.TIM = Program total theoretical time<br>P.R.TIM = Program total theoretical residual time                                                                                                    |
| IN1 = Main input                                                                                                    |
| if model with auxiliar input 2<br>IN3 = Auxiliar input 2                                                                                                    |
| IN3 = Auxiliar input 2<br>if model with Modbus Master serial and Master parameter configured:<br>MAS.01 = Master value 1<br>MAS.02 = Master value 2<br>MAS.03 = Master value 3<br>MAS.04 = Master value 3<br>MAS.05 = Master value 4<br>MAS.05 = Master value 5<br>MAS.06 = Master value 6<br>MAS.07 = Master value 6<br>MAS.07 = Master value 7<br>MAS.08 = Master value 7<br>MAS.08 = Master value 8<br>MAS.09 = Master value 9<br>MAS.10 = Master value 10<br>MAS.11 = Master value 11<br>MAS.12 = Master value 12<br>MAS.13 = Master value 13 |
| MAS.14 = Master value 14                                                                                                    |
| MAS.15 = Master value 15<br>MAS.16 = Master value 16                                                                                                    |
| MAS.17 = Master value 17                                                                                                    |
| MAS.18 = Master value 18                                                                                                    |
| MAS.19 = Master value 19                                                                                                    |
| MAS.20 = Master value 20                                                                                                    |
|                                                                                                    |

# 4.30.9. BAR.3 - Selecting bargraph 3 display

| Acronym                                                                                                    |                                                                                                    | Scrolling message Submenu Attributes                                                                                                    |  |   |  |  |
|----------------------------------------------------------------------------------------------------|----------------------------------------------------------------------------------------------------|----------------------------------------------------------------------------------------------------|--|---|--|--|
| bAr.3                                                                                                    | HOME.1 (o HOME.2) BARGRAPH FUNCTION HOME R W                                                                                                    |                                                                                                    |  |   |  |  |
| e parameter :<br>The parameter<br>The parameter<br>- ON.ALL, NO<br>- ON.ALL, OI                                                                                                    | shows and sets<br>er appears only<br>er appears only<br>D.FRA and ON.3<br>N.AL1, NO.FRA,                                                                                                    | the display assigned to the bargraph 3.<br>if the controller is 1650 or 1850.<br>if parameter bAr.E is at<br>3LY (on 1650)<br>NO.FR1, ON.3LY and ON.3L1 (on 1850) |  |   |  |  |
| Unit of meas                                                                                                    | surement: -                                                                                                    |                                                                                                    |  |   |  |  |
| Options:                                                                                                    | PV= Process variableSETP= Local setpoint / manual power or active setpoint, in case of enabling Multiset function,<br>setpoint gradient, remote setpoint, and programmer (if enabled) (LED SP on)SSP= Active setpoint ( LED SP on) |                                                                                                    |  |   |  |  |
| if the model with auxiliary input<br>IN2 = Auxiliary input<br>OUT.P = Power control output<br>SP-PV = Deviation  SP-PV <br>HEAT = Heating power output with 0100% control<br>COOL = Cooling power output with 0100% control<br>HE+CO = Power control output -100100% (positive for heating, negative for cooling)<br>if the model with CT1+CT2:<br>CURR1 = Current input CT1 |                                                                                                    |                                                                                                    |  | I |  |  |
|                                                                                                    |                                                                                                    |                                                                                                    |  |   |  |  |

| if ENER                                                                                                    | <i>G function enabled and model with CT1+CT2:</i>                                                                                                    |
|----------------------------------------------------------------------------------------------------|----------------------------------------------------------------------------------------------------|
| CURR                                                                                                    | = Load current (on 1850 LED A on)                                                                                                    |
| if the EN                                                                                                    | NERG function is enabled:                                                                                                    |
| OUT.KV                                                                                                    | <b>V</b> = Power on load                                                                                                    |
| if the Tir                                                                                                    | mer function is enabled:                                                                                                    |
| TIM.RE                                                                                                    | = Remaining timer value                                                                                                    |
| TIM.EL                                                                                                    | = Timer value elapsed                                                                                                    |
| if contro                                                                                                    | oller model with valve control:                                                                                                    |
| <b>V.POSI</b>                                                                                                    | = Valve position                                                                                                    |
| if the Pr                                                                                                    | ogrammer function is enabled in parameter PROGR on the EN.FUN menu:                                                                                                    |
| P.TIME                                                                                                    | = Current step time (ramp or hold)                                                                                                    |
| P.T.TIM                                                                                                    | = Program total theoretical time                                                                                                    |
| P.R.TIM                                                                                                    | I = Program total theoretical residual time                                                                                                    |
| IN1                                                                                                    | = Main input                                                                                                    |
| if model                                                                                                    | l with auxiliar input 2                                                                                                    |
| <b>IN3</b>                                                                                                    | = Auxiliar input 2                                                                                                    |
| if mode.<br>MAS.01<br>MAS.02<br>MAS.03<br>MAS.04<br>MAS.05<br>MAS.05<br>MAS.07<br>MAS.07<br>MAS.08<br>MAS.09<br>MAS.10<br>MAS.11<br>MAS.12<br>MAS.13<br>MAS.14<br>MAS.15<br>MAS.16<br>MAS.17<br>MAS.18 | <pre>with Modbus Master serial and Master parameter configured:<br/>= Master value 1<br/>= Master value 2<br/>= Master value 3<br/>= Master value 4<br/>= Master value 5<br/>= Master value 6<br/>= Master value 6<br/>= Master value 7<br/>= Master value 7<br/>= Master value 8<br/>= Master value 8<br/>= Master value 9<br/>= Master value 10<br/>= Master value 11<br/>= Master value 11<br/>= Master value 12<br/>= Master value 13<br/>= Master value 13<br/>= Master value 14<br/>= Master value 15<br/>= Master value 17<br/>= Master value 17<br/>= Master value 18</pre> |
| MAS.19<br>MAS.20                                                                                                    | <ul> <li>a Master value 19</li> <li>b = Master value 20</li> </ul>                                                                                                    |

# 4.30.10. LED.1 - Enable RUN led flashing

| Acronym       |                                                     | Submenu                                                   | Attributes |    |  |
|---------------|-----------------------------------------------------|-----------------------------------------------------------|------------|----|--|
| LED.1         | ENABLE OF R                                         | JN LED BLINKING                                           | HOME       | RW |  |
| The parameter | The parameter enables and disabled RUN led flashing |                                                           |            |    |  |
| Unit of meas  | Unit of measurement: -                              |                                                           |            |    |  |
| Options:      | OFF<br>On                                           | = Disables RUN led flashing<br>= Enables RUN led flashing |            |    |  |

# 4.30.11. LED.2 – Enabling MANUAL led

| Acronym                                           |             | Submenu                                               | Attributes |  |
|---------------------------------------------------|-------------|-------------------------------------------------------|------------|--|
| LED.2                                             | ENABLE OF M | HOME                                                  | RW         |  |
| The parameter enables and disables the MANUAL led |             |                                                       |            |  |
| Unit of measurement: -                            |             |                                                       |            |  |
| Options:                                          | OFF<br>On   | = Disables the MANUAL led<br>= Enables the MANUAL led |            |  |

# 4.30.12. LED.3 – Enabling TUNE led

| Acronym                | Scrolling message                                  | Submenu | Attributes |  |  |
|------------------------|----------------------------------------------------|---------|------------|--|--|
| LED.3                  | ENABLE OF TUNE LED                                 | HOME    | RW         |  |  |
| The parameter          | The parameter enables and disables the TUNE led    |         |            |  |  |
| Unit of measurement: - |                                                    |         |            |  |  |
| Options:               | OFF= Disables the TUNE ledOn= Enables the TUNE led |         |            |  |  |

# 4.30.13. LED.4 – Enabling RAMP led

| Acronym                                                                                          |             | Submenu                  | Attributes |    |
|--------------------------------------------------------------------------------------------------|-------------|--------------------------|------------|----|
| LED.4                                                                                            | ENABLE OF R | AMP LED                  | HOME       | RW |
| The parameter enables and disables the RAMP led, only if Setpoint Gradient management is active. |             |                          |            |    |
| Unit of measurement: -                                                                           |             |                          |            |    |
| <b>Options</b> :                                                                                 | OFF         | = Disables the RAMP ledw |            |    |
|                                                                                                  | On          | = Enables the RAMP led   |            |    |

# 4.30.14. LED.5 – Enabling REMOTE led

| Acronym                                           |             | Scrolling message                                   |    |  |  |
|---------------------------------------------------|-------------|-----------------------------------------------------|----|--|--|
| LED.5                                             | ENABLE OF R | HOME                                                | RW |  |  |
| The parameter enables and disables the REMOTE led |             |                                                     |    |  |  |
| Unit of meas                                      | urement: -  |                                                     |    |  |  |
| Options:                                          | OFF<br>On   | = Disables the REMOT led<br>= Enables the REMOT led |    |  |  |

#### 4.30.15. LED.6 - Enabling SP1/2 led

| Acronym       |                                                  | Scrolling message         |    |  |  |  |
|---------------|--------------------------------------------------|---------------------------|----|--|--|--|
| LED.6         | ENABLE OF S                                      | HOME                      | RW |  |  |  |
| The parameter | The parameter enables and disables the SP1/2 led |                           |    |  |  |  |
| Unit of meas  | surement: -                                      |                           |    |  |  |  |
| Options:      | OFF                                              | = Disables the SP1/2 led  |    |  |  |  |
|               | UI                                               | = Ellables the SF 1/2 leu |    |  |  |  |

# 4.31. Submenu LNR.4.P - Permits configuration of custom linearisation 4 points

| Acronimo | Messaggio<br>a scorrimento                | Password<br>d'accesso | Descrizione                                                                                                    |
|----------|-------------------------------------------|-----------------------|----------------------------------------------------------------------------------------------------|
| LNR.4.P  | CUSTOM 4 POINT<br>LINEARIZATION<br>NUMBER | Level 2               | Permits configuration of custom linearisation parameters to 4 points.                                                                                      |
|          |                                           |                       | The submenu is visible only if custom linearisation has been<br>enabled in the configuration of the main input, the auxiliary<br>input or the third input. |

|              | Parameter                                          | Pag. |
|--------------|----------------------------------------------------|------|
| LNR.4.N      | Selection of custom 4-point linearisation          | 188  |
| Md.4P<br>F   | Selection of custom 4-point linearisation mode     | 188  |
|              | Abscissa of the first 4-point linearisation point  | 189  |
| ¥<br>y1<br>Ę | Ordinate of the first 4-point linearisation point  | 189  |
|              | Abscissa of the second 4-point linearisation point | 189  |
| ¥<br>¥2      | Ordinate of the second 4-point linearisation point | 189  |

# 4.31.1. LNR.4.N - Selection of custom 4-point linearisation

| Acronym                                                                                | Scrolling message                   | Submenu | Attributes |  |  |
|----------------------------------------------------------------------------------------|-------------------------------------|---------|------------|--|--|
| LNR.4.N                                                                                | CUSTOM 4 POINT LINEARIZATION NUMBER | LIN.4.P | RW         |  |  |
| The parameter shows and sets the identify Number of custom linearisation to configure. |                                     |         |            |  |  |
| Unit of measurement: Number                                                            |                                     |         |            |  |  |
| Options:                                                                               | 13                                  |         |            |  |  |

## 4.31.2. Md.4P - Selection of custom 4-point linearisation mode

| Acronym                                                                                                    | Scrolling message                                                                | Submenu | Attributes |  |  |  |
|----------------------------------------------------------------------------------------------------|----------------------------------------------------------------------------------|---------|------------|--|--|--|
| Md.4P                                                                                                    | LIN.4.P.1 (0 LIN.4-P.2 o LIN.4-P.3) CUSTOM 4 POINT LINEARIZATION MODE            | LIN.4.P | RW         |  |  |  |
| The parameter                                                                                                    | $\overline{r}$ allows you to set the insertion mode of the linearization points. |         |            |  |  |  |
| Unit of measurement: -                                                                                                    |                                                                                  |         |            |  |  |  |
| <i>Options</i> : <b>RD.ADJ</b> = manual point entry mode (redirects to paragraph "5.4. 4-point input correction" on page 202<br><b>CALIB</b> = point entry method via calibrator reading (redirects to paragraph "5.4. 4-point input correction" on |                                                                                  |         |            |  |  |  |
| page 202                                                                                                    |                                                                                  |         |            |  |  |  |

## 4.31.3. X1 - Selection of custom 4-point linearisation mode

| Acronym                                       | Scrolling message                                                                                                    | Submenu | Attributes |  |  |  |
|-----------------------------------------------|----------------------------------------------------------------------------------------------------|---------|------------|--|--|--|
| X1                                            | LIN.4.P.1 (0 LIN.4.P.2 o LIN.4.P.3) CUSTOM 4 POINT LINEARIZATION STEP                                                                                                    | LIN.4.P | RW         |  |  |  |
| This paramet<br>active (param<br>sponding inp | This parameter permits setting of the abscissa of the first linearisation point in the four points. If the RD.ADJ option is active (parameter Md.4P), an editable value will be displayed, while if the CALIB option is active, the value of the corresponding input is displayed, which may be edited with a calibrator or related instrument. |         |            |  |  |  |
| Unit of measurement: Points on the scale      |                                                                                                    |         |            |  |  |  |
| Options:                                      | -19999999                                                                                                    |         |            |  |  |  |

# 4.31.4. Y1- Ordinate of the first 4-point linearisation point

| Acronym                                                                                  | Scrolling message                                                     | Submenu | Attributes |  |  |
|------------------------------------------------------------------------------------------|-----------------------------------------------------------------------|---------|------------|--|--|
| Y1                                                                                       | LIN.4.P.1 (0 LIN.4.P.2 o LIN.4.P.3) CUSTOM 4 POINT LINEARIZATION STEP | LIN.4.P | RW         |  |  |
| This parameter may be used to set the ordinate of the first 4-point linearisation point. |                                                                       |         |            |  |  |
| Unit of measurement: Points on the scale                                                 |                                                                       |         |            |  |  |
| Options:                                                                                 | -19999999                                                             |         |            |  |  |

# 4.31.5. X2 - Abscissa of second linearisation point

| Acronym                                      | Scrolling message                                                                                                    | Submenu | Attributes |  |  |  |
|----------------------------------------------|----------------------------------------------------------------------------------------------------|---------|------------|--|--|--|
| X2                                           | LIN.4.P.1 (0 LIN.4.P.2 o LIN.4.P.3) CUSTOM 4 POINT LINEARIZATION STEP                                                                                                    | LIN.4.P | RW         |  |  |  |
| IThis parame<br>(parameter M<br>correspondin | IThis parameter permits setting of the abscissa of the first of the four linearisation points. If the RD.ADJ option is active (parameter Md.4P), an editable value will be displayed, while if the CALIB option is active, the value of the corresponding input is displayed, which may be edited with a calibrator or related instrument. |         |            |  |  |  |
| Unit of measurement: Points on the scale     |                                                                                                    |         |            |  |  |  |
| Options:                                     | -19999999                                                                                                    |         |            |  |  |  |

# 4.31.6. Y2- Ordinate of the second 4-point linearisation point

| Acronym                                  | Scrolling message                                                                         | Submenu | Attributes |  |  |  |
|------------------------------------------|-------------------------------------------------------------------------------------------|---------|------------|--|--|--|
| Y2                                       | LIN.4.P.1 (0 LIN.4.P.2 o LIN.4.P.3) CUSTOM 4 POINT LINEARIZATION STEP                     | LIN.4.P | RW         |  |  |  |
| This paramet                             | This parameter may be used to set the ordinate of the second 4-point linearisation point. |         |            |  |  |  |
| Unit of measurement: Points on the scale |                                                                                           |         |            |  |  |  |
| Options:                                 | -19999999                                                                                 |         |            |  |  |  |

# 4.32. Submenu LINRZ - Configuring custom linearization

| Acronym | Scrolling message              | Password | Description                                                                                                    |
|---------|--------------------------------|----------|----------------------------------------------------------------------------------------------------|
| LINRZ   | CUSTOM<br>LINEARIZATION CONFIG | Level 2  | Lets you configure the parameters for custom linearization in 32 steps or 4 points.<br>The submenu is visible only if custom linearization was enabled in the configuration of the main input or of the auxiliary input. |

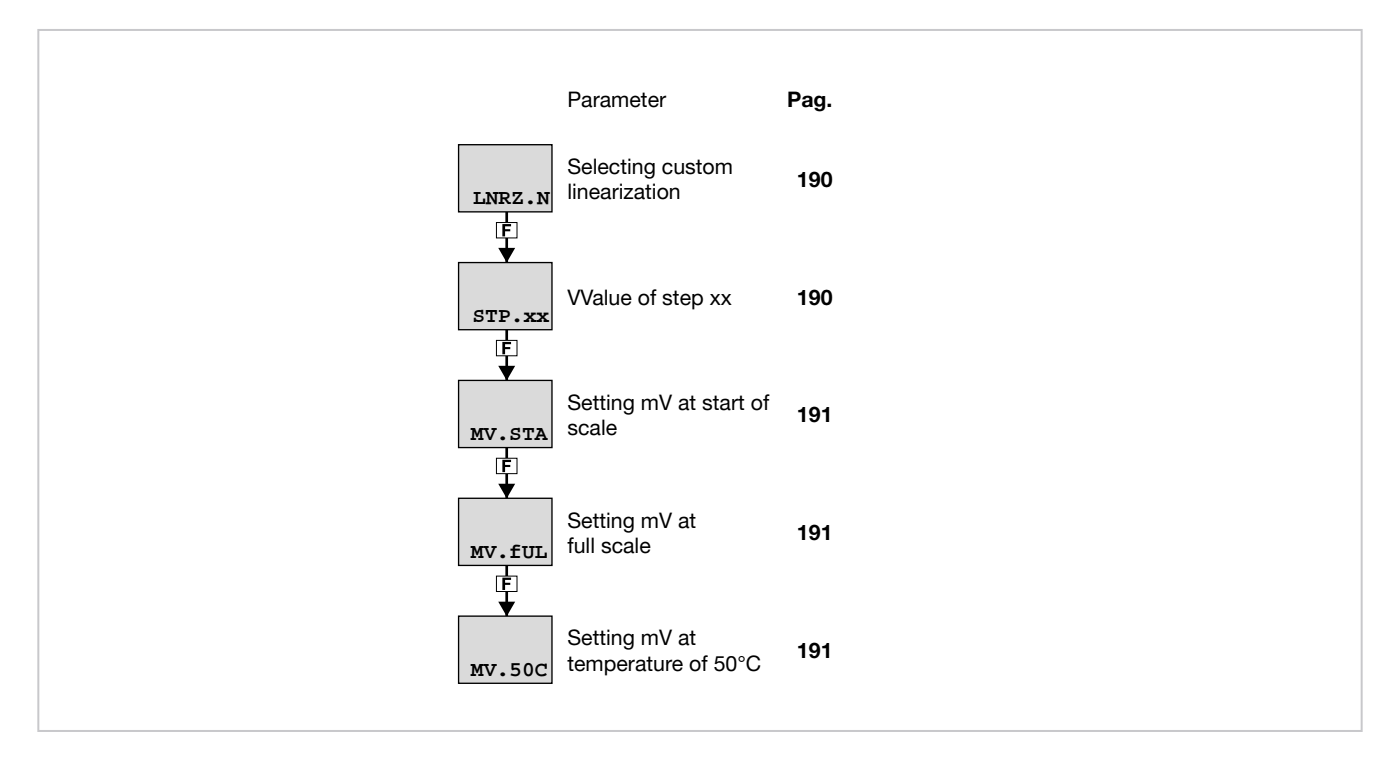

## 4.32.1. LNRZ.N - Selecting custom linearization

| Acronym                                                                                           | Scrolling message           | Submenu | Attributes |  |  |  |
|---------------------------------------------------------------------------------------------------|-----------------------------|---------|------------|--|--|--|
| LNRZ.N                                                                                            | CUSTOM LINEARIZATION NUMBER | LINRZ   | RW         |  |  |  |
| The parameter shows and sets the identifying number of the custom linearization to be configured. |                             |         |            |  |  |  |
| Unit of measurement: Number                                                                       |                             |         |            |  |  |  |
| <b>Options</b> :                                                                                  | 12                          |         |            |  |  |  |

## 4.32.2. STP.xx - Value of step xx

| Acronym                                                                                                    | Scrolling message                             | Submenu | Attributes |  |  |  |
|----------------------------------------------------------------------------------------------------|-----------------------------------------------|---------|------------|--|--|--|
| STP.xx                                                                                                    | LINRZ.1 (o LINRZ.2) CUSTOM LINEARIZATION STEP | LINRZ   | RW         |  |  |  |
| The parameter shows and sets the value of the various steps, with xx from 0 to 32.<br>The start scale value goes in STP.00 and the full-scale value in STP.32.<br>The value of the nth step corresponds to the input: mV start scale + n* $\Delta$ mV con $\Delta$ mV = (mV full scale - mV start scale)/32. |                                               |         |            |  |  |  |
| Unit of measurement: Scale points                                                                                                    |                                               |         |            |  |  |  |
| Options:                                                                                                    | -19999999                                     |         |            |  |  |  |

# 4.32.3. MV.STA - Setting mV at start of scale

| Acronym                                                                                                    | Scrolling message                  | Submenu | Attributes |  |  |  |
|----------------------------------------------------------------------------------------------------|------------------------------------|---------|------------|--|--|--|
| MV.STA                                                                                                    | LINRZ.1 (o LINRZ.2) MV START SCALE | LINRZ   | RW         |  |  |  |
| The parameter shows and sets the value in millivolts at start of scale if the input is a thermocouple.<br>The parameter appears only if 32-step linearization has been selected (see paragraph "4.10.6. LIN - Selecting lineariza-<br>tion type" on page 91) |                                    |         |            |  |  |  |
| Unit of measurement: mV                                                                                                    |                                    |         |            |  |  |  |
| <b>Options</b> :                                                                                                    | -19.9999.99                        |         |            |  |  |  |

# 4.32.4. MV.FUL - Setting mV at full scale

| Acronym                                                                                                    | Scrolling message                 | Submenu | Attributes |  |  |  |
|----------------------------------------------------------------------------------------------------|-----------------------------------|---------|------------|--|--|--|
| MV.FUL                                                                                                    | LINRZ.1 (o LINRZ.2) MV FULL SCALE | LINRZ   | RW         |  |  |  |
| The parameter shows and sets the value in millivolts at full scale if the input is a thermocouple.<br>The parameter appears only if 32-step linearization has been selected (see paragraph "4.10.6. LIN - Selecting lineariza-<br>tion type" on page 91) |                                   |         |            |  |  |  |
| Unit of measurement: mV                                                                                                    |                                   |         |            |  |  |  |
| Options:                                                                                                    | MV.STA + 199.99                   |         |            |  |  |  |

# 4.32.5. MV.50c - Setting mV at temperature of 50 °C

| Acronym                                                                                                    | Scrolling message               | Submenu | Attributes |  |  |  |
|----------------------------------------------------------------------------------------------------|---------------------------------|---------|------------|--|--|--|
| MV.50C                                                                                                    | LINRZ.1 (o LINRZ.2) MV AT 50 'C | LINRZ   | RW         |  |  |  |
| The parameter shows and sets the value in millivolts at 50°C if the input is a thermocouple.<br>The parameter appears only if 32-step linearization has been selected (see paragraph "4.10.6. LIN - Selecting lineariza-<br>tion type" on page 91) |                                 |         |            |  |  |  |
| Unit of measurement: mV                                                                                                    |                                 |         |            |  |  |  |
| Options:                                                                                                    | -1.9999.999                     |         |            |  |  |  |

| Acronym | Scrolling message                   | Password                         |                                                                                                    | Descrip                       | tion |
|---------|-------------------------------------|----------------------------------|----------------------------------------------------------------------------------------------------|-------------------------------|------|
| US.CAL  | USER CALIBRATION<br>MANAGER         | Level 2                          | Lets the user calibrate the controller with regard to Custom main input, HB alarm setpoints, energy reset, and partial da count. |                               |      |
|         |                                     |                                  |                                                                                                    |                               |      |
|         | Paramete                            | er Pag.                          |                                                                                                    | Parameter                     | Pag. |
|         | U.CAL Selecting<br>calibratio       | n the user 193                   | Mont                                                                                                    | Setting month                 | 196  |
|         | FI.CAL<br>FI.CAL                    | the factory <b>194</b><br>n      | YEAR<br>F                                                                                                    | Setting year                  | 196  |
|         | C.LOW Calibratir<br>C.LOW Current / | ng minimum<br>voltage <b>194</b> |                                                                                                    | Setting analog output minimum | 196  |
|         | C.HIGH<br>C.HIGH                    | ng maximum <b>195</b><br>voltage | ¢<br>C.HIG                                                                                                    | Setting analog output maximum | 197  |
|         | Calibratir<br>RTD.LO<br>E           | ng minimum <b>195</b><br>e value |                                                                                                    |                               |      |
|         | Calibratir<br>RTD.HI<br>F           | ng maximum<br>e value <b>195</b> |                                                                                                    |                               |      |
|         | ♦<br>HOUR Setting h                 | ours <b>195</b>                  |                                                                                                    |                               |      |
|         | MIN Setting n                       | ninutes 195                      |                                                                                                    |                               |      |
|         | Setting s                           | econds 196                       |                                                                                                    |                               |      |
|         | day Setting d                       | ay of week 196                   |                                                                                                    |                               |      |
|         | ↓<br>DATE Setting d                 | ay <b>196</b>                    |                                                                                                    |                               |      |
|         |                                     |                                  |                                                                                                    |                               |      |

# 4.33. Submenu US.CAL - Calibrazioni utente

# 4.33.1. U.CAL - Selecting the user calibration

| Acronym          | Scrolling message                                                                                                    | Submenu                                                                                           | Attributes                                                                     |
|------------------|----------------------------------------------------------------------------------------------------|---------------------------------------------------------------------------------------------------|--------------------------------------------------------------------------------|
| U.CAL            | USER CALIBRATION TYPE                                                                                                    | US.CAL                                                                                            | RW                                                                             |
| The paramete     | er shows and sets the parameter, input or output to which calibration will be applie                                                                                                    | ed.                                                                                               |                                                                                |
| Unit of meas     | urement: -                                                                                                    |                                                                                                   |                                                                                |
| <b>Options</b> : | <b>NONE</b> = No calibration                                                                                                    |                                                                                                   |                                                                                |
|                  | if model with CT1+CT2:                                                                                                    |                                                                                                   |                                                                                |
|                  | <ul> <li>AL.HB = HB alarm calibration. It is made up of 3 progressive phases:</li> <li>Phase 1: OUTPUT SWITCH ON message, the output is 100% o (set in the OUT parameter in sub-menu AL.HB) and the transition t</li> <li>Phase 2: CALIBRATION RUNNING message, the (set in parameter THR.PE in sub-menu AL.HB) is calculated ON parameter when button F is pressed (F), and the transition</li> <li>Phase 3: END CALIBRATION message, calibration ends when but</li> </ul> | n when buttor<br>o phase 2 take<br>percent cu<br>l and saved<br>on to phase 3<br>tton F is presse | F is pressed<br>s place.<br>Irrent value<br>in the LOW.<br>takes place.<br>ed. |
|                  | RTC = Real Time Clock setting<br><i>if the model has no buffer battery, the data in the RTC at each</i><br>HOUR = 0 MIN = 0 SEC = 0<br>dAY = MONDA DATE = 1 Mont = JANUA<br>YEAR = 00                                                                                                    | oower-on are                                                                                      | initialized to:                                                                |
|                  | if energy counting mode is enabled in MODE.1:<br>ENRG1 = Reset energy count 1 (totalizer EN.KWH1 and time EN.TIM1)                                                                                                    |                                                                                                   |                                                                                |
|                  | <b>P.DAYS</b> = Reset partial day count                                                                                                    |                                                                                                   |                                                                                |
|                  | <i>if the main input is custom:</i> <b>I.MAIN</b> = Calibration of custom main input (selected with parameter TYP                                                                                                    | E on INPUT.1                                                                                      | menu)*                                                                         |
|                  | <i>if the model with auxiliary input is custom:</i><br><b>I.AUX</b> = Calibration of custom auxiliar input (selected with parameter T                                                                                                    | YPE on INPUT                                                                                      | .2 menu)*                                                                      |
|                  | <i>if model with CT1+CT2:</i><br><b>I.CT1</b> = CT1 input custom calibration<br><b>I.CT2</b> = CT2 input custom calibration                                                                                                    |                                                                                                   |                                                                                |
|                  | <i>if the model with analogue output OUT.A1 is custom:</i><br><b>OUT.A1</b> = Calibration of custom retransmission output (selected with paramete                                                                                                    | r t.o.A1 on OU                                                                                    | Γ.AN menu)                                                                     |
|                  | <i>if the model with analogue output OUT.A2 is custom:</i><br><b>OUT.A2</b> = Calibration of custom retransmission output (selected with paramete                                                                                                    | r t.o.A2 on OU                                                                                    | Γ.AN menu)                                                                     |
|                  | <i>if the model with continuous output (OUT.A for 850 - OUT.C for 1650-1850</i><br><b>OUT.C</b> = Calibration of custom continuous output                                                                                                    | )) is custom:                                                                                     |                                                                                |
|                  | if energy counting mode is enabled in MODE.2:<br>ENRG2 = Reset energy count 2 (E.KWH2 totalizer and E.TIM2 time)                                                                                                    |                                                                                                   |                                                                                |
|                  | <b>CY.RES</b> = Reset switching cycle count shown in INDG.S                                                                                                    |                                                                                                   |                                                                                |
|                  |                                                                                                    |                                                                                                   |                                                                                |

| in the case of a valve model with auxiliary input, linear custom type FUnC=VALV.P function, and with    |
|----------------------------------------------------------------------------------------------------|
| one output set as V.OPEN and one output set as V.CLOS input configuration:                              |
| <b>VALV.P</b> = Auxiliary input calibration with valve position function.                               |
| It is made up of 6 progressive phases:                                                                  |
| Phase 1: START CALIBRATION message, switch to phase 2 after approximately 4 sec.                        |
| Phase 2: VALVE OPEN message and indication of increasing percent progress, output                       |
| V.OPEN is on for the time set in parameter TRAVL in sub-menu VALVE increased by 10%                     |
| and switch to phase 3.                                                                                  |
| Phase 3: SAVE MAX message, the maximum auxiliary input calibration value is saved                       |
| and switch to phase 4.                                                                                  |
| Phase 4: VALVE CLOSE message and indication of decreasing percent progress, output                      |
| V.CLOS is on for the time set in parameter TRAVL in sub-menu                                            |
| VALVE increased by 10% and switch to phase 5.                                                           |
| Phase 5: SAVE MIN message, the minimum auxiliary input calibration value is saved and                   |
| switch to phase 6.                                                                                      |
| Phase 6: END CALIBRATION message, calibration ends after approximately 4 sec.                           |
| Calibration only occurs for the valve model with auxiliary input, linear custom type                    |
| FUnC=VALV.P function, and with an output set as V.OPEN and output set as V.CLOS.                        |
| Calibration can be aborted at any time by pressing the regulator key $\mathbf{O}$                       |
|                                                                                                    |
| if model has custom auxiliary input 2:                                                                  |
| <b>I.AUX2</b> = Calibration of custom auxiliary input 2 (selected with TYPE parameter in INPUT.3 menu). |

\* is the case of C.RTD, linearisation with 32 broken LIN=32STP must be enabled

# 4.33.2. FI.CAL - Resetting the factory calibration

| Acronym                                                                                                    |             | Scrolling message                                                            | Submenu | Attributes |
|----------------------------------------------------------------------------------------------------|-------------|------------------------------------------------------------------------------|---------|------------|
| FI.CAL                                                                                                    | FACTORY CAL | LIBRATION                                                                    | US.CAL  | RW         |
| The parameter shows and sets resetting of the factory calibration.<br>This operation can be done only for inputs and outputs, if U.CAL corresponds to I.MAIN, I.AUX, I.AUX2, I.CT1, I.CT2, OUT.A1,<br>OUT.A2 or OUT.C. |             |                                                                              |         |            |
| Unit of measurement: -                                                                                                    |             |                                                                              |         |            |
| Options:                                                                                                    | no<br>YES   | <ul> <li>Keep user calibration</li> <li>Reset factory calibration</li> </ul> |         |            |

# 4.33.3. C.LOW - Calibrating minimum current / voltage

| Acronym                                                                                                    | Scrolling message | Submenu | Attributes |  |
|----------------------------------------------------------------------------------------------------|-------------------|---------|------------|--|
| C.LOW                                                                                                    |                   | US.CAL  | RW         |  |
| <ul> <li>The parameter appears if you are calibrating a main input or custom auxiliary input in current or voltage.</li> <li>To calibrate: <ul> <li>apply the current or voltage value corresponding to minimum scale value to the selected input;</li> <li>press the F key to acquire the calibration value.</li> </ul> </li> </ul> |                   |         |            |  |
| Unit of measurement: -                                                                                                    |                   |         |            |  |
| <b>Options</b> :                                                                                                    | -                 |         |            |  |

## 4.33.4. C.HIGH - Calibrating maximum current / voltage

| Acronym                                                                                  | Scrolling message                                                                                                    | Submenu             | Attributes |
|------------------------------------------------------------------------------------------|----------------------------------------------------------------------------------------------------|---------------------|------------|
| C.HIGH                                                                                   |                                                                                                    | US.CAL              | RW         |
| The parameter<br>To calibrate:<br>• apply the<br>• press the<br>Unit of meas<br>Options: | er appears if you are calibrating a main input or custom auxiliary input in current o<br>e current or voltage value corresponding to maximum scale value to the selected i<br>E key to acquire the calibration value.<br>surement: - | r voltage.<br>nput; |            |

# 4.33.5. RTD.LO - Calibrating minimum resistance value

| Acronym                                                                                                    | Scrolling message                 | Submenu | Attributes |  |  |
|----------------------------------------------------------------------------------------------------|-----------------------------------|---------|------------|--|--|
| RTD.LO                                                                                                    |                                   | US.CAL  | RW         |  |  |
| <ul> <li>The parameter appears if you are calibrating a main input or custom RTD auxiliary input.</li> <li>To calibrate: <ul> <li>apply a resistance corresponding to minimum scale value to the main input (for example, 18.52 Ω for Pt100);</li> <li>press the F key to acquire the calibration value.</li> </ul> </li> </ul> |                                   |         |            |  |  |
| Options:                                                                                                    | Unit of measurement: - Options: - |         |            |  |  |

# 4.33.6. RTD.HI - Calibrating maximum resistance value

| Acronym                                                                                                    | Scrolling message | Submenu | Attributes |  |
|----------------------------------------------------------------------------------------------------|-------------------|---------|------------|--|
| RTD.HI                                                                                                    |                   | US.CAL  | RW         |  |
| <ul> <li>The parameter appears if you are calibrating a main input or custom RTD auxiliary input.</li> <li>To calibrate: <ul> <li>apply a resistance corresponding to maximum scale value to the main input (for example, 390.48 Ω for Pt100);</li> <li>press the F key to acquire the calibration value.</li> </ul> </li> </ul> |                   |         |            |  |
| Unit of measurement: -                                                                                                    |                   |         |            |  |
| Options:                                                                                                    | -                 |         |            |  |

## 4.33.7. HOUR - Setting hours

| Acronym                                                                        | Scrolling message | Submenu | Attributes |  |  |
|--------------------------------------------------------------------------------|-------------------|---------|------------|--|--|
| HOUR                                                                           |                   | US.CAL  | RW         |  |  |
| The parameter shows and sets the hours on the Real Time Clock, if U.CAL = RTC. |                   |         |            |  |  |
| Unit of measurement: Ore                                                       |                   |         |            |  |  |
| Options:                                                                       | 023               |         |            |  |  |

## 4.33.8. MIN - Setting minutes

| Acronym                                                                          | Scrolling message | Submenu | Attributes |  |  |
|----------------------------------------------------------------------------------|-------------------|---------|------------|--|--|
| MIN                                                                              |                   | US.CAL  | RW         |  |  |
| The parameter shows and sets the minutes on the Real Time Clock, if U.CAL = RTC. |                   |         |            |  |  |
| Unit of measurement: Minutes                                                     |                   |         |            |  |  |
| <b>Options</b> :                                                                 | 059               |         |            |  |  |

## 4.33.9. SEC - Setting seconds

| Acronym                                                                          | Scrolling message | Submenu | Attributes |  |  |
|----------------------------------------------------------------------------------|-------------------|---------|------------|--|--|
| SEC                                                                              |                   | US.CAL  | RW         |  |  |
| The parameter shows and sets the seconds on the Real Time Clock, if U.CAL = RTC. |                   |         |            |  |  |
| Unit of measurement: Seconds                                                     |                   |         |            |  |  |
| <b>Options</b> :                                                                 | 059               |         |            |  |  |

# 4.33.10. DAY - Setting day of week

| Acronym                          | Scrolling message                                                             | Submenu | Attributes |  |
|----------------------------------|-------------------------------------------------------------------------------|---------|------------|--|
| dAY                              |                                                                               | US.CAL  | RW         |  |
| The paramete                     | er shows and sets the day of the week on the Real Time Clock, if U.CAL = RTC. |         |            |  |
| Unit of measurement: Day of week |                                                                               |         |            |  |
| <b>Options</b> :                 | MONDASUNDA                                                                    |         |            |  |

#### 4.33.11. DATE - Setting day

| Acronym                                                                     | Scrolling message | Submenu | Attributes |  |
|-----------------------------------------------------------------------------|-------------------|---------|------------|--|
| DATE                                                                        |                   | US.CAL  | RW         |  |
| The parameter shows and sets the day on the Real Time Clock, if U.CAL = RTC |                   |         |            |  |
| Unit of measurement: Number of day                                          |                   |         |            |  |
| <b>Options</b> :                                                            | 131               |         |            |  |

# 4.33.12. MONT - Setting month

| Acronym                                                                        | Scrolling message | Submenu | Attributes |  |
|--------------------------------------------------------------------------------|-------------------|---------|------------|--|
| Mont                                                                           |                   | US.CAL  | RW         |  |
| The parameter shows and sets the month on the Real Time Clock, if U.CAL = RTC. |                   |         |            |  |
| Unit of measurement: Mese                                                      |                   |         |            |  |
| Options:                                                                       | JANUADECEM        |         |            |  |

# 4.33.13. YEAR - Setting year

| Acronym                                                                       | Scrolling message | Submenu | Attributes |  |
|-------------------------------------------------------------------------------|-------------------|---------|------------|--|
| YEAR                                                                          |                   | US.CAL  | RW         |  |
| The parameter shows and sets the year on the Real Time Clock, if U.CAL = RTC. |                   |         |            |  |
| Unit of measurement: Anno                                                     |                   |         |            |  |
| Options:                                                                      | 099               |         |            |  |

## 4.33.14. C.LO - Setting analog output minimum

| Acronym                                                                                                    | Scrolling message | Submenu | Attributes |  |
|----------------------------------------------------------------------------------------------------|-------------------|---------|------------|--|
| C.LO                                                                                                    |                   | US.CAL  | RW         |  |
| The parameter shows and sets the minimum analog output value.<br>You can change the displayed value with the $\Delta$ and $\nabla$ keys.<br>To check the real voltage/current value on the output during calibration, measure it with a voltmeter/ammeter |                   |         |            |  |
| Unit of measurement: Converter points                                                                                                    |                   |         |            |  |
| Options: 065535                                                                                                    |                   |         |            |  |

## 4.33.15. C.HIG - Setting analog output maximum

| Acronym                                                                                                    | Scrolling message | Submenu | Attributes |  |
|----------------------------------------------------------------------------------------------------|-------------------|---------|------------|--|
| C.HIG                                                                                                    |                   | US.CAL  | RW         |  |
| The parameter shows and sets the maximum analog output value.<br>You can change the displayed value with the $\Delta$ and $\nabla$ keys.<br>To check the real voltage/current value on the output during calibration, measure it with a voltmeter/ammeter. |                   |         |            |  |
| Unit of measurement: Converter points                                                                                                    |                   |         |            |  |
| Options:                                                                                                    | 065535            |         |            |  |

# 4.34. PASC0 - Setting level password 0

| Acronym                                                                                             | Scrolling message | Password | Attributes |  |
|----------------------------------------------------------------------------------------------------|-------------------|----------|------------|--|
| PASC0                                                                                               | SET PASS0         | Level 2  | RW         |  |
| This parameter may be used to set the password to access User Menu parameters.<br>Default code: 10. |                   |          |            |  |
| Unit of measurement: Number                                                                         |                   |          |            |  |
| <b>Options</b> :                                                                                    | 09999             |          |            |  |

# 4.35. PASC1 - Setting level 1 password

| Acronym                                                                                                    | Scrolling message | Password | Attributes |  |
|----------------------------------------------------------------------------------------------------|-------------------|----------|------------|--|
| PASC1                                                                                                    | SET PASS1         | Level 2  | RW         |  |
| This parameter may be used to set the password to access the level 1 configuration submenu and User Menu parameters.<br>Default code: 1. |                   |          |            |  |
| Unit of measurement: Number                                                                                                    |                   |          |            |  |
| <b>Options</b> :                                                                                                    | 09999             |          |            |  |

# 4.36. PASC2 - Setting level 2 password

| Acronym                                                                                                   | Scrolling message | Password | Attributes |  |
|----------------------------------------------------------------------------------------------------|-------------------|----------|------------|--|
| PASC2                                                                                                    | SET PASS2         | Level 2  | RW         |  |
| The parameter lets you set the password for accessing level 2 configuration submenus.<br>Default code: 2. |                   |          |            |  |
| Unit of measurement: Number                                                                               |                   |          |            |  |
| <b>Options</b> :                                                                                          | 09999             |          |            |  |

# 4.37. FI.CFG - Entering the reset code

| Acronym                                                                                                    | Scrolling message                | Password | Attributes |  |
|----------------------------------------------------------------------------------------------------|----------------------------------|----------|------------|--|
| FI.CFG                                                                                                    | ENTER DEFAULT CONFIGURATION PASS | Level 2  | RW         |  |
| The parameter lets you set the code for resetting the controller to factory configuration, which will delete all changes made. Default code: 99.                                         |                                  |          |            |  |
| ATTENTION! After you have set code 99, when you press the $\mathbf{F}$ key the controller runs the Power-on procedure, as described in paragraph "3.2. Sequence at power-on" on page 44. |                                  |          |            |  |
| Unit of measurement: Number                                                                                                    |                                  |          |            |  |
| <b>Options</b> :                                                                                                    | 09999                            |          |            |  |

# 5. EXAMPLES AND APPLICATION NOTES

# 5.1. Heat/cool control application

A 850 controller (model 850–D-R00-00000-1) controls a heating element via a solid-state relay connected to a logic output.

A TC sensor measures the temforature.

Each branch of the circuit is protected by a fuse.

The cooling or alarm relay is protected by a snubber. The following diagram shows the various connections. One switch can control more than one controller.

- With Quick Configuration you set:
- sensor type (TC);
- unit of measurement of temforature (°C);
- the logic output function (HEAT);
- the relay output function (ALRM1);
- the full-scale value of the CT1 current transformer(HI.CT1)
- (HI.CII) • the estruci
- the setpoint, i.e. the temforature to be maintained (SETP);
- the temforature value that trips the alarm (ALRM1).

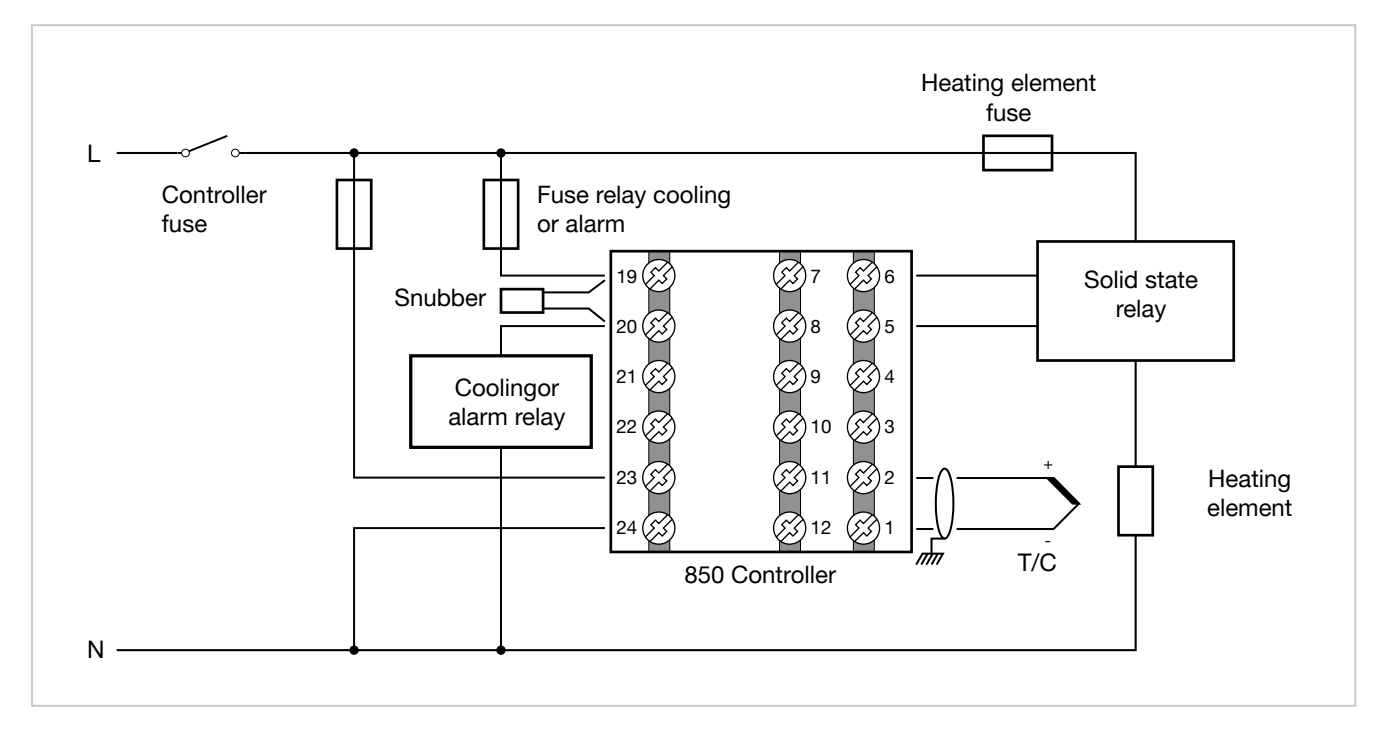

## 5.1.1. Connection diagram

#### 5.1.2. Quick configuration procedure for model 850–D-R00-00000-1

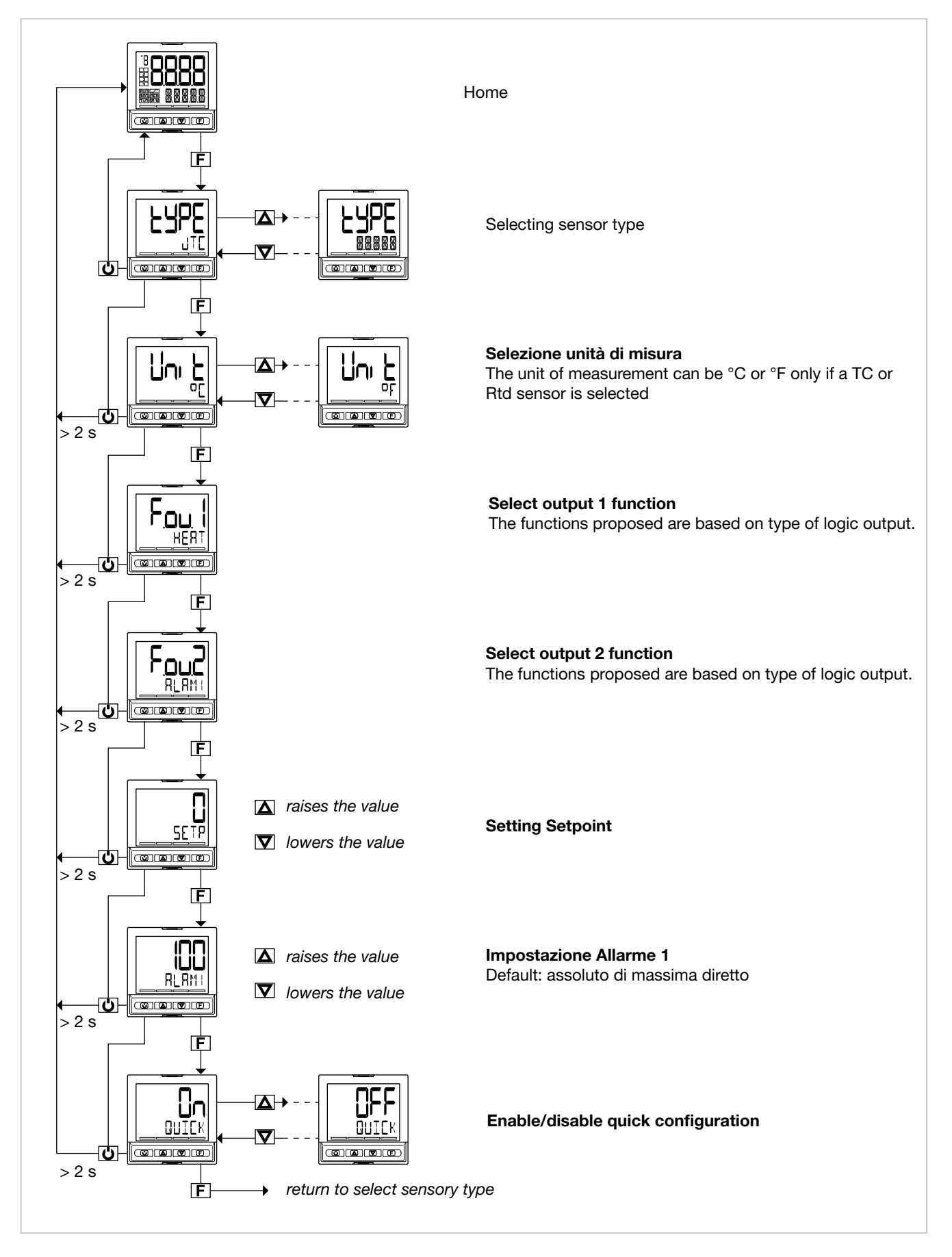

# 5.2. Heating control and current (CT) application

A 850 controller (model 850–D-R00-00100-1) controls a heating element via a solid-state relay connected to a logic output.

A TC sensor measures the temforature.

Each branch of the circuit is protected by a fuse.

The alarm relay is protected by a snubber.

A current transformer is connected to a dedicated input to indirectly measure electrical consumption.

The following diagram shows the various connections.

One switch can control more than one controller.

With Quick Configuration you set:

- sensor type (TC);
- unit of measurement of temforature (°C);
- the logic output function (HEAT);
- the relay output function (ALRM1);
- the full-scale value of the CT1 current transformer (HI.CT1)
- the setpoint, i.e. the temforature to be maintained (SETP);
- the temforature value that trips the alarm (ALRM1).

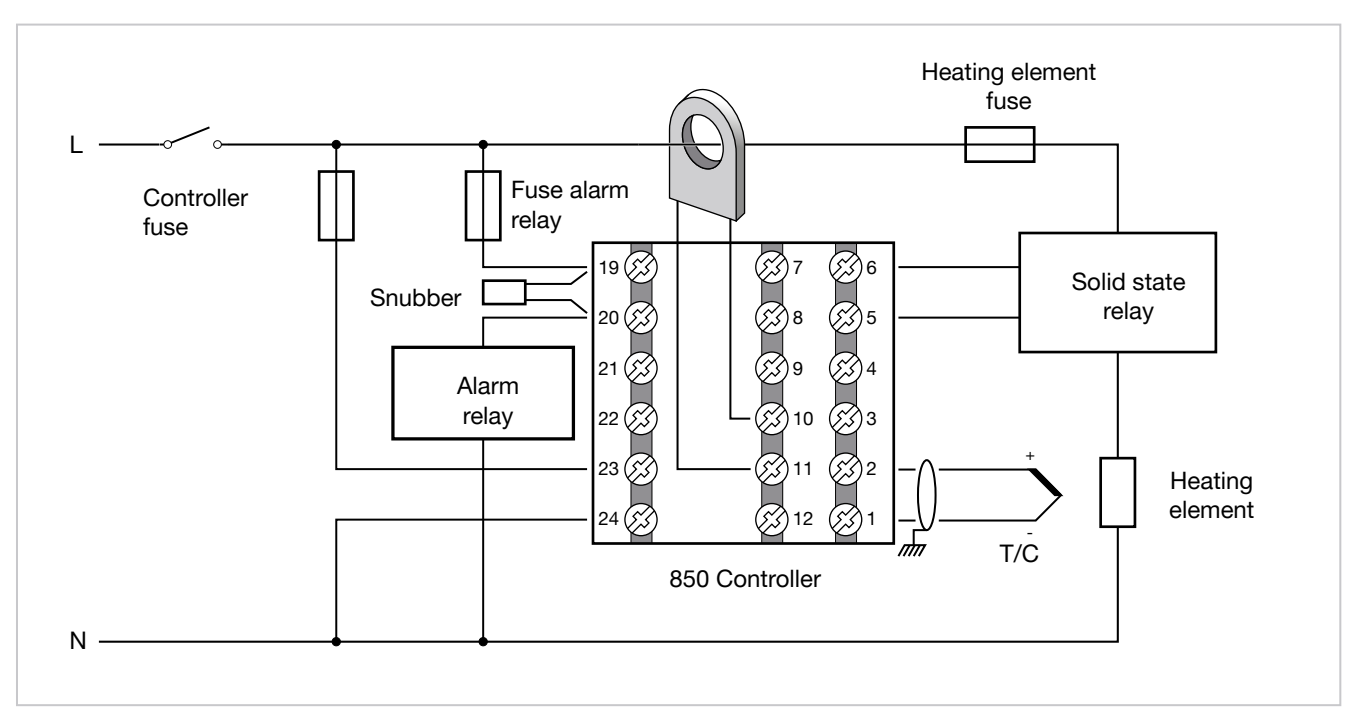

## 5.2.1. Connection diagram

#### 5.2.2. Quick configuration procedure for model 850–D-R00-00000-1

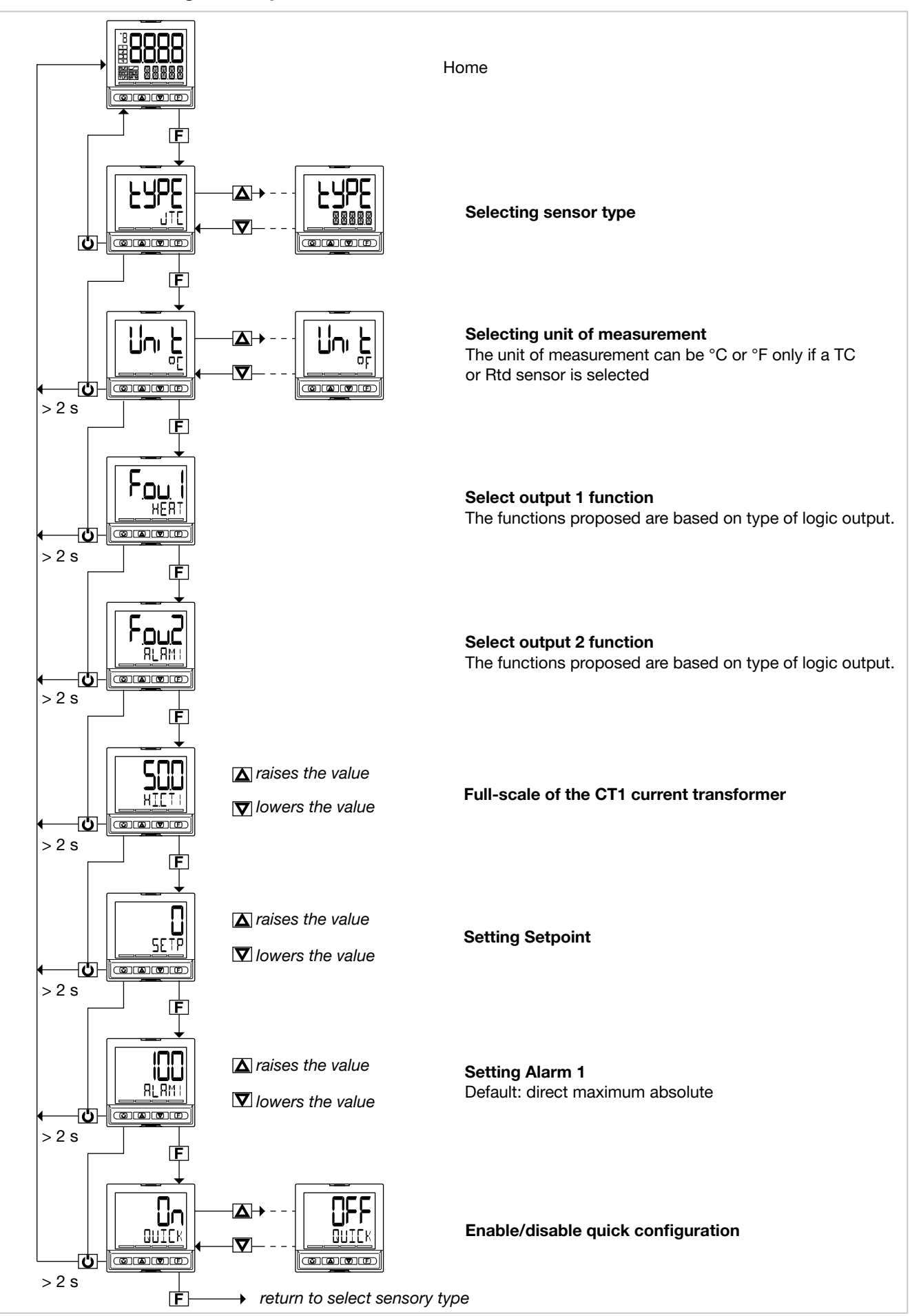

# 5.3. Ingresso ausiliario

The value of the auxiliary analog input is shown in parameter IN2.

The function can be:

- display only (with settable alarms if required);
- process variable for PID.2;
- reference for the PID.1 ratio controller if in REMOTE mode;
- process variable (PV) setpoint for PID.1 if the controller is in REMOTE mode;
- POWER setpoint for PID.1 if the controller is in MANUAL and REMOTE mode;
- reset power for PID.1
- valve position

# 5.4. 4-point input correction

The 4-point input correction lets you correct the read of the main input and/or of the auxiliary input by setting four values: X1, X2, Y1 e Y2.

To enable the function, set parameter Lin at 4.POIN (INPUT.1 menu for main input or INPUT.2 for auxiliary input or INPUT.3 for auxiliary input 2).

The limitations are:

- X2 must always be larger than X1;
- X2-X1 must be 10% larger than the full scale of the selected sensor.

The setting is limited within the defined scale LO.SCL... HI.SCL (INPUT.1 menu for main input or INPUT.2 for auxiliary input or INPUT.3 for auxiliary input 2).

When using this function on linear scales (60mV, 1V, 5V, 10 V, 20 mA), you may invert the scale.

The four values may be set in the LIN.4.P menu, as indicated by the Md.4P parameter:

- RD.ADJ: the user manually selects the parameters in order, X1, Y1, X2, and Y2, and edits the value appearing on the display
- CALIB: for values X1 and X2, no value is shown that can be increased or decreased, but the input is directly shown (which can be modified with a calibrator)

If you set the second option (Md.4P="CALIB") and press F,

1) The calibrator reading will appear. Now press F

- 1.1) the calibrator reading will be assigned to the first of the four parameters X1 (=value of the abscissa of the first linearisation point)
- 1.2) display the second parameter X2 (=value of the ordinate of the first linearisation point)
- 2) When the second parameter Y2 (=value of the ordinate of the first linearisation point) appears on the screen, use the UP\DOWN buttons to determine the value to be assigned to this parameter. Once you have set the value, press F to assign a value to the second parameter Y2 (=value of the ordinate of the first linearisation point) and then go on to the next parameter
- 3) Enter the new parameter and display the calibrator reading. Now press F

3.1) to assign the calibrator reading to the third of the four

The scale limit values of the input are settable on the configuration menu with parameters LO.SCL and HI.SCL (INPUT.2 menu).

The parameter IN2 is shown in read-only on the user configuration menu.

parameters X2 (=value of the abscissa of the second linearisation point)

- 3.2) it will pass (go on to) display the fourth parameter Y2(=value of the ordinate of the second linearisation point)
- 4) when the fourth parameter Y2 (=value of the ordinate of the second linearisation point) appears, use the UP\ DOWN buttons to determine the value to be assigned to this parameter. Once you have set the value, press F to assign a value to the fourth parameter Y2 (=value of the ordinate of the second linearisation point) and then exit the menu

In both modes, the effective input will appear on the instrument's display, net of the OFFSET parameter and of correction of the 4 points (in the LIN.4.P menu, you need not disable 4-point linearisation or reset the OF.SCLx parameter, if it has been entered).

#### Example of typical use

A customer's weights and measures division foriodically checks linearisation, which has been set to represent a straight line passing through two points (200, 210),(600, 700) In this case, proceed as follows:

- a) Set the calibrator to 200°C
- b) Go into the new LIN.4.P menu and set parameter Md.4P to "CALIB"
- c) Read the Inx parameter at 200°C and confirm the first parameter by pressing "F"
- d) In the second parameter, set 210°C and press "F"
- e) Set the calibrator to 600°C
- f) Press "F" to confirm the reading of 600°C on the INx parameter shown
- g) Set the fourth parameter to 700°C and press "F"
- h) Exit the menu, and the PV will appear with 4-point correction set

Note1: you do NOT need to remember to disable linearisation during the procedure

Note2: you do NOT need to remember to reset the offset

**WARNING**: if the FILT.D parameter is not 0, when you return to the home page, you may find a PV value different from the one set (as the INx parameter is displayed during the procedure, and not PVx ). In the LINRZ menu, on the other hand, the PV for compatibility with the old linearisation method appears.

# 5.4.1. Entering linearisation parameters with the LINRZ menu

The four values may be entered directly in the LINRZ menu, as follows:

- X1 = STP.00
- X2 = STP.01
- Y1 = STP.02
- Y2 = STP.03

In this case, however, you must obligatorily reset the OF.SCLx parameter if it is included in the INPUT menu, and disable 4-point linearisation so that the LINRZ menu displays the input value without the contribution of offset and linearisation.

#### Example

Selection of Pt100 input with Lin = 4.POIN to obtain an RTD sensor with 4-point input correctio.

Pt100 input with:

- Lin = 4.POIN (Pt100 natural scale -200...850),
- DEC.P = 0
- LO.SCL = 0
- HI.SCL = 400

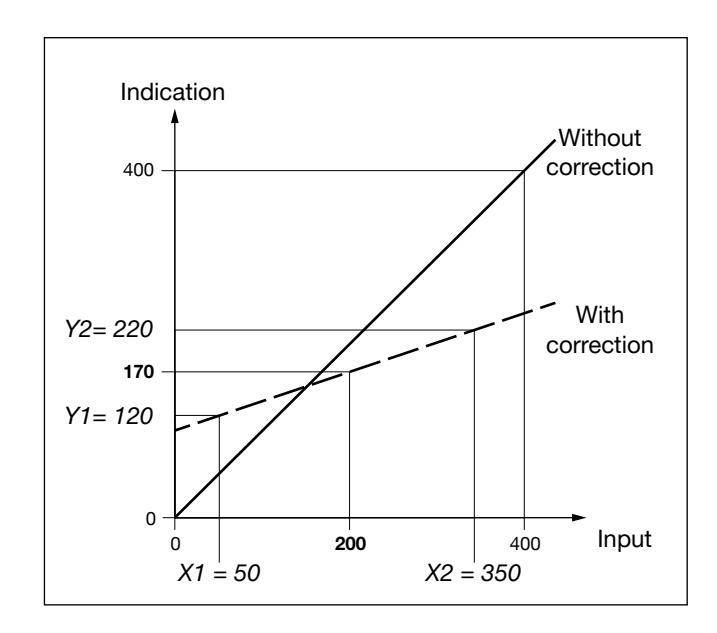

Figure 20 - Diagram of 4-point input correction, for the example (Pt100 input)

The reference points on the real curve (input) are:

- X1 = STP.00 = 50,
- X2 = STP.01 = 350,

X2-X1 = 300, which is 85 more (10% of 850).

The corresponding points on the corrected curve (indication) are:

- Y1 = STP.02 = 120,
- Y2 = STP.03 = 220.

With the corrected curve, an input value of 200 is displayed as 170.

# 5.5. Current inputs

The values of current inputs CT1 and CT2 are shown in parameters CURR1 and CURR2.

These values are used in generic alarms AL1... AL4 and especially for the HB alarm

The maximum scale value of the input is shown by parameter HI.CT1 on submenu I.CT1 for CT1, and by parameter HI.CT2 on submenu I.CT2 for CT2

# 5.6. Alarms

#### 5.6.1. AL1...AL4 Generic alarms

Generic alarms AL1...AL4 can be mainly 4 types, as described below:

#### Absolute alarm

AL1 inverse and absolute, AL2 direct and absolute.

Two alarm setpoints, AL1 (lower setpoint) and AL2 (upfor setpoint) are set, corresponding to two specific hysteresis values, Hyst1 (positive) and Hyst2 (negative).

The alarm trips when the measured value remains less than AL1 or greater than AL2 for the set delays.

The alarm condition ends when the measured value is greater than AL1 + Hyst 1, or less than AL2 - Hyst2.

This prevents repeated alarms caused by slight changes in the measured value.

Any alarm message at power-on, when the equipment is not at full speed, can be avoided by setting disable at power-on.

#### Symmetrical absolute alarm

A single alarm setpoint AL1 and a single hysteresis value Hyst1 are set.

When a direct alarm is set, the alarm trips when the measured value is less than AL1 - Hyst1 or greater than AL1 + Hyst1 for the set delay.

When a inverse alarm is set, the alarm trips when the measured value is greater than AL1 - Hyst1 or less than AL1 + Hyst1 for the set delay.

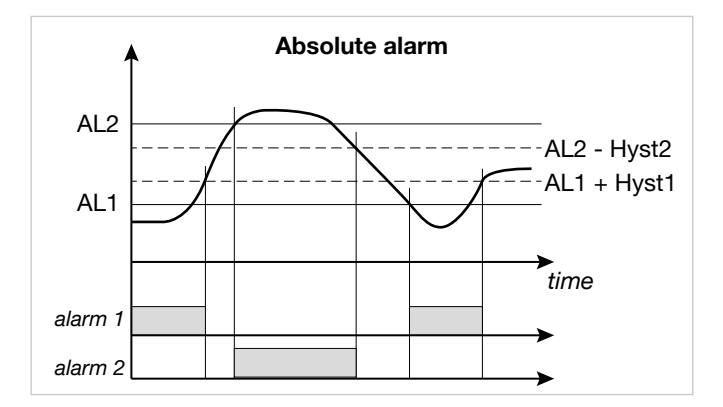

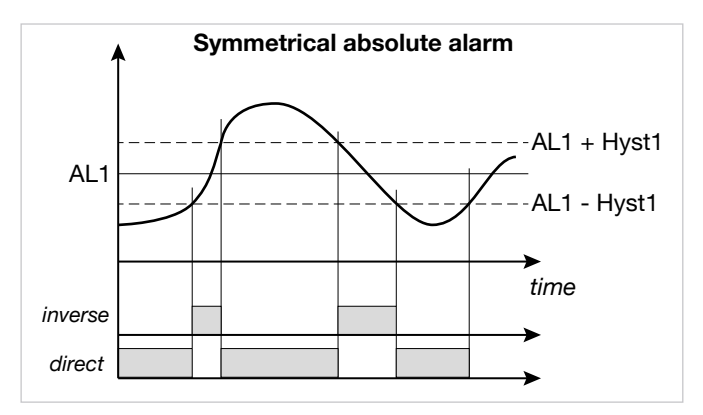

Hyst1

time

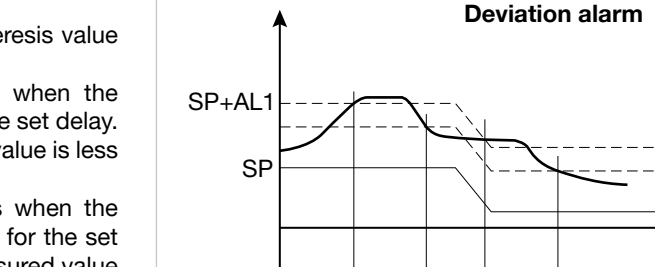

inverse

direct

#### **Deviation alarm**

A single alarm setpoint AL1 and a single hysteresis value Hyst1 (negative) are set.

When a direct alarm is set, the alarm trips when the measured value is greater than SP + AL1 for the set delay. The alarm condition ends when the measured value is less than SP + AL1 - Hyst1.

When a inverse alarm is set, the alarm trips when the measured value is less than SP + AL1 - Hyst1 for the set delay. The alarm condition ends when the measured value exceeds SP + AL1.

The deviation alarm lets you implement dynamic setpoints that automatically follow the trend.

#### Symmetrical deviation alarm

A single alarm setpoint AL1 and a single hysteresis value Hyst1 are set.

When a direct alarm is set, the alarm trips when the measured value is less than SP - AL1 or greater than SP + AL1.

When an inverse alarm is set, the alarm trips when the measured value is between SP - AL1 and SP + AL2

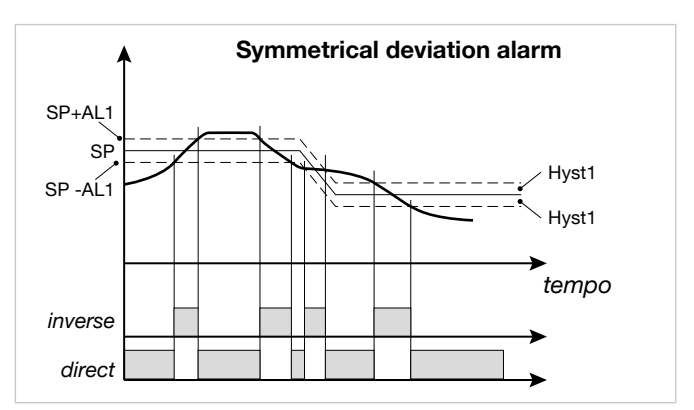

#### 5.6.2. HB alarm

This type of alarm calls for the use of the current transformer input (I.CT1 / I.CT2), which is assigned to a control output, from which the ON and OFF phases are considered.

The alarm signals changes in load draw, discriminating the value of currents for current inputs I.CT1 and I.CT2.

The alarm is active if the rms current value:

- is below set value LOW.ON in the ON time of the of the assigned control output,
- is above set value HIG.ON in the ON time of the of the assigned control output,
- is above set value HI.OFF in the OFF time of the of the assigned control output.

Single tests are disabled by setting a value of "0.0".

The HB alarm trips if one of the above setpoints is exceeded for the set TIME.

Each of the three conditions may indicate a problem in the process managed by the assigned control output.

HB alarm tests are activated only with ON times of the assigned output longer than 0.4 seconds.

The alarm resets automatically if the condition that caused it is eliminated.

The load current is shown by parameters CURR1 and CURR2 on the user configuration menu..

**Note:** ON/OFF times refer to the cycle time set for the control output selected in OUT.

During configuration, you have to indicate load type with LoAd, specifying if it is a monophase load with only one current transformer CT1 (MONO), a 3-phase star load no neutre with CT1 and CT2 (STAR), or a 3-phase delta load with CT1 and CT2 (DELTA).

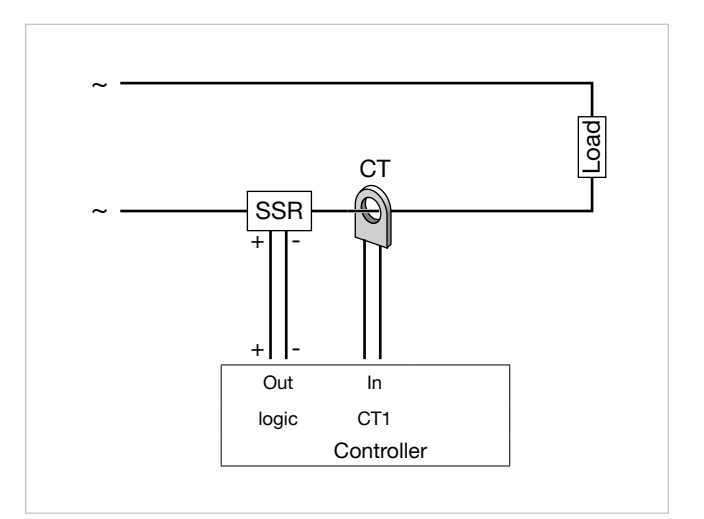

Figure 21 - HB alarm with monophase load

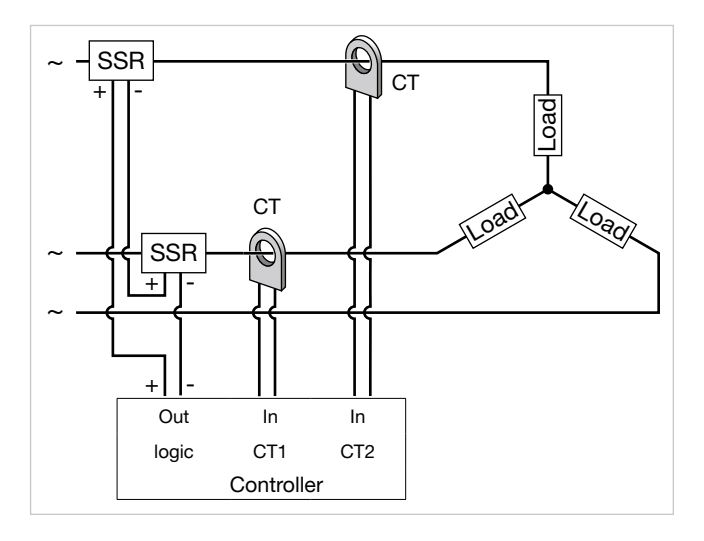

Figure 22 - AHB alarm with 3-phase star load without Neutral

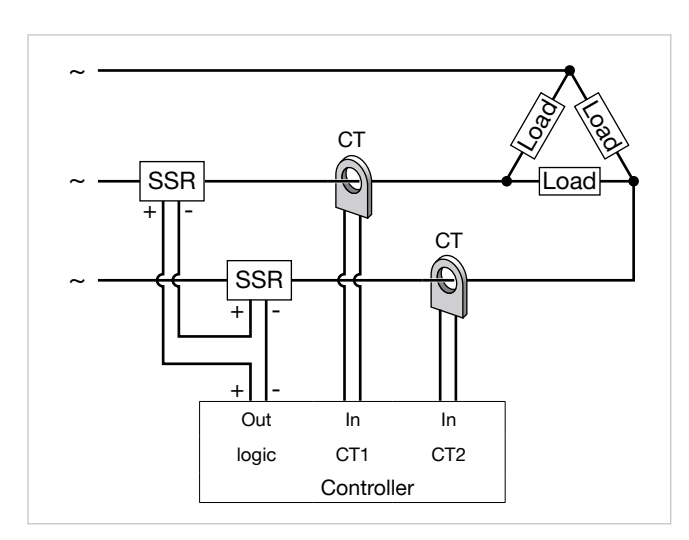

Figure 23 - HB alarm with 3-phase delta load

A 3-phase load can be controlled by means of a logic output connected in series to two SSR modules.

#### HB alarm calibration

Calibration is possible:

- using U.CAL = AL.HB user calibration (with output selected in OUT 100% on)

- as a function of the settable front key (but.1 for model 850 or 1650, but.1 or but.2 or but.3 for model 850): to acquire the current value, the automatic or manual power must be > 10%; press the key to confirm the current forcent value (set in parameter THR.PE) that is saved in parameter LOW ON.

#### 5.6.3. LBA alarm

This alarm signals an interrupt in the control loop as a possible consequence of a sensor in short circuit, an inverted sensor, or a load break.

It trips an alarm if the variable does not increase its value in heating (or does not decrease it in cooling) when maximum power is supplied for settable time LBA.TM.

Setting the parameter LBA.TM = 0 disables the LBA function. The value of the variable is enabled only outside the proportional band.

When the alarm is active, power is limited to the value LBA. PW and the PV display flashes.

The alarm condition is reset if the temperature increases in heating mode (if it decreases in cooling mode), by setting AL.ACK = On in the user configuration menu, or by switching to Manual mode.

The LBA alarm is disabled in the presence of ON-OFF control (of heating, cooling, and heating/cooling).

In the presence of PID control with ON-OFF heating or cooling, LBA.PW can only be set for

the PID part.

## 5.6.4. Power alarm

The power alarm can be linked to each PID, PID1 and PID2 control LOOP. The alarm is inactive if the control is ON/OFF during Self-Tuning and in Manual.

The alarm signals possible power changes (OUT.P1 or OUT. P2) after the process variable (PV) has stabilized on the setpoint (SSP active).

The process variable is considered stable after 300 seconds. The reference power is refreshed only at power-on or after a setpoint change.

If the process variable exits the stabilization band after an initial stabilization, this has no effect on the alarm.

In case of PV in SBR or Err error:

- if the PV has not yet stabilized, FAULT power is supplied;
- if the PV has stabilized, the average power for the last 5 minutes is supplied.

Set a power alarm as follows:

- If necessary, assign an output (OUTPU.1 ...OUTPU.4) for the power alarm (POWR1 for PID1 or POWR2 for PID2).
- Set the band (PV.BND) within which the process variable is considered stable after 300 seconds have elapsed.
- Set the band (PW.BND) outside of which the alarm is activated after TIME has elapsed.
   The reference power is the active power after 300 sec-

onds.

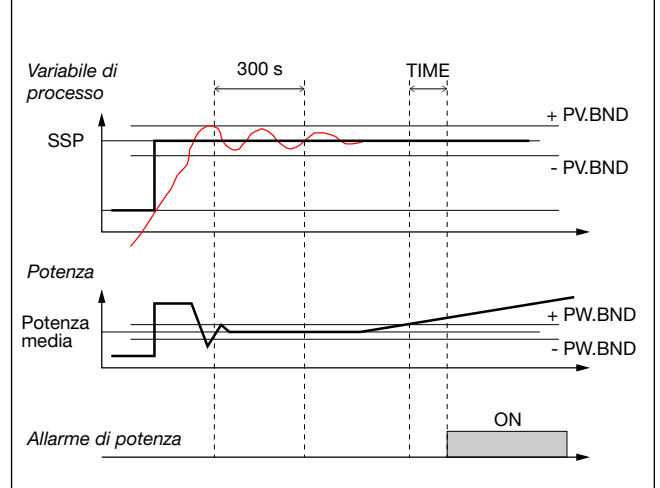

The alarm is reset and the reference power is refreshed only at power-on or after a change of the SSP setpoint.

# 5.7. Retransmission output

The retransmission output is used mainly to retransmit the OUT.PW control power.

The forcentage of actuation value is shown by read-only parameter OUT. AN on the user configuration menu.

## 5.8. Switching the software on/off

#### 5.8.1. How to switch it off

Keep the  $\mathbf{F}$  and  $\Delta$  keys pressed for 5 seconds to deactivate the controller.

The device goes to an "OFF" state and assumes the behavior of a controller switched off.

The voltage is not switched off: the process variable (PV) display stays on, but the SV display is off.

All outputs (control and alarms) are OFF (logic level 0, relays de-energized) and all controller functions are inhibited except "POWER-UP", serial communication and the Math Function Blocks.

The programmers are suspended in their current condition.

#### 5.8.2. How to switch it on

Keep the F key pressed for 5 seconds: the controller goes from "OFF" to "ON" state.

At exit from software off condition, the programmers resume execution at the point where they stopped when software was shut off.

If voltage is switched off during the "OFF" state, at the next Power-up the controller returns to "OFF" state (the controller latches the "ON/OFF").

Functioning is normally enabled. To disable it, set the parameter On.OF = disab. on the MODE configuration menu. This function can be assigned to a digital input (F.in.x, parameter ON-OF), excluding deactivation from the keypad.

## 5.9. Soft-Start

If enabled (by setting SOFT.S = ON on the PID configuration menu), the Soft-Start function slices power based on the forcentage of time lapsed since controller power-on compared to the time set in the parameter SOFT.T

Soft-Start is an alternative to Self-Tuning and is activated after every controller power-on.

The Soft-Start action is reset in Automatic-Manual switching.

# 5.10. Tuning

#### 5.10.1. Tuning actions

Tuning actions are divided into 3 categories:

- Proportional: action in which the contribution on the output is proportional to the deviation in input.
- Derivative: action in which the contribution on the output is proportional to the speed of change of the deviation in input.
- Integral: action in which the contribution on the output is proportional to the integral in time of the deviation in input.

The deviation is the offset between the measured value of the controlled variable and the setpoint.

Tuning actions let you achieve optimum tuning of the controlled process in every phase.

# 5.10.1.1. Influence of Proportional, Derivative and Integral actions on response of controlled process

The response of the controlled process depends on the type of control action set. Specifically:

- Increasing the Proportional Band reduces oscillations but increases the deviation.
- Decreasing the Proportional Band reduces the deviation but causes oscillations of the controlled variable (excessively low Proportional Band values make the system unstable).
- Increasing the Derivative Action, corresponding to an increase in Derivative Time, reduces the deviation and prevents oscillations up to a critical value of Derivative Time, beyond which it increases the deviation and causes prolonged oscillations.
- Increasing the Integral Action, corresponding to a decrease in Integral Time, tends to cancel the deviation at full speed between the controlled variable and the setpoint.
- If the Integral Time value is too long (weak Integral action), there may be forsistence of the deviation between the controlled variable and the setpoint.

For more information on tuning actions, contact Gefran Customer Care.

### 5.10.2. Manual tuning

Manual tuning is done as follows:

- 1. Set the setpoint to the working value.
- 2. Set the Proportional Band to 0.1% (with ON-OFF control).
- 3. Switch to automatic and watch the behavior of the variable.

There will be behavior similar to that shown in the following figure.

- 4. Calculate the PID parameters:
  - Proportional Band P.B. value

P.B. =

\_\_\_\_\_ x 100 V<sub>max</sub> - V<sub>min</sub>

where  $V_{max} - V_{min}$  is the scale interval.

- Integral Time value It = 1.5 x T
- Derivative Time value dt = lt / 4

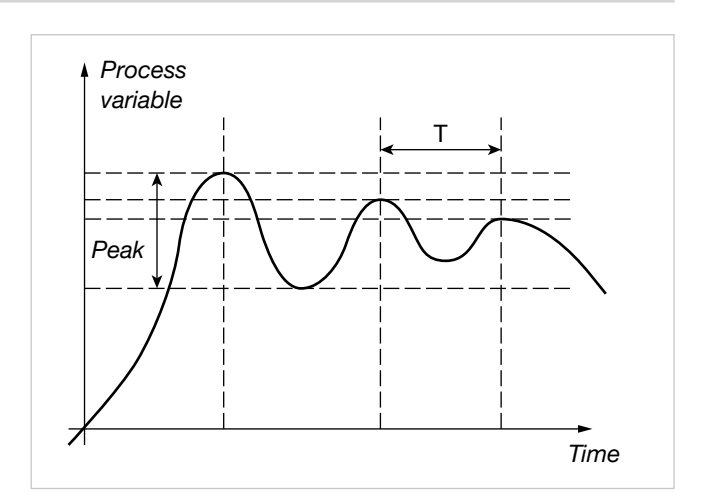

- 5. Switch the controller to manual.
- 6. Set the calculated parameters (re-enable PID control by setting a cycle time for relay output if necessary).
- 7. Switch to automatic.
- 8. To check optimization of the parameters, change the setpoint value if possible and check transitory behavior: if oscillation forsists, increase the Proportional Band value; on the other hand, if the response is too slow, decrease the value.

#### 5.10.3. Self-Tuning

Self-Tuning is a simplified and automatic tuning mode based on the process state.

The purpose of Self-Tuning is to calculate optimum control parameters at the start of the process.

The variable (for example, temforature) must be the one measurable at zero power (room temforature).

You can automatically start tuning at every power-on or start it by means of the appropriately configured () key.

The procedure runs automatically by optimizing the approach in relation to the real temforature value, in case of (relay, solid-state, Triac) control output, with automatic calculation of optimal cycle time CY.TIM.

At the end of the procedure, the following new PID parameters are saved:

- proportional band,
- integral and derivative times, calculated for the current action (heat or cool). In case of dual action (heat + cool) the parameters are calculated automatically separately for the two actions.

Active tuning condition is signaled on the display by an LED.

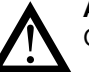

Attention! Self-Tuning is not applicable with an ON/OFF control.

#### Notes

- For the programmer model, if Self-Tuning starts when the controller is powered-on, the program is in STOP.
- If SP-PV deviation is less than 0.3% f.s., Self-Tuning switches to "one shot" Auto-Tuning; otherwise it calculates a point at 75% of deviation around which to start "one shot" Auto-Tuning, considering a single Heat or Cool action or a dual Heat/Cool action based on the type of set control.

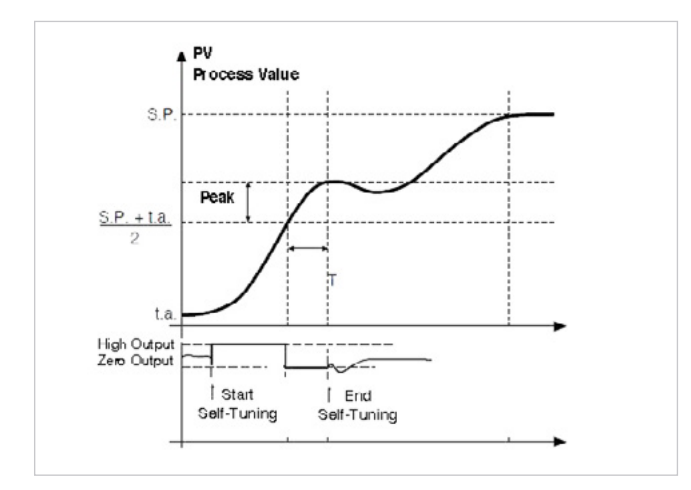

Example single action, PV less SP/4

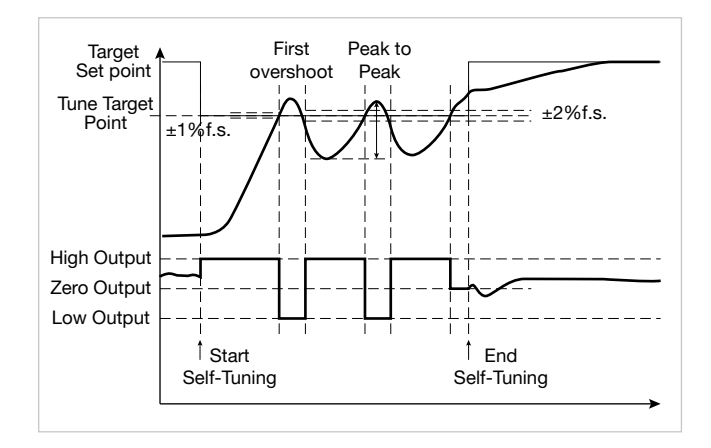

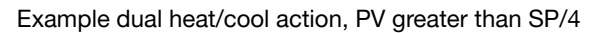

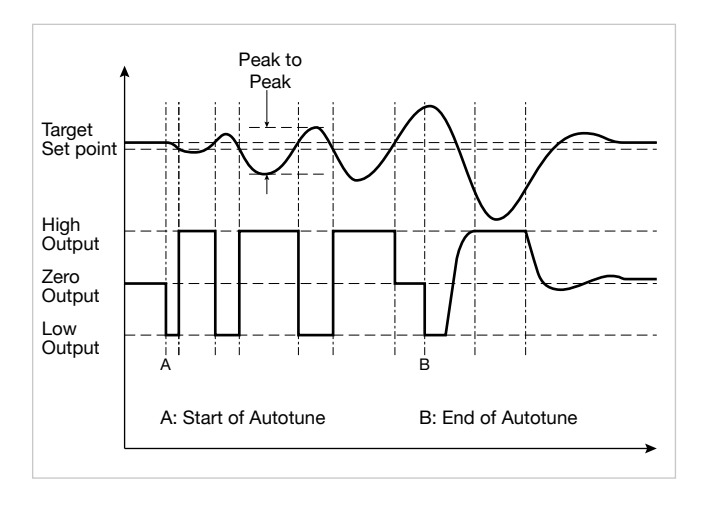

Example with SP-PV deviation less than 0.3% f.s. dual heat/cool action

## 5.10.4. Auto-Tuning

Enabling the Auto-Tuning function blocks the settings of the PID parameters.

There are two types: continuous and one-shot.

Continuous Auto-Tuning constantly measures system oscillations, immediately searching for PID parameter values that reduce the current oscillation.

It does not act if the oscillations drop to values below 1.0% of the Proportional Band.

It is interrupted if the setpoint changes and automatically resumes with a constant setpoint.

The calculated parameters are not latched if the device switches off, if it goes into manual, or if the configuration code is disabled.

The controller resumes with the parameters programmed before enabling Auto-Tuning.

The calculated parameters are latched when the function, enabled from digital input or key  $\textcircled{\sc O}$ , is disabled.

One-shot" Auto-Tuning can be started manually or automatically.

It is useful for calculating PID parameters when the system is around the setpoint.

"One-shot" Auto-Tuning produces a change in the control output up to a maximum of  $\pm$  100% of current control power (limited with H.P.H...H.P.LO for heat and with C.P.HI...C.P.LO for cool) and evaluates the effects in time overshoot.

The calculated parameters are latched. It starts manually via digital input or via Tuning key after an undershoot/overshoot. It starts automatically (with error band of 0.5%) when the PV-SP error goes beyond the set band (programmable at 0.5%, 1%, 2%, 4% of full-scale).

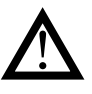

**Attention!** At power-on or after a setpoint change, automatic start is inhibited for a time equal to five times the integral time (with minimum of 5 minutes). The same time has to pass after running "One-shot" Auto-Tuning.

### 5.10.5. Examples of tuning

The two diagrams below show the time change in the monitored value and the change in the controlled tuning output.

- PV = Process variable
- SP + cSPo = cooling setpoint
- cSPo = C.SP (HI.SCL LO.SCL) / 100
- C.PB = Proportional cooling band
- SP = heating setpoint
- H.PB = Proportional heating band

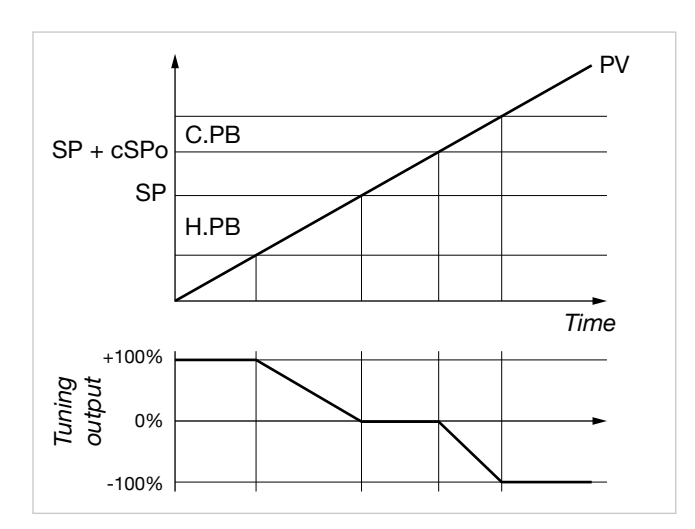

Tuning output only with proportional action in case of proportional heating band separate from cooling band.

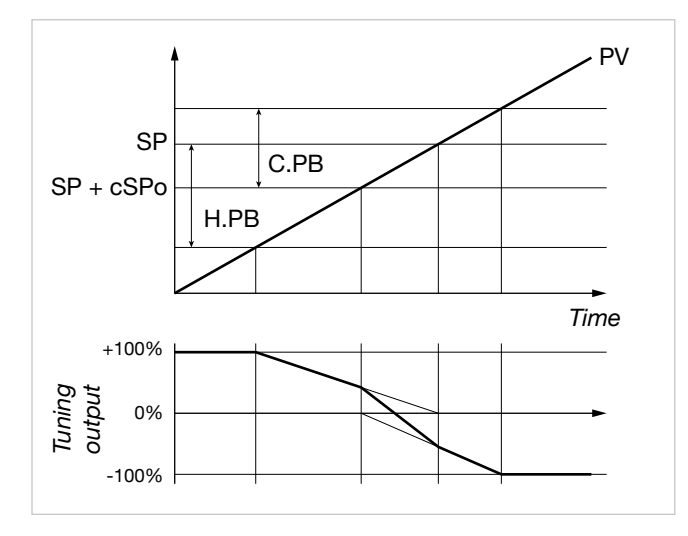

Tuning output only with proportional action in case of proportional heating band suforimposed on cooling band.

#### 5.10.6. Heat/Cool tuning with relative gain

For this tuning mode (enabled on the PID menu with parameter Cntr = PID.RG) you have to specify the cooling type (COOL parameter).

The PID cooling parameters are calculated starting from heating parameters in the specified ratios:

- Air relative gain H.PB / C.PB = 1
- Water relative gain H.PB / C.PB = 0.8
- Oil relative gain H.PB / C.PB = 0.4

#### Example

Starting with the following heat data:

- COOL = oil
- H.PB = 10.0
- H.IT = 4.00
- H.DT = 1.00

there will be the following cool data:

- C.PB = 12.5
- C.IT = 4.00
- C.DT = 1.00

For slicing cycle times for outputs, the following values should be set:

- Air CY.TIM Cycle T Cool = 10 seconds
- Water CY.TIM Cycle T Cool = 2 seconds
- **Oil** CY.TIM Cycle T Cool = 4 seconds

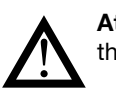

Attention! Cool parameters cannot be changed in this mode.

#### 5.10.7. Cascade controls

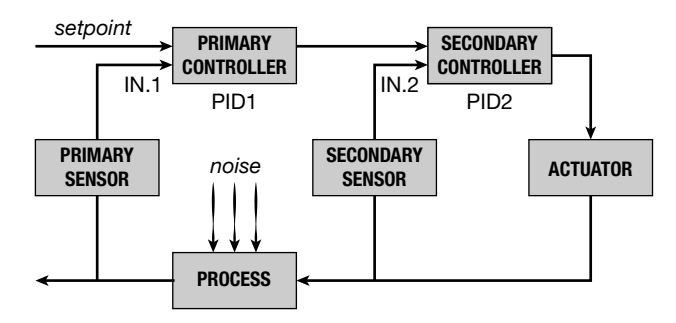

Two controllers are arranged in cascade when the output signal from the first becomes the input signal to the second, which in turn sends a signal to the control unit.

The primary controller compares the controlled variable to the setpoint, while the secondary controller compares the value of the controlled variable to the signal from the primary controller.

Cascade control provides faster control of the primary variable value.

In addition, the primary variable is less subject to deviations. The secondary controller keeps the flow constant, changing it only when instructed by the primary controller.

The cascade controller is used especially in very slow processes. In these processes, the error is recovered over a long time, and when noise enters the process, you have to wait a long time before the error is revealed and before corrective action begins; therefore, the corrective action does not start immediately. After the action has started, you have to wait a long time for the result.

A cascade control is built by finding intermediate controlled variables that can forform rapid corrective actions in case of noise.

The primary and secondary controllers are arranged in cascade: each has its own process variable but only the secondary one has an output that commands the process.

The main advantages of cascade control are:

- noise in the secondary loop is corrected by the secondary controller before it can affect the primary variable;
- delays in the secondary part of the process are significantly reduced by the secondary loop, and this increases primary loop response speed;
- gain changes in the secondary part are compensated in its chain;
- the secondary loop lets the primary controller act precisely on the flow of material or energy.

Cascade control is very useful when you require highly efficient control in the event of noise or when the secondary part of the process involves a long delay.

Cascade control has two controllers (a primary and a secondary); normally, the choice of control actions, based on process speed, is made as follows:

- Generally fast processes: for precise control, integral action in the primary and only proportional in the secondary is sufficient (primary controller PI, secondary controller P).
- Generally, very slow processes: for best system readiness, precision, and stability, configure the primary controller PID and the secondary controller PI.

The simplest example of a cascade control is a controller on a valve positioner: in this application the positioner is used to overcome hystereses and to reduce valve time constants. Cascade control is normally not required in fast control loops (flow rates, pressures, etc.) and is more useful in temforature controls.

On series 850, 1650, 1850 controllers, the PID.1 control output is the setpoint for PID.2.

**5.10.7.1.** Tuning two PIDs configured for cascade control If you need to tune two PIDs configured for cascade control (parameter APP.t=CAS.HE\CAS.CO\CAS.HC on EN.FUN menu), do as follows:

- 1. Set the primary PID to Manual (for example with the Automatic\Manual button on home page Home.1), and keep the secondary PID in Automatic
- 2. Set the value of power delivered by the primary PID (secondary PID setpoint).
- 3. Start the Self-Tuning procedure for the secondary PID (see paragraph "5.10.3. Self-Tuning" on page 208)
- When the Self-Tuning procedure for the secondary PID is done, return the primary PID to Automatic (for example with the Automatic\Manual button on home page Home.1)
- Start the Self-Tuning procedure for the primary PID (see paragraph "5.10.3. Self-Tuning" on page"5.10.3. Self-Tuning" on page 208"5.10.3. Self-Tuning" on page 208).

## 5.10.8. Ratio control

In ratio control, the variable to be controlled is not a physical quantity but instead its ratio with another quantity, whose value must obviously be available.

This type of control is commonly used, for example, in processes where a reactor has to be fed with two reagents in a fixed ratio.

In practical applications, the primary variable is not controlled or externally controlled, as in the case of mixing two fluids (Fluid1/Fluid2).

The control is obtained by simply calculating the setpoint of substance A (Fluid1), which can be controlled, as a product of substance B (Fluid2) multiplied by an appropriate coefficient (RAT.CO), which expresses the ratio to be maintained between the two substances.

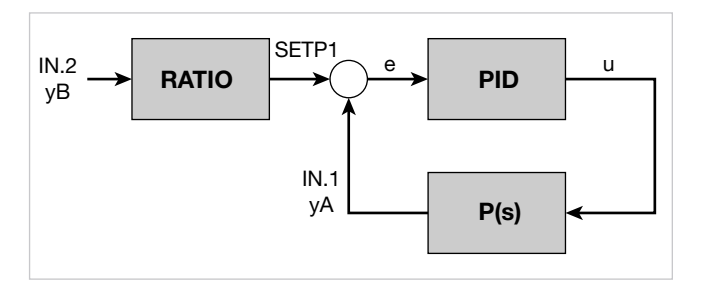

RATIO is the ratio required between IN1 (PV1) and IN2 (or IN3) (range from 0.01 to 99.99), i.e.

This ratio is automatically calculated in the transition from manual -> automatic and can be changed on the User menu.

The PID control controls IN1 so that it is always:

IN1 = SETP1 = IN2 (or IN3) x RAT.CO.

#### 5.10.8.1. Activating the ratio controller

Activate ratio controller work mode as follows:

- Enable the remote setpoint (parameter SP.REM on MODE menu = On).
- Configure the auxiliary input function (FUNC in INPUT.2) or the auxiliary input 2 function (FUNC in INPUT.3) as the reference for the ratio controller for PID.1.

# 5.11. Timer

The timer is enabled on the MODE configuration menu by selecting tMEr = ON.SEC o tMEr = ON.MIN according to the time base to be adopted.

To enable, select the function FunC on the TIMER submenu, choosing from among:

- ST.STP: Start/Stop timer
- STABL: stabilization timer
- SWITC: power-on timer

If you set both timers with function FunC=SWITC (= Start Timer after a POWER ON), the device will switch on (with SW start) after the time set on the shorter timer has lapsed.

When the count is on, you can see the timer value on the SV display, on the F display, or on the bargraph by setting the parameters dS.SP = TIM.EL, dS.F = TIM.EL or bArG = TIM. EL, respectively.

You can assign a message to be displayed at the end of the timer count.

When the set TIMER time is reached, you can:

- activate an OUT1...OUT4 output configured with F.out = TIMR1 or TIMR2,
- go to software off with End = OFF,
- select setpoint 2 with End = SP1-2.

#### Controlling timer from keyboard

In the absence of enabled digital inputs, the timer is controlled when TIM.EL is displayed by using the  $$\square$  and  $$\square$ , keys as follows:

- pressed with timer stopped = START
- pressed with timer on = STOP
- A + Pressed for 2 seconds = RESET

#### 5.11.1. Start/Stop Timer

By selecting the options, you can alternately assign the StSt start/ stop timer function to:

- a digital input IN.DIG;
- an active alarm ALRM1 or ALRM2 or ALRM3 or ALRM4 or AL.HB;
- a serial SERIA.

You can select the true POSIT state or false NEGAT state for the start/stop command.

With parameter rESE, you can alternately select the timer reset mode:

- autoreset with timer in stop AUT.RS;
- from digital input IN.DIG;
- from active alarm ALRM1 or ALRM2 or ALRM3 or ALRM4 or AL.HB;
- a serial SERIA.

You can select the true POSIT state or false NEGAT state for the reset command.

The timer setpoint is settable with a full-scale of 9999 seconds.

The reset function, always active on the state, resets the Timer value and keeps it blocked even if start is present.

In the absence of enabling (stop), the autoreset condition can be active, which resets the timer at every stop.

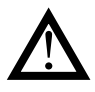

The timer can also be controlled (start, stop and reset) with Function Blocks. In this case, the start and reset commands are in OR with the ones defined with the StSt and rESE parameters.

The following diagrams show timer behavior when enabling from digital input and from alarm are used.

Switching between SETP1 and SETP2 is based on the value of the up gradient GRAD.I (if SETP2 > SETP1) or down gradient GRAD.D (if SETP2 < SETP1).

Switching is immediate if the gradient is set to 0 (zero).

MSP1/MSP2 are managed only if the Multiset function is enabled, as indicated in the End parameter

#### **Enabling from digital input**

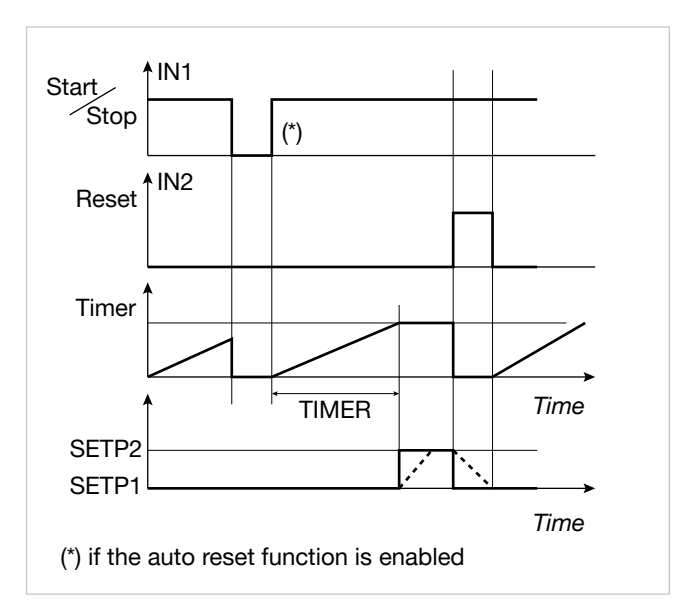

#### Enabling from alarm

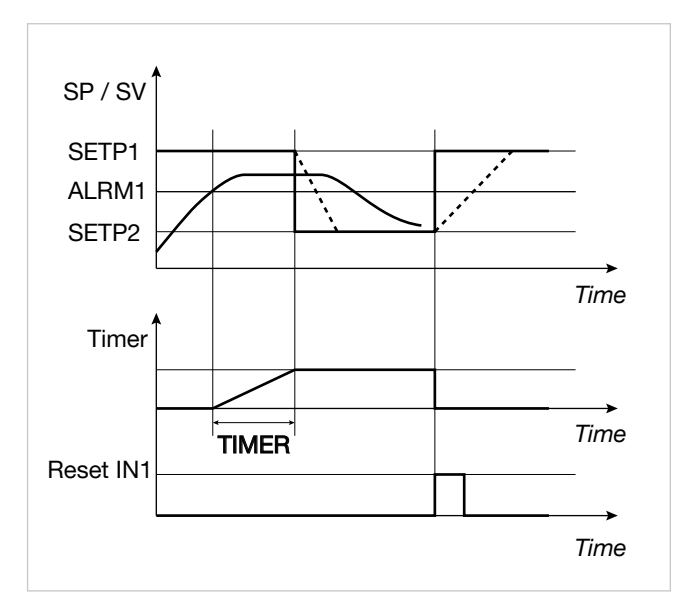

### 5.11.2. Stabilization timer

The stabilization timer is used to control a process at a certain temforature for a certain time.

The band defining stabilization of the temforature is settable in BAND (from 0.0% to 25.0% f.s.); the time is set in TIMER. With the band set to 0.0% the count starts the first time the setpoint is reached.

When the function at end of count is End = SP1-2, the end count state activates when the setpoint reaches value SETP2 based on the value of the up gradient GRAD.I (if SETP2 > SETP1) or down gradient GRAD.D (if SETP2 < SETP1). Switching is immediate if the gradient is set to 0 (zero).

The following diagrams show how the stabilization timer works and the state of the end count output.

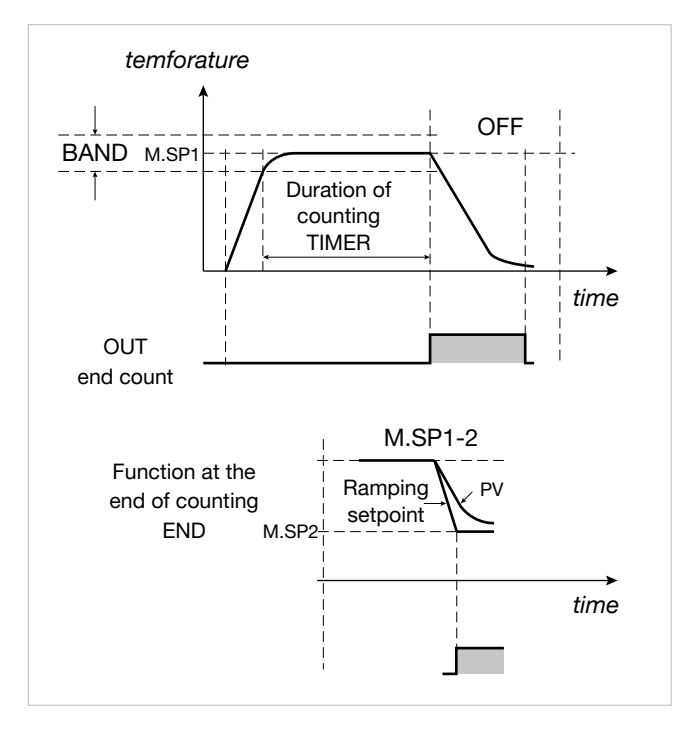

## 5.11.3. Start timer

The start timer is used to start the control a certain time after the controller is powered-on.

The delay after start/power-on is settable in TIMER.

The following diagrams show how the start timer works and the state of the end count output.

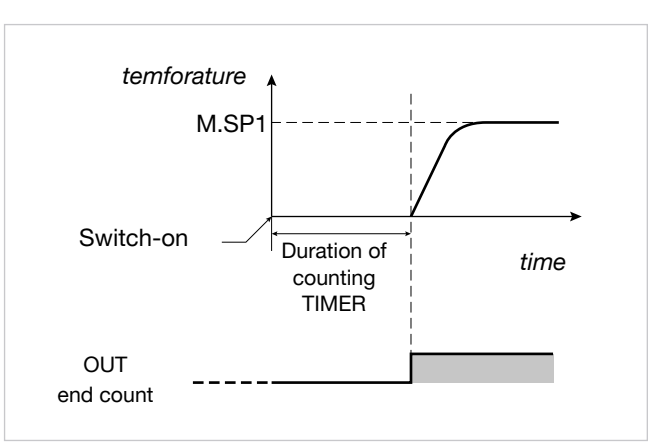

# 5.11.4. Variables available for the user configuration menu

The variables available for the timer are TIM.RE, which shows remaining time, and TIM.EL, which shows lapsed time.

# 5.12. Multiset, setpoint gradient

The Multiset function is enabled on the MODE configuration submenu by selecting MUL.SP = On.

This function allows to set:

- 2 setpoints (M.SP1 and M.SP2) by using a digital input with function F.in.x = SEL1.0 (for PID1) or SEL2.0 (for PID2) or SE12.0 (for PID1 and PID2) or a configurable faceplate key (but.1 for model 850, but.1 or but.2 or but.3 for models 1650 and 1850) setting the option but.x = SP.SEL on the HMI submenu.
- 4 setpoints (M.SP1, M.SP2, M.SP3 and M.SP4) by using two digital inputs, one with function F.in.x = SEL1.0 (for PID1) or SEL2.0 (for PID2) or SE12.0 (for PID1 and PID2) and the other with function F.in.x = SEL1.1 (for PID1) or SEL2.1 (for PID2) or SE12.1 (for PID1 and PID2).

The selection of M.SP1 and M.SP2 is shown on the display via LED.

The setpoint gradient function is enabled on the PID submenu by setting the GRAD.I (up gradient setpoint) and/ or GRAD.D (down gradient setpoint) parameters with a value other than 0.

At start and at Automatic/Manual switching, the setpoint is assumed equal to PV. With set gradient it reaches the Local/ Remote setpoint or the setpoint selected in case of Multiset function. Each change of setpoint is subject to a gradient: GRAD.I. for change from lower to higher setpoint, GRAD.D. for change from higher to lower setpoint.

The setpoint gradient is inhibited at start when Self-Tuning is enabled. The control setpoint reaches the set value with a speed defined by the gradient.

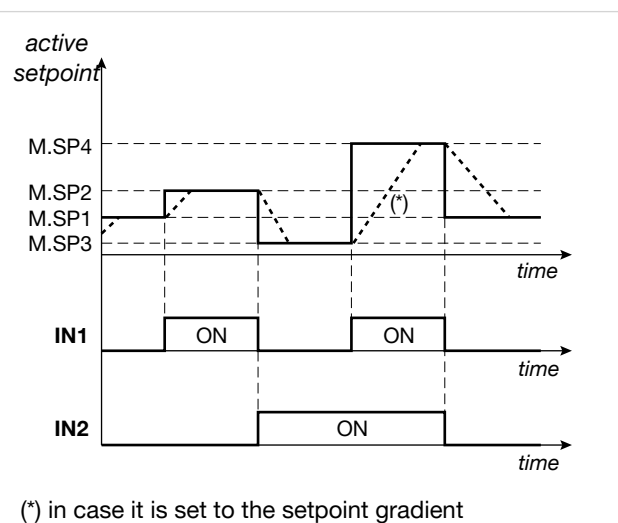

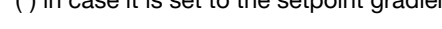

# 5.13. Setpoint programmer

#### 5.13.1. What is a program

A program is a set of steps, each having a number of parameters, that let you control the value of a process or of a device based on lapsed time, on specific conditions, and on reference values saved in the controller or supplied to it from the outside.

In its simplest form, a step has two parts, represented on the graphs by two segments:

- a (possible) ramp, i.e., a variable change in the setpoint value time;
- a hold, i.e., a time in which the process value is held constant after it has reached the setpoint value.

#### **Standard Programmer Mode**

A program can have a maximum of 192 steps and up to 16 programs can be saved in the controller.

Each program is defined by the number of its first and last step.

#### Simplified Programmer Mode

In this mode a program consists of a fixed number of steps (maximum 16) and the instrument can store up to 12 programs of 16 steps each in memory. A program can be selected from the keypad, digital input, Logic Function Block or serial line.

The program can be controlled from the keys, digital inputs (START/STOP, RESET, end program), serial line, or events (output of Function Block).

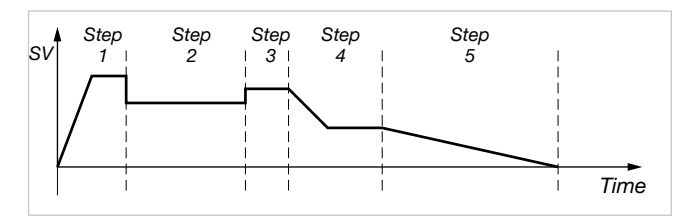

The program can be run by one of the two programmers (PROGRAMMER 1 or PROGRAMMER 2) (see paragraph "5.13.3. Programmer functions" on page 215).
# 5.13.2. Example of setting a program from digital inputs

#### If there is a single programmer

a) Using the digital input functions:

F.in for digital input 1 = **P.PR1.0** = select program for PROGRAMMER bit 0 F.in for digital input 2 = **P.PR1.1** = select program for PROGRAMMER bit 1 F.in for digital input 3 = **P.PR1.2** = select program for PROGRAMMER 1 bit 2

b) With state of digital inputs:

state of digital input 1 = active state of digital input 2 = inactive state of digital input 3 = active

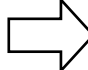

binary value = 5

binary value = 10

binary value = 12

select program 6

#### If double programmer is enabled

a) Using the digital input functions:

Fin for digital input 1 = P.P12.1 = Select program for PROGRAMMER 1 and for PROGRAMMER 2 bit 1 Fin for digital input 2 = P.P12.2 = Select program for PROGRAMMER 1 and for PROGRAMMER 2 bit 2 Fin for digital input 3 = P.P12.3 = Select program for PROGRAMMER 1 and for PROGRAMMER 2 bit 3

b) With state of digital inputs:

| state of digital input 1 = active | е   |
|-----------------------------------|-----|
| state of digital input 2 = inact  | ive |
| state of digital input 3 = active | е   |

c) With state of digital inputs:

state of digital input 1 = active state of digital input 2 = inactive state of digital input 3 = active

d) With state of digital inputs:

state of digital input 1 = active state of digital input 2 = inactive state of digital input 3 = active

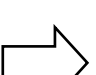

binary value = 14 select program 15 for PROGRAMMER 1 select program 16 for PROGRAMMER 2

select program 11 for PROGRAMMER 1 select program 12 for PROGRAMMER 2

select program 13 for PROGRAMMER 1

select program 14 for PROGRAMMER 2

# 5.13.3. Programmer functions

Depending on the model, the controller can combine the two functions of controller and single loop programmer (PROGRAMMER 1) and double loop programmer (PROGRAMMER 1 and PROGRAMMER 2).

Base time accuracy is 4 seconds every 10 hours.

### Programmer stop and restart modes

The programmer can be started or stopped from:

- digital input;
- key  $\triangle$  (START),  $\nabla$  (STOP) and  $\triangle$  +  $\nabla$  (RESET) in the absence of other enablings;
- alarm state (ON = START);
- different restart modes after a Power-off; (Power Off);
- setpoint preceding a Power-off;
- process variable value at time of Power-on;
- optimal search for setpoint forward/back in time;
- wait for Start.

### Changes possible in stop state

When the programmer is stopped, you can set or change:

- program number;
- the active setpoint;
- the time assigned to the active phase of the step (ramp or hold).
- step number;
- phase or segment (ramp or hold);
- change the work mode of the programmers from ASYNCHRONOUS=>SYNCHRONOUS (if and only if both programmers are in STOP);
- change the work mode of the programmers from SYNCHRONOUS =>ASYNCHRONOUS.

You can:

- make a single change of the program number. This change will take effect only after a reset command.
- make a single change of the time assigned to the active phase of the step (parameter P.TIME\_x).

- Behavior when the programmer restarts is linked to the phase of the step that the programmer is in :
  - o programmer ramp phase:
    - if programmed time 0<= P.TIME\_x <= RAMP.T of step in execution: start from new time
    - if programmed time P.TIME\_x > RAMP.T of step in execution: start from hold phase
  - o programmer in hold phase:
    - if programmed time 0 <= P.TIME\_x <= HOLD.T of step in execution: start from new time
    - if programmed time P.TIME\_x > HOLD.T of step in execution: start from ramp phase, next step
- make a single change of the step number. At restart, the programmer goes to the step programmed at the beginning of the ramp. Program time will equal ramp phase start time. If the programmed step is greater than the last step of the program, it goes to the last step of the program.
- make a single change of the phase (ramp or hold)
   Programmer action at restart is linked to the type of switch forformed:

o going from ramp to hold, the programmer goes to the start of the hold phase of the active step in hold status. Program time will equal hold phase start time.

o going from hold to ramp, the programmer goes to the start of the ramp phase of the active step. Program time will equal ramp phase start time.

• make a single change of work mode (from ASYNCHRONOUS to SYNCHRONOUS and vice versa).

Going from ASYNCHRONOUS to SYNCHRONOUS mode, the second programmer will take programmer 1 time as program time (at restart)

- make a combined change of step and phase in order to obtain the following:
  - if you change the step number and phase equals ramp => you go to the start of the ramp of the set step, with time P.TIME\_x (= duration of ramp\ hold phase) set to 0.
  - if you change the step number and phase equals hold => you go to the start of the hold phase of the set step, with time P.TIME\_x (= duration of ramp\hold phase) set to 0.
  - if you change the step number and phase goes from ramp->hold => you go to the start of the hold phase of the set step, with time P.TIME\_x (=duration of ramp\hold phase) set to 0.
  - o if you change the step number and phase goes from hold->ramp => you go to the start of the ramp phase of the set step, with time P.TIME\_x (=duration of ramp\hold phase) set to 0.

Changing programmer work mode from ASYNCHRONOUS to SYNCHRONOUS invalidates any simultaneous change of:

- the time assigned to the active phase of the step (ramp or hold).
- step number;
- the phase or segment (ramp or hold); run on programmer 2.

But if you make the same combined change on programmer 1 (change of mode\time assigned to active phase of step or change of mode\number of step or change of mode\phase), the two actions have an effect and also affect programmer 2 (following SYNCHRONOUS mode).

With asynchronous programmers (parameter PROGR = On2), if the programs assigned to the two programmers do not have steps in common, then:

- you can edit only the steps (submenu PR.STP) of the program that is not in RUN (those in RUN can only be displayed together with all the others). All of the steps will become "editable" again only when both programmers are not in RUN (analogous to the case with synchronous programmers);
- you cannot change the structure of the two programs assigned to the two programmers (or the structure of the other 14) until at least one of the two programmers is in RUN (=> the parameters of the PR.OPT submenu are in display-only). All of the programs will become "editable" again only when both programmers are not in RUN (analogous to the case with synchronous programmers);

On the other hand, if the two programs assigned to the two programmers have at least one step in common, the same control is maintained in case of synchronous programmers, i.e., during the RUN phase:

- all parameters of single steps (PR.STP submenu) and
- all parameters of single programs (PR.OPT submenu) are available in display-only.

### Consents

You can assign up to 4 consents to each step:

• a wait step, other than the one in question, run by the other programmer.

The beginning of the step can therefore be conditioned by:

a special state of consents;

• the start of the step indicated by the other programmer If both of the above conditions are not satisfied, the time base stops. If the state agrees with the programmed state, execution proceeds with restart of the time base. Each digital input can be assigned to one consent.

### Events

You can assign up to 4 events to each step. At the start of the ramp and at the start of the hold of each step, the events are changed as programmed. Each digital output can be assigned to one event.

### Other functions

- End program signal, with or without forcing of control outputs.
- Setting of a tolerance band relative to the setpoint. If the variable is outside the band, the time base is stopped (HBB alarm, Hold Back Band).
- Setpoint slaved with the same time base to manage a slaved controller via analog retransmission output A1.
- Total modularity of functions and parameters, with easy exclusion of ones not required.

# 5.13.4. Programmer behavior

The change in local setpoint, which occurs during a program stop phase, causes the restart of the step in execution, with conservation of the set ramp time.

If the controller is switched off and then on again, program execution can continue, or restart from the first step, or search for the step with the setpoint closest to process variable PV.

Behavior at restart is defined by the value of the parameter Strt on the PR.OPT submenu.

STOP/START switching at end of program resets the program and restarts the program.

The Autoreset function implies that programmer reset is active in the stop phase, with consequent acquisition of PV value as active setpoint and resetting of the time base.

With the controller in manual, or with remote absolute setpoint, the programmer time base is stopped.

When switching from remote to local setpoint, the setpoint assumes the value of the remote setpoint at the time of switching if the parameter LO.rE = BUMPL.

When the programmer reaches the END state, the third bargraph, used for example on models 1650-1850 to display delivered power, lights up completely.

At exit from programmer END state, the third bargraph once again shows the value of the quantity set in parameter bAr.3 (HOME.1 menu or HOME.2 menu).

# 5.13.5. Program examples

### 5.13.5.1. ONE STEP program

Project conditions:

- ramp time = 0;
- hold;
- HBB enabling;
- switch-off

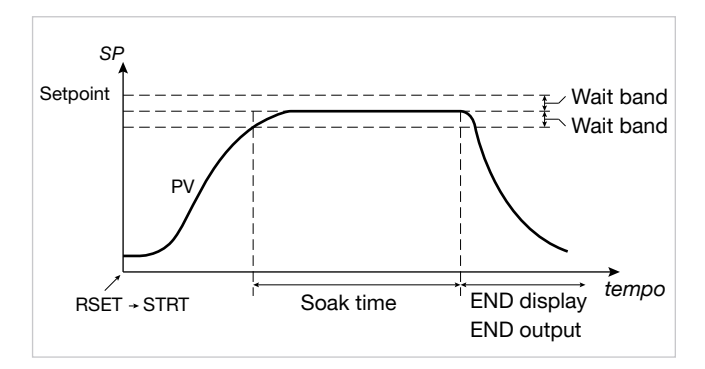

#### 5.13.5.2. ONE STEP program

Project conditions:

ramp time = 0;

- hold;
- HBB enabling;
- hold at end of program.

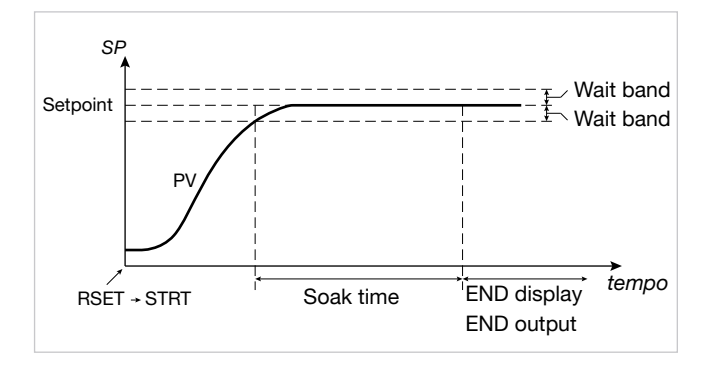

#### 5.13.5.3. Program with assigned events

Project conditions:

- Evnt.1 On during STEP1;
- Evnt.2 On during hold of STEP1;
- Evnt.3 On during ramp of STEP2;
- Evnt.4 not used.

STEP1 - setting events at start of step:

- EVN.r.1 = On
- EVN.r.2 = OFF
- EVN.r.3 = OFF
- EVN.r.4 = nonE

STEP1 - setting events at start of hold:

- EVN.h.1 = nonE
- EVN.h.2 = On
- EVN.h.3 = nonE

STEP2 - setting events at start of step:

- EVN.r.1 = OFF
- EVN.r.2 = OFF
- EVN.r.3 = On
- EVN.r.4 = nonE

STEP2 - setting events at start of hold:

- EVN.h.1 = nonE
- EVN.h.2 = nonE
- EVN.h.3 = OFF
- EVN.h.4 = nonE

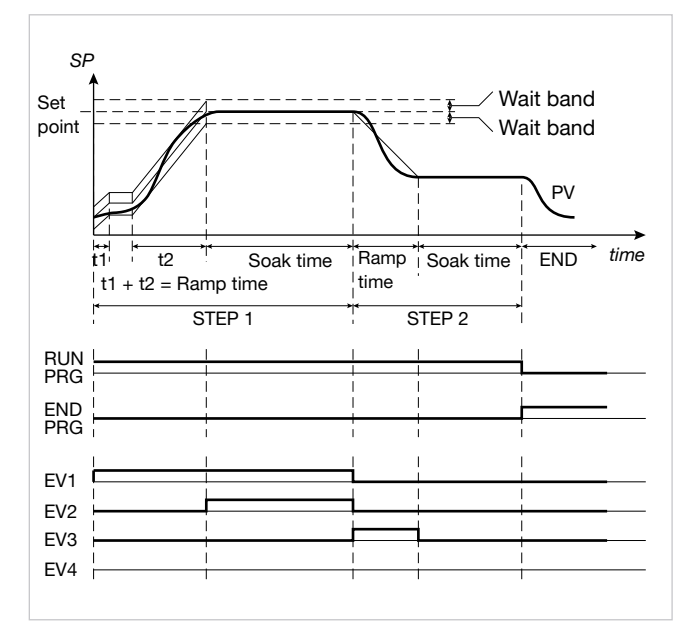

Using GF\_eXpress software for the configuration, the displayed pages would be:

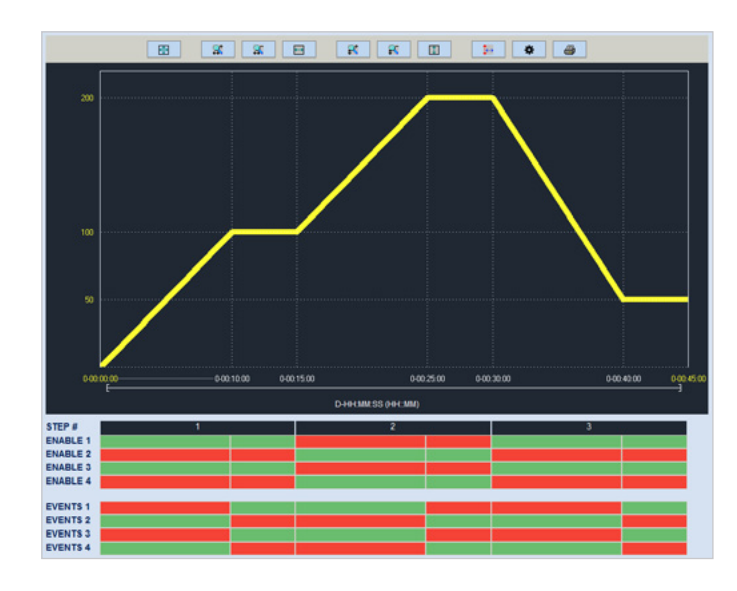

Program diagram

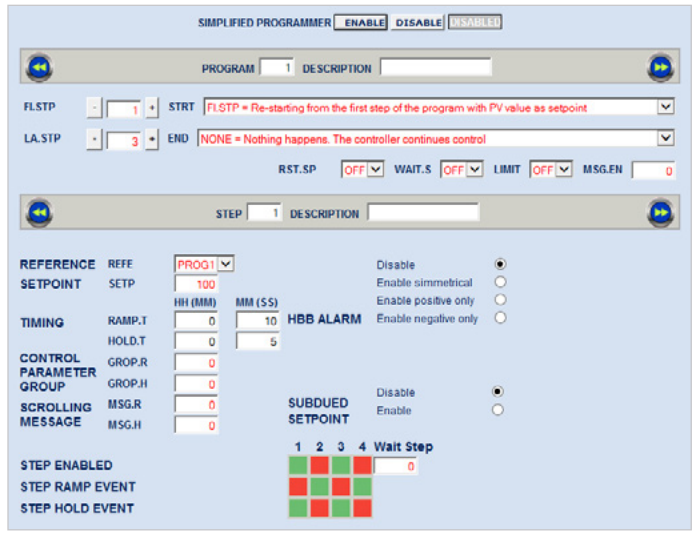

Configuration of STEP1

|                                                                                                    | SIMPLIFIED PROGRAM                                      | MER ENABLE DISABLE DISABLE                                                                                                    | LED                    |
|----------------------------------------------------------------------------------------------------|---------------------------------------------------------|----------------------------------------------------------------------------------------------------|------------------------|
| 9                                                                                                    | PROGRAM 1 D                                             | ESCRIPTION                                                                                                    |                        |
| FLSTP                                                                                                    | STRT FLSTP = Re-starting fr                             | rom the first step of the program wit                                                                                              | h PV value as setpoint |
| LA.STP 3                                                                                                    | END NONE = Nothing happ                                 | P OFF WAIT.S OFF                                                                                                    |                        |
| 0                                                                                                    | STEP 2 DES                                              | CRIPTION                                                                                                    | ٩                      |
| REFERENCE REFE<br>SETPOINT SETP<br>TIMING RAMP.T<br>HOLD.T<br>CONTROL<br>PARAMETER<br>GROUP<br>SCROLLING MSG.R<br>MSG.M | PROGIV<br>200 HH (MM) 0 10 HBE 0 5 0 0 5 0 0 0 5 10 1 1 | Disable<br>Enable simmetrical<br>Enable nositive only<br>BALARM Enable negative only<br>BOUED Disable<br>Enable<br>2 3 4 Watt Step | • • •                  |
| STEP ENABLED<br>STEP RAMP EVENT<br>STEP HOLD EVENT                                                                      |                                                         |                                                                                                    |                        |

Configuration of STEP2

5.13.5.4. Cyclical program with 3 setpoints and 3 steps

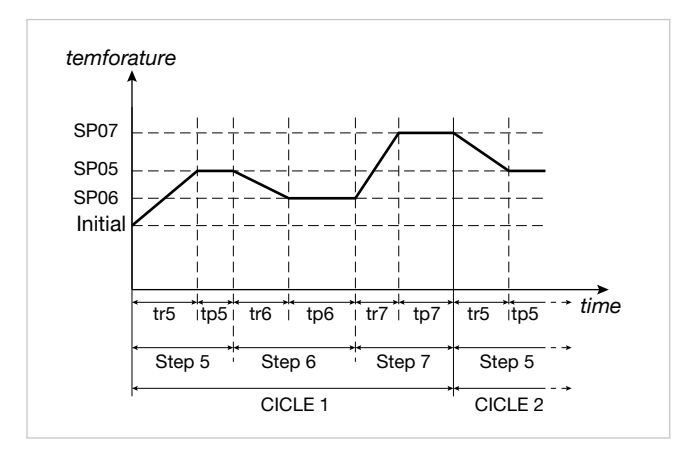

5.13.5.5. Program with HBB (hold back band) function

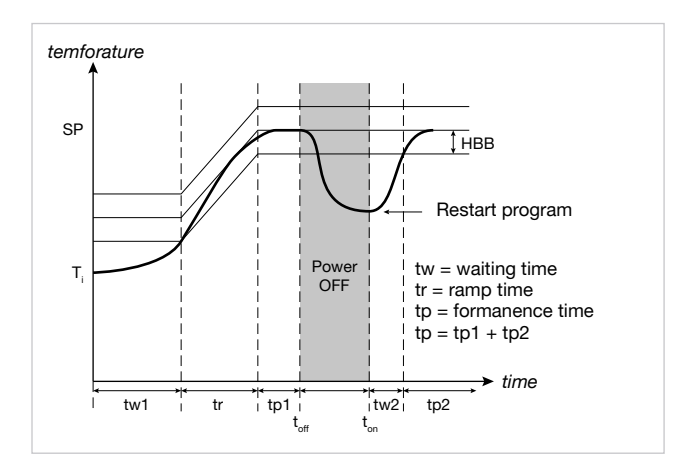

# 5.13.6. Fast simulation of program

You can easily check a selected program by launching it in fast simulation mode. Enable it by setting the parameter LIMIT = On on the PR.OPT submenu.

The program will run with ramp time limited to 20 seconds and with hold time limited to 10 seconds. If the set values are smaller they are used. In this way the maximum duration of a step is 30 seconds.

During functioning in fast simulation, the HBB alarm is inhibited and the control output assumes the FAULT value on the PID submenu.

All other enabled functions (restart, start/stop, reset, manual/ automatic, end cycle or continuous cycle, event outputs, consent from digital inputs, second channel setpoint, etc.) are active.

# 5.13.7. Controlling the program from the keypad

In the absence of enablings from digital inputs , the program is controlled when programmer state is displayed using the  $\Delta$ ,  $\nabla$  keys, with the following modes:

- $\triangle$  pressed with program stopped = START;
- $\nabla$  pressed with program running = STOP;

# 5.13.8. Programmer Reset mode

By setting RST.SP = ON provides that with active reset command the setpoint assumes the value of process variable PV and power is forced to zero.

Setting RST.SP = OFF maintains the active setpoint (prior to reset) and power control.

This function is valid in case of reset from digital inputs or enabled keys, as well as in case of reset following a program change (possible only in STOP) or STOP/START switching at end of program.

# 5.13.9. Restart with step search

If configured, in case of restart the programmer can try to restart nor from the first program step but from the point of the program that corresponds, or is closest to, the value of the active process variable PV.

This function mode is called "restart with step search."

At start, if Strt = RSCH was set on the PR.OPT submenu, the program searches for the setpoint with value equal to variable PV.

The search is conducted by shifting the current time forward or back and skipping phases or steps.

The following diagram shows a typical 5-step program profile and explains how restart with step search works.

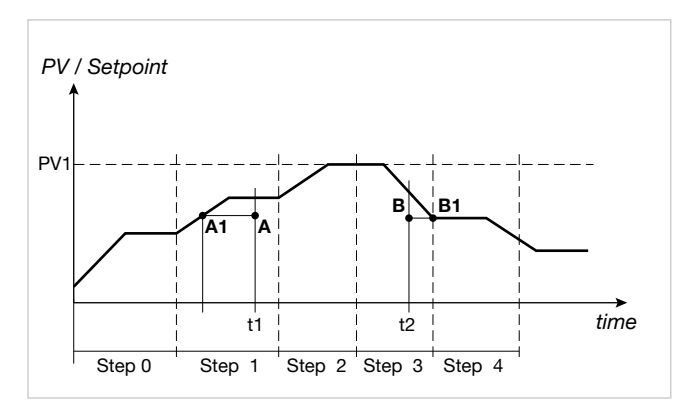

If the variable has values lower than the ones requested during a setpoint raise phase (point A, t1), restart is conducted by lowering the active time base until the setpoint profile (point A1) is intercepted.

If the variable has values lower than the ones requested during a setpoint lower phase (point B, t2), restart is conducted by raising the active time base until the setpoint profile (point B1) is intercepted.

If interception is impossible, as in the case of variable at value PV1, the program is restarted from the active setpoint and time.

If the HBB control is on, programmer base times remain in effect until the variable re-enters the set tolerance band, symmetrical to the setpoint value.

# 5.13.10. Managing a double programmer

The second input and the second PID let you activate a second programmer identical to the one described above. The two programmers can work in:

- Asynchronous mode (parameter PROGR = On2), or
- Synchronous mode (parameter PROGR = On.S).

#### 5.13.10.1. Programmers in asynchronous mode

In this work mode the two programmers have independent time bases, therefore the Start-Stop, Skip step, Skip to end of program, and Reset commands are separate for each programmer.

With asynchronous programmers:

- Consents, i.e. step enable conditions (ENABLE), are the ones defined by the single programmer for the step it is executing, i.e., only the consents for the step that the first programmer (PROG1) is executing for the process managed by PROG1 and only the consents for the step that the second programmer (PROG2) is executing for the process managed by PROG2.
- You can subordinate execution of PROG2 steps to the execution of PROG1 steps. This is done by means of the PROG2 wait step, configurable with GF\_eXpress.
   The result obtained depends on the states of PROG1 and PROG2 programs when the set condition occurs.

#### Example

You want to configure a wait so that PROG2 does not start executing STEP 3 until PROG1 has started executing STEP 2.

# Set the Wait Step as follows with GF\_eXpress:

| 3           |        | PROGR      | AM       | 2 DESCRIPTION        |                           |         |             |        | C |
|-------------|--------|------------|----------|----------------------|---------------------------|---------|-------------|--------|---|
| FI.STP -    | 3 +    | STAT FLETP | = Re-sta | rting from the first | atep of the program with  | PV vals | ie as setpo | nt     | B |
| LA.STP -    | 5 -    | END NONE - | Nothing  | happens. The cor     | troller continues control | (       |             |        | 2 |
| PROG 2 - S  | TEP 3  |            |          |                      |                           | LIMIT   |             | MSG.EN |   |
|             | -      |            |          |                      |                           |         |             |        |   |
|             |        | STEP       | 3        | DESCRIPTION          |                           |         |             |        | 6 |
| -           |        |            |          | ,                    |                           |         |             |        | - |
| ECCORNER    | PEEE   |            |          |                      | Disable                   |         |             |        |   |
| ETROINT     | SETD   | 200        |          |                      | Enable simmetrical        | õ       |             |        |   |
| EIFOINT     | SCIP   | HH (MM)    | MI (SS)  |                      | Enable positive only      | ŏ       |             |        |   |
| IMING       | RAMP.T |            | 36       | HBB ALARM            | Enable negative only      | õ       |             |        |   |
| in minute   | HOLDT  |            | 12       |                      |                           |         |             |        |   |
| CONTROL     | 0000.0 |            |          |                      |                           |         |             |        |   |
| PARAMETER   | GROP.R |            |          |                      |                           |         |             |        |   |
| GROUP       | GROP.H | 0          |          |                      | Disable                   | ۲       |             |        |   |
| SCROLLING   | MSG.R  | 0          |          | SUBDUED              | Enable                    | 0       |             |        |   |
| MESSAGE     | MSG.H  | 0          |          | actronut             |                           |         |             |        |   |
|             |        |            |          | 1 2 3 4              | Wait Step                 | POG     |             | 2      |   |
| STEP ENABLE | D      |            |          |                      | 2                         | 100     | TOTER       | -      |   |
|             |        |            |          |                      |                           |         |             |        |   |
| CTED DAMD E | VENT   |            |          |                      |                           |         |             |        |   |

The following cases are possible:

- 1. PROG.1 is already executing STEP 2 when PROG2 is about to start executing STEP 3: PROG2 continues to run STEP2 without any wait.
- PROG.1 is already executing a step subsequent to STEP
   when PROG2 is about to start executing STEP 3: PROG2 continues to run STEP2 without any wait.
- 3. PROG.1 is in one of the following states:
  - READY (programmer never started or has already ended the program and was configured to return to READY, parameter End=rESE);
  - END (programmer has already run the program and was configured to stay in this condition, parameter End=NONE or End=Off); and so PROG2 is suspended until PROG1 arrives at STEP 2. When PROG1 starts STEP 2, PROG2 starts executing STEP 3

The start step and start hold events are the ones for the step in execution by its programmer.

The settings for SUBDUED SETPOINT and for HBB (EN-ABLE, BAND, HBB.R, HBB.H) are the ones for the step in execution by its programmer.

Since the programmers are asynchronous it follows that, in case of HBB, only the time base of the programmer affected by the alarm will stop when the alarm trips, while the other program keeps working normally.

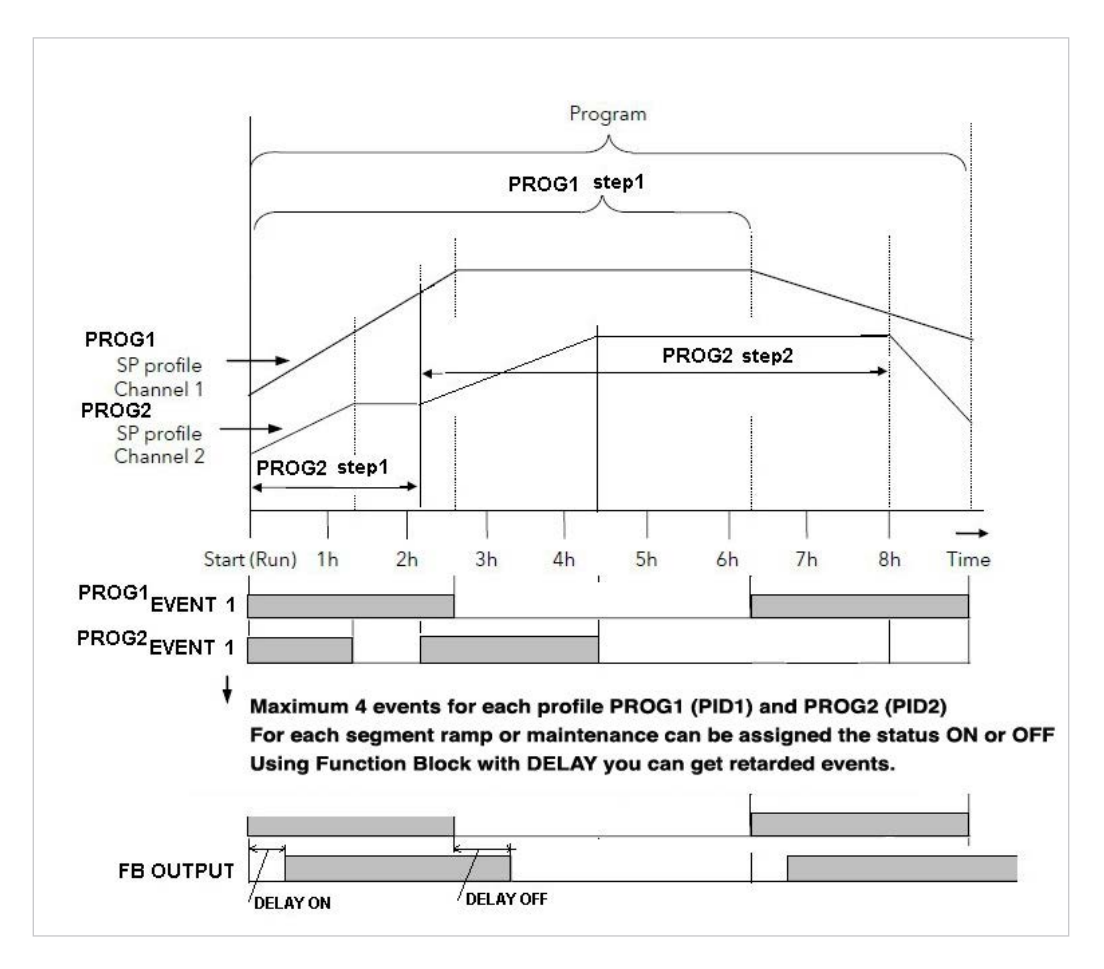

Example of asynchronous PROG1 and PROG2 programmers

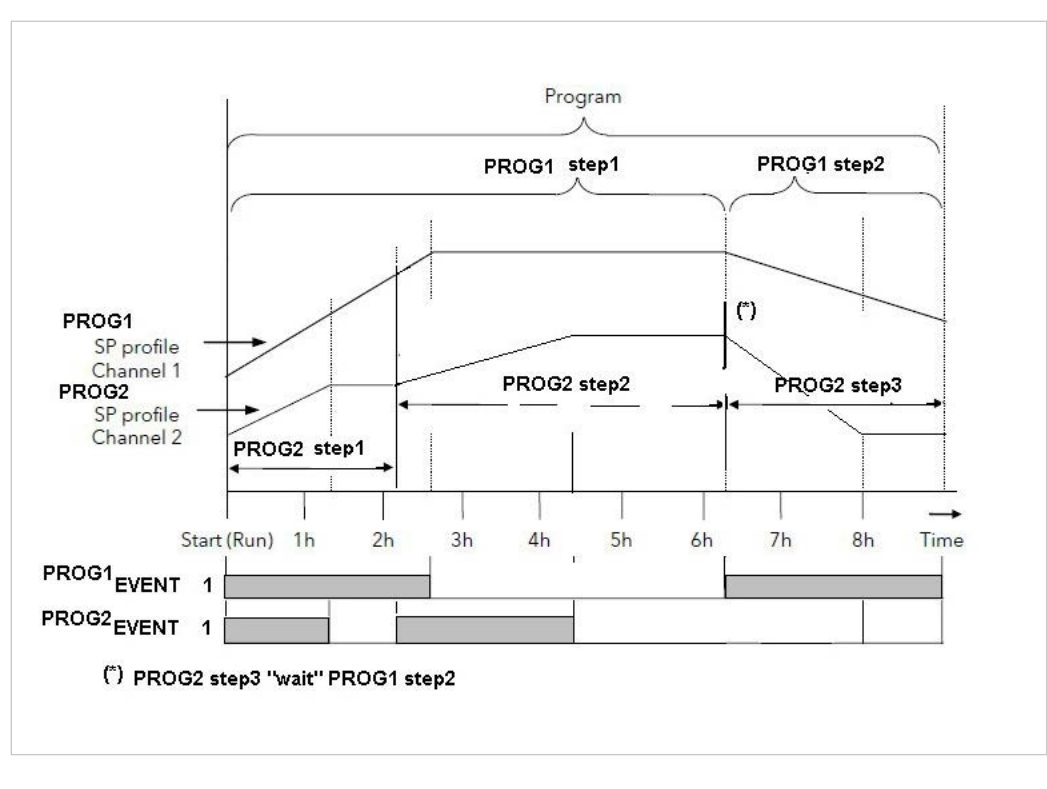

Example of asynchronous PROG1 and PROG2 programmers with step wait setting

#### 5.13.10.2. Programmers in synchronous mode

In this work mode the two programmers have the same time base, and the ramp and hold times of each step of the second programmer (PROG2) are therefore the same as those of the first programmer (PROG1).

Consequently, the Start-Stop, Skip step, Skip to end program, and Reset commands are common to both programmers.

If PROG1 has to run a number of steps higher than those of PROG2, PROG2 will maintain the state of its last programmed setpoint.

If PROG1 has to run a number of steps lower than those of PROG2, PROG2 will interrupt its program in advance without ending it.

Consents, i.e. step enable conditions (ENABLE), are the ones defined by the programmers for the step they are executing, i.e.:

- consents for the step that the first programmer (PROG1) is executing;
- consents for the step that the second programmer (PROG2) is executing.

It follows that the time base is suspended until all of the consents are checked (those for the step in execution in PROG1 and those for the step in execution in PROG2).

The start step and start hold events are the ones for the step in execution by its programmer.

The settings for SUBDUED SETPOINT are the ones for the step in execution by the respective programmer. There are no conflicts because it is decided a priori which of the two outputs each programmer will manage.

The settings for HBB (ENABLE, BAND, HBB.R, HBB.H) are the ones for the step in execution by its programmer. Since the programmers are synchronous it follows that, in case of HBB, the time base stops when the alarm trips on one or both of the programmers, blocking both programs.

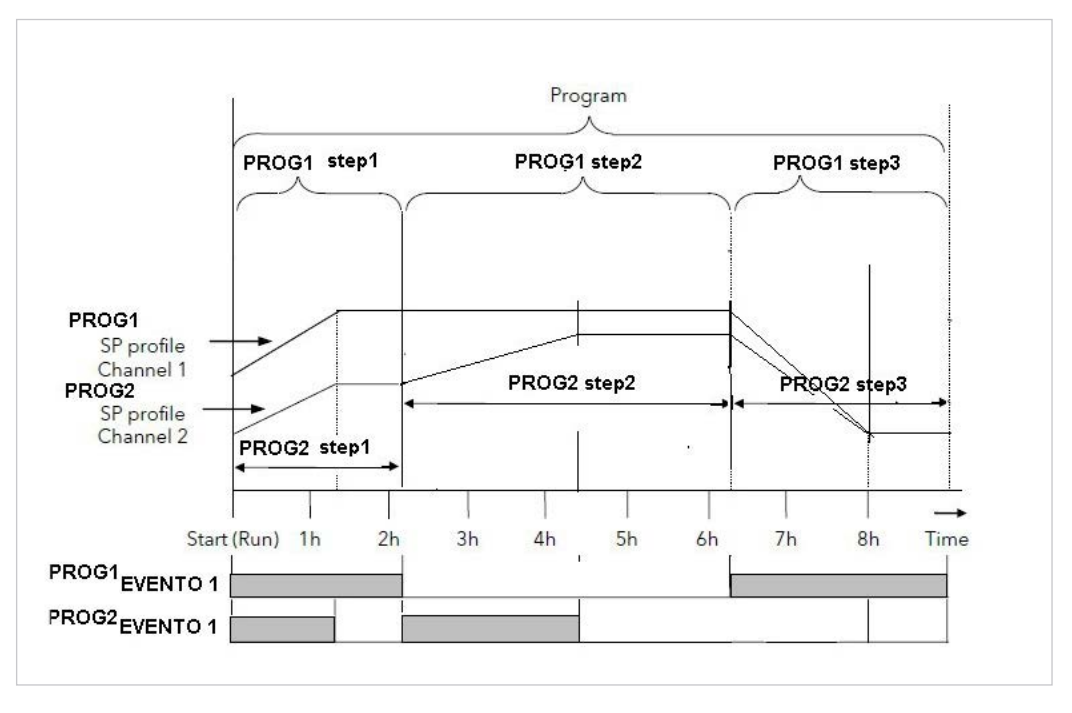

Example of synchronous PROG1 and PROG2 programmers

### 5.13.11. Program times

For each programmer, the User menu and Home page can display the following time values:

#### • Programmer theoretical time

Displayable with parameters P.t.t1 and P.t.t2, the time elapsed from the START command to END condition. This time resets after a programmer RESET.

This time stops in case of an HB alarm or lack of consent.

The time goes from 0 to TotalTheoreticalTime =  $\sum_{i}$  (ramp time + hold time)i ,with which it varies from 1 to N (where N = number of steps).

#### Programmer Real time

Displayable with parameters P.E.t1 and P.E.t2, the time elapsed from the START command to END condition.

This time resets after a programmer RESET. As opposed to Theoretical time, Real time continues to run even in case of an HB alarm or lack of consent.

#### • **Programmer residual theoretical time** Displayable with parameters P.r.t1 and P.r.t2, the difference between TotalTheoreticalTime and Theoretical time elapsed in the programmer.

After the controller is powered off and then powered on, Theoretical time and Real time elapsed for each programmer resumes at the value derived from the step search (zero if the programmer is configured to start at the beginning).

# 5.13.12. SIMPLIFIED PROGRAMMER MODE

In Simplified Programmer Mode you can only use the PR.STP menu to configure programs. To enable this mode, adjust the S.PROG parameter in the EN.FUN menu (after enabling programmer mode using the PROG parameter in the EN.FUN menu).

There may be a maximum of 12 programs each, with a maximum of 16 steps, numbered from 1 to 16.

The FI.STP and LA.STP parameters in the PR.OPT menu disappear, as the first step in the selected program will always be number 1. In the PR.STP menu you may indicate which of the 16 steps will be the last step in the program using the ST.END parameter.

The scrolling string reminds you which of the 12 programs you are editing.

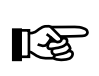

**WARNING**: when switching the S.PROG parameter in the EN.FUN menu from ON to OFF, you must obligatorily reset the FI.STP and LA.STP parameters in all programs, as they are not compatible with non-simplified mode

In both simplified and non-simplified mode, the GF\_eXpress tool may be used for easy program set-up.

In non-simplified mode, the FI.STP and LA.STP parameters appear and may be freely set:

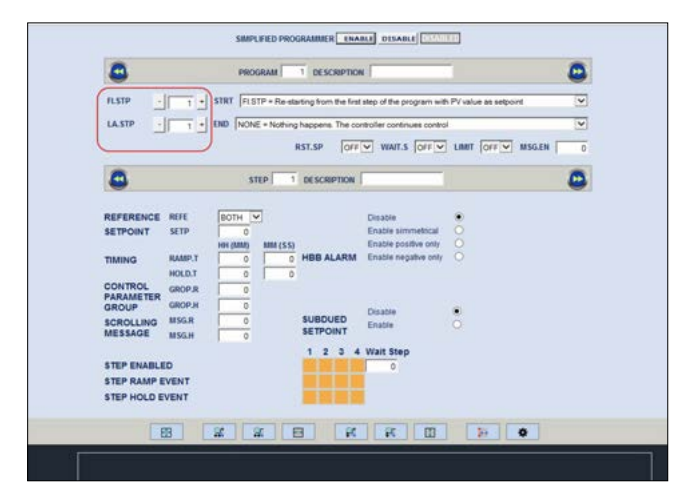

In simplified mode, the FI.STP and LA.STP parameters disappear and the ST.END parameter appears for selecting the last step in the programi:

|             |                | - Restation   | ion the f    | instates of the seco     | man with PV only a set | and and  |          |          | - |
|-------------|----------------|---------------|--------------|--------------------------|------------------------|----------|----------|----------|---|
|             | ND WOME        | Notice Law    | and The      | and the loss of the loss |                        |          |          |          |   |
|             | the largest of | - not my mapp |              | NET ED                   |                        | 1 [      |          | 101      | 3 |
| $\square$   |                |               |              | oras fossi               | al mairs fore a        | i room i | on Maria | stra 1 c |   |
| 0           |                | STE           | 1            | DESCRIPTION              | -                      |          |          | 0        |   |
|             |                |               | Constant and |                          |                        |          |          |          | - |
| STEP END    | ST.END         | Laonu M       |              |                          | Disable                |          |          |          |   |
| REFERENCE   | SETD           | BOIN (*)      |              |                          | Enable simmetrical     | õ        |          |          |   |
| SEIPOINT    | an             | NU COM        | III / 5 51   |                          | Enable positive only   |          |          |          |   |
| THERE       | RAMPT          | con (secord)  | 000 (33)     | HBB ALARM                | Enable negative only   |          |          |          |   |
| TIMING      | HOLDT          | -             | 0            |                          |                        |          |          |          |   |
| CONTROL     | GROP R         | -             | -            |                          |                        |          |          |          |   |
| PARAMETER   | CROP H         | -             |              |                          |                        |          |          |          |   |
| GROUP       | MSGR           | -             |              | SUBDUED                  | Disable                |          |          |          |   |
| MESSAGE     | MSG.H          | -             |              | SETPOINT                 | Elutiona               |          |          |          |   |
|             |                | 1.0           |              | 1 2 3 4                  | Wait Step              |          |          |          |   |
| STEP ENABLE | D              |               |              |                          | 0                      |          |          |          |   |
| STEP RAMP E | VENT           |               |              |                          |                        |          |          |          |   |
| STEP HOLD E | VENT           |               |              |                          |                        |          |          |          |   |
|             |                |               |              | _                        |                        |          |          |          |   |

# 5.14. Managing motorized valves

In a control procedure, a motorized valve varies the flow rate of a fluid based on the signal from the controller.

In an industrial process, the fluid may be a fuel, often corresponding to the thermal energy introduced into the process.

To change the flow rate, the valve has an actuator that modifies the valve's opening value, overcoming the resistance produced by the fluid flowing in it.

Control valves vary the flow rate in a modulated manner, producing finite variations in the fluid flow section corresponding to finite changes in the input signal from the actuator.

A typical actuator consists of an electric motor connected to the valve gate by means of a gearbox and a mechanical drive system.

The actuator ca be integrated with various auxiliary components, such as mechanical and electrical safety limit switches, manual drive systems, and position readers.

If available, valve position is normally measured with a potentiometer (feedback valve) to obtain more accurate control.

The connection diagram with controller includes open/close relay commands.

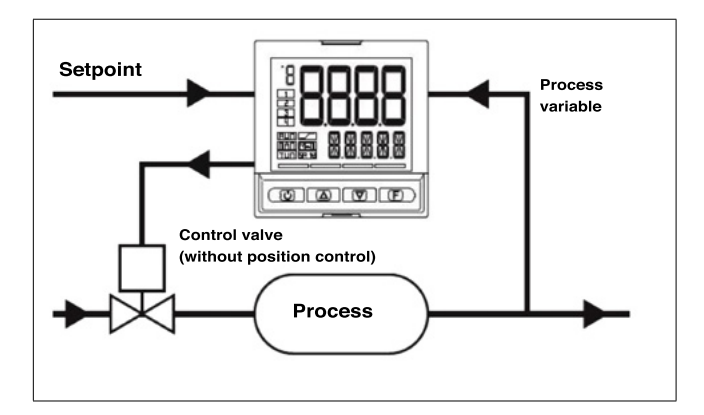

Figure 24 - Connection diagram for floating valve

If available, the auxiliary input of the controller can be configured for the valve position function.

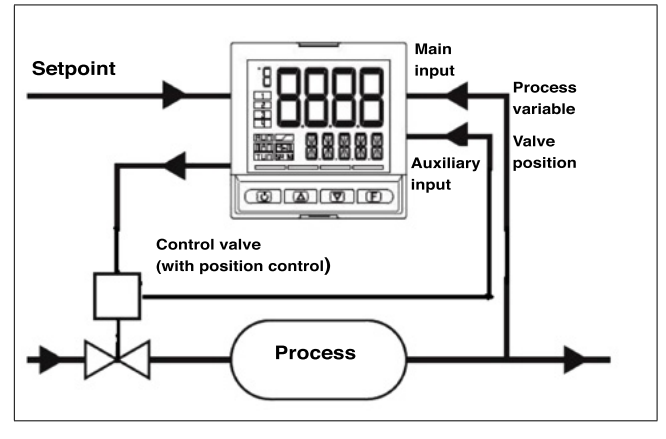

Figure 25 - Connection diagram for feedback valve

Based on process dynamics, the controller determines the output value that drives the valve actuator so that valve opening maintains the required process variable value.

It is possible to limit the valve stroke by means of two limit stop contacts connected to two digital inputs of the instrument set with function F.In=V.END.O (opening limit stop) and F.In=V.END.C (closing limit stop). Limit stop functions are also available as logical states to be set via Logical Function Blocks.

# 5.14.1. Valve control parameters

The controller controls the valves with the following parameters of the VALVE submenu:

 TRAVL Actuator travel time: the time the valve takes to go from completely open to completely closed (or vice versa). Settable with resolution of one second, this is a mechanical characteristic of the valve + actuator group.
 NOTE: if the actuator stroke is mechanically limited,

reduce the TRAVL value proportionally.

• **TIM.LO Minimum impulse**: expressed as a forcentage (with resolution of 0.1%) of actuator time, represents the minimum change in valve position corresponding to the minimum change in power supplied by the controller (power below which the actuator physically does not respond to the command).

Raising TIM.LO lowers wear on the actuator to the detriment of precise positioning. Minimum impulse duration is settable in TIM.ON as a forcentage of actuator time.

 TIM.HI Impulse setpoint: expressed as a forcentage (with resolution of 0.1%) of actuator time, represents the deviation in position (requested position – real position) below which the maneuver request becomes impulsive. TIM.HI is only active with TIM.OF=0

Impulse approach allows fine tuning of the position valve, which is especially useful in case of high mechanical inertia.

Setting TIM.HI = 0 excludes positioning modulation.

- TIM.ON: it is the shortest time accepted for the valve command pulse, expressed as forcentage of the "actuator time"
- **TIM.OF**: it is the shortest time between two Valve ON pulse command, expressed as forcentage of the "actuator time".
  - Setting TIM.OF=0 this function is excluded.
  - Setting TIM.OFF≠0 the Valve movement becomes pulsing; ON pulse time= TIM.ON and OFF pulse time= TIM.OF

If the value TIM.OF<TIM.ON the value is forced to TIM.ON.

• **DEAD.B Deadband**: this is a deviation band between the control setpoint and the process variable within which the controller does not supply any command to the valve (Open = OFF; Close = OFF).

It is expressed as a forcentage of full-scale and is symmetrical to the setpoint. Once the process is defined, the deadband is used to prevent stressing the actuator with repeated commands that would be irrelevant to the control.

By setting DEAD.B = 0 the deadband is excluded.

# 5.14.2. Valve control modes

In valve control, every request for a maneuver greater than minimum impulse is sent to the actuator via the relays with function V.OPEN / V.CLOS.

In the case of floating valve each action updates the assumed position of the virtual potentiometer calculated on the basis of declared actuator travel time. This mode always provides an assumed valve position, which is compared with the controller's position request.

After reaching an assumed end position (fully open or fully closed determined by the virtual potentiometer), the controller supplies an additional command in the same direction, thereby ensuring that the real end position is reached.

With feedback valve, the actual position is acquired via the auxiliary analog input of the controller, which reparameterizes the value as a forcentage (0.0 - 100.0%), compares it to the required position, then sends the appropriate command to the valve.

Calibration is required to store the minimum and maximum positions of the potentiometer.

The actuators are normally protected against an OPEN command in fully open position or a CLOSE command in fully closed position.

There are two setpoint approach modes:

#### Non-impulsive behavior

Set TIM.HI = 0 and TIM.OF=0 for non-impulsive behavior: every request greater than TIM.LO is continually sent to the actuator via the V.OPEN / V.CLOS outputs.

The shortest pulse time is settable in TIM.ON as forcentage of the "actuator time", it is recommended to set TIM.ON=TIM.LO

With power equal to 100.0% or to 0.0%, the corresponding output remains on.

## Impulsive behavior

Set TIM.HI  $\neq$  0 and TIM.OF=0 for impulsive behavior. every request greater than TIM.LO is sent to the actuator via the V.OPEN / V.CLOS outputs with impulses having a duration of TIM.ON.

TIM.HI defines the deviation within which the movement becomes pulsing.

With power equal to 100.0% or to 0.0%, the corresponding output remains on.

With TIM.OF  $\neq$  0, every request greater than TIM.LO is sent to the actuator via the V.OPEN / V.CLOS outputs with impulses having a duration of TIM.ON and TIM.OF. In the case of floating valve, with power  $\leq$  10.0%, or  $\geq$ 90.0%, the impulses are independent of TIM.LO. With power equal to 100.0% or to 0.0%, the corresponding output remains in modulation.

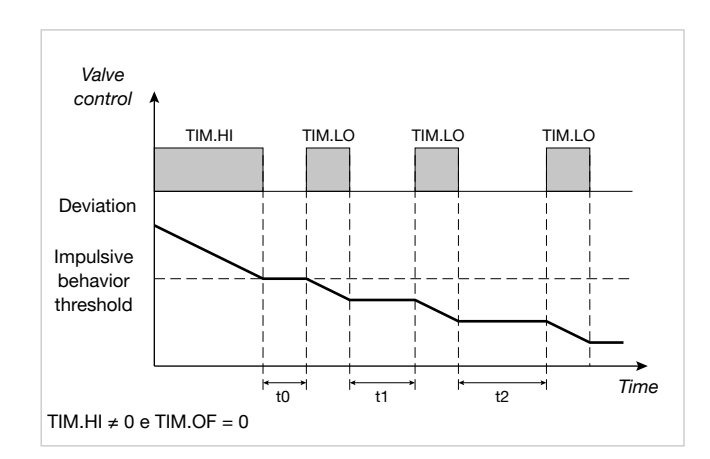

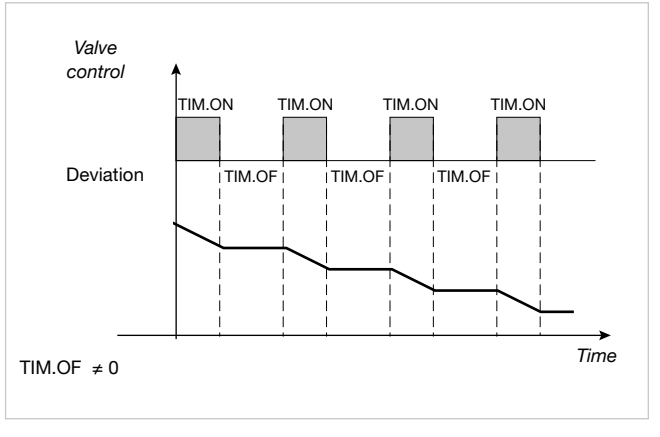

Impulsive behavior

With the controllers in manual, setting parameter KEY.MO = On allows direct control of the valve open and close commands with the  $\triangle$  and  $\nabla$  only when HOME is displayed. When the controller goes to automatic mode, with a floating valve, the assumed position is calculated starting from the set manual power.

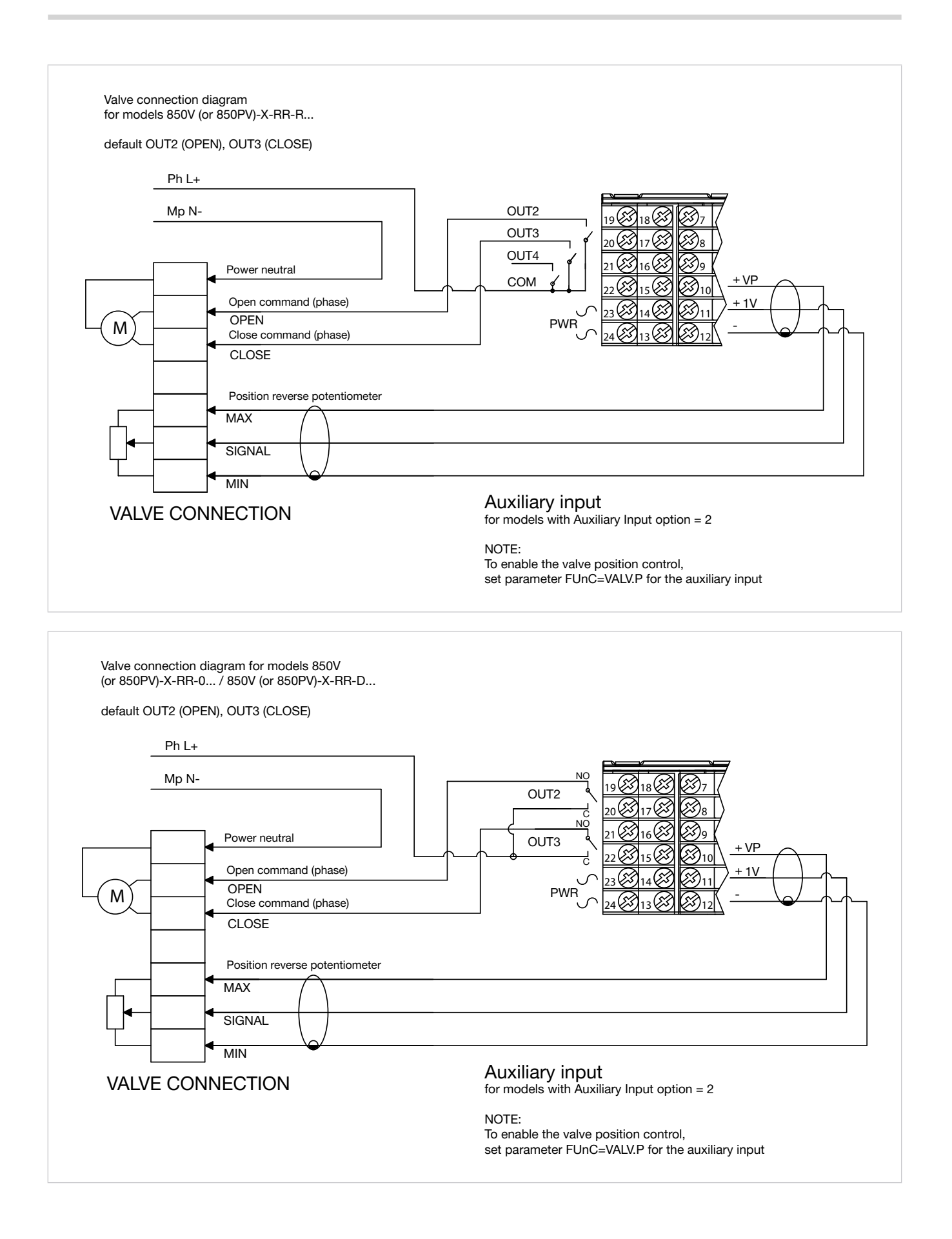

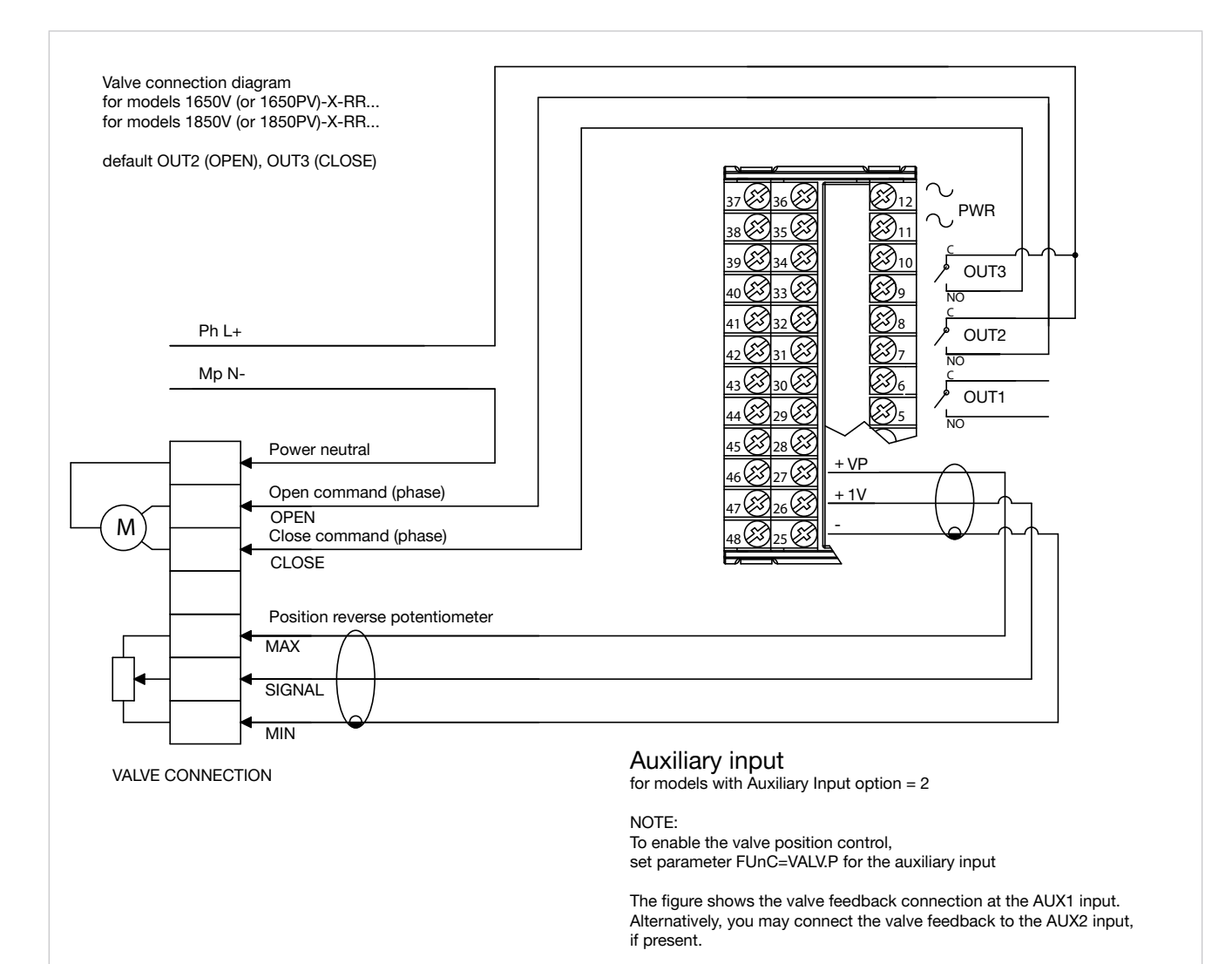

# 5.15. Energy counter

The Energy Counter function lets you calculate the total energy transferred to the load and estimate its cost.

The Energy Counter function can be linked to two controller outputs. The count is run only if the chosen output has HEAT / COOL function.

You can display the following information on the user configuration menu:

• Load current (parameter CURR). This is measured directly if the CT1 or CT1+CT2 option is present. CURR is expressed in amfores and can have values from 0.0 to 99.9.

• Power on load, parameter OU.KW\_1 (or OU.KW\_2), calculated in kW. Power is calculated:

- o if nominal power is not zero, based on nominal power P.LOAD\_1 (identical for P.LO\_AD\_2), as % of same
- o if nominal power is zero, by using line voltage
   V.LINE\_1 (or V.LINE\_2) and current (here as well, considering PID power %)
   OU.KW\_1 (identical for OU.KW\_2) can have values from 0.00 to 99.99.
- Time taken to count energy (parameter E.TIM\_1 or E.TIM\_2) value from 0 to 999 hours
- Energy on load (parameter O.KWH\_1 or O.KWH\_2) value from 0.00 to 99.99 kWh
- Energy counter transferred to load (parameter E.KWH\_1 or E.KWH\_2), calculated in kWh.

E.KWH\_1 (identical for E.KWH\_2) can have values from 0 to 9999.

The energy count does not depend on the output type, and is also done for continuous outputs (A for 850 and C for 1650 /1850).

The energy count stops when it reaches the maximum of 9999 kWh or maximum time E.TIM\_1 (or E.TIM\_2) at 999 hours. The count is not linked to output type.

• Cost of energy transferred to load (parameter E.CST\_1 or E.CST\_2). Cost is calculated based on nominal cost of energy for kWh (parameter E.COST\_1 or E.COST\_2) by using the formula E.CST\_1 = E.KWH\_1 × E.COST\_1 (or E.CST\_2 = E.KWH\_2 × E.COST\_2). E.CST\_1 (identical for E.CST\_2) can have values from 0 to 9999 (with rounding-off to 0.5).

# 5.16. Logic Oforations

# 5.16.1. Function logic blocks

By means of Logic Function Blocks, the Logic Oforations function processes the values of input variables to obtain values for the output variables.

This lets you control the processes very precisely, because you can make a number of actions subject to a series of essential requisites.

The Function Blocks are run every 100msec in sequence, from LFB1 to LFB32.

Function block execution is suspended in Software OFF conditions.

Typical maximum delay from activation of an input and corresponding output = 100msec.

The Function Blocks are programmed with GF\_eXpress software.

There is a maximum of 32 Logic Function Blocks. Each Logic Block manages up to 4 input variables and 1 variable output. Four types of logic oforations on input variables **a**, **b**, **c** and **d** can be forformed on the Function Blocks

- (a AND b) OR (c AND d)
- (a OR c) AND (b OR d)
- a OR b OR c OR d
- a AND b AND c AND d

where the AND oforator means that the linked oforands must evaluate to "true" for the result to be "true," whereas with the OR oforator is it sufficient for only one linked oforand to evaluate to "true" for the result to be "true".

Parentheses change the order of evaluation of the expressions, i.e., expressions in parentheses are evaluated first, and the result is then used for expressions outside parentheses.

The input variables  $(\mathbf{a}, \mathbf{b}, \mathbf{c}, \mathbf{d})$  to each Function Block can refer to:

- digital inputs (3 for model 850, 5 for models 1650 and 1850),
- auxiliary digital inputs (for model 1850),
- state of alarms,
- state of control output,
- state of controller,
- LFB\_OUT\_1...LFB\_OUT\_32,
- state of setpoint programmer,
- variables LFB\_OUT\_01...LFB\_OUT\_32 from other Function Blocks.

•

The result of the Logic Oforations function can act on:

- state of controller,
- state of setpoint programmer,
- state of alarms,
- outputs, by directly setting the state.

# 5.16.2. Groups of variables

The controller provides a large number of variables that can be used in input for Logic Oforations.

The controller has the following groups of homogeneous variables:

| State Keys |  |
|------------|--|
| BUT1       |  |
| BUT2       |  |

BUT3 UP DOWN

#### State of digital inputs

DIGITAL INPUT 1 DIGITAL INPUT 2 DIGITAL INPUT 3 DIGITAL INPUT 4 DIGITAL INPUT 5

Status of auxiliary digital Inputs

AUX DIGITAL INPUT 1 AUX DIGITAL INPUT 2 AUX DIGITAL INPUT 3 AUX DIGITAL INPUT 4 AUX DIGITAL INPUT 5 AUX DIGITAL INPUT 6 AUX DIGITAL INPUT 7 AUX DIGITAL INPUT 8

#### State of digital outputs

OUTPUT 1 OUTPUT 2 OUTPUT 3 OUTPUT 4

Status of auxiliary digital Outputs

AUX OUTPUT 1 AUX OUTPUT 2 AUX OUTPUT 3 AUX OUTPUT 4 AUX OUTPUT 5 AUX OUTPUT 6 AUX OUTPUT 7 AUX OUTPUT 8

#### Status of auxiliary relay Outputs

AUX RELAY 1 AUX RELAY 2 AUX RELAY 3 AUX RELAY 4 AUX RELAY 5 AUX RELAY 6 AUX RELAY 7 AUX RELAY 8

### Menu navigation status

HOME1 MENU HOME2 MENU

### **Function commands**

| AU-MA1  | (select Automatic / Manual for PID.1)   |
|---------|-----------------------------------------|
| LO-RE1  | (select Local / Remote for PID.1)       |
| HOLD1   | (variable hold of main input for PID.1) |
| A.TUNE1 | (activate Auto-Tuning for PID.1)        |
| S.TUNE1 | (activate Self-Tuning for PID.1)        |
| AU-MA2  | (select Automatic/Manual for PID.2)     |
| LO-RE2  | (select Local/Remote for PID.2)         |
| HOLD2   | (variable hold of main input for PID.2) |
| A.TUNE2 | (activate Auto-Tuning for PID.2)        |
| S.TUNE2 | (activate Self-Tuning for PID.2)        |
| AL ACK  | (reset alarms latch)                    |
| ON-OF   | (ON-OFF software)                       |
| FKEY    | (block F key)                           |
| WRI.EN  | (enable write configuration parameter)  |
| REC.0   | (Select parameter recipe bit 0)         |
|         | (see chapter "Managing recipes")        |
| REC.1   | (Select parameter recipe bit 1)         |
|         | (see chapter "Managing recipes")        |
| REC.2   | (Select parameter recipe bit 2)         |
|         |                                         |

(see chapter "Managing recipes") SEL1.0 (Select setpoint M.SP1.1/M.SP2.1 or M.SP1.1...M.SP4.1 bit 0 for PID.1) SEL2.0 (Select setpoint M.SP1.2/M.SP2.2 or M.SP1.2...M.SP4.2 bit 0 for PID.2) SEL1.1 (Select setpoint M.SP1.1...M.SP4.1 bit 1 for PID.1) SEL2.1 (Select setpoint M.SP1.2...M.SP4.2 bit 1 for PID.2) SE12.0 (Select setpoint M.SP1.1/M.SP2.1 and M.SP1.2/M.SP2.2 r M.SP1.1...M.SP4.1 bit 0 and M.SP1.2/M.SP4.2 bit 0) SE12.1 (Select setpoint M.SP1.1...M.SP4.1 bit 1 and M.SP1.2...M.SP4.2 bit 1) T.STST1 (start/stop timer for TIMER1) T.RST1 (reset timer for TIMER1) T.STST2 (start/stop timer for TIMER2) T.RST2 (reset timer for TIMER2) (start/stop programmer for PROGR.1 bit 0) P.PR1.0 P.PR1.1 (start/stop programmer for PROGR.1 bit 1) (start/stop programmer for PROGR.1 bit 2) P.PR1.2 P.PR1.3 (start/stop programmer for PROGR.1 bit 3) (start/stop programmer for PROGR.1) P.STST1 P.STRT1 (start programmer for PROGR.1) P.STOP1 (stop programmer for PROGR.1) (reset programmer for PROGR.1) P.RST1 P.SKP1 (skip to end program for PROGR.1) ST.SKP1 (skip to end step for PROGR.1) ST.EN1.1 (consent 1 to start step for PROGR.1) ST.EN1.2 (consent 2 to start step for PROGR.1) ST.EN1.3 (consent 3 to start step for PROGR.1) ST.EN1.4 (consent 4 to start step for PROGR.1) P.PR2.0 (Select program for PROGR.2 bit 0) P.PR2.1 (Select program for PROGR.2 bit 1) P.PR2.2 (Select program for PROGR.2 bit 2) P.PR2.3 (Select program for PROGR.2 bit 3) P.STST2 (start/stop programmer for PROGR.2) (start programmer for PROGR.2) P.STRT2 (stop programmer for PROGR.2) P.STOP2 (reset programmer for PROGR.2) P.RST2 P.SKP2 (skip to end program for PROGR.2) ST.SKP2 (skip to end step for PROGR.2) ST.EN2.1 (consent 1 to start step for PROGR.2) ST.EN2.2 (consent 2 to start step for PROGR.2) ST.EN2.3 (consent 3 to start step for PROGR.2) ST.EN2.4 (consent 4 to start step for PROGR.2) LED.GREEN.1 LED.GREEN.2 LED.GREEN.3 LED.GREEN.4 LED.GREEN.5 LED.GREEN.6 I FD GREEN 7 LED.GREEN.8 LED.RED.1 LED.RED.2 LED.RED.3 LED.RED.4 LED.RED.5 LED.RED.6

LED.RED.7 LED.RED.8 LED.OUT.1

LED.OUT.2 LED.OUT.3 LED.OUT.4 LED.RUN LED.MANUAL LED.TUNE LED.RAMP LED.REMOTE LED.SP1/2

CY.RES (Reset switching cycle count shown in INDG.S)

FORCED END OF ALL D.ON TIMERS (forcing at the end of counting for all D.ON timers) FORCED END OF ALL D.OF TIMERS (forcing at the end of counting for all D.OF timers) FORCED END OF ALL D.ON\D.OF TIMERS (forcing at the end of counting for all D.ON timers and D.OF)

#### Function state

PID heating for PID.1 PID cooling for PID.1 PID zero for PID.1 ON/OFF heating for PID.1 ON/OFF cooling for PID.1 ON/OFF zero for PID.1 PID heating for PID.2 PID cooling for PID.2 PID zero for PID.2 ON/OFF heating for PID.2 ON/OFF cooling for PID.2 ON/OFF zero for PID.2 OR OF ALARMS (state active alarms OR) AL1...AL4 (Alarm AL1...4 state) PW ALARM 1 (Power Alarm state for PID.1) PW ALARM 2 (Power Alarm state for PID.2) LBA ALARM 1 (LBA Alarm state for PID.1) LBA ALARM 2 (LBA Alarm state for PID.2) HB ALARM (HB Alarm state) LO ALARM 1 (input in LOW state for main input) LO ALARM 2 (input in LOW state for input) LO ALARM MATH1 (input in LOW state for math function block 1) LO ALARM MATH2 (input in LOW state for math function block 2) LO ALARM MATH3 (input in LOW state for math function block 3) LO ALARM MATH4 (input in LOW state for math function block 4) LO ALARM MATH5 (input in LOW state for math function block 5) LO ALARM MATH6 (input in LOW state for math function block 6) LO ALARM MATH7 (input in LOW state for math function block 7) LO ALARM MATH8 (input in LOW state for math function block 8) HI ALARM 1 (input in HIGH state for main input) HI ALARM 2 (input in HIGH state for auxiliary input) HI ALARM MATH1 (input in HIGH state for math function block 1) HI ALARM MATH2 (input in HIGH state for math function block 2) HI ALARM MATH3 (input in HIGH state for math function block 3) HI ALARM MATH4 (input in HIGH state for math function block 4) HI ALARM MATH5 (input in HIGH state for math function block 5)

| HI ALARM MATH6 (inp                      | ut in HIGH state for math function                 | 0   |
|------------------------------------------|----------------------------------------------------|-----|
| bloc<br>HI ALARM MATH7 (inpublic<br>bloc | k 6)<br>ut in HIGH state for math function<br>k 7) | 0   |
| HI ALARM MATH8 (inpublic                 | ut in HIGH state for math function                 | 0   |
| ERR ALARM 1 (input                       | ut in ERR state for main input)                    | 0   |
| ERR ALARM 2 (inp                         | ut in ERR state for auxiliary input)               |     |
| ERR ALARM MATH1 (ir                      | nput in ERR state for math function                | C   |
| b                                        | lock 1)                                            | _   |
| ERR ALARM MATH2 (ir<br>b                 | nput in ERR state for math function<br>lock 2)     | C   |
| ERR ALARM MATH3 (ir<br>b                 | nput in ERR state for math function lock 3)        | C   |
| ERR ALARM MATH4 (ir<br>b                 | nput in ERR state for math function lock 4)        | C   |
| ERR ALARM MATH5 (ir<br>b                 | nput in ERR state for math function lock 5)        | C   |
| ERR ALARM MATH6 (ir<br>b                 | nput in ERR state for math function                | C   |
| ERR ALARM MATH7 (ir                      | nput in ERR state for math function                | C   |
| ERR ALARM MATH8 (ir                      | nout in ERR state for math function                | С   |
| b                                        | lock 8)                                            |     |
| SBR 1 (inp                               | ut in SBR state for main input)                    |     |
| SBR 2 (inp                               | ut in SBR state for auxiliary input)               | S   |
| SBR ALARM MATH1                          | (input in SBR state for math                       | S   |
|                                          | function block 1)                                  | S   |
| SBR ALARM MATH2                          | (input in SBR state for math                       | S   |
|                                          | function block 2)                                  | S   |
| SBR ALARM MATH3                          | (input in SBR state for math                       | S   |
|                                          | function block 3)                                  | S   |
| SBR ALARIVI MAI H4                       | (Input in SBR state for math                       | 5   |
| SBR ALARM MATHS                          | (input in SBB state for math                       | 0   |
|                                          | function block 5)                                  | 0   |
| SBR ALARM MATH6                          | (input in SBR state for math                       | 0   |
|                                          | function block 6)                                  |     |
| SBR ALARM MATH7                          | (input in SBR state for math                       | 0   |
|                                          | function block 7)                                  |     |
| SBR ALARM MATH8                          | (input in SBR state for math                       | 0   |
|                                          | function block 8)                                  | _   |
| O.LO ALARM MATH1                         | (output in LOW state for math                      | D   |
|                                          | function block 1)                                  |     |
| O.LO ALARM MATH2                         | (output in LOW state for math                      |     |
|                                          | (output in LOW state for math                      |     |
|                                          | function block 3)                                  |     |
| O LO ALARM MATH4                         | (output in LOW state for math                      | MES |
|                                          | function block 4)                                  | MES |
| O.LO ALARM MATH5                         | (output in LOW state for math                      | MES |
| O.LO ALARM MATH6                         | (output in LOW state for math                      | MES |
|                                          | function block 6)                                  | MES |
| O.LO ALARM MATH7                         | (output in LOW state for math                      | MES |
|                                          | function block 7)                                  | MES |
| O.LO ALARM MATH8                         | (output in LOW state for math                      | MES |
|                                          | function block 8)                                  | MES |
| O.HI ALARM MATH1                         | (output in HIGH state for math                     | MES |
|                                          | TURICTION DIOCK 1)                                 |     |
| U.HI ALAKIVI IVIAI H2                    |                                                    |     |
|                                          | (output in HIGH state for moth                     |     |
|                                          |                                                    |     |
| Ο ΗΙ ΔΙ ΔΡΜ ΜΔΤΗΛ                        | (output in HIGH state for math                     |     |
|                                          | function block 4)                                  | MES |
|                                          |                                                    | 141 |

| D.HI ALARM MATH5       | (output in HIGH state for math                                 |
|------------------------|----------------------------------------------------------------|
| D.HI ALARM MATH6       | (output in HIGH state for math                                 |
| D.HI ALARM MATH7       | (output in HIGH state for math function block 7)               |
| D.HI ALARM MATH8       | (output in HIGH state for math function block 8)               |
| CALC ALARM MATH1       | (output in CALCULATION error state for math function block 1)  |
| CALC ALARM MATH2       | (output in CALCULATION error state for math function block 2)  |
| CALC ALARM MATH3       | (output in CALCULATION error state for math function block 3)  |
| CALC ALARM MATH4       | (output in CALCULATION error state for math function block 4)  |
| CALC ALARM MATH5       | (output in CALCULATION error state for math function block 5)  |
| CALC ALARM MATH6       | (output in CALCULATION error state for math function block 6)  |
| CALC ALARM MATH7       | (output in CALCULATION error state for math function blocko 7) |
| CALC ALARM MATH8       | (output in CALCULATION error state for math function block 8)  |
| STATUS AUTOMATIC for P | or PID.1<br>ID.1                                               |

STATUS MANUAL for PID.1 STATUS LOCAL for PID.1 STATUS REMOTE for PID.1 STATUS AUTOMATIC for PID.2 STATUS MANUAL for PID.2 STATUS LOCAL for PID.2 STATUS REMOTE for PID.2

| OUT1 SWITCH ALARM (  | OUT1.S count exceeded with |
|----------------------|----------------------------|
| C                    | output 1 SWITCH threshold) |
| OUT2 SWITCH ALARM (  | OUT2.S count exceeded with |
| C                    | output 2 SWITCH threshold) |
| OUT3 SWITCH ALARM (  | OUT3.S count exceeded with |
| C                    | output 3 SWITCH threshold) |
| OUT4 SWITCH ALARM (  | OUT4.S count exceeded with |
| C                    | output 4 SWITCH threshold) |
| DIGITAL INPUT SWITCH | ALARM                      |
| ()                   | NDG.S count exceeded with  |
| S                    | WITCH threshold)           |
|                      | ,                          |

SSAGE 01 (show message at scroll 1) SSAGE 02 (show message at scroll 2) SSAGE 03 (show message at scroll 3) SSAGE 04 (show message at scroll 4) SSAGE 05 (show message at scroll 5) SSAGE 06 (show message at scroll 6) SSAGE 07 (show message at scroll 7) SSAGE 08 (show message at scroll 8) SSAGE 09 (show message at scroll 9) SSAGE 10 (show message at scroll 10) SSAGE 11 (show message at scroll 11) SSAGE 12 (show message at scroll 12) SSAGE 13 (show message at scroll 13) SSAGE 14 (show message at scroll 14) SSAGE 15 (show message at scroll 15) SSAGE 16 (show message at scroll 16) SSAGE 17 (show message at scroll 17) SSAGE 18 (show message at scroll 18) SSAGE 19 (show message at scroll 19) MESSAGE 20 (show message at scroll 20)

MESSAGE 21 (show message at scroll 21) MESSAGE 22 (show message at scroll 22) MESSAGE 23 (show message at scroll 23) MESSAGE 34 (show message at scroll 24) MESSAGE 25 (show message at scroll 25) MESSAGE 26 (show message at scroll 26) MESSAGE 27 (show message at scroll 27) MESSAGE 28 (show message at scroll 28) MESSAGE 29 (show message at scroll 29) MESSAGE 30 (show message at scroll 30) MESSAGE 31 (show message at scroll 31) MESSAGE 32 (show message at scroll 32) HOME 1/2 MENU (set HOME1 or HOME2 if in HOME menu) for regulator models with programmer there are also: PROGRAMMER IN HBB ALARM for PROGR.1 PROGRAMMER IN RUN for PROGR.1 PROGRAMMER IN HOLD for PROGR.1 PROGRAMMER IN READY for PROGR.1 PROGRAMMER IN END for PROGR.1 STEP EVENT 1 for PROGR.1 STEP EVENT 2 for PROGR.1 STEP EVENT 3 for PROGR.1 STEP EVENT 4 for PROGR.1 PROGRAMMER IN HBB ALARM for PROGR.2 PROGRAMMER IN RUN for PROGR.2 PROGRAMMER IN HOLD for PROGR.2 **PROGRAMMER IN READY for PROGR.2** PROGRAMMER IN END for PROGR.2 STEP EVENT 1 for PROGR.2 STEP EVENT 2 for PROGR.2 STEP EVENT 3 for PROGR.2 STEP EVENT 4 for PROGR.2 For models with Master serial you have: MAS.01 (Master 1 value, for bit type data only) MAS.02 (Master 2 value, for bit type data only) MAS.03 (Master 3 value, for bit type data only) MAS.04 (Master 4 value, for bit type data only) MAS.05 (Master 5 value, for bit type data only) MAS.06 (Master 6 value, for bit type data only) MAS.07 (Master 7 value, for bit type data only) MAS.08 (Master 8 value, for bit type data only) MAS.09 (Master 9 value, for bit type data only) MAS.10 (Master 10 value, for bit type data only) MAS.10 (Master 10 value, for bit type data only) MAS.11 (Master 11 value, for bit type data only) MAS.12 (Master 12 value, for bit type data only) MAS.13 (Master 13 value, for bit type data only) MAS.14 (Master 14 value, for bit type data only) MAS.15 (Master 15 value, for bit type data only) MAS.16 (Master 16 value, for bit type data only) MAS.17 (Master 17 value, for bit type data only)

MAS.18 (Master 18 value, for bit type data only) MAS.19 (Master 19 value, for bit type data only) MAS.20 (Master 20 value, for bit type data only) Support coefficients (may be displayed and set

Support coefficients (may be displayed and set in the User menu)

- L.C1 (logical coefficient 1)
- L.C2 (logical coefficient 2)
- L.C3 (logical coefficient 3)
- L.C4 (logical coefficient 4)
- L.C5 (logical coefficient 5) L.C6 (logical coefficient 6)
- L.C7 (logical coefficient 7)
- L.C8 (logical coefficient 8)

L.C9 (logical coefficient 9) L.C10 (logical coefficient 10) L.C11 (logical coefficient 11) L.C12 (logical coefficient 12) L.C13 (logical coefficient 13) L.C14 (logical coefficient 14) L.C15 (logical coefficient 15) L.C16 (logical coefficient 16) L.C17 (logical coefficient 17) L.C18 (logical coefficient 18) L.C19 (logical coefficient 19) L.C20 (logical coefficient 20) L.C21 (logical coefficient 21) L.C22 (logical coefficient 22) L.C23 (logical coefficient 23) L.C24 (logical coefficient 24) L.C25 (logical coefficient 25) L.C26 (logical coefficient 26) L.C27 (logical coefficient 27) L.C28 (logical coefficient 28) L.C29 (logical coefficient 29) L.C30 (logical coefficient 30) L.C31 (logical coefficient 31) L.C32 (logical coefficient 32)

Status of digital outputs from Mathematical Function Blocks MFB.1 DIGITAL OUTPUT

MFB.1 DIGITAL OUTPUT MFB.2 DIGITAL OUTPUT MFB.3 DIGITAL OUTPUT MFB.5 DIGITAL OUTPUT MFB.6 DIGITAL OUTPUT MFB.7 DIGITAL OUTPUT MFB.8 DIGITAL OUTPUT

# 5.16.3. Programming logic Function Blocks

# 5.16.3.1. Configuration page

The GF\_eXpress program's Logic Function Blocks configuration page lets you configure and debug the blocks.

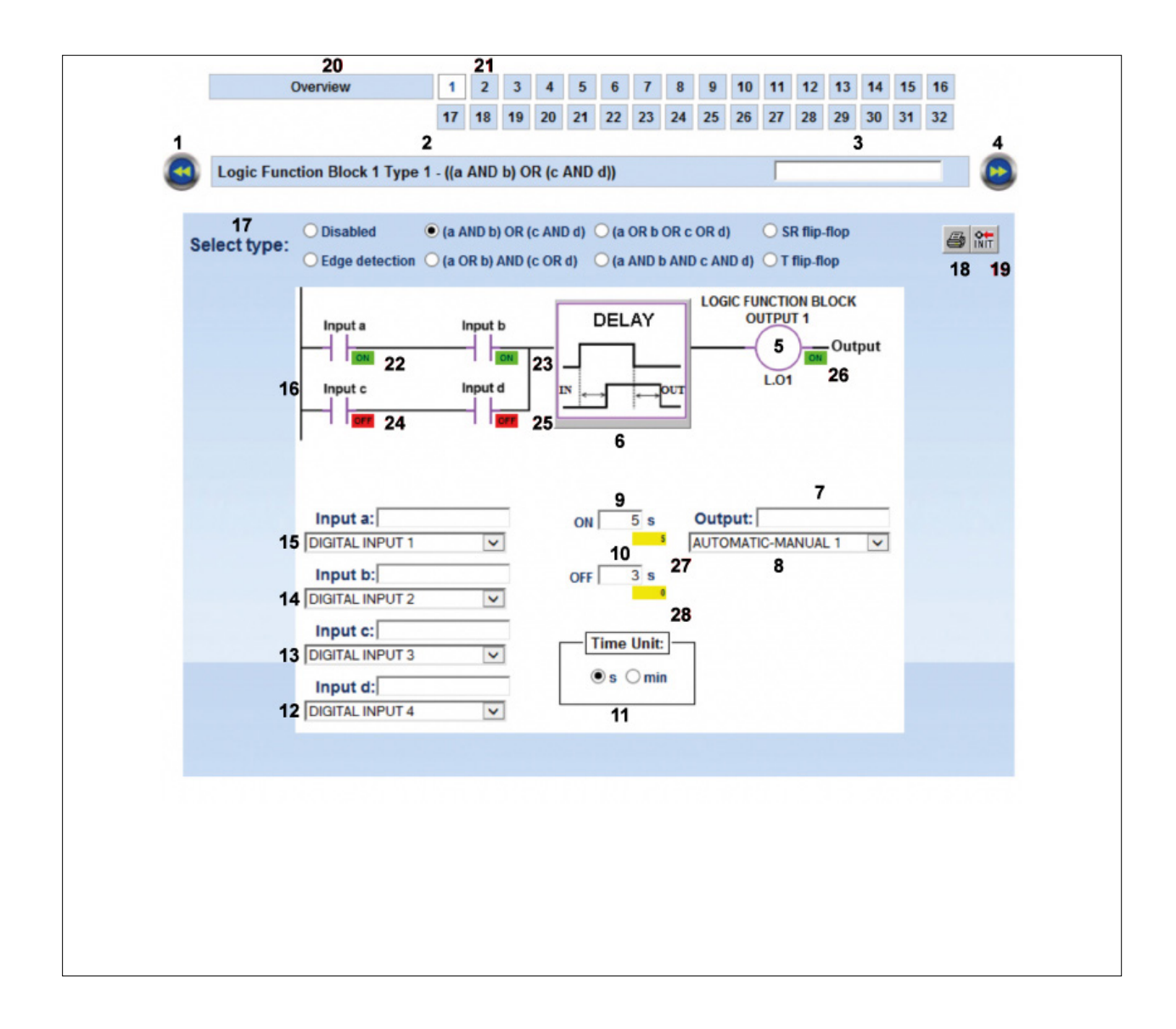

- 1. Button to return to previous function block.
- Number of function block and type of logic oforations run.
- 3. Name of function block. You can insert an optional descriptive name of the function block.
- 4. Button to go to next function block.
- 5. Output value when result of function oforations is true.
- 6. Graph of DELAY TIMER.
- 7. Name of output. You can insert an optional descriptive name of the output.
- 8. Type or variable of activated output.
- 9. Duration of ON delay.
- 10. Duration of OFF delay.
- 11. Unità di misura dei tempi di ritardo (secondi o minuti).
- 12. Type or variable of input evaluated for input **d**. The Input d box is used to insert an optional descriptive name of input **d**.
- Type or variable of input evaluated for input c. The Input d box is used to insert an optional descriptive name of input c.
- 14. Type or variable of input evaluated for input **b**. The Input d box is used to insert an optional descriptive name of input **b**.
- 15. Type or variable of input evaluated for input **a**. The Input a box is used to insert an optional descriptive name of input **a**.
- 16. Graph of logic of ration run. The input boxes also show the value that the input must assume in order to be considered "true".
- 17. Selection of logic function applied to function block.
- 18. Button to print Logic Function Block in use.
- 19. Button for initialising Logical Functional Blocks (as upon controller power-on).
- 20. Button for showing an overview of the function blocks enabled.
- 21. Button for showing the function block shown in the box.
- 22. Display current status of input a (only if controller is connected).
- 23. Display current status of input b (only if controller is connected).
- 24. Display current status of input c (only if controller is connected).
- 25. Display current status of input d (only if controller is connected).
- 26. Display current status of output (only if controller is connected).
- 27. Display current status of ON (only if controller is connected).
- 28. Display current status of OFF(only if controller is connected).

# 5.16.3.2. Enabling logic function block and selecting the type of logic function

The logic function block page is enabled automatically as soon as you select a type of logic function.

If Disabled is selected, the page is not deleted. The configuration of inputs, outputs and delay times remains stored in the software program.

When you select the type of logic function assigned to the logic function block, its symbol changes as well, as shown in the figures below.

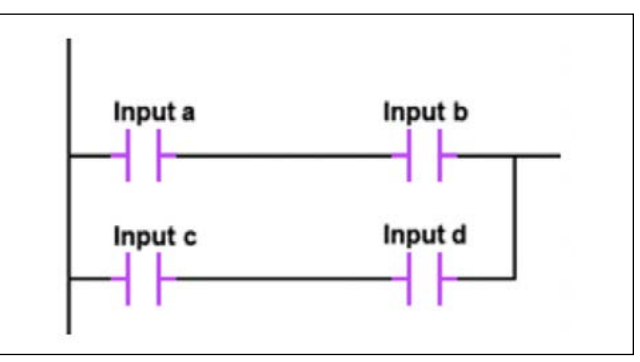

TYPE 1 - (a AND b) OR (c AND d)

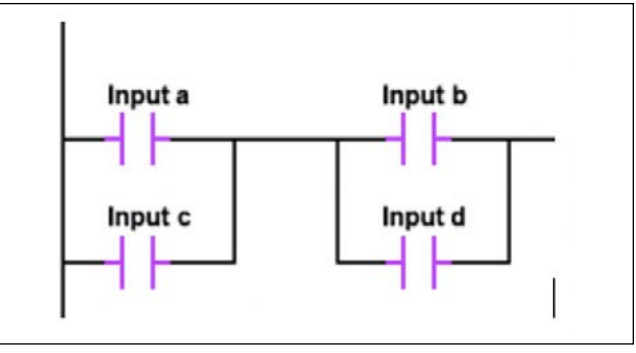

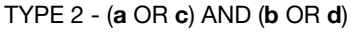

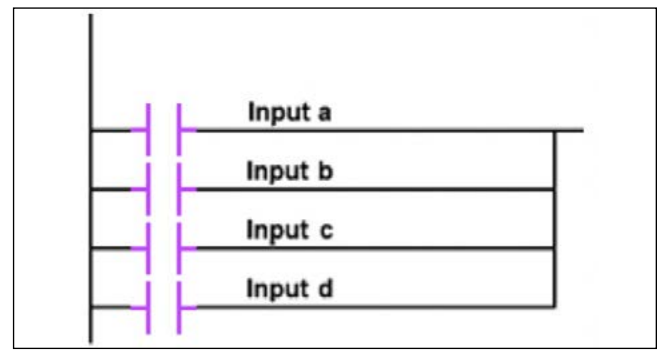

TYPE 3 - a OR b OR c OR d

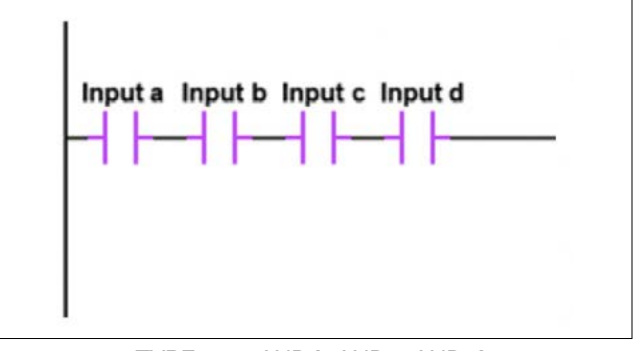

TYPE 4 - a AND b AND c AND d

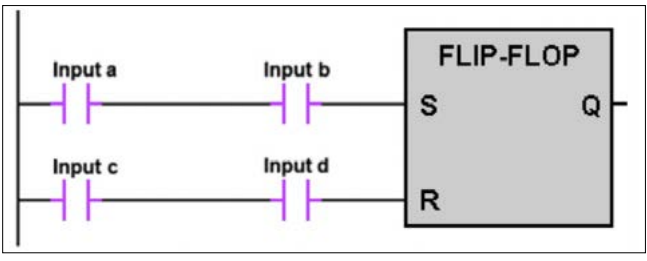

TYPE 5 - SR flip-flop

The Logical Function Block output will be as shown in the table of truth of SR flip-flop appearing below.

| Inp | out | Output                  | Action       |
|-----|-----|-------------------------|--------------|
| S   | R   | <b>Q</b> <sub>n+1</sub> | Action       |
| 0   | 0   | Q <sub>n</sub>          | No Change    |
| 0   | 1   | 0                       | Reset Output |
| 1   | 0   | 1                       |              |
| 1   | 1   | Undefined               | Undefined    |

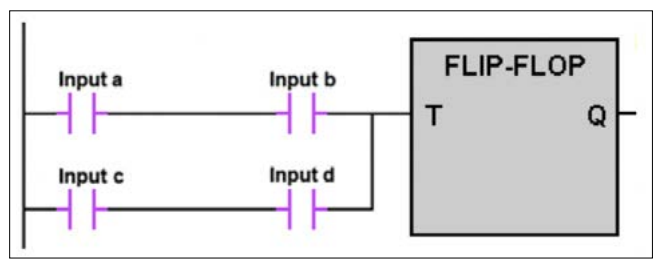

TYPE 6 - T flip-flop

The Logical Function Block output will be as shown in the table of truth of T flip-flop appearing below

| Input | Output                  |
|-------|-------------------------|
| т     | <b>Q</b> <sub>n+1</sub> |
| 0     | Q <sub>n</sub>          |
| 1     | NOT(Qn)                 |

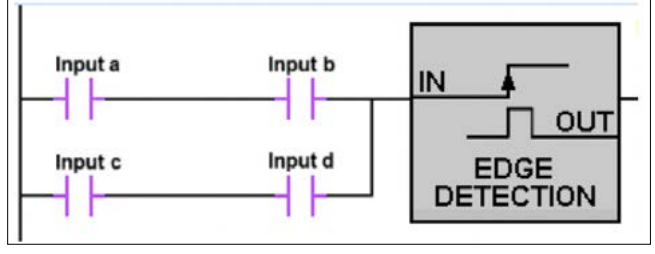

TYPE 7 – Edge detection

An impulse with a duration of one cycle of execution of logical functions (100 ms) will be generated on the Logical Function Block output every time a source of an increase in input IN is intercepted

You can name the logic function block so that it can be easily recognized for future use

The name will be saved as part of the "configuration recipe" only on the PC. If you copy the configuration to other controllers, the controller to which the configuration is copied will not contain these descriptive names.

#### 5.16.3.3. Configuring input variables

Configure the four input variables  $\mathbf{a}$ ,  $\mathbf{b}$ ,  $\mathbf{c}$  and  $\mathbf{d}$ , one at a time. On the pull-down menu, select the variable to be assigned to the input.

- The options are:
- ON, input always ON;
   OFF input always OFF
- OFF, input always OFF;
- one of the values in the groups of Digital input state, Digital output state, and Function state variables listed above in paragraph "5.16.2. Groups of variables" on page 229.

By clicking the input's icon you can reverse its reference state from normally open (NO) to normally closed (NC) and vice versa.

This cannot be done if you chose ON or OFF on the pull-down menu.

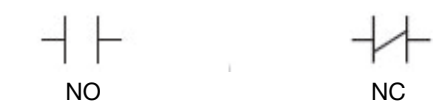

If digital inputs IN1, IN2, IN3, IN4, IN5 are among inputs **a**, **b**, **c** and **d**, and you want them to be used only in Function Blocks, you have to configure the function Func = LFB.IN for them.

If you want to transmit the output state of a logic function block (LOGIC FUNCTION BLOCK OUTPUT 1...16) to an output OUT1...OUT4 of the controller, you have to configure the function F.out = LFB.O for these outputs and specify in FB.O.N the number of the function block output.

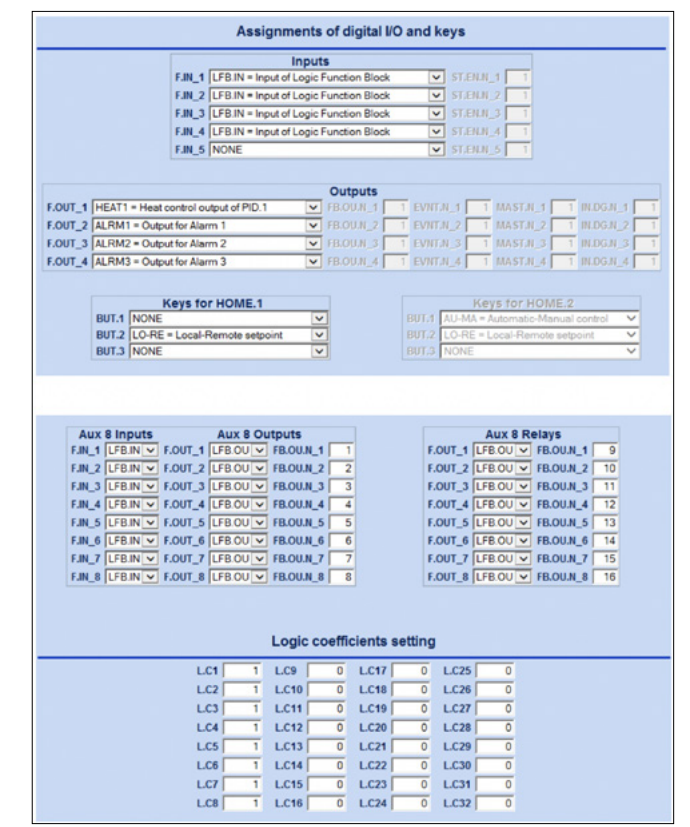

Complete the configuration by giving a descriptive name to each input so that it can be easily recognized for future use.

The name will be saved as part of the "configuration recipe" only on the PC and will not be transferred to the controller. Therefore, when the controllers are cloned, the controller to which the configuration was copied will not contain this descriptive name.

#### 5.16.3.4. Configuring the output

Configure the output by selecting on the pull-down menu one of the values listed in the Function Commands group shown above in paragraph "5.16.2. Groups of variables" on page 229.

This will be the output variable whose value will be changed by the result of the logic of ration processed with the input variables data.

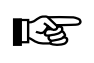

If the function given the output of the function block is the same assigned to a digital input, the state of this input has priority.

By clicking the output's icon you can reverse, from normally open (NO) to normally closed (NC) and vice versa, the transmitted state if the result of the logic of oration is "true."

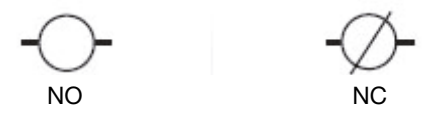

End the configuration by giving a descriptive name to the output so that it can be easily recognized for future use.

The name will be saved as part of the "configuration recipe" only on the PC and will not be transferred to the controller. Therefore, when the controllers are cloned, the controller to which the configuration was copied will not contain this descriptive name.

#### 5.16.3.5. Configuring delays

For logical function types 1, 2, 3 and 4 only ,you can insert a delay between the result of the logic of ration and the change in value of the output variable.

These delays, which can differ from the "true" result and the "false" result of the logic of ration, are set on the DELAY TIMER.

Delays can be counted in seconds or in minutes

Configure both delays:

- ON, which indicates how long after a "true" result of the logic oforation the value of the output variable is changed.
- OFF, which indicates how long after a "false" result of the logic oforation the value of the output variable is changed

When the time is set to 0 (zero), the change in value of the output variable is instantaneous.

If both delays for ON and OFF equal 0, the DELAY TIMER is ignored.

The counter values that have passed and remain in the ON and OFF delay times are reported in the variables:

- E.ON.01...E.ON.32 (time passed of ON)
- R.ON.01...R.ON.32 (time left of ON)
- E.OF.01...E.OF.32 (time passed of OFF)
- R.OF.01...R.OF.32 (time passed of OFF)

The delay times for ON (D.ON.01...D.ON.32) and OFF (D.OF.01...D.OF.32) and the counter values that have passed and remain may be entered in the user menu.

#### 5.16.3.6. Copy of a Logical Function Block

A copy of a Logical Function Block may be made using the dedicated window, selecting the source Function Block (a single block only) and the destination Function Block(s) (multiple blocks formitted).

The window is opened using the icon or the "Copy of Logic Function Blocks" command in the Service menu

| So       | urce     | Dest     | tination |
|----------|----------|----------|----------|
|          |          |          |          |
| C LFB.1  | C LFB.17 | LFB.1    | LFB.17   |
| C LFB.2  | C LFB.18 | LFB.2    | LFB.18   |
| C LFB.3  | O LFB.19 | LFB.3    | LFB.19   |
| C LFB.4  | C LFB.20 | LFB.4    | LFB.20   |
| C LFB.5  | C LFB.21 | LFB.5    | LFB.21   |
| C LFB.6  | C LFB.22 | LFB.6    | LFB.22   |
| C LFB.7  | C LFB.23 | LFB.7    | LFB.23   |
| C LFB.8  | C LFB.24 | LFB.8    | LFB.24   |
| C LFB.9  | C LFB.25 | LFB.9    | LFB.25   |
| CLFB.10  | C LFB.26 | LFB.10   | LFB.26   |
| C LFB.11 | C LFB.27 | LFB.11   | LFB.27   |
| C LFB.12 | C LFB.28 | LFB.12   | LFB.28   |
| C LFB.13 | C LFB.29 | LFB.13   | LFB.29   |
| C LFB.14 | CLFB.30  | LFB.14   | LFB.30   |
| CLFB.15  | CLFB.31  | LFB.15   | LFB.31   |
| C LFB.16 | C LFB.32 | LFB.16   | LFB.32   |
|          |          | Call Tra |          |

# 5.17. Math oforations

# 5.17.1. Math function blocks

The math oforations function processes (with Math Function Blocks) the values of input variables to obtain values for output variables.

Math function blocks are programmed with GF\_eXpress software.

Math function blocks are executed every 60 ms, in sequence from MFB1 to MFB8. Therefore, the maximum delay between the change of an input and the update of its output is 60 ms. Math function blocks continue to be executed even in Software OFF conditions.

There is a maximum of 8 function blocks, each of which can handle up to 2 analogue variables and 2 digital variables in input and 1 analogue variable and 1 digital variable as output.

Input variables (**a**, **b**) can refer to:

- analog inputs,
- setpoint,
- alarm thresholds,
- control powers,
- support coefficients settable from serial or user menu,
- variables MFB\_OUT\_01... MFB\_OUT\_08 from other function blocks,
- LFB\_OUT\_1...LFB\_OUT\_32.

The input variables (c, d) refer to variables LFB\_OUT\_01... LFB\_OUT\_32 from logic function blocks.

2 types of oforations on inputs variables **a**, **b** can be executed on math function blocks:

- Type 1: MATH FUNCTION (a, b);
- Type 2: MATH FUNCTION (a) + LOGIC RESET COMMAND (c).
- Type 3: UP/DOWN COUNTER with prescaler x1, x10, x100, x1000 of the logical input (d) + reset logical input (c) with threshold (UP) or preset (DOWN) analogue (a) and digital output at end of count + analogue counter output (b);
- Type 4: COMPARISON of (a, b) with digital output

The result of the Math Oforations function can act on:

- process variables,
- local setpoint,
- value of analog outputs.
- Reference for alarms AL1...AL4

# 5.17.2. Groups of variables

The controller offers many variables that can be used in input for math oforations.

These include the following groups of homogeneous variables:

#### Analog inputs

IN1 Main input

- IN2 Auxiliary input
- CURR1 input from current transformer CT1

CURR2 input from current transformer CT2

## Process variables

- PV.1 Process variable for PID.1
- PV.2 Process variable for PID.2

#### Local setpoint

NOTE: When the SETP.x is managed as a Math Function Block output, the parameter can no longer be changed from the display or by serial connection.

SETP1 local setpoint for PID.1 SETP2 local setpoint for PID.2

#### Multiset setpoint

| M.SET1.1 | multiset setpoint 1 for PID.1 |
|----------|-------------------------------|
| M.SET2.1 | multiset setpoint 2 for PID.1 |
| M.SET3.1 | multiset setpoint 3 for PID.1 |
| M.SET4.1 | multiset setpoint 4 for PID.1 |
| M.SET1.2 | multiset setpoint 1 for PID.2 |
| M.SET2.2 | multiset setpoint 2 for PID.2 |
| M.SET3.2 | multiset setpoint 3 for PID.2 |
| M.SET4.2 | multiset setpoint 4 for PID.2 |

## Alarm thresholds

| ALRM1 | alarm 1 threshold |
|-------|-------------------|
| ALRM2 | alarm 2 threshold |
| ALRM3 | alarm 3 threshold |
| ALRM4 | alarm 4 threshold |

#### **Control powers**

OUT.P1 for PID.1 OUT.P2 for PID.2

#### **Analog outputs**

| OUT.C  | continuous output |
|--------|-------------------|
| OUT.A1 | analog output 1   |
| OUT.A2 | analog output 2   |

# Support coefficients (displayable and settable on User menu)

- M.C1 mathematical coefficient 1 (with setting of the decimal point position in M.DECP1)
- M.C2 mathematical coefficient 2 (with setting of the decimal point position in M.DECP2)
- M.C3 mathematical coefficient 3 (with setting of the decimal point position in M.DECP3)
- M.C4 mathematical coefficient 4 (with setting of the decimal point position in M.DECP4)
- M.C5 mathematical coefficient 5 (with setting of the decimal point position in M.DECP5)
- M.C6 mathematical coefficient 6 (with setting of the decimal point position in M.DECP6)
- M.C7 mathematical coefficient 7 (with setting of the decimal point position in M.DECP7)
- M.C8 mathematical coefficient 8 (with setting of the decimal point position in M.DECP1)

# 5.17.3. Programming Math Function Blocks

## 5.17.3.1. Configuration page

The GF\_eXpress program's Math Function Blocks configuration pages let you configure and debug the blocks. There are two different pages, one for each type of oforation.

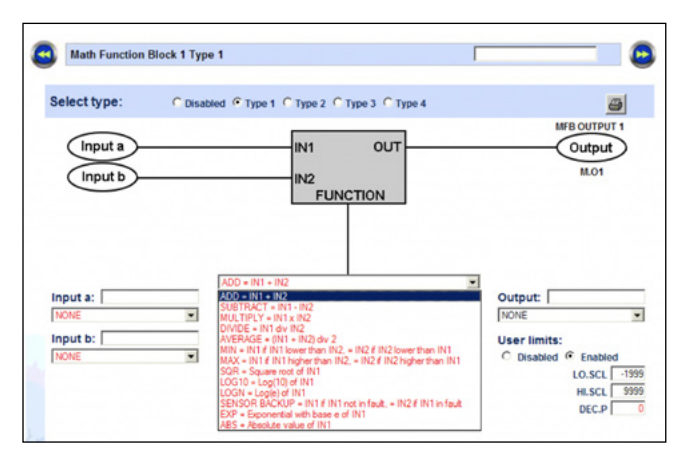

Type 1 oforations: MATH FUNCTION (a, b)

**ADD**: reports as the output of the Math Function Block the value of the sum of the parameter connected with "Input a" and the parameter connected with "Input b"

**SUBTRACT**: reports as the output of the Math Function Block the value of the difference between the parameter connected with "Input a" and the parameter connected with "Input b"

**MULTIPLY**: reports as the output of the Math Function Block the value of multiplication of the parameter connected with "Input a" and the parameter connected with "Input b"

**DIVIDE**: reports as the output of the Math Function Block the value of division of the parameter connected with "Input a" by the parameter connected with "Input b"

**AVERAGE**: reports as the output of the Math Function Block the value of the average of the parameter connected with "Input a" and the parameter connected with "Input b"

**MIN**: reports as the output of the Math Function Block the value of the parameter connected with "Input a" if this parameter is less than the parameter connected with "Input b", or the value of the parameter connected with "Input b" if the parameter is less than the parameter connected with "Input a"

**MAX**: reports as the output of the Math Function Block the value of the parameter connected with "Input a" if this parameter is greater than the parameter connected with "Input b", or the value of the parameter connected with "Input b" if this parameter is greater than the parameter connected with "Input a"

**SQR**: reports as the output of the Math Function Block the value of the square root of the parameter connected with "Input a"

**LOG10**: reports as the output of the Math Function Block the value of the logarithm to base 10 of the parameter connected with "Input a"

**LOGN**: reports as the output of the Math Function Block the value of the logarithm to base N of the parameter connected with "Input a"

**SENSOR BACKUP**: reports as the output of the Math Function Block the value of the parameter connected with "Input a", if the first input is functioning proforly, or the value of the parameter connected with the first input, if the first input is functioning incorrectly (SBR, High, Low,...)

 $\mbox{\bf EXP}:$  reports as the output of the Math Function Block the value of the exponential ( ex ) of the parameter connected with "Input a"

**ABS**: reports as the output of the Math Function Block the absolute value of the parameter connected with "Input a"

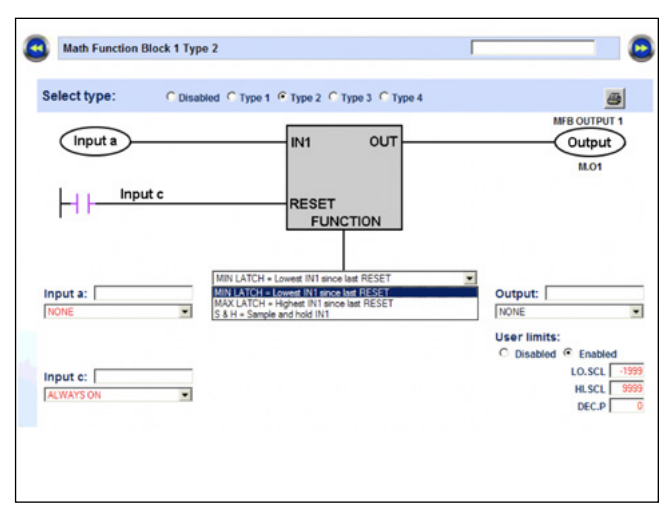

#### Type 2 oforations : MATH FUNCTION (a) + LOGICAL RESET COMMAND (c)

**MIN LATCH**: reports as the output of the Math Function Block the minimum value of the parameter connected with "Input a" starting from the last impulse that reached the block reset input via the digital parameter connected with "Input c". The reset remains active for as long as it stays at the high value.

**MAX LATCH**: reports as the output of the Math Function Block the maximum value of the parameter connected with "Input a" starting from the last impulse that reached the block reset input via the digital parameter connected with "Input c". The reset remains active for as long as it stays at the high value.

**S&H**: reports as the output of the Math Function Block the value of the parameter connected with "Input a" for as long as the digital parameter connected with "Input c" keeps RESET input low. As soon as the digital parameter connected with "Input c" raises the RESET input, the Math Function Block output will remain steady at the value that the parameter connected to "Input a" had at the time of transition of the RESET input from LOW => HIGH.

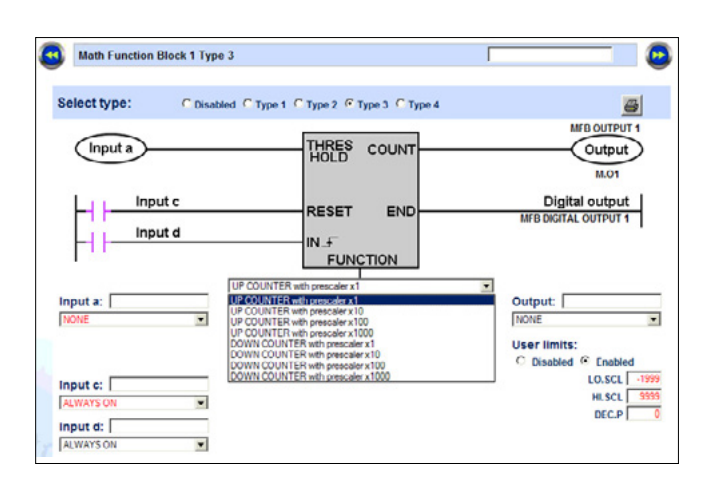

**Type 3 oforations:** UP/DOWN COUNTER with prescaler x1, x10, x100, x1000 of the logical input (d) + reset logical input (c) with threshold (UP) or preset (DOWN) analogue (a) and digital output at end of count + analogue counter output (b)

**UP COUNTER with prescaler x 1**: increases the value of the analogue output of the Math Function every time the parameter connected with digital input "Input d" switches from low logical value to high logical value (rising edge).

The value of the analogue output of the Math Function Block will remain at zero for as long as the value of the parameter connected with digital input "Input c" keeps RESET input high.

The digital output of the Math Function Block will take on the logical value HIGH when the value appearing on the analogue output of the Math Function Block reaches the value of the parameter connected with analogue input "Input a". Until then, the digital output of the Math Function Block will remain on LOW logical value.

**UP COUNTER with prescaler x 10**: : increases the value of the analogue output of the Math Function every time the parameter connected with digital input "Input d" switches from low logical value to high logical value (rising edge) ten times.

The value of the analogue output of the Math Function Block will remain at zero for as long as the value of the parameter connected with digital input "Input c" keeps RESET input high.

The digital output of the Math Function Block will take on the logical value HIGH when the value appearing on the analogue output of the Math Function Block reaches the value of the parameter connected with analogue input "Input a". Until then, the digital output of the Math Function Block will remain on LOW logical value.

**UP COUNTER with prescaler x 100**: iincreases the value of the analogue output of the Math Function every time the parameter connected with digital input "Input d" switches from low logical value to high logical value (rising edge) one hundred times.

The value of the analogue output of the Math Function Block will remain at zero for as long as the value of the parameter connected with digital input "Input c" keeps RESET input high.

The digital output of the Math Function Block will take on the logical value HIGH when the value appearing on the analogue output of the Math Function Block reaches the value of the parameter connected with analogue input "Input a". Until then, the digital output of the Math Function Block will remain on LOW logical value.

**UP COUNTER with prescaler x 1000**: increases the value of the analogue output of the Math Function every time the parameter connected with digital input "Input d" switches from low logical value to high logical value (rising edge) one thousand times.

The value of the analogue output of the Math Function Block will remain at zero for as long as the value of the parameter connected with digital input "Input c" keeps RESET input high.

The digital output of the Math Function Block will take on the logical value HIGH when the value appearing on the analogue output of the Math Function Block reaches the value of the parameter connected with analogue input "Input a". Until then, the digital output of the Math Function Block will remain on LOW logical value.

**DOWN COUNTER with prescaler x 1**: decreases the value of the analogue output of the Math Function, starting with the value of the parameter connected with analogue "Input a", every time the parameter connected with digital input "Input d" switches from low logical value to high logical value (rising edge)

The value of the analogue output of the Math Function Block will remain at zero for as long as the value of the parameter connected with digital input "Input c" keeps RESET input high.

The digital output of the Math Function Block will take on the logical value HIGH when the value appearing on the analogue output of the Math Function Block is zero. Until then, the digital output of the Math Function Block will remain on LOW logical value.

**DOWN COUNTER with prescaler x 10**: decreases the value of the analogue output of the Math Function, starting with the value of the parameter connected with analogue "Input a", every time the parameter connected with digital input "Input d" switches from low logical value to high logical value (rising edge) ten times

The value of the analogue output of the Math Function Block will remain at zero for as long as the value of the parameter connected with digital input "Input c" keeps RESET input high.

The digital output of the Math Function Block will take on the logical value HIGH when the value appearing on the analogue output of the Math Function Block is zero. Until then, the digital output of the Math Function Block will remain on LOW logical value.

**DOWN COUNTER with prescaler x 100**: decreases the value of the analogue output of the Math Function by one, starting with the value of the parameter connected with analogue "Input a", every time the parameter connected with the digital input of the Math Function Block remains at LOW logical value.

The value of the analogue output of the Math Function Block will remain at zero for as long as the value of the parameter connected with digital input "Input c" keeps RESET input high.

The digital output of the Math Function Block will take on the logical value HIGH when the value appearing on the analogue output of the Math Function Block is zero. Until then, the digital output of the Math Function Block will remain on LOW

#### logical value.

**DOWN COUNTER with prescaler x 1000**: : decreases the value of the analogue output of the Math Function, starting with the value of the parameter connected with analogue "Input a", every time the parameter connected with digital input "Input d" switches from low logical value to high logical value (rising edge) one thousand times.

The value of the analogue output of the Math Function Block will remain at zero for as long as the value of the parameter connected with digital input "Input c" keeps RESET input high.

The digital output of the Math Function Block will take on the logical value HIGH when the value appearing on the analogue output of the Math Function Block is zero. Until then, the digital output of the Math Function Block will remain on LOW logical value. digital input "Input d" switches from low logical value to high logical value (rising edge) one hundred times.

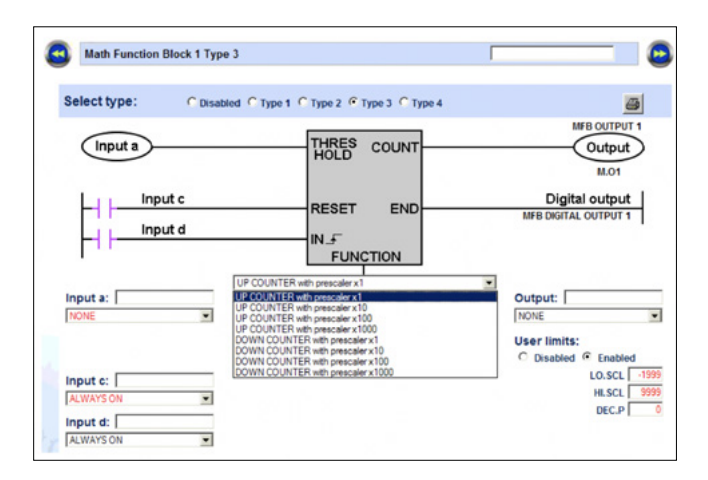

#### **Type 4 oforations** : COMPARISON of (a, b) with digital output

#### GREATER keeps :

The digital output of the Math Function Block LOW if the value of the parameter connected with "Input a" is less than or equal to the value of the parameter connected with "Input b".

The digital output of the Math Function Block HIGH if the value of the parameter connected with "Input a" is greater than the value of the parameter connected with "Input b".

#### LESS keeps :

The digital output of the Math Function Block LOW if the value of the parameter connected with "Input a" is greater than or equal to the value of the parameter connected with "Input b".

The digital output of the Math Function Block HIGH if the value of the parameter connected with "Input a" is less than the value of the parameter connected with "Input b".

#### **GREATER OR EQUAL** keeps :

The digital output of the Math Function Block LOW if the value of the parameter connected with "Input a" is less than the value of the parameter connected with "Input b".

The digital output of the Math Function Block HIGH if the value of the parameter connected with "Input a" is greater than or equal to the value of the parameter connected with "Input b".

### LESS OR EQUAL keeps :

The digital output of the Math Function Block LOW if the value of the parameter connected with "Input a" is greater than the value of the parameter connected with "Input b".

The digital output of the Math Function Block HIGH if the value of the parameter connected with "Input a" is less than or equal to the value of the parameter connected with "Input b".

#### EQUAL keeps :

The digital output of the Math Function Block LOW if the value of the parameter connected with "Input a" is different from the value of the parameter connected with "Input b".

The digital output of the Math Function Block HIGH if the value of the parameter connected with "Input a" is the same as the value of the parameter connected with "Input b".

#### NOT EQUAL keeps :

The digital output of the Math Function Block LOW if the value of the parameter connected with "Input a" is equal to the value of the parameter connected with "Input b".

The digital output of the Math Function Block HIGH if the value of the parameter connected with "Input a" is different from the value of the parameter connected with "Input b".

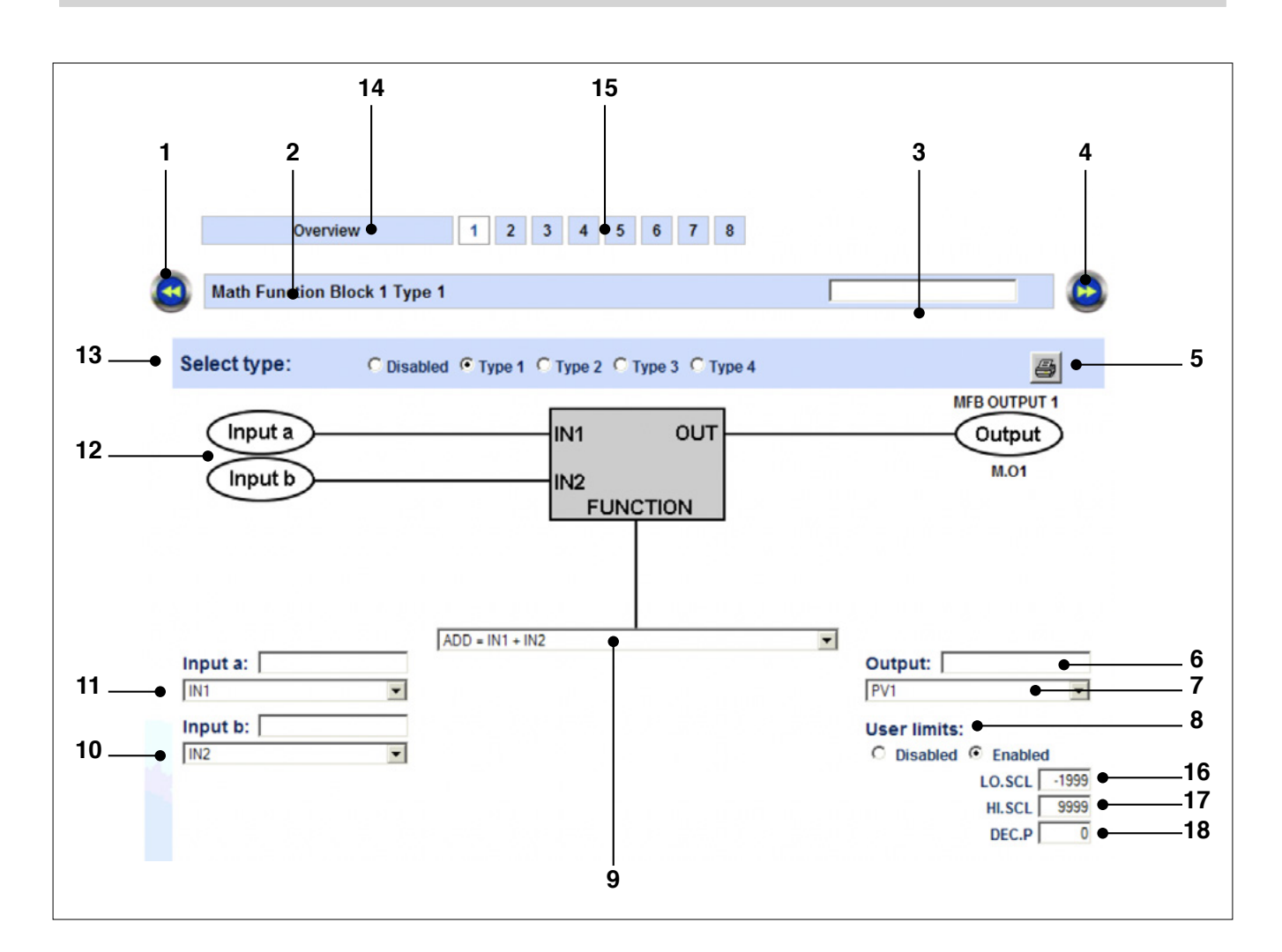

- 1. Button to return to previous Math Function Block.
- 2. Number of Math Function Block.
- 3. Name of Math Function Block. You can enter an optional descriptive name of the Math Function Block.
- 4. Button to go to next Math Function Block.
- 5. Button to print Math Function Block in use.
- 6. Name of output. You can enter an optional descriptive name of the output.
- 7. Output type or variable activated.
- Setting limits control mode (Disabled => Limits calculated automatically, Enabled => Limits set by user)
- 9. Type of oforation executed by Math Function Block in use.
- 10. Input type or variable evaluated for input b. Input b box is used for entering an optional descriptive name of input b.
- 11. Input type or variable evaluated for input a. Input a box is used for entering an optional descriptive name of input a.
- 12. Graphic representation of type of inputs (analog or digital) used by Math Function Block in use.
- 13. Selection of type of Math Function Block
- 14. Button for showing an overview of the Math Function Block enabled.
- 15. Button for showing the Math Function Block shown in the box.

# By enabling manual mode for setting maximums and minimums, you see the following:

- 16. Minimum value that Math Function Block output can assume.
- 17. Maximum value that Math Function Block output can assume.
- 18. Value of decimal figures attributable to output.

When onLine mode is activated, the virtual values of the respective quantities, including the minimum and maximum

limits used (see yellow fields) will be shown for the analog input and output terminals.

| Overview                           | 1 2 3 4 5                           | 6 7 8                                 |                                                        |
|------------------------------------|-------------------------------------|---------------------------------------|--------------------------------------------------------|
| Math Function Bloo                 | ck 1 Type 1                         |                                       |                                                        |
| Select type:                       | C Disabled C Type 1 C Type 2 C      | Туре 3 С Туре 4                       | 3                                                      |
| Input a<br>Input b                 | 25.00<br>IN1<br>35.00<br>IN2<br>FUN | OUT<br>LO.SCL -700.0<br>HI.SCL 1350.0 | MFB OUTPUT 1<br>Output<br>00<br>00<br>M.O1             |
| Input a:<br>IN1<br>Input b:<br>IN2 | ADD = IN1 + IN2                     | •                                     | Output:<br>PV1<br>User limits:<br>O Disabled O Enabled |

Following a reboot of the controller after a Power ON, type 2 math function blocks always restart at their initial value. Specifically:

- 9999 for the block that memorizes the minimum,
- -1999 for the block that memorizes the maximum,
- 0 for Sample and Hold.

# 5.17.3.2. Enabling a function block and selecting the type of math function

The function block page is enabled automatically as soon as a type of math function is selected.

The page is not cancelled if you select Disabled. The input and output configuration stays memorized in the program software, ready to be reused without requiring a new configuration.

When you select the type of math function assigned to the function block, its symbol changes as well as shown in the figures below.

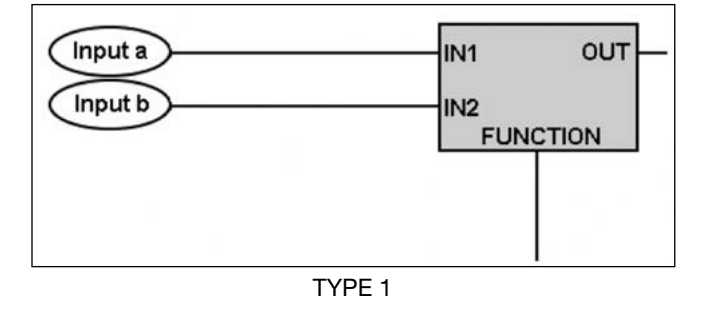

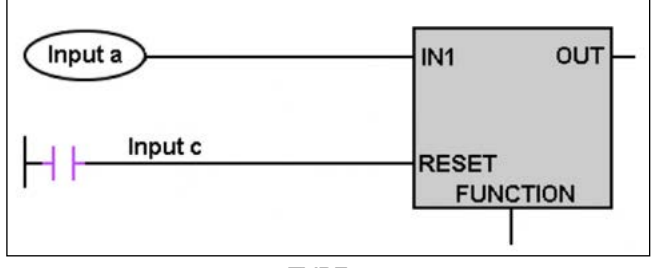

TYPE 2

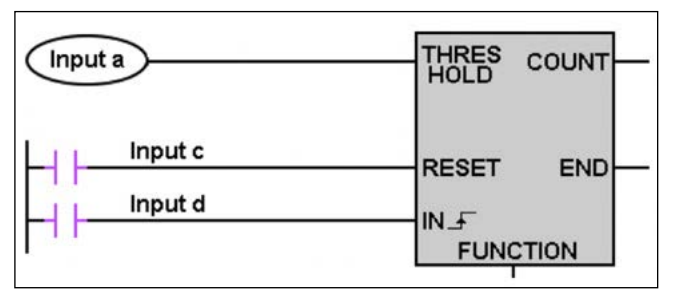

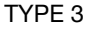

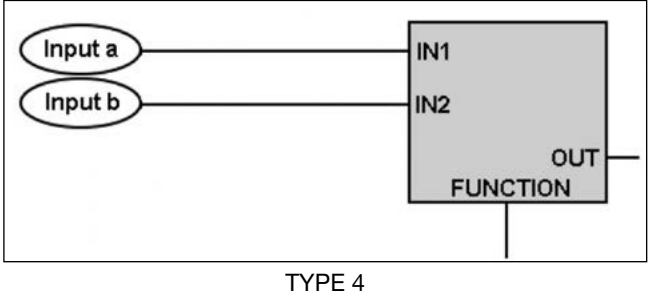

You can name the function block so that it can be easily recognized for future use.

The name will be memorized as part of the "configuration recipe" only on the PC. If you copy the configuration to another controller, the controller to which the configuration is copied will not contain the descriptive name.

#### 5.17.3.3. Configuring input variables

Configure the input variables (**a**, **b**) to TYPE 1 and TYPE 4 or (**a**, **c**) to TYPE 2 or (**a**, **c**, **d**) to TYPE 3, by selecting (on the pull-down menu) which variable will be assigned to the input.

In case of the logical inputs (c, d) y clicking the input's symbol you can invert its reference state between normally open (NO) and normally closed (NC).

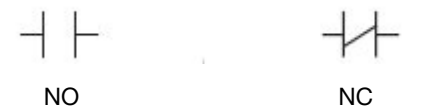

**ATTENTION**: Following a reboot of the controller after a Power ON, type 2 math function blocks always restart at their initial value. Specifically:

- 9999 for the block that memorizes the minimum,
- -1999 for the block that memorizes the maximum,
- 0 for Sample and Hold.

If you want to transmit the output state of a math function block (MATH FUNCTION BLOCK OUTPUT 1...8) to an analog output of the controller, simply assign the selected analog output to the MFB output.

If you select support coefficients as input variables, you have to set their value in the field provided.

| Math coefficients setting |   |         |   |      |   |         |   |  |
|---------------------------|---|---------|---|------|---|---------|---|--|
| M.C1                      | 0 | M.DECP1 | 0 | M.C5 | 0 | M.DECP5 | 0 |  |
| M.C2                      | 0 | M.DECP2 | 0 | M.C6 | 0 | M.DECP6 | 0 |  |
| M.C3                      | 0 | M.DECP3 | 0 | M.C7 | 0 | M.DECP7 | 0 |  |
| M.C4                      | 0 | M.DECP4 | 0 | M.C8 | 0 | M.DECP8 | 0 |  |

Complete the configuration by giving a descriptive name to each input so that it can be easily recognized for future use.

The name will be memorized as part of the "configuration recipe" only on the PC and will not be transferred to the controller.

Therefore, when the controllers are cloned, the controller to which the configuration is copied will not contain the descriptive name.

## 5.17.3.4. Configuring the output

Configure the output by selecting (on the pull-down menu) one of the possible values listed in the Function Commands groups shown above in "5.17.2. Groups of variables" on page 201.

This will be the output variable whose value will be changed by the result of the logic of ration conducted with the input variables data.

End the configuration by giving a descriptive name to the output so that it can be easily recognized for future use.

The name will be memorized as part of the "configuration recipe" only on the PC and will not be transferred to the controller.

Therefore, when the controllers are cloned, the controller to which the configuration is copied will not contain the descriptive name.

In types 3 and 4, the status of the digital output shown may then be processed as input for the Logical Function Blocks.

#### 5.17.3.5. Copy of Math Function Blocks

A copy of a Math Function Block may be made using the dedicated window, selecting the source Function Block (a single block only) and the destination Function Block(s) (multiple blocks formitted).

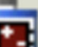

The window may be opened using the icon **Service** "Copy of Math Function Blocks" command on the Service menu

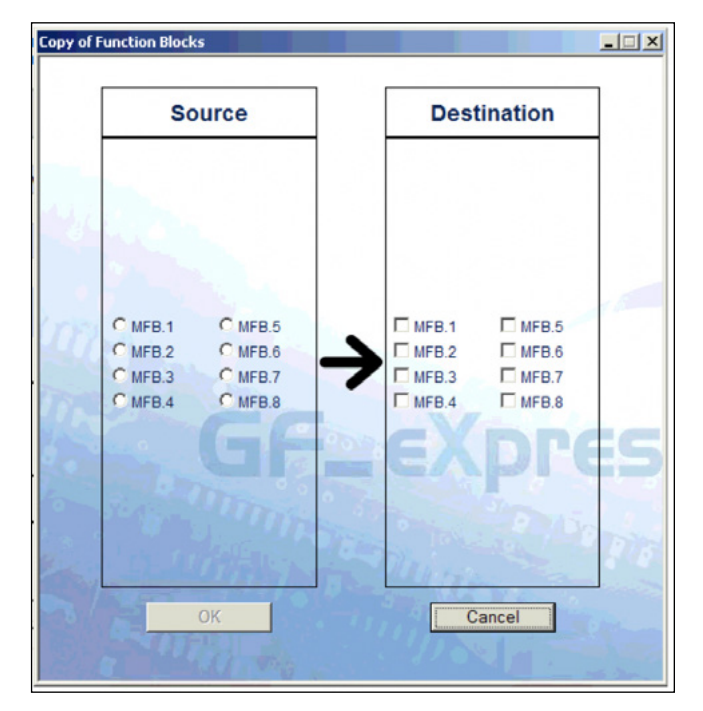

# 5.18. Recipe management

## 5.18.1. Defining parameters recipes

Parameters recipes are defined so that the user can compile a list of N parameters (with N  $\leq$  25), selected from all of the parameters provided by the controller, and assign each one up to 5 values.

When the user has to use one of the five groups of parameters, he/she can select the recipe and load it in memory.

The parameters recipe list is defined in GF\_eXpress by:

- the GF\_eXpress RECIPE EDITOR wizard, "Template" tab (recommended);
- the GF\_eXpress "Recipe template" menu by assigning, in the "Name"\"Value" column, the IPA of the parameter to be added.

Parameters values in the nth recipe will be set:

- in the GF\_eXpress RECIPE EDITOR wizard, Recipe\_x tab (recommended);
- in the "RECIP\_X" submenus of the GF\_eXpress "RECIP" menu.

The RECIPE submenu on the configuration menu will show only the values contained in the recipes (Read Only parameters).

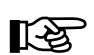

You can run a check of correct configuration of the Recipes template by clicking the icon in GF\_eXpress (or the "Check user recipes template coherence" command on the GF\_eXpress Service menu).

# 5.18.2. Setting the active recipe

The active recipe is set by:

- parameter REC.AC inserted in the User menu;
- digital input function;
- Logic Function Block function

The recipe is loaded after every change of parameter REC. AC (directly by the parameter, by digital input or by Logic Function Block).

Congruity between parameters in execution on the controller and recipe parameters is checked during loading.

If a value is rejected, the fault is signaled with a clear scrolling message that cannot be changed by the user ("Error on recipe 1", "Error on recipe 2", "Error on recipe 3", "Error on recipe 4" and "Error on recipe 5").

#### Exampled of setting from digital input and LFB

if the Parameters recipe function  $RECP.N \ge 2$  is enabled: **REC.0** = Select parameters recipe bit 0

> with RECP.N=2 select recipe 1 or recipe 2 with RECP.N=3 select recipe 1...recipe 3 bit 0 with RECP.N=4 select recipe 1...recipe 4 bit 0 with RECP.N=5 select recipe 1...recipe 5 bit 0

if the Parameters recipe function RECP.N >= 3 is enabled: **REC.1** = Select parameters recipe bit 1

with RECP.N=3 select recipe 1...recipe 3 bit 1 with RECP.N=4 select recipe 1...recipe 4 bit 1

if the Parameters recipe function RECP.N >= 5 is enabled: **REC.2** = Select parameters recipe bit 2 with RECP.N=5 select recipe 1...recipe 5 bit 2

## 5.18.3. Saving parameters in active recipe

You can save values assigned to recipe parameters in the active recipe (shown in parameter REC.AC) by using parameter REC.SV (settable on the User Menu and by GF\_ eXpress).

## 5.18.4. Copying recipes

With GF\_eXpress, you can also copy the contents of one of the 5 recipes to the other 4 (from 1 to 4), by clicking:

• the icon 🖺

• the "Copy Recipes" command on the Service menu You will see a form on which you can select the source recipe (single) and the destination recipe(s).

nare la ricetta sorgente (unica) e la\e ricetta\e destinataria\e.

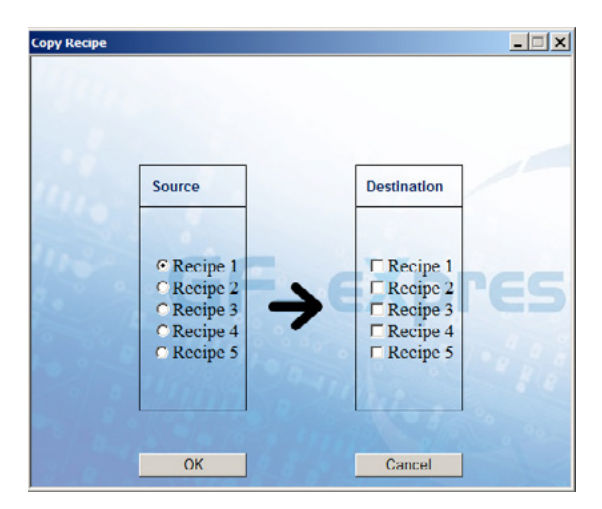

# 5.19. Master Modbus Communication

### 5.19.1. Master communication blocks

With option "G = Master Modbus RTU Communication", the device offers the Master Modbus RTU communication mode.

The Master Modbus RTU mode provides the user with up to 20 Modbus objects from devices connected to the controller as slave nodes or formits writing of the value of an internal controller value onto remote devices.

The features of these objects are defined in the Master communication blocks and can be intuitively set in the dedicated set-up page, "Master Communication" on GF\_eXpress.

ACCESS=READ ONLY or AC-CESS=READ/WRITE objects may be used as:

- references for alarms (REFE)
- references for digital outputs (F.out) if the data is bit type
- references for analogue outputs (F.ou.C, Func) if the data is word type
- input for Math Functions if the data is of word type
- input for Logic Functions if the data is bit type

and may be:

- displayed in Home.x as numerical data (dS.SP, dS.F) or as a bar graph form (bAr.1, bAr.2, bAr.3)
- displayed and/or set in the "MASTE" submenu or the User Menu

ACCESS=WRITE ONLY objects may be used to write the value of a controller value on a remote device (e.g. power calculated by PID).

Objects may be grouped into two types of task (SPEED=LOW or SPEED=HIGH) on the basis of the reading and/or writing speed forformance desired.

Tasks are forformed alternately, and scanning times depend on the number of objects with the same value for the SPEED parameter.

 $\land$ 

Attention! Modbus data exchange may be managed to slave devices guaranteeing response times below the MASTER\_TIM parameter (range 60...1000ms, default = 60ms). If no response is received, scanning of the master will continue, but the error will be recorded in the parameter ERR.x= tim.O with x from 1 to 20 in the MASTE submenu.

# 5.19.2. Programming Master communication blocks

#### 5.19.2.1. Set-up page

The set-up page for Master Communication Blocks in the

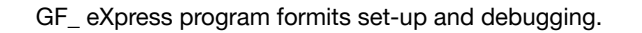

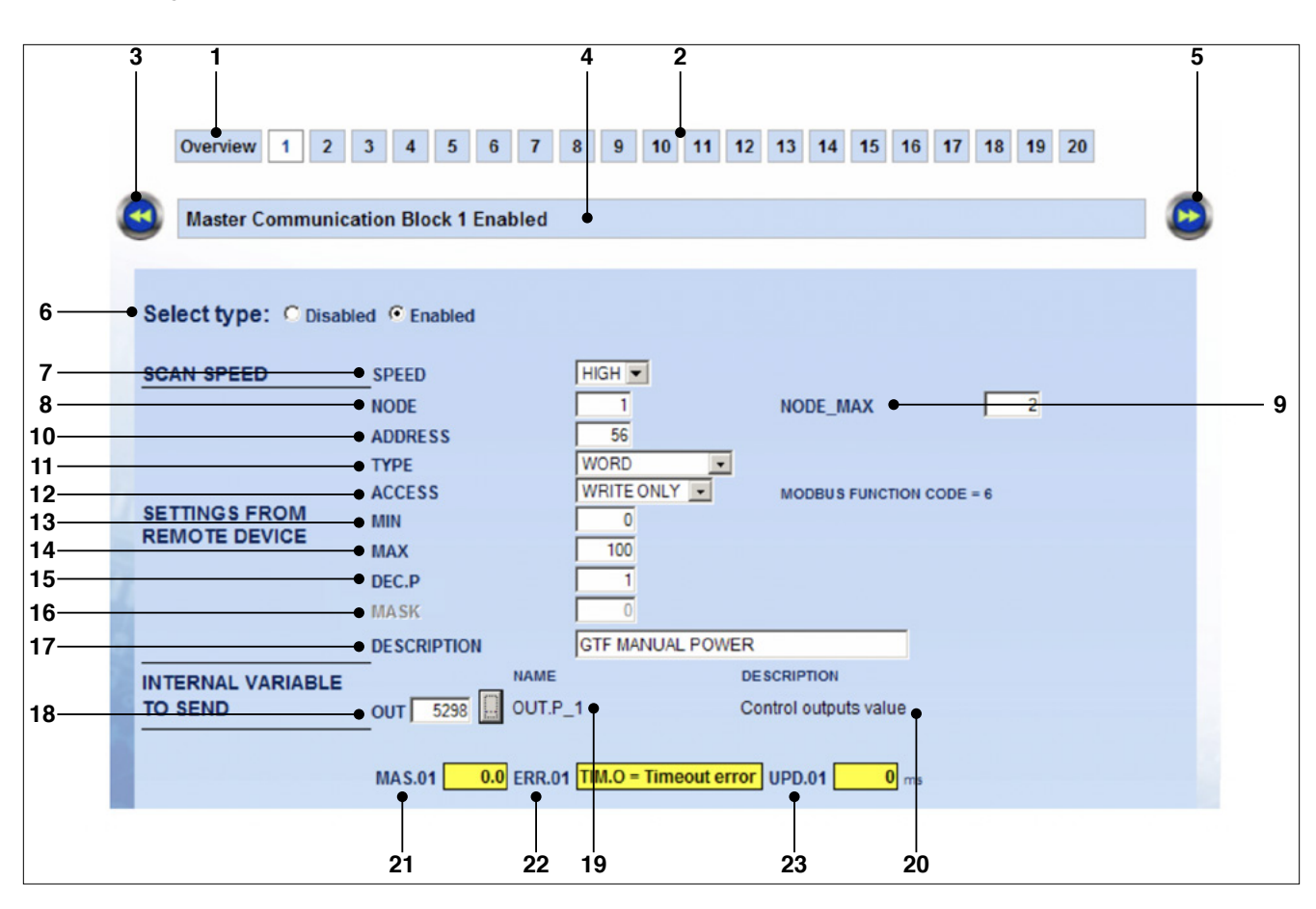

- 1. Button for showing an overview of the communication blocks enabled.
- 2. Button for showing the communication block shown in the box.
- 3. Button for going back to the previous function block.
- 4. Communication block number.
- 5. Button for going on to the next communication block.
- 6. Selection enabling/disabling the communication block.
- Selection for configuring the type of task (SPEED=LOW, HIGH).
- 8. Selection of the Modbus slave node.
- Selection of the maximum Modbus slave node (ACCESS=WRITE\_ONLY in the case of multi-node writing NODE to consecutive NODE\_MAX).
- 10. Selection of the variable's address in the Modbus slave.
- 11. Selection of the type of variable in the Modbus slave (TYPE=WORD, BIT, BIT(S) OF WORD).
- Selection of the type of variable access in the Modbus slave (ACCESS=READ/WRITE, READ ONLY, WRITE ONLY).
- Selection of the minimum value of the variable in the Modbus slave (for TYPE=WORD only).

- 14. Selection of the maximum value of the variable in the Modbus slave (for TYPE=WORD only).
- 15. Selection of the position of the decimal point in the variable in the Modbus slave (for TYPE=WORD only).
- Selection of the mask for selection of the bits in the variable in the Modbus slave (for TYPE=BIT(S) OF WORD only).
- 17. Setting the description of the variable in the Modbus slave.
- Selection of the internal variable to be retransmitted in the Modbus slave (for ACCESS=WRITE ONLY only).
- 19. Display acronym of the internal variable to be retransmitted in the Modbus slave.
- 20. Display description of the internal variable to be retransmitted in the Modbus slave.
- 21. Display current data read by the Modbus slave or written in the Modbus slave (only if the controller is connected).
- 22. Display current error of data (only if controller is connected).
- 23. Display current data update time (only if controller is connected).

## 5.19.2.2. Enabling communication block

The communication block page is automatically enabled when you select "Enabled" block type.

If you select "Disable", the parameter configuration will be stored in memory by the software program, ready to be reused at a later time with no need for a new configuration.

#### 5.19.2.3. Selecting scanning speed

Communication blocks are executed by alternating two tasks, referred to as SPEED=LOW and SPEED=HIGH. Each communication block may be associated with one of the two tasks to obtain the desired parameter scanning speed. Master communication is managed every 20ms; effective scanning times depend on this time, the slave device's latency time and the communication speed set.

#### Example:

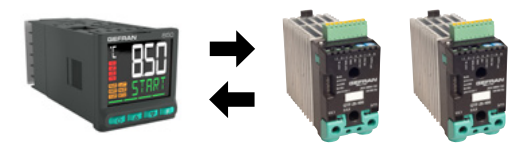

with the following set-up: **MCB.01** SPEED=HIGH MCB.02 SPEED=LOW MCB.03 SPEED=LOW MCB.04 SPEED=LOW The communication sequence will be: ...**MCB.01**...MCB.02...**MCB.01**...MCB.03...**MCB.01**... MCB.04...

In the case of ACCESS=WRITE ONLY objects, the same value of a controller variable may be sent to multiple slave noes with a node number between consecutive NODE and NODE\_MAX values.

In this case, scanning time is lengthened proportionately.

#### Example:

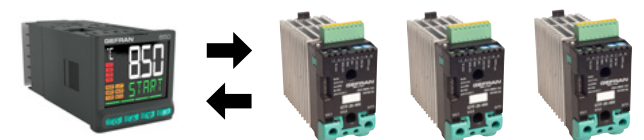

with the following set-up: **MCB.01** SPEED=HIGH NODE=1 NODE\_MAX=3 MCB.02 SPEED=LOW MCB.03 SPEED=LOW MCB.04 SPEED=LOW The communication sequence will be: ...**MCB.01** NODE=1...MCB.02...**MCB.01** NODE=2... MCB.03...**MCB.01** NODE=3...MCB.04... Scanning time also depends on the baud rate used (MASTER\_ KBAU=19200, 38400, 57600, 115200) and the latency time of the slave's response.

#### Example:

850/1650/1850 connection with Gefran 19200 baud devices: - Power controllers: GTF

- Controllers and programmers: 400/401, 450, 600/1200/1300, 800/1600/1800, 2500, 650/1250/1350, 850/1650/1850
- Indicators and alarm units: 4/40 T/B, 40TB, 2400, 650L/1250L

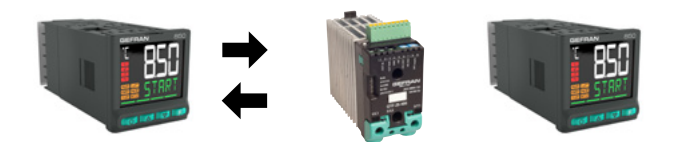

With a latency time for Modbus communication in the slave of 0 to 20ms, the total duration of a message will be a maximum of:

(TX message=4.2ms) + (Response latency=20ms) + (RX message=4.2ms) =

**28.4**ms (+ time of management of the RTS signal, if any) Therefore:

- With 1 object: update every 40ms
- With 2 objects, one of which has SPEED=HIGH while the other has SPEED=LOW: update 1 = update 2 = every 80ms
- With 3 objects, one of which has SPEED=HIGH while two have SPEED=LOW: update 1 = 80ms, update 2 = update 3 = every 160ms

#### Example:

850/1650/1850 connection with Gefran 19200 baud devices: - Power controllers: GFX4/GFXTERMO4/GFX4-IR/GFW

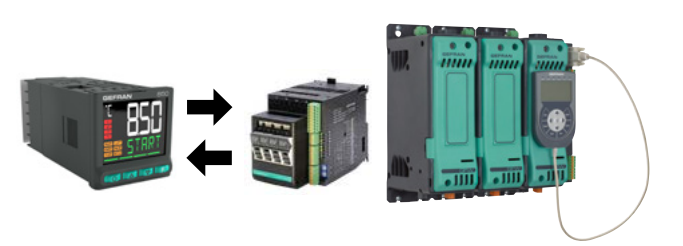

With a latency time for Modbus communication in the slave of 0 to 5ms, the total duration of a message will be a maximum of:

(TX message=**4.2**ms) + (Response latency=**5**ms) + (RX message=**4.2**ms) =

13.4ms (+ time of management of the RTS signal, if any)

#### Therefore:

- With 1 object: update every 20ms
- With 2 objects, one of which has SPEED=HIGH while the other has SPEED=LOW: update 1 = update 2 = every 40ms
  With 3 objects, one of which has SPEED=HIGH while two have SPEED=LOW: update 1 = 40ms, update 2 = update 3 = every 80ms

Only if the instrument is connected will the effective update time for each communication block in the variable UPD.x with x from 1 to 20 be reported in the set-up page.

#### 5.19.2.4. Selecting remote device parameters

The communication block parameters determining the objects in the remote device are:

| •NODE:         | remote device node                                                                                                    |
|----------------|----------------------------------------------------------------------------------------------------|
| •NODE_MAX:     | maximum remote device node (for<br>ACCESS=WRITE_ONLY only in the case<br>of multi-node writing from NODE to<br>consecutive NODE_MAX) |
| •ADDRESS:      | Modbus address of the object in the remote device to be read and/or written with the variable                                        |
| •TYPE:         | type of object in the remote device                                                                                                  |
| •ACCESS:       | type of object access in the remote device                                                                                           |
| •MIN:          | minimum value of the object in the remote device                                                                                     |
| •MAX:          | maximum value of the object in the remote device                                                                                     |
| •DEC.P:        | position of the decimal point value of the object in the remote device                                                               |
| •MASK:         | bit mask of the object in the remote device                                                                                          |
| • DESCRIPTION: | description value of the object in the                                                                                               |

DESCRIPTION: description value of the object in the remote device. The description will appear on the instrument as a scrolling message when the data appears in the "MASTE" menu or the User menu.

#### **TYPE** parameter

....

The TYPE=WORD parameter is used to assess word data. This data is shown in the MAS.xx parameter in the MASTE menu or in the User Menu.

This data may be used in Math Function Blocks or retransmitted on an analogue output.

In the case of ACCESS=WRITE\_ONLY write access or ACCESS=READ/WRITE access, the MIN...MAX limits apply and the value written in the MAS.xx parameter and in the slave are subject to these limits.

In the case of access in read-only mode, ACCESS=READ\_ ONLY, the MIN...MAX limits still apply, and the value written in the parameter MAS.xx , starting with the value read on the slave, is subject to these limits.

The limits on the data appearing on the controller display are between -1999...9999.

The TYPE=BIT parameter is used to assess bit data. This data appears in the MAS.xx parameter in the MASTE menu or in the User Menu.

This data may be used in Logical Function Blocks or retransmitted on an analogue output.

The limits on the data are 0...1.

The TYPE=BIT(S) OF WORD parameter is used to assess word data in AND with the MASK mask.

The result of the oforation appears in the MAS.xx parameter MAS.xx nel menu MASTE oppure inserito nello User Menu. This data may be used in Math Function Blocks or

retransmitted on an analogue output.

In the case of ACCESS=WRITE\_ONLY write access or ACCESS=READ/WRITE access, the MIN...MAX limits apply and the value written in the MAS.xx parameter and in the

slave are subject to these limits. In the case of access in read-only mode, ACCESS=READ\_ONLY, the MIN...MAX limits still apply, and the value written in the parameter MAS. xx , starting with the value read on the slave, is subject to these limits.

The limits on the data appearing on the controller display are between -1999...9999.

#### Example:

To assess bit3 in a word:

MASK=8 (0x08) and MAS.xx may take on the values = 8 (bit3=1) or = 0 (bit3=0).

Volendo valutare il bit3 e il bit6 di una word:

MASK=72 (0x48) e MAS.xx potrà assumere i valori = 72 (bit3=1 e bit6=1) oppure 64 (bit6=1) oppure 8 (bit3=1) oppure 0 (bit3=0 e bit6=0)

#### **MIN and MAX parameters**

The MIN and MAX limits are significant when the TYPE=WORD parameter or the TYPE=BIT(S) OF WORD parameter and the parameter:

- ACCESS=WRITE\_ONLY or ACCESS=READ\_WRITE: to limit the value written on the slave.
- ACCESS=READ\_ONLY: to set the limits on the scale if the value is used as input for a Math Function Block or retransmitted to an analogue output (if the MIN and MAX limits are not taken into account, the dynamic of the output is rescaled over a maximum range of [0...65535] points).

#### Example:

When reading a word with an effective range of [0...1000] points, if it is to be retransmitted to an analogue output of 0-10V where 0 points=0V and 1000 points=10V, set MIN=0 and MAX=1000.

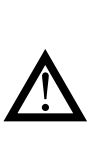

**Warning!** In order to be correctly displayed and set in the controller, data read and written in the slave must be within the range [-1999...9999]. In the case of TYPE=BIT(S) OF WORD, you may therefore read and write from bit0 to bit12 [0...8191].

**5.19.2.5.** Selecting an internal variable to be retransmitted In the case of a communication block with WRITE\_ONLY access, the instrument will send the remote device the value of an internal variable selected through the OUT parameter. **5.19.3.** Setting the Master Modbus serial port GF\_eXpress may be used to set the communication speed (MASTER\_KBAU=19200, 38400, 57600, 115200 baud), parity type (MASTER\_PAR=NO\_PARITY, ODD, EVEN) and timeout (MASTER\_TIM=60...1000ms) of the Master Modbus serial.

5.19.4. Modbus object summary page

The "Overview" page in the Master Communication section of GF\_eXpress may be used to obtain an overview of the Modbus parameters the device is exchanging with the connected nodes.

| X)   | 1850.gft | [ Wizard ] - ( | GF_eXpre | ss       |                |          |                          |                   |       |          |                   | -         |        | ×   |
|------|----------|----------------|----------|----------|----------------|----------|--------------------------|-------------------|-------|----------|-------------------|-----------|--------|-----|
| File | View     | Parameters     | C R      | W 텐      | e Help<br>≞∰ ♪ | °<br>₹₩. | <b>8</b>   <b>1</b> 2 °C | » <b>R</b>   4    | 5 🖬 4 | EASY EXP | 🗐 🐺 🛍 🗯           |           |        |     |
|      | G        | EF             | F        | RA       |                | J        |                          |                   |       |          |                   | GF_eX     | press  | ^   |
|      |          | 3 (            | 3        |          |                |          |                          |                   |       |          |                   |           |        |     |
|      | [        | Overview       | 1 2      | 3 4      | 4 5            | 6        | 7 8                      | 9 10              | 11 12 | 13 14    | 15 16 17 18       | 19 20     |        |     |
|      |          | Master Co      | mmuni    | cation E | Blocks         | Overvie  | ew                       |                   |       |          |                   |           |        |     |
|      |          |                |          | 1        | 850            |          |                          |                   |       |          | REMOTE DEVICE     |           |        |     |
|      | #        | OUT            | MAS      |          | ERR            |          | UPD<br>[ms]              | ACCESS            | NODE  | ADDRESS  | DESCR             | RIPTION   |        |     |
|      | 1        | SETP_1         | 18       | NONE =   | No erro        | or       | 121                      |                   | 1     | 5400     | SET POINT - 1650  |           |        |     |
|      | 2        |                | 0        | NONE =   | No err         | or       | 242                      | -                 | 1     | 5294     | PROCESS VALUE -   | 1650      |        |     |
|      | 3        |                | 100      | NONE =   | No err         | or       | 242                      | $\leftrightarrow$ | 1     | 5410     | ALARM1 THRESHO    | LD - 1650 |        |     |
|      |          | 2-11           |          |          |                |          | 12                       | 1                 |       |          |                   |           |        |     |
|      |          |                |          |          |                |          |                          |                   |       |          |                   |           |        |     |
|      |          |                |          |          |                |          |                          |                   |       |          |                   |           |        |     |
|      |          |                |          |          |                |          |                          |                   |       |          |                   |           |        |     |
|      |          |                |          |          |                |          |                          |                   |       |          |                   |           |        |     |
|      | _        |                |          |          |                |          |                          |                   |       |          |                   |           |        | ~   |
| Note | S:       |                |          |          |                |          |                          |                   |       |          |                   |           |        |     |
| 0    | Jevice   | connected      |          |          |                |          |                          |                   |       | M        | odbusTCP, Addr:1, | Port:?    | CONNEC | TED |

Information on Master device variables appears in the section on the left:

- "OUT" column: name of the parameter sent (ONLY in the case of a writing oforation).
- "MAS" column: value of the parameter written and or read.
- "ERR" column: status of communication with the slave device..
- "UPD" column: real parameter update time

• "ACCESS" column: type of oforation configured:

Write Only: Read Only: Read and Write: The parameters set for communication with the Slave node(s) appear on the right:

| <ul> <li>"NODE" column:</li> </ul> | number of the Slave node with<br>which to conduct Modbus<br>communication           |
|------------------------------------|-------------------------------------------------------------------------------------|
| "ADDRESS" column:                  | Modbus address of the para-<br>meter to be exchanged (in read<br>and\or write mode) |
| "DESCRIPTION" column:              | description of the object to be<br>exchanged (in read and\or write<br>mode)         |

# 5.20. Slave Communication in Modbus TCP

The "E0 = Ethernet Modbus TCP" option may be used to access the device using the Modbus TCP protocol.

Access may take place via any client (including the GF\_eXpress set-up), implementing the following Modbus commands :

- 01 : Read Coils
- 02 : Read Discrete Inputs
- 03 : Read Holding Registers
- 04 : Read Input Registers
- 05 : Write Single Coil
- 06 : Write Single Register
- 15 : Write Multiple Coils
- 16 : Write Multiple registers

In order to connect with the device using the Modbus TCP protocol via a client, you must assign network parameters, and specifically:

- IP address (default 192.168.1.50)
- Subnet Mask (default 255.255.255.0)
- Gateway (default 192.168.1.1)

Attribution of these parameters may take place in two ways:

• acting on the parameters in the instrument's ETHER submenu (enter reference to paragraph "4.24. ETHER submenu - "Configuration of Ethernet parameters")

• using the "SetIP\_850" Set-up Tool run on the PC As this is a case of a Slave device connected via the Modbus TCP protocol acting as a bridge, it will also be necessary to indicate the node number (NodeID) of the device you want to connect to. The NodeID of the controller with the optional card is 1.

# 5.20.1. Setting network parameters using the tool on a PC

As stated above, network parameters may be assigned using the set-up tool

"SetIP\_850" running on a PC.

When you run this tool, the following dialogue box appears

850-1650-1850 Ethernet Cfg - 1.3.0 X List of devices found (MAC) : 1 IP: 4 NetMask: Gateway: 5 DHCP 6 Apply changes Network interface: 3 Realtek PCIE GBE Family Controller

- 1. list of devices in the Forformance family (850-1650-1850) with the network option,
- 2. button for searching for devices in the Forformance family (850-1650-1850) with the network option,
- selector for the network interface card on the PC to which the search for devices in the Forformance family (850-1650-1850) with the network option will be conveyed,
- 4. network parameters of the device selected in the list appearing on the left (see point 1)
- 5. enabling\disabling assignment of device network parameters via DHCP server
- 6. button for sending the set network parameters (see point 4) to the device selected in the list appearing on the left (see point 1).

Once you have selected the network interface card of the PC to which you wish to convey the search for devices in the Forformance family (850-1650-1850) with the network option (see point 3), press the button identified in point 2 and the scan will begin). When the search has been completed, a list of the devices found will appear in the area on the left (see point 1 and illustration below).

| List of devices found (MAC) :<br>00:02:0A:02:1D:05 | IP:<br>NetMask:<br>Gateway:<br>DHCP |
|----------------------------------------------------|-------------------------------------|
| Refresh list                                       | Apply changes                       |
| Network interface: Realte                          | PCIe GBE Family Controller          |

Once you have obtained a list of devices in the Forformance family (850-1650-1850) with the network option, if you select one of the items in the list, the corresponding network parameters will appear in the top right (see illustration below).

| ist of devices found (N | AC):                 | _              |               |
|-------------------------|----------------------|----------------|---------------|
| 00:02:04:02:10:05       |                      | IP:            | 192.168.1.50  |
| 00.02.04.02.10.03       |                      | NetMask:       | 255.255.255.0 |
|                         |                      | Gateway:       | 192.168.1.1   |
|                         |                      | _              | T DHCP        |
| Refresh list            |                      |                | Apply changes |
| Network interface:      | Realtek PCIe GBE Far | mily Controlle | r _           |
There are only two ways of assigning values different from the default values, and they are mutually exclusive :

• Fixed network parameters: set the new network parameter values to be assigned to the device and press "Apply changes" (see illustration below)

| ist of devices found (MAC) : | 192, 168, 105, 249         |
|------------------------------|----------------------------|
| 00:02:0A:02:1D:05            | IP: 152.100.105.215        |
|                              | NetMask: 255.255.255.0     |
|                              | Gateway: 192.168.105.254   |
|                              | T DHCP                     |
| Refrech list                 | Apply changes              |
|                              |                            |
| Real                         | PCIe GBE Family Controller |

• Network parameters automatically assigned by DHCP server: enable the corresponding item and press "Apply changes" (see illustration below)

| 850-1650-1850 Etherne    | t Cfg - 1.3.0    |                  | ×             |
|--------------------------|------------------|------------------|---------------|
| List of devices found (M | AC) :            |                  |               |
| 00:02:0A:02:1D:05        |                  | IP:              | 192.168.1.50  |
|                          |                  | NetMask:         | 255.255.255.0 |
|                          |                  | Gateway:         | 192.168.1.1   |
|                          |                  | C                | T DHCP        |
| Refresh list             |                  |                  | Apply changes |
| Network interface:       | Realtek PCIe GBE | Family Controlle | r 💌           |
|                          |                  |                  | Close         |

Whichever method is used, if the assignment of new network parameters is successful the following screen will appear.

| [192<br>Mask: 255<br>zeway: 192 | . 168. 105. 249<br>. 255. 255. 0 |
|---------------------------------|----------------------------------|
| Mask: 255<br>zeway: 192         | .255.255.0                       |
| zeway: 192                      | 168, 105, 254                    |
|                                 |                                  |
|                                 | HCP                              |
|                                 | Apply changes                    |
| Controller                      |                                  |
| 0                               | Controller                       |

If it is not, nothing will appear in the box in the lower left.

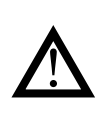

**Warning**! Once the network parameters have been changed by one of the two methods described above, the device must be turned off and on again to implement the change.

If no devices in the Forformance family (850-1650-1850) with the network option are found upon completing the initial search (begun using the "Refresh list" button), the area at the top left will remain empty.

### 5.20.2. Modbus TCP communication diagnostics

If the Modbus TCP communication option is installed but there are errors exchanging data with the device where the network interface card is assembled :

- the MAC.E parameter in the INFO submenu (add reference to paragraph "4.4.6. MAC.E Controller Ethernet address") will display the value 0x:00:00:00:00:00:00.
- The INFO.E submenu (add reference to paragraph "4.5. INFO.E Submenu - Displaying Ethernet information") and the ETHER submenu (add reference to paragraph "4.24. ETHER Submenu - Ethernet parameter set-up") will not appear

If there are no errors, you will be able to obtain network connection status by accessing the parameters in the INFO.E submenu (add reference to paragraph "4.5. INFO.E Submenu - Displaying Ethernet information").

# 5.20.3. Oforation as a device Bridge with other devices

With the "ME = Ethernet Modbus TCP\RTU Bridge" option, the device can oforate as a Modbus TCP\RTU bridge, formitting connection of other devices using the serial number appearing on the terminals on the bottom of the box (see enter reference to paragraphs **"2.3. 850 wiring diagrams"**, **"2.4. 1650 wiring diagrams"** and **"2.5. 1850 wiring diagrams"**), obtaining the following architecture:

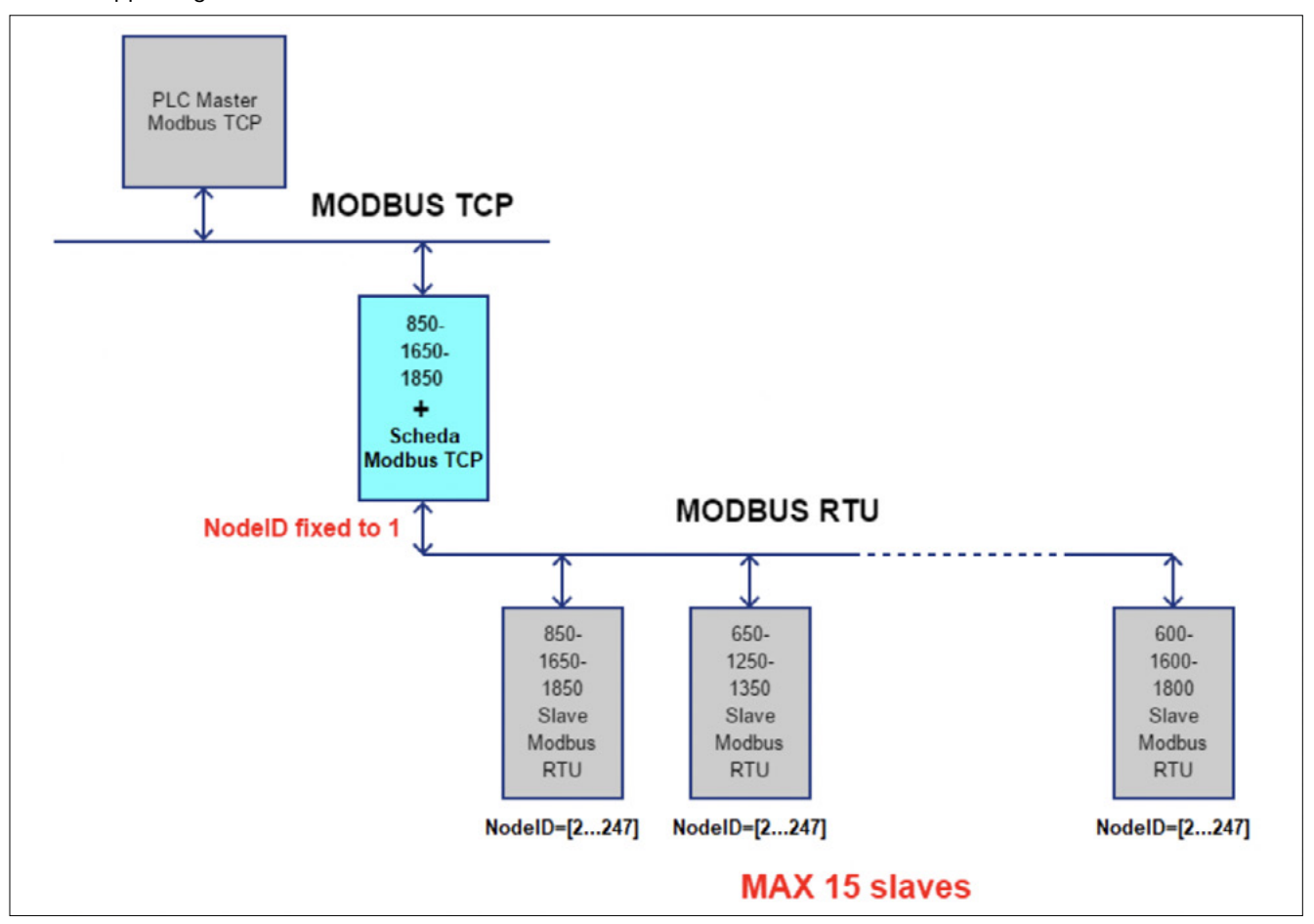

As shown in the figure above, the maximum number of nodes that may be connected is 15.

IThe value of the node number on the various devices connected may vary within the range of [2...247], in that the value 1 is reserved for the device with the Modbus TCP card mounted on it. The value of the serial parameters

- BadRate
- Parity
- Stopbit

(see "Add reference to paragraph 4.23. SERIA Submenu - Serial configuration"), must be the same for all Slaves.

The SCANR parameter in the SERIA submenu may be used to introduce a delay between two consecutive Modbus requests in order to formit exchange of data with other devices with higher response times.

This delay will affect all communications, data scan time via Modbus.

# 5.20.4. Synchronising the internal clock via NTP server

The **"E0 = Ethernet Modbus TCP"** and **"ME = Ethernet Modbus TCP\RTU Bridge"** options may be used to permit use of the device's internal clock synchronisation service (RTC) with an NTP (Network Time Protocol) server in the same sub-network as the controller or in an external network. The service is activated by setting the value of the parameter TIM.NT to a value other than zero (see paragraph **"4.24.15. TIM.NT – Update time from Network Time Protocol server"**). Once started, the controller will periodically ask the server identified by the network address specified in the IP.NTX parameters (see paragraph **"4.24.16. IP.NT1 – Indirizzo IP 1 for server Network Time Protocol"** and subsequent points) for the new date and time value to be used and copy it into its internal clock.

This service ensures that events programmed with the Calendar (see paragraph **"5.23. Calendario"**) on different devices, each of which is connected with the same NTP server, all refer to the same basic time.

### 5.20.5. Private networks and public networks

The connection networks may be private or public.

A private network is a closed network with no connections to the outside world, which is intrinsically more secure.

The public network (Internet), in contrast, allows you to access devices connected to the network from anywhere in the world but, because of this, it is less secure.

Finally, there is the option of connecting a private network to a public network through a device called a firewall, which keeps it isolated except for duly authorised traffic.

In this type of configuration, a private network is often identified with the acronym LAN (Local Area Network), while the public network is referred to with the acronym WAN (Wide Area Network).

Other ways to identify them are intranet and extranet.

Note that the private network may consist of a single devic.

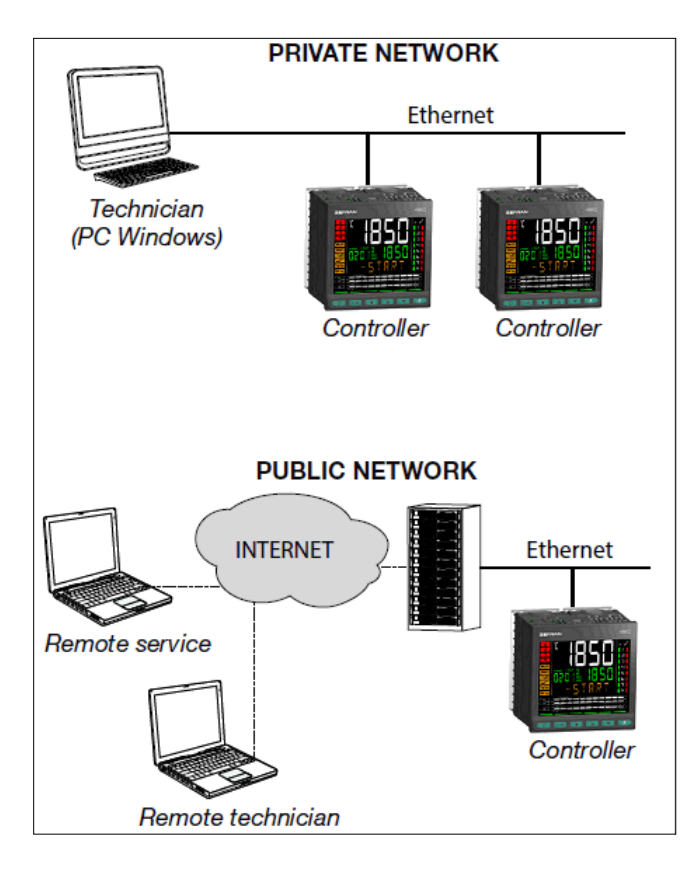

### 5.20.6. Firewall

A firewall is a physical device or a software application that isolates a device or a section in a network from the rest of the connection network.

Several firewalls may need to be crossed to reach a device. For example, there might be a firewall

between the corporate LAN and the Internet, and another firewall that isolates the device from the corporate network.

To access a multi-purpose controller behind a firewall you need to configure the access channels or firewall traffic rules and implement connections via VPN (Virtual Private Network) or directly through a modem.

Consult the corporate IT system administrator to properly configure firewalls or find out about the parameters required to implement a VPN or connect via modem.

In order to connect to an external multi-purpose controller and ensure the proper operations of all the services, the following ports need to be open (provide this list to the IT administrator):

| Port | Service    |
|------|------------|
| 502  | Modbus TCP |
| 8080 | Webserver  |

### 5.20.7. Router

In cases of particularly complex or extensive Ethernet networks, or networks subject to intense broadcast traffic, the connection to the 850, 1650 and 1850 controllers must be isolated. This is achieved by structuring the network into subnets (corporate/machine), or by limiting TCP/IP traffic to the traffic strictly necessary for hubs or services.

This rule should normally also be observed when connecting 850, 1650 and 1850 controllers in small networks, or with remote access systems.

The recommended solution is to connect the 850, 1650 and 1850 controllers via a router.

A router is a layer 3 device that allows you to route the communication packets between different networks, that is, to determine which specific port to release the package in arrival from on the basis of the target IP address.

Use of a router ensures that Ethernet traffic to or from the 850, 1650 and 1850 controllers is filtered and remains isolated from the rest of the corporate network or from the external network

### 5.21. Webserver function

The Modbus TCP option also formits use of the webserver function, which provides a series of web pages with a selection of device parameters, accessible using any internet browser.

To access these pages, simply open any internet browser and set the device's IP address. After a few seconds, the login window shown below will appear.

| Autenticazione | richiesta | × |
|----------------|-----------|---|
| ?              | http://   |   |
| Nome utente:   | 1         | 1 |
| Password:      |           |   |
|                | OK Annula |   |

2 users are available:

admin with webadmin password

• webuserD with webuserD password. This user is read-only, and so any writing options will be rejected.

if you cannot obtain access and select the Cancel command, the screen shown below will appear in the browser:

# Fle Modifica Visualizia Cronologia Segnalion Strumenti Aluto Image: Comparison of the segnalion Server Error × + + \* \*

 $\triangle$ 

Caution! User and Password are NOT encrypted.

You can change the default access passwords associated with the two users by editing them via GF\_eXpress

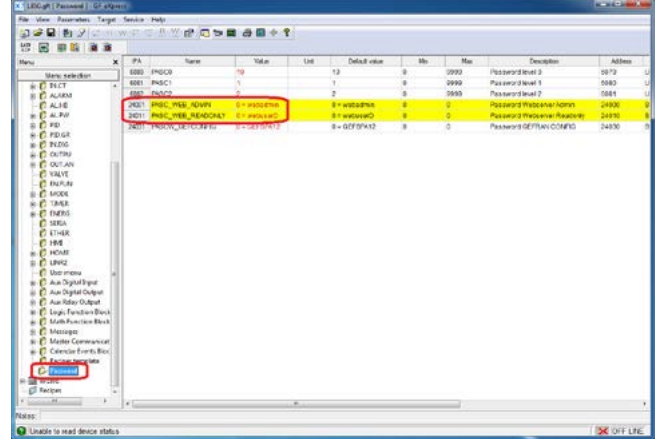

To give the password parameter a different value from the default value, select the appropriate button in the grid

|                                                                                                    | Serve a | Page                 |              |     |                 |          |                                                                                                    |        |
|----------------------------------------------------------------------------------------------------|---------|----------------------|--------------|-----|-----------------|----------|----------------------------------------------------------------------------------------------------|--------|
|                                                                                                    |         |                      | 100+1        |     |                 |          |                                                                                                    |        |
|                                                                                                    |         |                      |              | 164 | Partie and a    | <br>Mar  | Para de la composición de la composición de la composicinde la composición de la composición de la composición de la com |        |
| ~ ×                                                                                                    | -       | and the              |              |     | 13              | 1000     | Desceptor                                                                                                    | 44.72  |
| Meno selection                                                                                                    | 4041    | PACA .               | 1            |     | 1               | <br>0000 | Parameter and an end of a                                                                                                    | 60.00  |
| R D NCT +                                                                                                    | 4042    | PLACE                |              |     |                 | <br>0000 | Parameters 2                                                                                                    | 60.04  |
| E ALAKM                                                                                                    | 24002   | THE HER ADDRESS      | in C         |     | A constructions | <br>     | Passward with 2                                                                                                    | 0.001  |
| C ALTO                                                                                                    | 24,61   | Fred wer DEstricts   | A COLORED    | ,   |                 |          | Passward Passare Rena                                                                                                    |        |
|                                                                                                    | 25011   | PROC. THER. HEREINAN | 0.0000000    |     | a contractory   |          |                                                                                                    | 499.94 |
| C an ch                                                                                                    | 24001   | INSCW_DETCOMPIS      | 0 + GEFERNIZ |     | 8+0C139415      | 0        | Passward GETTIAN COMPIG                                                                                                    | 24330  |
| P NDG                                                                                                    |         |                      |              |     |                 |          |                                                                                                    |        |
| C OUTIN                                                                                                    |         |                      |              |     |                 |          |                                                                                                    |        |
| COLLAN IT                                                                                                    |         |                      |              |     |                 |          |                                                                                                    |        |
| C YALVE                                                                                                    |         |                      |              |     |                 |          |                                                                                                    |        |
| C INPUM                                                                                                    |         |                      |              |     |                 |          |                                                                                                    |        |
| C MODE                                                                                                    |         |                      |              |     |                 |          |                                                                                                    |        |
|                                                                                                    |         |                      |              |     |                 |          |                                                                                                    |        |
| C TAKE                                                                                                    |         |                      |              |     |                 |          |                                                                                                    |        |
| E DATE                                                                                                    |         |                      |              |     |                 |          |                                                                                                    |        |
| D TANKR                                                                                                    |         |                      |              |     |                 |          |                                                                                                    |        |
| C TAGE<br>C TAGE<br>C SEEA<br>C SEEA<br>C SEEA                                                                                                    |         |                      |              |     |                 |          |                                                                                                    |        |
| C TANER<br>C DADOS<br>C SERIA<br>C ETHER<br>- C HM                                                                                                    |         |                      |              |     |                 |          |                                                                                                    |        |
| C TANER<br>C SEEA<br>C SEEA<br>C SEEA<br>C HAR<br>C HAR<br>C HAR                                                                                                    |         |                      |              |     |                 |          |                                                                                                    |        |
| C TANK<br>C DADA<br>C SIDA<br>C THER<br>C HINE<br>C HOME<br>C HOME<br>C LIVEZ                                                                                                    |         |                      |              |     |                 |          |                                                                                                    |        |
| C TARE<br>C TARE<br>C SIEA<br>C SIEA<br>C HOAS<br>C HOAS |         |                      |              |     |                 |          |                                                                                                    |        |
| C TAGE<br>C TAGE<br>C TAGE<br>C TAGE<br>C TAGE<br>C TAGE<br>C HOAL<br>C HOAL<br>C HOAL<br>C HOAL<br>C HOAL<br>C HOAL<br>C HOAL<br>C C DECIMAR<br>C C DECIMAR<br>C DECIMAR<br>C DECIMAR                                                                                                    |         |                      |              |     |                 |          |                                                                                                    |        |
| C TARE<br>C TARE<br>SIEA<br>C SIEA<br>C FHR<br>C HM<br>C HM<br>C HM<br>C HM<br>C HM<br>C HM<br>C HM<br>C A Systiftyer<br>C As Systiftyer                                                                                                    |         |                      |              |     |                 |          |                                                                                                    |        |
| C TARE     TARE     SEEA     SEEA     ETHER     ETHER     ETHER     ETHER     ETHER     ETHER     ETHER     EAR Systel Paper     Aan Dystel Culput     C Aan Dystel Culput                                                                                                    |         |                      |              |     |                 |          |                                                                                                    |        |
| C TARE     TARE     SIEA     SIEA     SIEA     SIEA     C HHR     C HONE     C HONE     C As Dipal Duput     C As Dipal Duput     C As Rely Duput                                                                                                    |         |                      |              |     |                 |          |                                                                                                    |        |
| TAKE     TAKE                                                                                                    |         |                      |              |     |                 |          |                                                                                                    |        |
| Control Control C                                                                                                    |         |                      |              |     |                 |          |                                                                                                    |        |
| C 1048     C 1048     C 1048     Stata     Stata                                                                                                    |         |                      |              |     |                 |          |                                                                                                    |        |
| 0         C 1045           0         ST64           0         ST64           0         St64           0         Au Digit Output           0         Au Digit Output           0         Au Digit Output           0         St64           0         St64           0         St64           0         St64           0         St64           0         St64           0         St64                                                                                                    |         |                      |              |     |                 |          |                                                                                                    |        |
| C TARE     C TARE     C TARE     C TARE     STEA     STEA                                                                                                    |         |                      |              |     |                 |          |                                                                                                    |        |
| 0         C 1045.           0         ST64.           0         ST64.           0         Au Digit Output           0         Au Digit Output           0         Carb Digit Output           0         Carb Digit Output           0         Carb Digit Output           0         Carb Digit Output           0         Carb Digit Output           0         Carb Digit Output           0         Carb Digit Output           0         Carb Digit Output           0         Carb Digit Output           0         Carb Digit Output           0         Carb Digit Output           0         Carb Digit Output <td></td> <td></td> <td></td> <td></td> <td></td> <td></td> <td></td> <td></td>                                                                                                    |         |                      |              |     |                 |          |                                                                                                    |        |
| CONTRACT     CONTRACT                                                                                                    |         |                      |              |     |                 |          |                                                                                                    |        |
| COME     COME                                                                                                    |         |                      |              |     |                 |          |                                                                                                    |        |

When you press this button, a dialogue box will appear with:

- a "Current Password" field displaying the current password plain text
- a "New Password" field in which you can set the new password in encrypted form.
- a "Confirm new password" field where you will be asked to confirm the new password in encrypted form
- a "Clear" button for resetting the default password
- OK\Cancel buttons to confirm and/or cancel the setting

| Asheel Becomment      | 0 - webedeie  |
|-----------------------|---------------|
| Adual Password.       | lu = webadmin |
| New Password:         | •••••         |
| Confirm new password: |               |
| Clear password        |               |
| GE                    | YDDCCC        |
|                       | Evbi coo      |
|                       |               |

The value assigned to the access passwords associated with the two webserver users are in no way visible on the instrument, but only via GF\_eXpress.

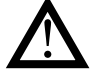

**Caution!** Passwords are case-sensitive and must be at least four characters long. The admissible characters are:

- 'A'... 'Z' e 'a'...'z'
- '0'...'9'
- $\bullet \stackrel{(1)}{:} \stackrel{(1)}{:} \stackrel{(2)}{:} \stackrel{(2)}{:} \stackrel{$

Use of a character other than those listed above, or a sequence of permitted characters shorter than the minimum length, will make the password unacceptable and cause an error message to appear in the password setting dialogue box when you press "OK". The main page appears, as shown below

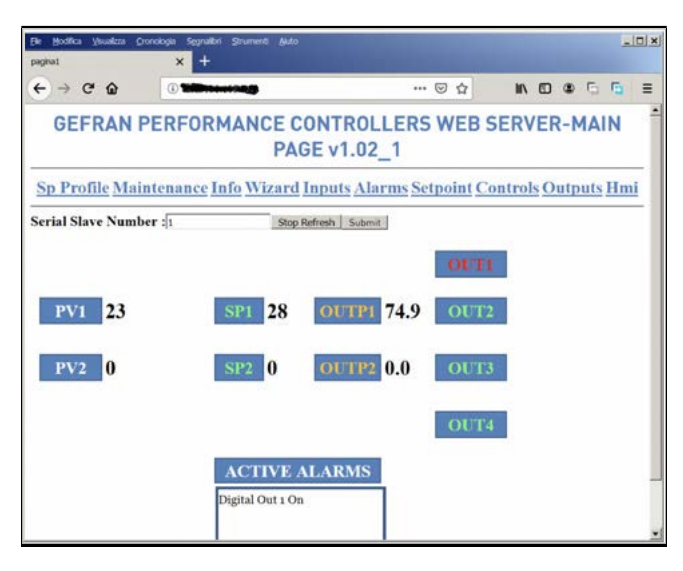

Quantities are displayed (editable variables appear in blue)

- PV1, PV2 (process vale)
- SP1,SP2 (active setpoints)
- OUTP1, OUTP2 (output powers)
- Status of Relay/Logical outputs OUT1,2,3,4 . Text in red means it is active
- Active Alarms (Window containing mnemonic alarm messages)
- The page has a mechanism for refreshing every 2.5 seconds
- Serial Slave Number : formits selection of the serial code (node number) of a device in the 850 family connected via serial 485 and view its pages. Follow these steps to change the node number:
  - Click on the Stop Refresh button and wait for the button caption to say "Refresh stopped"
  - Enter a node number between 1 and 247
  - Press "Submit" to change the setting

If a device connected to the serial sub-network does not respond, the pages will show the variables PV1,PV2,SP1,SP2,OUTP1,OUTP2 with the value Err! Click on the Sp\_Profile link to go to the SP Profile Monitor

page, where the status of the two available programs is displayed

| -> C W 0                     | pegina2.cgl          | 2016 … 🖂 ☆                       |                           |
|------------------------------|----------------------|----------------------------------|---------------------------|
|                              |                      | THI OK                           |                           |
| Main Maintenan               | ice Info Wizard Inpu | ts <u>Alarms Setpoint</u> Contro | ols Outputs Hmi           |
| PV1 28.9 SP1                 | 2.3 OUTP1 -          | 100.0 PV2                        | SP2 0 OUTP2 0.0           |
|                              | PROFILI              | E RUNNING                        |                           |
| Programmer Status 1 Run=0;Re | ady=1;End=0;Hbb=0    | Programmer Status 2              | Run=0;Ready=1;End=0;Hbb=0 |
| Programmer actual program 1  | 1                    | Programmer actual progr          | ram 2 1                   |
| Programmer actual step 1     | 1                    | Programmer actual step 2         | 1                         |
| Programmer actual segment 1  | End                  | Programmer actual segme          | nnt 2 End                 |
| Programmer actual time 1     | 0                    | Programmer actual time           | 2 0                       |
|                              |                      |                                  |                           |

The following information is displayed for programmers 1 and 2

- Programmer Status (Run,Ready,End,Hbb)
- Programmer actual program (Number of the program currently running)

- Programmer actual step (Number of the step currently running)
- Programmer actual segment (Ramp, Hold, end)
- Programmer actual time (time of the ramp/step currently running)
- Programmer actual set point (setpoint of the step currently running)

Click on the Maintenance link to go to the page

| eneral Settings                                                                                              | × +                              | Strangin > 0      |                        |                  |          |        |       |        | -  |   |
|----------------------------------------------------------------------------------------------------|----------------------------------|-------------------|------------------------|------------------|----------|--------|-------|--------|----|---|
| -) → ୯ @                                                                                                    | 0                                | <b>iya</b> pegine | a3.cgi                 |                  | ⊠ ☆      | łł/    |       | s 6    | G  |   |
| GEFR                                                                                                    | AN PERFO                         | DRMAN<br>M        | ACE CON                | ITROLL<br>ANCE   | ERS W    | EBS    | SER   | VER    | 2  |   |
| Main Sp F                                                                                                    | rofile Info V                    | Vizard I          | nputs Alar             | <u>ms Setpoi</u> | int Cont | rols C | Dutpu | its Hr | ni |   |
| PV1 25                                                                                                    | SP1 28                           |                   | OUTP1                  | 99.7             | PV2      | 0      | s     | P2 0   | ou | 1 |
|                                                                                                    |                                  | -                 |                        |                  |          |        |       |        |    |   |
|                                                                                                    |                                  |                   |                        |                  |          |        |       |        |    |   |
|                                                                                                    |                                  |                   | DIAGNOS                | TICS             |          |        |       |        |    |   |
| Counter switch (OU                                                                                           | T1.S]                            |                   | DIAGNOS                | TICS             |          |        |       |        |    |   |
| Counter switch (OU<br>Counter switch (OU                                                                     | T1.5]<br>T2.5]                   |                   | DIAGNOS<br>1           | TICS             |          |        |       |        |    |   |
| Counter switch (OU<br>Counter switch (OU<br>Counter switch (OU                                               | T1.S)<br>T2 S)<br>T3 S)          |                   | DIAGNOS<br>1<br>0      | TICS             |          |        |       |        |    |   |
| Counter switch (OU<br>Counter switch (OU<br>Counter switch (OU<br>Counter switch (OU                         | 11.5)<br>12.5)<br>13.5)<br>14.5) |                   | DIAGNOS<br>1<br>0<br>0 | TICS             |          |        |       |        |    |   |
| Counter switch (OU<br>Counter switch (OU<br>Counter switch (OU<br>Counter switch (OU<br>Energy Total 1 (E.K) | T1.5)<br>T2.5)<br>T4.5)<br>WH_1) |                   | DIAGNOS<br>1<br>0<br>0 | TICS             |          |        |       |        |    |   |

The page includes:

- 1. Counter switch (1,2,3,4), thousands of switches
- 2. Total energy 1,2 used by pid 1,2

Go to the Info page to view the information listed below

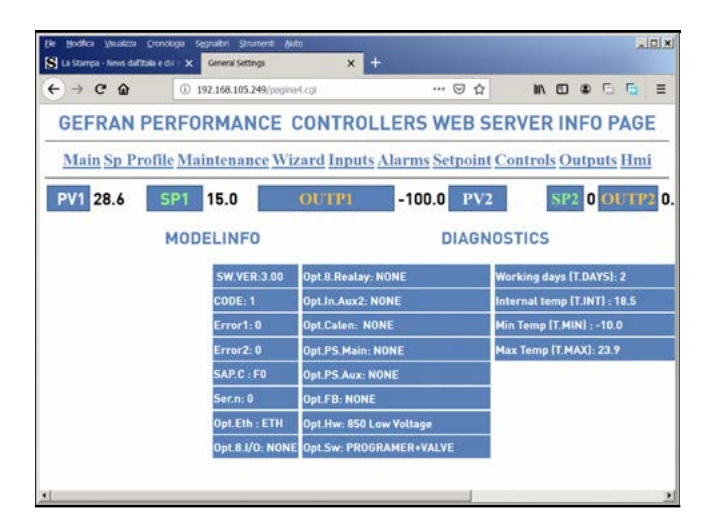

There are two paragraphs on this page:

- MODELINFO WITH:
  - SW version
  - Serial code
  - Input error1 and 2
  - Sap code
  - Serial Number
  - Opt Hw and SW

• DIAGNOSTICS with:

- Working days ; total days of oforation
- Internal temp , internal temforature
- Min temp, minimum internal temforature
- Max temp, maximum internal temforature

Go to the WIZARD page and click on the link to access the corresponding page

| ← → C @  | 0                | in toogina7.cgl    |             | ··· 🖂 🕁       | in co     | o              | Ξ  |
|----------|------------------|--------------------|-------------|---------------|-----------|----------------|----|
| GEFRAM   | N PERFORMA       | NCE CONTRO<br>PAG  | DLLERS<br>E | WEB SEF       | RVERW     | IZARD          |    |
| Main Sp  | Profile Mainten: | ance Info Inputs / | Marms Se    | etpoint Conti | rols Outp | uts <u>Hmi</u> |    |
| PV1 29.0 | SP1 15.0         | OUTP1              | -100.0      | PV2           | SP2 0     | OUTP           | 0. |
|          |                  | WIZAR              | RD          |               |           |                |    |
|          |                  | OFF / ON           | ON          | ≪ ON ⊂ O      | DFF       |                |    |
|          |                  | P.MAN1             | -1.2        | -1.2          | 出         |                |    |
|          |                  | P.MAN2             | 1.1         | 1,1           | 统         |                |    |
|          |                  | MAN / AUTO1        | AUTO        | # AUTO1       | C MAN1    |                |    |
|          |                  | MAN / AUTO2        | AUTO        | @ AUT02       | C MAN2    |                |    |
|          |                  | REM / LOC1         | LOC         | @L0C1 0       | REM1      |                |    |
|          |                  | REM / LOC2         | LOC         | # L0C2        | REM2      |                |    |
|          |                  |                    |             |               |           |                |    |

The information appearing on the page is as follows:

- OFF/ON instrument power down command
- P.MAN1,2 Power 1,2 delivered manually by the corresponding PID
- MAN/AUTO 1 and 2, manual/automatic PID command
- REM/LOC 1 and 2, remote/local PID command
- The page is refreshed every 2.5 seconds. Proceed as follows to set the parameters:
- 1. Click on Stop Refresh
- 2. Set the desired values
- 3. Select Submit
- The WIZARD page then starts refreshing again

The page input attached below

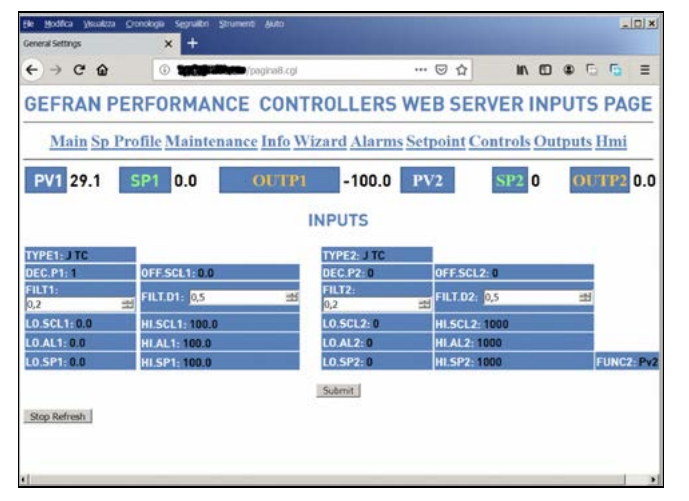

Shows information on main inputs 1 and 2:

- Type 1 and 2 formit selection of the type of sensor of the main inputs
- Dec.P1 and 2 identify the decimal point used for processing the main inputs
- FILT 1 and 2 , input time filter
- LO.SCL 1 and 2, low end of scale
- LO.AL1 and 2, low end of scale for absolute alarms
- · LO.SP1 and 2, low end of scale for setpoints

- OFF.SCL 1 and 2 , offset input
- FILT.D 1 and 2, display filter for process variables
- HI.SCL 1 and 2, high end of scale
- · HI.AL1 and 2, high end of scale for absolute alarms
- HI.SP1 and 2, high end of scale for setpoints
- FUNC function of input 2

Shows information on main inputs 1 and 2:

|          | ANTERIO      | RMANC     | E CONTR<br>PAG | OLLERS<br>SE              | WEB S      | SERVER ALA                         | ARMS         |
|----------|--------------|-----------|----------------|---------------------------|------------|------------------------------------|--------------|
| Main S   | p Profile Ma | intenance | Info Wizard    | I Inputs Se               | tpoint Co  | ontrols Output                     | <u>s Hmi</u> |
| PV1 29.2 | SP1 0.       | 0 0       | UTP) -         | -100.0                    | V2         | SP2 0 G                            | OUTP2 0      |
|          |              |           | ALAR           | MS                        |            |                                    |              |
| AL       | ARM.N:       | 4         |                |                           |            |                                    |              |
| # AL     | RM           | REFE      | DLI            | N AB.RE                   | N0.5Y      | LATCH                              |              |
| 1 25.0   | 6            | 0         | DIR            | EC 💌 ABSLT 💌              | NORML .    | OFF = Whitout memor                | y .•         |
| 2 20.    | 1            | 0         | DIR            | EC 💌 ABSLT 💌              | NORML ·    | OFF = Whitout memor                | y 💌          |
| 3 30.    | 1            | 0         | DIR            | EC · ABSLT ·              | NORML 💌    | OFF = Whitout memor                | γ. <b>•</b>  |
|          |              |           |                | the local sectors and the | AUGORAN TH | 100.000 100.00 million and 100.000 |              |

The ALARMS page contains the following information:

- ALARM.N number of alarms enabled
- ALRM 1,2,3,4 alarm set point value
- REFE 1,2,3,4 alarm setpoint reference
- DI.IN 1,2,3,4 definition for direct / inverse alarm
- AB.RE 1,2,3,4 definition for relative / absolute alarm
- NO.SY 1,2,3,4 definition for normal / symmetrical alarm
- LATCH 1,2,3,4 definition for alarm on/off memory. The page is refreshed every 2.5 seconds. Follow the steps listed on the previous page to edit these fields

The SETPOINT page contains the information listed below

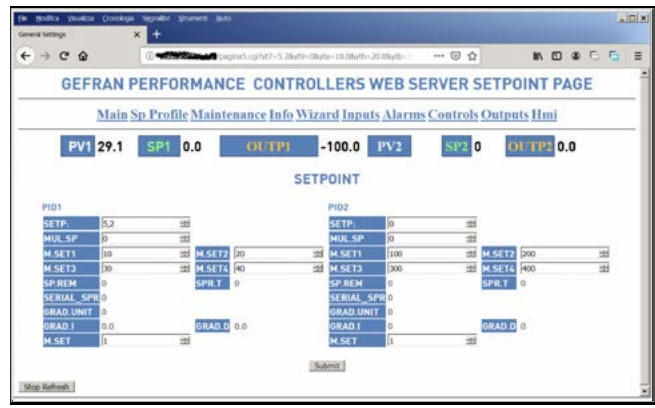

- SETP 1,2 : Set point
- MUL.SP 1,2: Multiset enabling
- M.SET1 : Multiset point 1,2
- M.SET2 : Multiset point 1,2
- M.SET3 : Multiset point 1,2
- M.SET4 : Multiset point 1,2

- SP.REM : Remote setpoint enabling 1,2
- SERIAL\_SPR : remote setpoint from seriale 1,2
- GRAD.UNIT : unit of measurement of gradient 1,2
- GRAD.I : Gradient increasing 1,2
- GRAD.D : Gradient decreasing 1,2
- M.SET : multiset selection 1,2
- The page is refreshed every 2.5 seconds. Follow the steps listed on the previous page to edit these fields

The CONTROLS page contains the information listed below

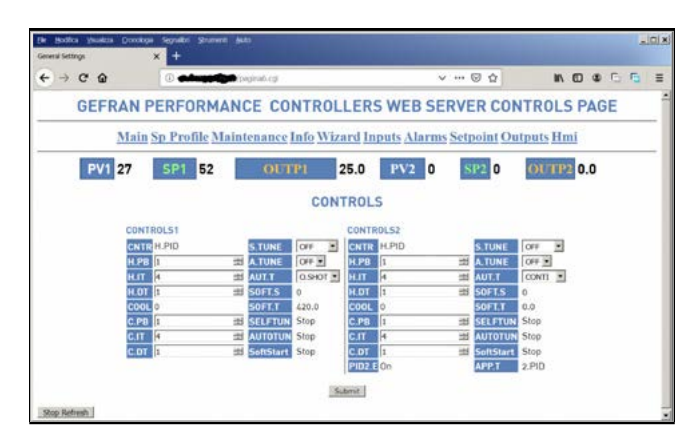

Parameters:

- CNTR : type of pid 1,2 controller
- H.PB : proportional heating band 1,2
- H.IT : integral heating time 1,2
- H.DT : derivative heating time 1,2
- C.PB : proportional cooling band 1,2
- C.IT : integral cooling time 1,2
- C.DT : derivative cooling time 1,2
- **COOL** : type of cooling fluid 1,2
- S.TUNE : self-tuning enabled 1,2
- A.TUNE : autotuning enabled 1,2
- **ATU.T** : type of autotuning 1,2
- SOFT.S : soft start enabled 1,2
- SOFT.T : soft start time 1,2
- SELFTUN : self-tuning status 1,2
- AUTOTUN : autotuning status 1,2
- SoftStart : softstart status 1,2
- PID.E : pid 2 enabled
- **APP.T** : PID control type
- The page is refreshed every 2.5 seconds. Follow the steps listed on the previous page to edit these fields

The OUTPUTS page may be used to display

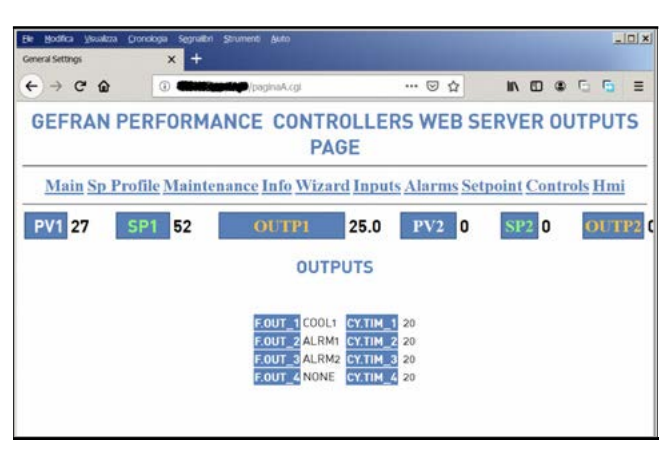

the following information on outputs:

**F.OUT** : reference to output 1,2,3,4

CY.TIM: cycle time for outputs 1,2,3,4 (relay, triac, logical)

The HMI page

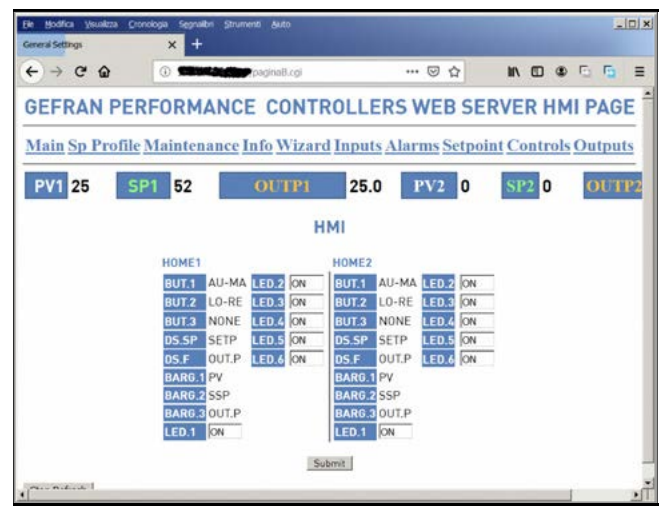

contains the following fields:

- BUT.1 : M/A function key for home 1 and 2
- BUT.2 : Key2 function key for home 1 and 2
- BUT.3 : Key3 function key for home 1 and 2
- DS.SP : SV display function for home 1 and 2
- **DS.F** : F display function for home 1 and 2
- BARG.1 : Bargraph 1 for home 1 and 2
- BARG.2 : Bargraph 2 for home 1 and 2
- BARG.3 : Bargraph 3 for home 1 and 2
- LED.1,2,3,4,5,6 : Led function for home 1 and 2
- The page is refreshed every 2.5 seconds. Follow the steps listed on the previous page to edit these fields.

### 5.22. Instrument menu set-up

The instrument set-up menu may be customised, selecting the menus and parameters in each menu that must be visible or invisible while browsing. For selecting the menus and menu parameters to be displayed in the instrument's editor, there is a new button on the WIZARD di GF\_ eXpress page (which may be activated using the "EN.EDI" parameter in the EN.FUN menu):

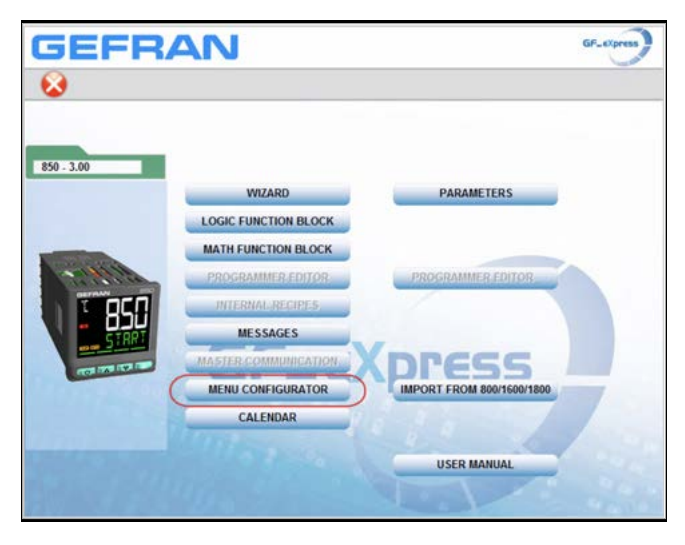

This button opens a new window containing all the menus that may be displayed on the instrument

| GEFF | JEFRAN            |                   |          |  |  |  |  |
|------|-------------------|-------------------|----------|--|--|--|--|
| S 😡  |                   |                   |          |  |  |  |  |
|      | Menus under PASS1 | Menus under PASS2 |          |  |  |  |  |
|      | INFO              | INDIG             |          |  |  |  |  |
|      | INFO ETHERNET     | OUTPUT            |          |  |  |  |  |
|      | MASTER            | OUTAN             |          |  |  |  |  |
|      | PR.OPT            | VALVE             |          |  |  |  |  |
|      | PR.STP            | ENFUNC            |          |  |  |  |  |
|      | INPUT             | MODE              |          |  |  |  |  |
|      | INPUT CT          | TIMER             |          |  |  |  |  |
|      | ALARM             | ENERG             |          |  |  |  |  |
|      | AL HB             | SERIA             |          |  |  |  |  |
|      | AL PW             | ETHERNET ENABLE   |          |  |  |  |  |
|      | PID               | НМІ               |          |  |  |  |  |
|      | PID GROUP         | HOME              |          |  |  |  |  |
|      |                   | LIN 4 POINT       |          |  |  |  |  |
|      |                   | LIN               |          |  |  |  |  |
|      |                   | PASCO             |          |  |  |  |  |
|      |                   | PASC1             | 2. 2. 2. |  |  |  |  |
|      |                   | PASC2             |          |  |  |  |  |

Select one of the n menus and another window will open formitting selection of individual menu parameters:

|           |     | ENABLE ROOT MENU "INPUT"                                                                                                    |
|-----------|-----|----------------------------------------------------------------------------------------------------|
|           |     |                                                                                                    |
|           |     |                                                                                                    |
|           |     | UNSELECT ALL SELECT ALL                                                                                                    |
|           | 100 | A REAL PROPERTY AND A REAL PROPERTY AND A REAL |
| Parameter |     | Description                                                                                                    |
| TYPE      | 2   | Type of probe                                                                                                    |
| SBR.E     |     | SBR enable                                                                                                    |
| FUNC      |     | Function of input                                                                                                    |
| LIN       | 2   | Custom linearization                                                                                                    |
| UNIT      | 2   | Unit of measure                                                                                                    |
| FILT      | 2   | Digital filter                                                                                                    |
| FILT.D    | 2   | Digital filter on display PV                                                                                                    |
| DEC.P     | 1   | Decimal point position                                                                                                    |
| LO.SCL    | 2   | Input low limit                                                                                                    |
| HLSCL     | 2   | Input high limit                                                                                                    |
| OF.SCL    |     | Input offset                                                                                                    |
| LO.SP     | 8   | Low limit for selpoint                                                                                                    |
| HLSP      |     | High limit for setpoint                                                                                                    |
| LO.AL     | 2   | Low limit for absolute alarms                                                                                                    |
| HLAL      | 2   | High limit for absolute alarms                                                                                                    |
| MSGLO     | 2   | Number of scrolling message when input is in LOW error                                                                                                    |
| MSG.HI    | 2   | Number of scrolling message when input is in HIGH error                                                                                                    |
| MSG.ER    | 2   | Number of scrolling message when input is in ERR error                                                                                                    |
| MSC SR    | 4   | Number of scrolling message when input is in SBR error                                                                                                    |

You may select / deselect all parameters at the same time with the "SELECT ALL" and "UNSELECT ALL" buttons.

The "ROOT" and "NUMBER" checkboxes (the second only in the case of a menu with multiple instances, such as INPUT1, INPUT2, etc.) above these buttons cannot be selected by the user, but indicate the two editor views which are obligatory if there is at least one menu parameter selected. The corresponding variables may be viewed in the EXForT menu under the "Enable Menu" group.

|                                                                                                    | A 71 | No. | 14 | Intel state | <br>1.00 | Inches |
|----------------------------------------------------------------------------------------------------|------|-----|----|-------------|----------|--------|
| Bandball           Bandball           Bandball <t< td=""><td></td><td></td><td></td><td></td><td></td><td></td></t<> |      |     |    |             |          |        |
| 3 Merchalabell                                                                                                    |      |     |    |             |          |        |

### 5.23. Calendar

The option "CK = RTC+Logical + Mathematical Options" may be used to configure the device to trigger a series of actions over time.

The calendar may be set in the EN.FUN menu using the CAL. EN parameter

As follows:

- Weekly: continuous calendar ("WEEKLY" option)
- Single week ("ONE.OF option"): the calendar triggers events for up to seven days, then switches OFF, while keeping all information on events and enabling of days set to ON stored in memory.

The actions that may be scheduled are:

- SW ON (starting up the software, or terminating software off condition see paragraph 5.8)
- SW OFF (turning off the software see paragraph 5.8)
- START PROGRAMMER 1
- STOP PROGRAMMER 1
- RESET PROGRAMMER 1 (the programmer goes into "READY" condition)
- START PROGRAMMER 2
- STOP PROGRAMMER 2
- RESET PROGRAMMER 2 (the programmer goes into "READY" condition)
- SW ON and START PROGRAMMER 1 (if software is of, software on will be forced, followed by start programmer)
- SW ON and START PROGRAMMER 2 (if software is of, software on will be forced, followed by start programmer)
- P.ST12: START programmer time base PROGR.1 and PROGR.2
- P.SP12: STOP programmer time base PROGR.1 and PROGR.2
- P.RS12: RESET programmer time base PROGR.1 and PROGR.2
- TRIGGERED TIME EVENT 1 (as in FB input)
- TRIGGERED TIME EVENT 2 (as in FB input)

The TRIGGERED TIME EVENT 1 action and the TRIGGERED TIME EVENT 2 action are set as input for the LFBs to define any internal status currently managed by the LFBs. The LFBs may be used to force statuses (see Function Commands)

Up to 4 events are available for each day of the week; a single day may be enabled or not, as required.

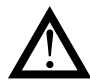

**Warning**: in a ONE WEEK calendar, at midnight, the previous day is considered completed in terms of the associated events, which will therefore no longer take place, even if the day is still enabled. In the event of a power supply failure and return, events associated with the days during which the power supply was off will remain active. The calendar can only be configured using the  $\ensuremath{\mathsf{GF}}\xspace_e\ensuremath{\mathsf{E}}\xspace_r\xspace_r\$ 

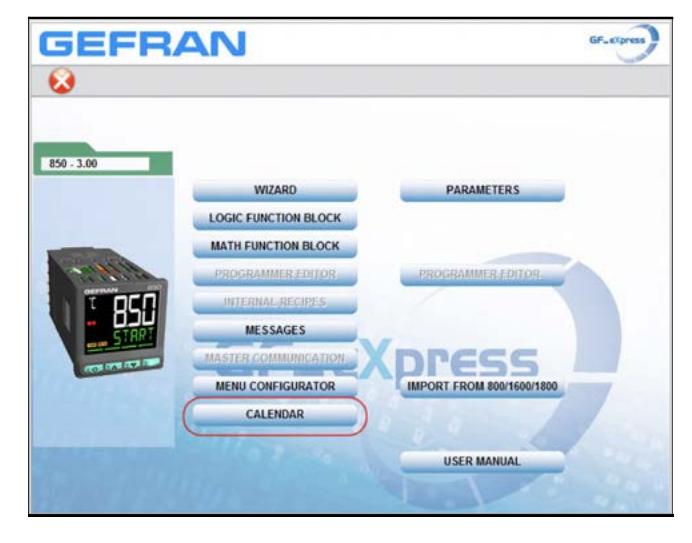

Select everything you need to set scheduled events in the WEEKLY CALENDAR:

- Enable single week or weekly calendar
- Enable day of the week
- 4 events
- · Hour, minute and second when the event will be triggered

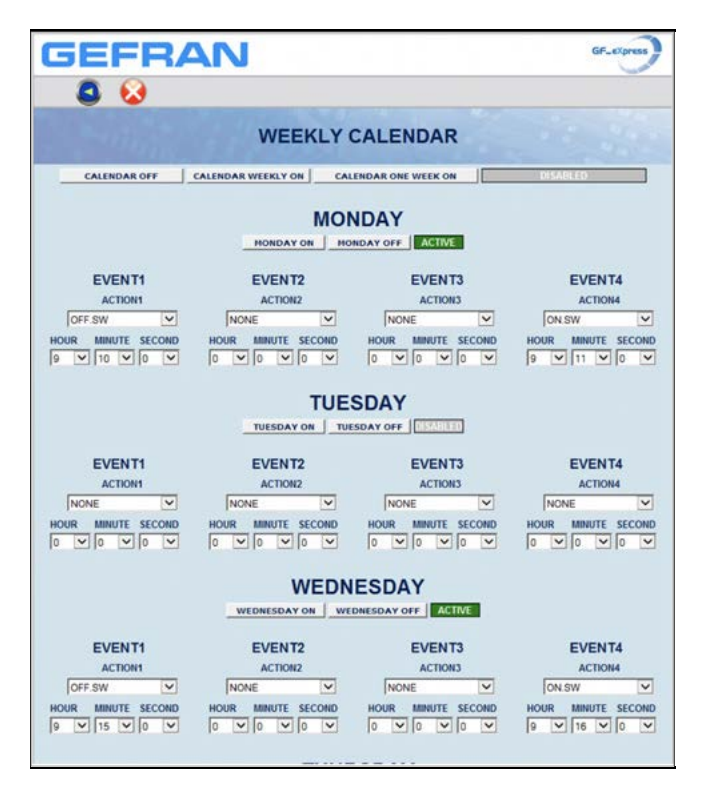

In addition to the weekly calendar, two one-shot events may be set via the usermenu, either on the instrument or in GF\_ eXpress:

| er parameter                                                                                                    | -      | 14       | 2   |
|----------------------------------------------------------------------------------------------------|--------|----------|-----|
| Simple Parameter      Indexed Menu                                                                                                    |        |          |     |
| itter:                                                                                                    |        |          |     |
| 16000 = ONE_SHOT_HOUR_EVENT_1 - Hour one shot event1<br>16001 = ONE_SHOT_HOUR_EVENT_2 - Hour one shot event1<br>16021 = ONE_SHOT_MINUTE_EVENT_1 - Minute one shot event1<br>16021 = ONE_SHOT_MINUTE_EVENT_2 - Minute one shot event1<br>16040 = ONE_SHOT_SECOND_EVENT_1 - Second one shot event1<br>16046 = ONE_SHOT_DAY_EVENT_2 - Second one shot event1<br>16060 = ONE_SHOT_DAY_EVENT_2 - Day one shot event1<br>16080 = ONE_SHOT_DAY_EVENT_2 - Day one shot event1<br>16080 = ONE_SHOT_DAY_EVENT_2 - Month one shot event1<br>16081 = ONE_SHOT_MONTH_EVENT_1 - Month one shot event1<br>16101 = ONE_SHOT_WARE_EVENT_1 - Year one shot event1<br>16101 = ONE_SHOT_YEAR_EVENT_1 - Year one shot event1<br>16101 = ONE_SHOT_YEAR_EVENT_2 - Year one shot event1<br>16121 = ONE_SHOT_YEAR_EVENT_2 - Year one shot event1<br>16121 = ONE_SHOT_TYPE_EVENT_1 - Type one shot event1<br>16121 = ONE_SHOT_TYPE_EVENT_2 - Type one shot event1 |        |          | < > |
| No modifications permitted (Read-Only)                                                                                                    | Delete | <u>,</u> |     |
| OK                                                                                                    | Cancel | -        | 1   |

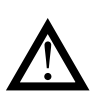

**Warning:** remember to enter all the parameters listed above, as a single event requires complete date and time information to be triggered (it is not a weekly trigger)

On the main menu, the Calendar may be set in the "Calendar Events Blocks" submenu, where the days of the week and the two one-shot events appear.

|                                                                                                    | 8 4                            | line .       |          | 16a | 1.041                 | Drivel rate | 1.00 | Ma   | Carried of                   |
|----------------------------------------------------------------------------------------------------|--------------------------------|--------------|----------|-----|-----------------------|-------------|------|------|------------------------------|
| These successions                                                                                                    | ARE MAN AND                    |              |          |     |                       |             |      |      | mur find                     |
|                                                                                                    | · AME   HAR AREA               |              |          |     |                       |             |      |      | regime                       |
|                                                                                                    | LAS NO.75 AGEN                 | r.a.#        |          |     |                       |             |      |      | market                       |
|                                                                                                    | - the walk of                  | (A)          |          |     |                       |             |      |      | Annual Contract              |
| •                                                                                                    | 100 MILLION                    | H.1.1        | 18       |     |                       |             |      |      | Million Arrow                |
|                                                                                                    | IN CASE INCOME. FORM           | N. 1. 1.     |          |     |                       |             |      |      | Manufa Lubrid                |
|                                                                                                    | 1860 MAN/8 2143                |              |          |     |                       |             |      |      | Name in Colom                |
|                                                                                                    | 1000 Ann. 8, 5181              | (LA.)        | 100      |     |                       |             |      | 1.00 | Allinuite Current            |
|                                                                                                    | LINE MICCORT, Frid             | PAT. 8.1     |          |     |                       |             |      |      | the section of               |
|                                                                                                    | LINE (00104) 24                | DF.1.1       |          |     |                       |             |      |      | DOMEST                       |
|                                                                                                    | AND NOTICE AND                 | (A) (A)      |          |     |                       |             |      |      | Securitari .                 |
| 0                                                                                                    | Lana haldness put              | ar. a. 1     |          |     | -                     |             |      |      | Inclusive and                |
|                                                                                                    | COMPANY AND ADDRESS OF ADDRESS | F. 4. 1.     | 1077 844 |     | 10.00                 |             |      |      | adurfard.                    |
|                                                                                                    | LINE ACTORISTS                 |              | MORE .   |     | 10.000                |             |      |      | Index Earth                  |
| A                                                                                                    | and white states               | P 1 1        | NOTE:    |     | and the second second |             | -    | -    |                              |
|                                                                                                    | ARM INCOMPANY                  | P.A.Y        | 10,00    |     | 10.00                 |             |      |      | Married .                    |
| -                                                                                                    | and had been a                 | OPE STUDIA 7 |          |     | 10                    |             |      | -    | Calendar analis in such inc. |
|                                                                                                    |                                |              |          |     |                       |             |      |      |                              |
| per Anuel<br>19 - Marte<br>Nader David<br>Vertra Nader<br>Franzenske<br>Marten<br>Marten<br>M |                                |              |          |     |                       |             |      |      |                              |
| e seriaan<br>e seriaan<br>e seriaan<br>e seriaan<br>e seriaan<br>e seriaan                                                                                                    |                                |              |          |     |                       |             |      |      |                              |

|                             | -      |                        |      |  |  |  |  |  |
|-----------------------------|--------|------------------------|------|--|--|--|--|--|
| Menu .                      | × IPA  | Name                   |      |  |  |  |  |  |
| Menu selection              | 2250   | HOUR_EVENT_1_1         | 0    |  |  |  |  |  |
| 🕀 🎘 ALPW                    | A 2250 | 2 HOUR_EVENT_2_1       | 0    |  |  |  |  |  |
| D PID                       | 2250   | 3 HOUR_EVENT_3_1       | 0    |  |  |  |  |  |
| PID.GR                      | 2250   | 4 HOUR_EVENT_4_1       | 0    |  |  |  |  |  |
| B N.DIG                     | 2255   | 1 MINUTE_EVENT_1_1     | 0    |  |  |  |  |  |
|                             | 2255   | 2_MINUTE_EVENT_2_1     | 0    |  |  |  |  |  |
| A VALVE                     | 2255   | 3 MINUTE_EVENT_3_1     | 0    |  |  |  |  |  |
| EN FUN                      | 2255   | 4 MINUTE_EVENT_4_1     | 0    |  |  |  |  |  |
| m MODE                      | 2260   | 1 SECOND_EVENT_1_1     | 0    |  |  |  |  |  |
| TIMER                       | 2260   | 2 SECOND_EVENT_2_1     | 0    |  |  |  |  |  |
| ENERG                       | 2260   | 3 SECOND_EVENT_3_1     | 0    |  |  |  |  |  |
| SERIA                       | 2260   | 4 SECOND_EVENT_4_1     | 0    |  |  |  |  |  |
| -D ETHER                    | 2265   | ACTION_EVENT_1_1       | NONE |  |  |  |  |  |
| —刘 нмі                      | 2265   | 2 ACTION_EVENT_2_1     | NONE |  |  |  |  |  |
| E-🔊 HOME                    | 2265   | 3 ACTION_EVENT_3_1     | NONE |  |  |  |  |  |
| 🕀 芦 LINRZ                   | 2265   | ACTION EVENT 4_1       | NONE |  |  |  |  |  |
| - 🔁 User menu               | 2390   | CALENDAR DAYS ENABLE 1 | ON   |  |  |  |  |  |
| Aux Digital Input           |        |                        |      |  |  |  |  |  |
| Aux Digital Output          |        |                        |      |  |  |  |  |  |
| Aux Relay Output            |        |                        |      |  |  |  |  |  |
| Logic Function Blocks       |        |                        |      |  |  |  |  |  |
| E Marrager                  |        |                        |      |  |  |  |  |  |
| Master Communication Blocks |        |                        |      |  |  |  |  |  |
| Calendar Events Blocks      |        |                        |      |  |  |  |  |  |
| MONDAY                      |        |                        |      |  |  |  |  |  |
| TUESDAY                     |        |                        |      |  |  |  |  |  |
| - D WEDNESDAY               |        |                        |      |  |  |  |  |  |
| - MURSDAY                   |        |                        |      |  |  |  |  |  |
| FRIDAY                      |        |                        |      |  |  |  |  |  |
| - 🔁 SATURDAY                |        |                        |      |  |  |  |  |  |
| SUNDAY                      |        |                        |      |  |  |  |  |  |
| ONE SHOT EVENTI             |        |                        |      |  |  |  |  |  |
| ONE SHOT EVENT2             |        |                        |      |  |  |  |  |  |

For each day of the week, you may set:

- HOUR\_EVENT\_X: time of events 1 to 4
- MINUTE\_EVENT\_X: minute of events 1 to 4
- SECOND\_EVENT\_X: second of events 1 to 4
- ACTION\_EVENT\_X: action to be forformed in events 1 to 4
- CALENDAR\_DAYS\_ENABLE\_X: enable day of the week

| MMBANNS                        | 문 표 딸 | C' C TA M & C M M + Y      |                                                                                                    |
|--------------------------------|-------|----------------------------|----------------------------------------------------------------------------------------------------|
|                                |       |                            |                                                                                                    |
|                                | X P   | A Nate                     | Value                                                                                                    |
| 1.5.                           | 1 160 | 01 ONE SHOT HOUR EVENT 1   | 0                                                                                                    |
| SALEND SEVERAL                 | 163   | 21 ONE SHOT MINUTE EVENT 1 | 0                                                                                                    |
| MADIER                         | 165   | AL ONE SHOT SECOND EVENT 1 | 0                                                                                                    |
| a si se nor                    | 105   | ALL CALL SHOT DAY EVENT 1  |                                                                                                    |
| a si ce cro                    | 100   | AT CHE DWDT WONTH EVENT 1  | 11111111111                                                                                                    |
| 4 Tanin                        | 199   |                            | and the second second s |
| a SINCT                        | 163   | DI ONE_SHOT_TEXE_EVENT_T   | Sec. Contraction of the second second |
| B ALARM                        | 161   | 21 ONE_SHOT_THRE_EVENT_T   | Profec                                                                                                    |
| 1 ALHE                         |       |                            |                                                                                                    |
| 18 1 ALPW                      |       |                            |                                                                                                    |
| H 3 PD                         |       |                            |                                                                                                    |
| #- ") PID.GR                   |       |                            |                                                                                                    |
| 8 . D RLDIG                    |       |                            |                                                                                                    |
| E S UTPU                       |       |                            |                                                                                                    |
| 8 OUTAN                        |       |                            |                                                                                                    |
| - 3 VALVE                      |       |                            |                                                                                                    |
|                                |       |                            |                                                                                                    |
| B- D MODE                      |       |                            |                                                                                                    |
| 8-5 TIMER                      |       |                            |                                                                                                    |
| H J ENERG                      |       |                            |                                                                                                    |
| - 51 SERIA                     |       |                            |                                                                                                    |
| D ETHER                        |       |                            |                                                                                                    |
| - HM                           |       |                            |                                                                                                    |
| B- HOWE                        |       |                            |                                                                                                    |
| 8 J UNIZ                       |       |                            |                                                                                                    |
| Oser meny                      |       |                            |                                                                                                    |
| 8 J Aux Digital Input          |       |                            |                                                                                                    |
| i ja kuk bigeal output         |       |                            |                                                                                                    |
| in a logic function Blocks     |       |                            |                                                                                                    |
| a Math Function Blocks         |       |                            |                                                                                                    |
| R. Menaper                     |       |                            |                                                                                                    |
| 14 Master Communication Blocks |       |                            |                                                                                                    |
| (a Calendar Loerts Blocks      |       |                            |                                                                                                    |
| MONDAY                         |       |                            |                                                                                                    |
| TUESDAY                        |       |                            |                                                                                                    |
| *1 WEDNESDAY                   |       |                            |                                                                                                    |
|                                |       |                            |                                                                                                    |
| - TROAY                        |       |                            |                                                                                                    |
| 3 SATURDAY                     |       |                            |                                                                                                    |
| SURADAY                        |       |                            |                                                                                                    |
| ONE SHOT EVENTS                |       |                            |                                                                                                    |
|                                |       |                            |                                                                                                    |

For one-shot events, you may set:

- ONE\_SHOT\_HOUR\_EVENT: time of the single event
- ONE\_SHOT\_MINUTE\_EVENT: minute of the single event
- ONE\_SHOT\_SECOND\_EVENT: second of the single event
- ONE\_SHOT\_DAY\_EVENT: day of the month of the single event
- ONE\_SHOT\_MONTH\_EVENT: month of the single event
- ONE\_SHOT\_YEAR\_EVENT: year of the single event
- ONE\_SHOT\_TYPE\_EVENT: type of action of the single event

The actions that may be scheduled in the weekly calendar are:

- ON SW (start software or exit the software off condition see section 5.8)
- SW OFF (shut down the software see paragraph 5.8)
- START PROGRAMMER 1
- STOP PROGRAMMER 1
- RESET PROGRAMMER 1 (the programmer goes into "READY" condition)
- START PROGRAMMER 2
- STOP PROGRAMMER 2
- RESET PROGRAMMER 2 (the programmer goes into "READY" condition)
- SW ON and START PROGRAMMER 1 (if software is off, software on will be forced, followed by start programmer)
- SW ON and START PROGRAMMER 2 (if software is off, software on will be forced, followed by start programmer)
- P.ST12: START programmer time base PROGR.1 and PROGR.2
- P.SP12: STOP programmer time base PROGR.1 and PROGR.2
- P.RS12: RESET programmer time base PROGR.1 and PROGR.2
- TRIGGERED TIME EVENT 1 (as in FB input)
- TRIGGERED TIME EVENT 2 (as in FB input)

The possible time-manageable actions for ONE\_SHOT events (ONE\_SHOT\_TYPE\_EVENT parameter) are:

### 5.24. Customisable Modbus memory map

The Modbus memory map of the instrument appears in the document 80288\_MEMORY\_MAP\_850-1650-1850, but it can be modified via GF\_eXpress:

- Custom map

permits definition of a word memory area of 32 contiguous elements in order to make use of the Modbus multi-word read and write commands and thus speed up data exchange with a Modbus Master SCADA

- User map

allows you to replace the instrument's standard word and bit map with a user-definable one with the following properties:

• WORD map (16bit access) of 20 read/write elements that can be scaled up if necessary

WORD map (16bit access) of 2 elements with read-only bit structure

WORD map (16bit access) of 2 elements with read/write bit structure

• BIT map (bit access) of 20 read/write elements

Addresses outside the user map remain those of the standard map.

This management is activated via the MAP.t parameter in the EN.FUNC menu when the RS485 Modbus RTU or the Ethernet Modbus TCP option is present.

The complete standard map remains valid through the

- SW ON (start up the software, or exit the software off condition see paragraph 5.8)
- SW OFF (shut down the software see paragraph 5.8)
- START PROGRAMMER 1
- RESET PROGRAMMER 1 (the programmer goes into "READY" condition)
- START PROGRAMMER 2
- RESET PROGRAMMER 2 (the programmer goes into "READY" condition)
- P.ST12: START programmer time base PROGR.1 and PROGR.2
- P.RS12: RESET programmer time base PROGR.1 and PROGR.2
- TRIGGERED TIME EVENT 1 (as in FB input)
- TRIGGERED TIME EVENT 2 (as in FB input)

### 5.23.1. Calendar management via keyboard

The calendar can also be managed via the instrument keyboard, using the CAL.EV and CALE.C sub-menus.

In CAL.EV it is possible to enable the single week or weekly calendar and the individual days of the week to be set.

Calendar event settings are in CALE.C.

Entering the CALE.C menu, you will be asked to select the day of the week to be set, followed by the event number that can be set (from 1 to 4). Selecting the event will then prompt the event time in HH, MM and SS (parameters in sequence) and the action to be taken for the selected event.

service serial port (microUSB connector) always present in the device.

### Example 1:

The address 45400 is not present in the standard map in WORD and can be added to the user map by redirecting a parameter from the standard internal map. In this case, the entire standard map plus the user map remains active. Since GF\_eXpress is based on the standard map, it can be used on the service serial port (microUSB connector), which is always present in the device, on the optional RS485 Modbus RTU serial port, and on the optional Ethernet Modbus TCP port.

### Example 2:

The address 5400 is present in the standard map at WORD (5400 = SETP\_1), but can be added to the user map by redirecting another parameter in the standard internal map. In this case, the user map has priority over the standard internal map. Since it is based on the standard map, GF\_eXpress can only be used on the service serial (microUSB connector), which is always present in the device.

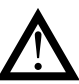

**CAUTION!** In the presence of the Ethernet Modbus TCP option:

- Activating the user map MAP.t=USER automati-

cally deactivates the Webserver function (WEB. E=OFF).

- The following addresses cannot be used in the WORD user map: 6001 to 6013, 6640 to 6651, 22200 to 22213, 22300 to 22307, 22332 to 22339, 22424 to 22435, 22441 to 22444.

# PIn order to:

### CAUTION!

1.configure the user map on a target

- 2.transfer a recipe using the user map to a target
- 3.read a recipe using the user map from a target
- it is necessary to be connected to the service\ debug serial line described in Chapter "6. PRO-GRAMMING WITH PC" in the manual.

Once the recipe has been configured/written/read, either the RS-485 serial port or the Ethernet port may be used to access the User Map parameters.

### CAUTION!

When preparing the User Map using the GF\_ eXpress tool, make sure:

- 1.that there are no unused addresses (65535 = none) between one set address and another (in the case of multiple writes or multiple reads, addresses not on the user map will not be ignored but those on the standard map will be used);
- 2.to correctly use the Modbus commands relating to the WORD and BIT sections (if a BIT address is queried with WORD commands, the address on the standard map will be used, if not present in the WORD user map);
- 3.that the multiple Modbus commands used have a correspondence in terms of the number of parameters handled with the User map set (again, in the case of multiple address reads/writes, the addresses in the standard map will be written/ read if not defined in the User map);

### CAUTION!

If the division factor DIVISION BY 10 or DIVISION BY 100 is used, the value read by the internal instrument variable will be divided by 10 before being sent via Modbus; on the contrary, when writing, the parameter written will be multiplied by the same value.

PLEASE NOTE: Make sure that the write value given that is multiplied by a factor of 10 or 100 does not exceed the limits allowed for the variable itself: otherwise a Modbus error will be receive.

### - Support variables

allows free use of 4 non-volatile 16bit memory cells of the controller by accessing them via:

- the WORD map (16bit access) for the 4 word variables
- the BIT map (bit access) for the first 8 bits of the first word variable

These variables are not shown on the instrument display.

### 5.24.1. Custom map

The parameters defining the 32 internal variables, to be read or written contiguously, are available in GF\_eXpres $s \rightarrow Expert \rightarrow Custom Map \rightarrow Address:$ 

•CustAddr01...32

while in GF\_eXpress→Expert→Custom Map→Data the corresponding data is shown (by way of example):

•CustData01...32

In GF\_eXpress the data is always reported with read-only access to ensure that the same data cannot take on two values in the .GFE recipe, while with a Modbus Master SCADA, access depends on the type of internal variable selected.

### Example:

With CustAddr01 = 5294, CustAddr02 = 5296 e

CustAddr03 = 5298

it is possible to use the multi-word read command to access the data 5294 = PV\_1 - Process Variable, 5296 = SSP\_1 - Active Setpoint and 5298 = OUT.P\_1 - Control outputs value in a single Modbus message starting from the first CustData01 address.

### 5.24.2. Rescalable user map in WORD (16bit access)

The parameters defining the WORD-type user map (20 elements) are available in GF\_eXpress→Expert→-User Map $\rightarrow$ Word (16 bits access):

- ADDRESS\_USER\_WORD\_1...\_20: are the addresses of the user map in WORD, while
- INTERNAL\_USER\_WORD\_1...\_20: are the corresponding addresses of the standard internal map to WORD, and
- RESCALE\_USER\_WORD\_1...\_20: are the settings of any rescaling, i.e.
- = NONE = No rescaling
- = DIVISION BY 10 = division of the data by 10

= DIVISION BY 100 = divisione per 100 del dato

### Example 1:

With ADDRESS\_USER\_WORD\_1 = 57, INTERNAL\_USER\_ WORD\_1 = 5400 and RESCALE\_USER\_WORD\_1 = NONE

you want to map the internal address 5400 of the standard map in WORD to address 57 of the user map (5400 = SETP\_1 - Local Setpoint) without any rescaling.

With SETP\_1=100 at address 57 the data is =100.

### Example 2:

With ADDRESS\_USER\_WORD\_2 = 58, INTERNAL\_USER\_ WORD\_2 = 5302 e RESCALE\_USER\_WORD\_2 = DIVISION BY 10

you want to map the internal address 5302 of the standard map in WORD (5302 = CURR1 - Current input CT1) to address 58 of the user map in WORD with the data divided by 10.

With CURR1=10.3A (i.e. Modbus data without formatting =103) at address 58 the data is =10A.

The type of access (read-only or read/write) depends on the selected data type of the internal map. The value of user address = 65535 means not configured.

# 5.24.3. WORD user map (16bit access) with read-only bit structure

Parameters defining the WORD-type user map with bit meaning read-only (2 elements) are available in GF\_eXpress s $\rightarrow$ Expert $\rightarrow$ User Map $\rightarrow$ Word (16 bits access) with bit structure R/O:

- ADDRESS\_USER\_ WORDBIT\_R\_1...\_2: are the addresses of the user map in WORD, while
- INTERNAL\_USER\_WORDBIT\_R\_1\_BIT00...\_2\_BIT15: these are the corresponding addresses of the standard read-only internal BIT map, one for each of the 16 bits to be configured

### Example:

With ADDRESS\_USER\_WORDBIT\_R\_1 = 34, INTERNAL\_ USER\_WORDBIT\_R\_1\_BIT00 = 60 and

 $INTERNAL_USER_WORDBIT_R_1_BIT01 = 61$ 

the read-only variable made up of bit 0 that reports the internal address 60 of the standard BIT map ( $60 = bit_AL_1$  - Alarm 1 status) and bit 1 that reports the internal address 61 of the standard BIT map ( $61 = bit_AL_2$  - Alarm 2 status) is to be mapped in WORD user map address 34.

The value of user address = 65535 means not configured.

# 5.24.4. WORD user map (16bit access) with read/write bit structure

Parameters defining the WORD-type user map with bit meaning in read/write (2 elements) are available in GF\_ eXpress $\rightarrow$ Expert $\rightarrow$ User Map $\rightarrow$ Word (16 bits access) with bit structure R/W:

ADDRESS\_USER\_WORDBIT\_RW\_1...\_2 are the addresses of the user map in WORD, while

• INTERNAL\_USER\_WORDBIT\_RW\_1\_BIT00...\_2\_BIT15 are the corresponding addresses in the standard internal BIT map with read/write access, one for each of the 16 bits to be configured

### Example:

With ADDRESS\_USER\_WORDBIT\_RW\_1 = 13, INTERNAL\_ USER\_WORDBIT\_RW\_1\_BIT04 = 2,

<code>INTERNAL\_USER\_WORDBIT\_RW\_1\_BIT11 = 0 and INTERNAL\_USER\_WORDBIT\_RW\_1\_BIT14 = 3</code>

you want to map at address 13 of the user map in WORD the read/write variable composed of bit 4, which shows the internal address 2 of the standard BIT map (2 = bit\_ON\_ OFF - software On/Off), bit 11, which shows the internal address 0 of the standard BIT map (0 = bit\_AUTO\_MAN\_1 -Auto/Manual), and bit 14, which shows the internal address 3 of the standard BIT map (3 = bit\_SELFT\_STOP\_START\_1 - Selftuning Stop/Start).

The value of user address = 65535 means not configured.

### 5.24.5. User map with BIT access

The parameters defining the BIT-type user map (20 elements) are available in GF\_eXpress $\rightarrow$ Expert $\rightarrow$ User Map $\rightarrow$ Bit access:

- ADDRESS\_USER\_BIT\_1...\_20: are the addresses of the user map in BIT, while
- INTERNAL\_USER\_BIT\_1...\_20: are the corresponding addresses of the standard internal BIT map

### Example:

With <code>ADDRESS\_USER\_BIT\_1 = 33</code> and <code>INTERNAL\_USER\_BIT\_1 = 10</code>

you want to map to address 33 of the BIT user map the internal address 10 of the BIT standard map (10 = bit\_ HOLD\_1 - Main input hold).

The type of access (read-only or read/write) depends on the selected data type of the internal map. The value of user address = 65535 means not configured.

### 5.24.6. Support variables

The parameters defining the support variables are available in GF\_eXpress  $\rightarrow$  Expert  $\rightarrow$  Parameters  $\rightarrow$  Global:

• USER\_VARIABLE\_1...\_4: these are the 4 variables with 16bit access

and in GF\_eXpress $\rightarrow$ Expert $\rightarrow$ Bit access $\rightarrow$ Global:

• Bit\_USER\_VARIABLE\_1\_bit0...\_bit7: are the 8 variables with bit access corresponding to the first 8 bits of the first word variable USER\_VARIABLE\_1

### Example:

By setting USER\_VARIABLE\_1 = 15 this value is saved in the non-volatile memory of the instrument and can be read/ reset via bit commands:

| Bit_USER_VARIABLE_1_bit0            | = | 1 |
|-------------------------------------|---|---|
| Bit_USER_VARIABLE_1_bit1            | = | 1 |
| <pre>Bit_USER_VARIABLE_1_bit2</pre> | = | 1 |
| Bit_USER_VARIABLE_1_bit3            | = | 1 |
| <pre>Bit_USER_VARIABLE_1_bit4</pre> | = | 0 |
| <pre>Bit_USER_VARIABLE_1_bit5</pre> | = | 0 |
| <pre>Bit_USER_VARIABLE_1_bit6</pre> | = | 0 |
| <pre>Bit_USER_VARIABLE_1_bit7</pre> | = | 0 |
|                                     |   |   |

### 5.25. Protection of controller configuration via GF\_eXpress by password

Starting with firmware version 3.00, it is possible to protect access via the GF\_eXpress configurator to certain controller parameters by means of a password that can be set freely by the user.

This password can only be configured **only** via GF\_eXpress (parameter "PASCW\_GEFCONFIG" in the "Password" menu).

| No.         Departure         Topology         C         R         W           Image: Second Second Sec                                                                                                    | Envice<br>128 10<br>17A<br>6000<br>6081<br>6082<br>24001<br>24001<br>24001 | Help<br>R X 21 3 10 8<br>Nacc<br>Nacc<br>Na                                                                                                    | Value           10           2           C=vetadorán           C=vetadorán           C=caprovinz                                                                                                    | (bit | Default value<br>10<br>1<br>2<br>8 - vetDadmin<br>8 - vetDadmin<br>5 - CEPSPN12 | 96n<br>0<br>0<br>0<br>0      | Max<br>2959<br>2950<br>2950<br>2950<br>3<br>3<br>3                     | December<br>Parasonatione 1<br>Parasonatione 1<br>Parasonatione 2<br>Parasonatione 2<br>Parasonatione environmente<br>Parasonatione environmente<br>Pa                                                          |
|----------------------------------------------------------------------------------------------------|----------------------------------------------------------------------------|----------------------------------------------------------------------------------------------------|----------------------------------------------------------------------------------------------------|------|---------------------------------------------------------------------------------|------------------------------|------------------------------------------------------------------------|----------------------------------------------------------------------------------------------------|
| Line Control<br>Control<br>C                                                                                                    | 22 %<br>17.k<br>6000<br>6081<br>6082<br>24001<br>24001<br>24001            | Name<br>Name<br>NAGC<br>NASCI<br>NASCI<br>NAS | Wake           90           1           2           6           0           0           0           0           0           0           0           0           0           0           0           0           0           0           0           0           0           0           0           0           0           0           0           0           0           0           0           0           0           0           0           0           0           0           0           0           0           0           0           0           0           0           0           0           0           0           0           0           0 <th>i be</th> <th>Defail value<br/>10<br/>2<br/>8 - ve5admin<br/>8 - ve5admin<br/>8 - CEFSPi12</th> <th>98n<br/>0<br/>0<br/>0<br/>0<br/>0</th> <th>Maxi<br/>2000<br/>2000<br/>2000<br/>3<br/>3<br/>3<br/>3<br/>3</th> <th>Description<br/>Prast sound tower 1<br/>Prants which tower 1<br/>Prants which the sound with the sound<br/>Prants which the sound with the sound<br/>Prants which the sound of Earlier's Collario<br/>Prants which of Earlier's Collario</th> | i be | Defail value<br>10<br>2<br>8 - ve5admin<br>8 - ve5admin<br>8 - CEFSPi12         | 98n<br>0<br>0<br>0<br>0<br>0 | Maxi<br>2000<br>2000<br>2000<br>3<br>3<br>3<br>3<br>3                  | Description<br>Prast sound tower 1<br>Prants which tower 1<br>Prants which the sound with the sound<br>Prants which the sound with the sound<br>Prants which the sound of Earlier's Collario<br>Prants which of Earlier's Collario                                                                                                    |
| Image         Image         Image <th< th=""><th>(P)A<br/>6000<br/>6081<br/>6082<br/>24001<br/>24001<br/>24001</th><th>Name<br/>PAGOE<br/>PAGCI<br/>PAGCI<br/>PAGCUED_ADAM<br/>PAGCUED_ADAM<br/>PAGCUED_ADAM<br/>PAGCUED_CONFIG</th><th>Value<br/>10<br/>1<br/>2<br/>0 - webschol<br/>0 - webschol<br/>0 - GEPBH(12</th><th>Det</th><th>Ovfasit value<br/>16<br/>1<br/>2<br/>8 – wsbastnim<br/>8 – wsbastnim<br/>8 – CEFSD(12</th><th>16n<br/>0<br/>0<br/>0<br/>0<br/>0</th><th>Max<br/>2255<br/>2550<br/>2550<br/>2550<br/>2550<br/>25<br/>2<br/>2<br/>2<br/>2</th><th>Designion<br/>Passivantolives 0<br/>Passivantolives 1<br/>Passivantolives 2<br/>Passivantolives 2<br/>Passivantolives en Admin<br/>Passivantoli tratemen Administrativa<br/>Passivanto di tratemen Administrativa<br/>Passivanto di tratemen Administrativa<br/>Passivanto di tratemento di tratemento<br/>Passivanto di tratemento di tratemento<br/>Passivanto di tratemento<br/>Passivanto di tratement</th></th<> | (P)A<br>6000<br>6081<br>6082<br>24001<br>24001<br>24001                    | Name<br>PAGOE<br>PAGCI<br>PAGCI<br>PAGCUED_ADAM<br>PAGCUED_ADAM<br>PAGCUED_ADAM<br>PAGCUED_CONFIG                                                                                                    | Value<br>10<br>1<br>2<br>0 - webschol<br>0 - webschol<br>0 - GEPBH(12                                                                                                    | Det  | Ovfasit value<br>16<br>1<br>2<br>8 – wsbastnim<br>8 – wsbastnim<br>8 – CEFSD(12 | 16n<br>0<br>0<br>0<br>0<br>0 | Max<br>2255<br>2550<br>2550<br>2550<br>2550<br>25<br>2<br>2<br>2<br>2  | Designion<br>Passivantolives 0<br>Passivantolives 1<br>Passivantolives 2<br>Passivantolives 2<br>Passivantolives en Admin<br>Passivantoli tratemen Administrativa<br>Passivanto di tratemen Administrativa<br>Passivanto di tratemen Administrativa<br>Passivanto di tratemento di tratemento<br>Passivanto di tratemento di tratemento<br>Passivanto di tratemento<br>Passivanto di tratement                                                    |
| Log         Log         Log           Water         Charles         Charles           Charles         Charles         Charles           Charles         Charles         Charles           Charles         Charles         Charles           Charles         ContrAu         Charles           Charles         ContrAu         Charles           Charles         ContrAu         Charles           ContrAu         Charles         Charles           ContrAu         Charles         Charles                                                                                                    | 17.4<br>6080<br>6081<br>6082<br>24001<br>24001<br>24001                    | Name<br>PAGCE<br>PAGCI<br>PAGCI<br>PAGC_WEB_ACMM<br>PAGC_WEB_ACMM<br>PAGCW_GEFCOMPIC                                                                                                    | Value<br>10<br>1<br>2 = web3d/min<br>0 = web3/ser/D<br>0 = OEP(95/42)<br>0 = OEP(95/42)                                                                                                    | Ühk  | Defailt value<br>10<br>1<br>2<br>9 - webasmin<br>5 - webasmin<br>5 - ceptionits | 96n<br>0<br>0<br>0<br>0<br>0 | Max<br>29550<br>29550<br>29500<br>3<br>3<br>3                          | Description<br>Pails should be at 0<br>Pails should be at 1<br>Pails should be at 1<br>Pails should be at |
| Hany celetion     10 ALH8     10 PD     10 PD                                                                                                    | 6080<br>6081<br>6082<br>24001<br>24001<br>24001                            | PAGOS<br>IMAGCI<br>PAGC2<br>PAGC2WEB_PONIN<br>PASC WEB_PONIN<br>PASC WEB_PONING                                                                                                    | 10<br>1<br>2<br>C = webiddhin<br>C = webiddhin<br>C = webiddhin<br>C = CEPBEN12<br>C = CEPBEN12                                                                                                    |      | 10<br>1<br>2<br>8 - webedmin<br>9 = webedmin<br>8 - GEFSPN12                    | 6<br>6<br>6<br>0<br>6        | 2255<br>2350<br>2350<br>2<br>2<br>2<br>2<br>2<br>2<br>2<br>2<br>2<br>2 | Passwool/wei 9<br>Passwool/wei 1<br>Passwool/wei 2<br>Passwool/wei 2<br>Passwool/wei/readony<br>Passwool/wei/readony<br>Passwool/Wei/COUPS                                                                                                    |
| Date calabose<br>DALAB<br>CALAB<br>CALPAN<br>CALPAN<br>CALPAN<br>CALAB<br>CALAB                                                                                                    | 6081<br>6082<br>24001<br>24001<br>24001                                    | PASC1<br>PASC3<br>PASC3/EE_ADMN<br>PASC3/EE_ADMN<br>PASC3/EEFCOMPIC                                                                                                    | 1<br>2<br>0 - webedmin<br>0 - webesett<br>0 - GEFBRK12                                                                                                    |      | 1<br>2<br>8 - vebasnin<br>9 - vebasnin<br>8 - cerspiris                         | 6<br>6<br>0<br>0<br>0        | 9950<br>9950<br>9<br>9                                                 | Password-Iver 1<br>Password-Iver 2<br>Password-Iver 2<br>Password-Witchever Admin<br>Password-Witchever Readony<br>Password-OEFFWI CONFFIC                                                                                                    |
| C ALING<br>C ALING<br>C PLD<br>C PLD<br>C PLD<br>C PLD<br>C CUIFU<br>C CUIFU<br>C                                                                                                    | 6382<br>24001<br>24001<br>24001<br>24001                                   | PASC3<br>PASC WEB ADMIN<br>PASC WEB REACCHEY<br>PASCW DEFOCIERS                                                                                                    | 2<br>C - websdenin<br>C = websdenD<br>C + CEFSPK12                                                                                                    |      | 2<br>8 - webeshin<br>9 - webeshin<br>8 - GEFSPing                               | 6<br>0<br>0                  | 9866<br>3<br>9                                                         | Password level 2<br>Password With Server Admin<br>Password With Server Admin<br>Password CEPFUNI CONFRC<br>Password CEPFUNI CONFRC                                                                                                    |
| C PD     C PD CR     C PD CR     C PD CR     C OUTPU     D OUTAN     C VAU     C IN/UN     C IN/UN     S C NODE                                                                                                    | 24001<br>(459)<br>24091                                                    | NGC_WEB_ADMN<br>PASC_WEB_REACTON<br>PASCW_GEFCONFIG                                                                                                    | C - webadmin<br>C = webscerD<br>C - GEFSPI12                                                                                                    |      | 9 - webadnin<br>9 - websiett)<br>8 - GEFSP(12                                   | 0<br>0<br>0                  | 3<br>9<br>9                                                            | Passward Websever Admin<br>Passward websever Readony<br>Passward OEFRIN CONFIC                                                                                                    |
| S C PROR<br>S C PLOS<br>S C OUTPU<br>S C OUTAN<br>C UNAUN<br>S C MODE                                                                                                    | 24091                                                                      | PAGE WEB REACCEAN                                                                                                    | C = wthiserD<br>C = CEFSPI12                                                                                                    |      | 0 = webser()<br>8 = GEFSPN12                                                    | 0                            | 3                                                                      | Passwad writerwr Readony<br>Passwad GERRIW CONFIG                                                                                                    |
| B D NUES<br>B D OUTPU<br>B D OUTAN<br>D VALVE<br>- D INAVIN<br>B D MODE                                                                                                    | 24001                                                                      | PASCH_GEFCONFIC                                                                                                    | C - CEFSPK12                                                                                                    |      | B - GEFSPK12                                                                    | C                            | 3                                                                      | Passward CEFRINI CONFIC                                                                                                    |
| B D OUTPU<br>B D OUTAN<br>D VALVE<br>- D ENFON<br>B D MODE                                                                                                    |                                                                            |                                                                                                    |                                                                                                    |      |                                                                                 |                              |                                                                        |                                                                                                    |
| B C OUTAN<br>C VALVE<br>C EN/ON<br>B C MODE                                                                                                    |                                                                            |                                                                                                    |                                                                                                    |      |                                                                                 |                              |                                                                        |                                                                                                    |
| O VALVE<br>O EN/UN<br>B-O MODE                                                                                                    |                                                                            |                                                                                                    |                                                                                                    |      |                                                                                 |                              |                                                                        |                                                                                                    |
| -O EN/UN                                                                                                    |                                                                            |                                                                                                    |                                                                                                    |      |                                                                                 |                              |                                                                        |                                                                                                    |
| B-E MODE                                                                                                    |                                                                            |                                                                                                    |                                                                                                    |      |                                                                                 |                              |                                                                        |                                                                                                    |
| S-CLIMAC                                                                                                    |                                                                            |                                                                                                    |                                                                                                    |      |                                                                                 |                              |                                                                        |                                                                                                    |
| 1 1 1 1 1 1 1 1 1 1 1 1 1 1 1 1 1 1 1                                                                                                    |                                                                            |                                                                                                    |                                                                                                    |      |                                                                                 |                              |                                                                        |                                                                                                    |
| R-CLINER                                                                                                    |                                                                            |                                                                                                    |                                                                                                    |      |                                                                                 |                              |                                                                        |                                                                                                    |
| H- D ENERG                                                                                                    |                                                                            |                                                                                                    |                                                                                                    |      |                                                                                 |                              |                                                                        |                                                                                                    |
| ARK D                                                                                                    |                                                                            |                                                                                                    |                                                                                                    |      |                                                                                 |                              |                                                                        |                                                                                                    |
| - C ETHER                                                                                                    |                                                                            |                                                                                                    |                                                                                                    |      |                                                                                 |                              |                                                                        |                                                                                                    |
| - C Hu                                                                                                    |                                                                            |                                                                                                    |                                                                                                    |      |                                                                                 |                              |                                                                        |                                                                                                    |
| IS 10 HOME                                                                                                    |                                                                            |                                                                                                    |                                                                                                    |      |                                                                                 |                              |                                                                        |                                                                                                    |
| IN C LINKS                                                                                                    |                                                                            |                                                                                                    |                                                                                                    |      |                                                                                 |                              |                                                                        |                                                                                                    |
| B User menu                                                                                                    |                                                                            |                                                                                                    |                                                                                                    |      |                                                                                 |                              |                                                                        |                                                                                                    |
| R D Ass Digital Yout                                                                                                    |                                                                            |                                                                                                    |                                                                                                    |      |                                                                                 |                              |                                                                        |                                                                                                    |
| IN D Ass Diskel Dutour                                                                                                    |                                                                            |                                                                                                    |                                                                                                    |      |                                                                                 |                              |                                                                        |                                                                                                    |
| An Felar Curriet                                                                                                    |                                                                            |                                                                                                    |                                                                                                    |      |                                                                                 |                              |                                                                        |                                                                                                    |
| R. P. Look function lines                                                                                                    |                                                                            |                                                                                                    |                                                                                                    |      |                                                                                 |                              |                                                                        |                                                                                                    |
| in Calendary David                                                                                                    |                                                                            |                                                                                                    |                                                                                                    |      |                                                                                 |                              |                                                                        |                                                                                                    |
| a C Man Porteon Meck                                                                                                    |                                                                            |                                                                                                    |                                                                                                    |      |                                                                                 |                              |                                                                        |                                                                                                    |
| 10 Constrader                                                                                                    |                                                                            |                                                                                                    |                                                                                                    |      |                                                                                 |                              |                                                                        |                                                                                                    |
| E Matter Construencet                                                                                                    |                                                                            |                                                                                                    |                                                                                                    |      |                                                                                 |                              |                                                                        |                                                                                                    |
| B-Colorder Events Bloc                                                                                                    |                                                                            |                                                                                                    |                                                                                                    |      |                                                                                 |                              |                                                                        |                                                                                                    |
| -Fi Beciges tempfate                                                                                                    |                                                                            |                                                                                                    |                                                                                                    |      |                                                                                 |                              |                                                                        |                                                                                                    |
| C Reserved                                                                                                    |                                                                            |                                                                                                    |                                                                                                    |      |                                                                                 |                              |                                                                        |                                                                                                    |
| NE WENS                                                                                                    |                                                                            |                                                                                                    |                                                                                                    |      |                                                                                 |                              |                                                                        |                                                                                                    |
| C fecipei                                                                                                    |                                                                            |                                                                                                    |                                                                                                    |      |                                                                                 |                              |                                                                        |                                                                                                    |
|                                                                                                    | -                                                                          |                                                                                                    |                                                                                                    |      |                                                                                 |                              |                                                                        |                                                                                                    |
| ee:                                                                                                    | 1                                                                          |                                                                                                    |                                                                                                    |      |                                                                                 |                              |                                                                        |                                                                                                    |
| Device connected                                                                                                    |                                                                            |                                                                                                    |                                                                                                    |      |                                                                                 |                              | ModeaTCP                                                               | Add 1 Part 2 Std CONNECTED                                                                                                    |

The default value of this parameter, equal to "GEFSPA12", renders the protection inactive, thus guaranteeing full operation of the GF\_eXpress configurator.

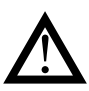

**Caution!** The value assigned to the password that protects configuration of parameters on the controller is in no way visible on the instrument, but only via GF\_eXpress.

The user must store the specific password set on the individual controller independently. If the user forgets the password set on the target, it will not be possible to recover it, so the user must perform a factory reset of the controller to be able to access all configuration parameters again via GF\_eXpress.

If the user sets a password on the controller that differs from the default password, it will be necessary to know this password in order to have full read and write access to all parameters and wizards via the GF\_eXpress configurator. If the user who connects to the device via the GF\_eXpress configurator does not know the password set on the controller (to a value other than the default), the user's access will be limited to a subset of parameters and he or she will be able to view/edit them only via the grid (all wizards will be disabled).

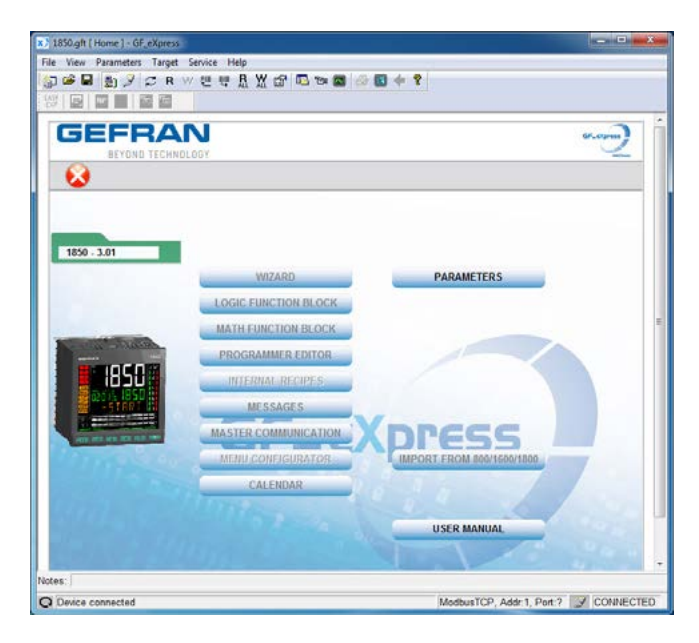

| Nenu X           | IFA    | Name    | Value | Unit | Default value | Mn | Мак  | Desc                                                                                                    |
|------------------|--------|---------|-------|------|---------------|----|------|----------------------------------------------------------------------------------------------------|
| Manu selection   | 5120°  | OWNER   | 3.00  |      |               |    |      | Doffware version                                                                                                    |
| - C- Home        | 5270*  | MACE    | 0     |      |               | -  | 1000 | Ethernet MAC address                                                                                                    |
| 🕀 🜔 Status       | 5295"  | PV_1    | 0     | 5.p. | -             | -  |      | Process Variable                                                                                                    |
| (i) C Farameters | 5296"  | PV_2    | 0     | s.p. |               | -  |      | Process Variable                                                                                                    |
| C 140            | 5297*  | \$\$P_1 | 0     | P.P. |               |    |      | Active Satpoint                                                                                                    |
| D INFO.E         | 5290*  | \$\$P,2 | 0     | 8.p. | -             | -  |      | Active Setpoint                                                                                                    |
| MASTIR           | 5299"  | OUTP_1  | 0.0   | 96   |               | -  |      | Centrol outputs value                                                                                                    |
| SE DIFUT         | 5300"  | OUTP_2  | 0.0   | . 76 | -             | -  |      | Control outputs usive                                                                                                    |
| IN PLATADA       | \$301* | IN_1    | 0     | 8.P  |               | -  |      | Analogic input                                                                                                    |
| 10 at MR         | 5302*  | IN_2    | 0     | s.p. | -             | -  | 444  | Analogic input                                                                                                    |
| P. C ALPW        | 5303*  | CURR1   | 0.0   | A    | -             | -  |      | CT1 currentinput                                                                                                    |
| IN FID           | 5304"  | CURR2   | 0.0   |      |               | -  | 1000 | CT2 currentinput                                                                                                    |
| (a) 🗗 FID.GR     | 5305*  | TIME_1  | 0     | 5    |               | -  |      | Time elapsed                                                                                                    |
| ⊕ ① IN.016       | 5306*  | TME_2   | 0     | 5    | -             | -  |      | Time elapsed                                                                                                    |
| 8 C OUTPU        | 5307*  | CURR    | 0.0   | A    |               | -  | -    | Load current                                                                                                    |
| IB COUTAN        | 5300*  | OU.KW_1 | 0.00  | 10W  | -             | -  |      | Load power                                                                                                    |
| ⊞ MODE           | 5309"  | OU KW 2 | 0.00  | 10W  | -             | -  |      | Load power                                                                                                    |
| B-C IMIR         | \$310" | O.KWH_1 | 0.00  | k0Vb |               |    | -    | Load energy                                                                                                    |
| CEPEA            | 5311"  | O.KWH_2 | 0.00  | KONT | -             | -  |      | Load energy                                                                                                    |
| C CTHER          | 5312   | EKIIH_1 | 0     | KNM  |               |    |      | Total load energy                                                                                                    |
| ID HM            | 5313"  | E.KWH_2 | 0     | KWb  |               | -  | -    | Total load every                                                                                                    |
| I HOME           | \$314" | E.TIM_1 | 0     | hour | -             | -  |      | Energy integration timing                                                                                                    |
| CE WOND          | 5315*  | E.TIM_2 | 0     | hour | -             | -  | 444  | Energy integration timing                                                                                                    |
| Recipes          | 6316*  | E CST_1 | 0     |      |               | -  |      | Load energy cost                                                                                                    |
|                  | 5317   | ECST_2  | 0     |      | -             | -  | -    | Load energy cost                                                                                                    |
|                  | 5318"  | PID.G_1 | 0     |      |               | -  |      | Actual PID parameters go                                                                                                    |
|                  | \$319" | PID.G_2 | 0     |      | 12            | -  | -    | Adual PID parameters pro                                                                                                    |
|                  | 53207  | OUTA1   | 0.0   | - 16 | 12            |    |      | Analogic retransmission 1                                                                                                    |
|                  |        |         | -     |      |               |    |      | and the second second se |

Functions whose configuration via GF\_eXpress can be protected by a password are:

- Linearisation of inputs
- Auxiliary Digital Inputs and Outputs
- Internal recipes
- Programmers in Synchronous and Asynchronous Mode
- Logical Blocks
- Mathematical blocks
- Configurable Messages
- Master Communication
- User menu
- Events calendar
- Configuration of parameters displayed in the on-board configuration menu

Access to the controller's parameters via a generic Modbus client (either RTU or TCP) will not be affected in any way by setting a password other than the default.

### 5.25.1. Password Setting

To give the password parameter a different value from the default value, select the appropriate button in the grid

| 1 100 100 20 30 30                                                                                                    |       |                   |              |           |               |     |      |                           |
|----------------------------------------------------------------------------------------------------|-------|-------------------|--------------|-----------|---------------|-----|------|---------------------------|
|                                                                                                    | 1PA   | Narie             | Value        | (ba       | Oxfault value | 161 | Max  | Destration                |
| Allow celection                                                                                                    | 6000  | PAGOE             | 10           |           | 10            | 0   | 2055 | Password level 0          |
| A1 112                                                                                                    | 6081  | PASC1             | 1            |           | 1             | 0   | 9999 | Password Hver 1           |
| IN CALEN                                                                                                    | 6352  | PASC2             | 2            |           | 2             | 0   | 3900 | Passwordlevel 2           |
| PID PID                                                                                                    | 24001 | PAGE WEB ADAIN    | 0 - webedmin |           | 9-websemin    | 0   | 2    | Password Webselver Admin  |
| PID.CR                                                                                                    | 24001 | PASC WER REACCHLY | O = websect) | _         | 0 = webssett) | 0   | 2    | Fastwort wetsever Readony |
| P. C PLOS                                                                                                    | 24001 | PARCH OFFICIARIO  | C + CEESPH12 | <b>ED</b> | B - CEEGONIS  | 0   | 2    | Passand OFFERS CONFIC     |
| 5 0 MOOC<br>5 0 TWER<br>6 0 ENERS<br>- 0 SEGA<br>- 0 ETHER<br>- 0 HAR<br>8 0 HOVE<br>- 0 HAR<br>- 0 HAR                                                                                                    |       |                   |              |           |               |     |      |                           |
| User menu     Aus Digital Yout     Aus Digital Yout     Aus Digital Yout     Caus Resp Curput     Coper Number Neck     Didenter South Soc     Digital Yout     Coper Soc     Didenter South Soc     Didenter South Soc     Dide |       |                   |              |           |               |     |      |                           |

When you press this button, a dialogue box will appear with:

- the "Current Password" field displaying the current value of the password as plain text
- the "New Password" field in which you can set the new password value in encrypted form.
- a "Confirm new password" field where you will be asked to confirm the new password in encrypted form
- a "Clear" button for resetting the password to the default value
- OK\Cancel buttons to confirm and/or cancel the setting

| Seattle F             |              |
|-----------------------|--------------|
| Actual Password:      | 0 - GEFSPA12 |
| New Password:         | •••••        |
| Confirm new password: |              |
| Clear password        |              |
| GE                    | EXDRESS      |
|                       | chpi cas     |
|                       |              |
| ОК                    | Cancel       |
|                       |              |

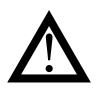

**Caution!** Passwords are case-sensitive and must be at least four characters long.

- The admissible characters are:
- 'A'... 'Z' e 'a'...'z'
- '0'…'9'
- $\begin{array}{c} \bullet & (1) & (1, 0) \\ \bullet & (1) & (1, 0) \\ \bullet & (2) & (1, 0) \\ \bullet & (2) & (1, 0) \\ \bullet & (2) & (1, 0) \\ \bullet & (2) & (1, 0) \\ \bullet & (1, 0) \\ \bullet$

Use of a character other than those listed above, or a sequence of permitted characters shorter than the minimum length, will make the password unacceptable and cause an error message to appear in the password setting dialogue box when you press "OK".

### 5.25.2. Access to a device with password-protected configuration via GF\_ eXpress

The first time you use the GF\_eXpress configurator to access a device on which a password other than the default was previously set (see paragraph "5.25.1. Password Setup"), you will be prompted to enter the password,

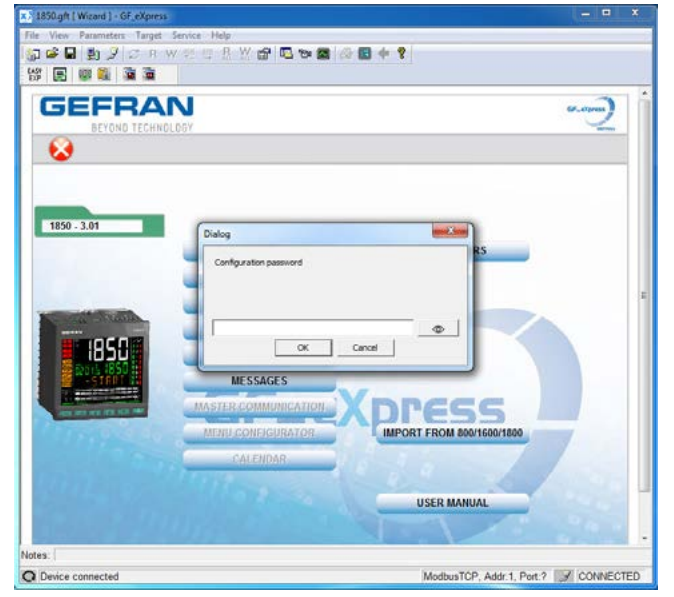

whether you are opening a configuration file (.gfe file) or creating a new configuration file.

Once the correct value has been set, the GF\_eXpress configurator will be fully operational.

- the password entered is different from the one set on the controller
- the user does not enter a password
- The following warning window will appear

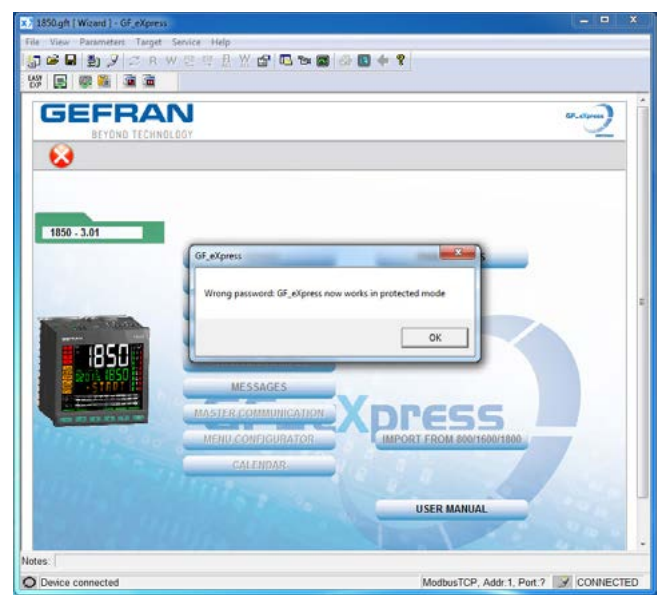

Informing the user that from now on the configurator will work in reduced mode.

To exit this mode it will be necessary to close the current session of the GF\_eXpress configurator and start a new one.

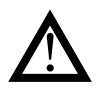

**Caution!** All configuration parameters that are not accessible in GF\_eXpress in protected mode will be forced to their default value in the configuration file (.gfe file).

### 5.25.3. Opening a password-protected configuration file with GF\_eXpress

If the user tries to open a password-protected configuration file in GF\_eXpress and there is no way to establish communication with any target, it will be necessary to know the value of the password saved in the configuration file in order to obtain full access to the parameters. If

- the password entered is different from the password saved in the configuration file
- the user does not enter a password

The following warning window will appear

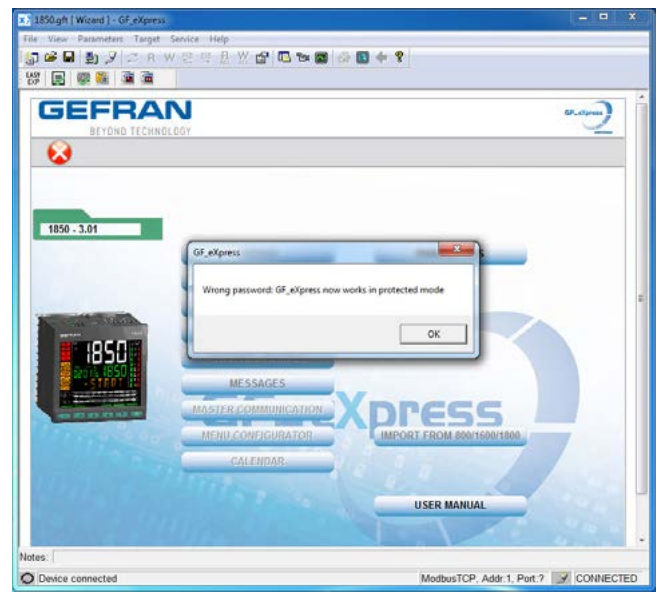

informing the user that from now on the configurator will work in reduced mode.

This condition will persist even if the user connects to a controller at a later date.

To exit this mode it will be necessary to close the current session of the GF\_eXpress configurator and start a new one.

# 6. PROGRAMMING WITH PC

### 6.1. Controller-PC connection

The controller has a port to connect the device to a PC. The following photos show where the port is located on the different controller models.

Models 1650 and 1850 differ only in the size of the case.

The connection requires a special accessory cable (code F060800), which acts as a USB-serial interface/converter and communicates as a Virtual COM Port with a USB port on the computer.

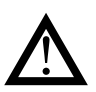

Attention! To use this interface you have to install the VCP driver, downloadable from:

www.gefran.com/en/products/261-gf\_express#downloads.

When the controller is connected to the PC you can configure it rapidly even when it is not powered.

The instrument configuration memory is powered by the USB connection.

Connecting the controller to the primary power supply while the USB cable is still connected DOES NOT activate normal Power-on. You must first disconnect the controller from the PC and then apply primary power.

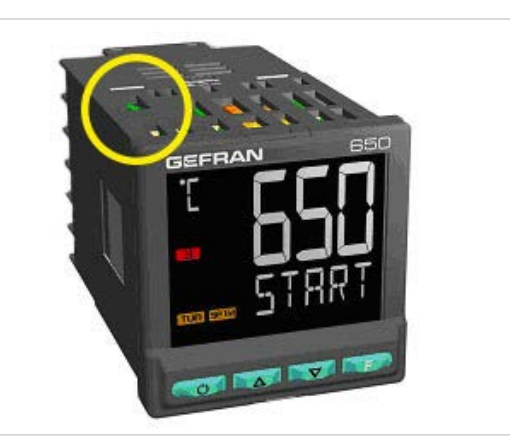

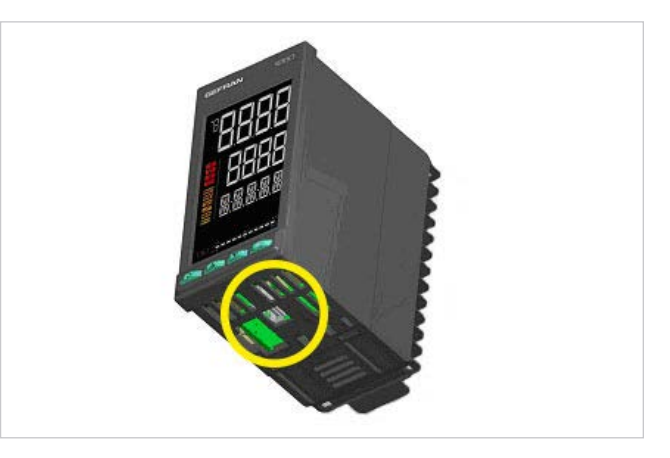

### 6.2. Programming Tool

### 6.2.1. GF\_eXpress

The GF\_eXpress software lets you:

- read and write the configuration of controller (set of parameters);
- save recipes on the PC (recipe archive);
- display as graph / set all parameters needed for the Programmer function;
- display/set Logic Oforations (Function Blocks);
- display/set math Oforations (function blocks);
- set structure of parameters recipes;
- set sequence and parameters of user configuration menu;
- set message strings (3 selectable languages);
- transfer any firmware updates

The software is available on CD-rom (code F043958). The program can be updated automatically from www.gefran.com.

### 6.2.1.1. System requirements

|                            | Minimum                                                     | Recommended                                     |
|----------------------------|-------------------------------------------------------------|-------------------------------------------------|
| Oforating system           | Windows XP SP2<br>or Windows Vista or<br>Windows 7 (32 bit) | Windows 7 (64 bit)                              |
| Processor                  | Intel Pentium<br>1 GHz                                      | Intel Core i5 2,5<br>Ghz or higher              |
| RAM                        | 2 GB                                                        | 4 GB or higher                                  |
| Free space<br>on Hard Disk | 2 GB                                                        | 4 GB or higher                                  |
| Resolution                 | XGA<br>(1024 x 768 pixel)                                   | SXGA (1280 x 1024 pixel) or higher              |
| Browser                    | Microsoft Internet<br>Explorer 8.0                          | Microsoft Internet<br>Explorer 9.0 or<br>higher |
| Ethernet port              | 1 RJ45                                                      | 1 RJ45                                          |
| DVD reader                 | Yes                                                         | Yes                                             |
| USB port                   | 1 USB 2.0                                                   | 1 USB 2.0                                       |

# 7. OPERATOR GUIDE

### 7.1. Displays and keys

The display and keys for each model are described in paragraphs "1.3.1. Display and keys" on page 13 for the 850, "1.4.1. Display and keys" on page 15 for the 1650, and "1.5.1. Display and keys" on page 17 for the 1850.

### 7.1.1. Navigating the menus

Keys are used for navigating menus and submenus, changing parameters, and confirming choices.

Their function depends on the context and on how long they are pressed.

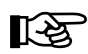

The LEDs above the keys not only give confirmation that each key has been pressed (by flashing), but also show which keys can be used in each situation.

The following navigation functions are assigned to the keys:

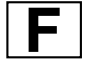

Scroll User Configuration menu (Setpoint, Alarm setpoints, Control output, etc.).

Each time the key is pressed, it confirms the value of the displayed parameter and goes to the next item on the menu.

Keep the key pressed for more than 2 seconds to enter the Programming/Configuration Menu.

### 7.2. Power-on

The controller runs a self-diagnostics test immediately after power-on.

During the test all segments of the display flash and a checksum is run.

The hardware resources present are also acquired.

If the self-diagnostics test detects no errors, the controller enters normal functioning state (display shows Home page).

### 7.3. Operation as controller

The device's normal operating mode is controller-only.

The display shows the following information:

- PV displays the process variable value;
- SV displays the setpoint value (if dS.Sp = setp);
- models 1650 and 1850 also display the control output value (if dS.F = OUT.P);
- by pressing the **F** key the PV display shows, in sequence the significant values that condition controller function: setpoint, alarm setpoints, control output, etc., which can be changed if necessary (parameters in the user menu).

Keep the **F** key pressed for more than 2 seconds to enter the Programming/Configuration menu.

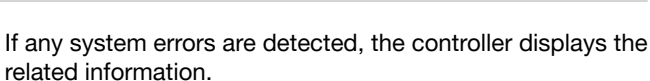

If the error is caused by a damaged program, update the firmware.

If the error is caused by incorrect configuration, reconfigure the controller with PC and GF\_eXpress software.

Errors are saved in a register and can be displayed with the Error function on the INFO menu.

Use the  $\Delta$  and  $\nabla$  keys to raise and lower the setpoint to the value required.

Press the **F** key to save the SP value; otherwise, the set value is saved about 15 seconds after the last change

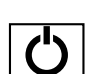

Each time the key is pressed, you go back to the previous menu item or to the higher menu level, according to the context.

Keep the key pressed for more than 2 seconds to return to the Home page.

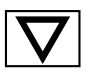

Press the key to enter a submenu or to lower the displayed parameter value, according to the context.

Keep the key pressed to progressively increase the speed of lowering the displayed parameter.

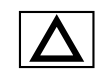

Press the key to raise the value of the displayed parameter.

Keep the key pressed to progressively increase the speed of raising the displayed parameter.

When the process variable is displayed, in standard configuration the O ) key switches the controller function mode (manual/automatic).

### 7.4. Operation as programmer

### 7.4.1. Activating the programmer

To enable the Programmer function, set parameter PROGR = On1, On2, On.S. on the EN.FUNC menu.

The following parameters are entered as default on the user menu:

- PROG.STATUS\_1 which lets you request the display/ check of PROGRAMMER 1
- PROG.STATUS\_2, which lets you request the display/ check of PROGRAMMER 2

### 7.4.2. Display indication

The different controller models display programmer status information in different ways.

The following examples show how the same information is displayed on the 850, 1650, and 1850 controllers.

Compared to the model 850, models 1650 and 1850 also show the process variable value (PV\_1 PROG.STATUS\_1 and PV\_2 PROG.STATUS\_2).

Compared to the other two models, the model 1850 also shows the setpoint value of the active step.

- 1. Indication of programmer status. When on, programmer is on.
- 2. Number of program running (number 2 in example).
- 3. Number of program step running (number 5 in example).
- 4. LED RUN: on indicates that program is running; flashing indicates that program is in STOP, END or HOLD, and that the time base is stopped.
- 5. LED RAMP: on indicates that program is running the ramp segment of the step; off means that it is in the hold segment of the step or at end of program (in example: running ramp of step 5).
- Current time of segment (ramp or hold) of step. The time value depends on the set base times, hh:mm or mm:ss (in example: elapsed time is 20 minutes and 42 seconds).
- Process variable PV\_1 or PV\_2 depending on whether you are in PROG.STATUS\_1 or in PROG.STATUS\_2 (in example: 118).
- 8. Setpoint of current step, i.e. the value to be reached (in example: 120).

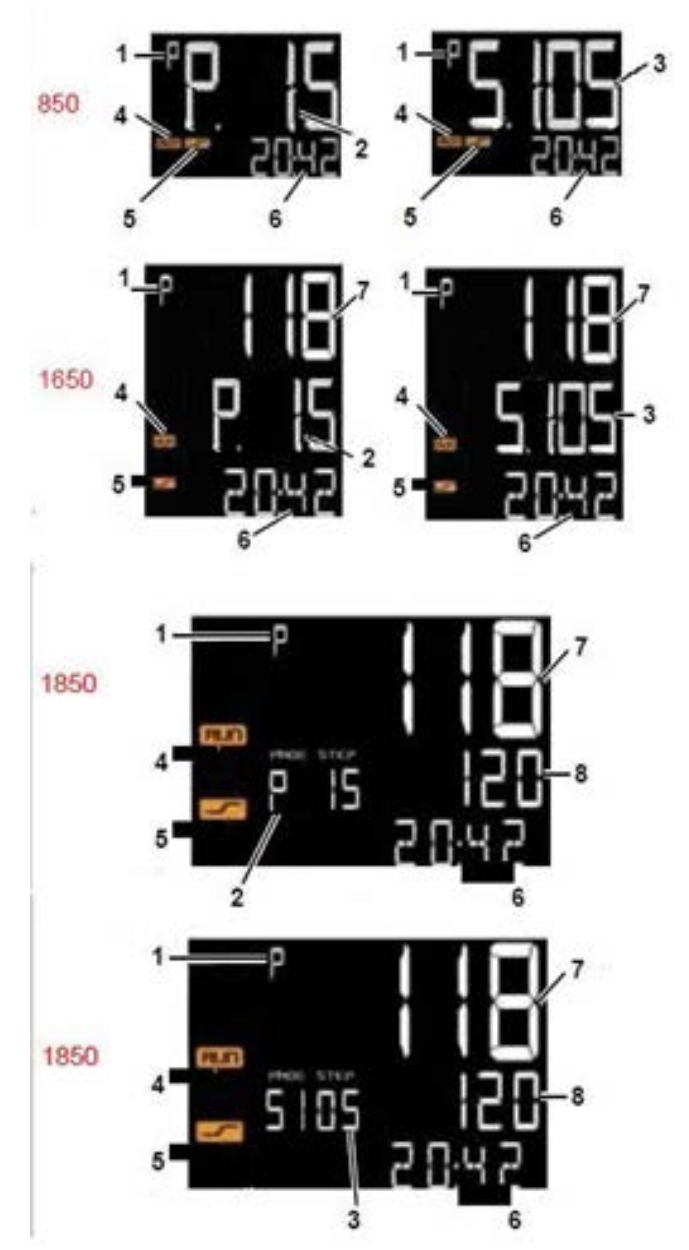

### 7.5. Errors during operation

If errors occur during normal operation, the HOME.x pages will show:

- the name of the error on the PV display
- the value of the setpoint or control output on the SV display (only on models 1650 and 1850).
- a scrolling message with errors detected, on display SV (model 850) or on display F (models 1650 and 1850).

The most common error messages are:

- Lou Process variable is below minimum scale limit (parameter LO.SCL on I.MAIN).
- **High** Process variable is above maximum scale limit (parameter HI.SCL on I.MAIN).
- **Err** PT100 in short circuit or input values below minimum limits (for example, thermocouple with incorrect connection) or 4...20 mA transmitter broken or not powered.
- Sbr Sensor broken or input values above maximum limit.

### 7.6. Configuration (User menu)

Every operator has a freely accessible menu (no password required) on which he can configure some controller parameters.

The User Configuration menu can be built according to need with the GF\_express software, grouping up to 100 parameters from those available for controller configuration (see chapter "4. Configuration" on page "4. CONFIGURATION" on page "4. CONFIGURATION" on page 52).

The parameters that may be selected to build the user set-up menu include PASS0 and PASS1; it may be useful to submit a password to the parameters of the user menu.

The controller leaves the factory with a preconfigured user configuration menu (shown below for models:

850-x-xxx-00000-x-xxx and 1650-x-xxx-00000-x-xxx). This menu can subsequently be modified. The related parameters are shown for models with options; the complete list of parameters is shown on the GF\_eXpress user menu page.

Press the  $\mathbf{F}$  key to access the User Configuration menu. GF\_eXpress can be used to set the generic user menu parameter to set automatic back to PV\Home when positioned on the parameter and no key is pressed within 15 seconds.

|                      | Description                         | Unit of misura | Valid values            | Notes                                                                                                    |
|----------------------|-------------------------------------|----------------|-------------------------|----------------------------------------------------------------------------------------------------|
| SETP1                | Local setpoint 1                    | scale points   | LO.SP1HI.SP1            |                                                                                                    |
|                      | Alarm 1 limit                       | scale points   | LO.AL1HI.AL1<br>-999999 | If absolute alarm.<br>If deviation alarm.                                                                                                 |
| ALRM2                | Alarm 2 limit                       | scale points   | LO.AL1HI.AL1<br>-999999 | lf absolute alarm.<br>If deviation alarm.                                                                                                 |
|                      | Alarm 3 limit                       | scale points   | LO.AL1HI.AL1<br>-999999 | If absolute alarm.<br>If deviation alarm.                                                                                                 |
| ALRM4                | Alarm 4 limit                       | scale points   | LO.AL1HI.AL1<br>-999999 | If absolute alarm.<br>If deviation alarm.                                                                                                 |
| F<br>AL.ACK          | Reset alarms latch and<br>LBA alarm |                | Off<br>On               | Appears if at least one alarm with<br>latch was set or if LBA alarm was<br>enabled. The reset command is tempo-<br>rary and is not saved. |
|                      | Reset scrolling message             |                | Off<br>On               | Appears if a scrolling message is present.<br>The reset command is temporary and is<br>not saved.                                         |
| OUT.P1               | Control output value 1              |                | -100.0100.0<br>On / OFF | Value Read Only                                                                                                    |
| Visualizzazione Home |                                     |                |                         |                                                                                                    |
|                      |                                     |                |                         |                                                                                                    |

You can enter the following on the user menu:

- simple parameters (for example, software version SW.Ver or password 1 PASS1);
- single instances of indexed parameters (for example, configuration of main channel type tYPE.1 and of auxiliary channel type tYPE.2);
- subsets of parameters pertaining to an indexed configuration menu (for example, some parameters of the step configuration menu of the PR.STP program, such as the Setpoint of the SETP programming step, the Ramp Time of the rAMP.T step, and the Hold Time of the HOLD.T step).

To enter subsets of parameters pertaining to an indexed configuration menu, the objects in the diagram at the right must be entered IN THE FOLLOWING ORDER:

- 1. the Modbus object for the indexed configuration menu (in the example, PR.STP);
- 2. the Modbus object for the index selector of the indexed configuration menu (in the example, PR.STP.N);
- the Modbus object for the first instance of the first parameter to be managed on the User Menu, pertaining to the configuration menu specified at point 1 (in the example, SETP.1);
- 4. the Modbus object for the first instance of the second parameter to be managed on the User Menu, pertaining to the configuration menu specified at point 1 (in the example, rAMP.T.1);
- the Modbus object for the first instance of the third parameter to be managed on the User Menu, pertaining to the configuration menu specified at point 1 (in the example, HOLD.T.1);
- 6. the Modbus object for the first instance of the nth parameter to be managed on the User Menu, pertaining to the configuration menu specified at point 1.

If you try to enter:

- a Modbus object that does not pertain to the configuration menu specified at point 1, or
- a Modbus object for an instance other than the first, even if pertaining to the specified configuration menu,

you will exit the indexed configuration menu.

Failure to follow points 1 and 2 will block correct navigation of the indexed configuration menu.

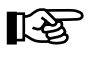

You can run a check of correct configuration of the Recipes template by clicking the ricon in GF\_eXpress (or the "Check user recipes template coherence" command on the GF\_eXpress Service menu).

If:

- the value 0, or
- a wrong Modbus address

is entered in the Value column of the GF\_eXpress User Menu, navigation on the User Menu interrupts and you return to the Home.1 page.

During navigation on an indexed menu, when you return to the menu with index (parameter PR.STP.N in the following figure), the number of the indexed submenu is always 1. If the user changes the User Menu configuration while the controller is working in this menu (i.e., the display is showing one of the User Menu parameters), the switch to Home.1 is automatically forced.

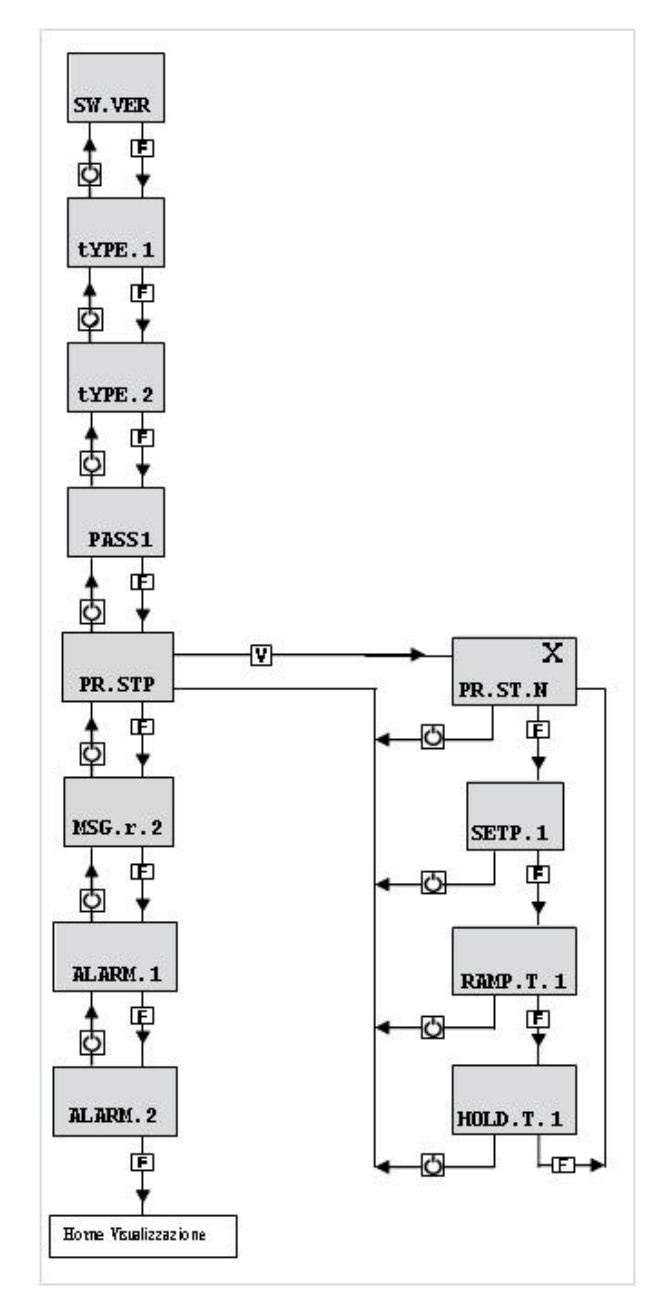

# 8. MAINTENANCE

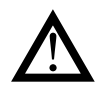

### Attention!

The controller must be repaired only by technicians trained and authorized by Gefran. Any attempt by unauthorized personnel to repair or change the hardware characteristics of the controller will void the warranty.

### 8.1. Replacing the controller

The instrument (display + electronic circuits) can be replaced without having to remove the entire controller from the panel and disconnect its cables.

First switch off the power supply to the controller and to the other devices connected to it.

Then release the top and bottom of the faceplate and remove the instrument (see figure).

Insert the new instrument and switch on the power supply.

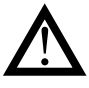

Attention! Replace the entire controller if the blade contacts inside the instrument or the protective case show traces of burns or are not in perfect condition.

### 8.2. Replacing the gasket

The gasket may lose efficiency over time and due to environmental conditions.

To maintain IP65 faceplate protection, replace the gasket (between faceplate and case and between case and panel) at regular intervals.

### 8.3. Cloning the configuration

The configuration of one controller can be cloned to another controller by means of a PC or the optional ZAPPER accessory.

With a PC (and GF\_eXpress software):

- 1. With the appropriate cable, connect the controller (with the configuration to be cloned) to the PC.
- 2. Read all of the controller configuration parameters and save them in a file (recipe).
- 3. Disconnect the controller.
- 4. Connect the controller to be configured to the PC.
- 5. Download the saved configuration to the controller.
- 6. Disconnect the configured controller

To replace the gasket between the case and the panel you have to disassemble the controller from the panel and then reassemble it; to replace the gasket between the faceplate and the case, follow the instructions for replacing the controller).

With the ZAPPER accessory:

- 1. Connect the ZAPPER to the controller with the configuration to be cloned.
- 2. Press the read key on the ZAPPER: the green LED starts flashing. DO NOT disconnect the ZAPPER while the LED is flashing.
- After a short time the green LED lights up steadily. A rapidly flashing red LED means that the read procedure failed. Disconnect the controller.
- 4. Connect the ZAPPER to the controller to be configured.
- 5. Press the write key on the ZAPPER: the green LED starts flashing. DO NOT disconnect the ZAPPER while the LED is flashing.
- After a short time the green LED lights up steadily. A rapidly flashing red LED means that the write procedure failed.
- 7. Disconnect the configured controller.

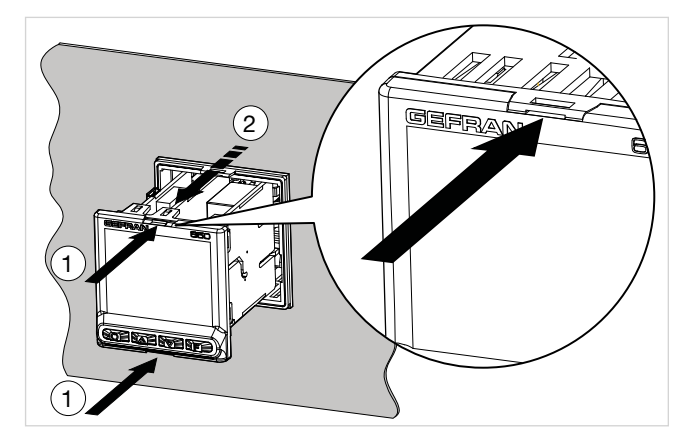

### 8.4. Cleaning

To clean the faceplate and the case, use only a soft cloth dampened with water or alcohol. DO NOT use hydrocarbon solvents (trichloroethylene, gasoline, etc.).

Do not use compressed air to remove dust from the electronic cards. If necessary, use a clean brush with soft bristles. You can also clean the inside of the controller if necessary. To do this, first switch off the power supply to the controller and to the other devices connected to it.

Then slide out the controller as explained in paragraph "8.1. Replacing the controller" to access and clean the inside of the case (page"8.1. Replacing the controller" on page 273).

### 8.5. Troubleshooting

The following table shows the most common controller faults and their remedies.

| Message or problem | Possible cause | Remedy |
|--------------------|----------------|--------|
|                    |                |        |
|                    |                |        |
|                    |                |        |
|                    |                |        |
|                    |                |        |

# 9. TECHNICAL DATA

## 9.1. Controller 850

| OPERATOR INTERFACE |                          |                                                        |
|--------------------|--------------------------|--------------------------------------------------------|
|                    | Туре                     | LCD black background                                   |
|                    | Screen area (L x H)      | 35 × 30 mm                                             |
|                    | Lighting                 | Backlit with LEDs, life > 40.000 hours @ 25 °C         |
|                    |                          | (with brightness level BACKL = 8)                      |
|                    | PV display               | Number of digits: 4 to 7 segments, with decimal point  |
|                    |                          | Digit height: 17 mm                                    |
|                    |                          | Color: white                                           |
|                    | SV display               | Number of digits: 5 to 14 segments, with decimal point |
| DISPLAT            |                          | Digit height: 7.5 mm                                   |
|                    |                          | Color: green                                           |
|                    | Unit of measurement      | Selectable, °C, °F or custom <sup>1</sup>              |
|                    |                          | Color: same as PV display                              |
|                    | Controller state signals | Number: 6 (RUN, MAN, _/-, REM, SP1/2)                  |
|                    |                          | Color: amber                                           |
|                    | Output state signals     | Number: 4 (1, 2, 3, 4)                                 |
|                    |                          | Color: red                                             |
| KEYPAD             |                          | Number of keys: 4 silicon (Man/Auto, INC, DEC, F)      |
|                    |                          | Type: mechanical                                       |

1) Programming is done with the GF\_eXpress configuration program

| MAIN AND AUXILIARY<br>INPUT         Sensor type              • Thermocouples, RTD (PT100,) IFT 100,) IR Provide read<br>Volume 1, 20mA, 020mA, 10V, 5V, 1V, 60mV, potentioneter<br>• Reading accuracy: ±0.1% of value read<br>This Geran controller, when subjected to the necessary calibration<br>operations in the field, is suitable for use in Nadcap applications<br>for yeas, 1, K, S, T, C, D, B, E, L, L-GOST, U, G, N, P120Rh-<br>P404Bh (Custom linearisation available<br>• Linearisation accuracy: according to standard TIS90<br>polymous; 176 to user manual for details<br>• Cold joint accuracy: according to standard TIS90<br>polymous; 176 to user manual for details<br>• Cold joint accuracy: according to standard TIS90<br>polymous; 176 to user manual for details<br>• Cold joint accuracy: according to standard TIS90<br>polymous; 176 to user manual for details<br>• Cold joint accuracy: according to standard TIS90<br>polymous; 176 to user manual for details<br>• Cold joint accuracy: according to standard TIS90<br>polymous; 176 to user manual for details<br>• Cold joint accuracy: according to standard TIS90<br>polymous; 176 to user manual for details<br>• Cold joint accuracy: according to standard TIS90<br>polymous; 176 to user manual for a cold<br>• Calibration precision: a: 40.1% of the value read in "C = 0.4"C<br>• Themasitabilit: < (±0.002% to read value/C, starting from 25°C<br>room temperature exceeding 25°C<br>• Diagnostics: Indication of faulty probe and out of scale<br>• Diagnostics: Indication of faulty probe and out of scale<br>• Diagnostics: Indication of faulty probe and out of scale<br>• Diagnostics: Indication of faulty probe<br>• Diagnostics: Indication of faulty probe                                                                                                    | INPUTS    |                                               |                                                                                                    |
|----------------------------------------------------------------------------------------------------|-----------|-----------------------------------------------|----------------------------------------------------------------------------------------------------|
| MAIN AND AUXILIARY<br>INPUT              •Reading accuracy: ±0.1% of value read             This Gefran controller, when subjected to the necessary calibration             operations in the field, is suitable for use in Nadeotia, so according to specification             AMS2769F, paragraph 3.3.1.                 Thermocouple Input               Thermocouple Input               Thermocouple Input               Purpose;             JC, D, B, E, L, L, COST, U, G, N, PL2OFH-             PL40Fh, Custom linearisation accuracy: <ul>             city in the subjected to the necessary calibration             discussion of suity probe and out of scale                 HTD input               Purpose;             JC (A) S, S, T, C, D, B, E, L, L, COST, U, G, N, PL2OFH-             PL40Fh, Custom linearisation accuracy: <ul>             city in the reading accuracy: <ul>             city in the reading accuracy: <ul>             subjected to the necessary calibration             propose;             JC (A) S, S, T, C, D, B, E, L, L, COST, U, G, N, PL2OFH-             PL40Fh, Custom linearisation accuracy: <ul>             city in the reading accuracy: <ul>             city in the reading accuracy: <ul>             city in the reading accuracy: <ul>             city in the reading accuracy: <ul>             city in the reading accuracy: <ul>             city in the reading accuracy: <ul>             city in the reading accuracy: <ul>             city in the reading accuracy: <ul>             city in the reading accuracy: <ul>             city in the reading accuracy: <ul>             city in the reading accuracy: <ul>             city in the reading accuracy: <ul>             city in the reading accuracy: <ul>             city in the reading accity in thereading accuracy: <ul>             city in thereadisy</ul></ul></ul></ul></ul></ul></ul></ul></ul></ul></ul></ul></ul></ul></ul></ul></ul></ul></ul>                                                                                                    |           | Sensor type                                   | • Thermocouples, RTD (PT100, JPT100), IR Pyrometers with type K output, 420mA, 020mA, 10V, 5V, 1V, 60mV, potentiometer                                                                                                    |
| MAIN AND AUXILIARY<br>INPUT         This Geno portoling indication advantation of the second papelication<br>for any class of owen, from use in Nacceap applications<br>for any class of owen, from use in Nacceap applications<br>of any class of owen, from use in Nacceap applications<br>of any class of owen, from use in Nacceap applications<br>AMS2750F, paragraph 32(5), according to specification<br>AMS2750F, paragraph 32(5), according to specification<br>AMS2750F, paragraph 32(5), according to standard ITS90<br>polynomes; refer to user manual for details<br>- Cold joint coursey; according to standard ITS90<br>polynomes; refer to user manual for details<br>- Cold joint coursey; et at 'O' at 25°C ambient temperature<br>- Cold joint coursey; et at 'O' at 25°C ambient temperature<br>- Cold joint coursey; et at 'O' at 25°C ambient temperature<br>- Cold joint coursey; et at 'O' at 25°C ambient temperature<br>- Cold joint coursey; et at 'O' at 25°C ambient temperature<br>- Cold joint coursey; et at 'O' at 25°C ambient temperature<br>- Cold joint coursey; et 0.03°C<br>- Thermal shift; < (cl.002%) of read value/*C, starting from 25°C<br>room temperature] 0.1°C<br>- Universitation accuracy; et 0.03°C<br>- Universitation accuracy; et 0.03°C<br>- Universitation et et accuracy; et 0.03°C<br>- Universita |           |                                               | •Reading accuracy: ±0.1% of value read                                                                                                    |
| MAIN AND AUXILIARY<br>INPUT         Thermocouple Input         • Types: J, K, R, S, T, C, D, B, E, L, L.COST, U, G, N, Pt20Rh-<br>Pt40Rh Custom linearisation available           MAIN AND AUXILIARY<br>INPUT         Cold joint acouracy: cc-10° at 25°C ambient temperature<br>- Cold joint acouracy: cc-10° at 25°C ambient temperature<br>- Cold joint acouracy: cc-10° at 25°C ambient temperature<br>- Cold joint acouracy: cc-10° at 25°C ambient temperature<br>- Cold joint acouracy: cc-10° at 25°C ambient temperature<br>- Cold joint acouracy: cc-10° at 25°C ambient temperature<br>- Cold joint acouracy: cc-10° at 25°C ambient temperature<br>- Cold joint acouracy: cc-10° at 25°C ambient temperature<br>- Cold joint acouracy: cc-10°C           MAIN AND AUXILIARY<br>INPUT         RTD input<br>(P1100 and JP1100)         • Types: P1100, JP1100. Custom linearisation available<br>- Calibration accuracy: cc-0.08°C<br>- Thermal shift: cc-0.002% of read value/°C, starting from 25°C<br>room temperature) ± 0.1°C           Innear DC input         • Tipes: 060 mV, 020mA, 420mA, 01V, 05V, 010V<br>- Input impedance :<br>- 060 mV, 020mA, 420mA, 420mA, 01V, 05V, 010V<br>- Input impedance :<br>- 060 mV, 020m3, 420m4, 420m4, 020m4, 020m4, 420m4, 020m4, 420m4, 020m4, 020                                                                                                    |           |                                               | This Gefran controller, when subjected to the necessary calibration operations in the field, is suitable for use in Nadcap applications for any class of oven, from 1 to 6, according to specification AMS2750F, paragraph 3.3.1. |
| MAIN AND AUXILIARY<br>INPUTImage: an image: an im                                                                                                    |           | Thermocouple Input                            | • Types: J, K, R, S, T, C, D, B, E, L, L-GOST, U, G, N,Pt20Rh-<br>Pt40Rh Custom linearisation available                                                                                                    |
| MAIN AND AUXILIARY<br>INPUT         RTD input<br>(P100 and JPt100)         *Types: P100, Upt100, Custom linearisation available<br>calibration precision: <a href="custom">custom linearisation available<br/>calibration precision: <a href="custom">custom linearisation available<br/>calibration precision: <a href="custom">custom linearisation available<br/>calibration precision: <a href="custom">custom linearisation available<br/>calibration precision: <a href="custom">custom linearisation available<br/>calibration precision: <a href="custom">custom linearisation available<br/>calibration precision: <a href="custom">custom linearisation available<br/>custom"&gt;custom linearisation available<br/>custom linearisation accuracy: <d:0.062"c<br>*Themal shift: &lt;<a href="custom">custom linearisation available<br/>custom"&gt;custom</a><br/>custom</d:0.062"c<br></a><br/>process of the value read in "C ± 0.4"C<br/>·Linearisation accuracy: <d:0.062"c<br>*Themal shift: &lt;</d:0.062"c<br></a><br/>process of the value read in "C ± 0.4"C<br/>·Linearisation accuracy: <d:0.062"c<br>*Themal shift: &lt;&lt;</d:0.062"c<br></a><br/>process of the value read in "C ± 0.4"C<br/>·Linearisation: linearon custom<br/>·Content<br/>or toom temperature           Linear DC input         *Tipes: 060 mV, 020mA, 420mA, 01V, 05V, 010V<br/>·linput linpedance:<br/>·Digital filter         060 mV, 020mA, 420mA, 50 Ω<br/>·D20mA, 420mA, 50 Ω<br/>·D20mA, 420mA, 50 Ω           Sampling time         60 ms or 120 ms, selectionable         020MA<br/>·Digital filter         020Q, 020MA, 420mA, 150 Ø<br/>·Digital filter           Jogital filter         020Q, 020MA, 420MA is 50 Ø<br/>·Timeration accuracy: &lt;0.156 full scale/*C, starting from 25*C room<br/>remperature           Faeding interval         Grade C / F, selectable on the keypad           Temperature unit of measure         Grade C / F, selectable on the keypad</a></a></a></a>                                                                                                    |           |                                               | <ul> <li>Linearisation accuracy: according to standard ITS90<br/>polynomes; refer to user manual for details</li> </ul>                                                                                                    |
| MAIN AND AUXILIAR<br>INPUTImage: Section of faulty probe and out of scaleMAIN AND AUXILIAR<br>INPUTFTD input<br>(PT00 and JPt100)"Types: P1100, JPt100. Custom linearisation available<br>- Calibration precision: < ±0.1% of the value read in "C ± 0.4"C<br>- Unearisation accuracy: <0.062"C<br>- Thermal shift: < (±0.002% of read value/"C, starting from 25"C<br>- room temperature) ± 0.1"CINPUT- Diagnostics: Indication of faulty probe and out of scaleLinear DC input- Tipes: 060 mV, 020mA, 420mA, 01V, 05V, 010V<br>- Unearisation: inear or custom<br>- Calibration accuracy: <0.01% / UN_05V, 010V<br>- Unearisation: inear or custom<br>- Calibration accuracy: <0.1% / UII scale<br>- Unearisation: inear or custom<br>- Calibration accuracy: <0.1% / UII scale<br>- Thermal shift: <0.003% / UII scale/*C, starting from 25°C room<br>- Unearisation: inear or custom<br>- Calibration accuracy: <0.1% / UII scale<br>- Thermal shift: <0.003% / UII scale/*C, starting from 25°C room<br>- UNEARIA20mA, 420mA, 01V, 05V, 010V<br>- UNEARIA20mA, 420mA, 01V<br>- UNEARIA20mA, 420mA, 01V<br>- UNEARIA20mA, 420mA, 01VSampling time60 ms or 120 ms, selectionableIncer accuracy: <0.01% / UII scale<br>- Thermal shift: <0.003% / UII scale/*C, starting from 25°C room<br>- Thermal shift: <0.003% / UII scale/*C, starting from 25°C room<br>- Thermal shift: <0.003% / UII scale/*C, starting from 25°C room<br>- Thermal shift: <0.003% / UII scale/*C, starting from 25°C room<br>- UII scala common mode: >150 dB<br>Rejection to onetwork disturbance<br>Rejection to differential mode: >80 dB<br>Rejection to differential mode: >80 dB<br>Rejection to activer at ransformerAccuracyScale: 11999999.settable decimal pointInsulationFunctional insulation between mai                                                                                                    |           |                                               | • Cold joint accuracy: < ± 1°C at 25°C ambient temperature                                                                                                    |
| MAIN AND AUXILIARY<br>INPUT         RTD input<br>(P1100 and JP1100)         Pitypes: Pt100, JP100. Custom linearisation available<br>- Calibration precision: < ±0.1% of the value read in °C ± 0.4°C<br>- Linearisation accuracy: <±0.062°C<br>- Thermal shift: < <±0.002% of read value/°C, starting from 25°C<br>room temperature) ± 0.1°C           Iniput input         - Diagnostics: Indication of faulty probe and out of scale           Linear DC input         - Tipes: 060 mV, 020mA, 420mA, 01V, 05V, 010V<br>- input impedance:<br>060 mV, 01V :> 100 MQ<br>-05V, 010V :> 400 kQ<br>-020mA, 420mA; 50 Q<br>-Linearisation: linear or custom<br>- Calibration accuracy: < 0.1% full scale<br>- Thermal shift: <=0.003% full scale/°C, starting from 25°C room<br>- temperature           Sampling time         60 ms or 120 ms, selectionable           Digital filter         0.020,0 s configurable           Rejection to network disturbance<br>(#4e-22Hz)         Rejection to differential mode: >80 dB<br>Rejection to common mode: >150 dB<br>Rejection to common mode: >150 dB           Temperature unit of measure         Grade C / F, selectable on the keypad           Insulation         Functional insulation between main and auxiliary inputs           Insulation         Isolato isolated via external transformer           Accuracy         22% f.s. 1 digit @25 °C<br>Tipe funce           Type         Number: 2 max<br>Max. capacity: x/ 50 mA AC<br>Line frequency: 50 dB Hz<br>Input impedance (R): 10 Ω           INPUT         Type         Number: 2 max<br>Max. capacity: x/ 50 mA AC<br>Line frequency: 50 GB Hz<br>Input impedance (R): 10 Ω </td <th></th> <td></td> <td><ul> <li>Cold joint compensation: greater than 40:1, rejection at changes<br/>in room temperature exceeding 25°C</li> </ul></td>                                                                                                    |           |                                               | <ul> <li>Cold joint compensation: greater than 40:1, rejection at changes<br/>in room temperature exceeding 25°C</li> </ul>                                                                                                    |
| MAIN AND AUXILIARY<br>INPUT         FTD input<br>(P1100 and JP1100)         •Types: Pt100, JP1100. Custom linearisation available<br>calibration precision: < 0.1% of the value read in "C ± 0.4" C<br>·Linearisation accuracy: < ±0.062"C<br>·Thermal shift: < <±0.002% of read value/"C, starting from 25"C<br>room temperature) ± 0.1"C           Input input         •Tippes: D60 MV, 0200%, 420mA, 420mA, 01V, 05V, 010V           Input impedance:         •Diagnostics: Indication of faulty probe and out of scale           Linear DC input         •Tippes: 060 MV, 01V :> 100 MΩ<br>05V, 010V :> 400 kΩ<br>020mA, 420mA; 50 Ω           Exampling time         60 ms or 120 ms, selectionable           Digital filter         0.020.0 sconfigurable           Rejection to network disturbance<br>(48-62Hz)         Rejection to common mode: >80 dB<br>Rejection to common mode: >150 dB           Tamperature unit of measure<br>(48-62Hz)         Fue: Inear<br>Scale: -19999999.settable decimal point           Insulation         Fue: Inear<br>Scale: -19999999.settable decimal point           Insulation         Fue: Indigit 4025 °C           Tamperature unit of measure<br>(ammeter)<br>INPUT         Foldaton           Pioperature unit of measure<br>(ammeter)         Isolated via external transformer           Insulation         Fue: 1 digit 4025 °C           Tamperature unit of measure<br>(ammeter)         Foldaton           Insulation         Fue: 1 digit 4025 °C           Tamperature entit of measure                                                                                                    |           |                                               | Diagnostics: Indication of faulty probe and out of scale                                                                                                    |
| MAIN AND AUXILIARY<br>INPUT         (Pt100 and JPt100)         • Calibration precision: < ±0.1% of the value read in "C ± 0.4*C           * Linearisation accuracy: < ±0.002% of read value/"C, starting from 25*C                                                                                                    |           | RTD input                                     | • Types: Pt100, JPt100. Custom linearisation available                                                                                                    |
| MAIN AND AUXILIARY<br>INPUT         -Linearisation accuracy: <4.0.062°C           *Thermal shift: <(±0.002% of read value/°C, starting from 25°C<br>room temperature) ± 0.1°C         -Diagnostics: Indication of faulty probe and out of scale           Linear DC input         *Tipes : 060 mV, 020mA, 420mA, 01V, 05V, 010V           Input impedance :         060 mV, 020mA, 420mA, 01V, 05V, 010V           .0.80 mV, 01V : > 100 MΩ         020mA, 420mA, 420mA, 150 Ω           .0.80 mV, 01V : > 100 MΩ         020mA, 420mA : 50 Ω           .0.80 mV, 01V : > 100 MΩ         020mA, 420mA : 50 Ω           .0.80 mV, 01V : > 100 MΩ         020mA, 420mA : 50 Ω           .0.80 mV, 01V : > 100 MΩ         020mA, 420mA : 50 Ω           .0.80 mV, 01V : > 100 MΩ         020mA, 420mA : 50 Ω           .0.80 mV, 01V : > 100 MΩ         020mA, 420MA : 50 Ω           .0.80 mV, 01V : > 100 MΩ         020 MA, 420MA : 50 Ω           .0.80 mV, 01V : > 100 MΩ         020 MA, 420MA : 50 Ω           .0.80 mV, 01V : > 100 MΩ         020 MA, 420MA : 50 Ω           .0.80 mV, 01V : > 100 MΩ         020 MA, 420MA : 50 Ω           .0.80 mV, 01V : > 100 MΩ         0.020 Os configurable           .0.80 mV is 0.80 mV is 0.80 mV is 0.80 mV is 0.80 mV is 0.80 mV is 0.80 mV is 0.80 mV is 0.80 mV is 0.80 mV is 0.80 mV is 0.80 mV is 0.80 mV is 0.80 mV is 0.                                                                                                    |           | (Pt100 and JPt100)                            | $\bullet$ Calibration precision: < $\pm 0.1\%$ of the value read in °C $\pm$ 0.4°C                                                                                                    |
| MAIN AND AUXILIARY<br>INPUT         · Thermal shift: < (±0.002% of read value/°C, starting from 25°C<br>room temperature) ± 0.1°C           · Diagnostics: Indication of faulty probe and out of scale         · Diagnostics: Indication of faulty probe and out of scale           Linear DC input         · Tipes : 060 mV, 020mA, 420mA, 01V, 05V, 010V           · Input impedance :<br>060mV, 010V : > 100 MΩ         06V, 010V : > 100 MΩ           05V, 010V :> 400 kQ         06V, 010V :> 400 kQ           05V, 010V :> 400 kQ         06V 010V :> 400 kQ           05V, 010V :> 400 kQ         020mA, 420mA; 50 Q           0.100 reparts         Calibration accuracy: < 0.1% full scale                                                                                                    |           |                                               | • Linearisation accuracy: <±0.062°C                                                                                                    |
| INPUT         • Diagnostics: Indication of faulty probe and out of scale           Linear DC input         • Tipes : 060 mV, 020mA, 420mA, 01V, 05V, 010V           • Input impedance :         060mV, 01V :> 100 MΩ           05V, 010V :> 400 kΩ         05V, 010V :> 400 kΩ           020mA, 420mA : 50 Ω         • Linearisation: linear or custom           • Calibration accuracy: < 0.1% full scale                                                                                                    |           |                                               | <ul> <li>Thermal shift: &lt; (±0.002% of read value/°C, starting from 25°C<br/>room temperature) ± 0.1°C</li> </ul>                                                                                                    |
| Linear DC input• Tipes : 060 mV, 020mA, 420mA, 01V, 05V, 010V<br>• Input impedance :<br>060mV, 01V :> 100 MQ<br>05V, 010V i> 400 kQ<br>020mA, 420mA : 50 Q<br>• Linearisation: linear or custom<br>• Calibration accuracy: < 0.1% full scale<br>• Thermal shift: <±0.003% full scale/°C, starting from 25°C room<br>temperature<br>Imperature unit of measureSampling time60 ms or 120 ms, selectionableDigital filter0,020,0 s configurableRejection to network disturbance<br>(48-62Hz)Rejection to differential mode: >80 dB<br>Rejection to common mode: >150 dBTemperature unit of measureGrade C / F, selectable on the keypadInsulationFunctional insulation between main and auxiliary inputsIsolationIsolated via external transformerAccuracy±2% f.s. ±1 digit @25 °CTypeNumber: 2 max<br>Max. capacity: x / 50 mA AC<br>Line frequency: 50/60 Hz<br>Input impedance (R): 10 QTypeNumber: 2 max<br>Max. capacity: x / 50 mA AC<br>Line frequency: 50/60 Hz<br>Input impedance (R): 10 QDIGITAL INPUTSTypeNumber: 2 max<br>Max. capacity: x / 50 mA AC<br>Line frequency: 50/60 Hz<br>Input impedance (R): 10 Q                                                                                                    | INPUT     |                                               | Diagnostics: Indication of faulty probe and out of scale                                                                                                    |
| Important<br>DisplayImportant<br>DisplayImportant<br>ImportImportant<br>DisplayImportant<br>ImportImportant<br>DisplayImportant<br>DisplayImportant<br>DisplayImportant<br>ImportImportant<br>DisplayImportant<br>ImportImportant<br>DisplayImportant<br>ImportImportant<br>DisplayImportant<br>ImportImportant<br>DisplayImportant<br>ImportImportant<br>DisplayImportant<br>ImportImportant<br>DisplayImportant<br>ImportImportant<br>DisplayImportant<br>ImportImportant<br>DisplayImportant<br>ImportImportant<br>DisplayImportant<br>ImportImportant<br>DisplayImportant<br>ImportImportant<br>DisplayImportant<br>ImportImportant<br>DisplayImportant<br>ImportImportant<br>DisplayImportant<br>ImportantImportant<br>DisplayImportant<br>ImportantImportant<                                                                                                    |           | Linear DC input                               | • Tipes : 060 mV, 020mA, 420mA, 01V, 05V, 010V                                                                                                    |
| Linearisation:Inear or custom<br>- Calibration accuracy: < 0.1% full scale<br>- Thermal shift: <±0.003% full scale/°C, starting from 25°C room<br>- Calibration accuracy: < 0.1% full scale<br>- Thermal shift: <±0.003% full scale/°C, starting from 25°C room<br>- Calibration accuracy: < 0.1% full scale<br>- Thermal shift: <±0.003% full scale/°C, starting from 25°C room<br>- Calibration accuracy: < 0.1% full scale<br>- Thermal shift: <±0.003% full scale/°C, starting from 25°C room<br>- Calibration accuracy: < 0.1% full scaleSampling time60 ms or 120 ms, selectionableDigital filter0,020,0 s configurableRejection to network disturbance<br>(48-62H2)Rejection to differential mode: >80 dB<br>Rejection to common mode: >150 dBTemperature unit of measureGrade C / F, selectable on the keypadReading intervalTipe: linear<br>Scale: -19999999, settable decimal pointInsulationFunctional insulation between main and auxiliary inputsAccuracy±2% f.s. ±1 digit @25 °CTA<br>(ammeter)<br>INPUTSolationIsolationIsolated via external transformerAccuracy±2% f.s. ±1 digit @25 °CTypeNumber: 2 max<br>Max. capacity: x / 50 mA AC<br>Line frequency: 50/60 Hz<br>Input impedance (Ri): 10 ΩNPN 12/24 V - 4,5 mA, o<br>PNP 12/24 V - 4,5 mA, o<br>PNP 12/24 V - max 3,6 mA<br>for detail see electrical connectionsIsolationEsolationIsolationSolation                                                                                                    |           |                                               | 060mV. $01$ V : > 100 MΩ                                                                                                    |
| Image: Display term020mA, 420mA, 50 Ω<br>- Linearisation: linear or custom<br>- Calibration accuracy: < 0.1% full scale<br>- Thermal shift: <=0.003% full scale/°C, starting from 25°C room<br>temperatureSampling time60 ms or 120 ms, selectionableDigital filter0.020.0 s configurableRejection to network disturbance<br>(48-62Hz)Rejection to differential mode: >80 dB<br>Rejection to common mode: >150 dBTemperature unit of measureGrade C / F, selectable on the keypadReading intervalTipe: linear<br>Scale: -19999999,settable decimal pointInsulationFunctional insulation between main and auxiliary inputsAccuracy±2% f.s. ±1 digit @25 °CAccuracy±2% f.s. ±1 digit @25 °CTypeNumber: 2 max<br>Max. capacity: x / 50 mA AC<br>Line frequency: 50/60 Hz<br>Input impedance (RI): 10 ΩDIGITAL INPUTSTypeIsolationvoltage-free contact, or<br>NPN 24 V - 4,5 mA, o<br>PNP 12/24 V - max 3,6 mA<br>for detail see electrical connections                                                                                                    |           |                                               | 05V, 010V : > 400 kΩ                                                                                                    |
| Linearisation: linear or custom<br>• Calibration accuracy: < 0.1% full scale<br>• Thermal shift: <±0.003% full scale/°C, starting from 25°C room<br>temperatureSampling time60 ms or 120 ms, selectionableDigital filter0.020,0 s configurableRejection to network disturbance<br>(48-62Hz)Rejection to differential mode: >80 dB<br>Rejection to common mode: >150 dBTemperature unit of measureGrade C / F, selectable on the keypadReading intervalTipe: linear<br>Scale: -19999999,settable decimal pointInsulationFunctional insulation between main and auxiliary inputsInsulationIsolated via external transformerAccuracy±2% f.s. ±1 digit @25 °CTypeNumber: 2 max<br>Max. capacity: x / 50 mA AC<br>Linput impedance (Ri): 10 ΩNUGEITAL INPUTSTypeJIGGITAL INPUTSTypeIsolationSolate V - 4,5 mA, o<br>PNP 12/24 V - max, 36 mA<br>for detail see electrical connectionsJIGOID250 V                                                                                                    |           |                                               | 020mA, 420mA : 50 Ω                                                                                                    |
| Image: Problem StateCalibration accuracy: < 0.1% full scaleSampling time60 ms or 120 ms, selectionableDigital filter0.020,0 s configurableRejection to network disturbance<br>(48-62Hz)Rejection to differential mode: >80 dB<br>Rejection to common mode: >150 dBTemperature unit of measureGrade C / F, selectable on the keypadReading intervalTipe: linear<br>Scale: -19999999,settable decimal pointInsulationFunctional insulation between main and auxiliary inputsAccuracy±2% f.s. ±1 digit @25 °CTypeNumber: 2 max<br>Max. capacity: x / 50 mA AC<br>Line frequeny: 50/60 Hz<br>Input impedance (R): 10 ΩJUGITAL INPUTSTypeJoationSolationJoationSolationAccuracy±2% f.s. ±1 digit @25 °CTypeNumber: 2 max<br>Max. capacity: x / 50 mA AC<br>Line frequeny: 50/60 Hz<br>Input impedance (R): 10 ΩJUGITAL INPUTSTypeJoationSolationJoationSolationStationSolationStationSolation Contact, or<br>NPN 24 V - 4,5 mA, o<br>PNP 12/24 V - max 3,6 mA<br>for detail see electrical connectionsJUGITAL INPUTSJoationJoationZ50 V                                                                                                    |           |                                               | Linearisation: linear or custom                                                                                                    |
| Image: Figure Figure                                                                                                    |           |                                               | Calibration accuracy: < 0.1% full scale                                                                                                    |
| Sampling time60 ms or 120 ms, selectionableDigital filter0,020,0 s configurableRejection to network disturbance<br>(48-62Hz)Rejection to differential mode: >80 dB<br>Rejection to common mode: >150 dBTemperature unit of measureGrade C / F, selectable on the keypadReading intervalTipe: linear<br>Scale: -19999999,settable decimal pointInsulationFunctional insulation between main and auxiliary inputsAccuracy±2% f.s. ±1 digit @25 °CTypeNumber: 2 max<br>Max. capacity: x / 50 mA AC<br>Line frequency: 50/60 Hz<br>Input impedance (Ri): 10 ΩDIGITAL INPUTSTypeIsolationvoltage-free contact, or<br>NPN 24 V - 4,5 mA, o<br>PNP 12/24 V - max 3,6 mA<br>for detail see electrical connections                                                                                                    |           |                                               | <ul> <li>Thermal shift: &lt;±0.003% full scale/°C, starting from 25°C room<br/>temperature</li> </ul>                                                                                                    |
| Digital filter0,020,0 s configurableRejection to network disturbance<br>(48-62H2)Rejection to differential mode: >80 dB<br>Rejection to common mode: >150 dBTemperature unit of measureGrade C / F, selectable on the keypadReading intervalTipe: linear<br>Scale: -19999999,settable decimal pointInsulationFunctional insulation between main and auxiliary inputsAccuracy±2% f.s. ±1 digit @25 °CTypeNumber: 2 max<br>Max. capacity: x / 50 mA AC<br>Line frequency: 50/60 Hz<br>Input impedance (Ri): 10 ΩDIGITAL INPUTSTypeIsolationvoltage-free contact, or<br>NPN 24 V - 4,5 mA, o<br>PNP 12/24 V - max 3,6 mA<br>for detail see electrical connections                                                                                                    |           | Sampling time                                 | 60 ms or 120 ms, selectionable                                                                                                    |
| Rejection to network disturbance<br>(48-62Hz)Rejection to differential mode: >80 dB<br>Rejection to common mode: >150 dBTemperature unit of measureGrade C / F, selectable on the keypadReading intervalTipe: linear<br>Scale: -19999999,settable decimal pointInsulationFunctional insulation between main and auxiliary inputsInsulationIsolated via external transformerAccuracy±2% f.s. ±1 digit @25 °CTypeNumber: 2 max<br>Max. capacity: x / 50 mA AC<br>Line frequency: 50/60 Hz<br>Input impedance (Ri): 10 ΩDIGITAL INPUTSTypeIsolationSolationIsolation250 V                                                                                                    |           | Digital filter                                | 0,020,0 s configurable                                                                                                    |
| Temperature unit of measureGrade C / F, selectable on the keypadReading intervalTipe: linear<br>Scale: -19999999,settable decimal pointInsulationFunctional insulation between main and auxiliary inputsInsulationFunctional insulation between main and auxiliary inputsAccuracy±2% f.s. ±1 digit @25 °CTypeNumber: 2 max<br>Max. capacity: x / 50 mA AC<br>Line frequency: 50/60 Hz<br>Input impedance (Ri): 10 ΩDIGITAL INPUTSTypeIsolationvoltage-free contact, or<br>NPN 24 V - 4,5 mA, o<br>PNP 12/24 V - max 3,6 mA<br>for detail see electrical connectionsIsolation250 V                                                                                                    |           | Rejection to network disturbance<br>(48-62Hz) | Rejection to differential mode: >80 dB<br>Rejection to common mode: >150 dB                                                                                                    |
| Reading intervalTipe: linear<br>Scale: -19999999,settable decimal pointInsulationFunctional insulation between main and auxiliary inputsIsolationIsolated via external transformerAccuracy±2% f.s. ±1 digit @25 °CTypeNumber: 2 max<br>Max. capacity: x / 50 mA AC<br>Line frequency: 50/60 Hz<br>Input impedance (Ri): 10 ΩDIGITAL INPUTSTypeIsolationvoltage-free contact, or<br>NPN 24 V - 4,5 mA, o<br>PNP 12/24 V - max 3,6 mA<br>                                                                                                    |           | Temperature unit of measure                   | Grade C / F, selectable on the keypad                                                                                                    |
| InsulationFunctional insulation between main and auxiliary inputsIsolationIsolated via external transformerAccuracy±2% f.s. ±1 digit @25 °CTypeNumber: 2 max<br>Max. capacity: x / 50 mA AC<br>Line frequency: 50/60 Hz<br>Input impedance (Ri): 10 ΩDIGITAL INPUTSTypeIsolationvoltage-free contact, or<br>NPN 24 V - 4,5 mA, o<br>PNP 12/24 V - max 3,6 mA<br>for detail see electrical connectionsIsolation250 V                                                                                                    |           | Reading interval                              | Tipe: linear<br>Scale: -19999999,settable decimal point                                                                                                    |
| TA<br>(ammeter)<br>INPUTIsolationIsolated via external transformerAccuracy±2% f.s. ±1 digit @25 °CTypeNumber: 2 max<br>Max. capacity: x / 50 mA AC<br>                                                                                                    |           | Insulation                                    | Functional insulation between main and auxiliary inputs                                                                                                    |
| TA<br>(ammeter)<br>INPUTAccuracy±2% f.s. ±1 digit @25 °CTypeNumber: 2 max<br>Max. capacity: x / 50 mA AC<br>Line frequency: 50/60 Hz<br>Input impedance (Ri): 10 ΩDIGITAL INPUTSTypeIsolation250 V                                                                                                    |           | Isolation                                     | Isolated via external transformer                                                                                                    |
| IA       Type       Number: 2 max         INPUT       Type       Number: 2 max         Max. capacity: x / 50 mA AC       Line frequency: 50/60 Hz         Input impedance (Ri): 10 Ω       voltage-free contact, or         NPN 24 V - 4,5 mA, o       PNP 12/24 V - max 3,6 mA         For detail see electrical connections       Isolation         250 V       250 V                                                                                                    | та        | Accuracy                                      | ±2% f.s. ±1 digit @25 °C                                                                                                    |
| INPUTMax. capacity: x / 50 mA AC<br>Line frequency: 50/60 Hz<br>Input impedance (Ri): 10 ΩDIGITAL INPUTSTypevoltage-free contact, or<br>NPN 24 V - 4,5 mA, o<br>PNP 12/24 V - max 3,6 mA<br>for detail see electrical connectionsIsolation250 V                                                                                                    | (ammeter) | Туре                                          | Number: 2 max                                                                                                    |
| DIGITAL INPUTS       Input impedance (Ri): 10 Ω         Input impedance (Ri): 10 Ω       voltage-free contact, or         NPN 24 V - 4,5 mA, o       NPN 24 V - 4,5 mA, o         PNP 12/24 V - max 3,6 mA       for detail see electrical connections         Isolation       250 V                                                                                                    | INPUT     |                                               | Max. capacity: x / 50 mA AC                                                                                                    |
| DIGITAL INPUTS       Type       voltage-free contact, or<br>NPN 24 V - 4,5 mA, o<br>PNP 12/24 V - max 3,6 mA<br>for detail see electrical connections         Isolation       250 V                                                                                                    |           |                                               | Line frequency: 50/60 Hz                                                                                                    |
| DIGITAL INPUTS       NPN 24 V - 4,5 mA, o         Isolation       PNP 12/24 V - max 3,6 mA         for detail see electrical connections         250 V                                                                                                    |           | Туре                                          | voltage-free contact, or                                                                                                    |
| DIGITAL INPUTS     PNP 12/24 V - max 3,6 mA<br>for detail see electrical connections       Isolation     250 V                                                                                                    |           |                                               | NPN 24 V - 4,5 mA, o                                                                                                    |
| Isolation 250 V                                                                                                    |           |                                               | PNP 12/24 V - max 3,6 mA                                                                                                    |
|                                                                                                    |           | Isolation                                     | 250 V                                                                                                    |
| Number 3 max                                                                                                    |           | Number                                        | 3 max                                                                                                    |

| OUTPUTS      |                                 |                                                                                                    |
|--------------|---------------------------------|----------------------------------------------------------------------------------------------------|
|              | Relay<br>(R)                    | Number : 3 max (4 if 3 relè has a common wire)<br>Type of relè contact :NO<br>Maximum current : 5A (2A for UL applications), 250Vac<br>Minimum load : 5V, 10mA<br>Number of operations: > 600,000 @ 2A load current<br>Double insulation<br>Installation of an external R-C suppressor ("snubber") is recom-<br>mended |
|              | Logic<br>(D)                    | Number: 4 max<br>Type: for solid-state relays<br>Voltage: 24 V ±10% (min 10 V @20 mA)<br>Isolated from main input                                                                                                    |
|              | Isolated logic<br>(M)           | Number: 2 max<br>Type: MOS optically isolated inputs for PLC and AC / DC<br>Voltage: 30 V AC/DC max<br>Current: 100 mA max<br>Resistance ON: 0,8 $\Omega$ max<br>Isolation: 1500 V                                                                                                    |
|              | Triac ( long life relay)<br>(T) | Number: 1 max<br>Load: resistive<br>Voltage: 75240 VAC<br>Current max: 1 A<br>Isolation 3 kV<br>snubber circuit integrated zero crossing switching                                                                                                    |
|              | Continue<br>(A)                 | Number: 1 max<br>010 V, max 20 mA, Rload: > 500 $\Omega$<br>020 mA, 420 mA, Rload: < 500 $\Omega$<br>Resolution: 12 bit<br>Insulation compared to main input                                                                                                    |
|              | Analog retransmission<br>(A1)   | Number: 1 max<br>010 V, max 20 mA, Rload: > 500 $\Omega$<br>020 mA, 420 mA, Rload: < 500 $\Omega$<br>Resolution: 12 bit<br>Insulation compared to main input                                                                                                    |
|              | Number of alarm functions       | 4 max, assignable to an output                                                                                                    |
| ALARMS       | Possible configurations         | Maximum, minimum, symmetric, absolute/relative, exclusion at<br>power-on, memory, reset from keypad and/or contact, LBA, HB<br>HBB Hold Back Band if enabled with Programmer function<br>Power variation alarm                                                                                                    |
|              | For sensor VT1, VT2             | Voltage: 24 VDC ±10%                                                                                                    |
| POWER SUPPLY | For potentiometer VP            | Current max: 30 mA         Voltage: 1 VDC ±1%         Current max: 30 mA                                                                                                    |

| CONTROL FUNCTIONS       |                              |                                                                                                   |  |
|-------------------------|------------------------------|---------------------------------------------------------------------------------------------------|--|
|                         | Туре                         | Single loop, double loop                                                                          |  |
|                         | Control                      | PID, ON/OFF, single action heat or cool, double action heat/cool                                  |  |
| CONTROL                 | Control output               | Continuous or ON/OFF                                                                              |  |
|                         |                              | Cycle time: constant or optimized (BF)                                                            |  |
|                         | Control output for motorized | OPEN/CLOSE for floating motorized valve or with feedback with po-                                 |  |
|                         | Number of programs           | Max 16 (if double loop 8 + 9) (*)                                                                 |  |
|                         | Number of programs           | Start / Stop / Beset / Skin via digital inputs and/or outputs from                                |  |
| SETPOINT                |                              | logic operations                                                                                  |  |
| PROGRAMMER              |                              | Output state: Run /Hold / Ready / End                                                             |  |
| (double Programmer      | Number of steps              | Max 128, each with own setpoint, ramp time and hold time(**)                                      |  |
| if double loop)         |                              | Times settable in HH:MM or MM:SS                                                                  |  |
|                         |                              | Max 4 consents, configurable for ramp and for hold                                                |  |
|                         | Number of a starsiste        | Max 4 events, configurable in ramp and in hold                                                    |  |
| MULTIPLE                | Number of selpoints          | Fach setopint change is subject to set ramp, different for up and                                 |  |
| SETPOINTS               |                              | down ramp                                                                                         |  |
|                         | Digital function blocks      | Max 32, with 4 input variables per block                                                          |  |
| LOGIC                   |                              | The result can act on the state of the controller, of the programmer                              |  |
| OPERATIONS <sup>1</sup> |                              | on alarms and outputs.                                                                            |  |
|                         |                              | Each function has an AND, OR with TIMER block.                                                    |  |
|                         | Analog function blocks       | Max 8, with 2 input variables per block, with operators such as +, -,                             |  |
|                         |                              | x, :, average, square root,<br>The result may act on analog variables in input to PID loops (con- |  |
|                         |                              | trolled variable, setpoint) or analog outputs                                                     |  |
|                         | Number timer                 | Standard: 1                                                                                       |  |
|                         |                              | If double loop: 2 independent                                                                     |  |
|                         | Modes                        | START / STOP                                                                                      |  |
| TIMER FUNCTION          |                              | STABILIZATION (timer is on when PV enters a band set around                                       |  |
|                         |                              | setpoint; at end of count you can activate an output, shut down                                   |  |
|                         |                              | SW or change SP1/SP2)                                                                             |  |
|                         |                              | FIRING (timed activation of control after power on)                                               |  |
| ENERGY COUNTER          |                              | calculation done on nominal line voltage and nominal load power                                   |  |
|                         |                              | Short circuit or open circuit (LBA alarm)                                                         |  |
| DIAGNOSTIC              |                              | Interrupted or partially interrupted load (HB alarm)                                              |  |
|                         |                              | Short circuit of control output (SSR alarm)                                                       |  |
|                         | Туре                         | FRAM                                                                                              |  |
| <b>RETENTIVE MEMORY</b> | Writes                       | Max. number: > 10 <sup>10</sup> cycles                                                            |  |
|                         |                              | Retention: > 10 years                                                                             |  |

(\*) if in standard mode; if in "Simplified programmer" mode, Max 12 programs

(\*\*) freely selectable in any program, if in standard mode; if in "Simplified programmer" mode, MAX 16 steps per program, in a set order: Program 1 Step 1-16, Program 2 Step 17 – 32, and so on

| GENERAL DATA     |                                 |                                                                            |
|------------------|---------------------------------|----------------------------------------------------------------------------|
|                  | Operating voltage               | 100240 VAC/VDC ±10%, 50/60 Hz                                              |
| POWER SUPPLY     |                                 | (2027 VAC/VDC ±10%, 50/60 Hz)                                              |
|                  | Power dissipation               | 10 W max                                                                   |
|                  | Protections                     | Overvoltage 300 V / 35 V                                                   |
|                  | Connection                      | Screw terminals and crimp connector, max. wire section 1 mm <sup>2</sup>   |
|                  | Serial configuration port       | Connector: microUSB                                                        |
|                  | RS485                           | Baudrate: 1200, 2400, 4800, 9600, 19.200, 38.400, 57.600, 115.200          |
|                  | (option)                        | Dit/s<br>Bretagal: Madhua BTU alava                                        |
|                  |                                 | Insulation respect to main input                                           |
|                  |                                 | Screw terminals and crimp connector max wire section 2 5mm <sup>2</sup>    |
|                  | NA stau NA sella va             |                                                                            |
|                  | Master Modbus                   | Baudrate: 1200, 2400, 4800, 9600, 19.200, 38.400, 57.600,                  |
|                  |                                 | Protocol: Modbus BTU Master                                                |
|                  |                                 | Screw terminals and crimp connector, max, wire section 2.5mm <sup>2</sup>  |
| CONNECTIONS      |                                 |                                                                            |
|                  | RTU Bridge                      | Baudrate: 1200, 2400, 4800, 9600, 19.200, 38.400, 57.600,                  |
|                  |                                 | 115.200 bit/s<br>Drotocoli Modhuo DTU Mootor                               |
|                  |                                 | Screw terminals and crimp connector max, wire section 2 5mm <sup>2</sup>   |
|                  |                                 | Sciew terminals and chimp connector, max. wire section 2,5mm               |
|                  | Ethernet Modbus TCP             | Baudrate : 10/100BaseTX, 10/100Mbit/s                                      |
|                  | and Webserver (optional)        | Protocol : Modbus TCP slave, Webserver integrato                           |
|                  |                                 | Isolation from other peripherals<br>Standard B 145 connector               |
|                  |                                 |                                                                            |
|                  | Inputs and outputs              | Screw terminals and crimp connector, max. wire section 2,5 mm <sup>2</sup> |
|                  | Use                             |                                                                            |
| AMBIENT          |                                 | 2000 m max                                                                 |
| CONDITIONS       | Operating temperature           | -10 +55 °C (as per IEC 68-2-14)                                            |
|                  | Storage temperature             | -20 +70 °C (as per IEC 68-2-14)                                            |
|                  | Relative numidity               | 2085% RH non-condensing (as per IEC 68-2-3)                                |
| PROTECTION LEVEL | Desitioning                     | IP 65 on front panel (as per IEC 68-2-3)                                   |
|                  |                                 | On panel, removable faceplate                                              |
| ASSEMBLY         | Installation regulations        | Installation category: II                                                  |
|                  |                                 | Poliution degree. 2                                                        |
|                  |                                 | 180/41011. 00001e                                                          |
| DIMENSIONS       |                                 | Depth: 100 mm                                                              |
| WEIGHT           |                                 | 0.16 kg                                                                    |
|                  | FMC conformity                  | Conforms to Directive 2014/30/EU norme EN 61326-1                          |
| NORME CE         | (electromagnetic compatibility) | Emissions in industrial environment classe A                               |
|                  | LVD safety                      | Conforms to Directive 2014/35/EU norme EN 61010-1                          |
|                  | Generals                        | This Gefran controller when subjected to the necessary cal-                |
|                  | Generals                        | ibration operations in the field, is suitable for use in Nadcan            |
|                  |                                 | applications for any class of oven, from 1 to 6, according to              |
|                  |                                 | specification AMS2750F, paragraph 3.3.1.                                   |
| CERTIFICATIONS   | Furene                          |                                                                            |
|                  | Europe                          |                                                                            |
|                  | USA, Canada                     | UL, cUL                                                                    |
|                  | Russia                          | EAC                                                                        |
|                  |                                 |                                                                            |

1) Programming is done through the GF\_eXpress configuration program

## 9.2. Controller 1650

| OPERATOR INTERFACE |                          |                                                         |
|--------------------|--------------------------|---------------------------------------------------------|
|                    | Туре                     | LCD black background                                    |
|                    | Screen area (L x H)      | 37 × 68 mm                                              |
|                    | Lighting                 | Backlit with LEDs, life > 40.000 hours @ 25 °C          |
|                    |                          | (with brightness level backl = 8)                       |
|                    | PV display               | Number of digits: 4 to 7 segments, with decimal point   |
|                    |                          | Digit height: 17 mm                                     |
|                    |                          | Color: white                                            |
|                    | SV display               | Number of digits: 4 to 7 segments, with decimal point   |
|                    |                          | Digit height: 14 mm                                     |
|                    |                          | Color: green                                            |
|                    | F display                | Number of digits: 5 to 14 segments, with decimal point  |
|                    |                          | Digit height: 9 mm                                      |
| DISPLAY            |                          | Color: amber                                            |
|                    | Unit of measurement      | Selectable, °C, °F or custom <sup>1</sup>               |
|                    | -                        | Color: same as PV display                               |
|                    | Controller state signals | Number: 6 (RUN, MAN, _/-, REM, SP1/2)                   |
|                    |                          | Color: amber                                            |
|                    | Output state signals     | Number: 4 (1, 2, 3, 4)                                  |
|                    |                          | Color: red                                              |
|                    | Bargraph                 | Type: graphic bargraph,11 segments                      |
|                    | indicator, configurable  | Power indication: 0 100% o -100 100%                    |
|                    |                          | Current indication: 0 100% f.s.                         |
|                    |                          | Valve position indication: 0 100%                       |
|                    | Bargraph indicator       | lype: double bar, 11 segments                           |
|                    |                          | Indication of process variable and setpoint: 0100% f.s. |
| KEYPAD             |                          | Keys number: 4, silicone (Man/Auto, INC,DEC,F)          |
|                    |                          | Iype: mechanical                                        |

| MAIN AND AUXILIARY<br>INPUT         Sensor type              • Thermocouples, RTD (PT100, JPT100), IR pyrometers with type<br>K output, 4.,20mA, 10X, 50, 1X 60mW, potenziometer<br>• Reading accuracy: 31.01% of twolker pade<br>aubration operations in the field, is suitable for use in Nadcep<br>applications for any class of even, from 1 to 6, according to<br>specification AMS2760F, paragraph 3.1.<br>Thermocouple<br>(only Main and Aux1)            Thermocouple<br>(only Main and Aux1)               • Thermocouple<br>(only Main and Aux1)            RTD input<br>(Main, Aux1, Aux2)               RTD input<br>(P100 and JP100)<br>(only Main and Aux1)            MAIN AND AUXILLARY<br>(Main, Aux1, Aux2)               RTD input<br>(P100 and JP100)<br>(only Main and Aux1)                 RTD input<br>(Main, Aux1, Aux2)               RTD input<br>(P100 and JP100)<br>(only Main and Aux1)                 Thermo DC input               (P100 and JP100)<br>(only Main and Aux1)                 Linear DC input               (Pps: D10, JP100, JP100, JP                                                                                                    | INPUTS                      |                                            |                                                                                                    |
|----------------------------------------------------------------------------------------------------|-----------------------------|--------------------------------------------|----------------------------------------------------------------------------------------------------|
| MAIN AND AUXILIARY<br>INPUT         This Garan controller, when subjacted to the necessary<br>calibration operations in the field, is suitable for uses in Nadcap<br>applications for any class of oven, from 1 to 6, according to<br>specification AMS2750F, paragraph 3.3.1.           MAIN AND AUXILIARY<br>INPUT         Thermocouple<br>(only Main and Aux1)         Physer, J. K. R. S. T. C. D. B. E. L. L-GOST, U. G. N.P/20Rh-<br>PH40Rh Custom linearisation available           MAIN AND AUXILIARY<br>INPUT         The pott         Phase 3.1.         Phase 3.1.           The pott         Phase 3.1.         Phase 3.1.         Phase 3.1.           The pott         Phase 3.1.         Phase 3.1.         Phase 3.1.           MAIN AND AUXILIARY<br>INPUT         The pott         Phase 3.1.         Phase 3.1.           The pott         Phase 3.1.         Phase 3.1.         Phase 3.1.           MAIN AUXILIARY<br>INPUT         Phase 3.1.         Phase 3.1.         Phase 3.1.           The pott         Phase 3.1.         Phase 3.1.         Phase 3.1.           The pott         Phase 3.1                                                                                                    |                             | Sensor type                                | <ul> <li>Thermocouples, RTD (PT100, JPT100), IR pyrometers with type K output, 420mA, 020mA, 10V, 5V, 1V, 60mV, potenziometer</li> <li>Reading accuracy : ±0,1% of value read</li> </ul>                                          |
| MAIN AND AUXILARY<br>INPUT       Thermocouple<br>(only Main and Aux1)       • "types: J, K, R, S, T, C, D, B, E, L, COST, U, G, N, Pt20Rh-<br>Pt40Rh Custom linearisation available         MAIN AND AUXILARY<br>INPUT<br>(Main, Aux1, Aux2)       RTD input<br>(P100 and JP1100)<br>(only Main and Aux1)       • Cool junction accuracy: a 21°C a 25°C room temperature<br>• Cool junction accuracy: a 21°C a 25°C room temperature<br>• Cool junction accuracy: a 21°C a 25°C room temperature<br>• Cool junction accuracy: a 21°C a 25°C room temperature<br>• Cool junction accuracy: a 21°C a 25°C room temperature<br>• Cool junction accuracy: a 21°C a 25°C room temperature<br>• Cool junction accuracy: a 21°C a 25°C room temperature<br>• Cool junction accuracy: a 21°C a 25°C room temperature<br>• Cool junction accuracy: a 21°C a 25°C room temperature<br>• Calibration accuracy: a 20,062°C<br>• Thermal shift: < (a.002% of read value/°C, starting from 25°C<br>room temperature) ± 0.1°C<br>• Diagnostics: indication of faulty probe and out of scale<br>• Types: 060 mV, 020mA, 420mA, 0TV, 05V, 010V,<br>02V, 010V i.>.400 K2<br>020mA, 420mA, 420mA,                                                                                                    |                             |                                            | This Gefran controller, when subjected to the necessary calibration operations in the field, is suitable for use in Nadcap applications for any class of oven, from 1 to 6, according to specification AMS2750F, paragraph 3.3.1. |
| MAIN AND AUXILIARY<br>INPUT         RTD input<br>(P110 and JP1100)<br>(only Main and Aux1)         • Cool junction accuracy: < ± 1°C a 25°C room temperature<br>• Cool junction accuracy: < ± 1°C a 25°C room temperature<br>• Cool junction accuracy: < ± 1°C a 25°C room temperature<br>• Cool junction accuracy: < ± 1°C a 25°C room temperature<br>• Cool junction accuracy: < ± 0.1°C<br>• Diagnostics: Indication of faulty probe and out of scale<br>• Calibration accuracy: < ±0.1% of the value read in °C ± 0.4°C<br>• Linearisation accuracy: < ±0.1% of the value read in °C ± 0.4°C<br>• Linearisation accuracy: < ±0.1% of the value read in °C ± 0.4°C<br>• Linearisation accuracy: < ±0.062°C<br>• Thermal shift: < (±0.002% of read value/°C, starting from 25°C<br>room temperature] ± 0.1°C<br>• Diagnostics: Indication of faulty probe and out of scale<br>• Diagnostics: Indication of faulty probe and out of scale<br>• Diagnostics: Indication of faulty probe and out of scale<br>• Diagnostics: Indication of faulty probe and out of scale<br>• Diagnostics: Indication of faulty probe and out of scale<br>• Diagnostics: Indication of faulty probe and out of scale<br>• Diagnostics: Indication if measure<br>• Diagnostics: Indication accuracy: < 0.1% Un.3.2V 02.4V : > 100 MΩ<br>• 06V 010V : > 400 kΩ<br>• 0200 s configurable<br>• Digital filter<br>• Digital filter<br>• Diagnostics: Indication accuracy: < 0.1% Uill scale<br>• Thermal shift: < ±0.003% full scale/°C, starting from 25°C room<br>• temperature<br>• Digital filter<br>• Digital filter<br>• Digital filter<br>• Digital filter<br>• Digital filter<br>• Digital filter<br>• Disclaton<br>• Election at network disturbance<br>• [48-62Hz]<br>• Temperature unit of measure<br>• Calibration accuracy: < 0.1% Uill scale<br>• Thermerature unit of measure<br>• Calibration terveant at differential mode: >80 dB<br>• Rejection at common mode: >150 dB<br>• Temperature<br>• Input impedance (D): 10 Q<br>• Number: 2 max<br>• Max. capacity: x' 50 mA AC<br>• Line frequency: S0/S0 Hz<br>• Input impedance (D): 10 Q<br>• Number: 2 max<br>• PVP 122V - 4.3 5 mA, o<br>• NPN 24V - 4.5 mA, o<br>• NPN 24V - 4.5 mA, o<br>• N |                             | Thermocouple<br>(only Main and Aux1)       | • Types : J, K, R, S, T, C, D, B, E, L, L-GOST, U, G, N,Pt20Rh-<br>Pt40Rh Custom linearisation available                                                                                                    |
| MAIN AND AUXILIARY<br>INPUT         RTD input<br>(P100 and JP1100)<br>(only Main and Aux1)         • Cool junction compensation : greater than 40: rejection at<br>changes in room temperature exceeding 25°C           Main, Aux1, Aux2)         RTD input<br>(Main, Aux1, Aux2)         RTD input<br>(P100 and JP1100)<br>(only Main and Aux1)         • Types: P1100, JP1100. Custom linearisation available<br>• Calibration accuracy: < ±0.1% of the value read in °C ± 0.4°C                                                                                                    |                             |                                            | • Linearisation accuracy: according to standard ITS90 polynomes; refer to user manual for details                                                                                                    |
| MAIN AND AUXILIAFY<br>INPUT         • Cool junction compensation : greater than 40:1 rejection at<br>changes in room temperature exceeding 25°C<br>Diagnostics: Indication of faulty probe and out of scale           RTD input<br>(Neur)<br>(Main, Aux1, Aux2)         • TD input<br>(P100 and JPt100)<br>(only Main and Aux1)         • Types: Pt100, JPt100. Custom linearisation available<br>• Calibration accuracy: <±0.062°C<br>• Thermal shift: < (±0.002% of read value/°C, starting from 25°C<br>room temperature) ± 0.1°C<br>• Diagnostics: Indication of faulty probe and out of scale           Linear DC input         • Types: 060 mV, 020mA, 420mA, 0TV, 05V, 010V,<br>024V high impedance, 01.2V high impedance           Linear DC input         • Types: 060 mV, 020mA, 420mA, 420mA, 0TV, 05V, 010V,<br>020mA, 420mA; 150 Ω           Sampling time         60 ms or 120 ms, selectable           Digital filter         0.0200, sconfigurable           Rejection at network disturbance<br>(48-62Hz)         Rejection at differential mode: >80 dB<br>Rejection at commor mode: >150 dB           Temperature unit of measure<br>INPUT         Functional insulation between main and auxiliary inputs<br>Scale: 11999999, settable decimal point<br>Scale: 11999999, settable decimal point<br>Scale: 11999999, settable decimal point<br>Insulation           Type         Number: 2 max<br>Max, capacity: x / 50 mA AC<br>Line frequency: 50/60 Hz<br>Input impedance (41: 10.0.<br>PNP 12/24 V - max 3,6 mA<br>For detail see electrical connections           Digital filter         Somale: 190                                                                                                    |                             |                                            | • Cool junction accuracy: < ± 1°C a 25°C room temperature                                                                                                    |
| MAIN AND AUXILIARY<br>INPUT<br>(Main, Aux1, Aux2)         Product Status         Diagnostics: Indication of faulty probe and out of scale           (Main, Aux1, Aux2)         Pripes: PritOL, UPTIOL, Custom linearisation available<br>(PritOL and JPt1OD)<br>(only Main and Aux1)         • Calibration accuracy: < 2,0,1% of the value read in °C ± 0,4°C                                                                                                    |                             |                                            | <ul> <li>Cool junction compensation : greater than 40:1 rejection at<br/>changes in room temperature exceeding 25°C</li> </ul>                                                                                                    |
| MAIN AND AUXILIARY<br>(Net100 and JP1100)<br>(only Main and Aux1)         • "Vpes: Pt100, JP1100, Ustom linearisation accuracy: < ±0.1% of the value read in °C ± 0.4°C<br>• Calibration accuracy: < ±0.082°C<br>• Thermal shift: < (±0.002% of read value/°C, starting from 25°C<br>room temperature) ± 0.1°C<br>• Diagnostics: Inclication of faulty probe and out of scale<br>• Types : 060 mV, 020mA, 420mA, 01V, 05V, 010V,<br>02.4V high impedance, 01.2V high impedance<br>• Input impedance :<br>• 060mV, 010V, 012V, 02.4V :> 100 MΩ<br>• 05V, 010V :> 400 kΩ<br>• 020mA, 420mA, 150 Ω<br>• Linearisation accuracy: < 0.1% full scale<br>• Thermal shift: <±0.003% full scale/°C, starting from 25°C room<br>temperature           Sampling time         60 ms or 120 ms, selectable<br>0.0200 A, 50 GB<br>• Linearisation<br>• Calibration accuracy: < 0.1% full scale<br>• Thermal shift: <±0.003% full scale/°C, starting from 25°C room<br>temperature           Barpling time         60 ms or 120 ms, selectable<br>0.0200 A configurable           Rejection at network disturbance<br>(48-62Hz)         Rejection at disturbance<br>Fejection at network disturbance<br>4 radeding interval           Tige: Inear<br>Scale: -19909999, settable decimal point         Insulation           Insulation         Isolated via external transformer<br>Accuracy           Accuracy         ±2% f.s. ±1 digit @25 °C<br>7           Type         Number: 2 max<br>Max, capacity: X / 50 mA AC<br>Line frequency; 50/60 Hz<br>Input impedance (R); 10 Ω           Number         5 max           Type         Voltage-free contact, or<br>NPN 24 V - 4, 5 mA, 0<br>PNP 12/24 V - max 3, 6 mA<br>For detail see electrical connections                                                                                                    |                             |                                            | Diagnostics: Indication of faulty probe and out of scale                                                                                                    |
| MAIN AND AUXILIARY<br>INPUT<br>(Main, Aux1, Aux2)       (Pritou and JPT100)<br>(only Main and Aux1)       • Calibration accuracy: < ±0.062°C                                                                                                    |                             | RTD input                                  | Types: Pt100, JPt100. Custom linearisation available                                                                                                    |
| (Main, Aux1, Aux2)       • Thermal shift: < (±0.002% of read value/°C, starting from 25°C room temperature) ± 0.1°C                                                                                                    | MAIN AND AUXILIARY<br>INPUT | (Pt100 and JPt100)<br>(only Main and Aux1) | <ul> <li>Calibration accuracy: &lt; ±0,1% of the value read in °C ± 0,4°C</li> <li>Linearisation accuracy: &lt;±0,062°C</li> </ul>                                                                                                |
| <ul> <li>Diagnostics: Indication of faulty probe and out of scale</li> <li>Types : 060 mV, 020mA, 420mA, 01V, 05V, 010V,</li> <li>02.4V high impedance, 01.2V high impedance</li> <li>Input impedance :</li> <li>060mV, 01V, 01.2V, 02.4V : &gt; 100 MΩ</li> <li>05V, 010V : &gt; 400 kΩ</li> <li>020mA, 420mA : 50 Ω</li> <li>Linearisation: linear or custom</li> <li>Calibration accuracy: &lt; 0.1% full scale</li> <li>Thermal shift: &lt;±0.003% full scale/°C, starting from 25°C room temperature</li> <li>60 ms or 120 ms, selectable</li> <li>Digital filter</li> <li>0.020, 0.s configurable</li> <li>Rejection at network disturbance</li> <li>Rejection at common mode: &gt;150 dB</li> <li>Temperature unit of measure</li> <li>Grado C / F, selectable on the keypad</li> <li>Temperature unit of measure</li> <li>Grado C / F, selectable on the keypad</li> <li>Temperature unit of measure</li> <li>Scale: -19999999, settable decimal point</li> <li>Insulation</li> <li>Functional insulation between main and auxiliary inputs</li> <li>Isolated via external transformer</li> <li>Accuracy</li> <li>42% f.s. ±1 digit @25 °C</li> <li>Type</li> <li>Number: 2 max</li> <li>Max. capacity: x / 50 mA AC</li> <li>Line frequency: 50/60 Hz</li> <li>Input impedance (Ri): 10 Ω</li> </ul> <li>Number</li> <li>S max</li> <li>Type</li> <li>Voltage-free contact, or</li> <li>NPN 24 V - 4, 5 mA, 0</li> <li>NPN 24 V - 4, 5 mA, 0</li> <li>NPN 24 V - 4, 5 mA, 0</li> <li>NPN 24 V - 4, 5 mA, 0</li> <li>NPN 12/24 V - max 3, 6 mA</li> <li>For detal see electrical co</li>                                                                                                    | (Main, Aux1, Aux2)          |                                            | • Thermal shift: < ( $\pm 0.002\%$ of read value/°C, starting from 25°C room temperature) $\pm 0.1$ °C                                                                                                    |
| Linear DC input       • Types : 060 mV, 020mA, 420mA, 01V, 05V, 010V, 02.4V high impedance         • Input impedance, 01.2V high impedance       • Input impedance;         • Input impedance, 010V, 012V, 02.4V :> 100 MΩ       060mV, 01V, 012V, 02.4V :> 100 MΩ         • Unearisation: linear or custom       • Calibration accuracy: < 0.1% full scale                                                                                                    |                             |                                            | Diagnostics: Indication of faulty probe and out of scale                                                                                                    |
| Image: Second Second                                                                                                    |                             | Linear DC input                            | • Types : 060 mV, 020mA, 420mA, 01V, 05V, 010V,                                                                                                    |
| Impact impactance:       060mV, 012V, 012V, 02.4V :> 100 MΩ         06V, 010V :> 400 kΩ       05V, 010V :> 400 kΩ         020mA, 420mA : 50 Ω       • Linearisation: linear or custom         • Calibration accuracy: < 0.1% full scale                                                                                                    |                             |                                            | elaput impedance :                                                                                                    |
| TA (ammeter)<br>INPUT       Number       5 max         TA (ammeter)<br>INPUT       Accuracy       ±2% fs. ±1 digit @25 °C         TA (ammeter)       Type       Number       5 max         DIGITAL INPUTS       Number       5 max       5 max         Digital Inputs       Functional       50% fs. ±1 digit @25 °C       5 max         Type       Voltage-free contact, or<br>NPN 24 V - 4,5 mA, o<br>PNP 12/24 V - max 3,6 mA<br>For detail see electrical connections       5 max                                                                                                    |                             |                                            | 0.60 mV (0.1 V 0.12 V 0.24 V V S 100 MO                                                                                                    |
| TA (ammeter)<br>INPUT     Number     5 max       TA (ammeter)<br>INPUT     Type     Number     5 max       Digital INPUTS     Number     5 max       Digital INPUTS     Number     5 max       Digital INPUTS     Number     5 max       Digital INPUTS     Sampling time     5 max       Digital INPUTS     For detail see electrical connections     5 max                                                                                                    |                             |                                            | $0.5V_{0}$ $10V \times 400 kO$                                                                                                    |
| District in the intervention of the intervention of the interventing of the interventing of th                                                                                                    |                             |                                            | $0.20\text{mA} 4.20\text{mA} \cdot 50.0$                                                                                                    |
| Calibration accuracy: < 0.1% full scale                                                                                                    |                             |                                            | Linearisation: linear or custom                                                                                                    |
| Image: Digital Interval         • Thermal shift: <±0.003% full scale/°C, starting from 25°C room temperature                                                                                                    |                             |                                            | Calibration accuracy: < 0.1% full scale                                                                                                    |
| Image: Construct of the sector of the sector of                                                                                                    |                             |                                            | • Thermal shift: <±0.003% full scale/°C, starting from 25°C room                                                                                                    |
| Sampling time       60 ms or 120 ms, selectable         Digital filter       0,020,0 s configurable         Rejection at network disturbance<br>(48-62Hz)       Rejection at differential mode: >80 dB         Temperature unit of measure       Grado C / F, selectable on the keypad         Temperature unit of measure       Grado C / F, selectable on the keypad         Reading interval       Tipe: linear<br>Scale: -19999999, settable decimal point         Insulation       Functional insulation between main and auxiliary inputs         Isolation       Isolated via external transformer         Accuracy       ±2% f.s. ±1 digit @25 °C         Type       Number: 2 max<br>Max. capacity: x / 50 mA AC<br>Line frequency: 50/60 Hz<br>Input impedance (Ri): 10 Ω         Number       5 max         Type       Voltage-free contact, or<br>NPN 24 V - 4,5 mA, o<br>PNP 12/24 V - max 3,6 mA         For detail see electrical connections       250 V                                                                                                    |                             | -                                          | temperature                                                                                                    |
| Digital inter       0,0,20,0 s contigurable         Rejection at network disturbance<br>(48-62Hz)       Rejection at differential mode: >80 dB         Temperature unit of measure       Grado C / F, selectable on the keypad         Temperature unit of measure       Grado C / F, selectable on the keypad         Reading interval       Tipe: linear<br>Scale: -19999999, settable decimal point         Insulation       Functional insulation between main and auxiliary inputs         Isolation       Isolated via external transformer         Accuracy       ±2% f.s. ±1 digit @25 °C         Type       Number: 2 max<br>Max. capacity: x / 50 mA AC<br>Line frequency: 50/60 Hz<br>Input impedance (Ri): 10 Ω         Number       5 max         Type       Voltage-free contact, or<br>NPN 24 V - 4,5 mA, o<br>PNP 12/24 V - max 3,6 mA         For detail see electrical connections       For detail see electrical connections                                                                                                    |                             | Sampling time                              | 60 ms or 120 ms, selectable                                                                                                    |
| (48-62Hz)       Rejection at common mode: >150 dB         Temperature unit of measure       Grado C / F, selectable on the keypad         Reading interval       Tipe: linear<br>Scale: -19999999, settable decimal point         Insulation       Functional insulation between main and auxiliary inputs         Isolation       Isolated via external transformer         Accuracy       ±2% f.s. ±1 digit @25 °C         Type       Number: 2 max<br>Max. capacity: x / 50 mA AC<br>Line frequency: 50/60 Hz<br>Input impedance (Ri): 10 Ω         DIGITAL INPUTS       Type         Number       5 max         Type       Voltage-free contact, or<br>NPN 24 V - 4,5 mA, o<br>PNP 12/24 V - max 3,6 mA         For detail see electrical connections       250 V                                                                                                    |                             | Rejection at network disturbance           | Rejection at differential mode: >80 dB                                                                                                    |
| Temperature unit of measure       Grado C / F, selectable on the keypad         Reading interval       Tipe: linear         Scale: -19999999, settable decimal point         Insulation       Functional insulation between main and auxiliary inputs         Isolation       Isolated via external transformer         Accuracy       ±2% f.s. ±1 digit @25 °C         Type       Number: 2 max         Max. capacity: x / 50 mA AC         Line frequency: 50/60 Hz         Input impedance (Ri): 10 Ω         DIGITAL INPUTS         Isolation       Solated Via external connections         Isolation       Solated Via esternal connections                                                                                                    |                             | (48-62Hz)                                  | Rejection at common mode: >150 dB                                                                                                    |
| Inperimeter       Tipe: Intear         Scale: -19999999, settable decimal point         Insulation       Functional insulation between main and auxiliary inputs         Isolation       Isolated via external transformer         Accuracy       ±2% f.s. ±1 digit @25 °C         Type       Number: 2 max         Max. capacity: x / 50 mA AC         Line frequency: 50/60 Hz         Input impedance (Ri): 10 Ω         DIGITAL INPUTS         Number       5 max         Type       Voltage-free contact, or         NPN 24 V - 4,5 mA, o         PNP 12/24 V - max 3,6 mA         For detail see electrical connections                                                                                                    |                             | Temperature unit of measure                | Grado C / F, selectable on the keypad                                                                                                    |
| Insulation         Functional insulation between main and auxiliary inputs           Isolation         Isolated via external transformer           Accuracy         ±2% f.s. ±1 digit @25 °C           Type         Number: 2 max<br>Max. capacity: x / 50 mA AC<br>Line frequency: 50/60 Hz<br>Input impedance (Ri): 10 Ω           DIGITAL INPUTS         Number           Isolation         5 max           Type         Voltage-free contact, or<br>NPN 24 V - 4,5 mA, o<br>PNP 12/24 V - max 3,6 mA<br>For detail see electrical connections                                                                                                    |                             | Reading Interval                           | Scale: -19999999. settable decimal point                                                                                                    |
| Isolation       Isolated via external transformer         Accuracy       ±2% f.s. ±1 digit @25 °C         Type       Number: 2 max<br>Max. capacity: x / 50 mA AC<br>Line frequency: 50/60 Hz<br>Input impedance (Ri): 10 Ω         DIGITAL INPUTS       Number         Isolation       5 max         Type       Voltage-free contact, or<br>NPN 24 V - 4,5 mA, o<br>PNP 12/24 V - max 3,6 mA<br>For detail see electrical connections                                                                                                    |                             | Insulation                                 | Functional insulation between main and auxiliary inputs                                                                                                    |
| Accuracy       ±2% f.s. ±1 digit @25 °C         Type       Number: 2 max<br>Max. capacity: x / 50 mA AC<br>Line frequency: 50/60 Hz<br>Input impedance (Ri): 10 Ω         DIGITAL INPUTS       Number         Input       5 max         Type       Voltage-free contact, or<br>NPN 24 V - 4,5 mA, o<br>PNP 12/24 V - max 3,6 mA<br>For detail see electrical connections         Isolation       250 V                                                                                                    |                             | Isolation                                  | Isolated via external transformer                                                                                                    |
| TA (ammeter)<br>INPUT       Type       Number: 2 max<br>Max. capacity: x / 50 mA AC<br>Line frequency: 50/60 Hz<br>Input impedance (Ri): 10 Ω         DIGITAL INPUTS       Number       5 max         Type       Voltage-free contact, or<br>NPN 24 V - 4,5 mA, o<br>PNP 12/24 V - max 3,6 mA<br>For detail see electrical connections                                                                                                    |                             | Accuracy                                   | ±2% f.s. ±1 digit @25 °C                                                                                                    |
| Max. capacity: x / 50 mA AC         Line frequency: 50/60 Hz         Input impedance (Ri): 10 Ω         DIGITAL INPUTS         Image: Second Second Secon                                                                                                    | IA (ammeter)                | Туре                                       | Number: 2 max                                                                                                    |
| DIGITAL INPUTS       Number       5 max         Type       Voltage-free contact, or<br>NPN 24 V - 4,5 mA, o<br>PNP 12/24 V - max 3,6 mA         For detail see electrical connections                                                                                                    | INF OT                      |                                            | Max. capacity: x / 50 mA AC                                                                                                    |
| Number     5 max       Type     Voltage-free contact, or<br>NPN 24 V - 4,5 mA, o<br>PNP 12/24 V - max 3,6 mA<br>For detail see electrical connections                                                                                                    |                             |                                            | Input impedance (Ri): 10 Ω                                                                                                    |
| DIGITAL INPUTS       Type       Voltage-free contact, or<br>NPN 24 V - 4,5 mA, o<br>PNP 12/24 V - max 3,6 mA<br>For detail see electrical connections         Isolation       250 V                                                                                                    |                             | Number                                     | 5 max                                                                                                    |
| DIGITAL INPUTS NPN 24 V - 4,5 mA, o PNP 12/24 V - max 3,6 mA For detail see electrical connections Isolation 250 V                                                                                                    |                             | Туре                                       | Voltage-free contact, or                                                                                                    |
| PNP 12/24 V - max 3,6 mA<br>For detail see electrical connections                                                                                                    | DIGITAL INPUTS              |                                            | NPN 24 V - 4,5 mA, o                                                                                                    |
| For detail see electrical connections                                                                                                    |                             |                                            | PNP 12/24 V - max 3,6 mA                                                                                                    |
|                                                                                                    |                             | Isolation                                  | Por detail see electrical connections                                                                                                    |

| OUTPUTS      |                                                      |                                                                                                    |
|--------------|------------------------------------------------------|----------------------------------------------------------------------------------------------------|
|              | Relay<br>(R)                                         | Nuumber: 4 max<br>Type of relay contact: NO<br>Max. current: 5A (2A at ambient temperature up to 45 ° C for certi-<br>fication UL), 250VAC / 30 VDC, $\cos\varphi = 1$<br>Minimum load: 5 V, 10 mA<br>Number of operations: > 600,000 @ 2A load current<br>Double isolation Installation of an external R-C suppressor ("snub-<br>ber") is recommended |
|              | Logic<br>(D)                                         | Number: 2 max<br>Type: for solid-state relays<br>Voltage: 24 V ±10% (min 10 V @20 mA)<br>Isolated from main input                                                                                                    |
|              | Isolated logic<br>(M)                                | Number: 2 max<br>Type: MOS optoisolated for PLC inputs and AC/DC load<br>Voltage: 30 V AC/DC max<br>Current: 100 mA max<br>Resistance ON: 0,8 Ω max<br>Isolation: 1500 V                                                                                                    |
|              | Triac ( long life relè)<br>(T)                       | Number: 1 max<br>Load: resistive<br>Voltage: 75240 VAC<br>Current max: 1 A<br>Isolation 3 kV<br>snubber circuit integrated zero crossing switching                                                                                                    |
|              | Continuous<br>(C)                                    | Number: 1 max<br>Current: 420mA<br>$R_{out} < 500 \Omega$<br>Resolution: 12 bit<br>Isolated from main input                                                                                                    |
|              | Analog retransmission<br>(A1) (A2)                   | Number: 2 max<br>010 V, max 20 mA, $R_{out}$ : > 500 Ω<br>020 mA, 420 mA, $R_{out}$ : < 500 Ω<br>Resolution: 12 bit<br>Isolated from main input                                                                                                    |
| ALARMS       | Number of alarm functions<br>Possible configurations | 4 max, assignable to an output<br>Maximum, minimum, symmetric, absolute/relative, exclusion at<br>firing, memory, reset from keypad and/or contact, LBA, HB, HBB<br>Hold Back Band if enabled with Programmer function, alarm after<br>power variation at full power                                                                                   |
| POWER SUPPLY | For sensor VT1, VT2                                  | Voltage: 24 VDC ±10%<br>Current max: 30 mA<br>VT1 option of Out3<br>Voltage: 1 VDC ±1%                                                                                                    |
|              |                                                      | Current max: 30 mA                                                                                                    |

| CONTROL FUNCTIONS     |                              |                                                                      |
|-----------------------|------------------------------|----------------------------------------------------------------------|
|                       | Туре                         | Single loop, double loop                                             |
|                       | Control                      | PID, ON/OFF, single action heat or cool, double action heat/         |
|                       |                              | cool                                                                 |
| CONTROL               | Control output               | Continuous or ON/OFF                                                 |
| CONTROL               |                              | Cycle time: constant or optimized (BF)                               |
|                       | Control output for motorized | OPEN/CLOSE for floating motorized valve or with feedback with        |
|                       | valves                       | position control by potentiometer on Relay, Solid-state, Triac       |
|                       |                              | outputs.                                                             |
|                       | Number of programs           | Max 16 (if double loop 8 + 8) (*)                                    |
| SETDOINT              |                              | Start / Stop / Reset / Skip via digital inputs and/or outputs from   |
|                       |                              | logic operations                                                     |
| (Double programmer if | Number of stops              | Max 192 each with own setpoint, ramp time and hold time (**)         |
| (Double programmer in |                              | Times settable in HH:MM or MM:SS                                     |
| double loop)          |                              | Max 4 consents, configurable for ramp and for hold                   |
|                       |                              | Max 4 events, configurable in ramp and in hold                       |
|                       | Number of setpoints          | Max 4, selectable from digital input                                 |
| SETPOINTS             |                              | Each setpoint change is subject to set ramp, different for up        |
|                       |                              | and down ramp                                                        |
|                       | Digital function blocks      | Max 32, with 4 input variables per block.                            |
| LOGIC                 |                              | The result can act on the state of the controller, of the programmer |
| OPERATIONS '          |                              | on alarms and outputs.                                               |
|                       | Analog function blocks       | Each function contains a block type AND, OR with TIMER               |
| OPERATIONS            | Analog function blocks       | - x · average square root                                            |
|                       |                              | The result may act on analog variables in input to PID loops (con-   |
|                       |                              | trolled variable, setpoint) or analog outputs.                       |
|                       | Modes                        | START / STOP (2 timer if double loop)                                |
|                       |                              | STABILIZATION (timer is on when PV enters a band set around          |
| TIMER FUNCTION        |                              | setpoint; at end of count you can activate an output, shut down      |
|                       |                              | SW or change SP1/SP2)                                                |
|                       |                              | FIRING (timed activation of control after power on)                  |
| ENERGY COUNTER        |                              | Calculation done on nominal line voltage and nominal load power or   |
|                       |                              | on rms current measured on load via CT                               |
| DIACNOCTIO            |                              | Short circuit or open circuit (LBA alarm)                            |
| DIAGNOSTIC            |                              | Interrupted or partially interrupted load (HB alarm)                 |
|                       | Туре                         | FRAM                                                                 |
|                       | Max number of writes         | Number max: $> 1010$ evelop                                          |
|                       | Max. Humber of Whites        | Retention: $> 10^{\circ}$ cycles                                     |
| L                     |                              |                                                                      |

(\*) if in standard mode; if in "Simplified programmer" mode, Max 12 programs

(\*\*) freely selectable in any program, if in standard mode; if in "Simplified programmer" mode, MAX 16 steps per program, in a set order: Program 1 Step 1-16, Program 2 Step 17 – 32, and so on

| GENERAL DATA     |                                 |                                                                           |
|------------------|---------------------------------|---------------------------------------------------------------------------|
|                  | Operating voltage               | 100240 VAC/VDC ±10%, 50/60 Hz<br>(2027 VAC/VDC ±10%, 50/60 Hz)            |
| POWER SUPPLY     | Power dissipation               | 10 W max                                                                  |
|                  | Protections                     | Overvoltage 300 V / 35 V                                                  |
|                  | Connection                      | Screw terminals and crimp connector, max. wire section 1 mm <sup>2</sup>  |
|                  | Serial configuration port       | Connector: microUSB                                                       |
|                  | RS485                           | Baudrate: 1200, 2400, 4800, 9600, 19.200, 38.400, 57.600,                 |
|                  | (option)                        | 115.200 bit/s                                                             |
|                  |                                 | Protocol: Modbus RTU                                                      |
|                  |                                 | Insulation compared to main entrance                                      |
|                  |                                 | Screw terminals and crimp connector, max. wire section 2.5mm <sup>2</sup> |
|                  | Master Modbus                   | Baudrate: 1200, 2400, 4800, 9600, 19.200, 38.400, 57.600,                 |
|                  |                                 | Protocol: Modbus BTU Master                                               |
| CONNECTIONS      |                                 | Connector: RJ10                                                           |
|                  | RTU Bridge                      | Baudrate: 1200, 2400, 4800, 9600, 19.200, 38.400, 57.600,                 |
|                  | -                               | 115.200 bit/s                                                             |
|                  |                                 | Protocol: Modbus RTU Master                                               |
|                  |                                 | Screw terminals and crimp connector, max. wire section 2.5mm <sup>2</sup> |
|                  | Ethernet Modbus TCP e           | Baudrate: 10/100BaseTX, 10/100Mbit/s                                      |
|                  |                                 | Isolamento compared to other peripherals                                  |
|                  |                                 | RJ45 Standard connector                                                   |
|                  | Inputs and outputs              | Screw terminals and crimp connector, max. wire section 2.5mm <sup>2</sup> |
|                  | Use                             | Indoor                                                                    |
|                  | Altitude                        | 2000 m max                                                                |
|                  | Operating temperature           | -10 +55 °C (as per IEC 68-2-14)                                           |
| CONDITIONS       | Storage temperature             | -20 +70 °C (as per IEC 68-2-14)                                           |
|                  | Relative humidity               | 2085% RH non-condensing (as per IEC 68-2-3)                               |
| PROTECTION LEVEL |                                 | IP 65 on front panel (as per IEC 68-2-3)                                  |
|                  | Positioning                     | On panel, removable faceplate                                             |
| ASSEMBLY         | Installation regulations        | Installation category: II                                                 |
|                  |                                 | Pollution degree: 2                                                       |
|                  |                                 | Isolation: double                                                         |
| DIMENSIONS       |                                 | 48 X 96 mm (1/8 DIN)                                                      |
| WEIGHT           |                                 |                                                                           |
|                  | EMC conformity                  | Conforms to Directive 2014/30/ELL norme EN 61326-1                        |
| CE STANDARDS     | (electromagnetic compatibility) | Emissions in industrial environment classe A                              |
| OL OTANDANDO     | LVD safety                      | Conforms to Directive 2014/35/EU norme EN 61010-1                         |
|                  | Generals                        | This Gefran controller when subjected to the necessary cal-               |
|                  | Generals                        | ibration operations in the field is suitable for use in Nadcan            |
|                  |                                 | applications for any class of oven, from 1 to 6, according to             |
|                  |                                 | specification AMS2750F, paragraph 3.3.1.                                  |
| CERTIFICATIONS   | Europe                          | CE, RoHS, REACH                                                           |
|                  | USA, Canada                     | UL, cUL                                                                   |
|                  | Russia                          | EAC                                                                       |
| L                |                                 |                                                                           |

1) Programming is done with the GF\_eXpress configuration program.

### 9.3. Controller 1850

| OPERATOR INTERFACE |                                  |                                                         |  |
|--------------------|----------------------------------|---------------------------------------------------------|--|
|                    | Туре                             | LCD black background                                    |  |
| DISPLAY            | Screen area (L x H)              | 83 × 68 mm                                              |  |
|                    | Lighting                         | Backlit with LEDs, life > 40,000 hours @ 25°C           |  |
|                    |                                  | (with brightness level backl = 0.8)                     |  |
|                    | PV display                       | Number of digits: 4 to 7 segments, with decimal point   |  |
|                    |                                  | Digit height: 23 mm                                     |  |
|                    |                                  | Color: white                                            |  |
|                    | SV display                       | Number of digits: 4 to 7 segments, with decimal point   |  |
|                    |                                  | Digit height: 11 mm                                     |  |
|                    |                                  | Color: green                                            |  |
|                    | F display                        | Number of digits: 7 to 14 segments, with decimal point  |  |
|                    |                                  | Digit height: 9 mm                                      |  |
|                    |                                  | Color: amber                                            |  |
|                    | Unit of measurement              | Selectable, °C, °F or custom 1                          |  |
|                    |                                  | Color: same as PV display                               |  |
|                    | Controller state signals         | Number: 6 (RUN, MAN, _/-, REM, SP1/2)                   |  |
|                    |                                  | Color: amber                                            |  |
|                    | Output state signals             | Number: 4 (1, 2, 3, 4)                                  |  |
|                    |                                  | Color: red                                              |  |
|                    | Bargraph indicator, configurable | Type: graphic bargraph,11 segments                      |  |
|                    |                                  | Power indication: 0100% or -100100%                     |  |
|                    |                                  | Current indication: U 100% f.s.                         |  |
|                    | Deverant indicator               | Valve position indication: 0100%                        |  |
|                    | Bargraph indicator               | Indication of process variable and estimate 0, 100% for |  |
|                    | Inputa/autouta atata aignal      | Number 9 inpute 9 outpute                               |  |
|                    | (oply with option)               | Color: groon for inputs, rod for outputs                |  |
|                    |                                  | Control via EB outputs                                  |  |
|                    |                                  | Keys number: 6 silicone (Man/Auto I /R * INC DEC E)     |  |
| KEYPAD             |                                  | Type: mechanical                                        |  |
| L                  |                                  | Type. meenanea                                          |  |

| INPUTS                |                                      |                                                                                                    |
|-----------------------|--------------------------------------|----------------------------------------------------------------------------------------------------|
|                       | Sensor type                          | • Thermocouples, RTD (PT100, JPT100), IR pyrometers with type K output, 420mA, 020mA, 10V, 5V, 1V, 60mV, potentiometer                                                                                                    |
|                       |                                      | • Reading accuracy: ±0.1% of value read                                                                                                    |
|                       |                                      | This Gefran controller, when subjected to the necessary calibration operations in the field, is suitable for use in Nadcap applications for any class of oven, from 1 to 6, according to specification AMS2750F, paragraph 3.3.1. |
|                       | Thermocouple<br>(only Main and Aux1) | • Types: J, K, R, S, T, C, D, B, E, L, L-GOST, U, G, N,Pt20Rh-<br>Pt40Rh Custom linearisation available                                                                                                    |
|                       |                                      | <ul> <li>Linearisation accuracy: according to standard ITS90 polynomes;<br/>refer to user manual for details</li> </ul>                                                                                                    |
|                       |                                      | • Cold joint accuracy: $< \pm 1^{\circ}$ C at 25°C ambient temperature                                                                                                    |
|                       |                                      | <ul> <li>Cold joint compensation: greater than 40:1, rejection at changes<br/>in room temperature exceeding 25°C</li> </ul>                                                                                                    |
|                       |                                      | Diagnostics: Indication of faulty probe and out of scale                                                                                                    |
|                       | RTD input                            | Types: Pt100, JPt100. Custom linearisation available                                                                                                    |
| INGRESSI PRINCIPALE   | (Pt100 and JPt100)                   | • Calibration accuracy: $< \pm 0.1\%$ of the value read in °C $\pm 0.4$ °C                                                                                                    |
|                       |                                      | • Linearisation accuracy: <+0.062°C                                                                                                    |
|                       |                                      | <ul> <li>Thermal shift: &lt; (±0.002% of read value/°C, starting from 25°C room temperature) ± 0.1°C</li> </ul>                                                                                                    |
|                       |                                      | Diagnostics: Indication of faulty probe and out of scale                                                                                                    |
| (Main, Aux1, Aux2)    | Linear DC input                      | • Tipi : 060 mV, 020mA, 420mA, 01V, 05V, 010V,                                                                                                    |
|                       |                                      | 02.4V high impedance, 01.2V high impedance                                                                                                    |
|                       |                                      | Input impedance :                                                                                                    |
|                       |                                      | $060mV$ , $01V$ , $01.2V$ , $02.4V$ : > 100 M $\Omega$                                                                                                    |
|                       |                                      | 05V, 010V : > 400 kΩ                                                                                                    |
|                       |                                      | 020mA, 420mA : 50 Ω                                                                                                    |
|                       |                                      | Linearisation: linear or custom                                                                                                    |
|                       |                                      | <ul> <li>Calibration accuracy: &lt; 0,1% out of scale</li> </ul>                                                                                                    |
|                       |                                      | <ul> <li>Thermal shift: &lt;±0.003% full scale/°C, starting from 25°C room<br/>temperature</li> </ul>                                                                                                    |
|                       | Sampling time                        | 60 ms or 120 ms, selectable                                                                                                    |
|                       | Digital filter                       | 0,020,0 s configurable                                                                                                    |
|                       | Rejection to network disturbance     | Rejection to differential mode: >80 dB                                                                                                    |
|                       | (48-62Hz)                            | Rejection to common mode: >150 dB                                                                                                    |
|                       | Reading interval                     | Grade C / F, selectable on the keypad                                                                                                    |
|                       |                                      | Scale: -19999999. settable decimal point                                                                                                    |
|                       | Insulation                           | Functional insulation between main and auxiliary inputs                                                                                                    |
|                       | Туре                                 | Isolato tramite trasformatore esterno                                                                                                    |
|                       |                                      | Number: 2 max                                                                                                    |
|                       |                                      | Maximum load: x / 50 mA AC                                                                                                    |
|                       |                                      | INETWORK TREQUENCY: 50/60 HZ                                                                                                    |
| TA<br>(ammeter) input | Isolation                            | Isolated via external transformer                                                                                                    |
|                       | Accuracy                             | ±2% f.s. ±1 digit @25 °C                                                                                                    |
|                       | Type                                 | Number: 2 max                                                                                                    |
|                       | lype                                 | Max. capacity: x / 50 mA AC                                                                                                    |
|                       |                                      | Line frequency: 50/60 Hz                                                                                                    |
|                       |                                      | Input impedance (Ri): 10 Ω                                                                                                    |
|                       | Numero                               | 5 max                                                                                                    |
|                       | Туре                                 | voltage-free contact, or                                                                                                    |
| DIGITAL INPUTS        |                                      | NPN 24 V - 4,5 mA, o                                                                                                    |
|                       |                                      | PNP 12/24 V - max 3,6 mA                                                                                                    |
|                       | Isolation                            |                                                                                                    |
|                       |                                      |                                                                                                    |
| OUTPUTS      |                           |                                                                      |
|--------------|---------------------------|----------------------------------------------------------------------|
|              | Belay                     | Number: 4 max                                                        |
|              | (B)                       | Type of relay contact: NO                                            |
|              |                           | Max current: 5A (2A at ambient temperature up to 45 ° C for certi-   |
|              |                           | fication UL) 250VAC /30 VDC $\cos \theta = 1$                        |
|              |                           | Minimum load: 5 V 10 mA                                              |
|              |                           | Number of operations: > 600,000 @ 2A load current                    |
|              |                           | Double isolation                                                     |
|              |                           | Installation of an external R-C suppressor ("snubber") is recom-     |
|              |                           | mended                                                               |
|              | Logic                     | Number: 2 max                                                        |
|              | (D)                       | Type: for solid-state relays                                         |
|              |                           | Voltage: 24 V ±10% (min 10 V @20 mA)                                 |
|              |                           | Isolated from main input                                             |
|              | Isolated logic            | Number: 2 max                                                        |
|              | (M)                       | Type: MOS optoisolated for PLC inputs and AC/DC load                 |
|              |                           | Voltage: 30 V AC/DC max                                              |
|              |                           | Current: 100 mA max                                                  |
|              |                           | Resistance ON: 0,8 Ω max                                             |
|              |                           | Isolation: 1500 V                                                    |
|              | Triac ( long life relè)   | Number: 1 max                                                        |
|              | (T)                       | Load: resistive                                                      |
|              |                           | Voltage: 75240 VAC                                                   |
|              |                           | Current max: 1 A                                                     |
|              |                           | Isolation 3 KV                                                       |
|              | Continuous                | Number: 1 may                                                        |
|              | (C)                       | Current: 4 20mA                                                      |
|              |                           | $B < 500 \Omega$                                                     |
|              |                           | Resolution: 12 bit                                                   |
|              |                           | Isolated from main input                                             |
|              | Analog retransmission     | Number: 2 max                                                        |
|              | (A1) (A2)                 | 010 V, max 20 mA, R,; > 500 Ω                                        |
|              |                           | 020 mA, 420 mA, R: < 500 Ω                                           |
|              |                           | Resolution: 12 bit                                                   |
|              |                           | Isolated from main input                                             |
|              | Number of alarm functions | 4 max, assignable to an output                                       |
|              | Possible configurations   | Maximum, minimum, symmetric, absolute/relative, exclusion at         |
| ALARMS       |                           | firing, memory, reset from keypad and/or contact, LBA, HB, HBB       |
|              |                           | Hold Back Band if enabled with Programmer function, alarm after      |
|              |                           | power variation at full power                                        |
|              | For sensor VT1, VT2       | Voltage: 24 VDC ±10%                                                 |
|              |                           | Current max: 30 mA                                                   |
| POWER SUPPLY |                           | VT1 option of Out3                                                   |
|              | For potentiometer VP      |                                                                      |
|              |                           | Current max: 30 mA                                                   |
|              |                           | Number: 8 in two groups (5 + 3 with congrate power supply)           |
|              | Digital Inputs/Outputs    | Input: PNP 24 VDC 5 mA                                               |
|              |                           | Output: PNP with 24 VDC external power supply +25% max 100           |
|              |                           | mA short circuit protection with PTC                                 |
|              |                           | Isolation: 250 V                                                     |
|              | Relay                     | Number: 8, in two groups (5 + 3 relays with common contact)          |
|              |                           | Type of relay contact: NO                                            |
|              |                           | Max. current: 5A (at ambient temperature up to 45 ° C for certifica- |
|              |                           | tion UL), 250VAC / 30VDC, cos =1                                     |
|              |                           | Max. current for each common: 5 A                                    |
|              |                           | Number of operations: > 600,000 @ 2A load current                    |
|              |                           | Double isolation                                                     |
|              |                           | Installation of an external R-C suppressor ("snubber") is recom-     |
|              |                           | menaed                                                               |

| CONTROL FUNCTIONS     | 3                            |                                                                          |
|-----------------------|------------------------------|--------------------------------------------------------------------------|
|                       | Туре                         | Single/Double loop                                                       |
|                       | Control                      | PID, ON/OFF, single action heat or cool, double action heat/             |
|                       |                              | cool                                                                     |
| CONTROL               | Control output               | Continuous or ON/OFF                                                     |
|                       |                              | Cycle time: constant or optimized (BF)                                   |
|                       | Control output for motorized | OPEN/CLOSE for floating motorized valve or with feedback with po-        |
|                       | valves                       | sition control by potentiometer on Relay, Solid-state, Triac outputs.    |
|                       | Number of programs           | Max 16 (if double loop $8 + 8$ ) (*)                                     |
|                       |                              | Start / Stop / Reset / Skip via digital inputs and/or outputs from logic |
| SETPOINT              |                              | operations                                                               |
| PROGRAMMER            |                              | Output state: Run /Hold / Ready / End                                    |
| (Double programmer if | Number of steps              | Max 192, each with own setpoint, ramp time and hold time                 |
| double loop)          |                              | Times settable in HH:MM or MM:SS                                         |
|                       |                              | Max 4 consents, configurable for ramp and for hold                       |
|                       |                              | Max 4 events, configurable in ramp and in hold                           |
| MULTIPLE              | Number of setpoints          | Max 4, selectable from digital input                                     |
| SETPOINTS             |                              | Each setpoint change is subject to set ramp, different for up            |
|                       | Disitel function blocks      | and down ramp                                                            |
|                       | Digital function blocks      | The result can get on the state of the controller of the programmer      |
|                       |                              | on elerme and outpute                                                    |
| OPERATIONS            |                              | Each function has an AND, $OB$ with TIMER block                          |
|                       | Analog function blocks       | Max 8 with 2 input variables per block with operators such as + -        |
| OPERATIONS            |                              | x : average square root                                                  |
| MATHEMATICAL 1        |                              | The result may act on analog variables in input to PID loops (con-       |
|                       |                              | trolled variable, setpoint) or analog outputs.                           |
|                       | Modes                        | START / STOP (2 timer if double loop)                                    |
|                       |                              | STABILIZATION (timer is on when PV enters a band set around              |
| TIMER FUNCTION        |                              | setpoint; at end of count you can activate an output, shut down          |
|                       |                              | SW or change SP1/SP2)                                                    |
|                       |                              | FIRING (timed activation of control after power on)                      |
|                       |                              | Calculation done on nominal line voltage and nominal load power or       |
| ENERGY COUNTER        |                              | on rms current measured on load via CT                                   |
|                       |                              | Short circuit or open circuit (LBA alarm)                                |
| DIAGNOSTIC            |                              | Interrupted or partially interrupted load (HB alarm)                     |
|                       |                              | Short circuit of control output (SSR alarm)                              |
|                       | Туре                         | FRAM                                                                     |
| RETENTIVE MEMORY      | Writes                       | Number max: > 10 <sup>10</sup> cycles                                    |
|                       |                              | Retention: > 10 years                                                    |

(\*) if in standard mode; if in "Simplified programmer" mode, Max 12 programs

freely selectable in any program, if in standard mode; if in "Simplified programmer" mode, MAX 16 steps per program, in a set order: Program 1 Step 1-16, Program 2 Step 17 – 32, and so on

| GENERAL DATA     |                                 |                                                                            |
|------------------|---------------------------------|----------------------------------------------------------------------------|
|                  | Operating voltage               | 100240 VAC/VDC ±10%, 50/60 Hz<br>(2027 VAC/VDC ±10%, 50/60 Hz)             |
| POWER SUPPLY     | Power dissipation               | 12 W max                                                                   |
|                  | Protections                     | Overvoltage 300 V / 35 V                                                   |
|                  | Connection                      | Screw terminals and crimp connector, max. wire section 1 mm <sup>2</sup>   |
|                  | Serial configuration port       | Connector: microUSB                                                        |
|                  | RS485                           | Baudrate: 1200, 2400, 4800, 9600, 19.200, 38.400, 57.600, 115.200          |
|                  | (option)                        | bit/s                                                                      |
|                  |                                 | Protocol: Modbus RTU                                                       |
|                  |                                 | Insulation compared to main entrance                                       |
|                  | Maatar Maalaysa                 | Screw terminals and crimp connector, max. wire section 2.5 mm <sup>2</sup> |
|                  | Master Modbus                   | Baudrate: 1200, 2400, 4800, 9600, 19.200, 38.400, 57.600,                  |
|                  |                                 | Protocol: Modbus BTH Master                                                |
| CONNECTIONS      |                                 | Connettore BJ10                                                            |
| CONNECTIONS      | RTU Bridge                      | Baudrate: 1200, 2400, 4800, 9600, 19,200, 38,400, 57,600,                  |
|                  | in o Diago                      | 115.200 bit/s                                                              |
|                  |                                 | Protocol: Modbus RTU Master                                                |
|                  |                                 | Screw terminals and crimp connector, max. wire section 2.5 mm <sup>2</sup> |
|                  | Ethernet Modbus TCP             | Baudrate : 10/100BaseTX, 10/100Mbit/s                                      |
|                  | and Webserver                   | Protocol : Modbus TCP slave, integrated Webserver                          |
|                  | (option)                        | Isolation from other peripherals                                           |
|                  |                                 | Standard RJ45 connector                                                    |
|                  | Inputs and outputs              | Screw terminals and crimp connector, max. wire section 2.5 mm <sup>2</sup> |
|                  | Use                             | Internal                                                                   |
| AMBIENT          | Altitude                        | 2000 m max                                                                 |
| CONDITIONS       | Operating temperature           | -10 +55 °C (as per IEC 68-2-14)                                            |
|                  | Storage temperature             | -20 +70 °C (as per IEC 68-2-14)                                            |
|                  | Relative humidity               | 2085% RH non condensante (as per IEC 68-2-3)                               |
| PROTECTION LEVEL |                                 | IP 65 on front panel (as per IEC 68-2-3)                                   |
|                  | Positioning                     | On panel, removable faceplate                                              |
| ASSEMBLY         | Installation regulations        | Installation category: II                                                  |
|                  |                                 | Pollution degree: 2                                                        |
| DIMENCIONO       |                                 | Isolation: double                                                          |
| DIWENSIONS       |                                 | 90 X 90 mm                                                                 |
| WEIGHT           |                                 | 0.24 kg                                                                    |
|                  | EMC                             | Conforms to Directive 2014/30/EU norme EN 61326-1                          |
| CE STANDARDS     | (electromagnetic compatibility) | Emissions in industrial environment classe A                               |
|                  | LVD safety                      | Conforms to Directive 2014/35/EU norme EN 61010-1                          |
|                  | Generals                        | This Gefran controller, when subjected to the necessary cal-               |
|                  |                                 | ibration operations in the field, is suitable for use in Nadcap            |
|                  |                                 | applications for any class of oven, from 1 to 6, according to              |
| CERTIFICAZIONI   |                                 | specification AMS2750F, paragraph 3.3.1.                                   |
|                  | Europe                          | CE, RoHS, REACH                                                            |
|                  | USA, Canada                     | UL, cUL                                                                    |
|                  | Russia                          | EAC                                                                        |
|                  |                                 |                                                                            |

1) Programming is done with the GF\_eXpress configuration program.

### 9.4. Isolation block diagram 850

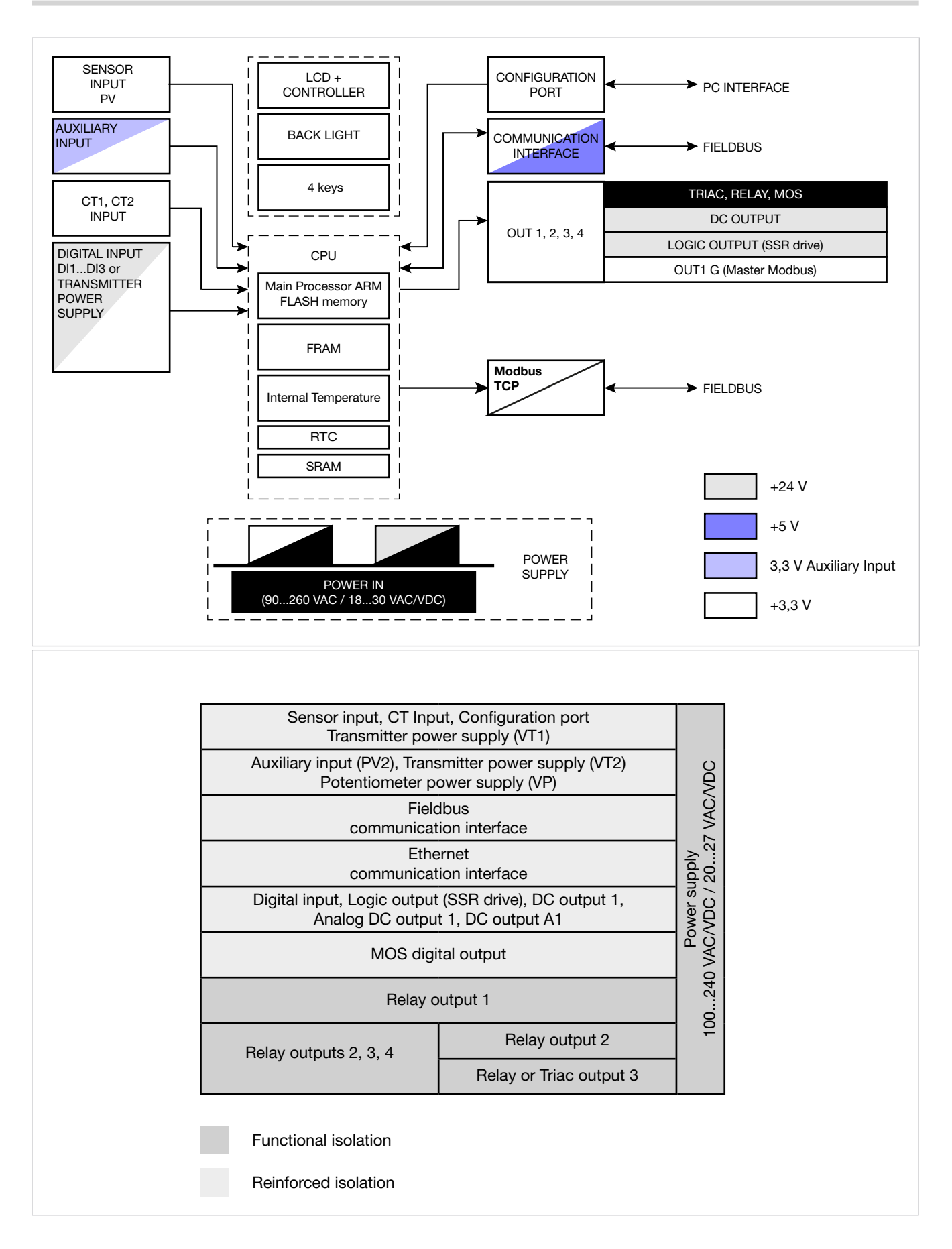

### 9.5. Isolation block diagram 1650 - 1850

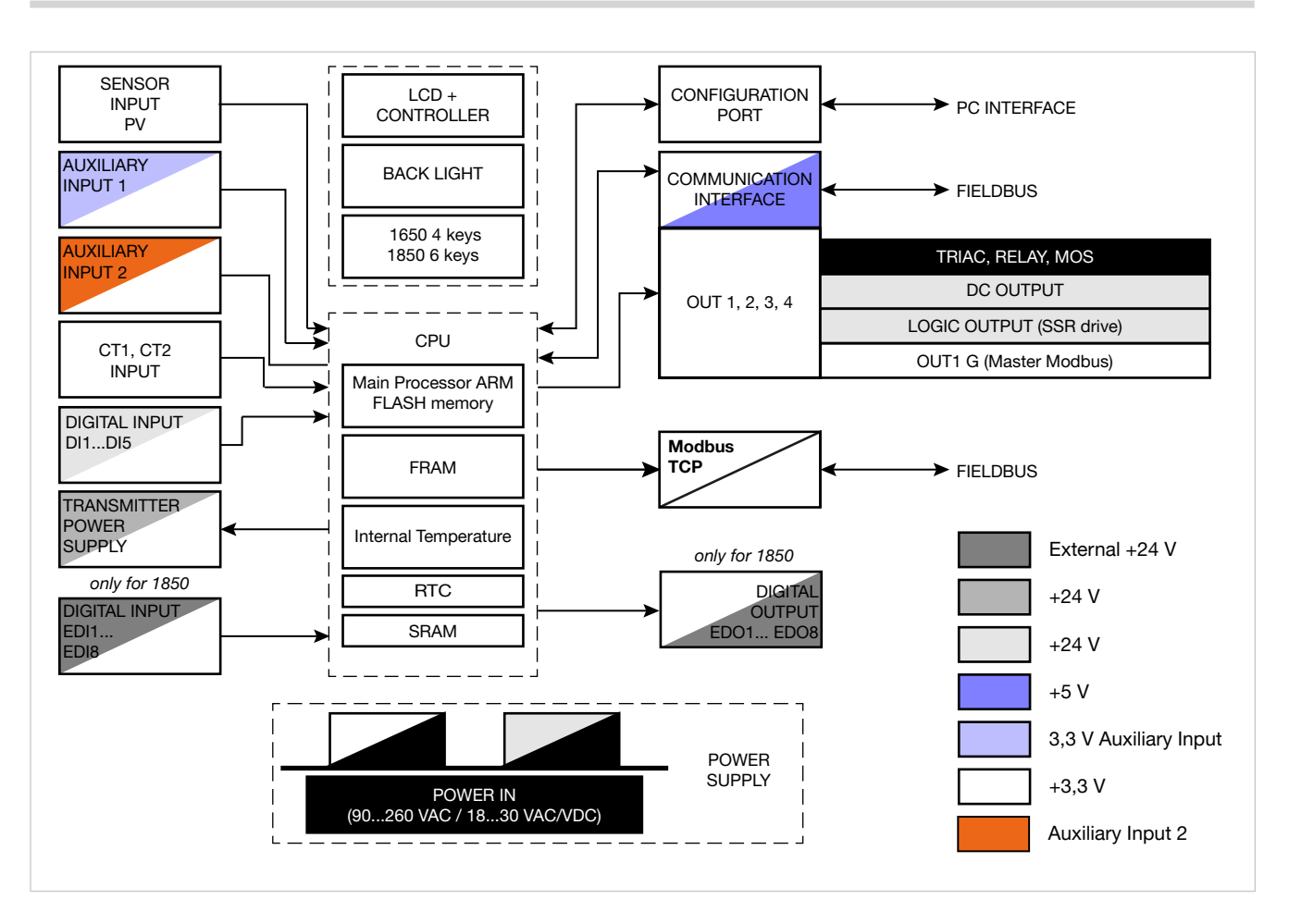

| Sensor input, CT Input, Configuration port,<br>OUT1 G (Mster Modbus)                                       |                    |
|----------------------------------------------------------------------------------------------------|--------------------|
| Auxiliary input (PV2), Transmitter power supply (VT2)<br>Potentiometer power (VP))                         |                    |
| Fieldbus<br>Communication interface                                                                        | DC                 |
| Ethernet communication interface                                                                           | VAC/V              |
| Digital input, Logic output (SSR drive), DC output 1,<br>A1, A2 DC outputs, Transmitter power supply (VT1) | ore<br>027         |
| 8 digital inputs, 8 digital outputs<br>(only for 1850)                                                     | nentatı<br>'DC / 2 |
| MOS digital output                                                                                         | Alir<br>VAC/V      |
| Relay output                                                                                               | 240                |
| Relay output 2                                                                                             | 100                |
| Relay output 3                                                                                             |                    |
| Uscita 34 relè o Triac                                                                                     |                    |

Functional isolation

Reinforced isolation

## **10. ORDER METHODS**

#### 10.1. Controller 850

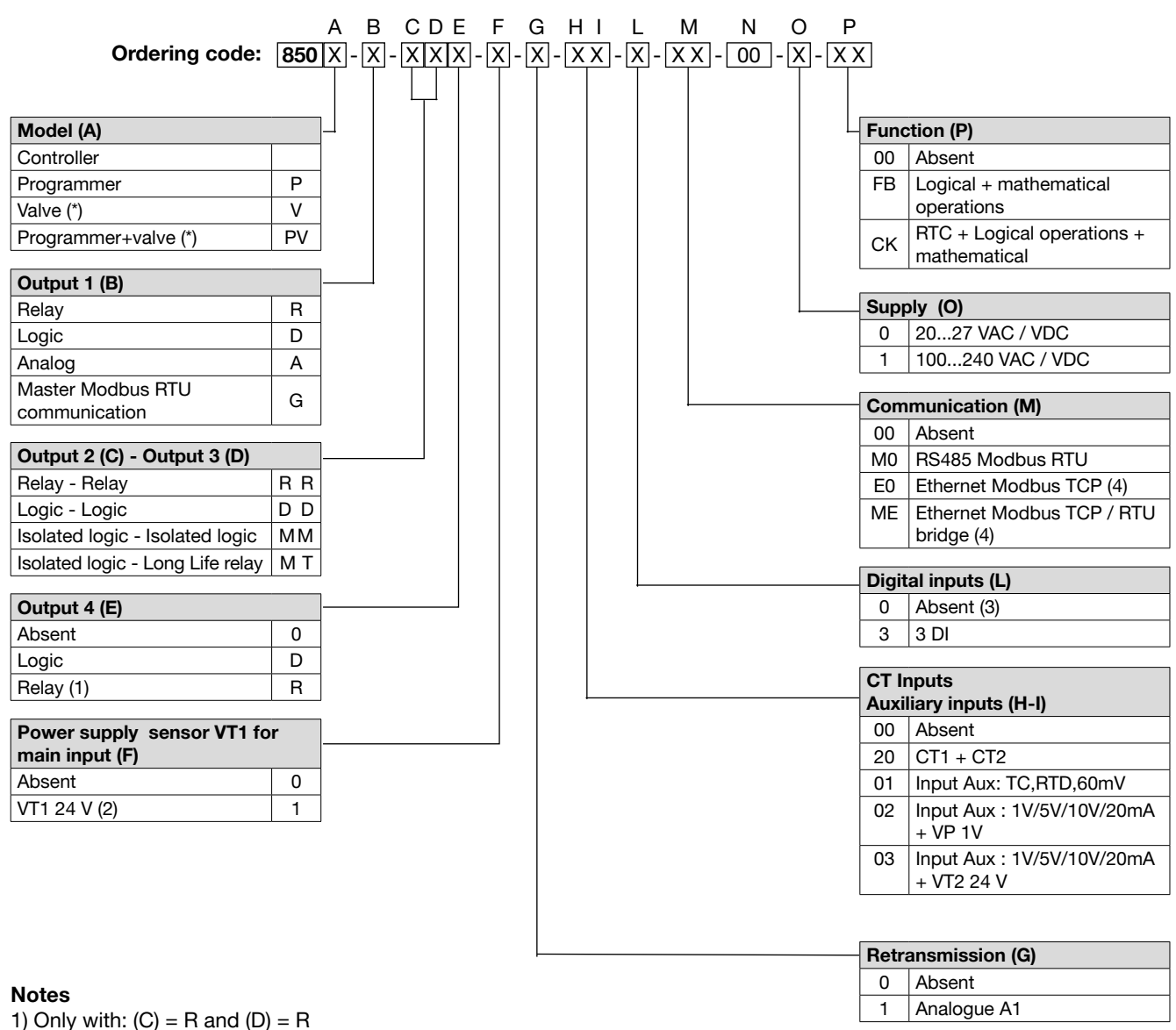

2) Alternative PT100

3) Only with option H-I = 0

4) Only with option (E)=0/R; (G)=0; (L)=3

Check before each request a list of codes available on the following pages

#### 10.2. Controller 1650

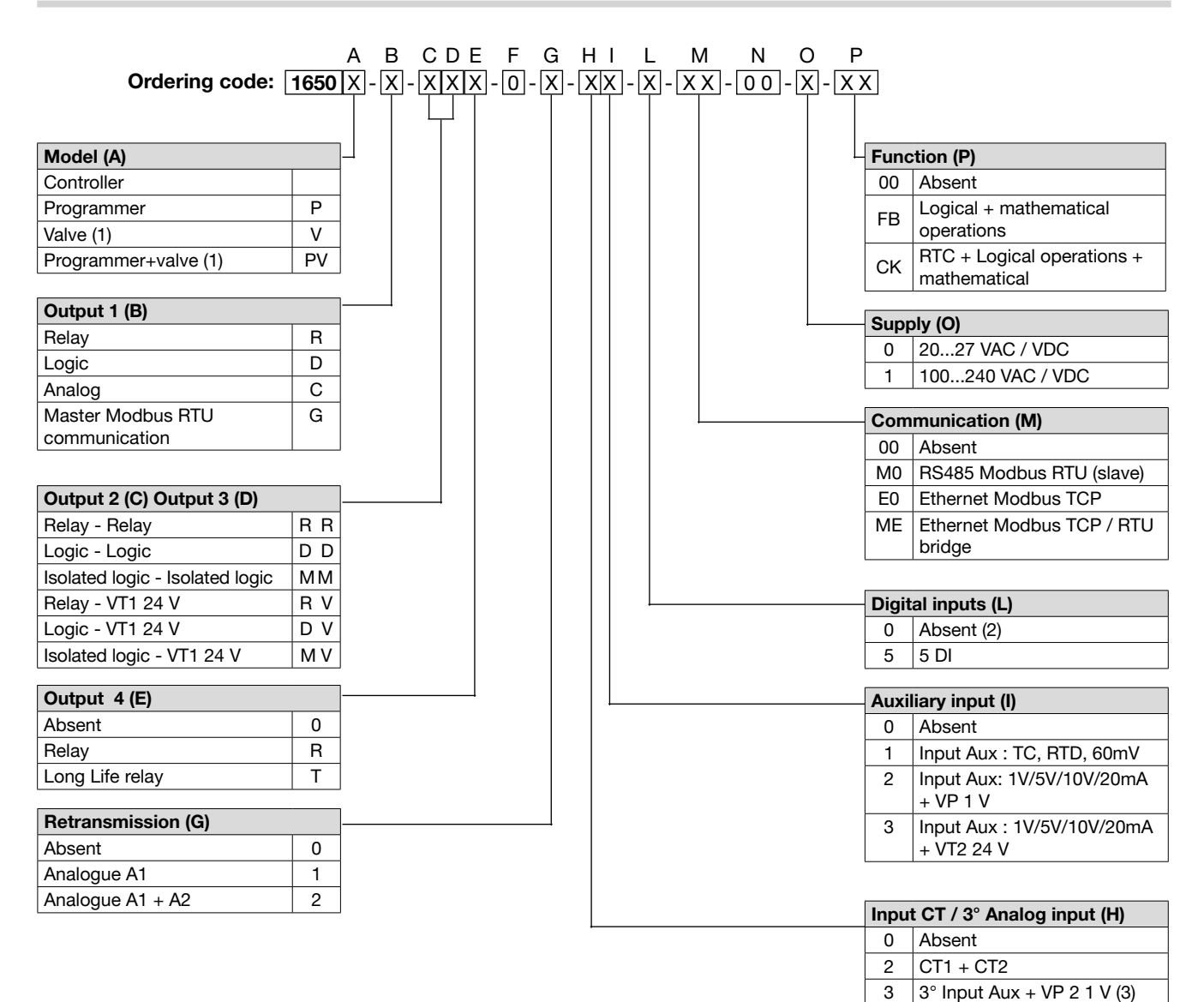

| Ν | ote |
|---|-----|

1) Only with option (C) = R e (D) = R 2) Only with option E-M = 03) Only with option (I) = 1,2,3

Check before each request a list of codes available on the following pages

#### 10.3. Controller 1850

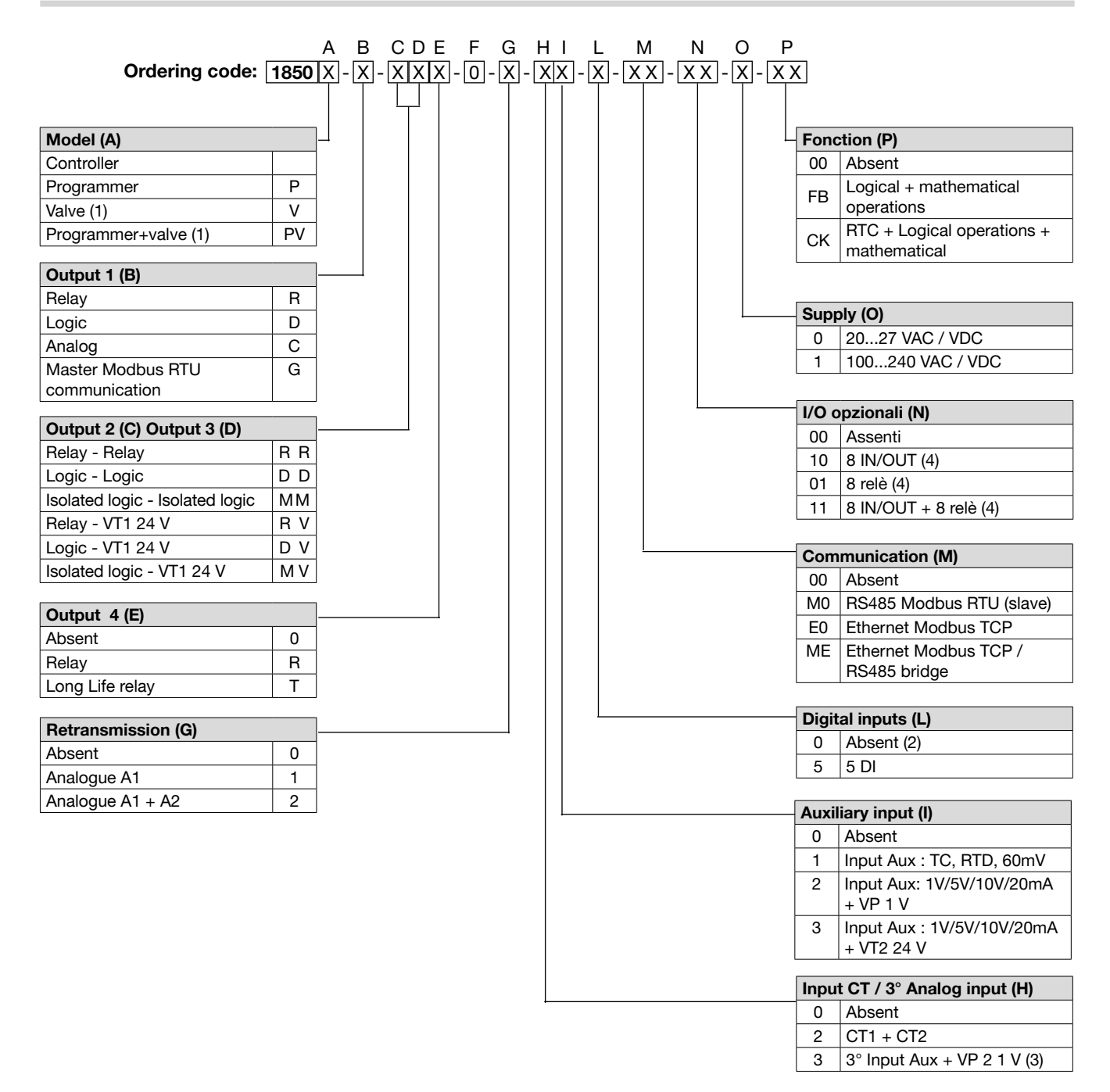

#### Notes

1) Only with option (C) = R and (D) = R

2) Only with option E-M = 0

3) Only with option (I) = 1,2,3

4) The option (N) require option (P) =FB or CK

Check before each request a list of codes available on the following pages

# **11. ACCESSORIES**

| Code    | Description                                                                             | Compatible |      |      |
|---------|-----------------------------------------------------------------------------------------|------------|------|------|
|         | Description                                                                             |            | 1650 | 1850 |
| F060800 | Cable for programming with PC, USB-TTL 3 V with USB – microUSB connectors, length 1.8 m | •          | •    | •    |
| F043958 | "GF_eXpress" software CD                                                                | •          | •    | •    |
| F060909 | Configuration kit for new instruments GF_eXK-3-0-0                                      | •          | •    | •    |
| 51968   | Rubber gasket 48×48 front-box                                                           | •          |      |      |
| 51969   | Rubber gasket 48×96 front-box                                                           |            | •    |      |
| 51970   | Rubber gasket 96×96 front-box                                                           |            |      | •    |
| 51292   | Rubber gasket 48×48 box-panel                                                           | •          |      |      |
| 51068   | Rubber gasket 48×96 box-panel                                                           |            | •    |      |
| 51069   | Rubber gasket 99×96 box-panel                                                           |            |      | •    |
| 51250   | Fastening box to panel                                                                  | •          |      |      |
| 49030   | Fastening box to panel                                                                  |            | •    | •    |
| 51294   | Protection of contacts at box bottom                                                    | •          |      |      |
| 51328   | Protection of contacts at box bottom                                                    |            | •    | •    |
| 51454   | 18 contacts at box bottom                                                               | •          |      |      |
| 51453   | 24 contacts at box bottom                                                               | •          |      |      |
| 51738   | 36 contacts at box bottom                                                               |            | •    | •    |
| 330200  | Current transformer (CT) 50/0.05 A                                                      | •          | •    | •    |
| 330201  | Current transformer (CT) 25/0.05 A                                                      | •          | •    | •    |

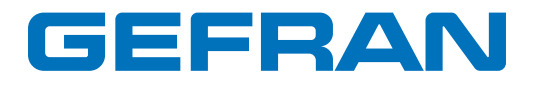

GEFRAN spa via Sebina, 74 25050 Provaglio d'Iseo (BS) Italy Tel. +39 0309888.1 Fax +39 0309839063 info@gefran.com http://www.gefran.com